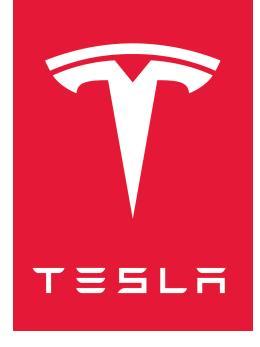

## MODEL 3 2017-2023 HANDLEIDING

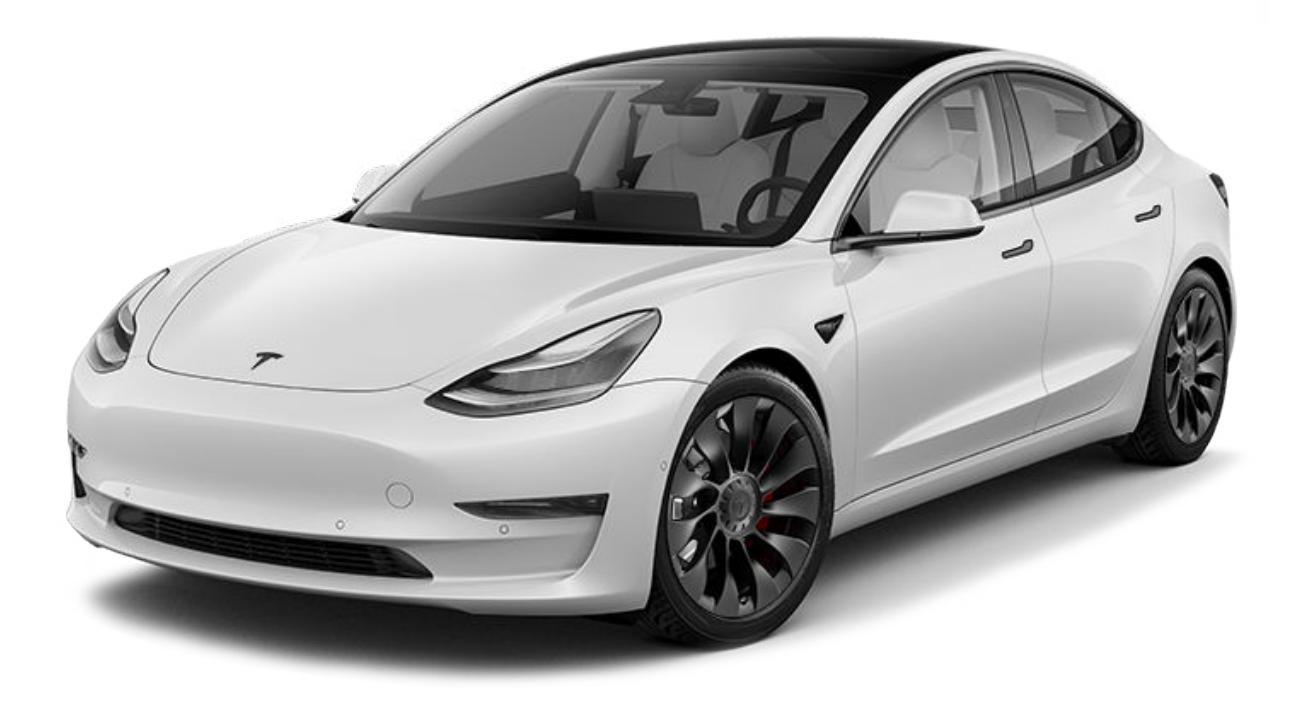

Softwareversie: 2024.38 Europe

#### **UW GEBRUIKERSHANDLEIDING**

Voor de nieuwste en beste informatie die is afgestemd op uw voertuig, raadpleegt u de gebruikershandleiding op het touchscreen van uw voertuig door te tikken op de App Launcher en vervolgens de app Handleiding te selecteren. De informatie is specifiek voor uw voertuig, afhankelijk van de functies die u hebt aangeschaft, de voertuigconfiguratie, de marktregio en de softwareversie. Informatie voor eigenaren die elders door Tesla wordt verstrekt, wordt daarentegen indien nodig bijgewerkt en bevat mogelijk geen informatie die uniek is voor uw voertuig.

#### **RELEASE NOTES**

Informatie over nieuw functies wordt weergegeven op het touchscreen na een software-update en kan op elk gewenst moment als volgt worden bekeken door het tabblad **Release notes** in de app Handleiding te selecteren of door te tikken op **Bediening** > **Software** > **Release Notes**. Als de inhoud van de gebruikershandleiding over het gebruik van uw voertuig in strijd is met de informatie in de Release notes, hebben de Release notes voorrang.

#### **AFBEELDINGEN EN PRODUCTSPECIFICATIES**

De afbeeldingen in dit document zijn uitsluitend bedoeld ter verduidelijking. Afhankelijk van de voertuigopties, de softwareversie en de marktregio kan de informatie die op het touchscreen in uw auto wordt weergegeven, enigszins afwijken.

Alle specificaties en omschrijvingen in dit document zijn ten tijde van het ter perse gaan gecontroleerd op juistheid. Omdat de doelstelling is om producten voortdurend te ontwikkelen en te verbeteren, behoudt Tesla zich het recht voor om op willekeurige momenten wijzigingen door te voeren. U kunt eventuele onjuistheden of ontbrekende informatie in dit document aan ons melden door een e-mail te sturen naar: ownersmanualfeedback@tesla.com.

#### VEILIGHEIDSINFORMATIE

U vindt veiligheidsinformatie in uw Model 3 Gebruikershandleiding op het touchscreen.

Ga voor meer informatie over uw Model 3 naar de website van Tesla voor uw regio en meld u aan bij uw Tesla-account of vraag een account aan.

Voor vragen en opmerkingen over uw Model 3 kunt u contact opnemen met Tesla. Ga voor het juiste telefoonnummer naar www.tesla.com en selecteer uw regio aan de onderzijde van het scherm om de contactgegevens op te vragen.

#### © 2012-2024 TESLA, INC.

Alle informatie in dit document en alle voertuigsoftware valt onder het copyright en andere intellectuele eigendomsrechten van Tesla, Inc. en haar licentieverleners. Wijziging, reproductie of kopiëren, geheel of gedeeltelijk in welke vorm dan ook, is niet toegestaan zonder uitdrukkelijke, schriftelijke toestemming vooraf van Tesla, Inc. en haar licentieverleners. Aanvullende informatie is op aanvraag verkrijgbaar. Hier worden geregistreerde handelsmerken van Tesla, Inc. in de Verenigde Staten en in andere landen weergegeven:

| MODEL 3 | MODEL S | TESLA TESLA ROADSTER | T T |
|---------|---------|----------------------|-----|
| MODEL Y | MODEL X |                      |     |

## Inhoudsopgave **T**

| Overzicht3                               |
|------------------------------------------|
| Exterieur                                |
| Interieur                                |
| Touchscreen5                             |
| Elektronica in het interieur10           |
| Autostatus12                             |
| Spraakbediening16                        |
| Camera's                                 |
|                                          |
| Openen en sluiten20                      |
| Sleutels 20                              |
| Portieren 25                             |
| Puiton 27                                |
|                                          |
| Ophergruimten 28                         |
| Ashtarbak 20                             |
| Voorbak 20                               |
| Onbargruimto in interiour                |
| Oppergruinite in interieur               |
| Stoelen en veiligheidevoorzieningen 24   |
| Versteelen en vehigheidsvoorzieningen    |
| voorstoeien en achterbank                |
| Veiligheidsgordels                       |
| Kinderzitjes41                           |
| Airbags                                  |
| Connectiviteit 55                        |
| Mahiala ann                              |
|                                          |
| Wifi                                     |
| Bluetooth                                |
| Teletoon, agenda en webconterencing      |
| Slimme garage                            |
| Piidan 67                                |
|                                          |
| Starten en uitschakelen                  |
| Stuurwiel                                |
| Spiegels                                 |
| Schakelen                                |
| Verlichting                              |
| Ruitenwissers en -sproeiers77            |
| Remmen en stoppen79                      |
| Parkeerhulp                              |
| Vehicle Hold                             |
| Tractie Controle                         |
| Acceleratiemodi                          |
| Track Mode88                             |
| Bestuurdersprofielen91                   |
| Actieve voorklep94                       |
| Informatie dagteller                     |
| Achteruitrijcamera('s)                   |
| Voetgangerswaarschuwingssysteem          |
| Aanhangers trekken en accessoires dragen |
| -                                        |
| Autopilot106                             |

| ver Autopilot                                       | 106       |
|-----------------------------------------------------|-----------|
| utopilot-functies                                   | 108       |
| erkeerslicht- en stopbordherkenning                 | 118       |
| utomatisch inparkeren                               | 125       |
| ımmon                                               | 127       |
| nart Summon                                         | 129       |
| eperkingen en waarschuwingen                        | 131       |
|                                                     |           |
| ctieve veiligheidsfuncties                          | 137       |
| ne Assist                                           |           |
| ollision Avoidance Assist                           | 140       |
| beed Assist                                         | 143       |
| terieurcamera                                       | 145       |
|                                                     | 146       |
| asncam, bewaking en beveiliging                     | 140       |
| stellingen veiligheid en beveiliging                | 146       |
| ashcam                                              | 149       |
| ewakingsmodus                                       | 151       |
| ereisten voor USB-stick voor opnemen van video's.   | 154       |
| limete eestuel                                      | 156       |
|                                                     | 150       |
| imate control bedienen                              | 156       |
| entilatie                                           | 161       |
| est practices' bij koude weersomstandigheden        | 162       |
| est practices' bij warme weersomstandigheden        | 165       |
|                                                     | 100       |
| avigatie en entertainment                           | 166       |
| aarten en navigatie                                 |           |
| edia                                                | 1/2       |
| neater, Arcade en Toybox                            | 174       |
| pladen en energieverbruik                           | 177       |
| ektrische componenten                               | 177       |
| formatie hoogspanningsbatterij                      | 179       |
| structies voor het laden                            |           |
| epland voorverwarmen en opladen                     | 186       |
| e actieradius vergroten                             | 188       |
|                                                     |           |
| nderhoud                                            | 190       |
| oftware-updates                                     | 190       |
| nderhoudsintervallen                                | 192       |
| nderhoud banden                                     | 194       |
| einigen                                             | 201       |
| uitenwissers, ruitensproeiers en ruitensproeiervloe | istof 205 |
| pkrikken en heffen                                  | 207       |
| nderdelen en accessoires                            | 208       |
| nderhoud zelf uitvoeren                             | 210       |
|                                                     |           |
| pecificaties                                        | 211       |
| entificatiestickers                                 | 211       |
| elading                                             | 213       |
| metingen                                            | 215       |
|                                                     |           |

# **T** Inhoudsopgave

| Wielen en banden                                                                                                    | 220                                                  |
|----------------------------------------------------------------------------------------------------|------------------------------------------------------|
| Aanwijzingen voor sleepdiensten                                                                                                    | 223                                                  |
| Aanwijzingen voor sleepdiensten                                                                                                    |                                                      |
| In geval van nood                                                                                                    | 226                                                  |
| Contact opnemen met Tesla pechhulp                                                                                                    |                                                      |
| Noodoproep                                                                                                    | 228                                                  |
| Geen bereik                                                                                                    | 229                                                  |
| De voorklep openen wanneer voeding ontbreekt                                                                                                    | 230                                                  |
| Starten met startkabels                                                                                                    | 231                                                  |
| Portieren openen zonder stroom                                                                                                    | 233                                                  |
|                                                                                                    |                                                      |
| Storingzoeken                                                                                                    | 234                                                  |
| Storingzoeken<br>Probleemoplossing bij waarschuwingen                                                                                                    | 234<br>234                                           |
| Storingzoeken<br>Probleemoplossing bij waarschuwingen<br>Consumenteninformatie                                                                                                    | 234<br>234<br>291                                    |
| Storingzoeken<br>Probleemoplossing bij waarschuwingen<br>Consumenteninformatie<br>Over deze informatie voor de eigenaar                                                                                                    | 234<br>234<br>291                                    |
| Storingzoeken<br>Probleemoplossing bij waarschuwingen<br>Consumenteninformatie<br>Over deze informatie voor de eigenaar<br>Verklaring beschikbaarheid van functies                                                                              | 234<br>234<br>291<br>291<br>293                      |
| Storingzoeken<br>Probleemoplossing bij waarschuwingen<br>Consumenteninformatie<br>Over deze informatie voor de eigenaar<br>Verklaring beschikbaarheid van functies<br>Disclaimers                                                               | 234<br>234<br>291<br>293<br>294                      |
| Storingzoeken<br>Probleemoplossing bij waarschuwingen<br>Consumenteninformatie<br>Over deze informatie voor de eigenaar<br>Verklaring beschikbaarheid van functies<br>Disclaimers<br>Veiligheidsproblemen melden                                | 234<br>234<br>291<br>293<br>293<br>294<br>296        |
| Storingzoeken<br>Probleemoplossing bij waarschuwingen<br>Consumenteninformatie<br>Over deze informatie voor de eigenaar<br>Verklaring beschikbaarheid van functies<br>Disclaimers<br>Veiligheidsproblemen melden<br>Certificeringsconformiteit. | 234<br>234<br>291<br>293<br>293<br>294<br>296<br>297 |

Exterieur  $\widehat{\Upsilon}$ 

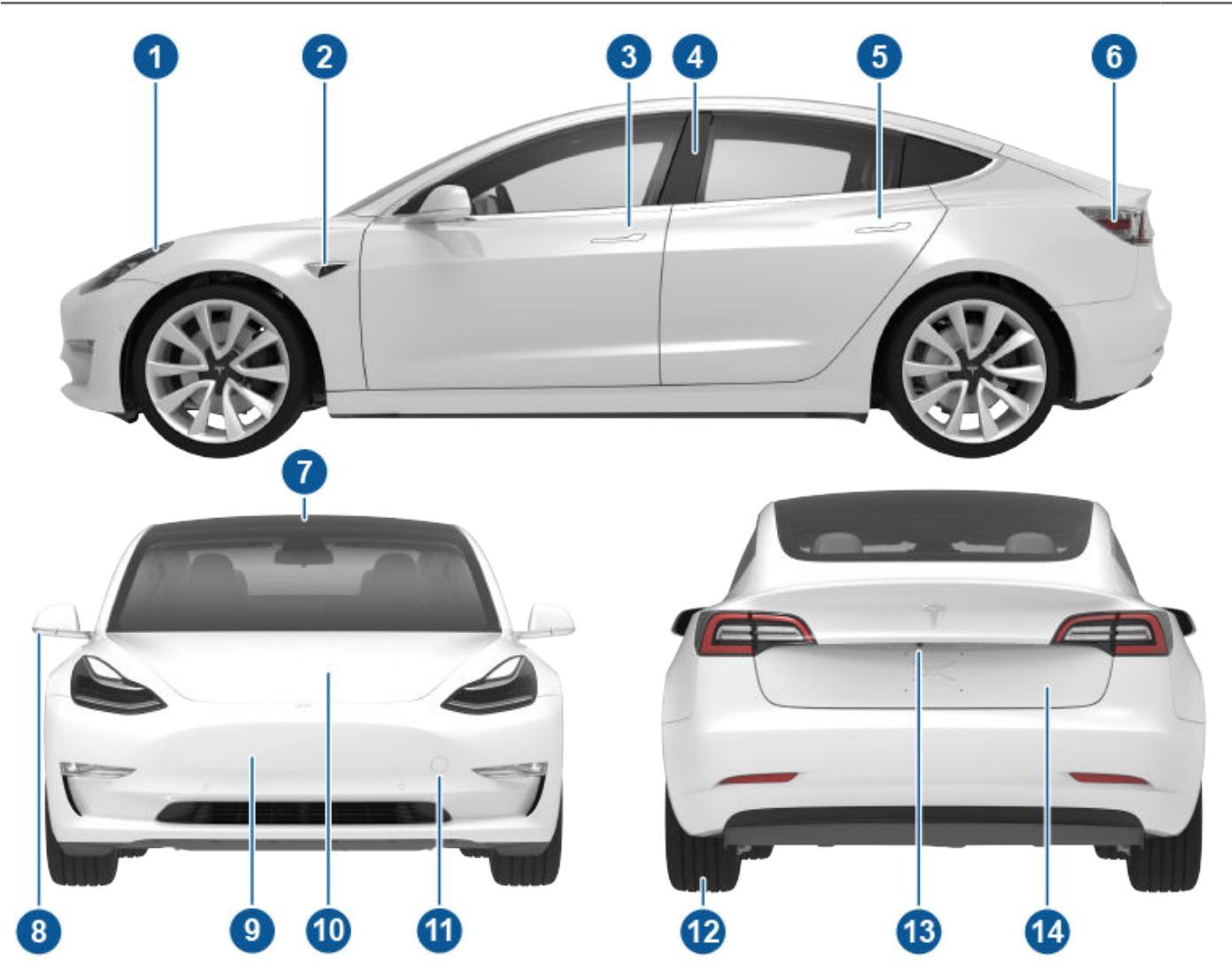

- 1. Buitenverlichting (Verlichting op pagina 74)
- 2. Autopilot-camera (Camera's op pagina 18)
- 3. Voorportiergreep (Portiergrepen buitenzijde gebruiken op pagina 25)
- 4. Sleutelkaartsensor (Sleutels op pagina 20), Autopilot-camera (Camera's op pagina 18)
- 5. Achterportiergreep (Portiergrepen buitenzijde gebruiken op pagina 25)
- 6. Laadcontact (Instructies voor het laden op pagina 181)
- 7. Autopilot-camera's (Camera's op pagina 18)
- 8. Buitenspiegels (Spiegels op pagina 70)
- 9. Radarsensor, indien aanwezig (niet weergegeven)
- 10. Voorklep/bagageruimte voor (Voorbak op pagina 30)
- 11. Afdekking van sleepoog (Aanwijzingen voor sleepdiensten op pagina 223)
- 12. Wielen en banden (Wielen en banden op pagina 220)
- 13. Achteruitrijcamera (Achteruitrijcamera('s) op pagina 96)
- 14. Achterbak (Achterbak op pagina 28)

# **T** Interieur

**OPMERKING:** In auto's met stuur rechts bevinden veel van de bedieningselementen die in handleiding worden getoond zich op dezelfde plaats, maar dan gespiegeld aan de rechterzijde van de auto.

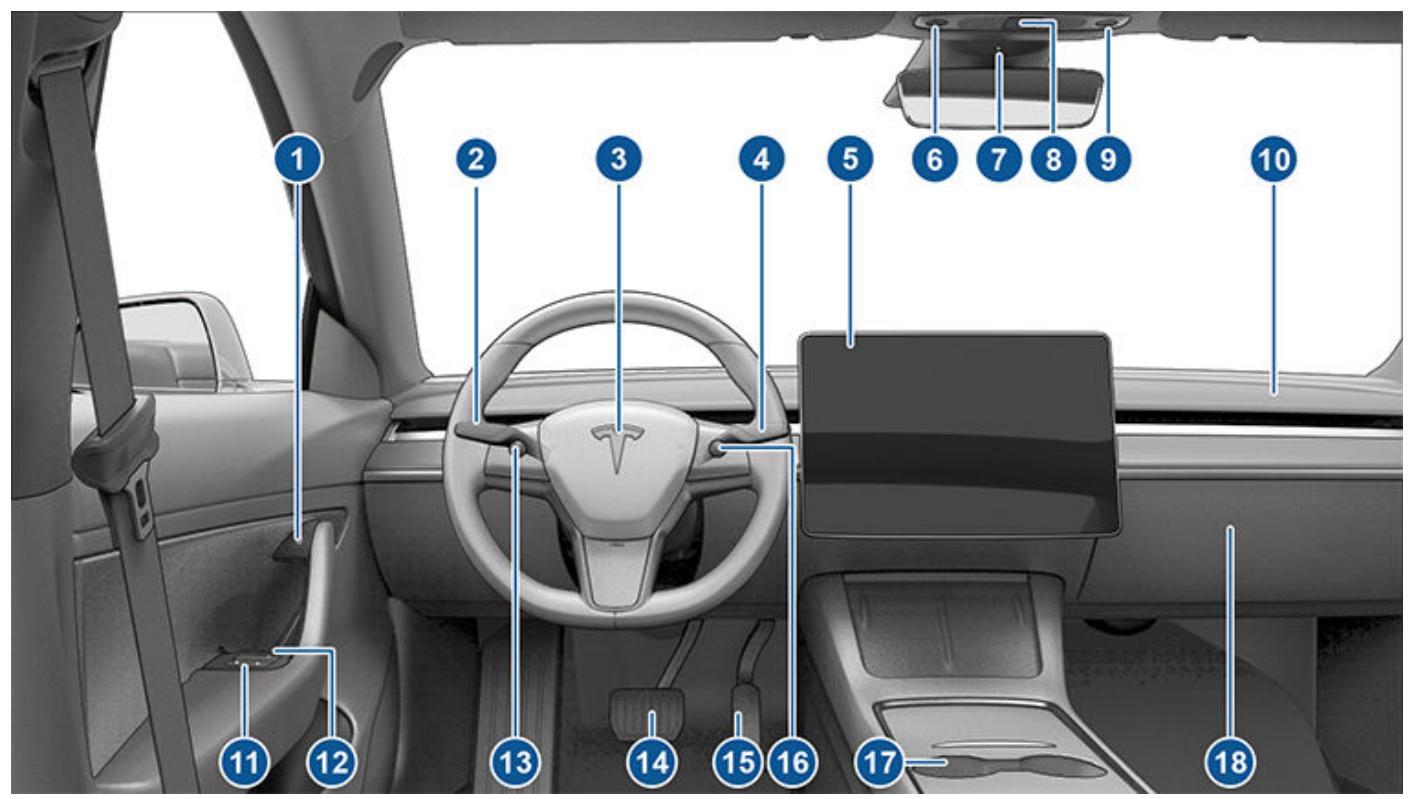

- 1. Knop voor portieren openen (Portieren van binnenuit openen op pagina 25)
- Richtingaanwijzerhendel (Grootlicht op pagina 75), Richtingaanwijzers op pagina 76 en Ruitensproeiers voorruit op pagina 78)
- 3. Claxon (Claxon op pagina 69)
- 4. Rijhendel (Schakelen op pagina 72, Autopilot-functies op pagina 108)
- 5. Touchscreen (Touchscreen op pagina 5)
- 6. Daklampje bestuurder (Verlichting op pagina 74)
- 7. Interieurcamera (Interieurcamera op pagina 145)
- 8. Alarmknipperlichten (Alarmknipperlichten op pagina 76)
- 9. Daklampje passagier (Verlichting op pagina 74)
- 10. Ventilatieopening climate control (zie Climate control bedienen op pagina 156)
- 11. Schakelaars ruitbediening (Ruiten op pagina 27)
- 12. Handmatige portierontgrendeling (Portieren van binnenuit openen op pagina 25)
- 13. Linker scrolltoets (Scrolltoetsen op pagina 68)
- 14. Rempedaal (Remmen en stoppen op pagina 79)
- 15. Gaspedaal (Regeneratief remmen op pagina 80)
- 16. Rechter scrolltoets (Scrolltoetsen op pagina 68)
- 17. Middenconsole (Elektronica in het interieur op pagina 10)
- 18. Dashboardkastje (Dashboardkastje op pagina 32)

**ATTENTIE:** Houd uw aandacht tijdens het rijden altijd bij de weg en het verkeer. Om de bestuurder zo min mogelijk af te leiden en de veiligheid van de inzittenden en andere weggebruikers te waarborgen, moet het touchscreen niet tijdens het rijden worden gebruikt om instellingen aan te passen.

Gebruik het touchscreen om veel functies te bedienen die in gewone auto's met fysieke knoppen worden bediend (zoals het afstellen van de verwarming en airconditioning, koplampen etc.). U kunt het touchscreen ook gebruiken om media te bedienen, te navigeren, entertainmentfuncties te gebruiken en de Model 3 aanpassen aan uw voorkeuren. Gebruik spraakbediening om veelgebruikte functies op het touchscreen handsfree te bedienen (zie Spraakbediening op pagina 16).

Als het touchscreen niet meer reageert of niet naar behoren werkt, kunt u het opnieuw opstarten (zie Opnieuw starten van het touchscreen op pagina 8).

Δ

**LET OP!:** Breng geen beschermfolie aan op het touchscreen. Anders kunnen onbedoelde bediening van het touchscreen, vertraagde of geen reactie op aanrakingen, elektrostatische ontlading die het touchscreen kan beschadigen etc. het gevolg zijn. Schade die het gevolg is van het aanbrengen van beschermfolie, wordt niet gedekt door de garantie.

**OPMERKING:** Illustraties zijn alleen bedoeld om het conceptuele begrip te verbeteren. De informatie op het scherm varieert al naar gelang de voertuigopties, softwareversie, marktregio en land- en taalinstellingen.

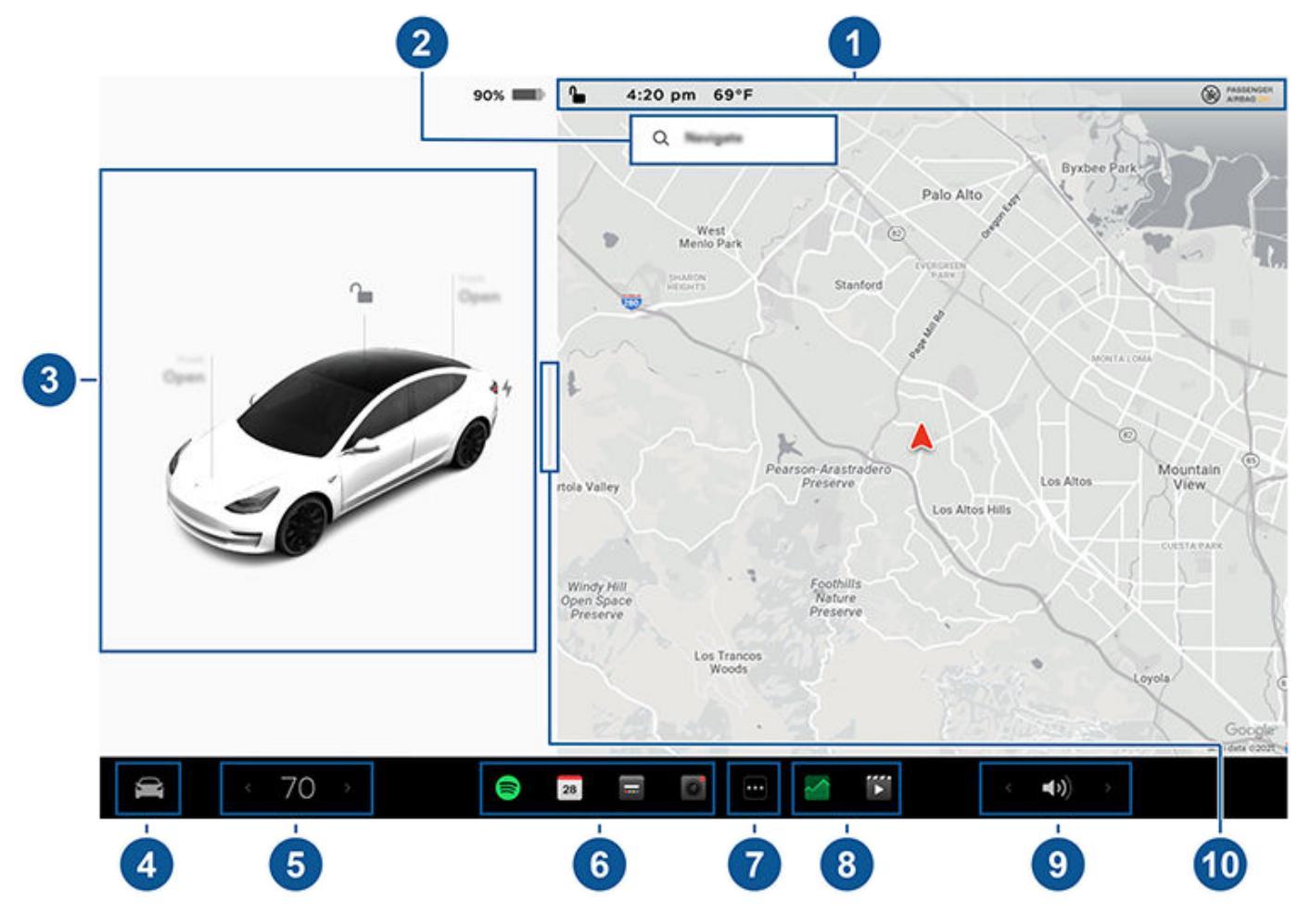

- 1. **Statusbalk**: In de bovenste balk vindt u bedieningselementen en statusinformatie (zie Pictogrammen in de bovenste statusbalk op pagina 6).
- 2. **Navigatie**: De oriëntatie van de kaart veranderen, naar een bestemming zoeken of navigeren en navigatie-instellingen wijzigen (zie Kaarten en navigatie op pagina 166).
- 3. Autostatus: Dit gedeelte is een dynamische weergave van de huidige status van de Model 3 terwijl u rijdt, parkeert, de portieren opent, de verlichting inschakelt, enz. Houd dit gedeelte tijdens het rijden in de gaten, omdat het belangrijke informatie weergeeft zoals de rijsnelheid en waarschuwingsberichten (zie Autostatus op pagina 12). Als de auto in de stand P (Parkeren) staat, kunt u de bagageruimtes of het klepje van het laadcontact openen. In dit gedeelte zijn ook snelkoppelingskaarten voor media, bandenspanning en dagteller beschikbaar.

## Touchscreen

Wanneer volledig automatische besturing (indien aanwezig) is ingeschakeld, worden in het statusgedeelte visualisaties van de weg en de omgeving van uw auto weergegeven. U kunt de visualisatie uitbreiden/verkleinen door het statusgedeelte van de ene zijde naar de andere te slepen. Als de visualisatie wordt uitgebreid, worden meer details over de weg weergegeven en de omgeving daarvan, waaronder wegmarkeringen, stoplichten en objecten (zoals vuilniscontainers en paaltjes).

4. **Bediening**: Bedien diverse functies en pas de Model 3 aan uw voorkeuren aan. Het scherm Bediening verschijnt boven de kaart. Tik op een optie op het scherm Bediening om de verschillende instellingen en voorkeuren van de gekozen optie weer te geven.

Om een specifieke instelling te zoeken, tikt u op **Zoeken** boven in het scherm Bediening. Breng direct vanuit het resultaat wijzigingen aan of tik op de link om naar de betreffende optie in Bediening te gaan.

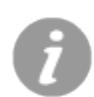

Als er een informatiepictogram naast een specifieke instelling wordt weergegeven, tikt u erop om een popupvenster weer te geven dat nuttige details over de bijbehorende instelling verstrekt.

**OPMERKING:** Veel functies, instellingen en voorkeuren (bijvoorbeeld voor climate control, media en navigatie) kunnen handsfree worden bediend en gewijzigd met spraakbediening (zie Spraakbediening op pagina 16).

OPMERKING: U kunt feedback van het touchscreen naar Tesla verzenden door dit pictogram lang ingedrukt te houden.

- 5. Climate control (bestuurder): Gebruik de linker en rechter pijlen om de cabinetemperatuur te verlagen/verhogen. Tik op Verdelen in het pop-upvenster om aparte bedieningselementen voor de bestuurder en passagier weer te geven. Tik op het temperatuurpictogram om de instellingen van de climate control aan te passen (zie Climate control bedienen op pagina 156). De bediening van de climate control aan passagierszijde wordt weergegeven wanneer de temperatuurregeling op Verdelen is ingesteld aparte bedieningselementen voor de bestuurder en passagier weer te geven.
- 6. **Mijn apps**: Om met één tik toegang te krijgen tot veelgebruikte apps en bedieningselementen, kunt u bepalen wat hier wordt weergegeven. Zie Mijn apps aanpassen op pagina 6.
- 7. **Startprogramma voor apps**: Tik op de App Launcher om de lade met apps te openen. Tik vervolgens op een app om deze te openen. De door u gekozen app wordt over de kaart weergegeven. Om een app te sluiten, versleept u deze naar beneden.
- Recente app(s): Laat de meest recent gebruikte app(s) zien. Hoeveel recente apps hier worden weergegeven, is afhankelijk van het aantal apps dat is toegevoegd aan Mijn apps. Als u het maximale aantal apps aan Mijn apps toevoegt, wordt alleen de meest recente app weergegeven.
- 9. **Volumeregeling**: Regelt het volume van media player en telefoongesprekken (zie Volumeregelingen op pagina 172). Het volume van navigatie-aanwijzingen wordt apart geregeld (zie Kaarten en navigatie op pagina 166).
- 10. **Volledig parkeerscherm**: (Indien aanwezig) Veeg in de richting van de passagierszijde voor een volledig parkeerscherm met bedieningselementen voor media en navigatie.

#### Mijn apps aanpassen

Om met één tik toegang te krijgen tot veelgebruikte apps en bedieningselementen, kunt u bepalen wat wordt weergegeven in het gedeelte **Mijn apps** op de onderbalk van het touchscreen:

- Activeer de aanpassingsmodus door een app of bedieningselement ingedrukt te houden in het gedeelte Mijn apps. Als dit gedeelte leeg is, tik dan op de App Launcher.
- 2. Sleep een app of bedieningselement van de lade met apps naar het gedeelte **Mijn apps** op de onderbalk.

**OPMERKING:** Stoelverwarming die uit de lade met apps is geselecteerd, wordt naast de temperatuur weergegeven, in plaats van in het gedeelte Mijn apps.

**OPMERKING:** Als u het maximale aantal apps of bedieningselementen hebt toegevoegd aan **Mijn apps**, wordt de app uiterst rechts verwijderd wanneer u een nieuwe app toevoegt.

**OPMERKING:** U kunt een app of bedieningselement uit het gedeelte **Mijn apps** verwijderen door de bijbehorende "X" ingedrukt te houden en er vervolgens op te tikken.

## Pictogrammen in de bovenste statusbalk

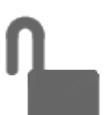

Aanraken om alle portieren en bagageruimten te vergrendelen/ ontgrendelen.

## Touchscreen

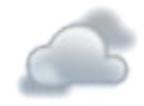

Geeft de lokale weersomstandigheden weer. Tik hierop voor meer gedetailleerde informatie over het weer en de luchtkwaliteit, waaronder kans op regen, luchtvochtigheid en UV-index. Vereist Premium-connectiviteit.

Geeft de huidige temperatuur weer. Als uw voertuig is uitgerust met Premiumconnectiviteit, kunt u hier ook op tikken voor meer gedetailleerde informatie over het weer en de luchtkwaliteit, waaronder kans op regen, luchtvochtigheid en UV-index.

AQI 64

16:20 uur

Wordt alleen op de statusbalk van het touchscreen weergegeven wanneer de Model 3 een slechte AQI-waarde (Air Quality Index) voor de lokale luchtkwaliteit detecteert. Het getal voor een slechte AQIwaarde wordt geel, oranje, rood, paars of donkerbruin weergegeven. Tik hierop voor meer gedetailleerde informatie over het weer en de luchtkwaliteit, waaronder kans op regen, luchtvochtigheid en UV-index. Vereist Premium-connectiviteit.

Uw auto stelt automatisch de tijd in. Als de tijd onjuist is, controleer dan of uw auto een internet- en GPS-verbinding heeft met de nieuwste software.

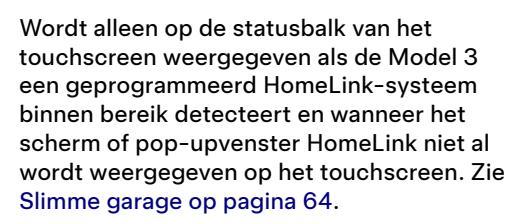

Wordt alleen op de statusbalk van het touchscreen weergegeven wanneer de Model 3 is geparkeerd. Bestuurdersprofielen toevoegen of configureren (inclusief Valet Mode en Gemakkelijk instappen gebruiken) of snel tussen bestuurdersprofielen wisselen. Bestuurdersprofielen zijn ook toegankelijk vanuit de bovenkant van ieder bedieningsscherm. Zie Bestuurdersprofielen op pagina 91.

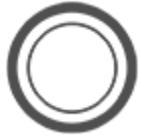

Beschikbaar wanneer de Model 3 is geparkeerd: tik hierop om Bewakingsmodus handmatig in of uit te schakelen voor de huidige rijcyclus. Om Bewakingsmodus telkens wanneer u de auto verlaat automatisch in (of uit) te schakelen, schakelt u deze instelling in vanuit Bediening > Veiligheid > Bewakingsmodus. Zie Bewakingsmodus op pagina 151 voor meer informatie.

**OPMERKING:** Als u Bewakingsmodus in- of uitschakelt via Bediening > Bewakingsmodus, zullen de snelkoppelingen op het touchscreen van de auto en in de

mobiele app alleen gedurende de huidige rijcyclus functioneren. **OPMERKING:** Voor sommige auto's die na

ongeveer 1 november 2021 zijn geproduceerd, ondersteunen de USBpoorten van de middenconsole mogelijk alleen het opladen van apparaten. Gebruik de USB-poort in het dashboardkastje voor alle andere functies.

Wordt weergegeven wanneer de Model 3 is verbonden met een wifi-netwerk.

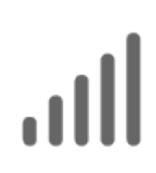

Wordt weergegeven wanneer de Model 3 is verbonden met een mobiel netwerk. Tik op dit pictogram voor snelle toegang tot de wifi-instellingen.

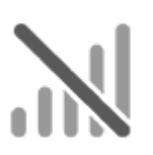

Wordt weergegeven wanneer de mobiele netwerkverbinding van de Model 3 niet beschikbaar is. Tik op dit pictogram voor snelle toegang tot de wifi-instellingen.

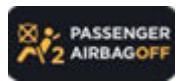

Status van de voorpassagiersairbag (zie Airbags op pagina 52).

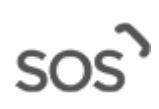

Tik (indien aanwezig) hierop om contact op te nemen met hulpverleningsdiensten en informatie te krijgen van de meldkamer in het geval van een ernstig ongeval of letsel (zie Noodoproep op pagina 228).

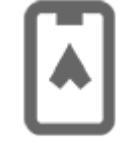

Wordt weergegeven wanneer de GPSlocatie van uw auto actief wordt gebruikt in de mobiel Tesla-app door de eigenaar, een toegevoegde bestuurder of een app van derden die u gebruikt. Tik op het pictogram voor details. Als u dit wilt uitschakelen, navigeer dan naar Veiligheid > Mobiele toegang toestaan op het touchscreen.

### Pop-upberichten en voertuigwaarschuwingen

Pop-upberichten verschijnen onder in het touchscreen. Zo verschijnt er een waarschuwing voor de veiligheidsgordel als een veiligheidsgordel niet is vastgemaakt in een bezette zitplaats, verschijnt er een waarschuwing om een inkomende oproep te melden, verschijnt een tekstbericht (indien van toepassing) en verschijnen spraakopdrachten wanneer deze worden gebruikt. Indien van toepassing, tik op opties van deze pop-upberichten (zoals bijvoorbeeld een

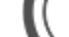

# **Touchscreen**

telefoongesprek accepteren/weigeren, een optie kiezen uit het grootlichtmenu, enz.). Om een pop-upbericht te sluiten, veegt u het omlaag.

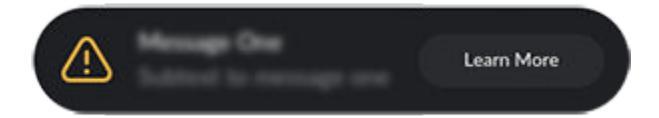

Als een waarschuwing verschijnt op het touchscreen van uw auto, tik dan op **Meer informatie** voor meer informatie over de waarschuwing en mogelijke oplossingen. U kunt een lijst van voertuigwaarschuwingen en meldingen laten weergeven door op het belpictogram boven in **Bediening** te tikken.

**OPMERKING:** Op dit moment wordt niet bij alle waarschuwingen aanvullende informatie weergegeven.

### Opnieuw starten van het touchscreen

Als het touchscreen niet reageert of ongebruikelijk gedrag vertoont, kunt u het touchscreen opnieuw opstarten.

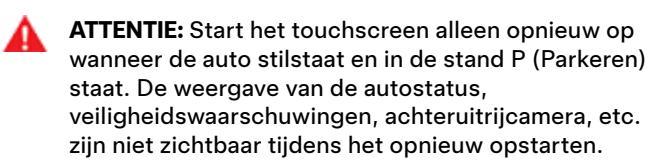

- 1. Zet de selectiehendel in stand P (Parkeren).
- 2. Houd beide scrolltoetsen op het stuurwiel ingedrukt totdat het touchscreen zwart wordt. Intrappen van het rempedaal terwijl u de scrolltoetsen ingedrukt houdt, heeft geen effect en is niet nodig.

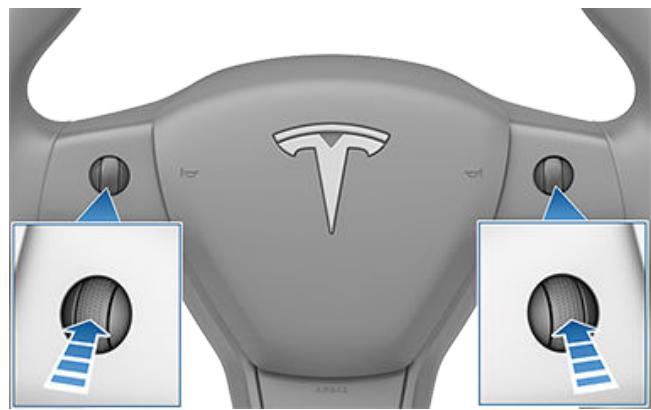

 Na enkele seconden verschijnt het Tesla-logo. Wacht ongeveer 30 seconden tot het touchscreen opnieuw wordt opgestart. Als het touchscreen na enkele minuten nog steeds niet reageert of niet naar behoren werkt, schakel de auto dan uit en vervolgens weer in (indien mogelijk). Zie De auto uit- en weer inschakelen op pagina 67.

**OPMERKING:** Als u de scrolltoetsen indrukt, wordt alleen het touchscreen opnieuw opgestart. Hierdoor worden geen andere componenten van de auto opnieuw gestart en wordt de Model 3 niet uit- en weer ingeschakeld.

#### Scherm- en geluidsinstellingen aanpassen

Tik op **Bediening > Scherm** om de scherminstellingen aan uw voorkeuren aan te passen:

- Uiterlijk: Pas de weergave aan naar Donker of Licht. Als het scherm op Auto staat, verandert de helderheid automatisch, afhankelijk van de hoeveelheid omgevingslicht.
- Blauw licht verminderen: Als deze optie is ingeschakeld, geeft het display 's avonds automatisch warmere kleuren weer.
- Helderheid: Sleep het schuifknopje om het helderheidsniveau handmatig te regelen. Als de Schermmodus is ingesteld op Auto, wordt het touchscreen verder aangepast op basis van zowel het omgevingslicht als uw helderheidsvoorkeur. Model 3 onthoudt de gekozen helderheidsvoorkeur en past het touchscreen dienovereenkomstig aan.
- Schermpoetsmodus: Als deze modus geactiveerd, wordt het touchscreen donkerder en tijdelijk uitgeschakeld, zodat u het gemakkelijk kunt schoonmaken. Volg de instructies op het scherm om Schermpoetsmodus af te sluiten.
- **Taal touchscreen**: Selecteer de taal die op het touchscreen wordt weergegeven.

**OPMERKING:** Model 3 moet in de stand P (Park) staan om een andere taal te kunnen kiezen. Als u een andere taal kiest, zal de Model 3 het touchscreen even afsluiten en opnieuw opstarten.

- **Spraakherkenningstaal**: Kies de taal die moet worden gebruikt voor spraakbediening.
- **Taal spraaknavigatie**: Selecteer de taal die het navigatiesysteem gebruikt voor gesproken aanwijzingen.

**OPMERKING:** Als downloaden noodzakelijk is voor de taal, selecteer de taal dan in de vervolgkeuzelijst om het downloaden te starten (wifi-verbinding vereist).

- Tekstgrootte: Selecteer Standaard of Groot om de tekstgrootte op het touchscreen van uw auto te wijzigen.
- **Tijd**: Selecteer of de tijd in de 12- of 24-uursindeling moet worden weergegeven.
- Regionotatie (indien beschikbaar): Selecteer een regio om een formaat te definiëren voor de weergave van de datum (mm dd jj/dd-mm-jj enz.) en de weergave van decimalen (5.123, 5,123 enz.).
- Energieweergave: Kies om resterende energie en laadunits weer te geven als een percentage van de resterende batterij-energie, of als een geschatte afstand die u nog kunt afleggen.

**OPMERKING:** Gebruik de geschatte energie alleen als een algemene richtlijn om te bepalen wanneer u moet opladen. Er zijn vele factoren van invloed op het energieverbruik. Zie Factoren die van invloed zijn op het energieverbruik op pagina 188.

- **Afstand**: Kies tussen het weergeven van metrische meeteenheden (kilometer, centimeter, enz.) of imperial meeteenheden (mijl, inch, enz.).
- **Temperatuur**: Selecteer of temperatuur Fahrenheit of Celsius gebruikt.
- **Bandenspanning**: Selecteer of de bandenspanning BAR of PSI gebruikt.

Naast het aanpassen van het scherm, kunt u Joe Mode inschakelen om het volume van alle geluidssignalen te verlagen die geen betrekking hebben op kritieke veiligheidsproblemen. Tik op **Bediening > Veiligheid > Joe Mode** om deze modus in te schakelen.

#### Uw auto een naam geven

U kunt uw auto verder personaliseren door de deze een naam te geven. Tik op **Bediening > Software > Geef uw auto een naam** aan de rechterkant van het touchscreen onder de afbeelding van de Model 3. Als uw auto al een naam heeft, kunt u op de bestaande naam tikken om deze te wijzigen. Voer de nieuwe naam in het pop-upvenster in en tik op **Opslaan**. De naam van uw Model 3 wordt ook in de mobiele Tesla-app weergegeven.

## Persoonlijke gegevens wissen met een fabrieksreset

Als u het eigendom van de Model 3 overdraagt, voer dan een fabrieksreset uit voor beveiligingsdoeleinden voordat u uw voertuig uit uw account verwijderd door te tikken op **Bediening > Service > Fabrieksreset**. Voordat gegevens worden gewist, vraagt de Model 3 u om de gebruikersnaam en het wachtwoord die aan uw Tesla-account zijn gekoppeld, zodat uw persoonlijke gegevens kunnen worden geverifieerd.

**OPMERKING:** Een fabrieksreset kan alleen worden uitgevoerd als het voertuig aanwezig is in uw account. Nadat het voertuig is verwijderd uit uw account, hebt u niet langer toegang om een reset van aangepaste instellingen naar de fabrieksinstellingen uit te voeren en alle persoonlijke gegevens te wissen.

# $\widehat{\mathbf{Y}}$ Elektronica in het interieur

Naast opbergvakken en bekerhouders (zie Opbergruimte in interieur op pagina 32), zijn in het interieur van de Model 3 diverse voorzieningen voor elektronica aanwezig, zoals een RFID-zender die signalen van sleutels en sleutelkaarten leest (zie Sleutels op pagina 20), USB-poorten, een draadloze telefoonlader en een 12V-aansluiting.

## **USB-poorten**

Model 3 heeft twee USB-poorten in het voorste vak van de middenconsole. Deze poorten kunnen worden gebruikt voor het:

- Aansluiten en opladen van USB-apparaten.
- Afspelen van audiobestanden die zijn opgeslagen op een telefoon of USB-apparaat (zie Media van apparaten afspelen op pagina 173).
- Voor het opslaan van videobeelden van Bewakingsmodus en Dashcam, gebruikt u de USB-poort in het dashboardkastje. Dit zorgt voor optimale beveiliging en minimaal stroomverbruik.

De USB-poorten kunnen voeding van ongeveer 15W leveren (dit kan variëren afhankelijk van de productiedatum van de auto).

**OPMERKING:** Voor sommige auto's die na ongeveer 1 november 2021 zijn geproduceerd, ondersteunen de USBpoorten van de middenconsole mogelijk alleen het opladen van apparaten. Gebruik de USB-poort in het dashboardkastje voor alle andere functies.

Beide poorten zijn compatibel met USB-C.

Zie Vereisten voor USB-stick voor opnemen van video's op pagina 154 voor informatie over het formatteren van USBsticks.

Open het voorvak van de middenconsole. De USB-poorten voorin bevinden zich op de achterwand van het vak.

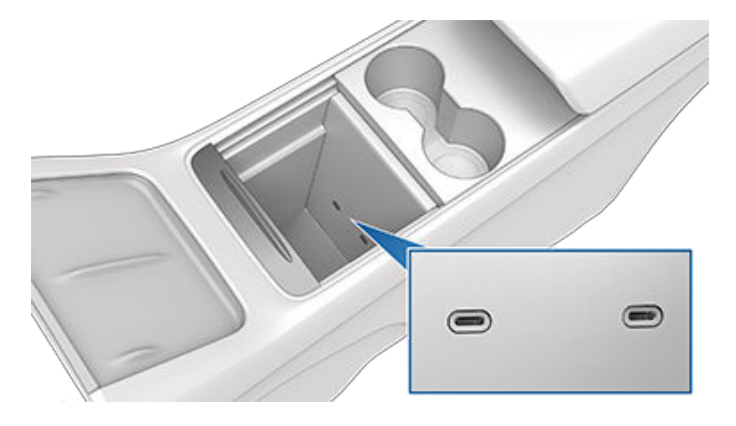

Afhankelijk van de productiedatum zijn sommige auto's mogelijk voorzien van een USB-poort in het dashboardkastje. Deze USB-A-poort is voorzien van een geformatteerde USBstick, waarop video's kunnen worden opgeslagen voor functies als Bewakingsmodus en Dashcam. Hoewel dit niet het primaire doel van deze poort is, kan de poort ook communiceren met het voertuig en worden gebruikt om een apparaat met USB-aansluiting op te laden.

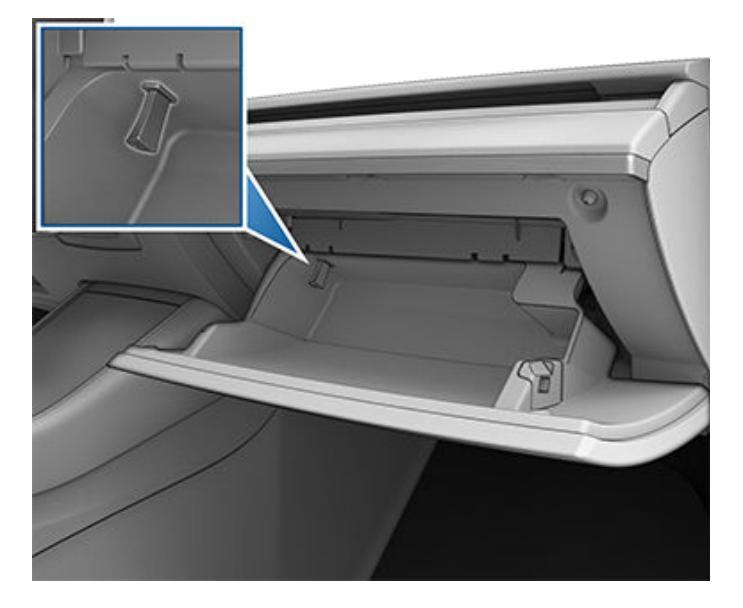

Achter in de middenconsole bevinden zich twee extra USBpoorten (op voertuigen die vanaf ongeveer juni 2020 zijn geproduceerd, zijn deze poorten van het type USB-C). Deze poorten kunnen apparaten met een USB-aansluiting opladen maar communiceren niet met het voertuig.

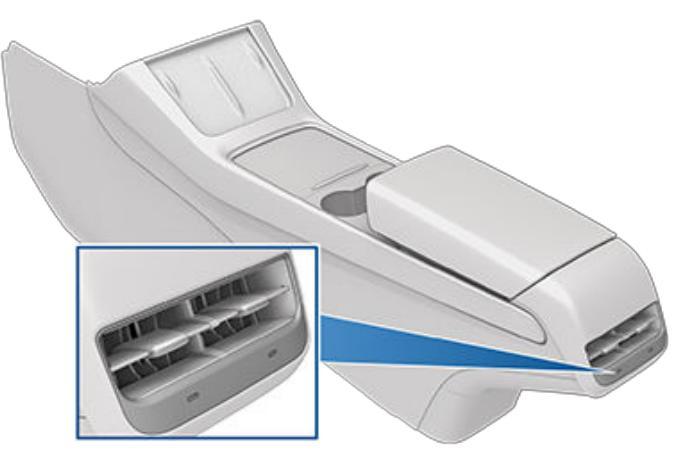

**OPMERKING:** Voeding is beschikbaar wanneer het voertuig in gebruik is of detecteert dat er een gebruiker aanwezig is. Een gebruiker wordt als aanwezig beschouwd wanneer iemand op de bestuurdersstoel zit of communiceert met het touchscreen. Als u een accessoire aangesloten laat, raakt de batterij van de laagspanning niet leeg.

**OPMERKING:** Gebruik USB 3.0-compatibele kabels om een apparaat aan te sluiten op een USB-poort. Het gebruik van andere kabels kan leiden tot langzamer opladen, mogelijke verbindingsproblemen of afname van de prestaties.

**OPMERKING:** Sluit niet meerdere apparaten tegelijkertijd aan met een USB-hub. Dit kan het opladen van aangesloten apparaten verstoren en Media Player, bewakingsmodus, Dashcam etc. herkent de apparaten mogelijk niet.

## Elektronica in het interieur

## Draadloze telefoonlader

In de console voorin is een draadloze telefoonlader (indien aanwezig) geïntegreerd met 15 W voeding voor het opladen van een telefoon met Qi-functionaliteit. Leg uw telefoon gewoon op de oplader. Uw toestel kan warm aanvoelen tijdens het laden, maar dit is een normaal effect tijdens inductief laden.

Als uw telefoon op de draadloze oplader is geplaatst, wordt hij opgeladen wanneer het voertuig is ingeschakeld (als het touchscreen is ingeschakeld en u zich in het voertuig bevindt). Uw telefoon wordt niet opgeladen wanneer u bent uitgestapt tenzij een functie (zoals Bewakingsmodus) is ingeschakeld en voeding levert aan de USB-poorten. Model 3 laadt een telefoon tevens niet op wanneer de batterij van de auto leeg is.

**OPMERKING:** De telefoon moet direct contact maken met de draadloze oplader. De draadloze telefoonlader werkt mogelijk niet wanneer de hoes van de telefoon te groot is of is gemaakt van metaal. Haal de telefoon uit de hoes voordat u deze in de oplader plaatst.

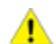

**LET OP!:** Verwijder eerst alle voorwerpen (munten, sleutels, metalen voorwerpen, etc.) tussen de telefoon en oplader en alle NFC-kaarten (bijvoorbeeld sleutelkaarten, creditcards of hotelsleutels) op of achter de telefoon (in bijvoorbeeld een geïntegreerde telefoonhoes) voordat u de telefoon oplaadt. Als u NFC-kaarten niet verwijderd, kunnen ze bij het opladen van de telefoon beschadigd raken.

## Laagspanning Stopcontact

Uw Model 3 heeft een stopcontact in het achterste opbergvak van de middenconsole.

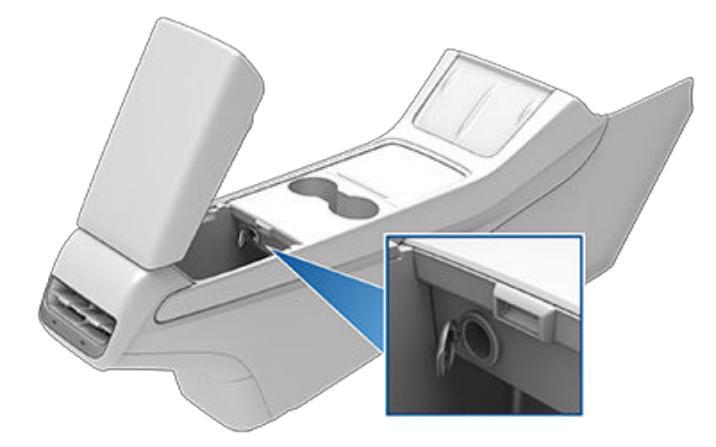

Het stopcontact is geschikt voor de voeding van accessoires met een stroomsterkte van maximaal 12A continu (16A piek).

**OPMERKING:** Voor voertuigen die na ongeveer november 2021 zijn geproduceerd, moeten omvormers die op het stopcontact van de laagspanning worden aangesloten de werking van de 16 V DC-ingang ondersteunen. **OPMERKING:** Voeding is beschikbaar wanneer het voertuig in gebruik is of detecteert dat er een gebruiker aanwezig is. Een gebruiker wordt als aanwezig beschouwd wanneer iemand op de bestuurdersstoel zit of communiceert met het touchscreen. Als u een accessoire aangesloten laat, raakt de batterij van de laagspanning niet leeg.

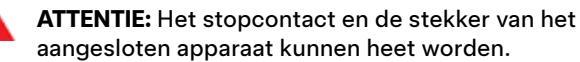

ATTENTIE: Om overmatige interferentie met de voertuigelektronica te voorkomen, raadt Tesla af om accessoires, waaronder omvormers, van een ander merk dan Tesla aan te sluiten op het laagspanningstopcontact. Mocht u toch een accessoire van een ander merk dan Tesla gebruiken, dan moet u bij een storing of een afwijkende toestand, zoals een brandend controlelampje, een waarschuwingsbericht of een te warm geworden accessoire, het accessoire onmiddellijk loskoppelen van het laagspanningstopcontact.

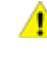

**LET OP!:** Probeer de Model 3 niet te starten door startkabels op het laagspanning-stopcontact aan te sluiten. Dit kan schade veroorzaken. Autostatus

### Overzicht

Op het touchscreen wordt altijd de status van de Model 3 weergegeven. Wat u ziet, is afhankelijk van of de auto:

- is geparkeerd (hieronder weergegeven).
- Rijden (zie Rijstatus op pagina 14).
- Wordt opgeladen (zie Status van het laden op pagina 182).

Wanneer de Model 3 is geparkeerd, toont de statusbalk de rijmodus, het geschatte bereik en een bovenaanzicht van de auto met knoppen die u kunt aanraken om de bagageruimtes en het klepje van het laadcontact te openen. Wanneer u het rempedaal intrapt, wordt de Model 3 ingeschakeld en knipperen de controlelampjes even. Tenzij een controlelampje van toepassing is op de huidige situatie (bijvoorbeeld wanneer een veiligheidsgordel niet is vastgemaakt), moet het weer uitgaan. Neem contact op met Tesla als een controlelampje niet brandt of niet uitgaat.

**OPMERKING:** De onderstaande afbeelding is uitsluitend bedoeld ter verduidelijking. Afhankelijk van de voertuigopties, de softwareversie en het land van bestemming kan de informatie op het touchscreen enigszins afwijken.

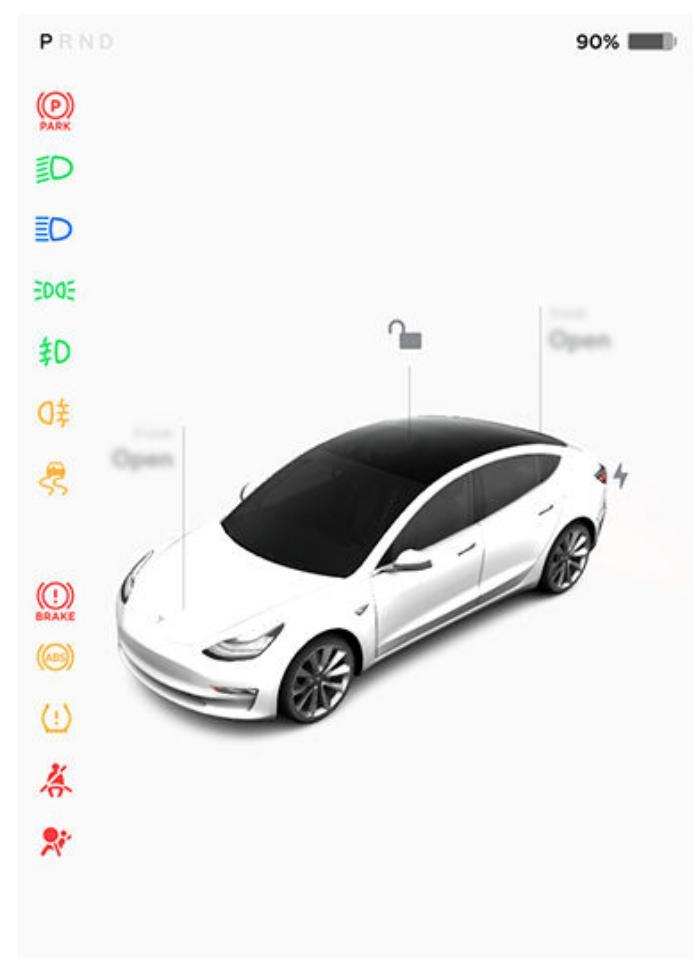

#### Kaarten

Onder in het statusdisplay van de auto wordt ook een snelkoppeling 'kaarten' weergegeven voor snelle toegang tot media, bandenspanning, rit-informatie en meer. Veeg de kaarten naar links of rechts om uw kaartsnelkoppelingen aan te passen.

#### Controlelampjes

De volgende controlelampjes gaan branden om u te adviseren over of te waarschuwen voor een specifieke status of toestand.

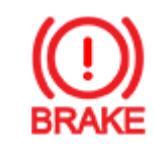

Als op het touchscreen dit rode controlelampje voor de remmen lang wordt weergegeven wanneer u de Model 3 voor het eerst start, is er een defect aan het remsysteem vastgesteld of is het remvloeistofniveau te laag. Neem onmiddellijk contact op met Tesla. Trap het rempedaal stevig in en houd het stevig ingetrapt om de auto tot stilstand te brengen wanneer dat veilig is.

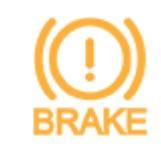

Op het touchscreen wordt een oranje remindicator weergegeven, als een storing van de rembekrachtiging is gedetecteerd. Trap het rempedaal stevig in en houd het stevig ingetrapt om de auto tot stilstand te brengen wanneer dat veilig is. Hydraulische bekrachtigingscompensatie zal actief zijn (zie Remmen en stoppen op pagina 79).

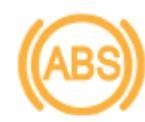

Het oranje ABS-controlelampje knippert op het touchscreen wanneer u de Model 3 voor het eerst start. Als het lampje op enig ander moment gaat branden, is er een storing geconstateerd en werkt het ABS niet. Neem contact op met Tesla. Het remsysteem blijft normaal functioneren en wordt niet beïnvloed door het uitvallen van het ABS. De remweg kan echter langer worden. Rijd voorzichtig en voorkom stevig remmen.

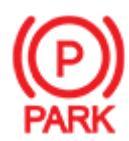

Als u handmatig de parkeerrem inschakelt met het touchscreen, gaan de rode controlelampjes voor de parkeerrem branden op het touchscreen.

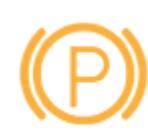

Als er een elektrisch probleem is met de parkeerrem, gaat het oranje controlelampje van de parkeerrem branden en verschijnt er op het touchscreen een foutmelding.

(!)

Bandenspanningswaarschuwing . De bandenspanning van een van de banden is te hoog of te laag. Het lampje knippert als er een defect aan het bandenspanningscontrolesysteem (TPMS)

## Autostatus

is vastgesteld. Neem bij een defect aan het TPMS contact op met Tesla. Zie Onderhoud banden op pagina 194. Een van de passagiers heeft zijn gordel niet om. Zie Veiligheidsgordels op pagina 38. Airbagveiligheid. Neem direct contact op met Tesla als dit lampje bij het starten van de Model 3 niet kort knippert of als het blijft branden. Zie Airbagwaarschuwingen op pagina 54. Mistlampen vóór zijn aan, indien aanwezig. Zie Verlichting op pagina 74. Parkeerlichten zijn ingeschakeld (contourverlichting, achterlichten en kentekenplaatverlichting). Zie Verlichting op pagina 74. Dimlicht is ingeschakeld . Het grootlicht is ingeschakeld en Automatisch grootlicht is uitgeschakeld of momenteel niet beschikbaar. Automatisch grootlicht is ingeschakeld en het grootlicht is aan. Model 3 is actief om grootlicht uit te schakelen als er licht wordt gedetecteerd. Zie Grootlicht op pagina 75.

Automatisch grootlicht is ingeschakeld, maar het grootlicht is niet ingeschakeld omdat er licht vóór de Model 3 wordt gedetecteerd. Wanneer er geen licht meer wordt gedetecteerd, wordt het grootlicht automatisch weer ingeschakeld. Zie Grootlicht op pagina 75.

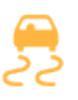

Het controlelampje knippert oranje wanneer de elektronische stabiliteitsregelsystemen actief de remdruk en het motorvermogen regelen om doorslippen te minimaliseren. Zie Tractie Controle op pagina 86. Als dit controlelampje blijft branden, is een storing gedetecteerd en dient u onmiddellijk contact op te nemen met Tesla.

Elektronische stabiliteitsregelsystemen minimaliseren niet langer het doorslippen. Tractie Controle is bijv. uitgeschakeld op een model met achterwielaandrijving, of Slip Start is ingeschakeld op een model met vierwielaandrijving). Zie Tractie Controle op pagina 86.

Aanhangermodus (indien aanwezig) is actief. (Zie Aanhangers trekken en accessoires dragen op pagina 98).

Vehicle Hold is actief aan het remmen. Zie Vehicle Hold op pagina 85.

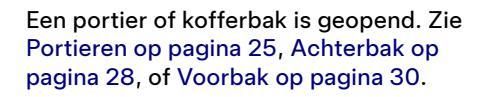

Een blauwe sneeuwvlok wordt weergegeven als een deel van de opgeslagen energie in de batterij mogelijk niet beschikbaar is door koude weersomstandigheden. Tijdens deze koude weersomstandigheden kunnen ook de oplaadsnelheden beperkt zijn. Als de Model 3 is aangesloten, kunt u uw batterij opwarmen door de climate control in te schakelen met de mobiele app. De sneeuwvlok verdwijnt wanneer de batterij voldoende warm is.

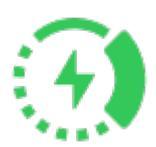

Wordt weergegeven als regeneratief remmen wordt beperkt. Zie Regeneratief remmen op pagina 80 voor meer informatie.

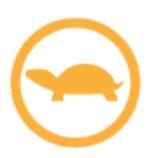

De voeding naar het voertuig is momenteel beperkt omdat de energie in de batterij laag is of de voertuigsystemen worden verwarmd of gekoeld, of een fout is gedetecteerd door de rij-inverter.

Zie Pop-upberichten en voertuigwaarschuwingen op pagina 7 voor meer informatie over pop-upwaarschuwingen op het touchscreen van uw auto.

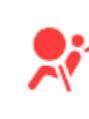

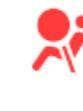

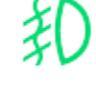

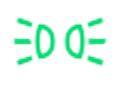

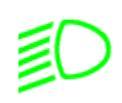

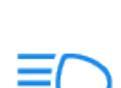

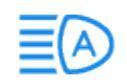

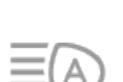

## Rijstatus

Wanneer de Model 3 rijdt (of klaar is om weg te rijden), geeft het touchscreen uw huidige rijstatus weer, samen met een real-time visualisatie van de weg zoals gedetecteerd door de Autopilot-componenten (zie Camera's op pagina 18). De visualisatie zoomt automatisch in en uit om de ruimte op het touchscreen beter te benutten en informeert u wanneer een voertuig in de dode hoek wordt gedetecteerd.

**OPMERKING:** De onderstaande afbeelding is uitsluitend bedoeld ter verduidelijking. Afhankelijk van de voertuigopties, de softwareversie en het land van bestemming kan de informatie op het touchscreen enigszins afwijken.

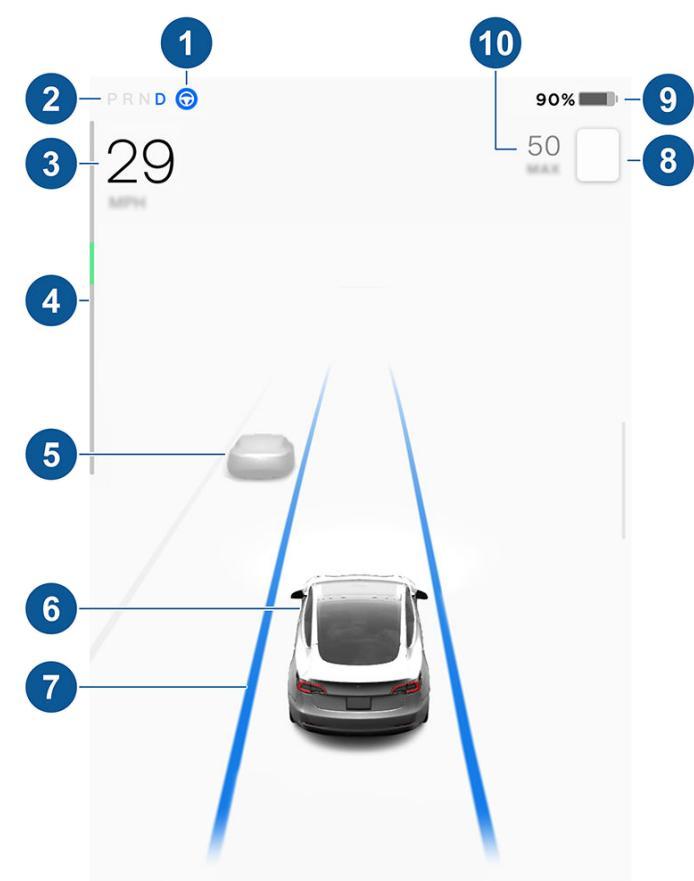

**OPMERKING:** Om meer details van de rijweg en de omgeving weer te geven, zoals wegmarkeringen, stoplichten en objecten (bijvoorbeeld afvalcontainers en paaltjes), tikt u op **Bediening > Autopilot > Volledig zelfrijdend** visualisatievoorbeeld (indien aanwezig).

- Wanneer Automatisch sturen beschikbaar maar niet geactiveerd is, wordt het pictogram grijs weergegeven. Wanneer Automatisch sturen actief de Model 3 bestuurt, is het pictogram blauw (zie Automatisch sturen op pagina 109).
- 2. Momenteel geselecteerde rijmodus: Park, Reverse, Neutral of Drive.
- 3. Rijsnelheid.

- 4. De energiemeter geeft het actuele energieverbruik weer (zie Regeneratief remmen op pagina 80 voor meer informatie). Mogelijk wordt de energiemeter verticaal boven in het rijstatusscherm weergegeven, maar de werking is hetzelfde.
- 5. Andere auto's gedetecteerd op de weg (indien van toepassing).
- 6. Uw Model 3. Er verschijnen gekleurde lijnen vanuit de afbeelding van uw Model 3 wanneer objecten worden gedetecteerd (andere automobilisten, vangrails, enz.). De locatie van de lijnen komt overeen met de locatie van het gedetecteerde object. De kleur van de lijnen (wit, geel, oranje of rood) geeft de nabijheid van het object tot de Model 3 aan, waarbij wit het verst weg is en rood zeer dichtbij is en onmiddellijke actie vereist. Zie Lane Assist op pagina 137.
- 7. Wanneer Automatisch sturen actief is en de rijstrook detecteert, wordt de rijstrook blauw gemarkeerd (zie Automatisch sturen op pagina 109).

**OPMERKING:** Als Navigeren met Autopilot actief is, wordt de rijbaan weergegeven als een enkele blauwe lijn vóór de Model 3 (zie Navigeren met Autopilot op pagina 111).

8. De maximumsnelheid die momenteel wordt gedetecteerd door Speed Assist (zie Speed Assist op pagina 143).

**OPMERKING:** Mogelijk wordt om het snelheidslimietpictogram een blauwe omtreklijn weergegeven om aan te geven dat u de snelheidslimiet overschrijdt.

**OPMERKING:** Op wegen waar de kaartinformatie aangeeft dat een voorwaardelijke snelheidslimiet van toepassing is (bijvoorbeeld een snelheidslimiet vanwege tijdstip of weersomstandigheden), verschijnt een tweede snelheidslimiet. Het is de verantwoordelijkheid van de bestuurder om te bepalen of de voorwaardelijke snelheidslimiet van toepassing is en de rijsnelheid aan te passen.

**OPMERKING:** Het pictogram van de gedetecteerde snelheidslimiet heeft de stijl van de snelheidslimietborden in uw regio.

 Beschikbare, geschatte actieradius (of energie). Tik op de weergegeven waarde om de weergave van beschikbare energie te wijzigen. U kunt schakelen tussen rijafstand en percentage resterende batterij-energie. U kunt de energieweergave ook wijzigen door te tikken op **Bediening** > Scherm > Energieweergave.

**OPMERKING:** Gebruik de geschatte actieradius alleen als een algemene richtlijn om uit te vinden wanneer u moet opladen.

- De ingestelde cruisesnelheid. Wanneer Traffic-aware cruise control beschikbaar is maar u geen cruisesnelheid hebt ingesteld, is het getal grijs (zie Traffic-aware cruise control op pagina 108).
  - ATTENTIE: Let op belangrijke waarschuwingsberichten onder in het statusgedeelte van het touchscreen. Het negeren van deze berichten kan tot ernstig of zelfs dodelijk letsel leiden.

ATTENTIE: Hoewel het touchscreen het omringende verkeer toont, worden sommige voertuigen mogelijk niet weergegeven. Vertrouw nooit op het touchscreen om te bepalen of een voertuig aanwezig is (bijvoorbeeld in uw dode hoek). Gebruik altijd uw spiegels en kijk over uw schouder in de dode hoek. **T** Spraakbediening

**OPMERKING:** Tesla biedt u de keuze uit diverse talen voor spraakbediening. Als u een andere taal wilt kiezen, tik dan op **Bediening > Scherm > Taal spraakbediening**.

Gebruik spraakbediening om eenvoudig instellingen en voorkeuren te wijzigen zonder het touchscreen te gebruiken. Het spraakbedieningssysteem is ontworpen om natuurlijk uitgesproken opdrachten te begrijpen. Hier volgen enkele voorbeelden van handelingen die u kunt uitvoeren met spraakbediening:

- Voorkeuren voor climate control instellen
- · De snelheid en het interval van de ruitenwissers regelen
- Diverse aspecten van uw voertuig bedienen
- Naar een locatie navigeren
- Een contactpersoon bellen
- · Apps en instellingen bedienen

Om een spraakbedieningsopdracht te starten, drukt u kort op de rechter scrollwieltoets op het stuurwiel. Spreek na de geluidstoon uw opdracht in.

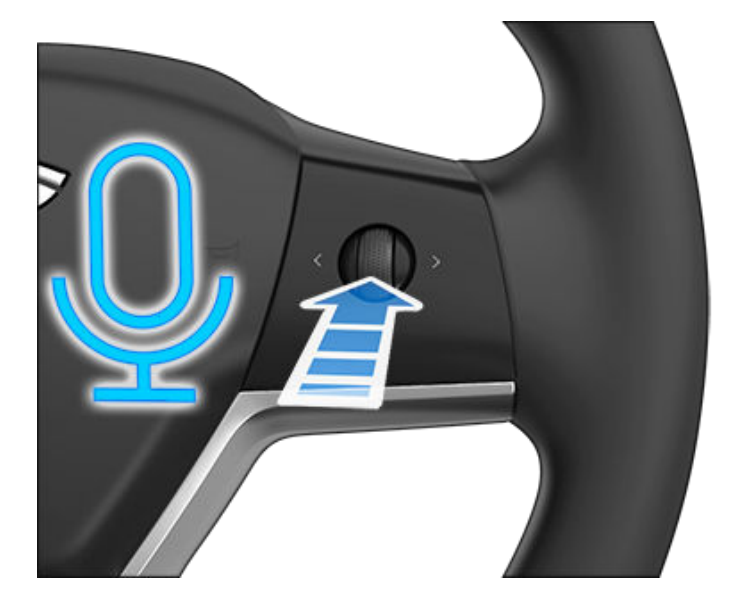

### Voorbeelden van spraakbedieningsopdrachten

Hier volgen enkele voorbeelden van spraakbedieningsopdrachten. Deze lijst is niet volledig. Tesla werkt voortdurend aan het verbeteren van spraakbedieningsopdrachten.

**OPMERKING:** Voor gebruik van sommige spraakbedieningsopdrachten (zoals Bewakingsmodus, Dogmodus etc.) moet uw auto in de parkeerstand staan.

#### **Climate control**

Uw voorkeuren voor climate control instellen:

"Maak het kouder"

- "Maak het warmer"
- "Schakel de verwarming van de bestuurdersstoel in"
- "Koel de passagier"
- "Richt luchtstroom op mijn gezicht"
- "Synchroniseer klimaat"
- "Verhoog/verlaag de ventilatorsnelheid"
- "Schakel ontdooier achter in/uit"
- "Stel de temperatuur/ventilator in..."
- "Schakel luchtcirculatie in"

#### **Ruitenwissers**

De snelheid en het interval van de ruitenwissers aanpassen aan de weg- en weersomstandigheden:

- "Ruitenwissers sneller"
- "Ruitenwissersnelheid verhogen/verlagen met ..."
- "Schakel de ruitenwissers in/uit"

#### Voertuigbediening

Diverse aspecten van de bediening van uw voertuig aanpassen:

- "Bewakingsmodus aan/uit"
- "Bewaak mijn auto"
- "Vergrendel/ontgrendel de portieren"
- "DOG-modus inschakelen"
- "Klap de spiegels in/uit"
- "Open/sluit de het laadcontact"
- "Opladen starten/stoppen"
- "Open service-instellingen"
- "Open het dashboardkastje"

#### Navigatie

Een locatie zoeken of naar deze locatie navigeren:

- "Waar is [locatie]?"
- "Rijd naar [locatie]"
- "Navigeer naar [locatie]".
- "Laat Superchargers in de buurt zien"
- "Bonnefooi/trek" (zie Kaarten en navigatie op pagina 166).
- "Stop met navigeren"
- "Gesproken aanwijzingen uit"

Als u een navigatieadres hebt opgegeven voor uw thuis- of werklocatie, kunt u via een spraakbediening naar deze bestemming navigeren door "Navigeer naar huis"" of "Breng me naar mijn werk" te zeggen.

#### Contacten

Als u een contactpersoon wilt bellen of een sms-bericht wilt versturen met uw Bluetooth-telefoon (zie Telefoon, agenda en webconferencing op pagina 62), zegt u:

- "Bel [naam contactpersoon/telefoonnummer]"
- "Stuur sms naar [naam contactpersoon/telefoonnummer]"

#### Media

Naar media luisteren en uw afspeelvoorkeuren instellen:

- "Luister naar [naam nummer]"
- "Verhoog/verlaag het volume"
- "Ga naar volgende"
- "Nummer pauzeren/afspelen"
- "Wijzig de bron in [mediabron]"

Gebruik voor een zo nauwkeurig mogelijke herkenning van spraakbedieningsopdrachten meerdere herkenningsitems in uw opdracht, zoals een artiest en de naam van een nummer.

#### Apps en instellingen

Eenvoudig navigeren binnen uw apps en instellingen:

- "Open [Toybox/browser/theater/telefoon]"
- "Zoek naar..."
- "Het scherm is te licht"
- "Laat de handleiding zien"

U kunt ook een fout melden door "Melden" , "Feedback" of "Bugrapport" te zeggen.

Ga voor meer informatie over spraakbedieningsopdrachten naar https://www.tesla.com/support/voice-commands.

**OPMERKING:** Ter ondersteuning van voortdurende kwaliteitsverbeteringen, verzamelt en verwerkt Tesla transcripties van spraakbedieningsopdrachten (bijvoorbeeld "stel de temperatuur in..."). Er worden geen opnamen van gesproken opdrachten verzameld en de transcripties worden niet geassocieerd met uw Tesla-account of het kenteken van uw voertuig. Om uw privacy extra te beschermen worden geen spraakbedieningsopdrachten met persoonlijke gegevens verzameld (zoals "Navigeer naar..." of "Bel...").

# Ŷ Camera's

Uw Model 3 is uitgerust met de volgende componenten, die actief de omgeving rondom de auto bewaken:

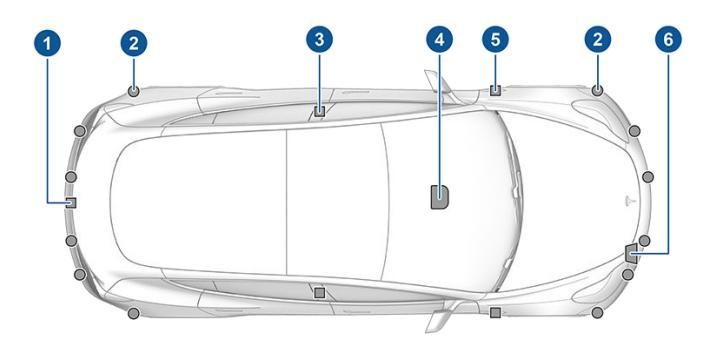

- 1. Er is een camera boven de kentekenplaat achter gemonteerd.
- 2. Ultrasone sensoren (indien aanwezig) bevinden zich in de voor- en achterbumper.
- 3. Er is een camera in elke portierstijl gemonteerd.
- Er zijn drie camera's op de voorruit boven de achteruitkijkspiegel bevestigd.
- 5. Er is een camera op de spatborden vóór gemonteerd.
- Radar (indien aanwezig) is achter de voorbumper gemonteerd.

Model 3 is tevens uitgerust met nauwkeurige, elektronisch bekrachtigde rem- en stuursystemen.

#### Interieurcamera

Uw Model 3 kan zijn uitgerust met een interieurcamera die zich boven de binnenspiegel bevindt. Zie Interieurcamera op pagina 145 voor meer informatie.

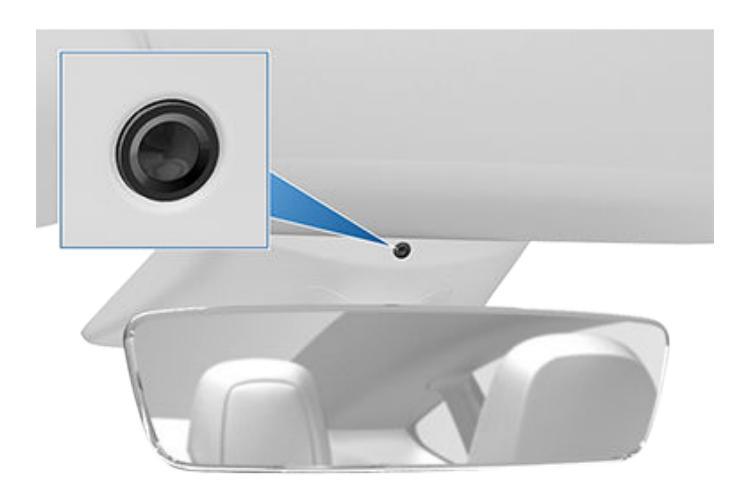

#### Rijden om camera's te kalibreren

Model 3 moet met precisie manoeuvreren wanneer Autopilot-functies worden gebruikt. Voordat sommige functies, zoals Rijstrook overschrijdingspreventie en Automatic Emergency Braking voor het eerst of na bepaalde reparaties kunnen worden gebruikt, moeten de camera's daarom een zelfkalibratieproces voltooien. Voor uw gemak geeft het touchscreen een voortgangsindicator weer.

Wanneer de kalibratie is voltooid, zijn de Autopilot-functies en actieve veiligheidsfuncties beschikbaar voor gebruik. De kalibratie is normaal voltooid nadat er 32-40 km is gereden, maar de afstand varieert afhankelijk van de weg- en omgevingsomstandigheden. De kalibratie wordt bijvoorbeeld sneller uitgevoerd wanneer u op een rechte weg met meerdere rijbanen rijdt (bijvoorbeeld een snelweg), met duidelijk zichtbare rijstrookmarkeringen (in de rijstrook en de naastgelegen rijstroken). Neem alleen contact op met Tesla als uw Model 3 het kalibratieproces niet heeft voltooid nadat u 160 km hebt gereden in de beschreven omstandigheden.

Als de camera is verplaatst uit de gekalibreerde positie (bijvoorbeeld doordat de camera of de voorruit is vervangen), moet u de kalibratie wissen. Tik om dit te doen op **Bediening** > **Service** > **Camerakalibratie** > **Kalibratie wissen**. Wanneer de kalibratie is gewist, herhaalt de Model 3 het kalibratieproces. Hoewel dit in veel gevallen helpt bij het opnieuw kalibreren van de camera's, lost **Kalibratie wissen** mogelijk niet alle problemen met de camera en sensor op.

**OPMERKING:** Voor de kalibratie hebben de camera's goed zichtbare rijstrookmarkeringen nodig in zowel de rijbaan als de aangrenzende rijstroken (ten minste twee rijstroken aan elke kant van het voertuig). Rijd voor het beste resultaat op de middelste rijstrook van een snelweg (idealiter met ten minste vijf rijstroken) met duidelijke rijstrookmarkeringen en weinig verkeer.

**OPMERKING:** Wanneer u voordat het kalibratieproces volledig is uitgevoerd probeert een functie te gebruiken die niet beschikbaar is, wordt de functie uitgeschakeld en verschijnt er een bericht op het touchscreen.

**OPMERKING:** Model 3 moet het kalibratieproces herhalen wanneer door Tesla onderhoud is uitgevoerd aan de camera's of, in sommige gevallen, na een software-update.

#### Camera's vrijhouden van belemmeringen

Zorg elke keer voordat u wegrijdt en voordat u Autopilotfuncties gebruikt dat alle camera's schoon en vrij van belemmeringen zijn (zie Een camera reinigen op pagina 201). Vuile camera's en sensoren (indien aanwezig) en omgevingsomstandigheden zoals regen en vervaagde rijstrookmarkeringen kunnen de prestaties van Autopilot nadelig beïnvloeden. Als een camera is geblokkeerd of afgeschermd geeft de Model 3 een melding weer op het touchscreen en zijn Autopilot-functies mogelijk niet beschikbaar. Zie Probleemoplossing bij waarschuwingen op pagina 234 voor meer informatie over specifieke waarschuwingen. Er kan condensvorming optreden in de camerabehuizingen, met name wanneer u uw auto buiten onder koude of natte omstandigheden parkeert. Op het touchscreen wordt mogelijk een waarschuwing weergegeven dat de camera wordt geblokkeerd en dat sommige of alle Autopilot-functies tijdelijk worden beperkt totdat het camerazicht vrij is. U kunt de condens proactief drogen door het interieur voor te verwarmen op een hoge temperatuur, de voorruitverwarming in te schakelen, en de luchtstroom van de ventilatieroosters voorin te richten op de portierstijlen (zie Mobiele app op pagina 55).

### Soorten sleutels

Model 3 ondersteunt de volgende soorten sleutels:

- **Telefoonsleutel** u kunt uw eigen telefoon instellen als 'telefoonsleutel' om deze via Bluetooth met de Model 3 te laten communiceren. Een telefoonsleutel ondersteunt automatisch vergrendelen en ontgrendelen.
- Sleutelkaart Tesla levert twee sleutelkaarten die op beperkte afstand communiceren met de Model 3 via RFID-signalen (Radio-Frequency Identification). In tegenstelling tot de telefoonsleutel en sleutels, ondersteunt de sleutelkaart niet het automatisch vergrendelen en ontgrendelen. Indien uw telefoonsleutel een lege batterij heeft, of zoekgeraakt of gestolen is, kunt u uw sleutelkaart gebruiken om de Model 3 te ontgrendelen, te starten en te vergrendelen.
- Sleutel Met de sleutel (indien aanwezig) kunt u op knoppen drukken om de voor- en achterbak te openen en de Model 3 te ontgrendelen, te starten en te vergrendelen. De sleutel ondersteunt tevens automatische vergrendeling en ontgrendeling, indien beschikbaar in uw regio (zie Wegloopvergrendeling op pagina 25) en kan worden gebruikt als back-up voor uw telefoonsleutel.

Model 3 ondersteunt in totaal 19 sleutels, waaronder telefoonsleutels, sleutelkaarten en maximaal vier sleutel.

LET OP!: Zorg dat u altijd een sleutel bij u hebt als u gaat rijden. U kunt wel wegrijden van de sleutel, maar zonder sleutel kunt u de Model 3 niet meer starten nadat deze wordt uitgeschakeld.

#### Telefoonsleutel

LET OP!: Laat uw gekoppelde telefoon niet achter in het voertuig (bijvoorbeeld wanneer u gaat wandelen of naar het strand gaat). Als u de telefoon toch in het voertuig moet achterlaten, schakel dan Bluetooth en/of de telefoon uit.

Uw telefoon als sleutel gebruiken om toegang te krijgen tot uw Model 3. Als u de auto nadert, wordt het Bluetoothsignaal van uw telefoon gedetecteerd en worden de portieren ontgrendeld wanneer u aan een van de portiergrepen trekt. Wanneer u uitstapt en wegloopt met de telefoonsleutel, zullen de portieren automatisch worden vergrendeld (tenzij de functie **Wegloopvergrendeling** is ingeschakeld; zie Wegloopvergrendeling op pagina 25).

Alvorens u een telefoon kunt gebruiken om toegang te krijgen tot de Model 3, gaat u als volgt te werk om deze te authenticeren (zie Een nieuwe telefoonsleutel koppelen op pagina 23). Zodra een telefoon is geauthentiseerd, is een internetverbinding niet langer nodig om deze telefoon te gebruiken als telefoonsleutel voor de Model 3. Om de telefoon echter handsfree te gebruiken, toegang te krijgen tot de contactpersonen in uw telefoon, er media op af te spelen enz., moet u de telefoon koppelen en als Bluetoothtoestel aansluiten (zie Bluetooth op pagina 59).

Om de lijst met sleutels te bekijken waarmee thans toegang kan worden verkregen tot de Model 3 of om een telefoonsleutel te verwijderen, tikt u op **Bediening** > **Vergrendelingen** (zie Sleutels beheren op pagina 23).

Model 3 kan gelijktijdig met drie telefoonsleutels verbinding maken. Als dus meer dan drie telefoonsleutels worden gedetecteerd en u een andere telefoon wilt authentiseren of koppelen, moet(en) de andere aangesloten telefoonsleutel(s) buiten bereik worden geplaatst of moet de Bluetoothinstelling hiervan worden uitgeschakeld.

Sommige smartphones met NFC-functie kunnen worden gebruikt om uw auto te vergrendelen/ontgrendelen, net als bij het gebruik van een sleutelkaart. Zorg ervoor dat de mobiele Tesla-app correct is gekoppeld aan uw auto en schakel de NFC-functie in op uw telefoon. Zodra de functie is ingeschakeld, houd u de telefoon bij de portierstijl aan bestuurderszijde om het portier te vergrendelen of ontgrendelen. Raadpleeg de instructies op uw smartphone voor specifieke informatie over deze handeling.

#### Sleutelkaart

Tesla verstrekt twee sleutelkaarten voor de Model 3, die perfect in uw portemonnee passen.

Om een sleutelkaart te kunnen gebruiken voor het ontgrendelen of vergrendelen van de Model 3, plaatst u de kaart zoals afgebeeld en tikt u ermee tegen de kaartlezer die zich net onder de Autopilot-camera op de portierstijl aan bestuurderszijde bevindt. Als de Model 3 de sleutelkaart detecteert, gaat de buitenverlichting knipperen, worden de spiegels uitgeklapt of ingeklapt (als Spiegels inklappen is ingeschakeld), klinkt de claxon (als Geluid vergrendelbevestiging is ingeschakeld) en worden de portieren ontgrendeld of vergrendeld.

**OPMERKING:** Het is mogelijk dat u de middenconsole of portierstijl aan bestuurderszijde fysiek moet aanraken met de sleutelkaart en dat u de sleutelkaart één of twee seconden tegen de zender moet houden.

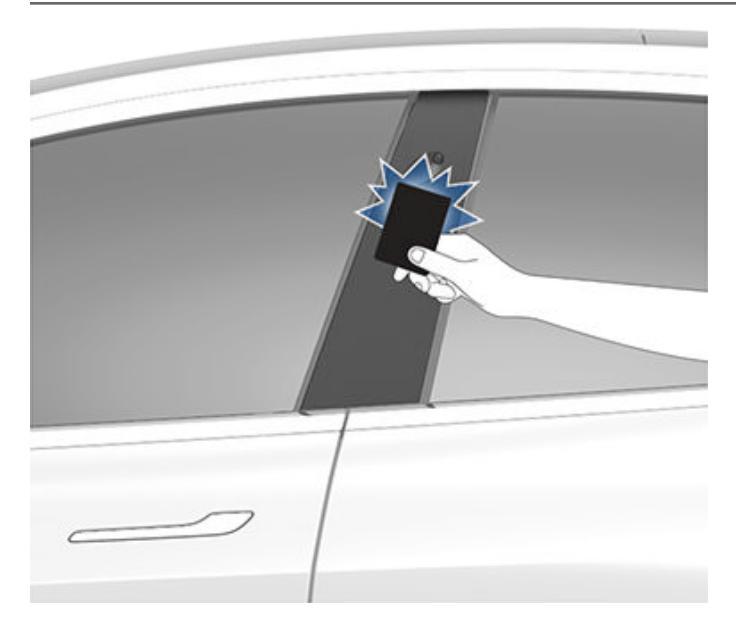

Zodra u binnen bent, start u de Model 3 door binnen twee minuten na het scannen van de sleutelkaart op het rempedaal te trappen (zie Starten en uitschakelen op pagina 67). Als u langer dan twee minuten wacht, moet u opnieuw authenticeren door de sleutelkaart in de nabijheid van de kaartlezer te plaatsen die zich achter de bekerhouders op de middenconsole bevindt. Als uw sleutelkaart wordt gedetecteerd, begint uw authenticatieperiode van twee minuten opnieuw te lopen.

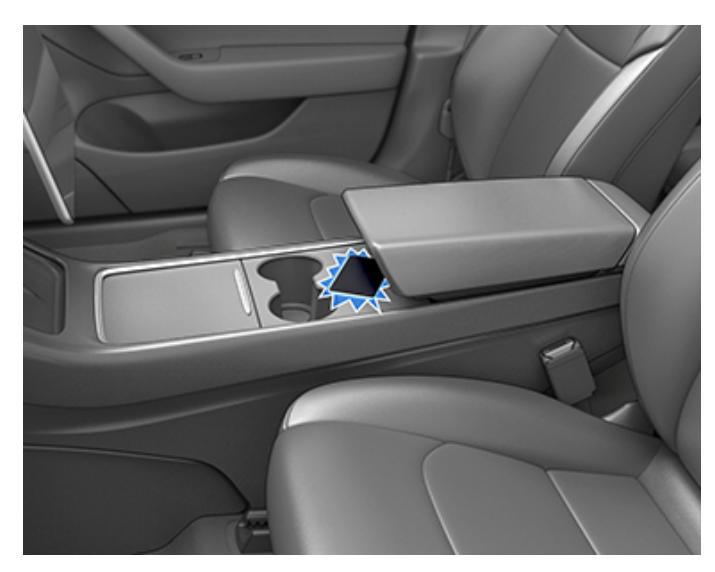

#### **OPMERKING:** Indien ingeschakeld, werkt

Wegloopvergrendeling (zie Wegloopvergrendeling op pagina 25) alleen bij gebruik van een telefoonsleutel of sleutel als u wegloopt. Wanneer u wegloopt terwijl u uw sleutelkaart bij u draagt, wordt de Model 3 niet automatisch ontgrendeld/ vergrendeld.

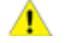

**LET OP!:** Draag de sleutelkaart altijd bij u in uw tas of portemonnee als back-up voor het geval dat uw geauthenticeerde telefoon een lege batterij heeft, of is zoekgeraakt of gestolen.

#### Keyfob

Als u een sleutel als accessoire hebt besteld, raakt u snel vertrouwd met deze sleutel door deze te beschouwen als een miniatuurversie van de Model 3, met het Tesla-logo aan de voorzijde. De sleutel heeft 3 toetsen die zachter aanvoelen dan de rest van de behuizing.

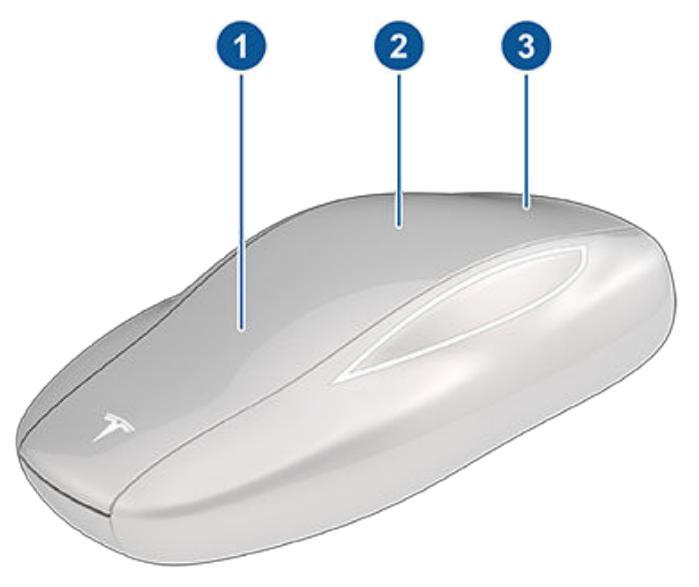

- 1. Voorbak twee keer indrukken om de voorbak te ontgrendelen.
- Alles vergrendelen/ontgrendelen één keer indrukken om de portieren en de bagageruimten te vergrendelen (alle portieren en bagageruimten moeten gesloten zijn). Twee keer indrukken om portieren en bagageruimten te ontgrendelen.
- Achterbak twee keer indrukken om de achterbak te ontgrendelen. Een of twee seconden ingedrukt houden om het klepje van de laadpoort te openen.

Zodra u binnen bent, start u de Model 3 door binnen twee minuten na het indrukken van de ontgrendelknop van de sleutel op het rempedaal te trappen (zie Starten en uitschakelen op pagina 67). Als u langer dan twee minuten wacht, moet u opnieuw op de ontgrendelknop drukken of de sleutel in de nabijheid van de kaartlezer plaatsen. Deze bevindt zich achter de bekerhouders op de middenconsole. Als uw sleutel wordt gedetecteerd, begint uw authenticatieperiode van twee minuten opnieuw te lopen.

Wanneer u een Model 3 nadert of verlaat terwijl u een sleutel bij u draagt, hoeft u de sleutel niet naar de Model 3 te richten terwijl u op een knop drukt, maar u moet wel binnen bereik zijn.

De werking van de sleutel kan verstoord worden door radioapparatuur die dezelfde frequenties gebruikt. Houd de sleutel in zo'n geval op minstens 30 cm afstand van andere elektronische apparatuur (mobiele telefoon, laptop, enz.).

# **T** Sleutels

In het geval dat de batterij van de sleutel leeg is, kunt u de sleutel nog steeds gebruiken om te rijden, door de sleutel te scannen op de kaartlezer op de stijl van het bestuurdersportier (net als de sleutelkaart).

Instructies voor het vervangen van de batterij vindt u in Batterij in de sleutel vervangen op pagina 22.

**OPMERKING:** U kunt dezelfde sleutel gebruiken voor meerdere exemplaren van de Model 3, mits u deze hebt geauthenticeerd (zie Sleutels beheren op pagina 23). Een sleutel werkt echter slechts op één Model 3 tegelijk. Als u een sleutel voor een andere Model 3 wilt gebruiken, moet u de platte zijde daarvan derhalve tegen de kaarthouder in de portierstijl aan bestuurderszijde houden.

**OPMERKING:** Model 3 ondersteunt maximaal vier verschillende sleutels.

LET OP!: Bescherm de sleutel tegen schokken, hoge temperaturen en schade door vloeistoffen. Voorkom dat de sleutel in aanraking komt met oplosmiddelen, autowas en schurende reinigingsmiddelen.

#### Passief vergrendelen en ontgrendelen

Met uw sleutel kunt u de Model 3 gemakkelijk handsfree ontgrendelen. Ondanks het feit dat u een gekoppelde sleutel bij u moet dragen, hoeft u deze niet te gebruiken. Model 3 heeft sensors rondom het voertuig die de aanwezigheid van de sleutel kunnen herkennen binnen een bereik van ongeveer twee meter. U kunt daarom uw sleutel in uw zak of tas houden en gewoon aan de portiergreep trekken om de auto te ontgrendelen. Wanneer u de sleutel bij u draagt, kunt u ook de achterbak openen zonder de sleutel te gebruiken door op de greep van de achterbak te drukken. Indien Wegloopvergrendeling is ingeschakeld, wordt Model 3 automatisch vergrendeld wanneer u de auto verlaat en de sleutel niet meer binnen bereik is (zie Wegloopvergrendeling op pagina 25). Passief vergrendelen en ontgrendelen wordt automatisch ingeschakeld wanneer u uw sleutel koppelt aan Model 3.

Hoewel u dezelfde sleutel kunt gebruiken met meerdere voertuigen, kan de sleutel maar aan een voertuig tegelijk zijn gekoppeld. Om een gekoppelde sleutel te activeren voor een ander voertuig, raakt u met de platte zijde de portierstijl van het bestuurdersportier aan en klikt u op een willekeurige knop op de sleutel om te bevestigen.

**OPMERKING:** Voor extra beveiliging wordt passief vergrendelen en ontgrendelen uitgeschakeld na vijf minuten stilstaan binnen het bereik van de auto wanneer de auto niet in gebruik is (u staat bijvoorbeeld naast uw auto). In deze situatie moet u de sleutel even bewegen of op een knop drukken om de passieve vergrendeling en ontgrendeling weer in te schakelen.

#### Batterij in de sleutel vervangen

Bij normaal gebruik gaat de batterij van de accessoiresleutel tot een jaar mee, afhankelijk van de versie van de sleutel en de geselecteerde voertuiginstellingen. Als de batterij leegraakt, verschijnt er een bericht op het touchscreen.

De batterij van de sleutel vervangen:

 Plaats de sleutel met de kant van de knoppen naar beneden op een zacht oppervlak en open het klepje aan de onderzijde met behulp van gereedschap met een klein, plat uiteinde.

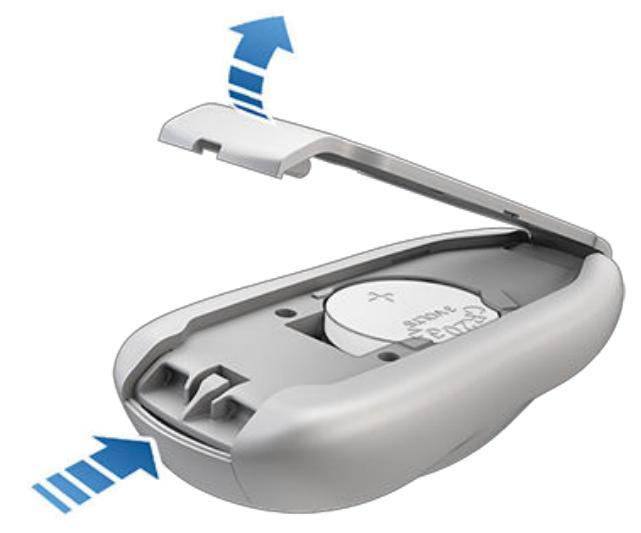

2. Verwijder de batterij door deze uit de bevestigingsklemmen te lichten.

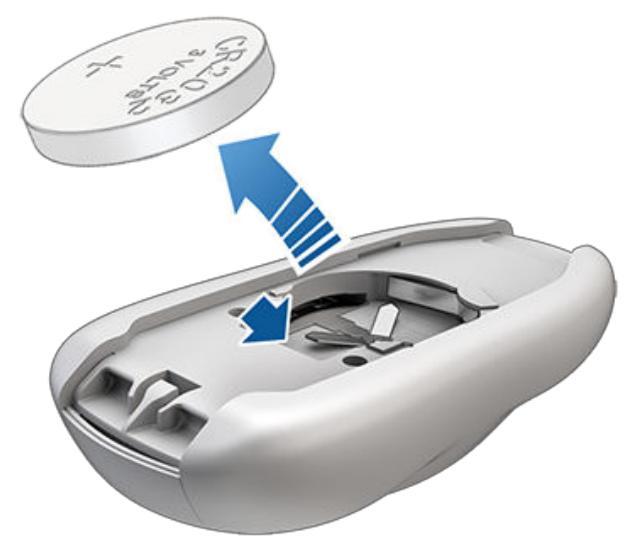

 Plaats de nieuwe batterij (type CR2032) met de '+' naar boven, zonder de vlakke zijden van de batterij aan te raken.

**OPMERKING:** Veeg de batterij schoon voordat u hem plaatst en vermijd de platte kanten van de batterij aan te raken. Vingerafdrukken op de platte kanten van de batterij kunnen de levensduur van de batterij verkorten. **OPMERKING:** CR2032-batterijen zijn verkrijgbaar bij elke winkel die batterijen verkoopt.

- 4. Houd het onderste deksel onder een hoek, lijn de lippen van het deksel uit met de bijbehorende sleuven in de sleutel en druk het deksel stevig op de sleutel tot het op zijn plaats vastklikt.
- 5. Controleer of de sleutel werkt door Model 3 te ontgrendelen en te vergrendelen.
  - ATTENTIE: Bij batterijen in sleutels bestaat er een gevaar voor chemische brandwonden. Ook mogen ze niet worden ingeslikt. De sleutel bevat een knoopcelbatterij. Als de knoopcelbatterij wordt ingeslikt, kan deze binnen twee uur ernstige interne brandwonden veroorzaken en de dood tot gevolg hebben. Houd nieuwe en gebruikte batterijen uit de buurt van kinderen. Als het batterijvak niet veilig sluit, gebruik het product dan niet meer en houdt het uit de buurt van kinderen. Als u denkt dat batterijen misschien zijn ingeslikt of in een deel van het lichaam zitten, ga dan onmiddellijk op zoek naar een arts.

### **Sleutels beheren**

Om een lijst weer te geven van alle sleutels waarmee toegang kan worden gekregen tot de Model 3, tikt u op **Bediening** > **Vergrendelingen**. Een pictogram naast elke sleutel geeft aan of de sleutel een telefoonsleutel, sleutelkaart of sleutel is. Gebruik deze lijst om sleutels te beheren die toegang hebben tot Model 3

Model 3 ondersteunt maximaal 19 sleutels. Als deze limiet is bereikt, moet u een sleutel verwijderen voordat u een nieuwe sleutel kunt toevoegen.

**OPMERKING:** U kunt dezelfde sleutel gebruiken voor meer dan één Model 3. Op die manier hoeft u niet meerdere sleutels bij u te dragen wanneer u meerdere auto's gebruikt. Als u de naam van een geauthenticeerde sleutelkaart of sleutel op één Model 3 wijzigt (door op het potloodpictogram te tikken), wordt dezelfde gewijzigde naam ook weergegeven op elke andere Model 3 waarvoor de sleutelkaart of sleutel is geauthenticeerd.

**OPMERKING:** Als u uw auto leaset, neem dan contact op met uw leasemaatschappij om sleutels toe te voegen of te verwijderen.

#### Een nieuwe telefoonsleutel koppelen

Uw smartphone als sleutel instellen:

- 1. Download de mobiele app van Tesla op uw telefoon.
- Log in op de mobiele app van Tesla met de gebruikersnaam en het wachtwoord van uw Teslaaccount.

**OPMERKING:** U moet ingelogd blijven op uw Teslaaccount om uw telefoon voor toegang tot de Model 3 te kunnen gebruiken. **OPMERKING:** Als er meerdere auto's zijn gekoppeld aan het Tesla-account, moet u ervoor zorgen dat op dat moment de auto waarmee u de mobiele app wilt koppelen op dat moment is geselecteerd.

- 3. Zorg ervoor dat:
  - De algemene Bluetooth-instellingen van uw telefoon zijn ingeschakeld.
  - Bluetooth is ingeschakeld binnen de instellingen van uw telefoon voor de mobiele Tesla-app. Navigeer op uw telefoon bijvoorbeeld naar Instellingen, kies de mobiele Tesla-app en zorg ervoor dat de instelling Bluetooth is ingeschakeld.
  - Toegang tot uw locatie is ingeschakeld. Open de mobiele Tesla-app in de instellingen van uw telefoon en selecteer Locatie > Altijd. Voor de beste ervaring laat u de mobiele app op de achtergrond draaien.
  - Mobiele toegang toestaan is ingeschakeld op het touchscreen van de auto (Bediening > Veiligheid > Mobiele toegang toestaan).

**OPMERKING:** Model 3 communiceert met uw telefoon via Bluetooth. Let erop dat uw telefoon voldoende batterijvermogen moet hebben om Bluetooth te kunnen gebruiken, en dat veel telefoons Bluetooth uitschakelen wanneer de batterij bijna leeg is.

 Open, terwijl u zich in of in de buurt van de auto bevindt, de mobiele Tesla-app en tik op Telefoonsleutel instellen op het hoofdscherm of navigeer naar Veiligheid > Telefoonsleutel instellen. Volg de aanwijzingen in de mobiele app en op het touchscreen van de auto om uw telefoonsleutel in te stellen.

#### Sleutels toevoegen vanuit het touchscreen

Als u een sleutelkaart of sleutel bezit die al is gekoppeld aan uw voertuig, kunt u een nieuwe sleutel koppelen met het touchscreen.

- 1. Tik op het touchscreen op **Bediening > Vergrendelingen >** Sleutels > Sleutel toevoegen.
- Scan uw nieuwe sleutelkaart of sleutel op de kaartlezer achter de bekerhouders boven op de middenconsole. Verwijder de nieuwe sleutelkaart of sleutel van de kaartlezer wanneer deze is herkend.

**OPMERKING:** Als u een sleutel toevoegt, moet deze op kamertemperatuur zijn. Het koppelen van een sleutel die erg koud is, kan mislukken.

- Scan een sleutelkaart of sleutel die al aan de auto is gekoppeld om de koppeling van de nieuwe sleutel te bevestigen.
- Daarna wordt de nieuwe sleutel in de sleutellijst weergegeven. Raak het bijbehorende potloodpictogram aan om de naam van de sleutel aan te passen.

#### Sleutels toevoegen vanuit de mobiele app

Als u geen werkende sleutelkaart of sleutel bezit, kunt u een nieuwe sleutel toevoegen met de mobiele Tesla-app.

**OPMERKING:** Alleen de eigenaar van het voertuig kan een nieuwe sleutel koppelen met de mobiele app.

**OPMERKING:** Het koppelen van een sleutel met de mobiele app wordt ondersteund door versie 4.29.0 van de mobiele Tesla-app op voertuigen met softwareversie 2022.40 of nieuwer.

- 1. Open de mobiele Tesla-app terwijl u zich in of in de buurt van het voertuig bevindt.
- 2. Tik in de mobiele app op **Beveiliging en bestuurders** en dan op **Sleutelkaart toevoegen**.
- 3. Scan uw nieuwe sleutelkaart of sleutel op de kaartlezer achter de bekerhouders boven op de middenconsole.

**OPMERKING:** Als u een sleutel toevoegt, moet deze op kamertemperatuur zijn. Het koppelen van een sleutel die erg koud is, kan mislukken.

- 4. Als de sleutel is gekoppeld, geeft de mobiele app een bevestigingsbericht weer. Tik op **Klaar** in de mobiele app en verwijder de sleutelkaart of sleutel uit de kaartlezer.
- 5. Daarna wordt de nieuwe sleutel in de sleutellijst weergegeven. Raak het bijbehorende potloodpictogram aan om de naam van de sleutel aan te passen.

#### Sleutels verwijderen

Wanneer u niet wilt dat een sleutel nog toegang heeft tot Model 3 (bijvoorbeeld wanneer u uw telefoon of sleutelkaart hebt verloren), gaat u voor verwijdering als volgt te werk.

- 1. Tik op het touchscreen op **Bediening > Vergrendelingen**.
- 2. Zoek in de sleutellijst de sleutel die u wilt verwijderen en tik op het bijbehorende prullenbakpictogram.
- Scan, wanneer u hierom wordt gevraagd, een al geauthentiseerde sleutel op de kaartlezer om het verwijderen te bevestigen. Daarna is de verwijderde sleutel niet langer zichtbaar in de sleutellijst.

**OPMERKING:** Model 3 is altijd ten minste één geauthenticeerde sleutelkaart of sleutel nodig. Als de sleutellijst slechts één sleutelkaart bevat, kan deze sleutel niet worden verwijderd.

#### Sleutelkaarten vervangen

Als u een sleutelkaart bent verloren, kunt u nieuwe exemplaren bestellen bij de Tesla Shop. Volgt voor het koppelen de stappen in Sleutels beheren op pagina 23. Vergeet niet uw oude sleutelkaarten voor de veiligheid te verwijderen via **Bediening** > **Vergrendelingen** > **Sleutels**.

### Portiergrepen buitenzijde gebruiken

Duw met uw duim tegen het brede gedeelte van de portiergreep. De greep kantelt naar u toe en u kunt het portier openen door aan de greep of aan de rand van het portier te trekken.

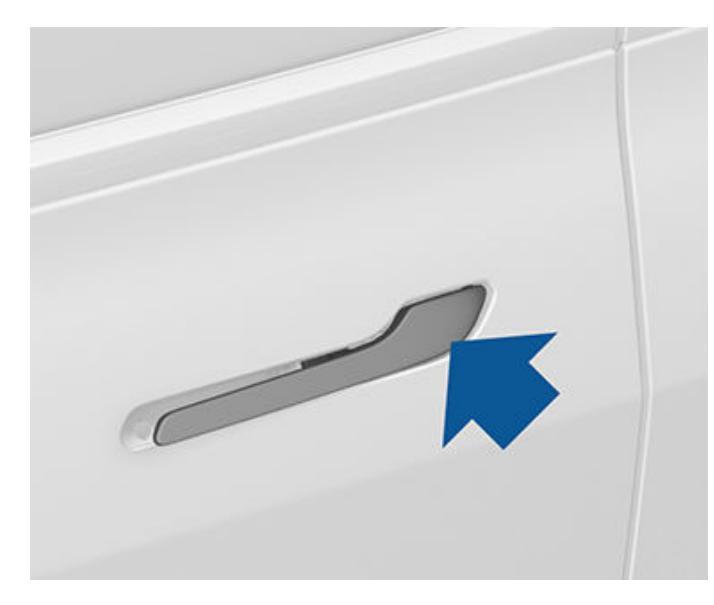

De greep wordt automatisch ingetrokken.

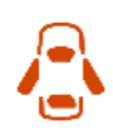

Als een portier of achterbak open is, gaat het controlelampje op het touchscreen branden.

#### OPMERKING: Zie 'Best practices' bij koude

weersomstandigheden op pagina 162 voor informatie over hoe u ervoor zorgt dat de portiergrepen ook bij lage temperaturen goed werken.

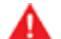

**ATTENTIE:** Wees voorzichtig bij het gebruik van de portiergreep, om te voorkomen dat vingers, sierraden, kunstnagels etc. niet bekend raken tussen het portier of portiergreepmechanisme. Als u dit niet doet, kan dit tot schade of letsel leiden.

#### Portieren van binnenuit openen

Model 3 portieren worden elektrisch bediend. Om een portier te openen terwijl u in de auto zit, drukt u op de knop boven op de portiergreep in het interieur terwijl u het portier openduwt.

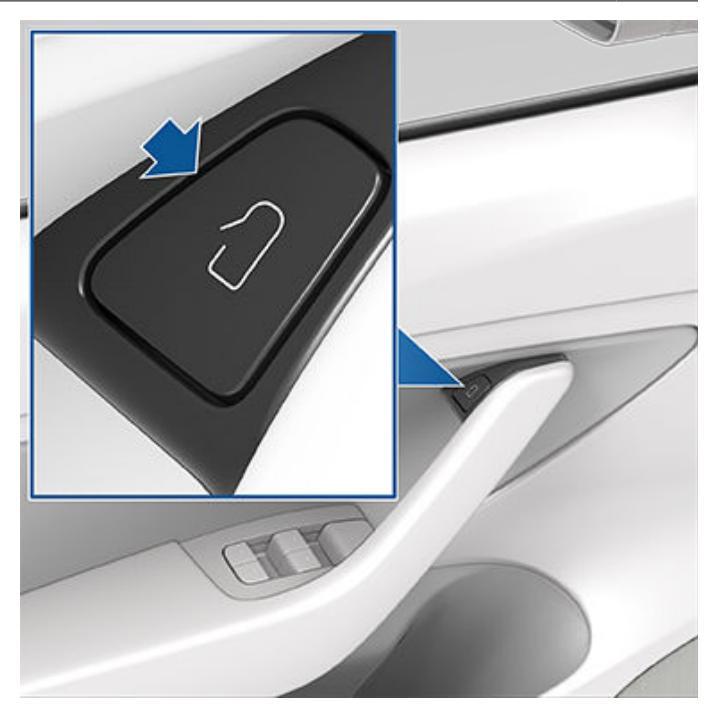

**OPMERKING:** Om te voorkomen dat kinderen de achterportieren openen, schakelt u de kindersloten in (zie kindersloten op pagina 26).

**OPMERKING:** In het onwaarschijnlijke geval dat de Model 3 geen laagspanning voeding heeft, kunt u de portieren niet openen met de knop boven op de portiergreep. Zie Portieren openen zonder stroom op pagina 233 voor meer informatie.

#### Vergrendelen en ontgrendelen van binnenuit

Wanneer u in de Model 3 zit, kunt u alle portieren en kleppen vergrendelen en ontgrendelen door op het vergrendelpictogram te tikken op het touchscreen.

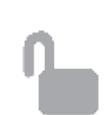

Het pictogram verandert om aan te geven of de portieren vergrendeld of ontgrendeld zijn.

U kunt de portieren ook ontgrendelen door een tweede keer op de knop P op het uiteinde van de rijhendel te drukken. Door eenmaal op deze knop te drukken, schakelt u de stand P (Parkeren) in en door twee maal op deze knop te drukken, ontgrendelt u de portieren.

#### Wegloopvergrendeling

Portieren en bagageruimten kunnen automatisch worden vergrendeld wanneer u wegloopt en de telefoonsleutel of gekoppelde sleutel bij u draagt (bij bestelling na ongeveer 1 oktober 2019). Tik op **Bediening > Vergrendelingen > Wegloopvergrendeling** om deze functie in of uit te schakelen.

# **?** Portieren

Wanneer de portieren worden vergrendeld, knippert de buitenverlichting één keer en worden de spiegels ingeklapt (indien **Spiegels inklappen** is ingeschakeld). Om ook een geluidssignaal te horen wanneer de Model 3 wordt vergrendeld, tikt u op **Bediening > Vergrendelingen > Geluid vergrendelbevestiging** 

**OPMERKING:** Tik op **Toybox** > **Boombox** > **Vegrendelgeluid** om het vergrendelgeluid aan te passen dat hoorbaar is wanneer het voertuig van buiten worden vergrendeld (voetgangerswaarschuwingssysteem vereist).

Model 3 wordt niet automatisch vergrendeld in de volgende gevallen:

- U vinkt het vakje **Exclusief Thuis** aan en de Model 3 is geparkeerd op een locatie die u hebt ingesteld als uw thuisadres. Zie Thuis, Werk en Favoriete bestemmingen op pagina 169 voor informatie over hoe u een locatie kunt instellen als Thuis.
- Er wordt een telefoonsleutel of gekoppelde sleutel in het interieur van de Model 3 gedetecteerd.
- Een portier of achterbak is niet goed gesloten.
- De Bluetooth-instelling van de telefoonsleutel is uitgeschakeld.
- Als de Model 3 enkele minuten nadat u bent uitgestapt en alle portieren hebt gesloten een geauthenticeerde sleutel detecteert, wordt Wegloopvergrendeling uitgeschakeld en worden de portieren niet vergrendeld wanneer u wegloopt. U dient de auto dan handmatig te vergrendelen tot na uw volgende rit.
- De bestuurder gebruikt niet het bestuurdersportier om uit te stappen.

**OPMERKING:** U bent uiteindelijk zelf verantwoordelijk voor het vergrendelen van uw auto, zelfs wanneer Wegloopvergrendeling is ingeschakeld.

### Wegrijvergrendeling

Model 3 vergrendelt automatisch alle portieren (en de bagageruimtes) wanneer u sneller rijdt dan 8 km/h.

## Bestuurdersportier Ontgrendelen

Als u **Bediening > Vergrendelingen > Bestuurdersportier Ontgrendelen** ontgrendelen inschakelt, wordt alleen het bestuurdersportier ontgrendeld wanneer u de Model 3 de eerste keer ontgrendelt. Het bestuurdersportier wordt alleen ontgrendeld wanneer een sleutel aanwezig is aan de bestuurderszijde van de auto, niet aan de passagierszijde. Om de overige portieren te ontgrendelen, houd u de toets op de binnenste portiergreep van het bestuurdersportier ingedrukt, gebruikt u het touchscreen, de mobiele app, of drukt u een tweede keer op de sleutel.

### Meldingen auto nog open

Als u een melding op uw mobiele telefoon wilt ontvangen wanneer een portier, voorbak en/of een raam open is gelaten of wanneer de Model 3 onverwachts niet is vergrendeld, tikt u op **Bediening > Vergrendelingen > Meldingen auto nog open**.

#### kindersloten

Model 3 is uitgerust met kindersloten op de achterportieren om te voorkomen dat kinderen deze van binnenuit openen. Tik op het touchscreen op **Bediening > Vergrendelingen > Kindersloten**. U kunt **Beide** kiezen om de kindersloten op beide achterportieren in te schakelen of **Links** of **Rechts** kiezen om ze alleen voor een specifiek portier in te schakelen.

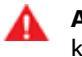

**ATTENTIE:** Gebruik de kindersloten wanneer er kinderen achter in de auto zitten.

## Ontgrendelen bij parkeren

Wanneer u de Model 3 tot stilstand brengt en de stand P (Parkeren) inschakelt, kunt u ervoor kiezen om alle portieren te ontgrendelen. Tik op **Bediening > Vergrendelingen > Ontgrendelen bij parkeren** om deze functie in of uit te schakelen.

**OPMERKING:** Als deze functie op **OFF** is gezet, kunt u alle portieren ontgrendelen door een tweede keer op de knop P te drukken nadat u de stand P (Parkeren) hebt ingeschakeld.

## Ruiten $\widehat{\Upsilon}$

### Openen en sluiten

**OPMERKING:** U dient zelf te controleren of de ramen zijn gesloten na het vergrendelen van de auto.

Druk de schakelaar in om het desbetreffende raam te openen. De ruitschakelaars hebben een dubbele functie:

- Druk de schakelaar helemaal in en laat deze meteen los om een raam volledig te openen.
- Als u een raam gedeeltelijk wilt openen, drukt u de schakelaar voorzichtig in en laat u deze los wanneer u het raam wilt stoppen.

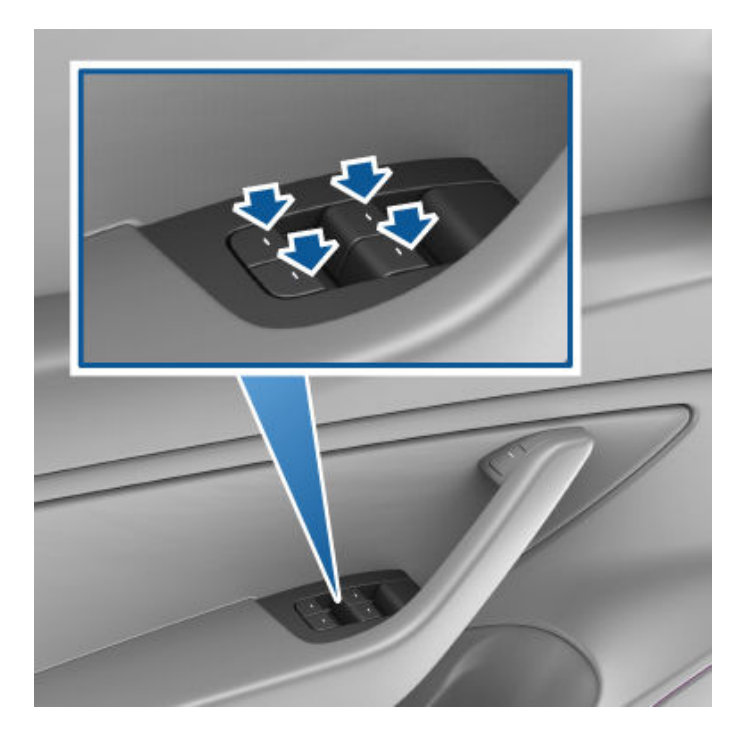

Trek op dezelfde manier de schakelaar omhoog om het raam te sluiten:

- Druk de schakelaar helemaal omhoog en laat deze meteen los om een raam volledig te sluiten.
- Als u een raam gedeeltelijk wilt sluiten, drukt u de schakelaar voorzichtig in en laat u deze los wanneer u het raam wilt stoppen.

Als een raam onbedoeld open is gelaten, kan de Model 3 een melding verzenden naar de mobiele app (tik op **Bediening** > **Vergrendelingen** > **Melding Auto nog open** en kies dan **Portieren en ruiten**).

U kunt ook **Ruiten sluiten bij vergrendelen** inschakelen door op **Bediening > Vergrendelingen > Ruiten sluiten bij vergrendelen** te tikken. Als deze optie is ingeschakeld, sluit uw voertuig automatisch de ruiten wanneer Model 3 wordt vergrendeld.

**OPMERKING:** Zie 'Best practices' bij koude weersomstandigheden op pagina 162 voor informatie over het voorbereiden van ramen op lage temperaturen.

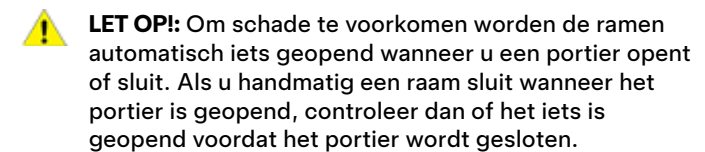

**ATTENTIE:** Zorg ervoor dat er zich geen lichaamsdelen in de ruitopening bevinden als u de ruiten bedient, let daarbij vooral op kinderen. Het negeren van deze aanwijzing vergroot de kans op ernstig letsel.

### Ruitbediening achter uitschakelen

Om te voorkomen dat passagiers de ruitschakelaars achter kunnen gebruiken, tikt u op **Bediening** > **Vergrendelingen** > **Raamslot**. Om de achterruiten te ontgrendelen, tikt u opnieuw op **Raamslot**.

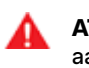

**ATTENTIE:** Om veiligheidsredenen wordt het aanbevolen de ruitbedieningsschakelaars achterin altijd te blokkeren als er kinderen achterin meerijden.

**ATTENTIE:** Laat kinderen nooit alleen achter in de Model 3.

#### Ramen kalibreren

In het onwaarschijnlijke geval dat een raam niet naar verwachting functioneert (raakt de lichte raamlijst, gaat niet goed open of dicht, gaat verder open dan normaal bij het openen van het portier, etc.), kunt u het raam kalibreren om het probleem op te lossen.

Een raam kalibreren:

- 1. Sluit het portier met het betreffende raam.
- 2. Ga in de bestuurdersstoel zitten en sluit het bestuurdersportier.
- 3. **Sluit** het betreffende raam met de raamschakelaar op het bestuurdersportier totdat het raam stopt.
- 4. **Open** het betreffende raam met de raamschakelaar op het bestuurdersportier totdat het raam stopt.
- 5. Herhaal stap 3 en **sluit** het betreffende raam totdat het raam stopt.

Het raam is nu gekalibreerd. Als het probleem aanhoud nadat u de kalibratieprocedure enkele keren hebt uitgevoerd, neem dan contact op met Tesla.

## UV-indexwaarde

Het dak, de voorruit en ramen van de Model 3 bieden u een uitstekende bescherming tegen UV-straling (ultraviolette straling). De UV-indexwaarde van de glazen componenten is lager dan 2. Raadpleeg de specificaties van de UV-index voor uw regio voor meer informatie. U blijft zelf verantwoordelijk voor het nemen van de noodzakelijke maatregelen ter bescherming tegen de zon.

# Achterbak

### Openen

Om de achterbak te openen zorgt u ervoor dat de Model 3 in de stand P (Park) staat en voert u vervolgens een van de volgende handelingen uit:

- Tik op de bijbehorende toets **Open** op het touchscreen.
- Druk de toets voor de achterbak op de sleutel twee keer achter elkaar in.
- Tik op de toets voor de bagageruimte achter in de mobiele app.
- Druk op de schakelaar onder de handgreep van de achterbak (er moet een geldige sleutel zijn gedetecteerd).

LET OP!: Controleer, voordat u de achterbak in een gesloten ruimte (bijvoorbeeld een garage) opent, of de openingshoogte van de achterbak correct is ingesteld om aanraking met lage plafonds of objecten te voorkomen (zie Openingshoogte van de elektrisch bediende achterbak instellen op pagina 28).

Model 3 moet worden ontgrendeld of een sleutel detecteren voordat u de achterbak kunt openen met de schakelaar.

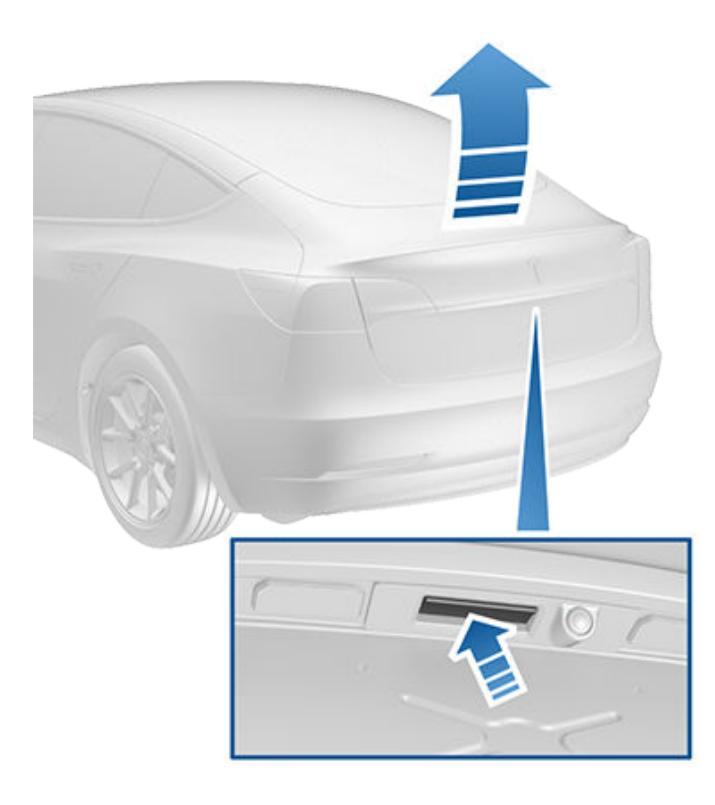

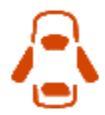

Als een portier of achterbak open is, gaat het controlelampje op het touchscreen branden. Op het touchscreen wordt ook aangegeven dat de achterbak van de Model 3 is geopend. Druk één keer op de toets voor de achterbak op de sleutel om de beweging van een elektrisch bediende achterbak (indien aanwezig) te stoppen. Druk de toets achterbak twee keer in om de weer in beweging te brengen; de klep zal nu in de omgekeerde richting bewegen (tenzij deze al helemaal open of dicht is). Voorbeeld: als u de toets één keer indrukt tijdens het openen, stopt de beweging van de elektrisch bediende achterbak. Als u de toets dan twee keer indrukt, zal de achterbak worden gesloten.

**OPMERKING:** In noodgevallen kunt u het commando voor openen of sluiten voor de elektrisch bediende achterbak (indien aanwezig) onderdrukken door opnieuw op de achterbakschakelaar te drukken of door de klep vast te pakken en tegen te houden.

ATTENTIE: Alvorens de elektrisch bediende achterbak (indien aanwezig) te openen of te sluiten, is het belangrijk om te controleren of de ruimte rondom de achterbak vrij is van obstakels (personen en objecten). Blijf erop letten dat de achterbak niet tegen een persoon of object aankomt. Als u dit niet doet, kan dit tot schade of ernstig letsel leiden.

Raadpleeg Achterbak van binnenuit openen in noodsituaties op pagina 29 om de achterbak van binnen in het voertuig te openen in het onwaarschijnlijke geval dat de Model 3 geen stroom heeft.

### Openingshoogte van de elektrisch bediende achterbak instellen

U kunt de openingshoogte van de elektrisch bediende achterbak (indien aanwezig) instellen zodat de achterbak gemakkelijker bereikbaar wordt of om lage plafonds of voorwerpen te vermijden (bijv. een garagedeur of lamp):

- 1. Open de achterbak helemaal en laat deze vervolgens handmatig zakken of omhoogkomen tot de gewenste hoogte.
- 2. Druk op de schakelaar aan de onderzijde van de achterbak en houd deze minstens drie seconden ingedrukt tot er een geluidssignaal klinkt ter bevestiging.
- 3. Bevestig het instellen van de hoogte door de elektrisch bediende achterbak te sluiten en dan opnieuw te openen.
  - LET OP!: Afhankelijk van de configuratie (zoals wielkeuze), kan de achterbak van uw auto tot een hoogte van maximaal 2 meter worden geopend. Stel de achterbakhoogte in om te voorkomen dat deze in aanraking komt met lage plafonds en andere objecten.

#### Sluiten

- Druk de toets voor de achterbak op de sleutel twee keer achter elkaar in.
- Druk op de achterklepschakelaar aan de onderzijde van de achterbak

## Achterbak

Er zijn verschillende manieren om de elektrische bediende achterbak (indien aanwezig) te sluiten:

- Tik op de bijbehorende toets **Sluiten** op het touchscreen.
- Druk op de schakelaar bij de handgreep van de achterbak.
- Druk de toets voor de achterbak op de sleutel twee keer achter elkaar in.

Als de elektrisch bediende achterbak tijdens het sluiten een obstakel tegenkomt, klinken er twee piepjes en stopt de beweging van de klep. Verwijder het obstakel en probeer de klep weer te sluiten.

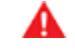

**ATTENTIE:** Voordat u gaat rijden, moet u controleren of de klep goed is vergrendeld en volledig is gesloten, door aan de onderrand te trekken om te zien of deze beweegt.

### Toegang tot de bagageruimte

Om van binnenuit toegang te krijgen tot de achterbak trekt u aan het koord aan de achterkant van de afdekking van de bagageruimte. U kunt de afdekking van de bagageruimte naar vervolgens voren vouwen of verwijderen uit de Model 3.

Zeker alle lading voor het verplaatsen van de Model 3, en plaats zware ladingen in het onderste compartiment van de achterbak.

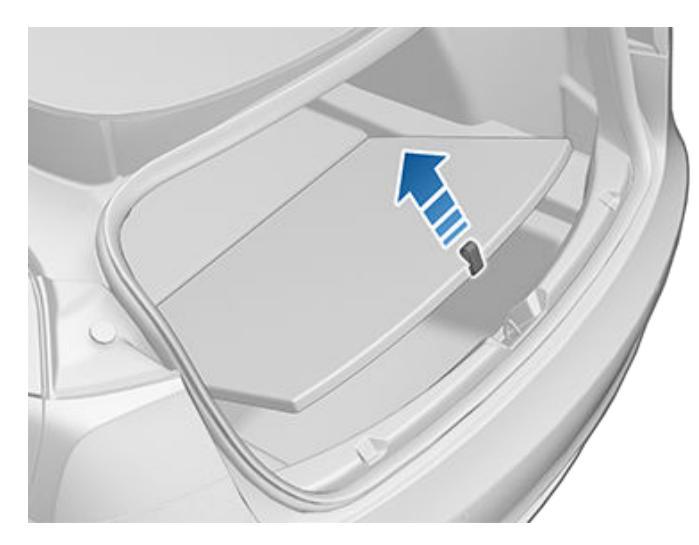

#### Laadvermogen achterbak

Verdeel het gewicht van bagage zo gelijk mogelijk over de voor- en achterbak.

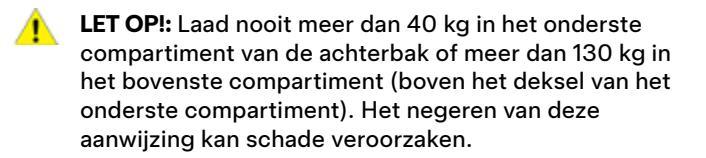

**ATTENTIE:** Houd bij het laden van de bagage altijd rekening met de Technisch toegestane maximummassa in beladen toestand (TPMLM) van de auto (zie Specificaties op pagina 211). De TPMLM is de maximaal toegestane totale massa van de auto inclusief alle passagiers, vloeistoffen en bagage.

## Achterbak van binnenuit openen in noodsituaties

Met een verlichte mechanische ontgrendeling in de achterbak kunt de achterbak van binnenuit openen wanneer de Model 3 geen elektrische voeding heeft. Met deze mechanische ontgrendeling kan ook een ingesloten persoon de auto verlaten.

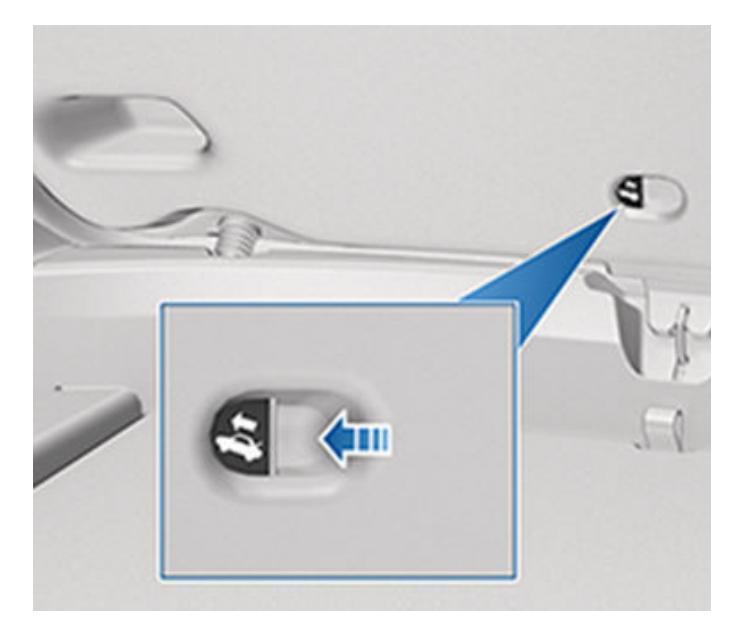

- 1. Druk de verlichte knop stevig in de richting van de pijl en houd de knop ingedrukt om de vergrendeling te openen.
- 2. Houd de knop ingedrukt en druk de achterbak open.

**OPMERKING:** De fluorescerende knop licht verschillende uren op nadat deze even is blootgesteld aan omgevingslicht.

ATTENTIE: Laat kinderen niet in de achterbak spelen en voorkom dat ze worden ingesloten. Kinderen die niet in een kinderzitje worden vervoerd, lopen gevaar van ernstig of zelfs dodelijk letsel bij een aanrijding. Een kind loopt gevaar van uitputting door hitte met mogelijk dodelijke gevolgen wanneer het in de auto is ingesloten, met name als de climate control is uitgeschakeld.

# Yoorbak

#### Openen

Om de voorbak te openen zorgt u ervoor dat de Model 3 in de stand P (Park) staat en voert u vervolgens een van de volgende handelingen uit voordat u de klep opendoet:

- Tik op het bijbehorende pictogram **Open** op het touchscreen.
- Druk de toets voor de voorbak op de sleutel twee keer achter elkaar in.
- Tik op de toets voor de voorbak in de mobiele app.

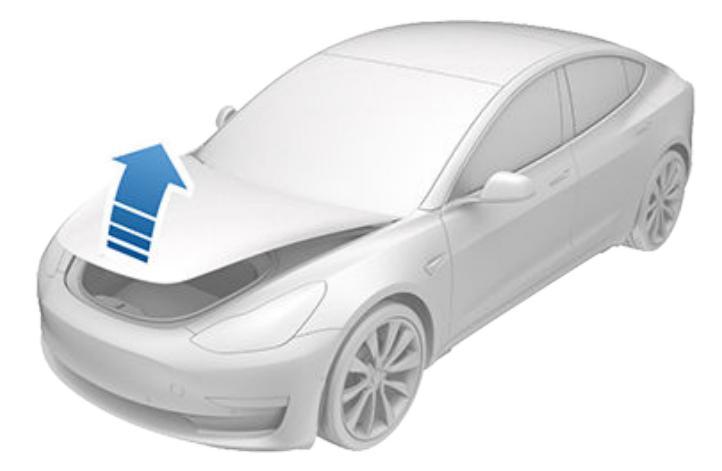

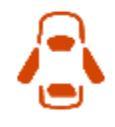

Als een portier of achterbak open is, gaat het controlelampje op het touchscreen branden. Op het touchscreen wordt ook aangegeven dat de voorbak van de Model 3 is geopend.

ATTENTIE: Alvorens de klep te openen of te sluiten, is het belangrijk om te controleren of de ruimte rondom de klep vrij is van obstakels (mensen en objecten). Als u dit niet doet, kan dit tot schade of ernstig letsel leiden.

## Sluiten

De voorklep van de Model 3 is niet zwaar genoeg om onder zijn eigen gewicht te vergrendelen. Tevens kan schade ontstaan als u druk uitoefent op de voorste rand of het midden van de klep.

De klep op de juiste manier sluiten:

- 1. Laat de klep zakken tot de slotplaat de vergrendelingen raakt.
- Leg uw handen op de (in groen) aangegeven plaatsen aan de voorzijde van de klep en druk deze stevig omlaag om de vergrendelingen vast te klikken.
- 3. Probeer voorzichtig aan de voorkant van de klep te trekken om te controleren of deze goed dicht zit.

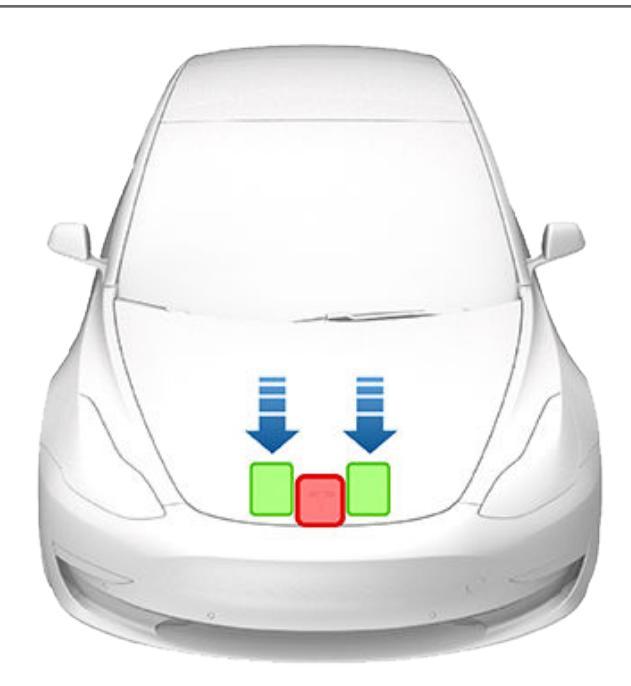

LET OP!: Schade vermijden:

- Oefen alleen druk uit op de groene zones die zijn weergegeven. Wanneer u druk uitoefent op de rode zones, kan schade ontstaan.
- Sluit de klep niet met één hand. Wanneer u dit doet, wordt de kracht op één plaats geconcentreerd wat tot deuken kan leiden.
- Oefen geen druk uit op de voorste rand van de klep. Anders kan de rand vervormd raken.
- Sla de klep niet dicht en laat deze ook niet vallen.
- Zorg dat u niets in uw handen heeft (sleutels) om krassen te voorkomen. Sieraden kunnen ook krassen veroorzaken.

**ATTENTIE:** Voordat u gaat rijden, moet u controleren of de klep goed is vergrendeld en volledig is gesloten, door voorzichtig de voorkant van de klep te proberen op te lichten om te zien of deze beweegt. De bestuurder is verantwoordelijk voor het correct sluiten van de voorbak vóór de rit.

Als de voorbak open is gelaten wanneer u uit Park probeert te schakelen, wordt een melding op het touchscreen weergegeven waarin u wordt gevraagd om te bevestigen dat u wilt gaan rijden. Als u ervoor kiest om de voorbak tijdens het rijden open te laten, wordt de snelheid van uw auto beperkt.

De voorbak wordt vergrendeld bij het volgende:

- U vergrendelt de Model 3 met behulp van het touchscreen, de sleutel of de mobiele app.
- U verlaat de Model 3 en neemt de sleutel mee (indien Wegloopvergrendeling op pagina 25 is ingeschakeld).
- Valet Mode is actief (zie Valet Mode op pagina 92).

#### Laadvermogen voorbak

Verdeel het gewicht van bagage zo gelijk mogelijk over de voor- en achterbak.

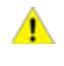

**LET OP!:** Laad nooit meer dan 50 kg aan bagage in de voorbak. Het negeren van deze aanwijzing kan schade veroorzaken.

A

**ATTENTIE:** Houd bij het laden van de bagage altijd rekening met de Technisch toegestane maximummassa in beladen toestand (TPMLM) van de auto (zie Specificaties op pagina 211). De TPMLM is de maximaal toegestane totale massa van de auto inclusief alle passagiers, vloeistoffen en bagage.

#### Van binnenuit openen in noodsituaties

In de voorbak bevindt zich een verlichte knop waarmee iemand die ingesloten is, zichzelf kan bevrijden.

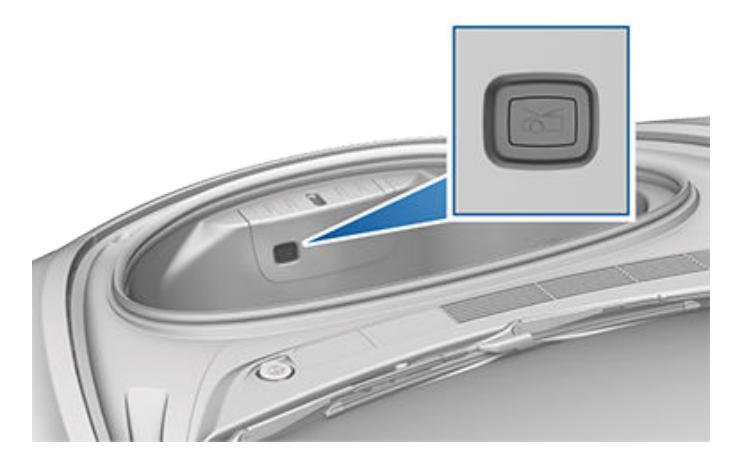

Druk op de knop om de voorbak te ontgrendelen en duw dan de klep omhoog.

**OPMERKING:** De knop licht op nadat deze even is blootgesteld aan omgevingslicht.

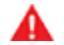

**ATTENTIE:** Mensen mogen nooit in de voorbak klimmen. De voorbak nooit afsluiten als er een persoon in de voorbak aanwezig is.

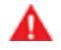

**ATTENTIE:** Let op dat de voorbak geen voorwerpen bevat die tegen de ontgrendelknop stoten waardoor de klep onbedoeld kan worden geopend.

## Middenconsole

Behalve een RFID-zender die de sleutels en sleutelkaarten leest (zie Sleutels op pagina 20), is de middenconsole uitgerust met bekerhouders, twee opbergvakken en een draadloze telefoonlader (zie Elektronica in het interieur op pagina 10).

Om het hoofdopbergvak te openen, trekt u de klep omhoog. Open het opbergvak voorin door het deksel naar voren te schuiven.

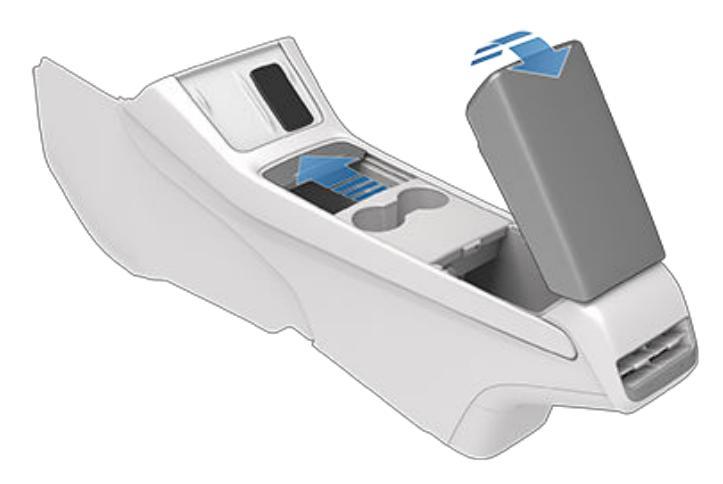

## Achterconsole

Uw Model 3 heeft een achterconsole in het midden van de rugleuning op de tweede zitrij. Trek de console omlaag voor toegang tot de bekerhouders achterin of om de console te gebruiken als armleuning.

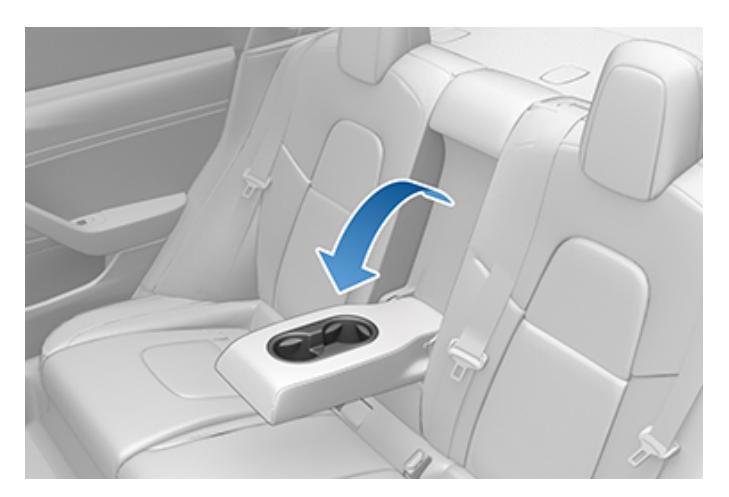

## Kledinghangers

Uw Model 3 heeft aan weerskanten van de tweede zitrij een kledinghanger. Druk op de kledinghanger om deze uit te schuiven. Druk er nogmaals op om deze in te trekken.

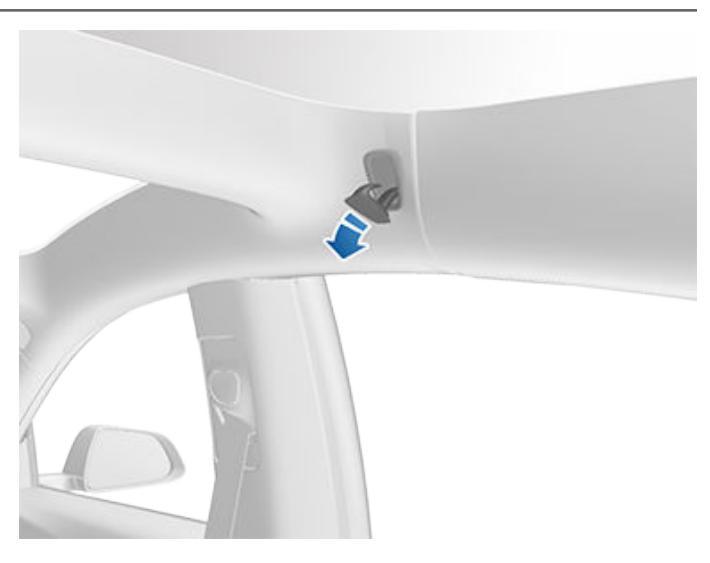

## Dashboardkastje

Tik op **Bediening > Dashboardkastje** om het dashboardkastje te openen. Het dashboardkastje gaat automatisch open en de verlichting gaat branden.

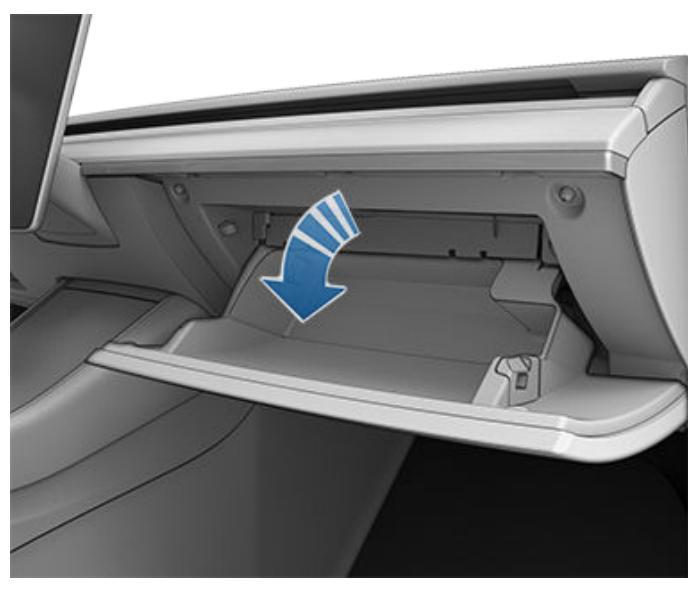

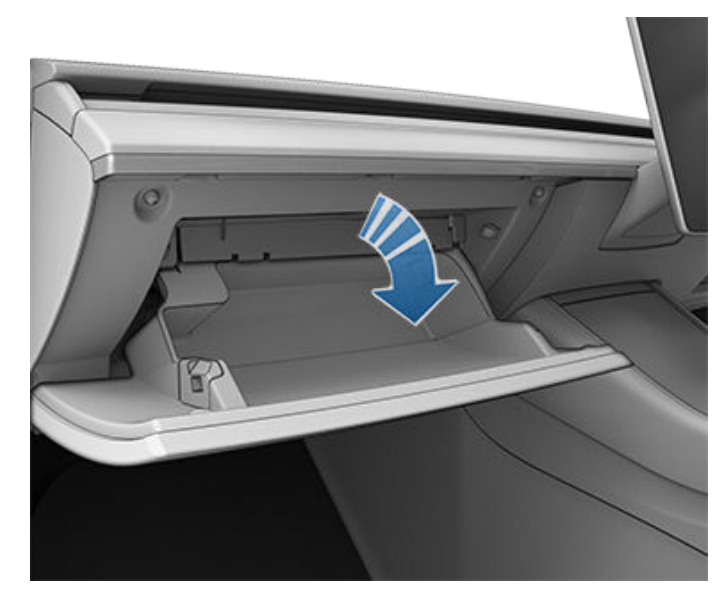

Om het dashboardkastje te sluiten, duwt u het omhoog totdat het op zijn plaats klikt.

Tik voor extra beveiliging van het dashboardkastje op **Bediening > Veiligheid > PIN dashboardk.** om een 4-cijferige pincode in te stellen (zie PIN dashboardkastje op pagina 147).

**OPMERKING:** Als u het dashboardkastje open laat, gaat het lampje ervan uiteindelijk uit.

**OPMERKING:** Het dashboardkastje wordt afgesloten wanneer deze is gesloten en u Model 3 vergrendelt met de mobiele app of de sleutelkaart, u de Model 3 verlaat terwijl u de telefoonsleutel bij u draagt (wanneer Wegloopvergrendeling ingeschakeld is) of als Valet Mode actief is (zie Valet Mode op pagina 92). Het wordt niet afgesloten wanneer u Model 3 vergrendelt door op het vergrendelpictogram in het touchscreen te tikken.

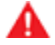

**ATTENTIE:** Houd het dashboardkastje tijdens het rijden dicht om te voorkomen dat het deksel bij een noodstop of een aanrijding verwondingen veroorzaakt.

## **Correcte houding**

De stoel, de hoofdsteun, de gordel en de airbag vormen een combinatie die zorgt voor een optimale veiligheid. Een juist gebruik geeft een maximale bescherming.

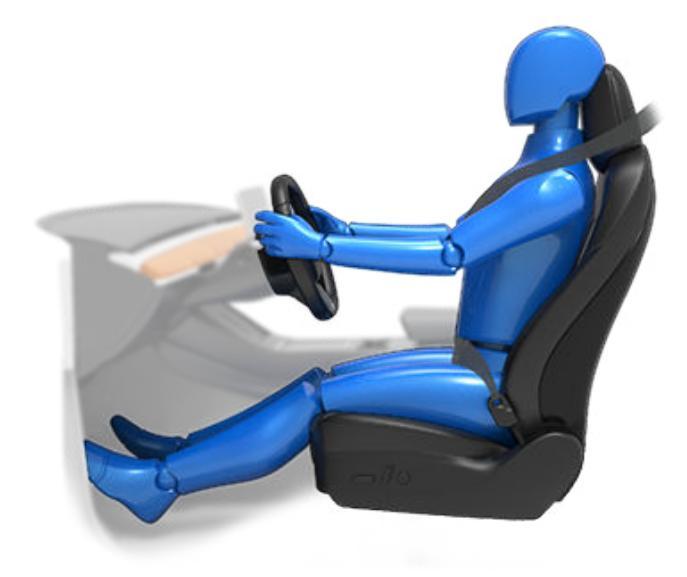

Stel de stoel zo in dat u de veiligheidsgordel goed kunt dragen en u zo ver mogelijk van de airbag zit:

- 1. Ga rechtop zitten met beide voeten op de vloer en met de rugleuning in een rechtopstand.
- Zorg dat u goed bij de pedalen kunt en dat uw armen iets gebogen zijn als u het stuur vastpakt. De afstand tussen borst en het midden van de airbag moet minstens 25 cm bedragen.
- Leg de schoudergordel midden over uw schouder, zorg dat uw nek vrij blijft. Leg de heupgordel strak over de heupen, niet over uw buik.

Model 3 stoelen hebben ingebouwde hoofdsteunen die niet versteld of verwijderd kunnen worden.

#### De voorstoelen verstellen

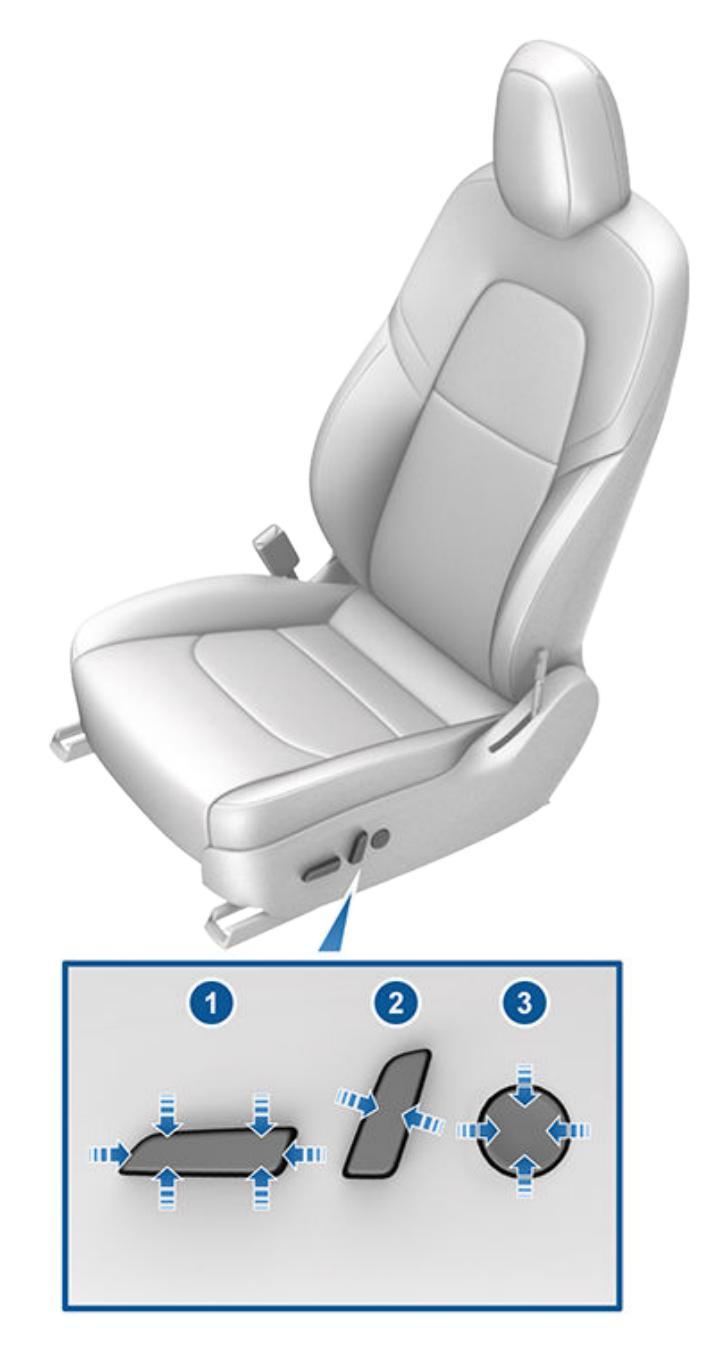

- 1. Zet de stoel naar voren/achteren en verstel de hoogte en hellingshoek van de stoel.
- 2. Rugleuning verstellen.
- 3. Lendensteun verstellen (indien aanwezig).

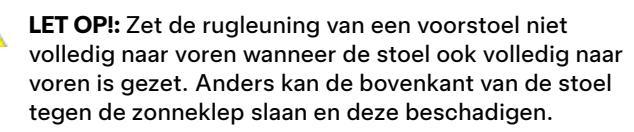

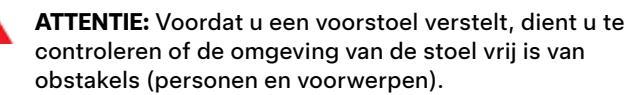
## Voorstoelen en achterbank

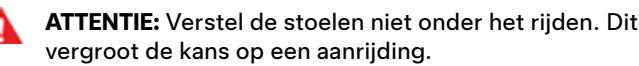

ATTENTIE: Rijd niet met de auto als de rugleuning van de stoel achterover gekanteld is. Dit is gevaarlijk en kan ernstig letsel veroorzaken als u bij een aanrijding onder de gordel doorschiet. Zorg dat de rugleuning van de stoel onder het rijden nooit meer dan 30 graden achterover gekanteld is.

#### Stoelen kalibreren

U kunt de bestuurderstoel kalibreren. Dit is nuttig als de stoel naar uw mening niet ver genoeg kan worden versteld of wanneer uw bestuurdersprofiel niet automatisch de stoel voor u verstelt. Navigeer naar **Bediening** > **Service** > **Kalibratie bestuurderstoel, stuur en spiegels** en volg de instructies op het touchscreen.

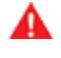

**ATTENTIE:** Tijdens de kalibratie mag zich niets achter of onder de stoel bevinden. Het negeren van deze aanwijzing kan tot ernstig letsel leiden.

#### Neerklapbare achterbank

Model 3 heeft een in delen neerklapbare achterbank.

**OPMERKING:** Als u rijdt met naar voren geklapte zitplaatsen achterin is mogelijk meer geluid en/of trilling waarneembaar vanuit de achterkant van de auto (achterbak, wielophanging, etc.).

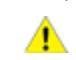

**LET OP!:** Zorg er voordat u een stoel volledig neerklapt voor dat de veiligheidsgordel is losgemaakt en dat zich heen voorwerpen op de stoel bevinden.

Verwijder alle spullen van de achterbank en van de vloer voordat u de achterbank neerklapt. Het kan zijn dat de voorstoelen iets naar voren geschoven moeten worden om de achterbank helemaal neer te kunnen klappen.

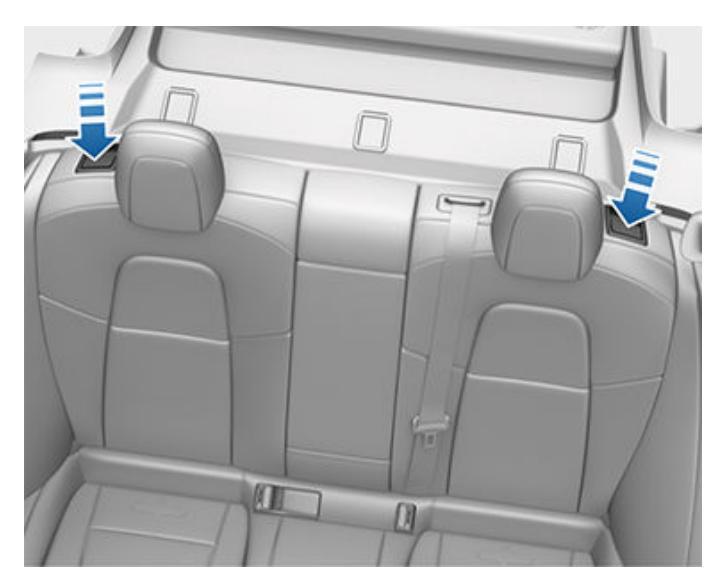

Om de achterbank in te klappen, trekt u aan de desbetreffende hendel en klapt de rugleuning naar voren toe neer.

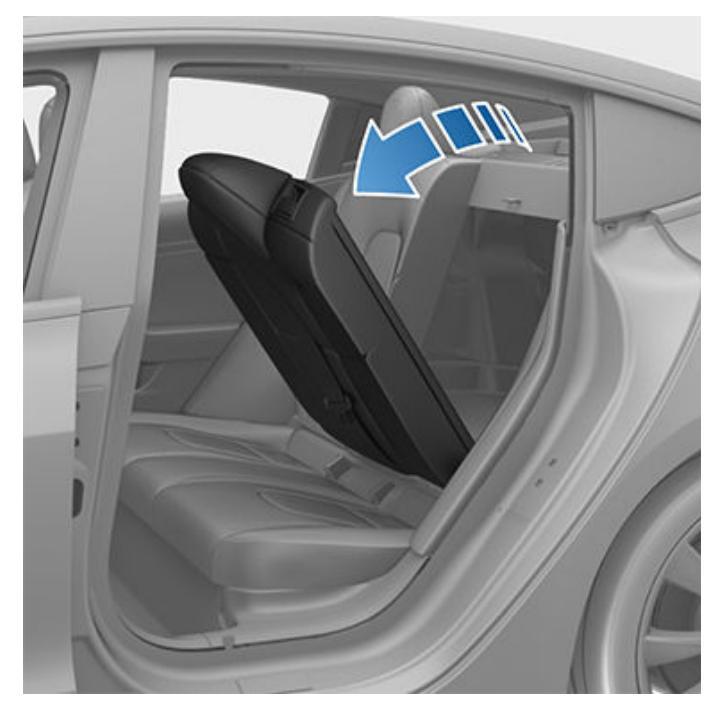

ATTENTIE: Verwijder niet de achterbank om voorwerpen op te bergen of te plaatsen. Anders worden de laag- en hoogspanningsaansluitingen blootgelegd, wat schade aan de auto of ernstig letsel tot gevolg kan hebben.

#### **Rugleuning achterbank opklappen**

Zorg dat de veiligheidsgordels niet achter de rugleuning blijven hangen als u de achterbank omhoog klapt.

Duw de rugleuning omhoog tot in de vergrendeling.

Trek de rugleuning even naar voren toe om te controleren of deze goed vastzit.

ATTENTIE: Controleer na het opklappen altijd of de rugleuning goed vergrendeld is door deze naar voren of naar achteren te drukken. Wanneer u dit niet doet, vergroot u de kans op letsel.

#### Hoofdsteunen

De voorstoelen en buitenste zitplaatsen op de tweede zitrij zijn voorzien van geïntegreerde hoofdsteunen die niet verstelbaar zijn.

De middelste achterstoel is voorzien van een verstelbare hoofdsteun die kan worden verhoogd, verlaagd of verwijderd. Als de stoel wordt bezet door een passagier die niet in een kinderzitje is geplaatst, moet de hoofdsteun altijd omhoog worden gezet en in deze stand worden vastgezet (zodat het midden van de hoofdsteun is uitgelijnd met het midden van het hoofd van de inzittende).

**OPMERKING:** Afhankelijk van marktregio en land van productie, is uw auto mogelijk niet uitgerust met verstelbare of verwijderbare hoofdsteunen.

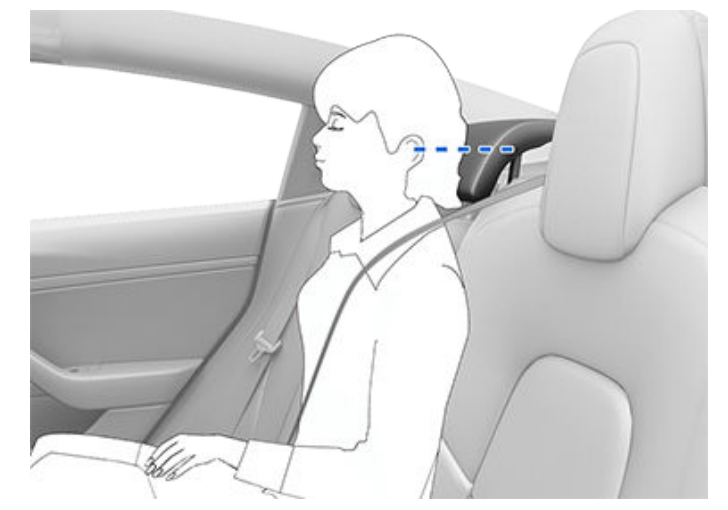

**ATTENTIE:** Om het risico van ernstig of zelfs dodelijk letsel bij een aanrijding tot een minimum te beperken, moet u ervoor zorgen dat de hoofdsteun goed is geplaatst voordat u plaatsneemt in of gebruikmaakt van de Model 3. Zet altijd eerst de hoofdsteun omhoog en vergrendel deze voordat u plaatsneemt op de middelste zitplaats achterin.

**ATTENTIE:** Als u op de middelste zitplaats op de tweede zitrij een kinderzitje installeert dat met een veiligheidsgordel moet worden bevestigd, moet u de betreffende hoofdsteun verlagen (zoals hieronder beschreven).

#### De hoofdsteun middenachter verhogen/ verlagen

Om de hoofdsteun te verhogen, tilt u deze omhoog totdat u hoort dat de vergrendeling vastklikt. Druk de hoofdsteun omlaag om te controleren of deze goed vastzit.

Om de hoofdsteun te verlagen, houd u de knop buiten aan de onderkant van de rechterstang ingedrukt en drukt u de hoofdsteun omlaag.

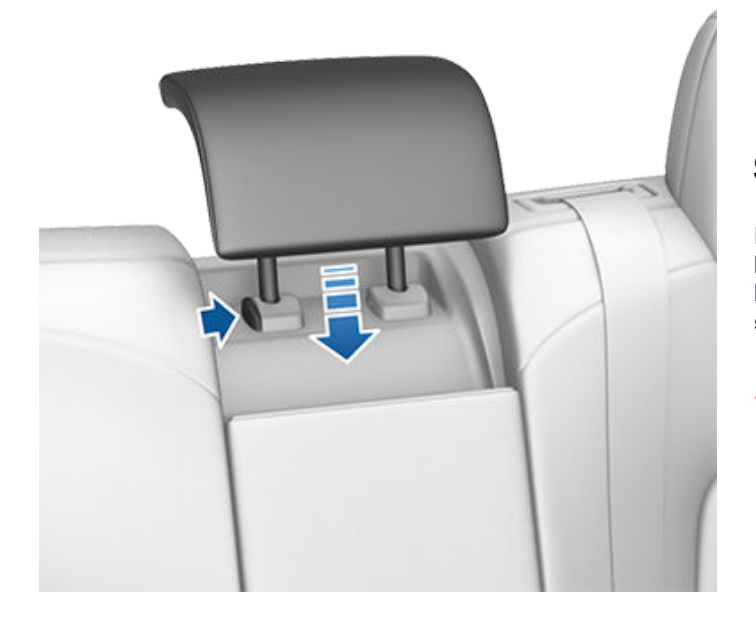

#### Een hoofdsteun verwijderen/plaatsen

Om de hoofdsteun te verwijderen:

- 1. Breng de hoofdsteun omhoog zoals hierboven is beschreven.
- 2. Houd de knop buiten aan de onderkant van de rechterstang ingedrukt.
- Steek een kort, plat voorwerp (zoals een kleine schroevendraaier met platte kop) in de opening binnen aan de onderkant van de linkerstang en trek de hoofdsteun omhoog.

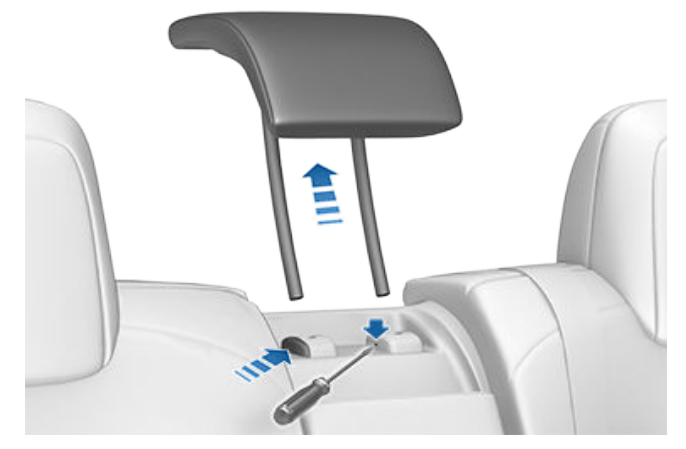

Om de hoofdsteun weer terug te plaatsen:

- 1. Steek beide stangen in de overeenkomstige openingen van de rugleuning met de voorzijde van de hoofdsteun naar voren gericht.
- 2. Druk de hoofdsteun naar beneden totdat de vergrendeling vastklikt.
- 3. Trek aan de hoofdsteun om te controleren of deze goed vastzit.
  - ATTENTIE: Controleer of de hoofdsteun correct is geïnstalleerd voordat u iemand laat plaatsnemen. Het negeren van deze aanwijzing kan bij een aanrijding leiden tot ernstig letsel, in sommige gevallen zelfs met dodelijke afloop.

#### Stoelverwarming

De voorstoelen en achterbank werken met 3 standen (1 = laagste stand, 3 = hoogste stand). Zie Climate control bedienen op pagina 156 voor de bediening van de stoelverwarming.

**ATTENTIE:** Om verbranding bij langdurig gebruik te voorkomen, moeten mensen met aandoeningen aan het zenuwstelsel of een verminderde gevoeligheid voor pijn vanwege diabetes, leeftijd, neurologische problemen enz. extra voorzichtig zijn bij het gebruik van de climate control en de stoelverwarming.

#### Stoelhoezen

ATTENTIE: Gebruik geen stoelhoezen op een voorstoel. Deze kunnen bij een aanrijding de goede werking van de zijairbags in de stoelen verstoren. Als de auto is uitgerust met een systeem voor het detecteren van inzittenden dat wordt gebruikt om de status van de frontairbag aan passagierszijde te bepalen, kunnen stoelhoezen de werking van dit systeem ook verstoren. **Y** Veiligheidsgordels

### Veiligheidsgordels dragen

Veiligheidsgordels en kinderzitjes zijn de beste middelen ter bescherming van de inzittenden bij een aanrijding. Het dragen van de veiligheidsgordels is in de meeste landen dan ook verplicht.

Alle stoelen zijn voorzien van driepuntsveiligheidsgordels met oprolautomaat. De oprolautomaat zorgt ervoor dat de inzittenden zich onder normale omstandigheden comfortabel kunnen bewegen.

De oprolautomaat spant of vergrendelt automatisch om de passagiers stevig in hun stoel te houden wanneer de Model 3 snel accelereert, stevig remt of snel door een bocht rijdt, of bij een aanrijding.

#### Geluidsignalen van veiligheidsgordels

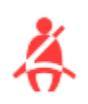

Het controlelampje op het touchscreen gaat branden als de bestuurder of één van de inzittenden vergeet zijn of haar gordel om te doen. Maak de gordels voor de zekerheid nog eens vast als het lampje blijft branden terwijl alle inzittenden de gordels hebben omgedaan. Leg geen zware voorwerpen (zoals een koffer) op een lege stoel. Neem contact op met Tesla als het controlelampje blijft branden.

**ATTENTIE:** Veiligheidsgordels moeten door inzittenden op alle zitplaatsen worden gedragen.

**OPMERKING:** In regio's waar veiligheidsgordelsignalen verplicht zijn voor zitplaatsen achterin, kunnen deze niet worden uitgeschakeld. Om de signalen uit te schakelen voor een niet-bezette stoel waarop een voorwerp is gedetecteerd, moet u de gordel vastmaken of het voorwerp verwijderen.

#### Gordel vastmaken

- 1. Controleer of de stoel in de juiste stand staat. Zie (zie Correcte houding op pagina 34) voor meer informatie over de juiste positie van de bestuurdersstoel.
- 2. Trek de gordel rustig uit en zorg dat deze midden over uw schouder loopt en plat over borst en bekken ligt. Zorg ervoor dat de gordel goed wordt geleid en niet wordt verdraaid. Ga nooit op de veiligheidsgordel of onderdelen van de veiligheidsgordel zitten.

**ATTENTIE:** Een verdraaide of onjuist geleide veiligheidsgordel kan leiden tot schade en de werking van het veiligheidsgordelsysteem belemmeren.

3. Druk de gesp in de sluiting tot u een duidelijke 'klik' hoort, ten teken dat de gordel goed vastzit.

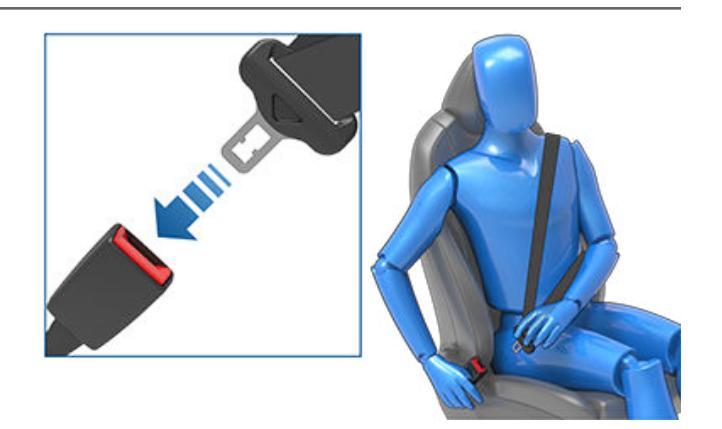

- 4. Trek even aan de gordel om te controleren of deze goed vastzit.
- 5. Trek het schoudergedeelte van de gordel aan tot dit vlak tegen de borst rust.

## De hoogte van het schouderankerpunt verstellen

Model 3 is voorzien van een verstelbaar schouderankerpunt voor elke voorstoel dat zorgt voor de juiste positionering van de veiligheidsgordel. De veiligheidsgordel moet vlak langs het midden van uw sleutelbeen lopen terwijl u zich in de juiste rijpositie bevindt (zie Correcte houding op pagina 34). Verstel de hoogte van het schouderankerpunt als de veiligheidsgordel niet correct is gepositioneerd:

- 1. Houd de knop op het schouderankerpunt ingedrukt om het vergrendelingsmechanisme te ontgrendelen.
- 2. Houd de knop ingedrukt en beweeg het schouderankerpunt, indien nodig, omhoog of omlaag om de veiligheidsgordel correct te positioneren.

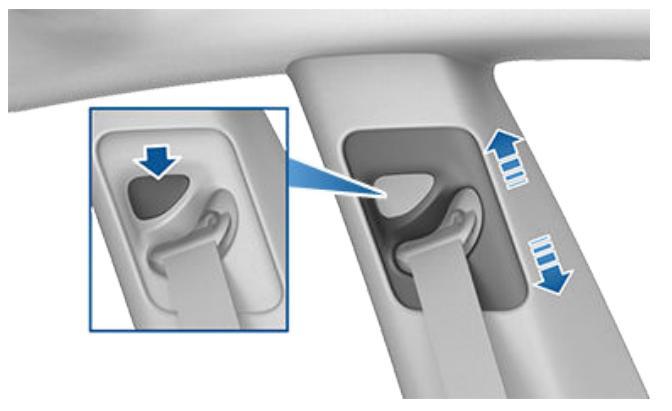

- 3. Laat de knop op het schouderankerpunt los om het te vergrendelen.
- 4. Trek aan de gordel zonder de knop in te drukken en probeer het schouderankerpunt omlaag te bewegen om te controleren of het goed vastzit.

ATTENTIE: Zorg er voordat u gaat rijden voor dat de veiligheidsgordel correct is gepositioneerd en dat het schouderankerpunt is vergrendeld. Rijden terwijl de veiligheidsgordel onjuist is gepositioneerd of wanneer het schouderankerpunt niet is vergrendeld kan de werking van de veiligheidsgordel bij een aanrijding verminderen.

#### **Gordel losmaken**

Houd de gordel vlak bij de sluiting vast om te voorkomen dat deze te snel losschiet en druk op de knop van de gordelsluiting. De gordel rolt automatisch op. Zorg dat het oprollen van de gordel op geen enkele wijze belemmerd wordt. De gordel mag niet loshangen. Neem contact op met Tesla als een veiligheidsgordel niet helemaal oprolt.

#### Veiligheidsgordels dragen tijdens zwangerschap

Draag de gordel niet over de buik. Draag het heupgedeelte van de gordel onder de buik, zo laag mogelijk over het bekken. Draag het diagonale deel van de gordel over de borst boven de buik. Raadpleeg een arts voor meer specifieke advies.

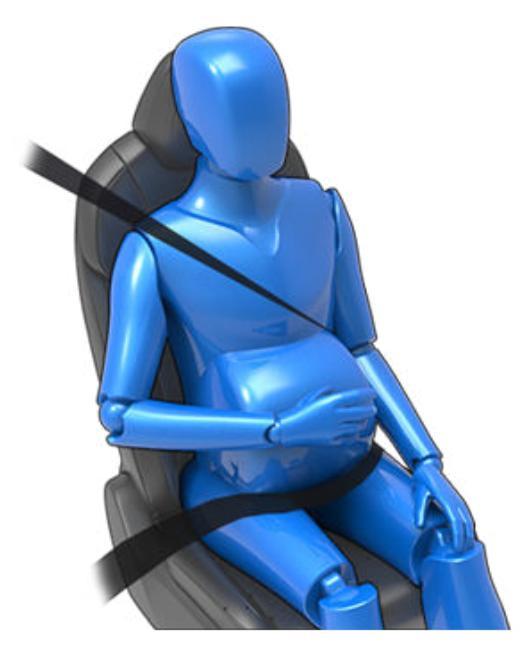

**ATTENTIE:** Als de veiligheidsgordel niet comfortabel zit, verstel dan de stoel in plaats van dat u de veiligheidsgordel onjuist draagt.

**ATTENTIE:** Plaats niets tussen de riem en uw lichaam om de klap van een aanrijding op te vangen.

#### Gordelspanners

De veiligheidsgordels voorin zijn voorzien van gordelspanners die bij een aanrijding tegelijk met de airbags geactiveerd worden. De gordelspanner trekt het heup- en schoudergedeelte van de gordel automatisch strak tegen het lichaam zodat de inzittende niet naar voren schiet.

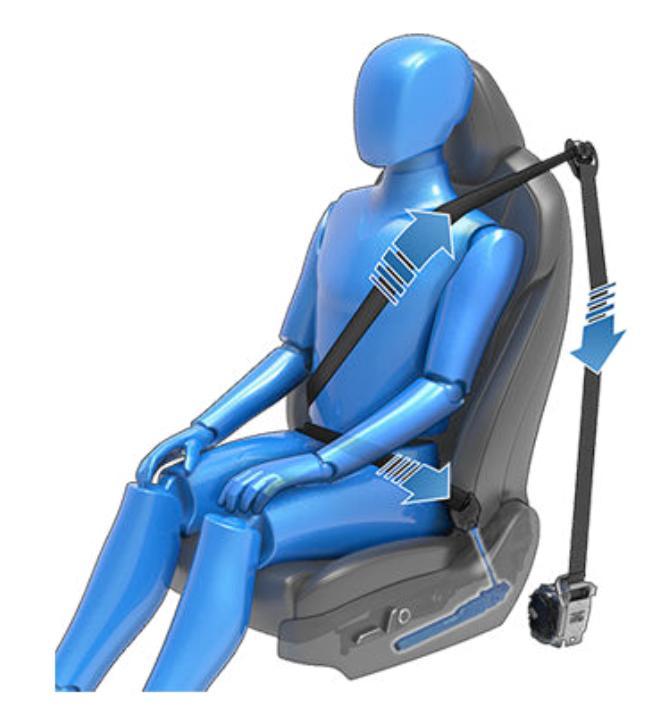

Als de gordelspanners en airbags bij een aanrijding niet geactiveerd werden, wil dat nog niet zeggen dat het systeem defect is. In de meeste gevallen betekent het dat de kracht of de aard van de aanrijding geen aanleiding gaf om deze systemen te activeren.

De buitenste zitplaatsen achter zijn uitgerust met gordelspanners om de gordel naar binnen te trekken en voorwaartse beweging van de inzittende te beperken.

ATTENTIE: U mag de gordelspanner niet buigen, erop zitten of deze belemmeren. Ander kan schade ontstaan die de juiste werking van het veiligheidsgordelsysteem belemmert.

ATTENTIE: Een gordelspanner die eenmaal is geactiveerd, moet daarna vervangen worden. Laat na een aanrijding de airbags, de gordelspanners en alle bijbehorende onderdelen controleren en zo nodig vervangen.

#### Veiligheidsgordels testen

Controleer alle gordels op deze manier om na te gaan of de veiligheidsgordels correct werken.

 Maak de gordel vast en geef ter hoogte van de sluiting een korte, krachtige ruk aan de riem. De gordel moet netjes vast blijven zitten.

## **Y** Veiligheidsgordels

- Maak de gordel vast en geef ter hoogte van de sluiting aan de portierzijde een korte, krachtige ruk aan de riem. De permanente gordelsluiting moet stevig vergrendeld blijven. Probeer deze sluiting nooit te verwijderen.
- Neem de losse gordel en trek de riem helemaal uit. Controleer of het afrollen soepel en zonder haperingen verloopt en controleer de riem op sporen van slijtage. Laat de gordel oprollen, controleer of de riem soepel en zonder haperingen helemaal oprolt.
- Rol de riem half uit en trek dan de gesp snel naar voren. De oprolautomaat moet de riem nu blokkeren.

Als een veiligheidsgordel niet werkt zoals hierboven is beschreven, laat de gordel dan onmiddellijk repareren. Laat inzittenden niet plaatsnemen op een zitplaats met een defecte veiligheidsgordel.

Zie Veiligheidsgordels op pagina 203 voor informatie over het reinigen van veiligheidsgordels.

### Waarschuwingen veiligheidsgordels

- ATTENTIE: Alle inzittenden moeten op elk moment hun veiligheidsgordel dragen, zelfs bij een bijzonder korte afstand. Het negeren van deze aanwijzing kan bij een aanrijding leiden tot ernstig letsel, in sommige gevallen zelfs met dodelijke afloop.
- ATTENTIE: Plaats kinderen in een geschikt kinderzitje zoals beschreven in de handleiding. Volg bij het plaatsen van een kinderzitje in de auto altijd de aanwijzingen van de fabrikant van het zitje.
- **ATTENTIE:** Zorg ervoor dat de veiligheidsgordels op de juiste manier gedragen worden. Het negeren van deze aanwijzing kan bij een aanrijding leiden tot ernstig letsel, in sommige gevallen zelfs met dodelijke afloop.
- ATTENTIE: Ga nooit op onderdelen van de veiligheidsgordel zitten. Anders kan de veiligheidsuitrusting worden beschadigd of de juiste werking ervan worden aangetast.
- ATTENTIE: Leg de gordel niet over harde, kwetsbare of scherpe voorwerpen in uw kleding zoals pennen, sleutels, een bril enz. Deze kunnen verwondingen veroorzaken als de gordel gespannen wordt.
  - **ATTENTIE:** Zorg dat de riem op geen enkele plaats gedraaid is.

ATTENTIE: Elke veiligheidsgordel mag maar door één persoon tegelijk gedragen worden. Voer geen kinderen mee op schoot.

| Δ | ATTENTIE: Veiligheidsgordels die bij een aanrijding  |  |  |  |  |
|---|------------------------------------------------------|--|--|--|--|
|   | gebruikt zijn, moeten door Tesla gecontroleerd en zo |  |  |  |  |
|   | nodig vervangen worden, ook al lijkt er in eerste    |  |  |  |  |
|   | instantie niets aan de hand.                         |  |  |  |  |

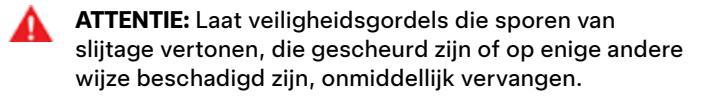

ATTENTIE: Zorg dat er geen chemicaliën, vloeistoffen, grit en reinigingsmiddelen op de gordels terecht kunnen komen. Vervang een veiligheidsgordel onmiddellijk als deze niet goed oprolt of als de sluiting niet goed werkt. Maak een serviceafspraak met de mobiele app.

A

**ATTENTIE:** Voer geen wijzigingen of aanpassingen uit aan de veiligheidsgordels, hierdoor zou de werking van de oprolautomaat verstoord kunnen worden. Een onvoldoende gespannen veiligheidsgordel beschermt inzittenden aanzienlijk minder.

**ATTENTIE:** Voer geen wijzigingen of aanpassingen uit aan de veiligheidsgordels, hierdoor zou de goede werking van de veiligheidsgordels verstoord kunnen worden.

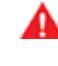

**ATTENTIE:** Gebruik geen producten die aan uw veiligheidsgordels moeten worden bevestigd voor extra comfort of gemak.

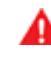

**ATTENTIE:** Als een gordel niet gebruikt wordt, moet deze helemaal opgerold zijn, de gordel mag niet (gedeeltelijk) loshangen. Maak een serviceafspraak als een veiligheidsgordel niet helemaal oprolt.

**ATTENTIE:** Het veiligheidsgordelsysteem heeft geen onderdelen die door de gebruiker kunnen worden onderhouden en kan pyrotechniek bevatten. Onderdelen niet uit elkaar halen, verwijderen of vervangen.

1

#### Frontairbag passagierszijde moet UIT zijn

A

**ATTENTIE:** Als het in uw land is toegestaan om een kind op de passagiersstoel voorin te laten plaatsnemen, plaats dan nooit een kind op de passagiersstoel voorin als de frontairbag aan passagierszijde is ingeschakeld. Controleer altijd of deze airbag UIT is (zie Indicator van airbagstatus op pagina 53).

Raadpleeg het volgende label dat op de zonnekleppen is aangebracht:

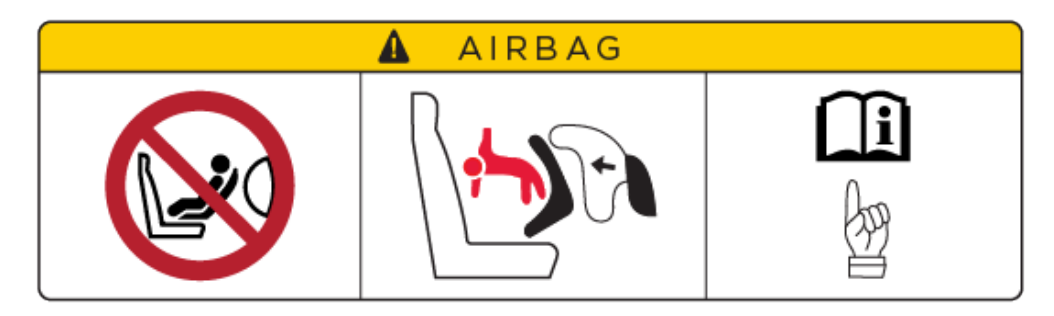

Als een kind op de passagiersstoel voorin is geplaatst moet de frontairbag aan passagierszijde uitschakelen (zelfs als het kind in een geschikt kinderzitje of op een zitverhoger is geplaatst). Tesla raadt sterk aan de airbagschakelaar in de stand UIT te zetten voordat u een kinderzitje op de voorpassagiersstoel plaatst. Bij een aanrijding kan de geactiveerde airbag ernstig of zelfs dodelijk letsel veroorzaken, met name wanneer een tegen de rijrichting in geplaatst kinderzitje wordt gebruikt.

#### De frontairbag aan passagierszijde in-/uitschakelen

Om de frontairbag aan passagierszijde uit te schakelen, moet u er eerst voor zorgen dat het voertuig in de parkeerstand staat. Tik vervolgens op **Bediening > Veiligheid > Frontairbag passagierszijde** (zie De frontairbag aan passagierszijde bedienen op pagina 53).

**ATTENTIE:** Als u de frontairbag aan passagierszijde uitschakelt, vergeet deze dan niet weer in te schakelen wanneer een volwassene op de passagiersstoel voorin plaatsneemt.

De status van de frontairbag aan passagierszijde wordt in de bovenhoek van het touchscreen aangegeven. U kunt ook op het volgende statuspictogram tikken om de frontairbag aan passagierszijde uit of in te schakelen:

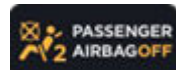

Als een kind op de passagiersstoel voorin zit, controleer dan altijd voordat u gaat rijden of de frontairbag aan passagierszijde UIT is.

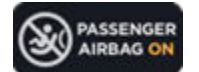

Om een volwassene die vervolgens plaatsneemt op de passagiersstoel voorin te beschermen, moet de frontairbag aan passagierszijde weer worden ingeschakeld.

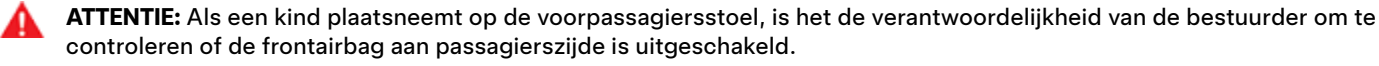

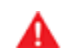

**ATTENTIE:** Als de frontairbag aan passagierszijde AAN is ondanks dat u deze hebt uitgeschakeld (of vice versa), neem dan onmiddellijk contact op met Tesla.

#### Geschiktheid en plaatsen van kinderzitjes

Alle veiligheidsgordels van de Model 3 zijn bedoeld voor volwassenen. Bij het vervoeren van kinderen moet u het volgende doen:

- Gebruik een kinderzitje dat geschikt is voor de leeftijd, het gewicht of de lengte van het kind (zie Aanbevolen kinderzitjes op basis van gewicht op pagina 42).
- Gebruik een kinderzitje dat geschikt is voor de betreffende zitplaats in de Model 3. Elke zitplaats voor passagiers in de Model 3 ondersteunt diverse mogelijkheden. Zie Passagiersstoel voorin op pagina 43 en Achterstoelen op pagina 45 voor gegevens over welk type kinderzitje op de passagiersstoelen kan worden gebruikt.

## **X** Kinderzitjes

• Plaats het kinderzitje correct volgens de instructies van de fabrikant (zie Plaatsen van kinderzitjes met gordelbevestiging op pagina 47 en ISOFIX/i-Size kinderzitjes plaatsen op pagina 47 voor algemene richtlijnen).

**OPMERKING:** Als u een kinderzitje installeert, moet u ook de veiligheidsgordel vastgespen om te voorkomen dat het waarschuwingsgeluid voor de veiligheidsgordels klinkt.

#### Aanbevolen kinderzitjes op basis van gewicht

Tesla levert aanbevolen kinderzitjes op basis van de gewichtsklasse van het kind (zoals beschreven in ECE R44 "Uniforme bepalingen met betrekking tot kinderzitjes"). Hoewel kinderen van elke gewichtsklasse op elke zitplaats in de Model 3 kunnen zitten, kan het te gebruiken type kinderzitje per zitplaats verschillen. Op de zitplaats midden achterin mogen bijvoorbeeld alleen kinderzitjes met gordelbevestiging worden gebruikt.

| Postuur*                                             | Gewichtsklasse**         | Gewicht kind                | Aanbevolen door Tesla                                    |
|------------------------------------------------------|--------------------------|-----------------------------|----------------------------------------------------------|
| -                                                    | Klasse 0+                | Tot 13 kg (12 - 18 maanden) | Maxi-Cosi CabrioFix & Familyfix 3, Cabriofix i-Size Base |
| 45-105 cm                                            | -                        | -                           | Maxi-Cosi Pearl 360 met Familyfix 360                    |
| 100-150 cm                                           | -                        | -                           | Britax Römer KIDFIX I-Size                               |
| -                                                    | Klasse III (zitverhoger) | 22 tot 36 kg                | Peg Perego Viaggio 2-3 Shuttle voet                      |
| * volgens fabrieksopgave R129 CRS ** volgens R44 CRS |                          |                             |                                                          |

#### **Grotere kinderen**

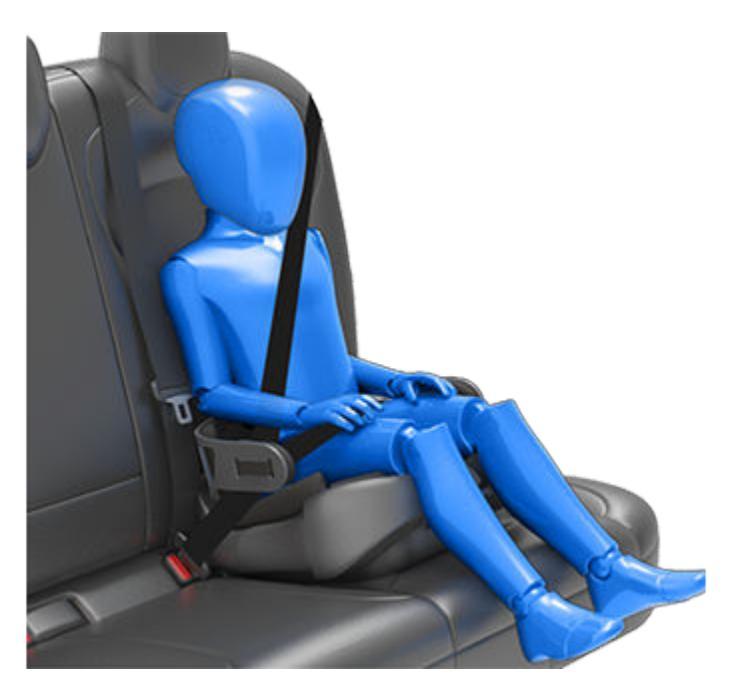

Gebruik een geschikte zitverhoging als een kind te groot is voor een kinderzitje maar nog niet groot genoeg om de veiligheidsgordel goed te kunnen gebruiken. Als kinderen een zitverhoger nodig hebben, raadt Tesla het gebruik van de voet van de Peg Perego Viaggio 2-3 Shuttle aan. Volg exact de instructies van de fabrikant voor het plaatsen en het gebruik van een zitverhoger.

#### Twee plaatsingsmethoden

**OPMERKING:** Om een kinderzitje te plaatsen, dient u altijd zorgvuldig de instructies van de fabrikant van het kinderzitje te lezen en te volgen.

Hoewel er vele andere varianten zijn, zijn er in het algemeen twee soorten kinderzitjes, gebaseerd op de manier waarop zij op de stoel worden bevestigd:

- Met gordelbevestiging worden bevestigd met behulp van de veiligheidsgordels van de auto (zie Plaatsen van kinderzitjes met gordelbevestiging op pagina 47).
- ISOFIX/i-Size worden bevestigd aan de verankeringspunten in de stoelen van de auto (zie ISOFIX/i-Size kinderzitjes plaatsen op pagina 47).

Sommige kinderzitjes kunnen op beide manieren bevestigd worden. Raadpleeg de instructies van de fabrikant van het kinderzitje om te bepalen welke plaatsingsmethode u moet gebruiken en voor aanwijzingen voor het plaatsen.

In de Model 3 kunnen systemen met gordelbevestiging op elke passagiersstoel worden geplaatst. ISOFIX/i-Size systemen kunnen op de buitenste zitplaatsen achterin worden geplaatst. Hieronder leest u welk type kinderzitje op welke zitplaats kan worden gebruikt.

**OPMERKING:** ISOFIX en i-Size zijn internationale normen voor geïntegreerde verankeringen in passagiersvoertuigen voor de bevestiging van kinderzitjes.

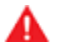

**ATTENTIE:** Gebruik geen ISOFIX/i-Size verankeringen met een kinderzitje of zitverhogers die zijn voorzien van een integrale veiligheidsgordel als het totale gewicht van het kind en het kinderzitje hoger is dan 33 kg.

#### **Passagiersstoel voorin**

**ATTENTIE:** Laat nooit een kind op de voorpassagiersstoel zitten wanneer de frontairbag aan passagierszijde actief is. Dit kan tot ernstig of zelfs dodelijk letsel leiden. Zie Airbags op pagina 52.

**ATTENTIE:** Om een kinderzitje met gordelbevestiging op de voorstoel te kunnen plaatsen, moet u de stoel in de middelhoge stand (ca. 3 cm) zetten.

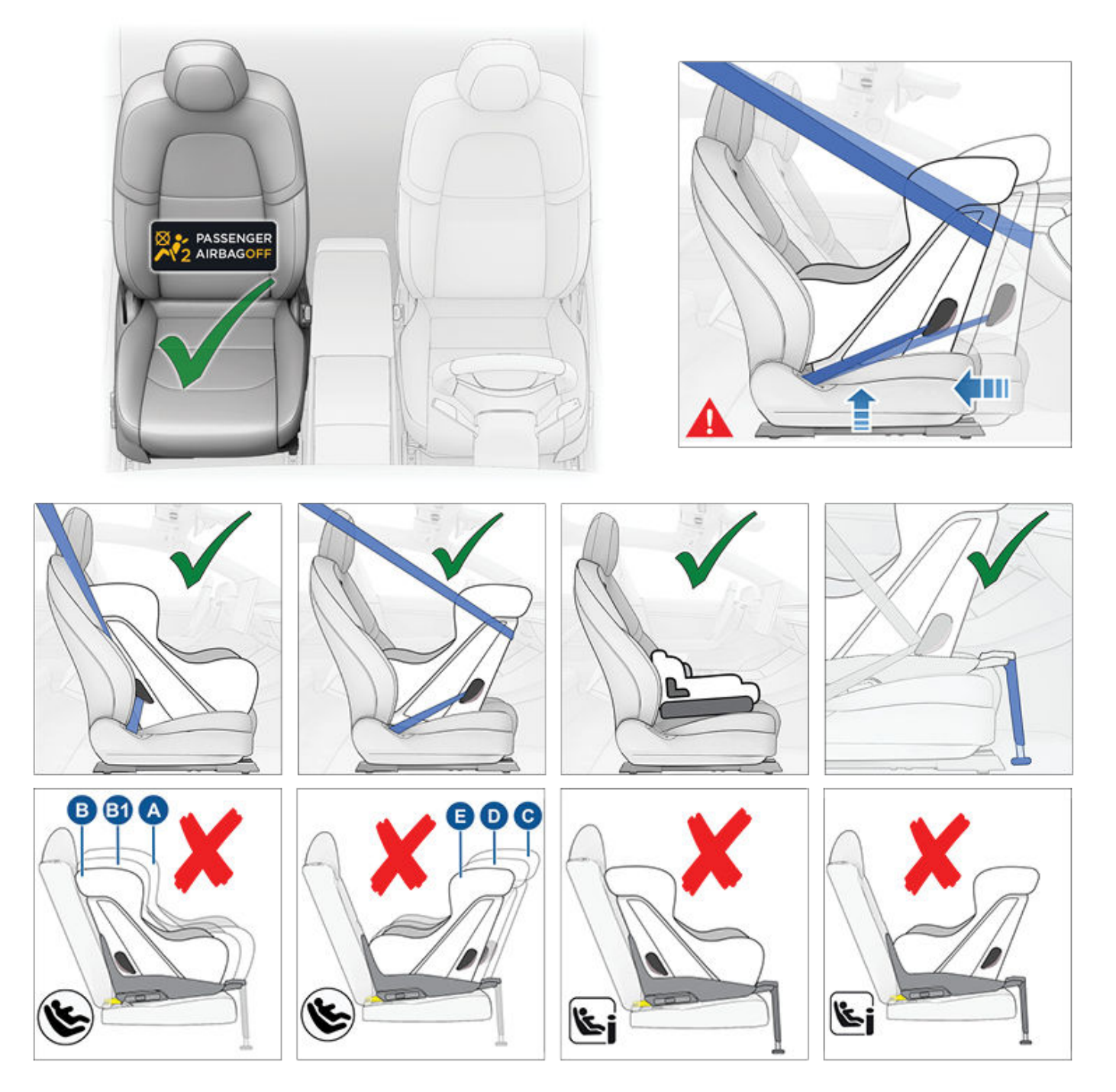

Als de frontairbag aan passagierszijde is uitgeschakeld en de hoogte van de zitting in de middelste stand is gezet, mogen kinderen op de voorstoel worden geplaatst als een van de volgende soorten kinderzitjes met gordelbevestiging wordt gebruikt:

- In de rijrichting geplaatst, universeel.
- Tegen de rijrichting in geplaatst, universeel.

**OPMERKING:** De passagiersstoel voorin is niet uitgerust met de onderste verankeringspunten voor ISOFIX/i-Size kinderzitjes.

| Gewichtsklasse | Gewicht kind | Frontairbag passagierszijde AAN | Frontairbag passagierszijde UIT |
|----------------|--------------|---------------------------------|---------------------------------|
| Klasse 0       | Tot 10 kg    | Niet toegestaan                 | Toegestaan                      |
| Klasse 0+      | Tot 13 kg    | Niet toegestaan                 | Toegestaan                      |

## Kinderzitjes

| Gewichtsklasse | Gewicht kind | Frontairbag passagierszijde AAN | Frontairbag passagierszijde UIT |
|----------------|--------------|---------------------------------|---------------------------------|
| Klasse I       | 9 tot 18 kg  | Niet toegestaan                 | Toegestaan                      |
| Klasse II      | 15 tot 25 kg | Niet toegestaan                 | Toegestaan                      |
| Klasse III     | 22 tot 36 kg | Niet toegestaan                 | Toegestaan                      |

#### Achterstoelen

#### Buitenste zitplaatsen achterin

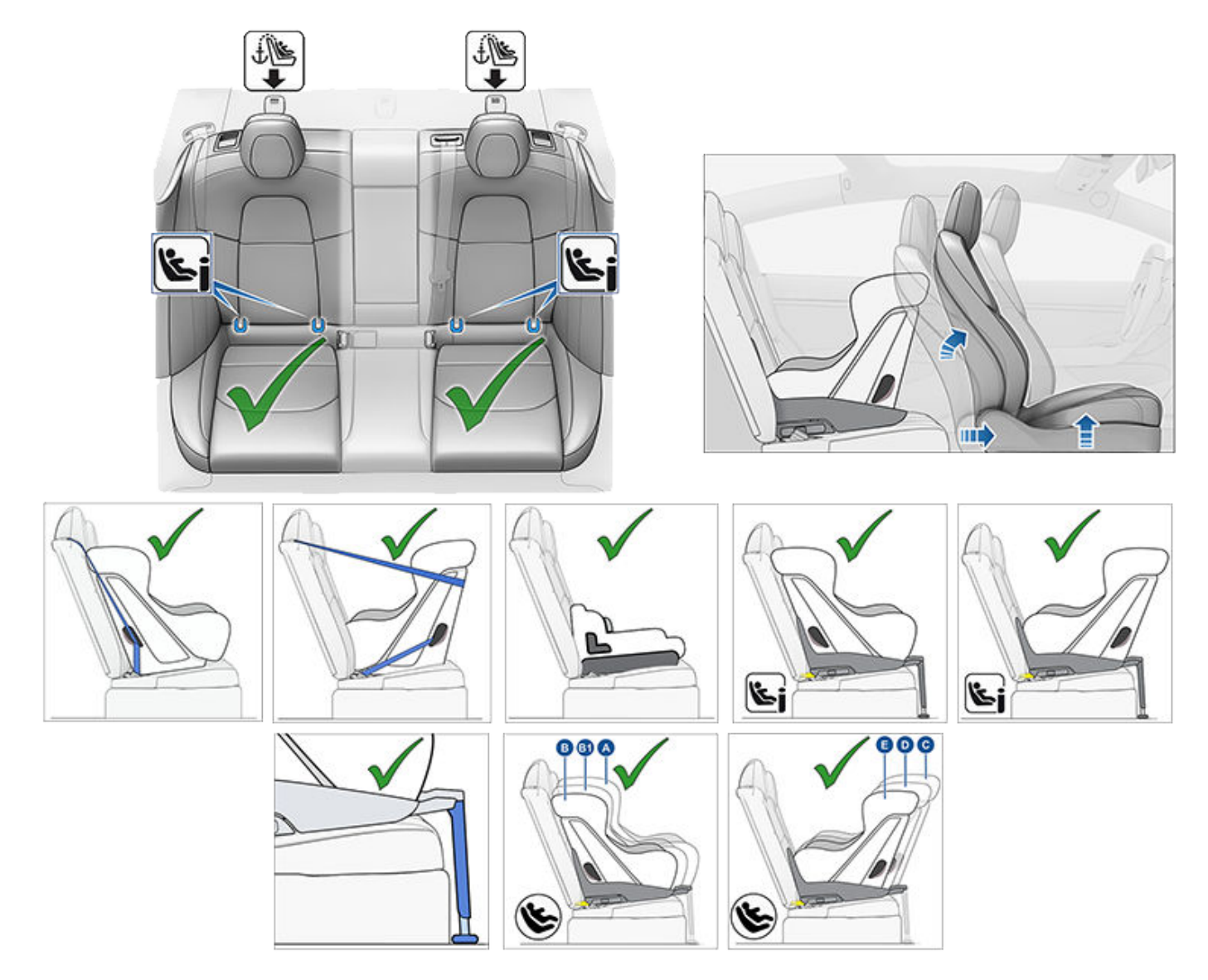

Kinderen mogen op een buitenste zitplaats achterin worden geplaatst in een kinderzitje met gordelbevestiging of in een ISOFIX (IU)/i-Size (i-U) kinderzitje.

**OPMERKING:** Op de zitplaatsen achterin wordt het gebruik van bovenste bevestigingsriemen ondersteund (zie Bovenste riemen bevestigen op pagina 48).

Grotere kinderen mogen ook op een buitenste zitplaats achterin op een zitverhoger worden geplaatst, bevestigd aan de onderste verankeringspunten of met de gordel, volgens de instructies van de fabrikant van het kinderzitje.

De buitenste zitplaatsen achterin zijn geschikt voor het gebruik van de volgende ISOFIX/i-Size-lengteklassen:

- Lengteklasse A, B, en B1 in de rijrichting geplaatst.
- Lengteklasse C, D en E tegen de rijrichting in geplaatst.

**OPMERKING:** Om ruimte te maken voor grotere tegen de rijrichting in geplaatste ISOFIX/i-Size-kinderzitjes (lengteklasse C), dient u mogelijk de betreffende voorstoel tot halverwege naar voren te zetten (tot maximaal 13 cm vóór de achterste stand), omhoog te zetten (2 cm ten opzichte van de laagste stand) en de rugleuning te verstellen.

ATTENTIE: Gebruik Makkelijk instappen (zoals beschreven in Bestuurdersprofielen op pagina 91) niet om de bestuurdersstoel automatisch volledig naar achteren te verplaatsen, wanneer een kinderzitje is aangebracht op de zitplaats achterin achter de bestuurdersstoel. Vanwege de beperkte ruimte, kan het verplaatsen van de stoel de benen van een kind raken, letsel veroorzaken of het zitje loswrikken.

#### Middelste zitplaats achterin

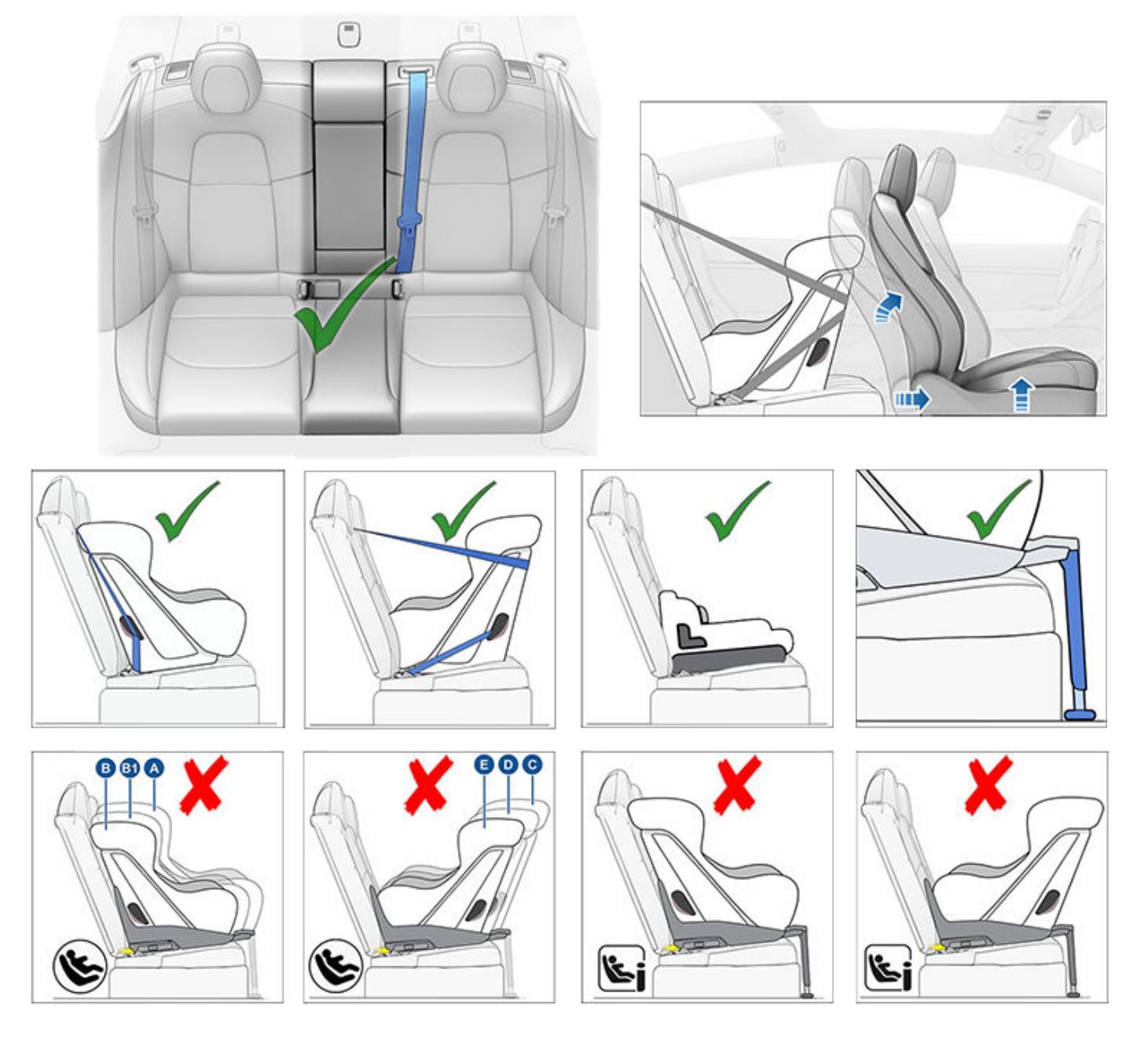

Kinderen mogen op de middelste zitplaats achterin worden geplaatst met een tegen de rijrichting in geplaatst kinderzitje met gordelbevestiging. Kinderen mogen op de middelste zitplaats achterin worden geplaatst met een tegen de rijrichting in geplaatst of een in de rijrichting geplaatst kinderzitje.

OPMERKING: De middelste zitplaats achterin is uitgerust met onderste verankeringspunten voor ISOFIX/i-Size kinderzitjes.

Grotere kinderen mogen ook op een middelste zitplaats achterin op een zitverhoger worden geplaatst, volgens de instructies van de fabrikant van het kinderzitje.

#### Plaatsen van kinderzitjes met gordelbevestiging

Volg altijd de gedetailleerde aanwijzingen van de fabrikant van het kinderzitje. Volg deze algemene richtlijnen voor kinderzitjes met gordelbevestiging:

- Controleer of het kinderzitje geschikt is voor het gewicht, de lengte en de leeftijd van het kind.
- Zorg dat het kind niet te dikke kleding draagt.
- Leg geen voorwerpen tussen het kind en het kinderzitje.
- Verstel vóór aanvang van iedere rit de riemen van het kinderzitje voor ieder kind.
- Plaats het kinderzitje op de geschikte zitplaats en trek de veiligheidsgordel volledig uit. Plaats en bevestig het kinderzitje volgens de instructies van de fabrikant van het kinderzitje.

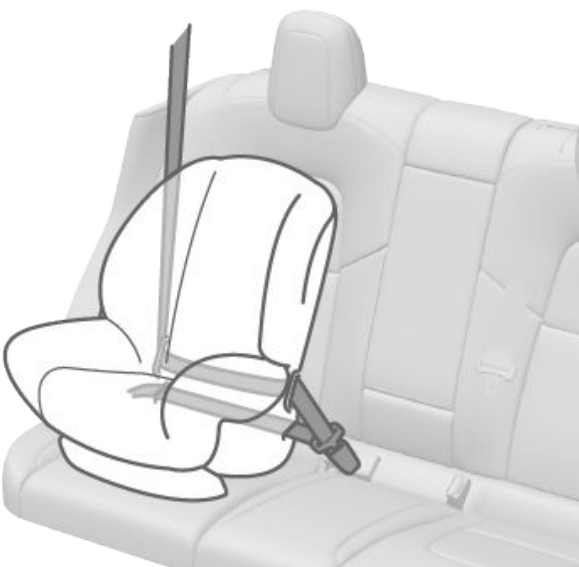

- 2. Laat de gordel strak oprollen, zorg dat er geen speling overblijft door het zitje bij het oprollen van de gordel stevig in de stoel van de auto te drukken.
- Bevestig de bovenste bevestigingsriem(en) volgens de instructies van de fabrikant van het kinderzitje (zie Bovenste riemen bevestigen op pagina 48).

#### ISOFIX/i-Size kinderzitjes plaatsen

De buitenste zitplaatsen achterin van de Model 3 zijn uitgerust met ISOFIX/i-Size verankeringspunten. Deze verankeringspunten bevinden zich tussen de zitting en de rugleuning. De exacte locatie van elk verankeringspunt wordt aangegeven met een markering (hieronder afgebeeld) op de rugleuning, direct boven het betreffende verankeringspunt.

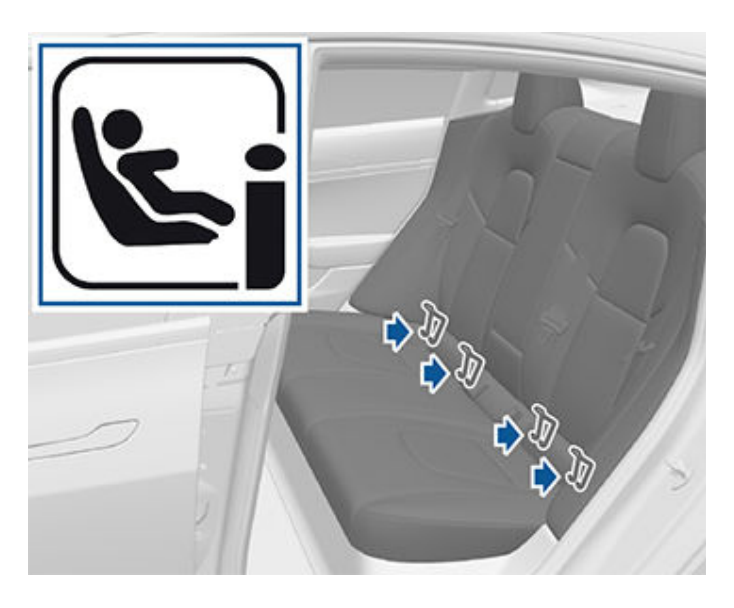

Plaats op de tweede zitrij LATCH/ISOFIX-kinderzitjes alleen op de buitenste zitplaatsen. Gebruik in het midden alleen een zitje dat met de veiligheidsgordel bevestigd moet worden.

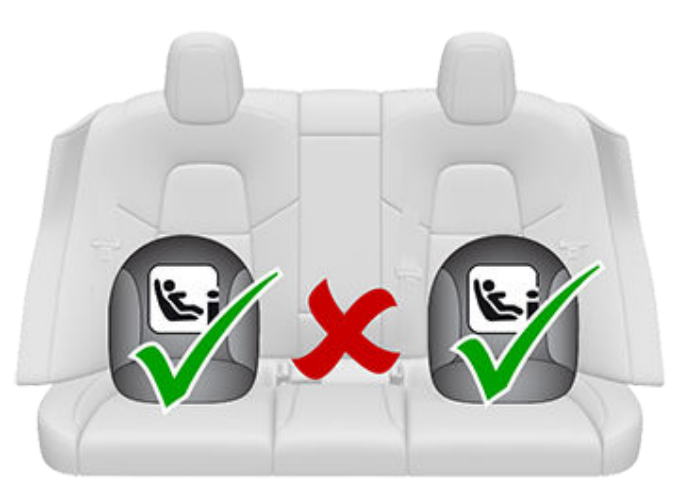

Om een ISOFIX/i-Size-kinderzitje te plaatsen, dient u zorgvuldig de instructies van de fabrikant van het kinderzitje te lezen en te volgen. In deze instructies wordt beschreven hoe u het kinderzitje op de verankeringspunten schuift totdat het zitje hoorbaar vastklikt. Mogelijk moet u het kinderzitje stevig tegen de rugleuning drukken om het goed te bevestigen.

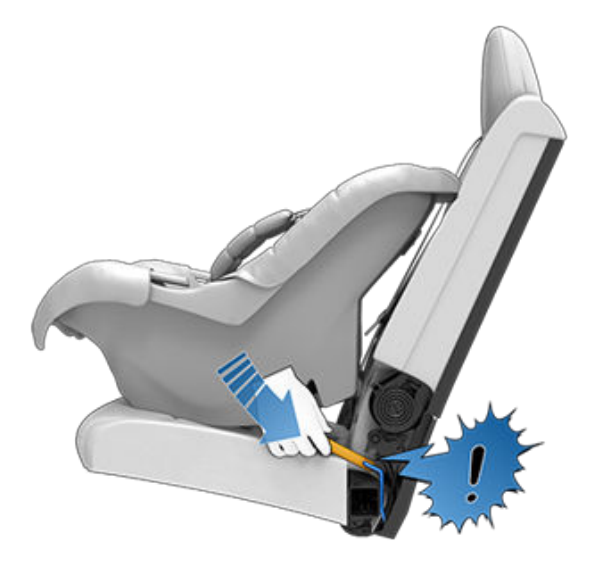

Voordat u een kind in het kinderzitje zet, dient u te controleren of het kinderzitje stevig is bevestigd. Pak de voorkant van het kinderzitje aan weerszijden vast en probeer:

- · Het kinderzitje heen en weer te draaien.
- Het kinderzitje van de stoel te trekken.

Als het kinderzitje draait of van de stoel beweegt, zijn beide vergrendelingen niet volledig in de verankeringspunten van de stoel bevestigd. Plaats het zitje dan opnieuw en probeer het nog eens. Het is essentieel dat beide vergrendelingen op het kinderzitje volledig zijn bevestigd.

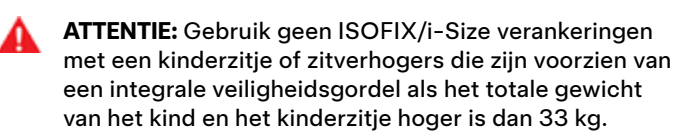

#### Steunpoot

Alle zitplaatsen achterin van de Model 3 ondersteunen het gebruik van een kinderzitje met een steunpoot. Als het kinderzitje is uitgerust met een steunpoot, trek de steunpoot dan uit volgens de instructies van de fabrikant van het kinderzitje.

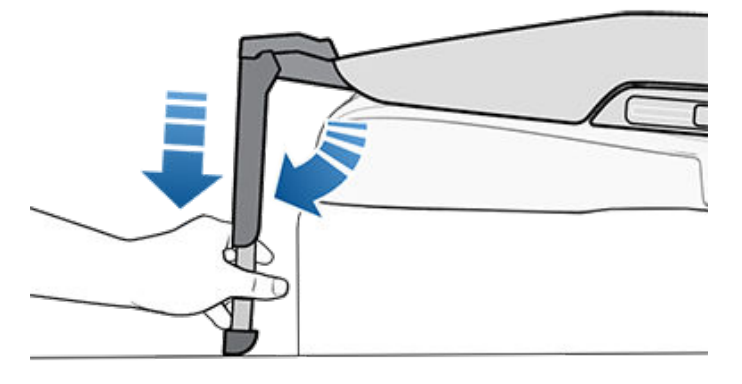

#### Bovenste riemen bevestigen

De zitplaatsen achterin van de Model 3 ondersteunen het gebruik van bovenste riemen. Als volgens de instructies van de fabrikant van het kinderzitje een bovenste riem moet worden bevestigd, bevestig dan de haak van de riem aan het verankeringspunt achter de betreffende zitplaats.

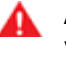

**ATTENTIE:** Zet de bovenste bevestigingsriemen vast volgens de aanwijzingen van de fabrikant van het kinderzitje.

De verankeringspunten voor riemen bevinden zich op de hoedenplank achter de zitplaatsen achterin.

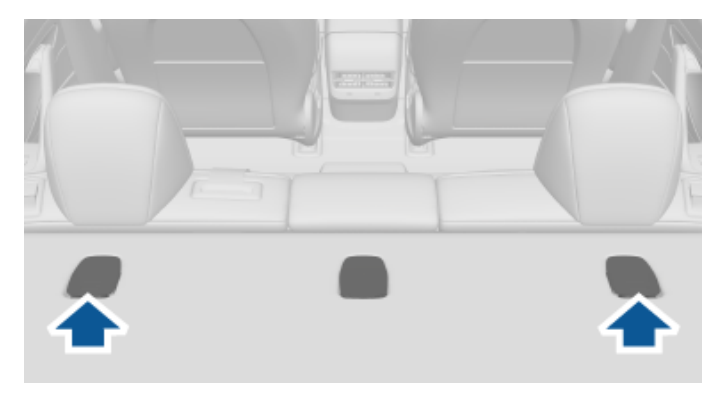

Druk op de achterkant van de afdekking van het ankerpunt om toegang te krijgen tot het ankerpunt.

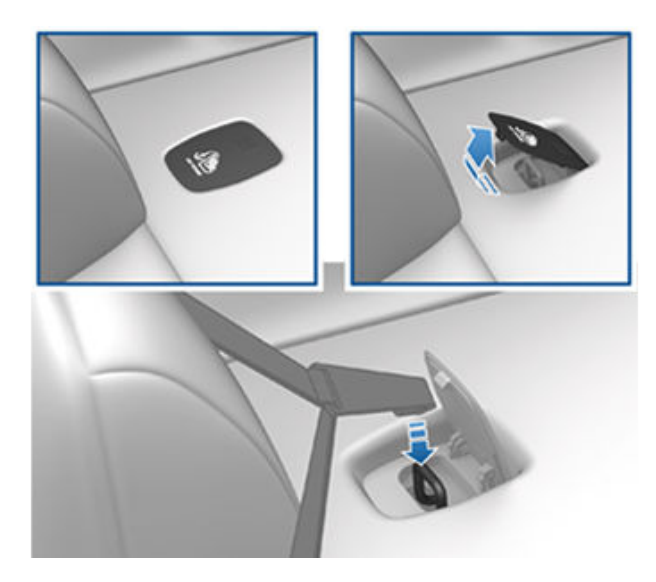

Bij dubbele bevestigingsriemen dient er aan weerszijden van de hoofdsteun een riem te worden aangebracht.

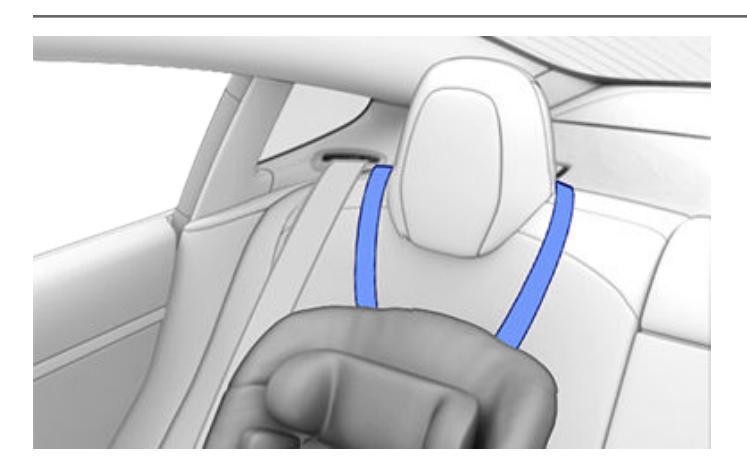

Bij enkele bevestigingsriemen bij de buitenste zitplaatsen brengt u de riem aan over de buitenste zijde van de hoofdsteun (dezelfde kant als het oprolmechanisme van de veiligheidsgordel).

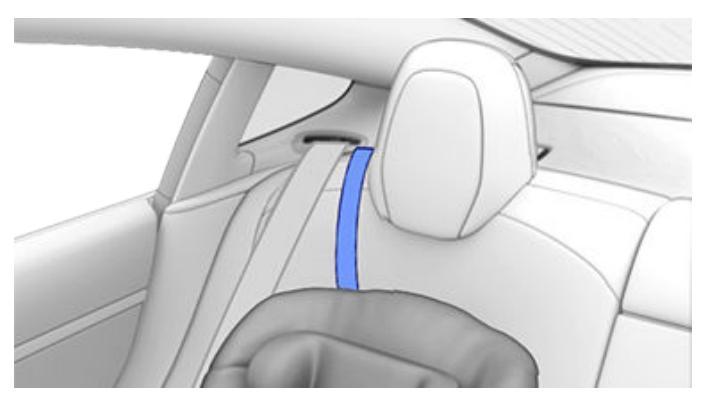

Als de riem niet kan worden aangebracht over de buitenste zijde van de hoofdsteun (bijvoorbeeld doordat de riem te strak is), breng dan de riem onder de hoofdsteun aan.

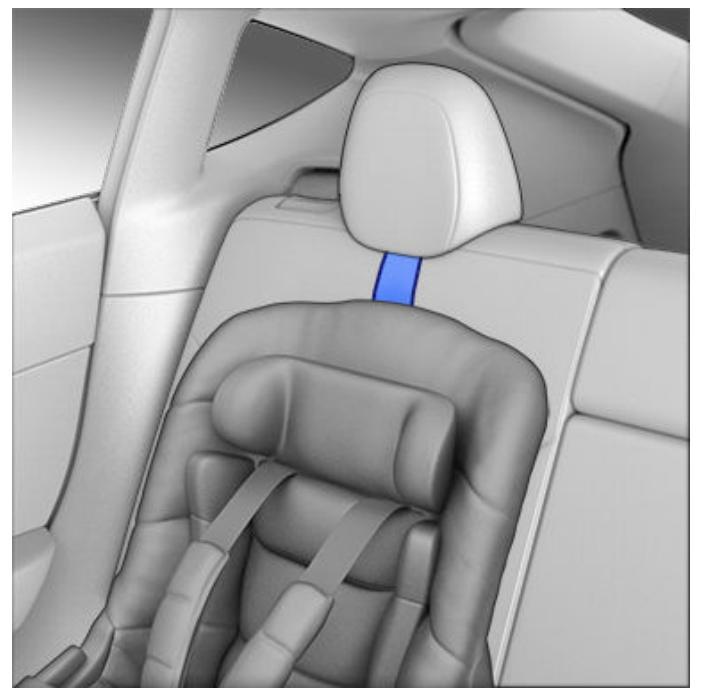

#### **Technische informatie**

#### ECE 16-07 Bijlage 17, Aanhangsel 3, Tabel 1

|                                                                                                 | Stoelpositienummer (zie onder) |                              |                   |                   |                   |
|-------------------------------------------------------------------------------------------------|--------------------------------|------------------------------|-------------------|-------------------|-------------------|
|                                                                                                 | 1 en 3<br>Airbag pass UIT      | 1 en 3<br>Airbag pass<br>AAN | 4                 | 5                 | 6                 |
| Toegestane gewichtsklassen                                                                      | 0, 0+, I, II, III              | n.v.t.                       | 0, 0+, I, II, III | 0, 0+, I, II, III | 0, 0+, I, II, III |
| Geschikt voor universele<br>gordelbevestiging?                                                  | Ja (Opmerking 1)               | Nee                          | Ja                | Ja                | Ja                |
| Geschikt voor i-Size?                                                                           | Nee                            | Nee                          | Ja                | Nee               | Ja                |
| Geschikt voor lengterichting (L1/L2)?                                                           | Nee                            | Nee                          | Nee               | Nee               | Nee               |
| Grootste geschikte tegen de<br>rijrichting in geplaatst ISOFIX/i-<br>Size-zitje (R1/R2X/R2/R3). | Nee                            | Nee                          | R3 (Opmerking 2)  | Nee               | R3 (Opmerking 2)  |
| Grootste geschikte in de<br>rijrichting geplaatst ISOFIX/i-<br>Size-zitje (F1/F2X/F2/F3).       | Nee                            | Nee                          | F3                | Nee               | F3                |
| Grootste geschikte zitverhoger<br>(B2/B3).                                                      | B2                             | Nee                          | B3                | B3                | B3                |
| Geschikt voor steunpoot                                                                         | Ja                             | Nee                          | Ja                | Ja                | Ja                |

Opmerking 1: Om een kinderzitje met gordelbevestiging op de voorstoel te plaatsen, moet u de stoel in de middelhoge stand (ca. 3 cm) (ca. 3 cm) en naar achteren zetten om ruimte te creëren tussen het kinderzitje en het dasboard.

Opmerking 2: Om ruimte te maken voor grotere ISOFIX/i-Size-kinderzitjes (lengteklasse C), dient u mogelijk de betreffende voorstoel tot halverwege naar voren te zetten (tot maximaal 13 cm vóór de achterste stand), omhoog te zetten (3 cm boven de laagste stand) en de rugleuning in de 15-gradenstand te zetten (of 10 graden naar achteren ten opzichte van de voorste stand).

Opmerking 3: De gespen voor veiligheidsgordels voor volwassenen bevinden zich op geen enkele zitplaats in lengterichting tussen ISOFIX/i-Size-verankeringspunten.

#### Overzicht van stoelpositienummers

| Stoelpositie | Locatie in auto                             |  |
|--------------|---------------------------------------------|--|
| 1            | Linksvoor (alleen auto's met stuur rechts)  |  |
| 2            | Middenvoor - niet van toepassing op Model 3 |  |
| 3            | Rechtsvoor (alleen auto's met stuur links)  |  |
| 4            | Links achterin                              |  |
| 5            | Middelste zitplaats achterin                |  |
| 6            | Rechts achterin                             |  |

#### Waarschuwingen m.b.t. kinderzitjes

**ATTENTIE:** Plaats nooit een kind in een kinderzitje of op een zitverhoging op de passagiersstoel als de frontairbag aan passagierszijde is ingeschakeld. Dit kan tot ernstig of zelfs dodelijk letsel leiden. **ATTENTIE:** Gebruik nooit een tegen de rijrichting in geplaatst kinderzitje op een stoel die wordt beschermd door een actieve frontairbag aan passagierszijde. Dit kan tot ernstig of zelfs dodelijk letsel leiden. Raadpleeg het waarschuwingslabel op de zonneklep.

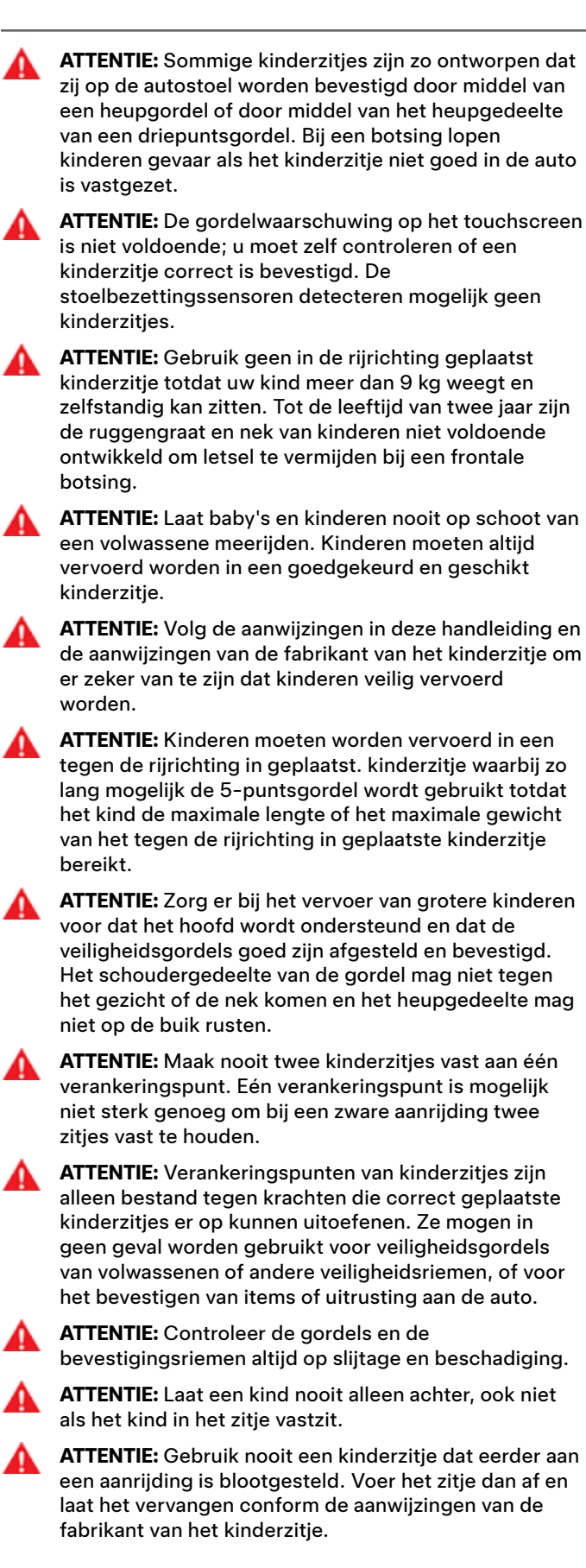

#### Plaats van airbags

De airbags bevinden zich op de locaties die hieronder globaal worden aangegeven. Op de zonneklep is een waarschuwing over de airbags aangegeven.

Model 3 is uitgerust met een airbag en heup-/schoudergordel (ook wel veiligheidsgordel genoemd) op beide zitplaatsen voorin. Alle inzittenden van de auto, waaronder de bestuurder, moeten altijd hun veiligheidsgordels dragen ongeacht of ze aanvullend beschermd worden door een airbag op de plaats waar ze zitten. Dit om het risico op ernstige verwonding of overlijden te minimaliseren in geval van een botsing.

**OPMERKING:** Op voertuigen met rechtse besturing zijn de locatie van de passagiers- en bestuurdersairbags omgekeerd.

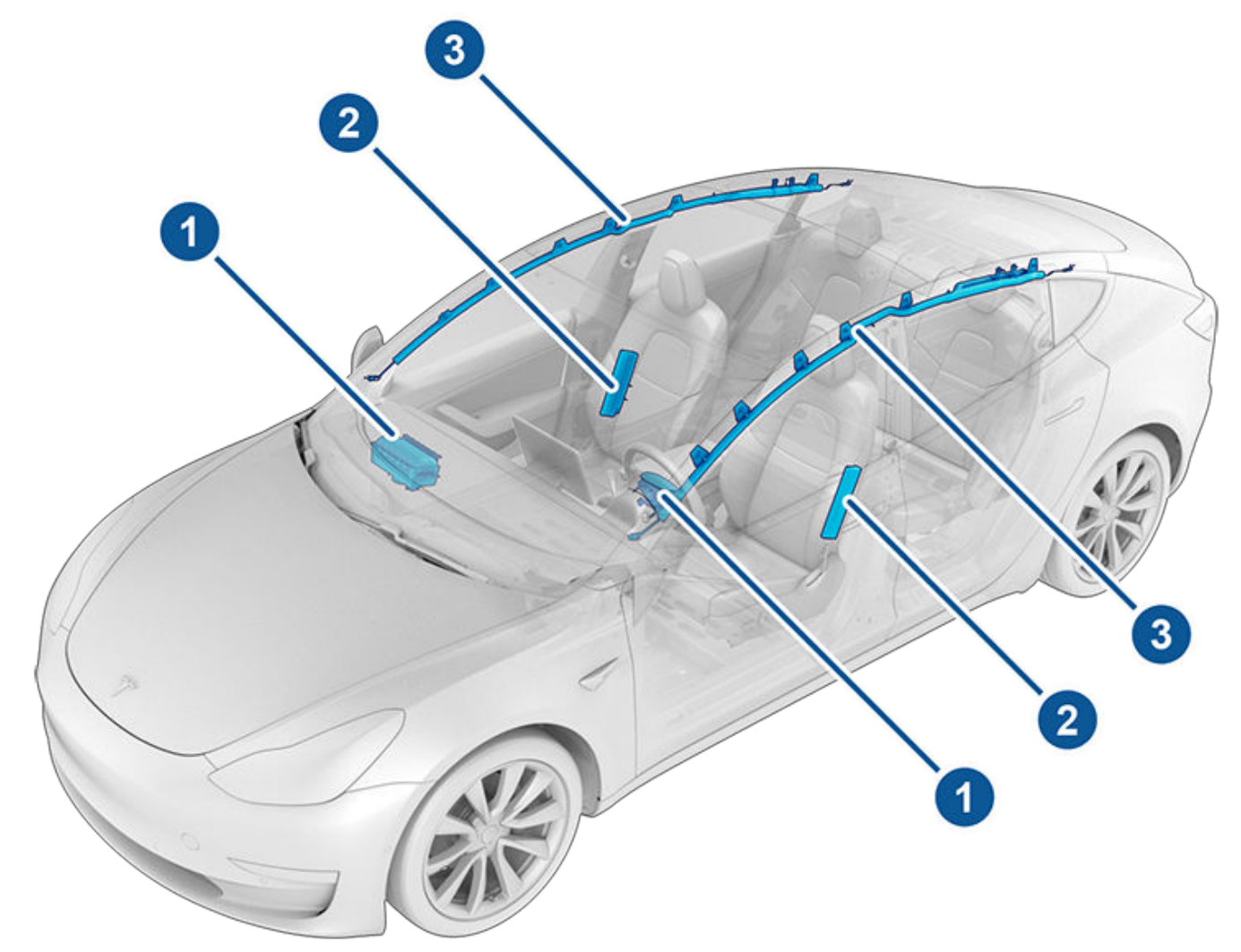

- 1. Frontairbags
- 2. Zijairbags in de stoelen
- 3. Gordijnairbags

## Airbags $\widehat{\Upsilon}$

#### Werking van airbags

Airbags worden opgeblazen wanneer sensoren een botsing detecteren die de drempels voor activering overschrijdt. Deze drempels bestaan om de ernst van een botsing op tijd te voorspellen zodat de airbags de inzittenden van de auto kunnen beschermen. Een airbag wordt met een luide knal in een fractie van een seconde opgeblazen. De airbag zorgt er samen met de veiligheidsgordel voor dat de inzittenden niet naar voren schieten en beperken zo de kans op ernstig letsel.

Frontairbags zijn zodanig ontworpen dat ze gewoonlijk niet afgaan bij aanrijdingen van achteren, bij het over de kop slaan van de auto, aanrijdingen van opzij en bij een noodstop, noch bij het rijden over drempels of gaten. Op dezelfde wijze worden frontairbags mogelijk niet altijd geactiveerd bij alle botsingen aan de voorzijde, aan de onderzijde, of lichte botsingen met smalle objecten (zoals palen). Het kan voorkomen dat de auto ernstig beschadigd raakt terwijl de airbags niet afgaan en omgekeerd, dat de schade relatief beperkt blijft maar de airbags wel geactiveerd worden. Daarom kan niet aan het uiterlijk van de auto aan de buitenkant worden vastgesteld of de frontairbags geactiveerd hadden moeten worden.

**ATTENTIE:** Voordat u uw auto aanpast aan een persoon met een handicap op een wijze die het airbagsysteem kan beïnvloeden, dient u een serviceafspraak te maken met de mobiele app.

#### Soorten airbags

Model 3 heeft de volgende typen airbags:

- Frontairbags: De frontairbags zijn ontworpen om verwondingen bij grotere kinderen en volwassenen op de voorstoelen te beperken. Volg alle waarschuwingen en instructies op met betrekking tot het laten zitten van een kind op de voorste passagiersstoel (indien toegestaan in uw land). Zie Kinderzitjes op pagina 41.
- Zijairbags in de stoelen: Een zijairbag in de voorstoelen draagt bij aan de bescherming van bekken en borstkas. De zijairbags in de stoelen aan zowel de kant van de botsing als de andere kant van de auto worden opgeblazen in het geval van een zware botsing van opzij en een frontale botsing uit het midden.
- Gordijnairbags: Gordijnairbags dragen bij aan de bescherming van het hoofd. De gordijnairbags aan zowel de kant van de botsing als de andere kant van de auto worden alleen opgeblazen bij zware aanrijdingen van opzij en als de auto over de kop slaat.

#### Indicator van airbagstatus

De status van de frontairbag aan passagierszijde wordt in de bovenhoek van het touchscreen aangegeven:

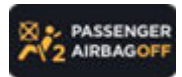

Als een kind op de passagiersstoel voorin zit (indien wettelijk toegestaan in uw land), controleer dan altijd voordat u gaat rijden of de frontairbag aan passagierszijde UIT is. Als de frontairbag aan passagierszijde is uitgeschakeld, wordt deze niet geactiveerd bij een aanrijding. Deze indicator wordt ook weergegeven als de stoel niet bezet is.

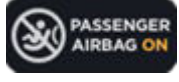

Om een volwassene op de passagiersstoel voorin te beschermen, moet de frontairbag aan passagierszijde AAN zijn. Als de frontairbag aan passagierszijde is uitgeschakeld, wordt deze niet geactiveerd bij een aanrijding.

ATTENTIE: Als het in uw land wettelijk is toegestaan om een kind op de passagiersstoel voorin te laten plaatsnemen, is het de verantwoordelijkheid van de bestuurder om ervoor te zorgen dat de frontairbag aan passagierszijde is uitgeschakeld. Zet de airbagschakelaar in de stand UIT voordat u een kinderzitje op de voorpassagiersstoel plaatst. Laat nooit een kind op de voorpassagiersstoel plaatsnemen als de airbag is ingeschakeld, ook niet wanneer u een kinderzitje of zitverhoger gebruikt. Dit kan tot ERNSTIG of zelfs DODELIJK LETSEL leiden.

#### De frontairbag aan passagierszijde bedienen

Als u een kind op de voorste passagiersstoel laat zitten (zelfs in een kinderzitje of op een zitverhoging) **moet u altijd eerst de frontairbag aan passagierszijde uitschakelen** om te voorkomen dat de airbag het kind verwondt bij een botsing. Zorg er eerst voor dat het voertuig in de parkeerstand staat. Tik dan op **Bediening > Veiligheid > Frontairbag passagierszijde** en controleer vervolgens voordat u gaat rijden of de status van de airbag aan passagierszijde boven in het touchscreen UIT is (zie Indicator van airbagstatus op **pagina 53**).

**OPMERKING:** Model 3 heeft een capacitief touchscreen dat mogelijk niet werkt als u gewone handschoenen draagt. Als het scherm bij aanraking niet reageert, doe dan uw handschoenen uit of gebruik handschoenen met speciale vingertoppen voor touchscreens.

- ATTENTIE: Als het in uw land wettelijk is toegestaan om een kind op de passagiersstoel voorin te laten plaatsnemen, plaats dan nooit een kind in een kinderzitje of op een zitverhoging op de passagiersstoel als de airbag actief is. Dit kan tot ernstig of zelfs dodelijk letsel leiden.
- ATTENTIE: Laat niemand plaatsnemen in de passagiersstoel voorin als de frontairbag aan passagierszijde niet lijkt te werken (bijvoorbeeld als de airbag aan is terwijl u deze hebt uitgeschakeld of omgekeerd). Maak onmiddellijk een serviceafspraak met de mobiele app.

### Effecten van het opblazen

ATTENTIE: Bij het opblazen van de airbags komt een fijn poeder vrij. Dit poeder kan de huid irriteren en moet met veel water zorgvuldig uit ogen, schrammen en snijwonden gespoeld worden.

Na het opblazen lopen de airbags weer leeg om de inzittenden gelijkmatig op te kunnen vangen en de bestuurder vrij zicht te geven.

Als airbags zijn geactiveerd of wanneer uw auto betrokken is geweest bij een aanrijding, is onderhoud noodzakelijk voordat de auto kan worden gestart. Bovendien moeten de airbags, gordelspanners en alle gerelateerde componenten worden gecontroleerd en, indien nodig, worden vervangen. Maak onmiddellijk een serviceafspraak met de mobiele app.

Als bij een aanrijding de airbags afgaan:

- Noodoproep neemt automatisch contact op met hulpverleningsdiensten, mits de signaalsterkte van het mobiele netwerk voldoende is en de diensten beschikbaar zijn in uw regio (zie Noodoproep op pagina 228).
- Worden de portieren ontgrendeld.
- Worden de alarmknipperlichten ingeschakeld.
- · Wordt de interieurverlichting ingeschakeld.
- Wordt het hoogspanningscircuit uitgeschakeld.
- Worden de ramen in de ventilatiestand gezet.
- · Remt de auto tot stilstand.

**OPMERKING:** Afhankelijk van de aard van de botsing en de krachten die daarmee gepaard gaan, worden portieren mogelijk niet ontgrendeld bij een aanrijding en/of kunnen deze mogelijk door schade niet worden geopend. In dergelijke gevallen, moet het portier mogelijk worden geopend met de handmatige ontgrendeling in het interieur of moet de auto op andere manieren worden verlaten (bijvoorbeeld via een ander portier of door een raam te breken).

**OPMERKING:** Bij sommige aanrijdingen kan, zelfs wanneer geen airbags zijn geactiveerd, de hoogspanningsbatterij worden uitgeschakeld, waardoor u niet kunt starten en rijden. Maak onmiddellijk een serviceafspraak met de mobiele app.

#### Controlelampje airbag

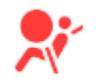

Het controlelampje op het touchscreen blijft branden als er een storing in het systeem is geconstateerd. Dit lampje mag alleen even kort branden als de Model 3 wordt ingeschakeld en moet binnen enkele seconden uitgaan. Als het blijft branden, maak dan onmiddellijk een serviceafspraak met de mobiele app en ga niet rijden.

#### Airbagwaarschuwingen

- ATTENTIE: Alle inzittenden van de auto, waaronder de bestuurder, moeten altijd hun veiligheidsgordels dragen ongeacht of ze aanvullend beschermd worden door een airbag op de plaats waar ze zitten. Dit om het risico op ernstige verwonding of overlijden te minimaliseren in geval van een botsing.
- **ATTENTIE:** Hang niet met de armen op het dashboard en leg ook de voeten niet op het dashboard, als de airbag afgaat kan dit ernstige verwondingen veroorzaken.
- Δ.

**ATTENTIE:** Gebruik geen stoelhoezen in de Model 3. Deze kunnen bij een aanrijding de goede werking van de zijairbags in de stoelen verstoren. Bovendien kunnen hoezen de werking van het Occupant Classification System (OCS) verstoren, indien aanwezig.

A

**ATTENTIE:** Airbags worden snel en met veel kracht opgeblazen en dit kan tot verwondingen leiden. Zet de voorstoelen op voldoende afstand van het dashboard, zorg dat iedereen netjes rechtop zit en de gordel op de juiste wijze draagt om de kans op verwonding door de airbags tot een minimum te beperken.

ATTENTIE: Kinderen mogen niet op de voorpassagiersstoel plaatsnemen tenzij dit wettelijk is toegestaan in uw land. Volg alle regels in uw land voor het vervoer van kinderen op basis van gewicht, lengte en leeftijd. De veiligste plaats voor baby's en jonge kinderen is een zitplaats achterin. Als u een baby of kind in een tegen de rijrichting in geplaatst kinderzitje plaatst op een zitplaats met een werkende airbag kan dit leiden tot ernstig of zelfs dodelijk letsel.

- **ATTENTIE:** Gebruik geen tegen de rijrichting in geplaatst kinderzitje op zitplaatsen waarvóór zich een werkende airbag bevindt. Dit kan ernstig letsel veroorzaken met de dood tot gevolg als de airbag opblaast.
- **ATTENTIE:** Zorg altijd voor voldoende afstand tussen het lichaam en de zijkant van de Model 3, zodat de zijairbags hun werk goed kunnen doen.

4

**ATTENTIE:** Leun niet met het hoofd tegen een portier of raam. Dit kan ernstig letsel veroorzaken als een gordijnairbag afgaat.

ATTENTIE: Plaats nooit voeten, knieën of andere lichaamsdelen op of in de buurt van airbags.

- **ATTENTIE:** Bevestig geen voorwerpen op of in de buurt van de frontairbags, op de zijkant van de voorstoelen, aan de zijkant tegen de hemel of op enige andere plaats waardoor het opblazen van de airbag belemmerd zou kunnen worden. Hiertoe behoren onder meer: stuurwielhoezen, stickers, stoelkussens, hoofdkussens, etc. Deze voorwerpen kunnen tot ernstig letsel leiden in het geval van een aanrijding waarbij de airbag wordt geactiveerd.
- **ATTENTIE:** Na het opblazen kunnen sommige onderdelen van airbags erg heet zijn. Laat ze afkoelen voordat u ze aanraakt.

Met de mobiele app van Tesla kunt u communiceren met Model 3 via uw iPhone® of Android™ telefoon.

**OPMERKING:** De onderstaande informatie bevat mogelijk niet alle functies die beschikbaar zijn in de mobiele app van Tesla. Download bijgewerkte versies van de mobiele app zodra deze beschikbaar zijn om te verzekeren dat u toegang hebt tot nieuwe en verbeterde functies.

#### De mobiele app gebruiken

De mobiele Tesla-app instellen voor communicatie met uw Model 3:

- 1. Download de mobiele app van Tesla op uw telefoon.
- 2. Meld u aan bij de mobiele Tesla-app door de inloggegevens van uw Tesla-account in te voeren.
- 3. Schakel mobiele toegang in op uw Model 3 door te tikken op **Bediening > Veiligheid > Mobiele toegang toestaan**.
- 4. De Bluetooth-instelling van uw telefoon moet AAN zijn en u moet er ook voor zorgen dat Bluetooth is ingeschakeld in de algemene instellingen van uw telefoon voor de mobiele Tesla-app. Navigeer op uw telefoon bijvoorbeeld naar Instellingen, kies de mobiele Tesla-app en zorg ervoor dat de instelling Bluetooth is ingeschakeld.

Uw telefoon en auto moeten beide actief verbonden zijn met een mobiele service of wifi om de mobiele app met uw voertuig te laten communiceren. Tesla adviseert u altijd een werkende fysieke sleutel bij de hand te hebben, wanneer u parkeert in een omgeving met beperkte of zonder mobiele dekking, zoals in een parkeergarage.

**OPMERKING:** Wanneer u hulp van Tesla nodig hebt omdat u bent buitengesloten door een voorval dat niet onder garantie valt, zoals een beperkte mobiele dekking, en u geen tweede sleutel beschikbaar hebt, dan worden de kosten niet gedekt door de garantie van Hulp onderweg.

**OPMERKING:** Tesla ondersteunt geen toepassingen van derden als deze worden gebruikt om verbinding te maken met de Model 3.

### Overzicht

Wanneer zowel uw telefoon als uw auto internetservice hebben, kunt u via het startscherm van de mobiele app van Tesla het volgende doen:

- Uw auto vergrendelen of ontgrendelen.
- De verwarming of airco in- of uitschakelen en het interieurklimaat bekijken.
- Oplaadinformatie over uw voertuig controleren.
  Oplaadgegevens worden ook weergegeven wanneer een laadkabel is aangesloten.
- Het laadcontact openen of sluiten.

**OPMERKING:** Vervlochten rode lijnen naast het batterijpictogram geven aan dat de batterij actief wordt opgewarmd (ook tijdens het opladen of het voorbereiden van het opladen).

- De locatie van uw voertuig bekijken.
- Het geschatte bereik van uw voertuig bekijken.
- De voorbak openen.
- De kilometerstand, het VIN en de actuele softwareversie van uw voertuig bekijken.

Er worden media-instellingen weergegeven in de mobiele app voor het pauzeren, afspelen, terugspelen, vooruitspoelen en volumeregeling van de media die op dat moment wordt afgespeeld in de auto. Mogelijk dient u de media-instellingen in te schakelen door te tikken op **Audio-instellingen > Opties > Mobiele bediening toestaan**.

Voor ondersteunde videobronnen, video's verzenden naar Tesla Theater foor de link te delen via de mobiele app. Navigeer naar de film, show of video die u wilt afspelen op uw telefoon en tik op de knop Delen. Deel de video met de Teslaapp, waarna deze wordt weergegeven op het touchscreen wanneer de Model 3 in de stand P (Park) staat.

### Profiel

Op het tabblad Profiel in de bovenhoek kunt u het volgende doen:

- Naar een andere auto schakelen die is gekoppeld aan uw Tesla-account, wanneer u toegang hebt tot meer dan één auto.
- Navigeren in de Tesla Shop.
- Uw accountgegevens beheren en uw bestelhistorie bekijken.
- Meldingen bekijken en aanpassen die u ontvangt onder het tabblad Instellingen, zoals synchronisatie met de agenda, wanneer uw alarmsysteem is geactiveerd, berichten over opladen en nieuwe software-updates. U kunt updates op afstand starten en de voortgang bekijken.

#### Bediening

Op het tabblad Bediening kunt u het volgende doen:

- De voorbak of achterbak openen.
- De Model 3 op afstand ontgrendelen of vergrendelen.
- **OPMERKING:** Uw auto wordt niet automatisch opnieuw vergrendeld wanneer u deze ontgrendelt vanuit de mobiele app.
- Het laadcontact openen of sluiten.
- De lichten laten knipperen of de Model 3 laten claxonneren om de auto op een parkeerplaats te vinden.
- Sleutelloos rijden inschakelen.

 $\widehat{\mathbf{Y}}$  Mobiele app

**OPMERKING:** U kunt sleutelloos rijden wanneer u de sleutel niet bij u draagt of om Pincode voor rijden te omzeilen wanneer u uw pincode bent vergeten of het touchscreen niet reageert (zie Pincode voor rijden op pagina 147).

- Uw garagedeur openen en sluiten wanneer een HomeLink-verbinding is geprogrammeerd voor uw auto, indien beschikbaar (zie Slimme garage op pagina 64).
- De ramen openen.

#### **Climate control**

U kunt vóór de rit de interieurtemperatuur controleren en de auto verwarmen of koelen (zelfs als deze in een garage staat), de stoelverwarming bedienen en de voorruit ontdooien:

- Schakel Auto ontdooien in of uit door vanaf de onderkant van het scherm omhoog te vegen. Deze functie zorgt dat sneeuw, ijs en vorst op de voorruit, andere ruiten en spiegels sneller smelt.
- · Schakel Dog-modus of Kampeermodus in of uit.
- Schakel Interieuroververhittingsbeveiliging in om te voorkomen dat het interieur te warm wordt onder hete omgevingsomstandigheden. U kunt kiezen of de airco of alleen de ventilator wordt ingeschakeld wanneer de temperatuur in het interieur hoger wordt dan 40 °C of de geselecteerde temperatuur, indien beschikbaar. Zie Climate control bedienen op pagina 156 voor meer informatie.
- Open de ruiten iets of sluit ze.
- Verwarm het interieur voor tot de gewenste temperatuur en schakel de stuurwiel en stoelverwarming (indien aanwezig) in of uit.

Als u de mobiele app gebruikt om de Model 3 voor te verwarmen, wordt indien nodig ook de batterij verwarmd. De mobiele app zal u informeren zodra uw voertuig de gewenste voorverwarmingstemperatuur heeft bereikt.

**OPMERKING:** Op sommige voertuigen, afhankelijk van voertuigspecificaties en bouwdatum, wordt bij gebruik van de mobiele app om de Model 3 te ontdooien ook het ijs op de laadpoortvergrendeling ontdooit. Dit is handig bij extreem lage temperaturen of vorst waarbij de laadpoortvergrendeling kan vastvriezen waardoor u de laadkabel niet kunt verwijderen of aansluiten.

#### Locatie

De Model 3 vinden met behulp van een routebeschrijving of zijn positie volgen op een kaart.

#### Summon

U kunt Model 3 parkeren of laten voorrijden met Summon (zie Summon op pagina 127) of Smart Summon (zie Smart Summon op pagina 129).

#### Planning

Schakel gepland opladen of vertrek in en verwarm de auto voor. Zie Gepland voorverwarmen en opladen op pagina 186 voor meer informatie. Gepland opladen of vertrek kan ook worden opgeslagen op basis van een voorkeurslocatie.

#### Beveiliging

Op het tabblad Beveiliging kunt u het volgende doen:

- Uw telefoon koppelen aan de auto (zie Telefoonsleutel op pagina 20).
- Bewakingsmodus in- of uitschakelen (zie Gebruik van Bewakingsmodus (met een USB-stick) op pagina 151).
- Valet Mode in- of uitschakelen (zie Valet Mode op pagina 92).
- De modus Snelheidslimiet in- of uitschakelen en meldingen ontvangen wanneer de auto de geselecteerde maximumsnelheid tot ongeveer 5 km/h nadert (zie Snelheidslimietmodus op pagina 147).

#### Upgrades

De nieuwste upgrades voor uw auto bekijken en aanschaffen, zoals volledig automatische besturing.

#### Service

Zie Serviceafspraak plannen op pagina 192 voor informatie voor het plannen van een service afspraak via de mobiele app.

#### Onderweg

Bekijk informatie over pechhulp en vraag pechhulp aan (indien van toepassing). Zie Contact opnemen met Tesla pechhulp op pagina 226 voor meer informatie over de pechhulp.

## Toegang verlenen aan een tweede bestuurder

Voeg toegangsrechten toe of verwijder deze voor een extra bestuurder vanuit de mobiele Tesla-app.

**OPMERKING:** Versie 4.3.1 of nieuwer van de mobiele Teslaapp is vereist. Extra bestuurders kunnen een eerder geregistreerde Tesla-account gebruiken of met behulp van de app een nieuwe Tesla-account aanmaken.

Om een extra bestuurder toe te voegen, gaat u vanuit het beginscherm van de mobiele Tesla-app naar **Beveiliging** > **Bestuurder toevoegen** en volgt u de instructies op het scherm. **OPMERKING:** De extra bestuurder heeft toegang tot alle functies van de app, met uitzondering van de aankoop van upgrades.

Om de toegang te verwijderen, gebruikt u de mobiele app en gaat u naar **Beveiliging > Bestuurders beheren**, waarna u de instructies op het scherm volgt.

## Ŷ Wifi

Wifi is beschikbaar als methode voor dataverbinding en is vaak sneller dan mobiele datanetwerken. Verbinding maken met wifi is vooral nuttig in zones met een beperkte of geen mobiele connectiviteit. Om software- en kaartupdates snel en betrouwbaar te ontvangen, raadt Tesla u aan Model 3 aangesloten te laten op het wifi-netwerk wanneer dat mogelijk is (bijvoorbeeld wanneer de auto thuis is geparkeerd).

Verbinding maken met een wifi-netwerk:

 Tik op Bediening > Wifi. Model 3 begint met scannen en geeft gedetecteerde wifi-netwerken weer die binnen bereik zijn.

**OPMERKING:** Als een bekend wifi-netwerk niet wordt weergegeven in de lijst, plaatst u Model 3 dichter bij het access point of kunt u een range extender gebruiken.

**OPMERKING:** Als u verbinding maakt met een 5GHznetwerk (indien beschikbaar), controleer dan welke kanalen worden ondersteund in uw regio.

Ondersteunde kanalen 5GHz-netwerk

| 36-48        | 52-64 | 100-140 | 149-165      |
|--------------|-------|---------|--------------|
| $\checkmark$ |       |         | $\checkmark$ |

2. Zoek het gewenste wifi-netwerk en tik erop in **Zoeken** naar wifi-netwerken of voer het netwerk handmatig toe in Wifi-netwerken toevoegen, voer (indien nodig) het wachtwoord in en tik dan op **Bevestigen**. Wanneer verbinding is gemaakt met het wifi-netwerk, wordt het weergegeven in **Bekende wifi-netwerken** met een groen vinkje. Wanneer het netwerk binnen bereik is, maakt Model 3 er automatisch verbinding mee.

**OPMERKING:** Model 3 ondersteunt momenteel geen verbindingen met captive wifi-netwerken (bij captive wifi, dat meestal wordt gebruikt door openbare hotspots, moet u een speciale webportal openen en akkoord gaan met servicevoorwaarden voordat u kunt inloggen).

**OPMERKING:** Wanneer meerdere van de eerder gebruikte netwerken binnen het bereik liggen, maakt de Model 3 verbinding met het recentst gebruikte netwerk.

**OPMERKING:** In Tesla Service Centers maakt de Model 3 automatisch verbinding met het wifi-netwerk van Tesla Service.

#### Diagnose

**Diagnose** geeft meer informatie over uw wifi-verbinding en tips voor het verbeteren van de verbinding. Ga naar **Wifi** > **Diagnose** of open het onder de voortgangsbalk wanneer een software-update wordt gedownload of geïnstalleerd.

#### Hotspots

In plaats van een wifi-netwerk, kunt u ook een mobiele hotspot gebruiken (verbonden aan kosten en beperkingen door uw provider). Nadat u verbinding hebt gemaakt met uw hotspot, selecteert u **Verbonden blijven tijdens rijden** als u wilt dat de verbinding behouden blijft tijdens het rijden.

#### Tips voor probleemoplossing

Als de wifi-verbinding van uw voertuig langzaam is of niet tot stand kan worden gebracht, probeer dan deze tips.

- Controleer het aantal balkjes van het wifi-pictogram op het touchscreen (signaalsterkte). Als er weinig balkjes worden weergegeven, overweeg dan een wifitoegangspunt dichter bij het voertuig toe te voegen om het signaal te verbeteren.
- Start het touchscreen opnieuw op (zie Opnieuw starten van het touchscreen op pagina 8).
- Verwijder de wifi-verbinding en maak opnieuw verbinding. Tik op Bediening > Wifi, selecteer uw netwerk en kies vervolgens Netwerk vergeten. Maak dan opnieuw verbinding door op uw netwerk te tikken bij Bekende netwerken.
- Probeer een ander wifi-netwerk.

### Bluetooth<sup>®</sup>-compatibiliteit

U kunt diverse Bluetooth-apparaten gebruiken in de Model 3, zolang deze zijn gekoppeld en binnen bereik van de auto zijn. U kunt bijvoorbeeld uw telefoon koppelen via Bluetooth, zodat u deze handsfree kunt gebruiken. Naast telefoons kunt u andere Bluetooth-apparatuur koppelen aan de Model 3. Zo kun u bijvoorbeeld een iPod Touch, iPad, Android-tablet, etc. koppelen om muziek af te spelen.

Voordat u uw telefoon of andere Bluetooth-apparaat kunt gebruiken met de Model 3, moet u deze/het koppelen. Door koppeling wordt de Model 3 ingesteld om met uw Bluetoothapparaten te kunnen communiceren. U kunt maximaal tien Bluetooth-telefoons koppelen. Tenzij u een specifieke telefoon hebt opgegeven als **Voorrangsapparaat** of als de telefoon die is opgegeven als **Voorrangsapparaat** buiten bereik is, maakt de Model 3 altijd verbinding met de laatstgebruikte telefoon (onder voorwaarde dat deze binnen bereik is). Zie Schakelen tussen gekoppelde apparaten op pagina 60 voor het maken van een verbinding met een andere telefoon.

**OPMERKING:** Door uw telefoon te authenticeren als een sleutel (zie Sleutels op pagina 20) kunt u de telefoon handsfree gebruiken, media ervan afspelen, enz. U moet deze dan koppelen zoals hieronder beschreven.

**OPMERKING:** Bij veel telefoons wordt Bluetooth uitgeschakeld als de batterij leeg dreigt te raken.

**OPMERKING:** Hoewel Bluetooth-apparaten meestal een draadloos bereik van zo'n negen meter hebben, kunnen de prestaties variëren afhankelijk van de telefoon die, of het andere apparaat dat, u gebruikt.

**OPMERKING:** Model 3 kan maximaal twintig Bluetoothapparaten tegelijk koppelen, maar staat slechts een verbinding van twee apparaten tegelijk toe (bijvoorbeeld één telefoon en één controller, of twee controllers) met elk touchscreen voorin en achterin (indien aanwezig).

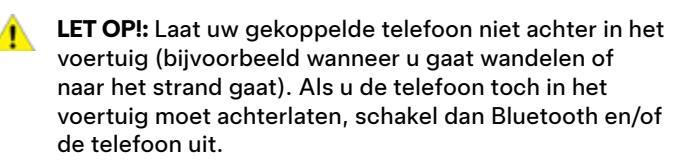

## Een telefoon of Bluetooth-apparaat koppelen

Door uw Bluetooth-telefoon te koppelen, kunt u deze handsfree gebruiken om telefoongesprekken te voeren, toegang te krijgen tot uw contactenlijst, recente oproepen te bekijken, enz. U kunt ook mediabestanden van uw telefoon afspelen. Als een telefoon gekoppeld is, maakt de Model 3 verbinding zodra de telefoon binnen bereik is.

- Om een telefoon of Bluetooth-apparaat te koppelen, moet u zich in de Model 3 bevinden en moet het touchscreen ingeschakeld zijn.
- 2. Ontgrendel uw telefoon en schakel Bluetooth in (meestal via Instellingen op uw telefoon).

**OPMERKING:** Op sommige telefoons dient u mogelijk naar Bluetooth-instellingen te gaan voor de rest van de procedure.

- Tik op het touchscreen op Bediening > Bluetooth om Bluetooth automatisch te laten zoeken naar nieuwe apparaten.
- 4. Wacht tot uw telefoon wordt vermeld en tik dan op **Verbinden**.
- 5. Controleer of het getal op uw telefoon overeenkomt met het getal op het touchscreen. Bevestig vervolgens op de telefoon dat u wilt koppelen.
- 6. Als hier op uw telefoon om wordt gevraagd, geeft u aan of u de Model 3 toegang tot persoonlijke gegevens, zoals uw agenda, uw contactpersonen en mediabestanden wilt toestaan (zie Contactpersonen en recente oproepen importeren op pagina 59). Als uw telefoon is gekoppeld, vermeldt de Model 3 deze onder **Bediening > Bluetooth > Gekoppelde apparaten**.

Als u de instellingen van een gekoppeld apparaat wilt wijzigen, ga dan naar **Bediening** > **Bluetooth** > **Gekoppelde apparaten** en vouw de vervolgkeuzelijst naast de naam van het apparaat uit.

Als u problemen ondervindt met het importeren of het maken van verbinding met Bluetooth, raadpleeg dan Problemen met Bluetooth oplossen op pagina 60 voor meer informatie.

#### Contactpersonen en recente oproepen importeren

Ga, nadat een telefoon is gekoppeld naar **Bediening** > **Bluetooth** > **Gekoppelde apparaten** en vouw de vervolgkeuzelijst naast de naam van het apparaat uit om aan te geven of u toegang wilt verlenen tot contactpersonen, recente gesprekken en tekstberichten van uw telefoon. Als u toegang toestaat, kunt u de telefoon-app gebruiken om personen in uw contactenlijst en in uw lijst met recente oproepen te bellen en berichten te sturen (zie Telefoon, agenda en webconferencing op pagina 62). Voordat contacten geïmporteerd kunnen worden, moet u op de telefoon misschien instellen dat synchroniseren is toegestaan, of u moet reageren op een pop-up die vraagt of u contacten wilt synchroniseren. Dit is afhankelijk van het type telefoon. Raadpleeg de gebruiksaanwijzing van uw telefoon voor meer informatie.

Als u problemen ondervindt met het importeren van contacten of het koppelen met Bluetooth, raadpleeg dan Problemen met Bluetooth oplossen op pagina 60 voor meer informatie.

### De verbinding of koppeling met een Bluetooth-apparaat verbreken

Als u de verbinding met uw telefoon of Bluetooth-apparaat wilt verbreken, maar de koppeling wilt behouden, tik dan op **Verbinding verbreken** in de vervolgkeuzelijst met Bluetoothinstellingen voor uw telefoon op het touchscreen (**Bediening** > **Bluetooth** > **Gekoppelde apparaten** > **Uw telefoon**). Als u het apparaat niet langer met de Model 3 wilt gebruiken, tik dan op **Apparaat vergeten** en volg de instructies. Als een telefoon eenmaal uit de lijst is verwijderd, moet deze eerst opnieuw gekoppeld worden om het apparaat weer in de Model 3 te kunnen gebruiken (zie Een telefoon of Bluetooth-apparaat koppelen op pagina 59).

**OPMERKING:** Als u de Model 3 verlaat, wordt de verbinding met de telefoon automatisch verbroken.

**OPMERKING:** Het ontkoppelen van de telefoon heeft geen invloed op het gebruik van de telefoon als sleutel. Zie Sleutels beheren op pagina 23 om een geauthenticeerde telefoon te vergeten.

# Schakelen tussen gekoppelde apparaten

Model 3 maakt automatisch verbinding met een telefoon die u als **Prioriteitsapparaat** hebt ingesteld. Als u geen telefoon als voorrangsapparaat hebt ingesteld, maakt de Model 3 verbinding met de telefoon waar het laatst verbinding mee is gemaakt, onder voorwaarde dat deze binnen bereik is en Bluetooth op de telefoon is ingeschakeld. Wanneer de laatste telefoon zich buiten het bereik bevindt, probeert de auto verbinding te maken met de volgende telefoon waarmee gekoppeld is.

Om verbinding te maken met een andere telefoon, tikt u op **Bediening > Bluetooth > Gekoppelde apparaten**. Selecteer de telefoon waarmee u verbinding wilt maken en tik dan op **Verbinden**. Als de telefoon waarmee u verbinding wilt maken niet in de lijst staat, moet u de telefoon koppelen. Zie Een telefoon of Bluetooth-apparaat koppelen op pagina 59.

Als er verbinding is gemaakt, geeft het scherm me Bluetooth-instellingen het Bluetooth-symbool naast de naam van de telefoon weer om aan te geven dat de Model 3 is verbonden met deze telefoon.

## Problemen met Bluetooth oplossen

Uw auto gebruikt Bluetooth en BLE (Bluetooth Low Energy) om uw smartphone naadloos te verbinden met de Model 3. Vanwege verschillende mogelijke factoren, kan de verbinding met Bluetooth of BLE soms worden verbroken of ondervindt u mogelijk problemen met het koppelingsproces. Door verbinding te maken met Bluetooth kan uw auto telefoonfuncties gebruiken, zoals audio, telefoongesprekken, agenda's, tekstberichten, etc.

BLE wordt gebruikt voor passieve functies, zoals de telefoonsleutel.

**OPMERKING:** Ontkoppel uw auto niet van uw telefoon en verwijder uw telefoon niet als telefoonsleutel als u niet over een werkende sleutelkaart beschikt.

Probeer het volgende om problemen met Bluetooth op te lossen, beginnend met uw smartphone.

#### Problemen met smartphone oplossen

Bluetooth kan mogelijk geen verbinding maken vanwege instellingen en updates op uw smartphone:

- Schakel Bluetooth in op uw telefoon. Als het al is ingeschakeld, schakel Bluetooth dan uit en vervolgens weer in.
- Zorg ervoor dat de vliegtuigmodus is uitgeschakeld.
- Laad u telefoon op; als het batterijniveau van uw telefoon te laag is, ondersteunt deze mogelijk geen Bluetoothfuncties.
- Koppel uw apparaat op de juiste manier. Als het al is gekoppeld, probeer het dan te ontkoppelen en vervolgens opnieuw te koppelen.
- Update uw telefoon met de nieuwste software die door de fabrikant wordt verstrekt.
- Controleer of het audiosysteem van uw auto is geselecteerd als de uitgangsbron voor audio.
- Zorg ervoor dat de instellingen van uw telefoon Bluetooth toestaan (bijv.: data is ingeschakeld of u bent verbonden met wifi).
- Schakel uw telefoon uit en vervolgens weer in.
- Zorg ervoor dat locatietoestemmingen voor de mobiele app zijn ingesteld op "Altijd aan".

#### Problemen oplossen met mobiele Tesla-app

Controleer de mobiele Tesla-app:

- Controleer of de software van de mobiele Tesla-app up to date is.
- Controleer of u bent aangemeld bij de mobiele Tesla-app bij gebruik van uw telefoonsleutel.
- Controleer of de Tesla-app op de achtergrond wordt uitgevoerd.
- Controleer nogmaals of u uw profiel volledig hebt ingesteld in de mobiele app en uw instellingen correct hebt geconfigureerd.

#### Problemen met het voertuig oplossen

De instellingen van uw auto kunnen de mogelijkheid om deze aan uw smartphone te koppelen verhinderen:

• Laad de Model 3 op: Als het batterijniveau van het voertuig te laag is, werkt Bluetooth mogelijk niet.

- Update de voertuigsoftware en zorg ervoor dat deze altijd up to date is. Controleer of er nieuwe software-updates beschikbaar via **Bediening > Software**.
- Start het touchscreen opnieuw op. Zie Touchscreen op pagina 5.
- Start het voertuig opnieuw op.

Als Bluetooth nog steeds niet werkt, ontkoppel dan uw auto EN smartphone. Probeer beide vervolgens opnieuw te koppelen.

Voor problemen met BLE-telefoonsleutels, gaat u, terwijl u in de auto zit, naar **Bediening** > **Vergrendelingen** en verwijderd u uw telefoon als "Telefoon als sleutel". Stel deze vervolgens opnieuw in als sleutel. Doe dit uitsluitend wanneer u in de auto zit en een betrouwbare reservesleutel bij u hebt (zoals een sleutelkaart).

#### De telefoon-app gebruiken

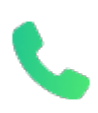

Wanneer uw telefoon via Bluetooth (zie Bluetooth op pagina 59) met de Model 3 is verbonden en u toegang tot informatie op uw telefoon hebt toegestaan (zie Contactpersonen en recente oproepen importeren op pagina 59), kunt u de telefoonapp gebruiken om iedereen die in uw telefoon staat weer te geven en handsfree te bellen:

- **Oproepen**: Geeft recente oproepen in chronologische volgorde weer, waarbij de meest recente oproep eerst wordt vermeld.
- **Berichten**: Geeft berichten in chronologische volgorde weer, waarbij het meest recente bericht eerst wordt vermeld. U kunt SMS-berichten bekijken, verzenden en ontvangen. In plaats van het SMS-bericht te typen, tikt u op de microfoonknop rechts van het stuurwiel om een bericht in te spreken.
  - ATTENTIE: Om afleiding tot een minimum te beperken de veiligheid van de inzittenden en andere weggebruikers te waarborgen, mag u geen smsberichten bekijken en verzenden tijdens het rijden. Houd uw aandacht tijdens het rijden altijd bij de weg en het verkeer.
- **Contacten**: Contacten worden in alfabetische volgorde weergegeven en kunnen worden gesorteerd op voornaam of achternaam. U kunt ook een letter aan de rechterkant van de lijst kiezen om snel naar de namen te scrollen die met deze letter beginnen. Wanneer u een naam in uw contactenlijst aanraakt, wordt het nummer van de contactpersoon weergegeven in het rechterdeelvenster, samen met andere beschikbare informatie (zoals het adres). Tik op het nummer van de contactpersoon om hem of haar te bellen.
- Favorieten: Geeft de contactpersonen uit uw telefoon weer die u als Favorieten hebt aangemerkt.
- Agenda: Geeft agenda-items uit uw telefoon weer (zie Agenda op pagina 62). Als een item een telefoonnummer of adres bevat, kunt u het betreffende nummer bellen of naar de betreffende bestemming navigeren door op de overeenkomstige informatie in het agenda-item te tikken.

#### Bellen

U kunt een oproep tot stand brengen door:

- Een spraakopdracht te geven (zie Spraakbediening op pagina 16). Spraakbediening is een handige manier om handfree te bellen met uw contactpersonen of smsberichten te sturen.
- Op een telefoonnummer tikken in een lijst in de telefoonapp - Contactpersonen, Oproepen of Agenda.
- Het toetsenblok van de Model 3 in de telefoon-app gebruiken.

**OPMERKING:** Indien wettelijk toegestaan en mits de omstandigheden het toelaten, kunt u ook een nummer bellen door het op het scherm van de telefoon in te voeren of te selecteren.

**OPMERKING:** U kunt ook een telefoongesprek voeren door een speld op de kaart aan te raken en het telefoonnummer (indien beschikbaar) in het pop-upscherm te kiezen.

#### Een gesprek aannemen

Als u gebeld wordt, verschijnt het nummer of de naam van de beller op het touchscreen (indien de beller in de contactenlijst van uw telefoon staat en de Model 3 toegang heeft tot uw contacten).

Tik op een van de opties op het touchscreen om het gesprek aan te nemen met **Beantwoorden** of te weigeren met **Negeren**. Afhankelijk van de telefoon die u gebruikt en welke luidsprekers u hebt gebruikt voor uw meest recente oproep, vraagt uw telefoon mogelijk om te kiezen welke luidsprekers u wilt gebruiken voor de inkomende oproep.

- ATTENTIE: Houd tijdens het rijden altijd uw aandacht bij de weg. Het gebruiken of programmeren van een telefoon tijdens het rijden, kan leiden tot ernstig of dodelijk letsel, zelfs als Bluetooth is ingeschakeld.
- ATTENTIE: Houd u altijd aan de wettelijke regels ten aanzien van het gebruik van telefoons tijdens het rijden, waaronder de wettelijke regels die het lezen, schrijven en versturen van tekstberichten verbieden en die te allen tijde het gebruik van de handsfree-functie voorschrijven.

### Opties tijdens gesprek

Tijdens een gesprek wordt het gesprek weergegeven op het touchscreen. Om het gespreksvolume te regelen, draait u tijdens het gesprek aan de linker scrolltoets. Kantel de linker scrolltoets naar links om het geluid te dempen/in te schakelen en naar rechts om het gesprek te beëindigen.

#### Agenda

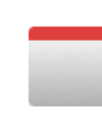

De agenda toont geplande evenementen uit de agenda van uw telefoon (iPhone<sup>®</sup> of Android<sup>™</sup>) voor vandaag en morgen. De agenda is voor uw gemak in de smartphoneapp geïntegreerd, zodat u direct vanuit een agenda-item kunt bellen. Deze is ook in het navigatiesysteem geïntegreerd, zodat u naar de locatie van het evenement kunt rijden.

- 1. Zorg ervoor dat uw telefoon is gekoppeld aan de Model 3.
- Zorg ervoor dat u bent aangemeld bij de mobiele Teslaapp.
- Tik in de mobiele Tesla-app op Profiel > Instellingen > Agenda synch.

**OPMERKING:** Voor toegang tot alle functies van de agenda hebt u de nieuwste versie van de mobiele app nodig.

4. Ga op uw telefoon naar Instellingen en geef toestemming voor openen/delen van uw agenda met de mobiele Teslaapp. De mobiele app kan vervolgens regelmatig (en automatisch) agendagegevens verzenden vanaf uw telefoon naar de Model 3.

Als het agenda-item een adres bevat, wordt een navigatiepijl weergegeven. Dit betekent dat u op het adres kunt tikken om naar de locatie te navigeren. Als er bovendien op uw agenda een item staat dat binnen het uur begint en een uniek opgegeven adres heeft, waarschuwt het touchscreen u als er een betere route is vanwege verkeersdrukte, zelfs als u de navigatie niet actief gebruikt.

Als een item een uniek opgegeven adres heeft en binnen twee uur begint nadat u bent ingestapt om op weg te gaan, leidt de Model 3 u automatisch naar het adres van het item (zie Automatische navigatie op pagina 168).

Tik op een informatiepictogram voor een item om alle bijbehorende notities weer te geven. Als de opmerkingen een of meer telefoonnummers bevatten, wordt bij het informatiepictogram een telefoonsymbool weergegeven en het eerste telefoonnummer dat wordt gevonden, wordt weergegeven in de agenda. Tik om een telefoongesprek te beginnen. U kunt ook een telefoongesprek starten door te tikken op een willekeurig nummer in het pop-upscherm van een item (dit is met name handig bij conferentiegesprekken). Als notities een weblink bevatten, kunt u de link in de webbrowser openen door op de link te tikken.

#### Zoom

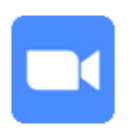

Neem probleemloos deel aan online vergaderingen en voer telefoongesprekken op het touchscreen van uw auto. Om dit in te stellen, tikt u op de Zoom-app en meld u zich aan of voert u de ID van de vergadering in. U kunt zelf vergaderingen openen die in uw agenda of in tekstberichten staan door op de Zoom-link te tikken. U kunt de interieurcamera van uw auto alleen in gesprekken via Zoom gebruiken wanneer de Model 3 is geparkeerd. Als de auto tijdens een Zoom-gesprek uit de parkeerstand wordt gezet, wordt de camera uitgeschakeld en schakelt u naar alleen audio. Gebruik het touchscreen om het videobeeld in/uit te schakelen, uw microfoon in/uit te schakelen en diverse voorkeuren voor uw vergadering in te stellen.

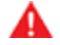

ATTENTIE: Gebruik de videofunctie niet wanneer de auto 'tijdelijk is geparkeerd' op een openbare weg (bijvoorbeeld langs een stoeprand of op een plaats die niet is bedoeld als parkeerplaats).

ATTENTIE: Blijf op uw omgeving letten en houd u altijd aan de wettelijke regels tijdens het rijden, waaronder de wettelijke regels die te allen tijde het gebruik van de handsfree-functie voorschrijven.

#### HomeLink Universal Transceiver

| Г | _ | - 1 |
|---|---|-----|
| L | = | = I |
|   | _ | _   |

Indien aanwezig kunt u de HomeLink® Universal Transceiver programmeren voor werking met maximaal drie radiogestuurde (RF) apparaten, waaronder garagedeuren, toegangspoorten, lampen en beveiligingssystemen.

**OPMERKING:** Afhankelijk van de bouwdatum, het land van bestemming en de gekozen opties bij de aankoop van de auto, is de auto mogelijk niet uitgerust met een HomeLink Universal Transceiver.

ATTENTIE: Gebruik de HomeLink Universal Transceiver niet met een apparaat zonder veiligheidsstop en beveiliging tegen inklemming. Het gebruik van een dergelijk apparaat vergroot de kans op (dodelijk) letsel.

#### Ondersteunde modi

HomeLink ondersteunt drie verschillende verzendmodi. Dit zijn de manieren waarop uw auto communiceert met het RFsysteem. De gekozen verzendmodus wordt bepaald door de compatibiliteit van uw RF-systeem:

- **Standaardmodus**: Gebruik de standaardmodus als uw RFsysteem is voorzien van een afstandsbediening die moet worden gebruikt om het systeem te bedienen (bijvoorbeeld een op afstand bediende garagedeur). Deze modus is de meestgebruikte verzendmodus voor HomeLink-apparatuur.
- D-modus of UR-modus: Gebruik de D-modus of de DR-modus als het RF-systeem niet is voorzien van een afstandsbediening en op de ontvanger een knop "Learn" (leren) aanwezig is (of een knop "Program" (programmeren) of "Smart"). D-modus en UR-modus werken op een vergelijkbare manier, waarbij de Model 3 direct communiceert met de ontvanger van het apparaat in plaats van de afstandsbediening.

**OPMERKING:** De D-modus wordt hoofdzakelijk gebruikt in Noord-Amerika, terwijl de UR-modus populair is in Europa, het Midden-Oosten en Azië. Om te bepalen met welke modus het apparaat compatibel is, kunt u contact opnemen met HomeLink op www.homelink.com of 008000 HOMELINK bellen (008000-466-354-65).

Elk systeem kan op een andere modus worden ingesteld. Zo kan uw garagedeur bijvoorbeeld worden ingesteld op Standaardmodus uw hek op D-modus enz. Om een verzendmodus te wijzigen, tikt u op het HomeLink-pictogram boven in het het scherm **Bediening** en selecteert u het apparaat waarvan u de modus wilt wijzigen. Selecteer vervolgens **Programmeren** en kies de gewenste modus voor uw systeem. Bevestig uw keuze door op **Modus instellen** te tikken en volg de aanwijzingen op het scherm. Als u bij oudere auto's de modus voor één systeem wijzigt, wordt de modus voor alle systemen gewijzigd. Wees daarom voorzichtig met het wijzigen van verzendmodi. Systemen die niet compatibel zijn met de door u geselecteerde modus werken mogelijk niet. Tik op het HomeLink-pictogram boven in het touchscreen en tik vervolgens op **Verzendmodus wijzigen**.

**OPMERKING:** Raadpleeg de productinformatie voor uw HomeLink-systeem om te bepalen welke modus compatibel is met uw systeem.

#### HomeLink programmeren

HomeLink programmeren®:

- 1. Parkeer de Model 3 zo, dat de voorbumper zich voor het systeem bevindt dat u wilt programmeren.
  - LET OP!: Tijdens het programmeren kunnen deuren en hekken openen of sluiten. Zorg er daarom vóór het programmeren voor dat er zich geen personen of objecten in de directe nabijheid van het systeem bevinden.
- 2. Controleer of de batterij van de afstandsbediening van het systeem in orde is. Tesla raadt u aan de batterij in de afstandsbediening van het systeem te vervangen voordat u HomeLink programmeert.
- 3. Tik op het HomeLink-pictogram boven in het scherm **Bediening**.
- 4. Tik op HomeLink aanmaken.
- 5. Voer in het scherm HomeLink een naam voor het apparaat in en tik vervolgens op **Enter** of **Nieuwe HomeLink toevoegen**.
- 6. Kies de modus die u wilt gebruiken (Standaard, D-modus of UR-modus) en tik vervolgens op **Modus instellen**.
- 7. Tik op **Start** en volg de aanwijzingen op het scherm.

**OPMERKING:** Als u tijdens het programmeren van het systeem het scherm "De ontvanger trainen" ziet, houd er dan rekening mee dat de tijd voor deze stap beperkt is. Nadat u op de knop Learn/Program/Smart op de afstandsbediening van het systeem hebt gedrukt, hebt u ongeveer 30 seconden de tijd om terug te gaan naar uw auto en op **Doorgaan** te drukken en vervolgens twee keer op de naam van het te trainen HomeLink-systeem te drukken. Overweeg de hulp van een tweede persoon zodat u deze stap binnen 30 seconden kunt uitvoeren.

- 8. Zodra het systeem is geprogrammeerd, tikt u op **Opslaan** om de programmering te voltooien.
- 9. Controleer of HomeLink naar behoren werkt. In sommige gevallen moet u het programmeerproces mogelijk enkele keren herhalen voordat het is geslaagd.

Nu kunt u het systeem bedienen door op het corresponderende HomeLink-pictogram op het touchscreen te tikken. HomeLink onthoudt de locatie van de opgeslagen systemen en apparaten. Zodra u in de buurt komt van een bekende locatie, verschijnt de HomeLink-bediening automatisch op het touchscreen. De bediening verdwijnt weer als u wegrijdt.

**OPMERKING:** Het HomeLink-pictogram wordt boven in het touchscreen weergegeven als de Model 3 een geprogrammeerd HomeLink-systeem binnen bereik detecteert en wanneer het scherm of pop-upvenster HomeLink niet al wordt weergegeven op het touchscreen.

**OPMERKING:** Voor extra assistentie of vragen over compatibiliteit kunt u contact opnemen met HomeLink (www.homelink.com of 1-800-355-3515 bellen).

### Automatisch openen en sluiten

Om een HomeLink systeem te bedienen zonder het touchscreen te gebruiken, kunt u het automatiseren, zodat het apparaat wordt geopend wanneer u het apparaat nadert of van het apparaat wegrijdt:

- 1. Tik op het HomeLink-pictogram boven in het scherm **Bediening**, tik op **HomeLink-instellingen** en kies vervolgens het apparaat dat u wilt automatiseren.
- 2. Wijzig indien nodig de HomeLink-instellingen van het apparaat:
  - Schakel het selectievakje Auto-open bij aankomst in als u wilt dat het systeem wordt gesloten als u wegrijdt.
  - Tik op de pijlen om de afstand in te stellen tussen de Model 3 en het systeem waarbij het systeem wordt geopend.
  - Schakel het selectievakje Auto-dicht bij vertrek in als u wilt dat het apparaat wordt gesloten als u wegrijdt.
  - Schakel het selectievakje Spiegels automatisch inklappen in als u wilt dat de spiegels worden ingeklapt wanneer u aankomt bij de HomeLink-locatie. Dit is handig bij krappe garages.
  - Schakel het selectievakje Geluidsignaal voor Auto-open en Auto-dicht in als u wilt dat de Model 3 een geluid laat horen wanneer een signaal is verzonden om het apparaat te openen of te sluiten.

HomeLink onthoudt de GPS-locatie van het voertuig op het moment van de koppeling en gebruikt deze locatie om de positie van het voertuig ten opzichte van het HomeLinksysteem te bepalen. HomeLink detecteert niet het openen en sluiten en maakt geen verschil tussen deze handelingen (bijv.: als automatisch openen is geactiveerd en de deur al is geopend, wordt de deur gesloten), maar bepaalt doorgaans of deur automatisch moet worden geopend of gesloten op basis van het volgende: Automatisch openen: Detecteert de nadering van de Model 3 van de garagedeur (of ander HomeLink-systeem) tot een bepaalde afstand. Automatisch openen wordt gestart zolang het naderende voertuig in de rijstand staat en HomeLink is ingeschakeld. HomeLink wordt niet geactiveerd wanneer het voertuig al in de ruimte aanwezig is.

**Automatisch sluiten:** HomeLink wordt geactiveerd wanneer de Model 3 van de parkeerstand naar de achteruitversnelling schakelt en ten minste zeven meter achteruitrijdt.

**OPMERKING:** Als binnen de gespecificeerde afstand meermaals wordt geschakeld, kan het automatisch sluiten worden verstoord.

Als u niet wilt dat het apparaat automatisch opent of sluit, tikt u tijdens het aftellen op **Auto-open overslaan** of **Auto-dicht overslaan**.

**OPMERKING:** Vertrouw niet alleen op HomeLink om er zeker van te zijn dat het systeem volledig wordt gesloten.

# De locatie van het HomeLink-apparaat resetten

Als u in situaties terechtkomt waarbij u naar uw HomeLinkapparaat toerijdt en dit niet opengaat, of als het touchscreen geen melding weergeeft wanneer u het geprogrammeerde apparaat nadert, moet u mogelijk de locatie van het apparaat resetten. Om dit te doen parkeert u zo dicht mogelijk bij het HomeLink-apparaat (garagedeur, poort, enz.) en geeft u de pagina met instellingen voor HomeLink weer door te tikken op het HomeLink-pictogram boven in het scherm **Bediening**. Tik op de naam van het apparaat dat u opnieuw wilt instellen en tik vervolgens op **Locatie resetten**.

#### Een apparaat verwijderen

Om een HomeLink-apparaat te verwijderen, tikt u op het HomeLink-pictogram boven in het scherm **Bediening** en tikt u vervolgens op **HomeLink-instellingen**. Tik op de naam van het apparaat dat u wilt verwijderen en vervolgens op **Verwijderen**.

**OPMERKING:** U kunt het systeem ook resetten om al uw HomeLink-instellingen samen met alle andere persoonlijke gegevens (opgeslagen adressen, muziekfavorieten, geïmporteerde contactpersonen enz.) te wissen. Zie Persoonlijke gegevens wissen met een fabrieksreset op pagina 9.

**OPMERKING:** Wis voor uw veiligheid uw HomeLink-systemen als u de Model 3 verkoopt.

#### Problemen met HomeLink oplossen

#### Standaardmodus

In de Standaardmodus registreert de Model 3 het RF-signaal van de afstandsbediening van uw HomeLink-apparaat. In de instructies op het touchscreen wordt u gevraagd voor de auto te gaan staan, de afstandsbediening van het apparaat op de bumper aan de voorzijde te richten en de knop ingedrukt te houden tot de koplampen knipperen. Wanneer de koplampen knipperen, heeft de Model 3 de afstandsbediening geleerd en kunt u op **Doorgaan** op het touchscreen tikken. Als de koplampen niet knipperen:

- Controleer de batterijen in de afstandsbediening. Het is verstandig de batterijen te vervangen voordat u het programmeren start.
- Zorg ervoor dat u vóór de Model 3 staat, met de afstandsbediening van het apparaat op vijf cm van het Tesla-embleem.
- Houd de knop op de afstandsbediening van het apparaat ingedrukt totdat de knoplampen knipperen. In sommige gevallen moet u de knop van de afstandsbediening drie minuten ingedrukt houden.

#### OPMERKING: Bij bepaalde HomeLink-

afstandsbedieningen moet u de knop meerdere keren kort indrukken (telkens ongeveer één seconde) in plaats van dat u de knop één keer lang ingedrukt houdt. Als meerder keren lang indrukken niet het gewenste resultaat heeft, probeer de knop dan herhaaldelijk één seconde in te drukken.

#### D-modus en UR-modus

In de D-modus en UR-modus leert de ontvanger van het systeem de Model 3 kennen. Op het touchscreen verschijnt nu de instructie om de knop "Learn" (of "Program" (programmeren) of "Smart") op de ontvanger van het apparaat te drukken. Als dit niet werkt, volg dan de volgende aanwijzingen:

- Parkeer de Model 3 met de bumper zo dicht mogelijk bij de garagedeur, het hek, etc. die/dat u wilt programmeren.
- Controleer of u de knop Learn/Program/Smart van de ontvanger indrukt. Raadpleeg de productinformatie die is geleverd bij het RF-systeem dat u probeert te programmeren voor instructies over hoe u de ontvanger in de aanleermodus zet.
- Als u tijdens het programmeren van het systeem het scherm "De ontvanger trainen" ziet, houd er dan rekening mee dat de tijd voor deze stap beperkt is. Nadat u op de knop Learn/Program/Smart op de afstandsbediening of ontvanger van het systeem hebt gedrukt, hebt u ongeveer 30 seconden de tijd om terug te gaan naar uw auto, op **Doorgaan** te drukken en vervolgens twee keer op de naam van het te trainen HomeLink-systeem te drukken. Overweeg de hulp van een tweede persoon bij deze stap.

• De meeste apparaten blijven maar drie tot vijf minuten in de aanleermodus. Volg direct nadat u op de knop Learn/ Program/Smart op het apparaat hebt ingedrukt, de instructies op het touchscreen van de auto op.

Voor extra assistentie of vragen over compatibiliteit kunt u contact opnemen met HomeLink (www.homelink.com of 1-800-355-3515 bellen).

Starten en uitschakelen

#### Starten

Wanneer u een portier opent om in de Model 3 te stappen, gaat het touchscreen aan en kunt u alle bedieningen gebruiken. Rijden met de Model 3:

- 1. **Trap het rempedaal in** de Model 3 wordt ingeschakeld en is klaar om te rijden.
- Selecteer een rijmodus beweeg de versnellingshendel omlaag voor rijden of omhoog voor achteruit (zie Schakelen op pagina 72).

**OPMERKING:** Als de functie **Pincode voor rijden** is ingeschakeld (zie Pincode voor rijden op pagina 147), moet u ook een geldige pincode invoeren op het touchscreen voordat u kunt rijden met de Model 3.

Alles wat van belang is tijdens het rijden, wordt op het touchscreen van de Model 3 weergegeven.

## Rijversnelling uitgeschakeld - Verificatie vereist

Als de Model 3 geen sleutel detecteert wanneer u het rempedaal intrapt (er is geen sleutel of telefoonsleutel gedetecteerd, of er zijn 2 minuten verstreken sinds u de sleutelkaart hebt gebruikt), geeft het touchscreen een melding weer dat om te gaan rijden een authenticatie vereist is.

Als u deze melding ziet, plaatst u de sleutelkaart achter de bekerhouders, waar de RFID-zender hem kan lezen. De periode van de twee-minutenauthenticatie gaat opnieuw in en u kunt de Model 3 starten door het rempedaal in te trappen.

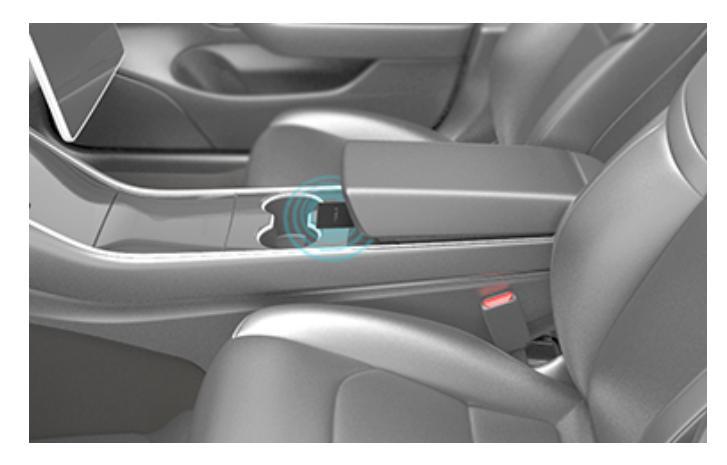

Er zijn verschillende factoren die bepalen of de Model 3 een telefoonsleutel of sleutel kan detecteren (bijvoorbeeld een lege batterij van het apparaat, waardoor het niet langer kan communiceren via Bluetooth).

Houd altijd uw telefoonsleutel, sleutel of sleutelkaart bij u. Na het rijden is uw sleutel nodig om de Model 3 na uitschakeling opnieuw te kunnen starten. Bij het verlaten van de Model 3 moet u uw sleutel meenemen om de Model 3 handmatig of automatisch te vergrendelen.

#### Uitschakelen

Zet de auto na het rijden in stand P (Parkeren) door de toets op het uiteinde van de rijhendel in te drukken. Als u met uw telefoonsleutel of sleutel de Model 3 verlaat, zal de auto zichzelf automatisch uitschakelen en gaat het touchscreen uit.

Model 3 schakelt zichzelf ook automatisch uit als de auto langer dan 30 minuten in de stand P (Parkeren) staat, ook als u nog achter het stuur zit.

Hoewel dit gewoonlijk niet nodig is, kunt u de Model 3 uitschakelen terwijl u achter het stuur zit, op voorwaarde dat de auto stilstaat. Tik op **Bediening** > **Veiligheid** > **Uitschakelen**. Model 3 schakelt zichzelf automatisch weer in als u het rempedaal intrapt of het touchscreen aanraakt.

**OPMERKING:** Model 3 schakelt automatisch naar de parkeerstand wanneer de auto vaststelt dat u de auto verlaat (de veiligheidsgordel van de bestuurder wordt bijvoorbeeld losgemaakt en de auto staat bijna stil). Als u schakelt naar de neutraalstand, schakelt Model 3 naar de parkeerstand wanneer u het portier opent om uit te stappen. Om de Model 3 in N (Neutraal) te houden dient u Transportmodus te activeren (zie Aanwijzingen voor sleepdiensten op pagina 223).

#### De auto uit- en weer inschakelen

U kunt de Model 3 uit- en weer inschakelen wanneer deze ongebruikelijk gedrag vertoont of een niet-omschreven waarschuwing weergeeft.

**OPMERKING:** Als het touchscreen niet reageert of ongebruikelijk gedrag vertoont, start het dan opnieuw op voordat u de auto uit- en weer inschakelt (zie Opnieuw starten van het touchscreen op pagina 8).

- 1. Zet de selectiehendel in stand P (Parkeren).
- 2. Tik op **Bediening > Veiligheid > Uitschakelen** op het touchscreen.
- Wacht ten minste twee minuten zonder interactie met de auto. U mag niet de portieren openen, het rempedaal aanraken, het touchscreen aanraken, etc.
- 4. Trap na twee minuten het rempedaal in of open het portier om de auto te activeren.

### De stand van het Stuurwiel instellen

Om het stuurwiel te verstellen, tikt u op **Bediening** en het **Stuur** pictogram.

Gebruik de linker scrolltoets op het stuurwiel om het stuurwiel naar de gewenste positie te bewegen:

- Draai de linker scrolltoets omhoog of omlaag om de hoek van het stuurwiel in te stellen.
- Druk de linker scrolltoets naar links of naar rechts om het stuurwiel naar u toe of van u af te bewegen.

U kunt ook aanpassen wat u wilt dat de linker scroltoets bedient, zoals de status van de dashcam of de klimaatregeling. Om dit aan te passen houdt u de linker scroltoets ingedrukt en bladert u door het menu op het touchscreen.

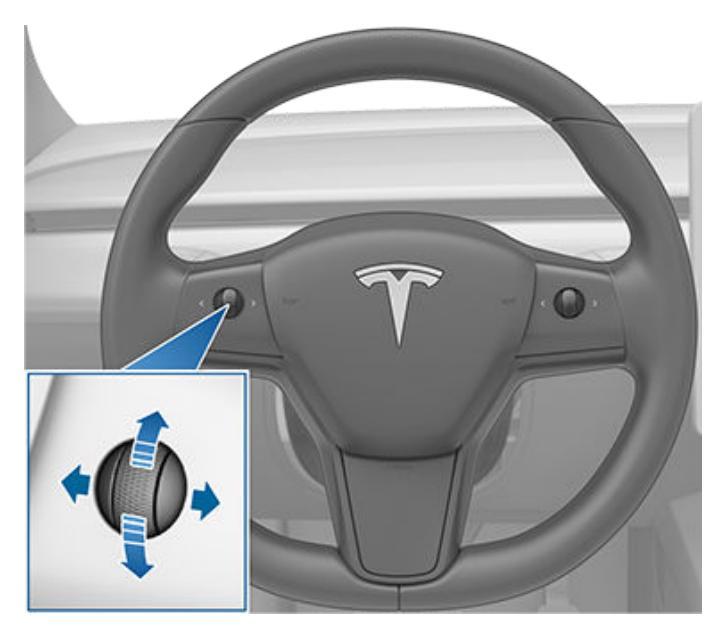

**ATTENTIE:** Verstel het stuurwiel niet onder het rijden.

#### Stuurbekrachtiging instellen

U kunt de assistentie door de stuurbekrachtiging naar eigen wens instellen:

- Tik op het touchscreen op Bediening > Dynamiek > Stuurbekrachtiging.
- 2. Selecteer één van de stuuropties:
  - **Licht** voor een lichtere bediening van het stuurwiel. De Model 3 stuurt licht en is gemakkelijk te parkeren.
  - Normaal volgens Tesla de beste instelling voor een optimale besturing en een goede respons onder de meeste omstandigheden.
  - **Zwaar** voor een zwaardere bediening van het stuurwiel. Bij hoge snelheden geeft de Model 3 duidelijk meer respons.

#### Scrolltoetsen

Aan beide kanten van het stuurwiel bevindt zich een scrolltoets. Gebruik uw duim om deze toets naar rechts of links te drukken. U kunt ook op de toets drukken of deze omhoog of omlaag te rollen.

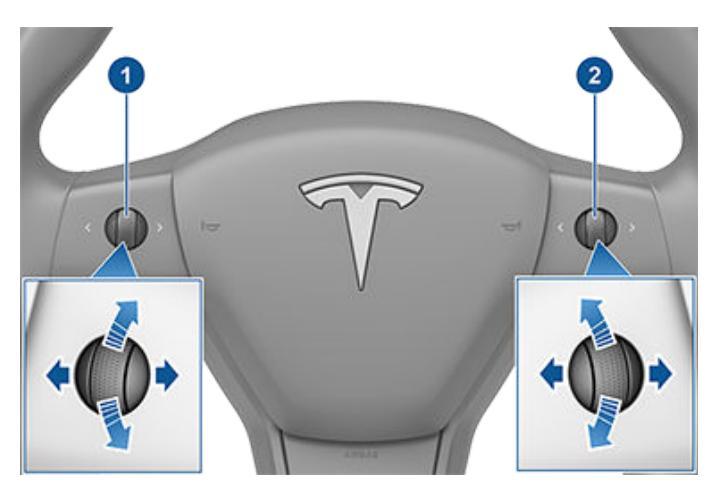

- 1. Gebruik de linker scrolltoets voor het volgende:
  - Het volume regelen. Druk op de scrolltoets om het geluid in of uit te schakelen, draai de scrolltoets omhoog om het volume te verhogen of omlaag om het volume te verlagen.

**OPMERKING:** Met de scrolltoets regelt u het volume voor media, navigatieaanwijzingen of telefoongesprekken, afhankelijk van de functie die op dat moment in gebruik is. Als u het volume regelt, wordt het volume weergegeven op het touchscreen en wordt aangeven of de volumeregeling van toepassing is op media, navigatie of telefoongesprekken.

- Druk de scrolltoets naar rechts om naar het volgende nummer of naar de volgende zender of favoriet te gaan (afhankelijk van wat op dat moment wordt afgespeeld).
   Druk op de scrolltoets naar links om terug te gaan naar de vorige selectie.
- De stand van de buitenspiegels instellen (zie Buitenspiegels verstellen op pagina 70).
- De stand van het stuurwiel instellen (zie De stand van het Stuurwiel instellen op pagina 68).
- De koplamphoek verstellen (zie Koplamphoogteverstelling op pagina 76).
- 2. Gebruik de rechter scrolltoets voor het volgende:
  - Een spraakopdracht te geven. Druk op de toets om de spraakbediening te starten (zie Spraakbediening op pagina 16).
  - Als u Traffic-aware cruise control gebruikt, wijzig dan uw ingestelde snelheid en de afstand die u wilt aanhouden tot uw voorligger (zie Traffic-aware cruise control op pagina 108).

**OPMERKING:** De pijlen van de scrolltoetsen worden bij weinig omgevingslicht verlicht. Om deze verlichting in of uit te schakelen, tikt u op **Bediening** > **Verlichting** > **Stuurverlichting**.

Om het touchscreen opnieuw op te starten, houdt u beide scrolltoetsen ingedrukt nadat het touchscreen zwart wordt. Zie Opnieuw starten van het touchscreen op pagina 8.

#### Stuurverwarming

Als u het stuur wilt verwarmen, tikt u op het ventilatorpictogram op het touchscreen om de bedieningselementen voor climate control (zie De climate control-instellingen aanpassen op pagina 156) weer te geven en tikt u vervolgens op stuurwielpictogram. Wanneer ingeschakeld, houdt stralingswarmte het stuur op een aangename temperatuur.

**OPMERKING:** Afhankelijk van de productiedatum is uw Model 3 mogelijk niet uitgerust met stuurverwarming.

#### Claxon

Druk in het midden op het stuur om de claxon te bedienen.

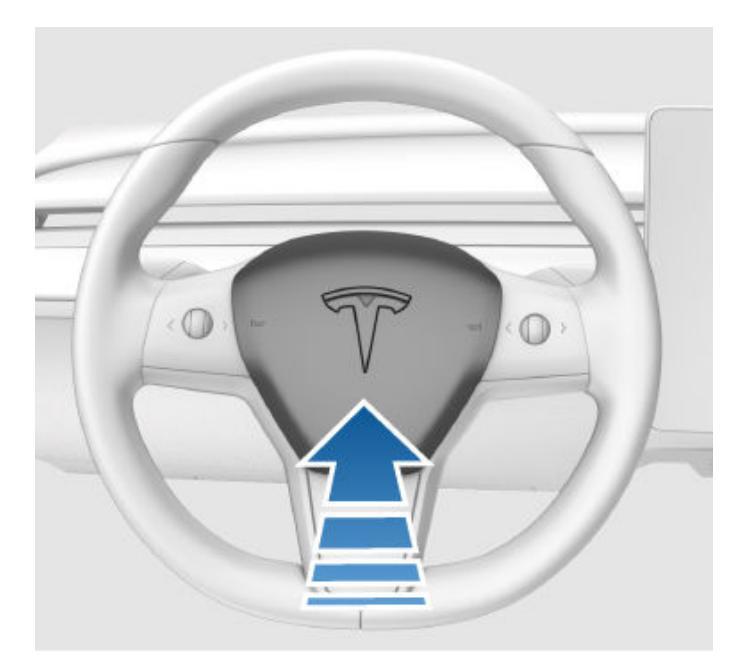

#### **Buitenspiegels verstellen**

Verstel de buitenspiegels door te tikken op **Bediening** > **Spiegels**. Druk op de linker scrolltoets op de stuurwiel om de spiegel **Links** of **Rechts** te verstellen. Gebruik vervolgens als volgt de linker scrolltoets om de geselecteerde spiegel in de gewenste stand te zetten:

- Draai de linker scrolltoets omhoog of omlaag om de spiegel hoger of lager te zetten.
- Druk de linker scrolltoets naar links of naar rechts om de spiegel naar binnen of naar buiten te bewegen.

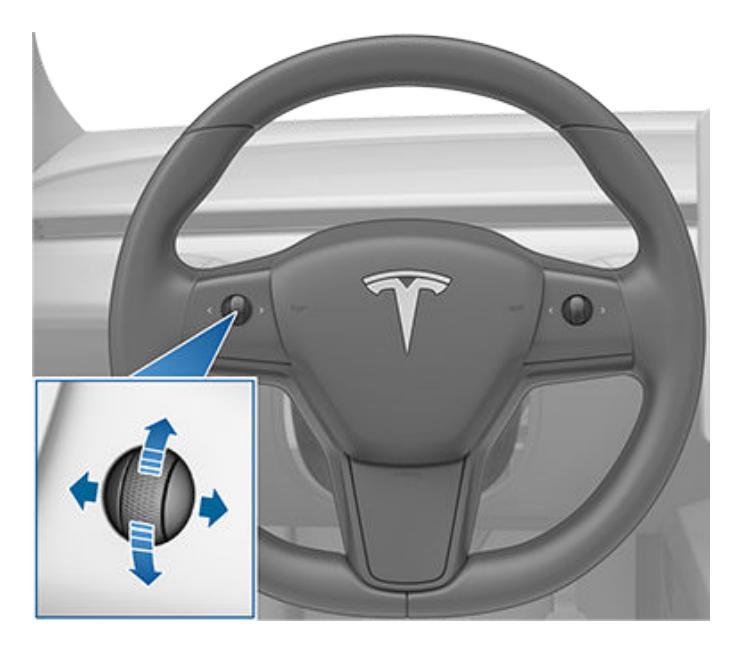

Beide buitenspiegels kunnen omlaag worden gekanteld als de auto in Achteruit is geschakeld. Tik op **Bediening** > **Spiegels** > **Spiegels automatisch kantelen** om deze functie in of uit te schakelen. Om de positie voor automatisch kantelen in te stellen, tikt u op **Kantelpositie instellen** en kiest u de gewenste spiegelinstellingen. Nadat u de kantelpositie hebt ingesteld en op **Opslaan** hebt getikt, worden de spiegels automatisch gekanteld naar de geconfigureerde positie wanneer u naar achteruit schakelt. Wanneer u van Achteruit naar een andere versnelling schakelt, zullen beide spiegels in de normale stand terugkeren (omhoog kantelen). **Spiegels automatisch kantelen** moet ingeschakeld zijn om de kantelpositie in te kunnen stellen.

Om spiegeling bij rijden in het donker te verminderen, worden de binnenspiegel en buitenspiegels automatisch gedimd. Om deze functie in of uit te schakelen, tikt u op **Bediening > Spiegels > Spiegels automatisch dimmen**.

De beschikbaarheid van **Spiegels automatisch dimmen** is afhankelijk van de configuratie, marktregio en productiedatum.

**OPMERKING:** Beide buitensspiegels zijn voorzien van spiegelverwarming die tegelijk met de achterruitverwarming wordt in- en uitgeschakeld.

### Spiegels inklappen

Om buitenspiegels handmatig in en uit te klappen (bijvoorbeeld tijdens parkeren in een krappe garage of parkeerplaats), tikt u op **Bediening > Spiegels inklappen/** uitklappen. U kunt spiegels ook inklappen en uitklappen met behulp van het multifunctionele linker scrollwiel.

Als u de spiegels handmatig inklapt, blijven ze ingeklapt totdat de rijsnelheid 50 km/h bereikt (of totdat u ze handmatig uitklapt door te tikken op **Bediening > Spiegels uitklappen**).

**OPMERKING:** Bij een rijsnelheid hoger dan 50 km/h kunt u de spiegels niet inklappen.

Om de spiegels automatisch te laten inklappen wanneer u uitstapt en de Model 3 vergrendelt, tikt u op **Bediening** > **Spiegels > Spiegels automatisch inklappen**. De spiegels worden automatisch uitgeklapt wanneer u de Model 3 ontgrendelt.

U kunt de spiegels ook zo instellen, dat ze automatisch worden ingeklapt wanneer u op een specifieke locatie aankomt. Zo hoeft u ze niet telkens handmatig in te klappen wanneer u aankomt op een locatie die u regelmatig bezoekt. Om dit in te stellen, stopt u op de locatie die u wilt opslaan (of rijdt u hier langzamer dan 6 km/h), en klapt u de spiegels in. Tik op **Locatie opslaan** wanneer dit kort wordt weergegeven op het bedieningselement **Spiegels inklappen**.

Als u de spiegels niet langer automatisch wilt laten inklappen, tik dan op **Bediening > Spiegels uitklappen** terwijl ze worden ingeklapt op de opgeslagen locatie en tik vervolgens op **Locatie verwijderen**.

Als u de opgeslagen locatie verlaat, worden de spiegels uitgeklapt wanneer de rijsnelheid 6 km/h bereikt of wanneer u op **Bediening > Spiegels uitklappen** tikt.

**OPMERKING:** Als u langzamer rijdt dan 50 km/h wanneer u een opgeslagen locatie nadert, worden de spiegels mogelijk automatisch ingeklapt

**OPMERKING:** U kunt het automatisch in-/uitklappen van spiegels op elk moment onderdrukken (Model 3 heeft bijvoorbeeld geen stroom) door de spiegeleenheid van u af te duwen om uit te klappen of naar u toe te trekken om in te klappen.

**OPMERKING:** Als u ijsvorming verwacht wanneer de Model 3 is geparkeerd, schakel dan **Spiegels automatisch inklappen** uit. IJsvorming kan ervoor zorgen dat buitenspiegels niet kunnen worden ingeklapt of uitgeklapt. Zie 'Best practices' bij koude weersomstandigheden op pagina 162 voor informatie over hoe u ervoor zorgt dat de spiegels ook bij lage temperaturen goed werken.

U kunt automatisch inklapbare spiegels integreren met HomeLink (zie Slimme garage op pagina 64). Om dit in te schakelen, gaat u naar **HomeLink > Spiegels automatisch inklappen bij naderen**.
### Binnenspiegel

De binnenspiegel automatisch versnellen. In de rijversnelling of de neutrale stand wordt de achteruitkijkspiegel automatisch gedimd bij weinig licht, op basis van de tijd van de dag (bijvoorbeeld bij 's nachts rijden).

#### Make-upspiegels

Om de make-upspiegel zichtbaar te maken en te verlichten, trekt u de zonneklep omlaag en gebruikt u vervolgens de lip om de afdekking van de spiegel omlaag te zetten. Na het sluiten van de afdekking van de spiegel, gaat de verlichting uit.

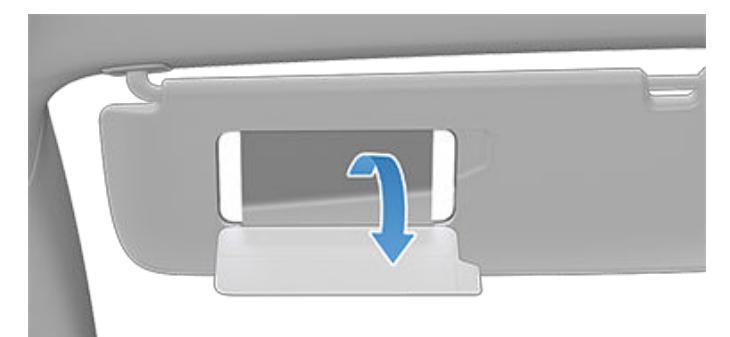

# **T**Schakelen

### Schakelen

Als de Model 3 in stand P (Parkeren) staat, moet u het rempedaal intrappen om te schakelen.

Beweeg de rijhendel omhoog of omlaag om naar verschillende rijmodi te schakelen. Er klinkt een geluid bij het schakelen.

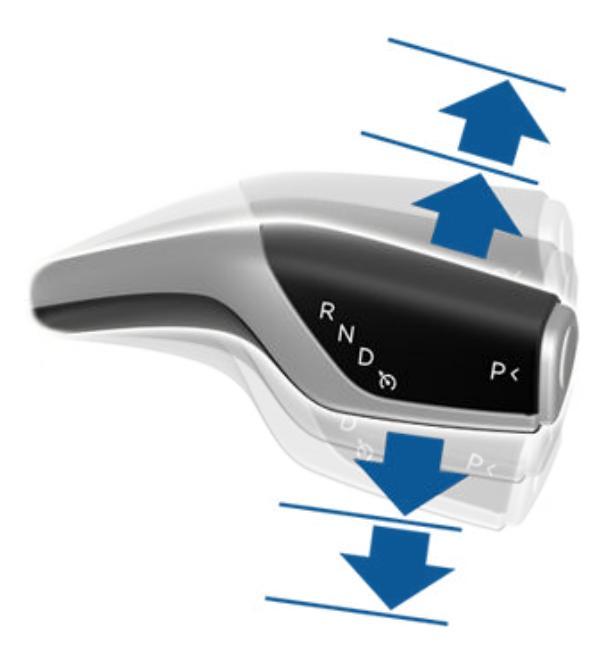

Als u tijdens het rijden probeert te schakelen wanneer dat niet mogelijk is vanwege de snelheid waarmee u op dat moment rijdt, klinkt er een waarschuwingssignaal en wordt de desbetreffende rijmodus niet ingeschakeld.

Als u geluidssignalen bij schakelen wilt uitschakelen, tik dan op **Bediening > Veiligheid > Schakelgeluiden**.

#### Achteruit

Duw de rijhendel helemaal omhoog en laat deze dan los. Het inschakelen van stand R (Achteruit) is alleen mogelijk als de Model 3 stilstaat of rijdt met een snelheid van minder dan 8 km/h.

#### Neutraal

In de stand N (Neutraal) kan de Model 3 vrij rollen wanneer u het rempedaal loslaat:

 Als de auto in de parkeerstand staat, schakelt u naar neutraal door de rijgendel kort omhoog of omlaag naar de eerste stand te bewegen.

- Als de auto in de rijstand staat, schakelt u naar neutraal door de rijgendel kort omhoog naar de eerste stand te bewegen. Als Automatisch sturen of Traffic-aware cruise control (indien aanwezig) actief is, moet u de rijhendel omhoog naar de eerste stand drukken en de hendel langer dan 1 seconde in die stand houden. Automatisch sturen of Traffic-aware Cruise Control wordt dan uitgeschakeld.
- Als de auto in de achteruitrijstand staat, schakelt u naar neutraal door de rijgendel kort omlaag naar de eerste stand te bewegen.

**OPMERKING:** U moet het rempedaal intrappen om uit N (Neutraal) te schakelen wanneer u langzamer rijdt dan ongeveer 8 km/h.

Model 3 schakelt automatisch naar P (Parkeren) wanneer u de bestuurdersstoel verlaat. Als u de auto in de stand N (Neutraal) wilt laten, gebruik dan het touchscreen om de Transportmodus (zie Aanwijzingen voor sleepdiensten op pagina 223) in te schakelen.

#### Rijden

Duw de rijhendel helemaal omlaag en laat deze dan los. Het inschakelen van stand D (Rijden) is alleen mogelijk als de Model 3 stilstaat of achteruitrijdt met een snelheid van minder dan 8 km/h.

**OPMERKING:** Druk de rijhendel in de stand D (Rijden) één keer helemaal omlaag om Traffic-aware cruise control in te schakelen of twee keer kort achter elkaar om Automatisch sturen in te schakelen. Als **Activering Autopilot** is ingesteld op **Eén keer trekken**, wordt Automatisch sturen (inclusief Traffic-aware cruise control) geactiveerd als u de rijhendel één keer omlaagtrekt. Tik op **Bediening > Autopilot > Activering Autopilot** en kies **Twee keer trekken** om Trafficaware cruise control onafhankelijk van Automatisch sturen te gebruiken wanneer u de rijhendel één keer omlaagtrekt. Zie Instellingen Autopilot op pagina 108 voor meer informatie.

#### Parkeren

Druk op het uiteinde van de rijhendel terwijl de Model 3 stilstaat.

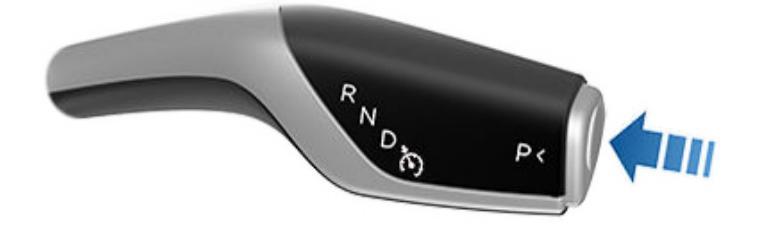

Model 3 schakelt automatisch naar de parkeerstand om wegrollen bij rijden met lage snelheid te voorkomen. Dit gebeurt wanneer u een laadkabel aansluit, uw veiligheidsgordel losmaakt of het portier opent in de rij- of neutraalstand. Zorg ervoor dat de laadkabel is ontkoppeld, gesp uw veiligheidsgordel vast en sluit het portier voordat u uit de parkeerstand schakelt. Als u de parkeerrem bij een rijsnelheid hoger dan 8 km/h probeert in te schakelen, leidt dit tot een noodstop (zie Noodstop op pagina 79).

Om ervoor te zorgen dat passagiers gemakkelijk kunnen instappen, kunt u ook op elk moment alle portieren ontgrendelen door naar de stand P (Parkeren) te schakelen en vervolgens een tweede keer op de knop P te drukken.

**OPMERKING:** U moet het rempedaal intrappen om *uit* P (Park) te schakelen.

**OPMERKING:** Bovenstaande voorwaarden zijn geen complete lijst met redenen waarom de Model 3 wel of niet automatisch in stand P (Parkeren) wordt gezet en, in bepaalde gevallen wordt uw auto mogelijk in stand P (Parkeren) gezet als aan slechts één van bovenstaande voorwaarden is voldaan.

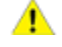

**LET OP!:** Als de remmen niet goed werken in een noodgeval, houd dan de knop Park op de rijhendel ingedrukt om de Model 3 tot stilstand te brengen. Gebruik deze methode uitsluitend wanneer deze absoluut noodzakelijk is om de auto te stoppen.

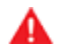

**ATTENTIE:** Het is de verantwoordelijkheid van de bestuurder om ervoor te zorgen dat de auto vóór het uitstappen altijd in de stand P (Parkeren) staat. Vertrouw er nooit op dat de Model 3 automatisch naar de stand P (Parkeren) schakelt; dit werkt mogelijk niet onder alle omstandigheden (bijvoorbeeld als de auto door Kruip of een helling sneller rijdt dan ongeveer 2 km/h).

## **Bediening verlichting**

Tik op Bediening > Verlichting op het touchscreen om toegang te krijgen tot de bediening voor alle verlichting, zowel de interieurverlichting als de buitenverlichting.

U kunt ook de richtingaanwijzerhendel naar u toe trekken om een pop-upscherm te openen waarmee u snel de buitenverlichting kunt bedienen. Zo kunt u bijvoorbeeld de koplampen continu in of uitschakelen (waarbij de standaardinstelling Automatisch grootlicht wordt onderdrukt). Met het pop-upscherm voor verlichting kunt u alle instellingen van de buitenverlichting aanpassen, inclusief parkeerlichten, mistlampen (indien aanwezig) etc. De door u gekozen instelling wordt alleen gedurende de huidige rit bewaard.

**OPMERKING:** Als het volledige scherm Bediening voor de verlichting al op het touchscreen wordt weergegeven, wordt het pop-upscherm voor snelbediening niet weergegeven als u de richtingaanwijzerhendel naar u toetrekt.

Naast de verlichting die u via het touchscreen kunt bedienen, heeft de Model 3 voor uw gemak verlichting die automatisch werkt op basis van wat u op dat moment doet. Zo gaan bij beperkt licht de binnenverlichting, contourverlichting, achterlichten en instapverlichting branden wanneer u de Model 3 ontgrendelt, een portier opent en de selectiehendel in stand P (Parkeren) zet. Na ongeveer twee minuten gaat de verlichting weer uit of eerder als u schakelt of de Model 3 vergrendelt. Gebruik deze instellingen om de buitenverlichting en interieurverlichting van uw auto te bedienen:

#### Koplampen

Telkens wanneer u Model 3 start, wordt de buitenverlichting (koplampen, achterlichten, stadslichten en kentekenplaatverlichting) ingesteld op Auto. Indien ingesteld op Auto, wordt de buitenverlichting automatisch ingeschakeld tijdens het rijden bij onvoldoende daglicht. Ook al schakelt u een andere instelling in, de volgende keer dat u de auto start, wordt altijd de instelling Auto hersteld.

Tik op een van deze opties om de instelling van de buitenverlichting te wijzigen en te behouden totdat deze bij de volgende rit opnieuw wordt gewijzigd:

UIT

De buitenverlichting wordt uitgeschakeld. Tijdens het rijden blijft de dagrijverlichting mogelijk ingeschakeld, afhankelijk van de regels in verschillende landen.

Parkeerlichten, contourverlichting, achterlichten en kentekenplaatverlichting worden ingeschakeld.

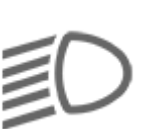

Dimlicht, contourverlichting, parkeerlichten, achterlichten en kentekenplaatverlichting worden ingeschakeld.

**OPMERKING:** Model 3 is uitgerust een reeks LED-lampen langs de rand van de koplampen, ook wel "signatuurverlichting" genoemd. Deze lampen gaan automatisch aan wanneer de Model 3 wordt ingeschakeld en naar een rijmodus (vooruit of achteruit) wordt geschakeld.

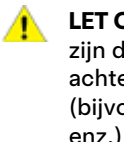

LET OP !: Wanneer de dagrijverlichting is ingeschakeld, zijn de achterlichten uit. Zorg ervoor dat de achterlichten zijn ingeschakeld bij verminderd zicht (bijvoorbeeld bij donker, mist, sneeuw, natte wegen, enz.). Het negeren van deze aanwijzing vergroot de kans op schade of ernstig letsel.

ATTENTIE: Zorg ervoor dat de koplampen altijd aan zijn onder omstandigheden met beperkt zicht. Als u dit niet doet, kan dit tot botsingen leiden.

#### Mistlampen

De mistlampen (indien aanwezig) kunnen met een afzonderlijk bedieningselement worden ingeschakeld. Als de mistlampen aan zijn, werken ze altijd wanneer het dimlicht is ingeschakeld. Worden de koplampen uitgezet, dan gaan de mistlichten ook uit.

#### Leeslampen

Schakel de binnenverlichting (leeslampjes) in of uit. Indien ingesteld op AUTO, gaat de binnenverlichting automatisch aan bij het ontgrendelen van de Model 3, bij het openen van een portier om de auto te verlaten en als de selectiehendel in de stand P (Parkeren) wordt gezet.

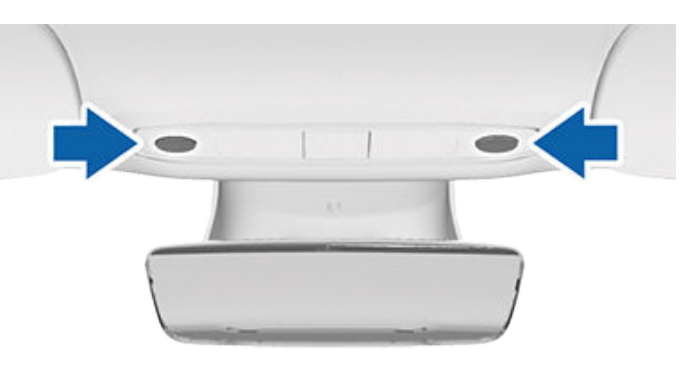

U kunt de binnenverlichting ook handmatig in- en uitschakelen door op de lens te drukken. Als een binnenverlichting met de hand is ingeschakeld, gaat deze automatisch uit als de Model 3 uitgeschakeld wordt. Als de Model 3 al was uitgeschakeld toen u de binnenverlichting handmatig inschakelde, gaat deze uiteindelijk automatisch weer uit.

OPMERKING: Om de achtergrondverlichting van de knoppen op het stuur te bedienen, tikt u op Bediening > Verlichting > Stuurverlichting. Als deze instelling is geactiveerd, is deze verlichting ingeschakeld wanneer de koplampen zijn ingeschakeld.

#### Stuurwiel verlichting

Als u **Stuurverlichting** inschakelt, worden de pijlen die horen bij de scrolltoetsen bij weinig omgevingslicht verlicht.

## Grootlicht

U kunt het grootlicht tijdelijk inschakelen door de richtingaanwijzerhendel naar u toe te trekken. Als u de hendel loslaat, gaat het grootlicht uit.

Om een grootlichtsignaal te geven, trekt u de richtingaanwijzerhendel naar u toe en laat u deze onmiddellijk weer los.

Standaard is **Adaptieve koplampen** ingeschakeld zodat het grootlicht automatisch wordt aangepast afhankelijk van of de Model 3 een tegenliggend voertuig detecteert.

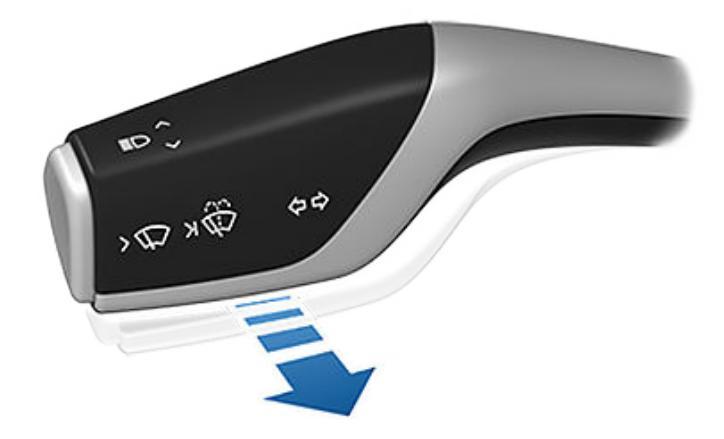

**OPMERKING:** De gekozen instelling wordt bewaard tot u deze handmatig wijzigt.

De volgende controlelampjes zijn zichtbaar op het touchscreen om de status van de koplampen aan te geven:

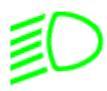

Het dimlicht is ingeschakeld.

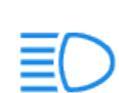

Het grootlicht is ingeschakeld en **Adaptieve koplampen** is uitgeschakeld of momenteel niet beschikbaar.

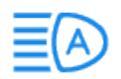

Adaptieve koplampen is ingeschakeld en het grootlicht is ingeschakeld. Model 3 is klaar om het grootlicht uit te schakelen als er licht wordt gedetecteerd.

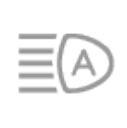

Adaptieve koplampen is ingeschakeld, maar het grootlicht is niet ingeschakeld omdat er licht vóór de Model 3 wordt gedetecteerd. Wanneer er geen licht meer wordt gedetecteerd, wordt het grootlicht automatisch weer ingeschakeld.

#### Adaptieve koplampen

Wanneer **Adaptieve koplampen** is ingeschakeld, wordt de lichtbundel van de koplampen automatisch aangepast voor het beste zicht. Als bijvoorbeeld verkeer de Model 3 nadert en het grootlicht is ingeschakeld, worden afzonderlijke pixels van het grootlicht gedimd om verblinding tegen te gaan.

Op dezelfde wijze worden, wanneer het dimlicht is ingeschakeld terwijl u op de snelweg rijdt, de koplampen aangepast om een groter deel van de weg te verlichten.

De koplampen worden ook aangepast aan naderende bochten om 's avonds het zicht te verbeteren.

Om deze functie te bedienen, tikt u op **Bediening** > **Verlichting** > **Adaptieve koplampen** of gebruikt u het popupscherm voor verlichting dat op het touchscreen wordt weergegeven wanneer u de richtingaanwijzerhendel naar u toetrekt.

**OPMERKING: Adaptieve koplampen** wordt automatisch ingeschakeld wanneer Automatisch sturen actief is. Om te schakelen naar dimlicht, duwt u de richtingaanwijzerhendel naar voren en laat u deze los. **Adaptieve koplampen** wordt telkens opnieuw ingeschakeld wanneer Automatisch sturen is geactiveerd.

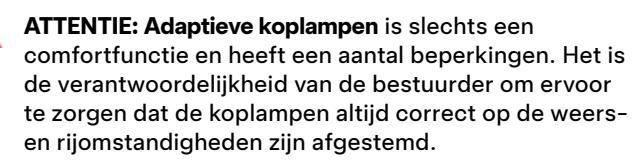

### Koplampen na uitstappen

Als **Koplampen na uitstappen** is ingeschakeld, blijven de koplampen aan wanneer u stopt en de Model 3 bij weinig licht parkeert. Ze gaan na één minuut of wanneer de Model 3 wordt vergrendeld, automatisch uit. Als deze functie is uitgeschakeld, gaan de koplampen uit zodra u de stand P (Parkeren) kiest en een portier opent.

**OPMERKING:** Als u de Model 3 vergrendelt met de mobiele Tesla-app of sleutelkaart, gaan de koplampen onmiddellijk uit. Als het voertuig echter wordt vergrendeld omdat Portiervergrendeling bij weglopen is ingeschakeld (zie Wegloopvergrendeling op pagina 25), gaan de koplampen automatisch na één minuut uit.

Tik op **Bediening > Verlichting > Koplampen na uitstappen** om deze functie in te schakelen.

## Koplamphoogteverstelling

Om de hoek van de koplampen aan te passen, tikt u op Bediening > Service > Koplampen verstellen:, en volgt u de instructies op het scherm. U kunt de koplamp selecteren die u wilt verstellen door deze te selecteren op het touchscreen.

**OPMERKING:** De koplampen hoeven niet te worden afgesteld wanneer u tijdelijk rijdt in een regio met tegengestelde rijrichting (bijvoorbeeld wanneer u rijdt in een regio met rechts verkeer en vervolgens in een regio met links verkeer).

ATTENTIE: Wees voorzichtig bij het afstellen van de koplampen. Tesla heeft de positie van de koplampen zorgvuldig gekalibreerd voor een optimale positie in de meeste rijscenario's. Tesla raadt aan de koplampen niet af te stellen, tenzij u bekend bent met de manier waarop de koplampen moeten worden afgesteld. Eenmaal aangepast, kunt u ze niet automatisch terugzetten naar hun oorspronkelijk gekalibreerde positie. Neem contact op met Tesla voor assistentie bij het afstellen van de koplampen.

## Richtingaanwijzers

De richtingaanwijzers knipperen driemaal of continu, afhankelijk van hoe ver u de hendel omhoog of omlaag beweegt. Duw de richtingaanwijzerhendel lichtjes omhoog of omlaag voor een reeks van drie keer knipperen. Voor een continu signaal duwt u de hendel helemaal omhoog of omlaag.

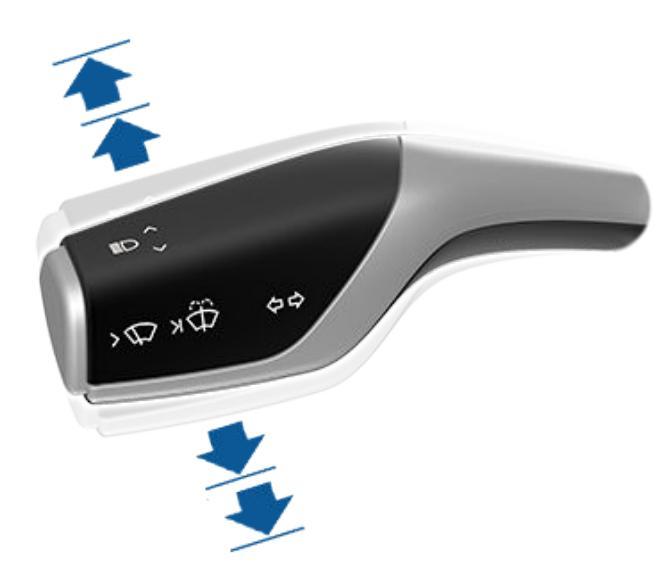

De richtingaanwijzers worden uitgeschakeld door het stuurwiel, door de hendel in tegengestelde richting te zetten of door de hendel nogmaals licht in dezelfde richting te duwen.

Als **Bediening > Verlichting > Automatische richtingaanwijzers** is ingesteld op **Automatisch annuleren**, worden de richtingaanwijzers automatisch uitgeschakeld wanneer de Model 3 detecteert dat een manoeuvre is voltooid, zoals invoegen, wisselen van rijstrook, en splitsingen van de rijbaan. Als **Automatische richtingaanwijzers** is ingesteld op **Uit**, moet u de richtingaanwijzer handmatig annuleren met de richtingaanwijzerhendel.

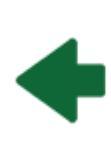

Het controlelampje van de betreffende richtingaanwijzers op het touchscreen gaat knipperen als de richtingaanwijzers zijn ingeschakeld. Model 3 maakt ook een klikkend geluid.

**ATTENTIE:** Als Traffic-aware cruise control actief wordt gebruikt, kan het inschakelen van een richtingaanwijzer in specifieke situaties leiden tot het accelereren van de Model 3 (zie Acceleratie bij inhalen op pagina 115).

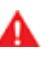

**ATTENTIE:** Als Automatisch sturen actief wordt gebruikt, kan de Model 3 van rijstrook wisselen wanneer een richtingaanwijzer wordt ingeschakeld (zie Automatisch sturen op pagina 109).

### Alarmknipperlichten

Druk op de knop boven de achteruitkijkspiegel om de alarmknipperlichten in te schakelen. Alle richtingaanwijzers knipperen. Druk nogmaals op de knop om de alarmknipperlichten uit te schakelen.

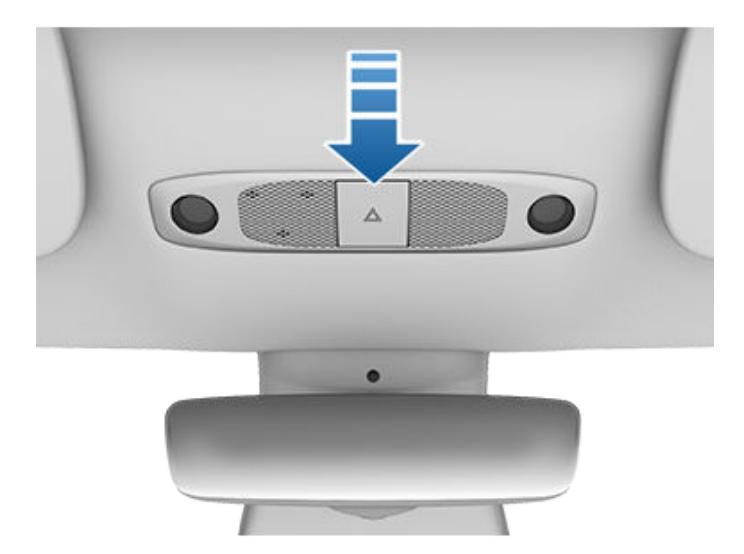

**OPMERKING:** Wanneer u sneller dan 50 km/h rijdt en krachtig remt, worden de alarmknipperlichten ingeschakeld.

# Condensvorming in koplampen of achterlichten

Door weersveranderingen, luchtvochtigheid of recente blootstelling aan water (bijvoorbeeld in een wasstraat), kan condensvorming optreden in de koplampen of achterlichten van uw auto. Dit is normaal — naarmate het warmer wordt en de luchtvochtigheid afneemt, verdwijnt de condens meestal vanzelf. Als u merkt dat water zich ophoopt binnen in de buitenlenzen of wanneer condens het zicht van de buitenverlichting aantast, neem dan contact op met Tesla Service.

## **Ruitenwissers en -sproeiers**

#### Ruitenwissers

U kunt naar de ruitenwisserinstellingen gaan door op de knop aan het uiteinde van de richtingaanwijzerhendel te drukken of te tikken op **Bediening > Ruitenwissers**. U kunt de ruitenwissers ook toevoegen aan de onderbalk (zie Mijn apps aanpassen op pagina 6).

De knop op het uiteinde van de richtingaanwijzerhendel heeft twee niveaus.

- Gedeeltelijk indrukken om de voorruit te wissen. Als de wisser al met een ingesteld interval werkt en niet is ingesteld op Auto, worden verschillende snelheden gekozen wanneer u herhaaldelijk op de knop drukt. De wissersnelheden zijn: I > II > III > III > III > II > I.
- Volledig indrukken om de voorruit te sproeien. Als u de knop loslaat, zullen de ruitenwissers nog twee keer wissen en dan, afhankelijk van het voertuig en de omgevingsomstandigheden, een derde keer enkele seconden later. U kunt ook de ruitenwisserknop indrukken en ingedrukt houden voor doorlopend ruitensproeiervloeistof spuiten—de ruitenwissers voeren de wisslagen uit nadat u loslaat.

Wanneer u op de ruitenwisserknop drukt, geeft het touchscreen het ruitenwissermenu weer, waarmee u de instellingen van de ruitenwisser kunt aanpassen. Rol de linker scrolltoets op het stuurwiel omhoog of omlaag om de gewenste instelling te kiezen. U kunt ook het touchscreen of spraakbediening gebruiken (zie Spraakbediening op pagina 16).

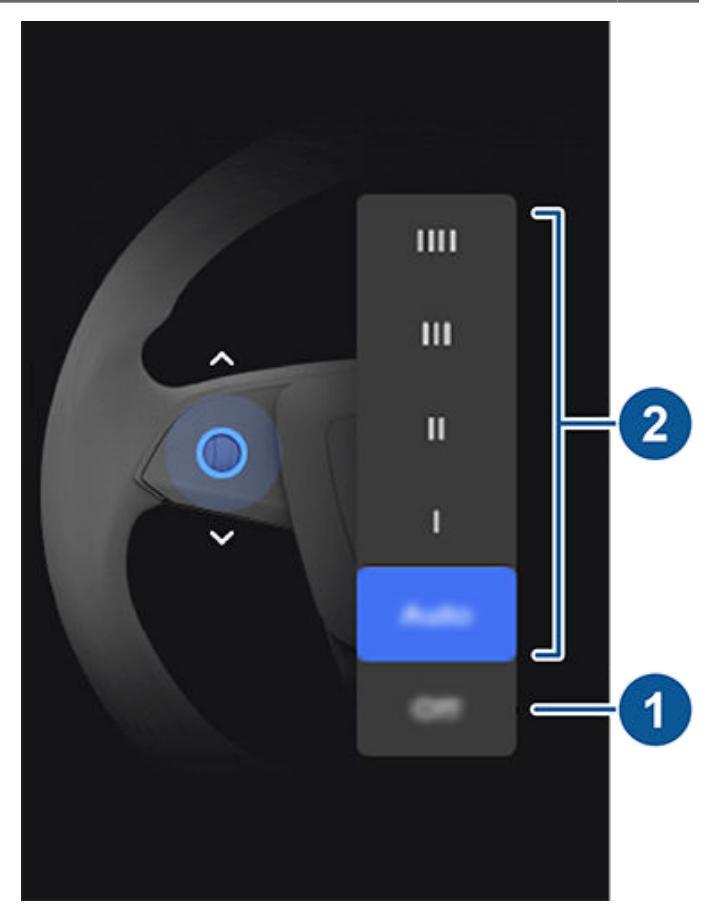

- · Schakel de ruitenwisser uit.
- · Kies hoe u de ruitenwissers wilt laten werken:
  - IIII Continu, snel.
  - III Continu, langzaam
  - II Met interval, snel.
  - I Met interval, langzaam.
  - Auto Model 3 detecteert de neerslag en stelt de snelheid en intensiteit van de ruitenwissers aan. Als u op de ruitenwisserknop drukt wanneer de ruitenwissers zijn ingesteld op Auto, wordt de gevoeligheid van de ruitenwissers tijdelijk verhoogd.

**OPMERKING:** Als u Automatisch sturen inschakelt, worden de ruitenwissers ingesteld op **Auto**. U kunt de instelling **Auto** van de ruitenwissers wijzigen tijdens het gebruik van Automatisch sturen, maar de ruitenwissers worden opnieuw standaard ingesteld op **Auto** wanneer u Automatisch sturen de volgende keer inschakelt.

**OPMERKING:** De instelling Auto is momenteel een BÈTA-functie. Wanneer u onzeker bent over het gebruik van de instelling Auto in de BÈTA-fase, raadt Tesla u aan de ruitenwissers waar nodig handmatig te bedienen.

**LET OP!:** Controleer of de ruitenwissers zijn uitgeschakeld voordat u de Model 3 wast, om te voorkomen dat de wissers worden beschadigd. Controleer en reinig de wisserbladen regelmatig. Als een ruitenwisserblad is beschadig, moet het onmiddellijk worden vervangen. Zie Ruitenwissers, ruitensproeiers en ruitensproeiervloeistof op pagina 205 voor details over het controleren en vervangen van wisserbladen.

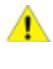

**LET OP!:** Om schade aan de voorklep te voorkomen, moet deze volledig gesloten zijn voordat u de ruitenwissers gebruikt.

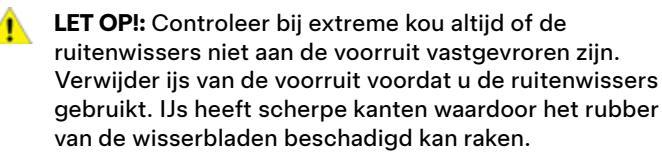

## Ruitensproeiers voorruit

Druk de knop op het uiteinde van de richtingaanwijzerhendel in om de ruitensproeiers te bedienen. Deze knop heeft twee niveaus. Druk de knop gedeeltelijk in om één keer te wissen, zonder ruitensproeiervloeistof. Druk de knop volledig in om zowel te wissen als te wassen. Bij het wassen van de voorruit worden de ruitenwissers ingeschakeld. Tijdens het sproeien van de ruit, worden de ruitenwissers ingeschakeld. Als u de knop loslaat, zullen de ruitenwissers nog twee keer wissen en dan, afhankelijk van het voertuig en de

omgevingsomstandigheden, een derde keer enkele seconden later.

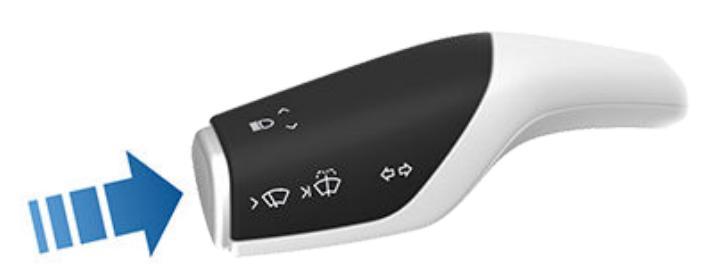

Vul de ruitensproeiervloeistof regelmatig bij (zie Ruitensproeiervloeistof bijvullen op pagina 205).

#### Remsystemen

ATTENTIE: Correct werkende remsystemen zijn essentieel om de veiligheid te kunnen garanderen. Als u een probleem ondervindt met het rempedaal, remklauwen of enig ander onderdeel van een Model 3 remsysteem, neem dan onmiddellijk contact op met Tesla.

Model 3 is uitgerust met ABS, een systeem dat voorkomt dat de wielen bij een eventuele noodstop blokkeren. Hierdoor blijft de auto in de meeste omstandigheden bestuurbaar.

Bij een noodstop controleert het ABS voortdurend de draaisnelheid van de wielen en regelt het systeem de remdruk naar elk wiel aan de hand van de grip.

Het aanpassen van de remdruk zorgt voor een pulserende beweging van het rempedaal. Dit is een normaal verschijnsel en geeft aan dat het ABS actief is. Houd het rempedaal stevig ingetrapt als u deze pulserende beweging voelt.

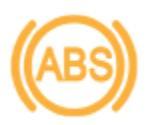

Het oranje ABS-controlelampje knippert op het touchscreen wanneer u de Model 3 voor het eerst start. Als het lampje op enig ander moment gaat branden, is er een storing geconstateerd en werkt het ABS niet. Neem contact op met Tesla. Het remsysteem blijft normaal functioneren en wordt niet beïnvloed door het uitvallen van het ABS. De remweg kan echter langer worden. Rijd voorzichtig en voorkom stevig remmen.

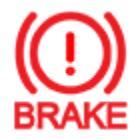

Als op het touchscreen dit rode controlelampje voor de remmen lang wordt weergegeven wanneer u de Model 3 voor het eerst start, is er een defect aan het remsysteem vastgesteld of is het remvloeistofniveau te laag. Neem onmiddellijk contact op met Tesla. Trap het rempedaal stevig in en houd het ingetrapt om de auto tot stilstand te brengen wanneer dat veilig is.

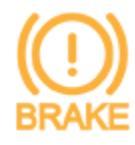

Op het touchscreen wordt een oranje remindicator weergegeven, als een storing van de rembekrachtiging is gedetecteerd. Trap het rempedaal stevig in en houd het ingetrapt om de auto tot stilstand te brengen wanneer dat veilig is. Hydraulische

bekrachtigingscompensatie zal actief zijn (zie Hydraulische bekrachtigingscompensatie op pagina 80).

#### Noodstop

Trap bij een noodstop zo hard mogelijk op het rempedaal en houd het pedaal ingetrapt, zelfs op oppervlakken met weinig grip. Het ABS past de remdruk van elk wiel aan afhankelijk van de grip die het wiel heeft. Zo wordt voorkomen dat de wielen blokkeren en kunt u op een zo veilig mogelijke manier stoppen.

Als het voertuig op een alternatieve manier tot stilstand moet worden gebracht, houd dan de knop Parkeren op de rijhendel ingedrukt om te remmen en rijkoppel te verlagen terwijl de knop is ingedrukt.

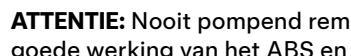

ATTENTIE: Nooit pompend remmen. Dit verstoort de goede werking van het ABS en verlengt de remweg.

- ATTENTIE: Houd altijd voldoende afstand tot uw voorganger en wees bij gevaarlijke omstandigheden extra voorzichtig. Alhoewel het ABS de remweg kan verkorten, kan het de wetten van de natuur niet overtreden. Het voorkomt ook geen aquaplaning (een laagje water verhindert het contact tussen de band en het wegdek).
- LET OP!: Automatic Emergency Braking (zie Collision Avoidance Assist op pagina 140) kan ingrijpen om automatisch te remmen in situaties waarbij een botsing onvermijdelijk wordt geacht. Automatic Emergency Braking is niet ontwikkeld om een botsing te voorkomen. Het kan ten hoogste de gevolgen van een frontale botsing minimaliseren door te proberen uw rijsnelheid te verlagen. Als u volledig vertrouwt op Automatic Emergency Braking om een botsing te voorkomen, kan dit tot ernstig letsel of de dood leiden.
  - LET OP!: Als de remmen niet goed werken in een noodgeval, houd dan de knop Park op de rijhendel ingedrukt om de Model 3 tot stilstand te brengen. Gebruik deze methode uitsluitend wanneer deze absoluut noodzakelijk is om de auto te stoppen.

#### Dynamische remlichten (indien aanwezig)

Als u bij een rijsnelheid hoger dan 50 km/h krachtig remt (of als Automatic Emergency Braking wordt geactiveerd), gaan de remlichten nu snel knipperen om andere weggebruikers ervoor te waarschuwen dat de Model 3 snel vertraagt. Als de Model 3 volledig stilstaat, knipperen de alarmknipperlichten. Dit knipperen gaat door totdat u het gaspedaal intrapt of ze uitschakelt met de gevarenlichtknop (zie Alarmknipperlichten op pagina 76).

**OPMERKING:** De dynamische remlichten knipperen niet wanneer Track Mode is ingeschakeld (zie Track Mode op pagina 88).

**OPMERKING:** Als u een aanhanger trekt (indien van toepassing), zullen ook de remlichten van de aanhanger werken zoals hierboven beschreven, zelfs wanneer de aanhanger niet is voorzien van een afzonderlijk remsysteem.

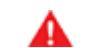

ATTENTIE: Vergroot altijd uw volgafstand wanneer u een aanhanger trekt (indien van toepassing). Abrupt hard remmen kan slippen of scharen van de combinatie tot gevolg hebben, waardoor u de beheersing over de combinatie verliest.

#### Remdroogfunctie

Om te zorgen voor een goede remrespons bij koud en nat weer, is de Model 3 uitgerust met de remdroogfunctie. Wanneer koud en nat weer wordt geconstateerd, oefent deze functie een niet-waarneembare remkracht uit om water van het oppervlak van de remschijven te verwijderen.

#### Hydraulische fadingcompensatie

Model 3 is uitgerust met hydraulische fadingcompensatie. Deze functie bewaakt de remdruk van het remsysteem en de activiteit van het ABS-systeem op verminderde remprestaties. Als verminderde remprestaties worden gedetecteerd (bijvoorbeeld als gevolg remfading of koude of natte omstandigheden), hoort u mogelijk een geluid, voelt u dat het rempedaal onder uw voet omlaag wordt getrokken en merkt u dat de remkracht van de auto aanzienlijk toeneemt. Rem zoals u normaal gesproken zou doen en blijf het rempedaal intrappen zonder het pedaal op te laten komen of te "pompen" met het pedaal.

- LET OP!: Als de remmen niet goed werken in een noodgeval, houd dan de knop Park op de rijhendel ingedrukt om de Model 3 tot stilstand te brengen. Gebruik deze methode uitsluitend wanneer deze absoluut noodzakelijk is om de auto te stoppen.
- ATTENTIE: Houd altijd voldoende afstand tot uw voorligger en wees bij gevaarlijke omstandigheden extra voorzichtig. Remdroogfunctie en hydraulische fadingcompensatie is geen vervanging van het adequaat bedienen van de remmen.

#### Hydraulische bekrachtigingscompensatie

Model 3 is uitgerust met een rembekrachtiging dat de remmen activeert wanneer het rempedaal wordt ingetrapt. Hydraulische bekrachtigingscompensatie zorgt voor mechanische assistentie als de rembekrachtiging uitvalt. Als een storing van de rembekrachtiging wordt gedetecteerd, voelt het rempedaal stijver om in te trappen en hoort u mogelijk een geluid wanneer u het rempedaal intrapt. Om Model 3 te remmen, trapt u het rempedaal stevig in zonder het pedaal op te laten komen of te pompen met het pedaal. Rij voorzichtig en blijf op een veilige afstand van andere weggebruikers; de respons van het rempedaal en de remprestaties zijn mogelijk verslechterd.

### **Regeneratief remmen**

Elke keer dat u tijdens het rijden in de Model 3 de voet van het gaspedaal neemt, verliest de auto door regeneratief remmen snelheid terwijl de daarbij opgewekte energie wordt gebruikt om de batterij op te laden. Door goed te anticiperen en tijdig gas terug te nemen, kunt u de voordelen van regeneratief remmen optimaal benutten en de actieradius vergroten. De mate waarin de auto snelheid mindert bij regeneratief remmen kan afhankelijk van de actuele status van de batterij variëren. Regeneratief remmen kan bijvoorbeeld worden beperkt als de batterij koud is of al volledig is opgeladen.

De energiemeter (een dunne lijn in het statusgedeelte van het touchscreen) geeft in real-time het energieverbruik weer:

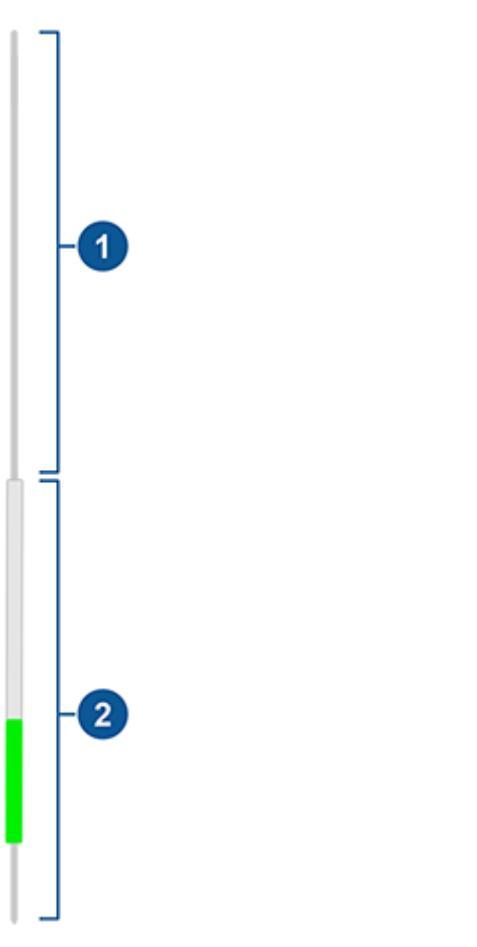

- Geeft de energie aan die door de batterij wordt geleverd, bijvoorbeeld tijdens acceleratie. Als u het gaspedaal intrapt, wordt de bovenste helft van de energiemeter gevuld met zwart (of wit wanneer het scherm donker is).
- Geeft de energie aan die wordt teruggewonnen door regeneratief remmen of afremmen. Energie die wordt teruggeleverd aan de batterij wordt groen weergegeven, terwijl energie die wordt gebruikt door het normale remsysteem grijs wordt weergegeven.

**OPMERKING:** Als winterbanden met een agressieve samenstelling en profiel zijn gemonteerd, kan het regeneratieve remvermogen tijdelijk afnemen. Uw auto is echter zo ontworpen, dat deze zichzelf continu opnieuw kalibreert en na een bandenwissel zal de auto steeds meer het regeneratieve remvermogen herstellen na enkele acceleraties in een rechte lijn. Voor de meeste bestuurders gebeurt dit na een korte tijd normaal rijden, maar bestuurders die normaliter licht optrekken, zullen iets sneller moeten accelereren wanneer de herkalibratie wordt uitgevoerd. Tik op **Service > Wielen en banden > Banden** om winterbanden te selecteren en dit proces te versnellen.

Remmen en stoppen

**OPMERKING:** Als de Model 3 door het regeneratief remmen sterk afremt (bijvoorbeeld als uw voet volledig van het gaspedaal is genomen bij hoge snelheden), gaan de remlichten branden om het achteropkomende verkeer te waarschuwen.

OPMERKING: Omdat de Model 3 gebruikmaakt van regeneratief remmen, worden de remblokken minder vaak gebruikt dan in conventionele remsystemen. Om te voorkomen dat roest en corrosie zich ophoopt, raadt Tesla aan regelmatig het rempedaal in te trappen om de mechanische remmen te activeren en de remblokken en schijven te drogen.

ATTENTIE: Bij sneeuw of ijs ervaart de Model 3 mogelijk verlies van grip tijdens regeneratief remmen.

## **Bij stoppen**

De Model 3 worden afgeremd door regeneratief remmen wanneer u tijdens het rijden het gaspedaal loslaat. U kunt kiezen wat de Model 3 moet doen zodra de rijsnelheid is afgenomen tot een zeer lage snelheid (bijna stilstand) en zowel het gaspedaal als het rijsnelheid zijn losgelaten. Tik, terwijl de auto is geparkeerd, op Bediening > Dynamiek > Bij stoppen en kies een van de volgende opties:

- Kruip: Wanneer de Model 3 bijna of helemaal stilstaat, blijft de motor koppel overbrengen, waardoor de auto langzaam vooruit (in de stand D) of achteruit (in de stand R) rijdt, net als bij een conventioneel voertuig met automatische transmissie. In bepaalde situaties, zoals bij en steile helling of oprit, kan het zijn dat u het gaspedaal moet bedienen om te blijven rijden of te voorkomen dat de Model 3 in de tegenovergestelde richting rolt.
  - **ATTENTIE:** Vertrouw nooit op **Kruip** voor voldoende koppel om te voorkomen dat uw auto een helling afrolt. Houd altijd het rempedaal ingetrapt om stil te blijven staan op een helling of bedien het gaspedaal om een helling op te rijden. Anders kan schade en/of een aanrijding het gevolg zijn.
- · Hold: Zorgt voor maximaal bereik en vermindert remslijtage door regeneratief te remmen bij lagere snelheden dan bij de instellingen Kruip en Rol. Als de Model 3 stopt, wordt de auto automatisch geremd zonder dat u uw voet op het rempedaal hoeft te houden. Ongeacht of de auto stilstaat op een vlakke ondergrond of helling, zorgt Vehicle Hold ervoor dat de auto geremd blijft wanneer u het gaspedaal en rempedaal niet bedient. Zie Vehicle Hold op pagina 85.
  - ATTENTIE: Vertrouw nooit alleen op Hold om uw auto adequaat af te remmen of te stoppen. Er zijn veel factoren die de remweg kunnen vergroten, zoals afdalingen en verminderd of beperkt regeneratief remmen (zie Regeneratief remmen op pagina 80). Zorg ervoor dat u altijd klaar bent om het rempedaal te gebruiken om adequaat te remmen of te stoppen.

Rol: Als de Model 3 bijna of volledig stilstaat, kan de auto vrij rollen, net als een conventioneel voertuig in de neutraalstand. Wanneer de Model 3 is gestopt op een helling, kan de auto naar beneden rollen. De rem wordt niet ingeschakeld en de motor brengt geen koppel over (totdat het gaspedaal wordt ingetrapt).

**OPMERKING:** Als u **Kruip** of **Rol** kiest, kunt u nog steeds Vehicle Hold gebruiken om te remmen. U moet dan echter kort het rempedaal bedienen wanneer de auto is gestopt. Zie Vehicle Hold op pagina 85.

**OPMERKING:** Als de Model 3 zich in Track Mode bevindt (zie Track Mode op pagina 88), wordt Rol automatisch ingeschakeld, ongeacht welke instelling u hebt gekozen. Zodra de Model 3 zich niet langer in Track Mode bevindt, keert de auto terug naar de instelling die u hebt gekozen.

**OPMERKING:** Uw gewenste instelling voor de stopmodus wordt niet gesynchroniseerd met uw bestuurdersprofiel.

- ATTENTIE: Trap het rempedaal in wanneer de Model 3 gaat rijden wanneer dat niet veilig is. Het is uw verantwoordelijkheid om alert te blijven en de auto te allen tijde onder controle te hebben. Als u dit niet doet, kan dit ongevallen met ernstige schade, letsel of de dood tot gevolg hebben.
- ATTENTIE: Vertrouw voor uw veiligheid en die van uw auto niet alleen op regeneratief remmen en de gekozen instelling van Bij stoppen. Het remgedrag en de remweg van de Model 3 worden beïnvloed door verschillende factoren, zoals het rijden met zware last, op een steile helling of op een nat of bevroren wegdek. Blijf alert tijdens het rijden en zorg ervoor dat u het rempedaal kunt bedienen om te stoppen zoals de verkeerssituatie en wegomstandigheden dat vereisen.
- **ATTENTIE:** Forward Collision Warning en Automatic Emergency Braking zijn niet actief bij zeer lage rijsnelheden (zie Collision Avoidance Assist op pagina 140). Vertrouw er niet op dat deze functies u waarschuwen of een botsing voorkomen of de impact ervan verminderen.

#### Parkeerrem

Om de parkeerrem in te schakelen, tikt u op Bediening > Veiligheid, trapt u het rempedaal in en tikt u vervolgens op Parkeerrem.

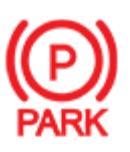

Een rode parkeerremindicator gaat branden op het touchscreen wanneer de parkeerrem is ingeschakeld.

De parkeerrem wordt uitgeschakeld wanneer naar een andere versnelling wordt geschakeld.

U kunt de parkeerrem ook inschakelen door de toets op het uiteinde van de rijhendel ingedrukt te houden terwijl de auto in de stand P (Parkeren) staat.

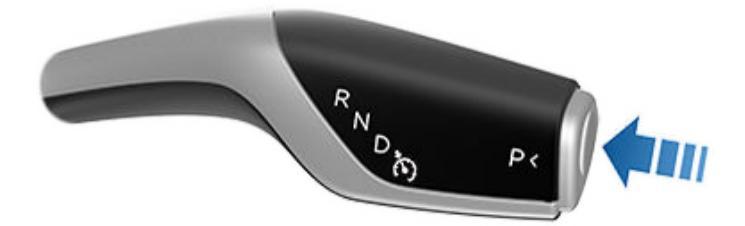

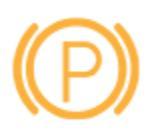

Als er een elektrisch probleem is met de parkeerrem, gaat het oranje controlelampje van de parkeerrem branden en verschijnt er op het touchscreen een foutmelding.

**OPMERKING:** De parkeerrem werkt alleen op de achterwielen en is onafhankelijk van het remsysteem dat met het rempedaal wordt bediend.

LET OPI: In het onwaarschijnlijke geval dat de Model 3 geen elektrische voeding meer heeft, hebt u geen toegang tot het touchscreen en kunt u daardoor de parkeerrem niet uitschakelen zonder eerst te starten met startkabels (zie Starten met startkabels op pagina 231).

ATTENTIE: Bij sneeuw en ijs hebben de achterwielen mogelijk onvoldoende grip om te voorkomen dat de Model 3 een helling afglijdt, vooral wanneer geen winterbanden worden gebruikt. Parkeer niet op hellingen bij sneeuw of ijs. U bent altijd zelf verantwoordelijk voor het veilig parkeren.

ATTENTIE: Uw Model 3 geeft mogelijk een waarschuwing weer wanneer de weg te steil is om veilig te kunnen parkeren of wanneer de parkeerrem niet goed is ingeschakeld. Deze waarschuwingen dienen slechts als richtlijn en vervangen niet de beoordeling van veilige parkeeromstandigheden door de bestuurder, zoals specifieke verkeers- en weersomstandigheden. Vertrouw niet alleen op deze waarschuwingen om te bepalen of het veilig is om op een bepaalde plaats te parkeren. U bent altijd zelf verantwoordelijk voor het veilig parkeren.

## Remblokslijtage

Model 3 remblokken zijn voorzien van slijtage-indicatoren. Als het remblok is versleten, raakt een dunne metalen strip in het remblok de remschijf en gaat het daardoor hard piepen. Dit geluid geeft aan dat de remblokken versleten zijn en vervangen moeten worden. Neem contact op met Tesla Service om de remblokken te laten vervangen.

De remmen moeten regelmatig gecontroleerd worden waarbij de wielen gedemonteerd moeten worden. Kijk voor technische gegevens en de minimumdikte van remschijven en -blokken op Subsystemen op pagina 217. Daarnaast raadt Tesla aan de remklauwen jaarlijks of telkens na 20.000 km te reinigen in een omgeving waar in de wintermaanden wordt gestrooid. **ATTENTIE:** Als u versleten remblokken niet op tijd laat vervangen, wordt het remsysteem beschadigd en bestaat de kans op gevaar tijdens het remmen.

Model 3 is ontworpen om de aanwezigheid van objecten te detecteren. Als u langzaam rijdt (bijvoorbeeld tijdens parkeren), waarschuwt het voertuig u voor eventuele objecten in de directe nabijheid van de Model 3. Het voertuig waarschuwt u wanneer objecten vóór de Model 3 worden gedetecteerd als u vooruitrijdt en achter de Model 3 wanneer u achteruitrijdt.

ATTENTIE: U wordt mogelijk niet gewaarschuwd wanneer de Model 3 vrij in de tegengestelde richting rolt (Parkeerhulp geeft bijvoorbeeld geen waarschuwing weer als de Model 3 achteruit van een helling rolt terwijl Drive (D) is gekozen).

**OPMERKING:** Parkeerhulp kan worden uitgeschakeld wanneer een fiets is gedetecteerd of de Aanhangermodus van de Model 3 actief is.

**ATTENTIE:** Vertrouw nooit alleen op de informatie van de parkeerhulp maar overtuig u er zelf van dat er geen personen en/of obstakels in de buurt van de auto zijn. De goede werking van de parkeerhulp kan verstoord worden door een aantal externe factoren (zie Beperkingen en valse waarschuwingen op pagina 83). Als u alleen afgaat op de informatie van de parkeerhulp om de afstand van de Model 3 tot een obstakel te bepalen, bestaat de kans op schade aan de auto en/of objecten en op ernstig letsel. Houd de directe omgeving van de auto altijd zelf goed in de gaten. Kijk bij het achteruitrijden over uw schouder en gebruik alle spiegels. Park Assist kan geen kinderen, voetgangers, fietsers, dieren en bewegende voorwerpen detecteren die zich te ver vóór, achter, boven of onder de sensoren (indien aanwezig) of camera's of zich te ver of te dichtbij van de sensoren of camera's bevinden. De parkeerhulp helpt de bestuurder bij het parkeren en is niet bedoeld ter vervanging van de eigen waarnemingen van de bestuurder. De parkeerhulp is geen garantie voor veilig rijden.

## Visuele en hoorbare feedback

Wanneer u de achteruitversnelling inschakelt, wordt het beeld van de parkeerhulp aan de touchscreen weergegeven. Hierin ziet u objecten die zich dicht bij de voor- en achterkant van de Model 3 bevinden. Dit beeld wordt gesloten wanneer u Drive inschakelt, tenzij een object dicht bij de voorkant van de Model 3 worden gedetecteerd. In dat geval wordt het beeld van de parkeerhulp automatisch gesloten wanneer u de snelheid overschrijdt waarbij parkeerhulp actief. Bij het achteruitrijden verschijnt er ook visuele feedback op het touchscreen (zie Achteruitrijcamera('s) op pagina 96). U kunt het beeld van de parkeerhulp op het touchscreen automatisch sluiten door op de X te tikken.

Als u langzaam rijdt terwijl de Camera-app op het touchscreen wordt weergegeven, kunt u naar het beeld van de parkeerhulp schakelen door op de knop in de linkerbovenhoek van het scherm van de Camera-app te tikken. Dit is handig als u hulp nodig hebt bij fileparkeren.

Als het geluid is ingeschakeld (zie Hoorbare feedback regelen op pagina 83), hoort u een waarschuwingssignaal tijdens het manoeuvreren. **OPMERKING:** Als Parkeerhulp geen signaal doorgeeft, verschijnt er een waarschuwing op het touchscreen.

- LET OP!: Houd sensoren (indien aanwezig) en camera's vrij van vuil, stof, sneeuw en ijs. Richt een hogedrukspuit niet rechtstreeks op de sensoren en camera's en reinig een sensor ofcamera niet met een scherp of schurend voorwerp dat krassen veroorzaakt en het oppervlak kan beschadigen.
- **LET OP!:** Breng geen accessoires of stickers aan op of bij de sensoren (indien aanwezig) of camera's.

## Hoorbare feedback regelen

U kunt de parkeerhulp met en zonder geluidssignaal gebruiken. Om het geluid in of uit te schakelen, tikt u op **Bediening > Veiligheid > Parkeerhulp Geluidsignalen**.

## Beperkingen en valse waarschuwingen

In de volgende omstandigheden functioneert de parkeerhulp mogelijk niet naar behoren:

- Een of meer sensoren (indien aanwezig) of camera's zijn beschadigd, vuil of worden belemmerd (bijvoorbeeld door modder, ijs of sneeuw of door een autohoes, te veel lak of zelfklevende producten zoals folie, stickers, rubbercoating enz.).
- Het object is te laag, ongeveer 20 cm (bijvoorbeeld een trottoirband of een lage drempel).
  - LET OP!: Kortere gedetecteerde objecten (zoals stoepranden of lage drempels) kunnen zich in de dode hoek bevinden. Model 3 kan u niet waarschuwen voor een object dat zich in de dode hoek bevindt.
- Weersomstandigheden (zware regenval, sneeuw of mist).
- Het object is te dun (bijvoorbeeld een dun paaltje).
- Het obstakel is buiten het bereik van Parkeerhulp.
- Het object absorbeert geluid of is zacht (bijvoorbeeld poedersneeuw).
- Het object is afgeschuind (bijvoorbeeld een oprit).
- Model 3 is geparkeerd of er is met de auto gereden bij extreem lage of hoge temperaturen.
- De sensoren (indien aanwezig) worden gestoord door andere elektrische apparaten die ultrasone geluidsgolven produceren.
- U rijdt in een omgeving waar de geluidsgolven van de sensor (indien aanwezig) weg worden gekaatst van de auto (bijvoorbeeld door een muur of pilaar).
- Het object bevindt zich te dicht bij de bumper.
- De bumper is beschadigd of hangt scheef.
- Er iets op de bumper van de Model 3 is gemonteerd waardoor Parkeerhulp wordt belemmerd (bijvoorbeeld een fietsendrager of bumpersticker).

# **Parkeerhulp**

 Model 3 vrij in de tegengestelde richting rolt (Parkeerhulp geeft bijvoorbeeld geen waarschuwing weer als de Model 3 achteruit van een helling rolt terwijl Drive (D) is gekozen).

## Andere parkeerhulpmiddelen

In aanvulling op de parkeerhulp is er ook het beeld van de achteruitrijcamera dat bij het inschakelen van de achteruitversnelling automatisch op het scherm van de Model 3 verschijnt (zie Achteruitrijcamera('s) op pagina 96). Wanneer de Model 3 is gestopt, kan Vehicle Hold de remmen ingeschakeld laten, zelfs nadat u uw voet van het rempedaal hebt gehaald.

Vehicle Hold wordt geactiveerd:

- **Hold**: Vehicle Hold wordt telkens ingeschakeld wanneer de auto volledig tot stilstand komt.
- **Kruip** of **Rol**: Vehicle Hold wordt telkens ingeschakeld wanneer de auto stilstaat en het rempedaal volledig is ingetrapt.

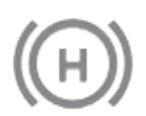

Telkens wanneer Vehicle Hold de Model 3 actief afremt, gaat dit lampje branden op het touchscreen.

Als u Vehicle Hold wilt uitschakelen, kunt u het gaspedaal intrappen of het rempedaal intrappen en weer loslaten.

**OPMERKING:** Vehicle Hold kan ook worden uitgeschakeld door naar de stand N (Neutraal) te schakelen.

**OPMERKING:** Wanneer met de Model 3 gedurende ongeveer tien minuten actief wordt geremd, schakelt de Model 3 naar de stand P (Park) en wordt Vehicle Hold geannuleerd. Model 3 schakelt ook over naar de stand P (Park) wanneer hij detecteert dat de bestuurder de auto heeft verlaten.

## Wat het is

Tractie Controle is een systeem dat voortdurend de snelheid van de voor- en achterwielen controleert. Als de wielen van de Model 3 hun grip verliezen, wordt het doorslippen van de wielen tegengegaan door de remmen te bedienen en het motorvermogen te beperken. Tractie Controle is standaard ingeschakeld. Onder normale omstandigheden moet dit ingeschakeld blijven om maximale veiligheid te garanderen.

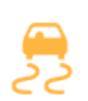

Dit gele controlelampje op het touchscreen gaat knipperen telkens wanneer Tractie Controle actief de remdruk en het motorvermogen regelt om doorslippen te minimaliseren. Als het controlelampje continu blijft branden, is er een storing van Tractie Controle gedetecteerd. Neem contact op met Tesla Service.

**ATTENTIE:** Tractie Controle kan geen aanrijdingen door gevaarlijk rijgedrag of te hoge snelheden in bochten voorkomen.

#### Doorslippen van de wielen toestaan

Om de wielen met een beperkte snelheid te laten doorslippen, kunt u **Slip Start** inschakelen. **Slip Start** kan bij iedere snelheid worden ingeschakeld, maar is minder effectief bij hogere snelheden.

**Slip Start** dient onder normale omstandigheden niet te worden ingeschakeld. Schakel het alleen in wanneer u bewust wilt dat de wielen doorslippen, zoals bij:

- Wegrijden op een gladde ondergrond, zoals grind of sneeuw
- Rijden in diepe sneeuw, zand of modder
- · Schommelen om uit een kuil of gat weg te komen

Als u de wielen wilt laten doorslippen, tikt u op **Bediening** > **Dynamiek** > **Slip Start**.

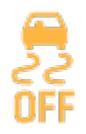

Op het touchscreen wordt een waarschuwingsbericht weergegeven wanneer **Slip Start** is ingeschakeld.

Hoewel **Slip Start** automatisch wordt uitgeschakeld wanneer u de Model 3 een volgende keer start, wordt sterk aanbevolen het systeem onmiddellijk uit te schakelen zodra de omstandigheden dit toelaten.

**OPMERKING: Slip Start** kan niet worden ingeschakeld wanneer u actief gebruikmaakt van cruise control.

Tik op **Bediening > Dynamiek > Acceleratie** om de mate van acceleratie in te stellen die u ervaart tijdens het rijden met de Model 3:

• **Chill**: Beperkt de acceleratie voor ontspannen en comfortabel rijden.

**OPMERKING:** Als de modus **Chill** is geselecteerd, wordt **Chill** weergegeven op het touchscreen boven de rijsnelheid.

• **Standaard**: (andere uitvoeringen dan Performance) Zorgt voor normale acceleratie.

**OPMERKING:** Als de auto is uitgerust met het Acceleration Upgrade-pakket, zij de acceleratiemodi **Chill** en **Sport**.

• **Sport**: (*Performance-modellen*/Acceleration Upgradepakket) Zorgt voor directe beschikbaarheid van maximale acceleratie.

Als uw auto is uitgerust met een warmtepomp (tik op **Bediening > Software > Aanvullende voertuiginformatie** om dit te controleren), kunt de efficiëntie van de interieurverwarming verbeteren door een lagere acceleratiemodus te selecteren. Het warmtepompsysteem kan dan meer warmte aan de batterij onttrekken om efficiënt het interieur te verwarmen, in plaats van ervoor te zorgen dat de batterij de hoogste acceleratie kan blijven leveren. Dit draagt bij aan maximale efficiëntie bij het rijden bij lage temperaturen. Als u vervolgens een hogere acceleratiemodus selecteert, heeft de batterij tijd nodig om warm te worden voordat de hogere acceleratie beschikbaar is.

# **Track Mode**

Track Mode is alleen beschikbaar op Model 3 Performanceauto's. Deze modus is bedoeld om de stabiliteitscontrole, Tractie Controle, regeneratief remmen en koelsystemen aan te passen om de prestaties en handling te verbeteren wanneer op afgesloten circuits wordt gereden. Track Mode verbetert de wendbaarheid door slim gebruik te maken van de motoren, het regeneratief remmen en het normale bedrijfsremsysteem. Als deze modus is ingeschakeld, werkt het koelsysteem op een hogere capaciteit voordat en wanneer er sportief wordt gereden en daarna, zodat de voertuigsystemen beter bestand zijn tegen de extra warmteontwikkeling.

**OPMERKING:** Track Mode is ontworpen en gekalibreerd voor een Performance Model 3 met Performance-remmen en banden. Auto's zonder Performance-remmen en -banden hebben mogelijk een vergelijkbaar lager prestatie- en uithoudingsvermogen.

ATTENTIE: Track Mode is uitsluitend bedoeld voor gebruik tijdens rijsessies op gesloten circuits. De bestuurder is ervoor verantwoordelijk veilig te rijden en ervoor te zorgen dat anderen niet in gevaar worden gebracht.

ATTENTIE: Track Mode is ontworpen voor gebruik door ervaren coureurs die bekend zijn met het circuit. Gebruik deze modus niet op de openbare weg. De bestuurder is ervoor verantwoordelijk het voertuig altijd onder controle te hebben, ook op het circuit. Wees voorzichtig, want het gedrag van de auto (inclusief Tractie Controle en stabiliteitscontrole) is anders bij gebruik van Track Mode.

### Gebruik van Track Mode

Track Mode is altijd uitgeschakeld als u de Model 3 start. Als u Track Mode voor uw huidige rit wilt inschakelen, schakelt u naar P en volgt u de onderstaande stappen:

1. Tik op Bediening > Dynamiek > Track Mode.

Als de modys is ingeschakeld, wordt boven de rijsnelheid op het touchscreen **CIRCUIT** weergegheven en verschijnt het pop-upvenster Track Mode op de kaart. In de statusweergave op het touchscreen verschijnt een afbeelding met kleurcodering van uw Model 3 die u in één oogopslag belangrijke informatie geeft over de batterij, de motoren, de banden en de remmen. Zie De status van de auto bewaken op pagina 89.

 Naar wens kunt u de instellingen van Track Mode aanpassen door te tikken op Instellingen Track Mode in het pop-upvenster Track Mode (zie Track Mode aanpassen op pagina 88). U kunt de instellingen van Track Mode ook openen door te tikken op Bediening > Dynamiek en vervolgens op Aanpassen naast de betreffende instelling van Track Mode.

**OPMERKING:** Wacht bij een gele or rode markering totdat de batterij- en motortemperatuur afneemt, voor optimale prestaties.

- 3. Als u de rondetimer wilt gebruiken, volg dan de instructies op het scherm om een speld op de kaart te plaatsen die de start/finish van de ronde aangeeft. Vervolgens dient u op **START** op de rondetimer te drukken om uw rijsessie te starten. Na de start, begint de rondetimer te tellen wanneer u met de Model 3 voorbij de start/finish rijdt die u hebt aangegeven met de speld op de kaart. Zie Gebruik van de rondetimer op pagina 89.
- 4. Schakelen en OP WEG!

Als u de rondetimer hebt gestart, wordt de timer telkens wanneer u start/finish passeert teruggezet. Zie Gebruik van de rondetimer op pagina 89.

U kunt ook een real-time acceleratiemeter (G-meter) laten weergeven door over het kaartgedeelte van het touchscreen te vegen. Zie G-meter op pagina 90.

Wanneer Track Mode is ingeschakeld:

- Autopilot-functies zijn niet beschikbaar
- De instelling van Slip Start wordt genegeerd.
- Bij stoppen is ingesteld op de instelling Rol, waarin de Model 3 vrij kan rollen bij zeer lage snelheden wanneer een vooruit- of achteruitversnelling is gekozen en zowel het gaspedaal als het rempedaal zijn losgelaten. Zie Bij stoppen op pagina 81 voor meer details.
- Energieverbruik neemt toe.
- Entertainmentfuncties zijn niet beschikbaar

Gebruik de instelling op het touchscreen om Track Mode op ieder moment uit te schakelen. Als u de Model 3 uitschakelt, wordt ook Track Mode uitgeschakeld (hoewel deze mogelijk nog op het touchscreen wordt weergegeven als koelen na rijden wordt uitgevoerd). Als Track Mode is uitgeschakeld, worden alle vorige instellingen en de normale werking van alle functies hersteld.

LET OP!: Driver Assistance-functies worden automatisch uitgeschakeld wanneer Track Mode is ingeschakeld. Het is de verantwoordelijkheid van de bestuurder om veilig te rijden en te allen tijde de controle over de auto te behouden. Driver Assistance-functies worden automatisch opnieuw ingeschakeld wanneer Track Mode is uitgeschakeld.

#### Track Mode aanpassen

Als u Track Mode wilt aanpassen, tikt u op **Instellingen Track Mode** in het pop-upvenster Track Mode dat op de kaart wordt weergegeven wanneer u Track Mode inschakelt. U kunt de instellingen van Track Mode ook openen door te tikken op **Bediening > Dynamiek** en vervolgens op **Aanpassen** naast de betreffende instelling van Track Mode. Kies een bestaande instelling van Track Mode in de lijst van kant-enklare profielen van Tesla. Of maak een nieuw profiel met instellingen door te tikken op **Nieuwe instellingen toevoegen**, een naam voor het instellingenprofiel in te voeren en vervolgens deze instellingen aan uw voorkeuren of rijscenario of voor een specifiek circuit aan te passen:

- Wegliggingsbalans Versleep de schuifregelaar om de balans van de Model 3 in een bocht aan te passen. Neigt de Model 3 naar onderstuur, dan kunt u een onderstuurconfiguratie met nadruk op de voorwielen kiezen. Is het moeilijk op de auto door een bocht te sturen? Probeer dan een configuratie met nadruk op de achterwielen. U kunt elke waarde selecteren in stappen van 5%, tussen 100/0 (voor 100% nadruk op de voorwielen voor onderstuur) en 0/100 (voor 100% nadruk op de achterwielen voor overstuur).
- Stabiliteitshulp Versleep de schuifregelaar om de mate te kiezen waarin de systemen voor stabiliteitsregeling helpen om de auto onder controle te houden. U kunt een niveau tussen -10 en +10 kiezen. Wanneer +10 wordt gekozen, worden alle stabiliteitshulpsystemen ingeschakeld voor beheersbaarheid van de auto waarbij de stabiliteitsystemen actief blijven. Met -10 worden alle stabiliteitssystemen uitgeschakeld en is de stabiliteit van de auto geheel een taak van de bestuurder. Bij de standaardinstelling 0 is er een balans waarbij de stabiliteit voor een deel automatisch wordt geregeld en voor een deel een taak van de bestuurder is.
- Regeneratief remmen Versleep de schuifregelaar om te kiezen hoeveel regeneratief remmen beschikbaar is. U kunt een waarde kiezen tussen 0 en 100%, in stappen van 5%. Tesla raadt de instelling 100% aan, om oververhitting van de remmen te voorkomen.
- Koeling na het rijden Schakel deze optie in wanneer u wilt dat de koelsystemen de componenten van de auto blijven koelen, ook nadat u bent uitgestapt. Het koelen stopt automatisch wanneer de componenten voldoende zijn afgekoeld of wanneer u de Model 3 uitschakelt en vervolgens weer inschakelt. Koeling na het rijden is handig wanneer u de componenten snel wilt koelen tussen rijsessies. Als Koeling na het rijden is ingesteld op UIT, koelen de componenten uiteindelijk af, maar duurt dit langer.
- · Dashcamclips opslaan voor rondes Schakel deze optie in wanneer u videobeelden en gegevens wilt opslaan op een USB-stick bij het gebruik van de rondetimer. Er moet een USB-stick worden voorbereid en geplaatst, zoals beschreven (zie Vereisten voor USB-stick voor opnemen van video's op pagina 154). De USB-stick moet een map met de naam TeslaTrackMode bevatten. Als deze optie is ingeschakeld, slaat Track Mode een video en de bijbehorende gegevens op voor iedere ronde. Track Mode slaat ook de status van de auto en telemetriegegevens op met informatie over de positie, snelheid, acceleratie, gebruik van het gaspedaal van de auto etc. Vervolgens kunt u de video-opnamen bekijken en de gegevens, die worden opgeslagen als .CSV-bestand op de USB-stick, analyseren om te zien waar u tijd hebt gewonnen of verloren.

**OPMERKING:** Voor sommige auto's die na ongeveer 1 november 2021 zijn geproduceerd, ondersteunen de USBpoorten van de middenconsole mogelijk alleen het opladen van apparaten. Gebruik de USB-poort in het dashboardkastje voor alle andere functies.

Met Track Mode kunt u maximaal 20 instellingenprofielen opslaan. Als u een bepaald profiel wilt verwijderen, tikt u op **Verwijderen** onder in het instellingenscherm.

**OPMERKING:** U kunt kant-en-klare profielen van Tesla niet wijzigen of verwijderen.

### Gebruik van de rondetimer

Als u Track Mode inschakelt, wordt op de kaart een rondetimer weergegeven. Volg de instructies op het scherm om een speld op de kaart te plaatsen die de start/finish van de ronde aangeeft. Zodra de spelden zijn geplaatst, drukt u op **START** om de rijsessie (met rondes) te starten. Als u met de Model 3 de start/finish-lijn passeert, begint de rondetimer automatisch met het bijhouden van de rondetijd, waarbij het real-time verschil tussen de huidige en de snelste ronde tot dusver wordt weergegeven. Het circuit wordt op de kaart gemarkeerd met de kleur blauw.

Na iedere ronde geeft de rondetimer de rondetijd weer. Daarnaast worden ook de tijden van vorige rondes en de beste rondetijden van de rijsessie weergegeven.

Als **Dashcamclips opslaan voor rondes** is ingeschakeld (zie Track Mode aanpassen op pagina 88) en een correct geformatteerde USB-stick is aangesloten op de USB-poort voorin, slaat Track Mode een video van de rijsessie (opgenomen door de camera's aan de voorzijde) op, samen met een .CSV-bestand met gedetaileerde informatie over de ronde.

**OPMERKING:** Om de timer aan het eind van uw rijsessie te stoppen, tikt u op **STOP** in het pop-upvenster Rondetimer.

#### De status van de auto bewaken

U kunt gemakkelijk de status van de Model 3 bewaken in Track Mode, door de statusweergave op het touchscreen te bekijken. De kleuren geven de status van de verschillende componenten aan, zodat u op basis daarvan beslissingen kunt nemen. De componenten worden groen weergegeven als ze binnen het ideale temperatuurbereik werken. De kleuren veranderen als volgt:

- De batterij wordt blauw weergegeven als deze koud is en rood wanneer deze heet is.
- En rem wordt blauw weergegeven als deze koud is en rood wanneer deze heet is (een vroegtijdige waarschuwing voor oververhitting van de remmen).
- Een motor wordt blauw weergegeven als deze koud is en rood wanneer deze heet is.

 Dynamische bandenspanningswaarden worden weergegeven op het touchscreen. Een band wordt blauw weergegeven wanneer deze te weinig wordt gebruikt en rood wanneer de maximale grip wordt overschreden.

**OPMERKING:** Als een component rood wordt weergegeven, kan dit betekenen dat u moet stoppen met rijden en de component moet laten afkoelen.

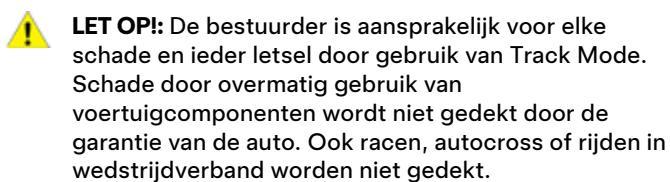

#### G-meter

In Track Mode wordt een real-time G-meter weergegeven op het touchscreen. De G-meter is een grafische weergave van piekwaarden van zijdelingse krachten, acceleratie en remkrachten in de vorm van een ronde meter. De historie van uw rit wordt aangeduid in het gearceerde gebied. De Gmeter wordt na iedere rijsessie teruggezet.

**OPMERKING:** U kunt de G-meterkaart wegvegen om een andere kaart weer te geven. Wanneer u Track Mode inschakelt wordt echter de G-meter als standaardkaart weergegeven. Na het instellen van de bestuurdersstoel, de positie van stuurwiel of de buitenspiegels vraagt het touchscreen of u een bestuurdersprofiel wilt aanmaken om deze aanpassingen op te slaan. In uw profiel worden ook de diverse voorkeuren opgeslagen die u selecteert wanneer u de Model 3 aanpast.

Om uw profielinstellingen op te slaan in de cloud en zo in verschillende Tesla's toegang tot deze instellingen te hebben, dient u een Tesla-profiel in te stellen (zie Gebruik van Teslaprofielen op pagina 91).

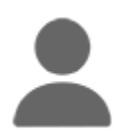

Om een nieuw bestuurdersprofiel toe te voegen, tikt u op het bestuurdersprofielpictogram boven in het touchscreen. Tik vervolgens op **Instellingen bestuurdersprofielen > Nieuwe bestuurder toevoegen**, voer de naam van de bestuurder in en tik op **Profiel aanmaken**. Volg de aanwijzingen op het scherm.om de spiegel- en

het stuurpositie op te slaan in het bestuurdersprofiel.

Schakel het selectievakje **Makkelijk instappen gebruiken** in als u instellingen van **Makkelijk instappen** wilt opslaan (of bestaande instellingen wilt gebruiken) waarbij de bestuurdersstoel en het stuurwiel automatisch worden versteld om gemakkelijker in of uit de Model 3 te kunnen stappen.

Als u na het opslaan of kiezen van een bestuurdersprofiel de stand van de bestuurderstoel, stuurwiel, of de buitenspiegels verandert, verschijnt een bericht waarin u wordt gevraagd de nieuwe instellingen **op te slaan** of de oude instellingen te **herstellen** (andere instellingen worden automatisch opgeslagen). Negeer dit bericht als u een instelling wilt wijzigen zonder deze op te slaan of te herstellen.

Om een bestuurdersprofiel te verwijderen, tikt u op het pictogram voor bestuurdersprofielen boven in het touchscreen, dan op **Instellingen bestuurdersprofielen** en selecteert u vervolgens het bestuurdersprofiel dat u wilt verwijderen. Verwijder het geselecteerde bestuurdersprofiel met **Verwijderen**.

**OPMERKING:** Valet Mode is een ingebouwd bestuurdersprofiel dat de snelheid en de toegang tot bepaalde functies van de Model 3 beperkt (zie Valet Mode op pagina 92).

**OPMERKING:** Als u automatische instellingen op basis van een bestuurdersprofiel wilt stoppen, tikt u op **Stop** in het vervolgkeuzemenu Bestuurdersprofiel. Automatische instellingen worden ook gestopt als u een stoel, spiegel of het stuurwiel handmatig verstelt.

#### Bestuurdersprofielen selecteren

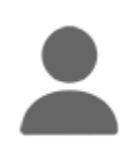

Als u de Model 3 wilt aanpassen op basis van een bestuurdersprofiel, tikt u op het bestuurdersprofiel-pictogram boven in het **Bediening** scherm. Kies vervolgens de bestuurder en de Model 3 wordt ingesteld op basis van de instellingen die zijn opgeslagen in het gekozen bestuurdersprofiel. Zie Gebruik van Tesla-profielen op pagina 91om meer te weten te komen over het bewaren van profielinstellingen in de cloud voor eenvoudige toegang voor verschillende Tesla-voertuigen

**OPMERKING:** Uw gewenste instelling voor de stopmodus wordt niet gesynchroniseerd met uw bestuurdersprofiel. Zie Remmen en stoppen op pagina 79 voor meer informatie.

## Gebruik van Tesla-profielen

(indien aanwezig) Instellingen in bestuurdersprofielen, zoals stoelverstellingen, temperatuurvoorkeuren, recente en favoriete navigatiebestemmingen, media-instellingen en voorkeuren voor het delen van gegevens kunnen worden bewaard in een Tesla-profiel dat wordt gesynchroniseerd voor iedere ondersteunde auto die aan uw Tesla-account is gekoppeld. Zo hebt u in al uw ondersteunde Tesla's eenvoudig toegang tot uw profielinstellingen en voorkeuren.

Om uw Tesla-profiel in te stellen, navigeert u naar Instellingen bestuurdersprofielen en selecteert u de naam van uw Tesla-account. U kunt uw profiel als Nieuw profiel instellen of de instellingen kopiëren van een bestaand bestuurdersprofiel dat u eerder gebruikte.

Om een Tesla-profiel voor extra bestuurders in te stellen, deelt u uw auto met hen via de mobiele app en navigeert u naar **Veiligheid en bestuurders > Bestuurders beheren > Bestuurder toevoegen**. Nadat ze de uitnodiging van hun Tesla-account hebben geaccepteerd, wordt hun Tesla-profiel weergegeven in de instellingen van bestuurdersprofielen. Als u hun toegang tot het voertuig verwijdert, wordt ook hun Tesla-profiel verwijderd. Zie Toegang verlenen aan een tweede bestuurder op pagina 56 voor meer informatie over het verlenen van toegang in de mobiele app. U kunt ook uw profielfoto wijzigen vanuit uw mobiele Tesla-app.

**OPMERKING:** Sommige voertuiginstellingen worden alleen gesynchroniseerd tussen voertuigen van hetzelfde model. Als de stoel-, stuur- en spiegelstanden niet op de verwachte manier worden hersteld, tik dan op **Bediening > Service > Kalibratie bestuurderstoel, stuur en spiegels** in de betreffende voertuigen. Als de instelling voor **Activering Autopilot** niet naar verwachting wordt hersteld, tik dan op **Bediening > Autopilot > Activering Autopilot** (zie Instellingen Autopilot op pagina 108).

**OPMERKING:** Tesla-profielen worden ondersteund op voertuigen met softwareversie 2022.24 of nieuwer.

Om uw Tesla-profiel te verwijderen van een voertuig, verwijdert u het betreffende voertuig uit uw Tesla-account:

- 1. Tik in de mobiele Tesla-app op het profielpictogram in de rechter bovenhoek.
- 2. Tik op Producten toevoegen/verwijderen.
- 3. Tik op Verwijderen.
- 4. Selecteer het voertuig dat u wilt verwijderen.

## Opgeslagen instellingen

Een deel van de instellingen die u kiest om uw Model 3 aan te passen, wordt automatisch bewaard in uw bestuurdersprofiel. Zodra deze zijn opgeslagen, wordt een groen vinkje weergegeven naast het pictogram van het bestuurdersprofiel op het touchscreen. Voorbeelden van instellingen die automatisch in het bestuurdersprofiel worden opgeslagen zijn:

- Instellingen van navigatie, temperatuur, lampen en display.
- Voorkeuren voor Autopilot en rijvoorkeuren.

#### Een bestuurdersprofiel koppelen aan een sleutel

U kunt een bestuurdersprofiel koppelen aan een specifieke sleutel (of sleutels). De Model 3 selecteert dan automatisch het juiste bestuurdersprofiel wanneer de gekoppelde sleutel wordt gedetecteerd als de bestuurder de auto nadert en het bestuurdersportier opent. Als u een profiel aan een sleutel wilt koppelen, controleert u eerst of het gewenste bestuurdersprofiel in gebruik is en tikt u vervolgens op **Bediening > Vergrendelingen > Sleutels**. Met het bestuurdersprofiel kunt u een sleutel aan het gewenste bestuurdersprofiel koppelen of verwijderen. De naam van het bestuurdersprofiel verschijnt onder de sleutel om aan te geven dat deze is gekoppeld.

**OPMERKING:** Model 3 ondersteunt maximaal 10 bestuurdersprofielen. U kunt verschillende sleutels koppelen aan een bestuurdersprofiel, maar niet verschillende bestuurdersprofielen koppelen aan één sleutel.

#### Makkelijk instappen

U kunt een Easy Entry-instelling definiëren waarmee het stuurwiel en de bestuurdersstoel worden versteld om gemakkelijker in of uit de Model 3 te kunnen stappen. Elke bestuurder kan de Makkelijk instappen-instelling gebruiken door deze te koppelen aan zijn of haar bestuurdersprofiel. Als de Makkelijk instappen-instelling is gekoppeld aan een bestuurdersprofiel, worden het stuurwiel en de bestuurdersstoel automatisch versteld in de stand P (Parkeren) en wordt de veiligheidsgordel van de bestuurdersstoel losgemaakt, zodat het uitstappen uit (en daarna ook het instappen in) de Model 3 wordt vergemakkelijkt. Als u terugkeert in de auto en het rempedaal intrapt, worden automatisch de instellingen hersteld die zijn gebruikt door het meest recente bestuurdersprofiel (of gebaseerd op de sleutel, als deze is gekoppeld aan een bestuurdersprofiel).

Om **Makkelijk instappen** te gebruiken met een bestuurdersprofiel, moet het selectievakje **Gebruik Makkelijk instappen** zijn ingeschakeld.

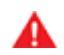

ATTENTIE: Gebruik Makkelijk instappen nooit om de bestuurdersstoel volledig naar achteren te verplaatsen, wanneer een kinderzitje is aangebracht op de zitplaats achterin achter de bestuurdersstoel. Vanwege de beperkte ruimte, kan het verplaatsen van de stoel de benen van een kind raken, letsel veroorzaken of het zitje loswrikken.

#### Valet Mode

Wanneer de Model 3 in Valet Mode staat, gelden de volgende beperkingen:

- De sleutelkaart moet worden gebruikt om de Model 3 te openen en ermee te rijden.
- Snelheid wordt beperkt tot 113 km/h.
- Maximale acceleratie en maximaal vermogen worden beperkt.
- De bagageruimte voor en het dashboardkastje zijn vergrendeld.
- De thuis- en werklocaties zijn niet beschikbaar in het navigatiesysteem.
- · Spraakbediening is uitgeschakeld.
- Autopilot-comfortfuncties zijn uitgeschakeld.
- De instelling Mobiele toegang toestaan kan niet worden gewijzigd.
- HomeLink (indien beschikbaar in uw land) is niet toegankelijk.
- · Bestuurdersprofielen zijn niet toegankelijk.
- Sommige apps, zoals Toybox en Theater, zijn niet toegankelijk.
- Op het touchscreen word de lijst van sleutels waarmee de Model 3 kan worden geopend niet weergegeven (zie Sleutels beheren op pagina 23).
- Wifi en Bluetooth zijn uitgeschakeld. Wanneer de Model 3 in Valet Mode staat, kunt u geen nieuwe Bluetoothapparaten koppelen of bestaande gekoppelde apparaten bekijken of verwijderen. Als echter een aan Bluetooth gekoppeld apparaat of een bekend wifi-netwerk binnen bereik is, maakt de Model 3 hier verbinding mee.

#### Valet Mode inschakelen

Terwijl de Model 3 in de stand P (Parkeren) staat, tikt u op het pictogram van het bestuurdersprofiel boven in het **Bediening** scherm. Tik vervolgens op **Valet Mode**.

De eerste keer dat u Valet Mode activeert, vraagt het touchscreen u een pincode van vier cijfers op te geven, waarmee u Valet Mode kunt annuleren.

Wanneer Valet Mode actief is, toont het touchscreen het woord **Valet** en verandert het bestuurdersprofiel in**Valet Mode** op het touchscreen.

U kunt ook de mobiele app gebruiken om Valet Mode in en uit te schakelen (als de Model 3 in de parkeerstand staat). Wanneer u de mobiele app gebruikt, hoeft u geen pincode in te voeren omdat u al bij de app moet inloggen met uw Teslaaccountgegevens.

OPMERKING: Als Pincode voor rijden is ingeschakeld (zie Pincode voor rijden op pagina 147), moet u de pincode invoeren voordat u een Valet-pincode kunt definiëren of invoeren. Eenmaal in Valet Mode kan met de Model 3 worden gereden zonder de pincode voor rijden in te voeren.

**OPMERKING:** De optie **PIN to Drive** is niet beschikbaar wanneer Valet Mode actief is.

Als u uw Valet-pincode vergeet, kunt u deze opnieuw instellen door in de Model 3 plaats te nemen en uw Teslaaccountgegevens in te voeren (Valet Mode wordt dan ook uitgeschakeld). U kunt uw pincode ook opnieuw instellen via de mobiele app.

**ATTENTIE:** Gebruik Valet Mode niet bij het trekken van een aanhanger. De beperkingen van het motorkoppel in Valet Mode kunnen het voor de Model 3 moeilijk maken om een aanhanger een helling op te trekken.

#### Valet Mode annuleren

Terwijl de Model 3 in de stand P (Parkeren) staat, tikt u op het pictogram van het bestuurdersprofiel van Valet Mode boven in het Bediening scherm. Voer hier u 4-cijferige pincode in.

Wanneer u Valet Mode uitschakelt, worden alle instellingen van het meest recent gebruikte bestuurdersprofiel hersteld, evenals de climate control-instellingen. Ook zijn alle functies weer beschikbaar.

OPMERKING: U hoeft geen pincode in te voeren om Valet Mode vanuit de mobiele app uit te schakelen.

## Werking van actieve voorklep

(Indien aanwezig) Model 3 (afhankelijk van de marktregio en productiedatum) is uitgerust met een systeem voor voetgangerbescherming met een actieve voorklep dat is bedoeld om hoofdletsel bij voetgangers en fietsers tegen te gaan bij een frontale botsing. Diverse sensoren aan de voorzijde van de auto zijn bedoeld om een botsing met een voetganger te detecteren wanneer de Model 3 rijdt met een snelheid tussen ongeveer 30 en 52 km/h en het achterste deel van de voorklep met ongeveer 80 mm te verhogen. Zo wordt de ruimte tussen de voorklep en de onderliggende componenten vergroot en neemt het risico van letsel af.

**OPMERKING:** Het systeem voor voetgangerbescherming werkt met een reeks sensoren en algoritmen die zijn ontworpen en gekalibreerd om te bepalen wanneer actieve voorklep moet worden ingeschakeld. Hierdoor leiden niet alle aanrijdingen met voetgangers tot activering. Anderzijds kan de actieve voorklep worden geactiveerd als de Model 3 in botsing komt met een dier of een ander voertuig of object.

Als de actieve voorklep is geactiveerd, verschijnt er een waarschuwing op het touchscreen en klinkt er een geluidssignaal. Breng de Model 3 onmiddellijk naar het dichtstbijzijnde Tesla Service Center of een door Tesla goedgekeurde reparateur. Onderhoud van de sensoren en actuatoren van actieve voorklep moet telkens nadat actieve motorklep is geactiveerd worden uitgevoerd.

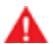

**ATTENTIE:** Wanneer de actieve motoklep is geactiveerd, kan de verhoogde klep het zicht van de bestuurder gedeeltelijk belemmeren, waardoor het risico van een aanrijding toeneemt. Wanneer dit veilig is, kunt u met de Model 3 naar het dichtstbijzijnde Tesla Service Center of een door Tesla goedgekeurde reparateur rijden. Als het niet veilig is om te rijden (u hebt geen goed zicht over de verhoogde voorklep, de voorklepvergrendeling is beschadigd, etc.), moet u uw auto laten transporteren.

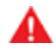

**ATTENTIE:** Als de actieve voorklep volgens een melding op het touchscreen is geactiveerd terwijl dit niet zo is, moet u de Model 3 direct naar het dichtstbijzijnde Tesla Service Center brengen.

**OPMERKING:** Als de voorbumper is beschadigd, neem dan contact op met een door Tesla goedgekeurde reparateur om de sensoren te laten controleren op schade.

### Weergave informatie dagteller

Ritinformatie wordt op het touchscreen weergegeven in het kaartgedeelte op de statusweergave, of wanneer u op **Bediening > Ritten** tikt. Voor de huidige rit kunt u de afstand, tijdsduur en het gemiddelde energieverbruik laten weergeven. U kunt ook de afstand en het totale en gemiddelde energieverbruik sinds uw laatste laadbeurt en voor extra ritten laten weergegeven.

Om een rit een naam te geven of de naam van een rit te wijzigen, voert u een nieuwe naam voor de rit in en drukt u vervolgens op **Opslaan**. Om een bepaalde ritteller terug te zetten op nul, tikt u op de desbetreffende **Reset**-toets.

#### Kilometerteller

U kunt op de volgende manieren de kilometerteller weergeven om de kilometerstand van het voertuig te zien:

- Tik op Bediening > Software.
- Tik op **Bediening > Ritten**.
- Open de mobiele app en scroll omlaag naar de onderkant van het hoofdscherm.

#### Plaats van camera

Model 3 is uitgerust met een achteruitrijcamera die zich boven de kentekenplaat achter bevindt.

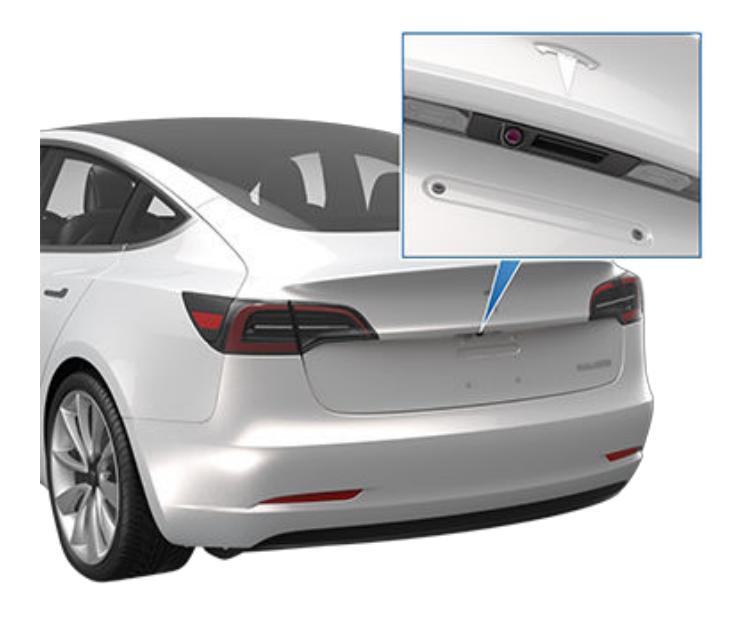

Zodra de selectiehendel in stand R (Achteruit) wordt gezet, wordt het beeld van de camera op het touchscreen weergegeven. Lijnen laten uw traject zien op basis van de positie van het stuurwiel. Deze lijnen worden aangepast als u het stuurwiel beweegt.

Model 3 geeft ook beelden van de zijcamera's (indien aanwezig) weer. Veeg omhoog of omlaag om de beelden van de zijcamera te verbergen of weer te geven.

**OPMERKING:** Ook wordt visuele feedback van Parkeerhulp weergegeven op het touchscreen (zie Parkeerhulp op pagina 83).

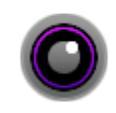

Om altijd de weergave van de achteruitrijcamera te tonen, opent u het startprogramma voor apps en tikt u op de camera-app.

Als na het schakelen naar de achteruitversnelling een zwart beeld op het touchscreen verschijnt in plaats van de beelden van de achteruitrijcamera, gebruik dan de achteruitkijkspiegels om de omgeving te controleren voordat u achteruitrijdt. Als de storing van de achteruitrijcamera aanhoudt, maak dan een serviceafspraak met de mobiele app. ATTENTIE: Bepaal nooit op basis van de camera's of de zone achter u vrij is van voorwerpen en/of mensen. Houd in gedachten dat obstakels die letsel of schade zouden kunnen veroorzaken, mogelijk buiten het bereik van de camera's vallen. Daarnaast kunnen verschillende externe factoren de prestaties van de camera's beïnvloeden, waaronder een verontreinigde of stoffige lens. Als u alleen afgaat op de informatie van de camera's, bestaat de kans op schade aan de Model 3 en/of goederen en op ernstig letsel. Houd de directe omgeving van de auto altijd zelf goed in de gaten. Kijk bij het achteruitrijden over uw schouder en gebruik alle spiegels. Gebruik de camera's uitsluitend ter ondersteuning. Hij is niet bedoeld ter vervanging van uw eigen controles en vormt geen vervangingsmiddel voor voorzichtig rijden.

De lens van de camera moet schoon zijn en mag door niets worden geblokkeerd om een duidelijk beeld te garanderen. Zie Reinigen op pagina 201. (Indien aanwezig) Het voetgangerswaarschuwingssysteem zorgt ervoor dat de Model 3 geluid maakt bij snelheden onder ongeveer 33 km/h (21 mph) of tijdens achteruitrijden. Elektrische auto's zijn stil en dit geluid waarschuwt voetgangers ervoor dat u nadert. Het geluid wordt geactiveerd wanneer de Model 3 niet in de stand P (Parkeren) staat en wordt luider naarmate de snelheid toeneemt.

**OPMERKING:** Het voetgangerswaarschuwingssysteem is wellicht niet beschikbaar in auto's die vóór ongeveer 1 juli 2021 zijn gebouwd.

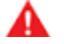

ATTENTIE: Als voetgangers geen geluid horen, merken zijn mogelijk niet dat u nadert, waardoor het gevaar van een aanrijding met ernstig of zelfs dodelijk letsel toeneemt. Ga er nooit vanuit dat het voetgangerswaarschuwingssysteem garandeert dat voetgangers altijd uw voertuig opmerken. Als het voetgangerswaarschuwingssysteem niet werkt, maak dan een serviceafspraak.

#### Trekgewicht - accessoires

Met het Towing-pakket kunt u een aanhanger trekken of accessoires (fietsen, ski's, snowboards etc.) dragen met uw Model 3.

Het Towing-pakket bevat een gewichtdragende trekhaak met een kogelkoppeling van 50 mm die een accessoiredrager kan ondersteunen. Bij het dragen van accessoires, is de kogelkoppeling bedoeld voor het ondersteunen van verticale lasten met een gewicht van maximaal 55 kg. Controleer bij het vervoeren van fietsen, ski's of andere voorwerpen op de afneembare trekhaakbeugel van de altijd of het maximumgewicht niet wordt overschreden. Bij het berekenen van het gewicht moet het gewicht van de accessoiredrager worden meegerekend. Als we er bijvoorbeeld van uitgaan dat de drager 18 kg weegt, dan is de limiet voldoende voor het dragen van twee voorwerpen die ieder ongeveer 18 kg wegen. Het maximale trekgewicht van de trekhaak is afhankelijk van het aantal inzittenden in de auto:

|                                               | 18" of 19" banden | 20" banden |
|-----------------------------------------------|-------------------|------------|
| Vijf inzittenden in de auto.                  | 55 kg             | 20 kg      |
| Twee of minder inzittenden achter in de auto. | 55 kg             | 55 kg      |

Bij het berekenen van het gewicht moet het gewicht van de accessoiredrager worden meegerekend.

**OPMERKING:** De hiervóór vermelde gewichten gelden voor accessoiredragers die door Tesla worden aanbevolen. Ze zijn gebaseerd op een meting van de verticale en horizontale afstand tussen de zwaartepunt van de accessoiredrager en de kogel van de trekhaak (zie voorbeeldafbeelding in Accessoiredragers die niet door Tesla zijn goedgekeurd op pagina 98).

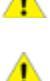

**LET OP!:** Als het maximale gewicht van de Model 3 trekhaak (zoals hiervóór beschreven) wordt overschreden, kan ernstige schade ontstaan.

**LET OP!:** Probeer geen drager te bevestigen aan een Model 3 die niet is uitgerust met het Towing-pakket. Het negeren van deze aanwijzing kan aanzienlijke schade veroorzaken.

#### Accessoiredragers die niet door Tesla zijn goedgekeurd

Naast het berekenen van het gewicht, is het belangrijk om ervoor ter zorgen dat het totale gewicht van uw accessoire niet het gespecificeerde gewicht en afstand van de kogel tot de trekhaak overschrijdt. De afstand wordt berekend op basis van het zwaartepunt van de accessoiredrager en de voorwerpen die aan de drager zijn gemonteerd. Bij dragers die niet zijn goedgekeurd door Tesla, meet u de verticale en horizontale afstand van de kogel op de trekhaak tot het zwaartepunt van de accessoiredrager.

**OPMERKING:** Raadpleeg de productgegevens van uw accessoiredrager voor meer informatie, zoals extra gewichts- of belastingslimieten. Schade die is veroorzaakt door het gebruik van een accessoiredrager die niet door Tesla is goedgekeurd, wordt niet door de garantie gedekt.

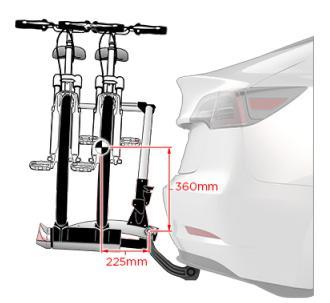

#### Installatie en gebruik van een drager

Om een accessoiredrager te monteren en te gebruiken, moet de afneembare trekhaakbeugel worden aangesloten (zie De trekhaak aansluiten op pagina 103). Volg daarna de instructies die bij uw accessoiredrager zijn geleverd. Houd u aan de weten regelgeving in uw land of regio die betrekking heeft op het dragen van accessoires.

Het Towing-pakket van de Model 3 bevat de benodigde bedrading voor accessoiredragers met verlichting (zie Elektrische aansluitingen op pagina 104). Het pakket is tevens compatibel met de Aanhangermodus-software (zie Aanhangermodus op pagina 102).

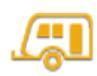

Als u de kabelboom van een accessoiredrager aansluit, detecteert de Model 3 een aansluiting voor aanhangerverlichting en gaat de betreffende indicator op het instrumentenpaneel branden om aan te geven dat Aanhangermodus is uitgeschakeld.

**OPMERKING:** Ga naar http://www.tesla.com om accessoires aan te schaffen voor uw Model 3. Hoewel er producten van andere merken beschikbaar zijn, worden alleen door Tesla goedgekeurde producten door Tesla aanbevolen en ondersteund (zie Onderdelen en accessoires op pagina 208). De accessoireproducten die beschikbaar zijn voor uw auto verschillen per land. Controleer, voordat u een drager probeert te monteren die niet door Tesla wordt aanbevolen, de productinformatie om te zien of deze compatibel is.

**OPMERKING:** Wanneer deze niet in gebruik is, dient de trekhaak te worden verwijderd. Bewaar deze op een droge plaats om stof en corrosie te voorkomen. Breng de stofkap aan op het opnameprofiel van de trekhaakbeugel om te voorkomen dat er vuil en stof in komt (zie De trekhaak loskoppelen op pagina 104).

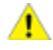

**LET OP!:** Een drager kan uw zicht in de binnenspiegel en van de achteruitrijcamera('s) en/of ultrasone sensoren belemmeren. Daarnaast kunnen ook sommige functies van Autopilot niet naar verwachting werken.

**OPMERKING:** Tesla aanvaardt geen enkele aansprakelijkheid voor schade of letsel ten gevolge van het monteren of gebruik van een drager voor accessoires, voor ontbrekende informatie in de bij dragers voor accessoires gevoegde instructies en voor het niet opvolgen van de instructies door de gebruiker. Schade die is veroorzaakt door het gebruik van een drager voor accessoires, wordt niet door de garantie gedekt.

#### Trekgewicht - aanhangers

| Trekgewicht | Maximale kogeldruk                 |  |
|-------------|------------------------------------|--|
| 750 kg      | 100 kg<br>(25 kg voor Performance) |  |

**OPMERKING:** Model 3 ondersteunt niet gebruik van aanhangerremmen.

Raadpleeg het conformiteitscertificaat (versterkt bij aankoop van uw auto), kenplaatje (zie Belading op pagina 213) of het trekhaaklabel voor het totale aanhangergewicht (inclusief alle lading en extra uitrusting) en de kogeldruk die de Model 3 veilig kan dragen.

# Aanhangers trekken en accessoires dragen

De kogeldruk is de neerwaartse kracht die de aanhangwagenkoppeling uitoefent op de trekhaakkogel. Deze moet ten minste 4% van de totale aanhangwagenlast bedragen. De maximale kogeldruk (of technisch toegestane massa op het aankoppelpunt) is 25 kg voor Performance-uitvoeringen en 100 kg voor andere uitvoeringen. Door veel uitrusting, passagiers of lading in het trekkende voertuig mee te nemen, wordt de toegestane kogeldruk verlaagd, waardoor ook het maximale trekgewicht afneemt. Het maximale trekgewicht wordt berekend ervan uitgaande dat de TPMLM (technisch toegestane maximummassa in beladen toestand) niet wordt overschreden (zie Belading op pagina 213).

OPMERKING: Als de informatie op het conformiteitscertificaat, trekhaaklabel of het kenplaatje strijdig is met de informatie in deze handleiding, dan geldt de eerstgenoemde informatie.

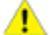

LET OP!: U mag uitsluitend een aanhanger trekken met de Model 3 wanneer u ervaring hebt met en weet hoe dit het voertuig beïnvloedt en het voertuig en de lading veilig kunt laden, vastzetten en besturen. De instructies van Tesla bevatten niet alle kennis en vaardigheden die nodig zijn om veilig een aanhanger te trekken. Schade die is veroorzaakt door het trekken van een aanhanger, wordt niet door de garantie gedekt.

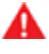

ATTENTIE: Belaad de auto of de aanhanger niet te zwaar. Een te zwaar beladen auto of aanhanger kan leiden tot slechte prestaties, schade aan de auto en het verlies van de controle over de auto, wat kan leiden tot ernstig letsel.

ATTENTIE: Gebruik de trekhaak niet om de Model 3 te slepen/transporteren (zie Aanwijzingen voor sleepdiensten op pagina 223).

### Bandenspanning bij het trekken van een aanhanger

Wanneer er een aanhanger wordt getrokken, moet de bandenspanning worden verhoogd zodat deze is afgestemd op de extra belading. 18", 19" of 20" banden mogen worden gebruikt bij het trekken van aanhangers. Houd de banden op de hieronder weergegeven spanning (bij verschillen geldt de op de sticker met informatie over banden en belading vermelde bandenspanning niet):

| Voorbanden | Achterbanden | Bandenspanning voor koude banden |
|------------|--------------|----------------------------------|
| 235/45R18  | 235/45R18    | 42 psi (290 kPa)                 |
| 235/40R19  | 235/40R19    | 42 psi (290 kPa)                 |
| 235/35R20  | 235/35R20    | 42 psi (290 kPa)                 |
| 245/35R20  | 245/35R20    | 42 psi (290 kPa)                 |

OPMERKING: Bij het trekken van een aanhanger mag het technisch toegestane maximale gewicht op de achteras niet met meer dan 15% worden overschreden en het technisch toegestane beladen gewicht van het voertuig met niet meer 100 kg worden overschreden. In deze gevallen mag de rijsnelheid niet hoger zijn dan 100 km/h en moet de bandspanning van de achterbanden ten minste 20 kPa hoger zijn dan de aanbevolen bandenspanning voor normaal gebruik.

**OPMERKING:** Neem contact op met Tesla Service voor informatie over het trekken van een aanhanger met winterbanden.

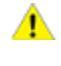

LET OP!: Gebruik de Model 3 niet om een aanhanger te trekken wanneer andere banden zijn gemonteerd dan de hierboven vermelde banden.

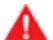

ATTENTIE: Controleer de bandenspanning met een bandenspanningsmeter als de banden koud zijn. Na 1,6 km rijden zijn de banden voldoende opgewarmd om de bandenspanning te beïnvloeden. Ook felle zon of extreem warm weer kan de bandenspanning beïnvloeden. Wees niet verbaasd over hogere waardes als u de bandenspanning meet wanneer de banden warm zijn. Laat geen lucht uit warme banden ontsnappen om de voorgeschreven waardes die gelden voor koude banden, te bereiken. Een warme band met een spanning gelijk aan of lager dan de voorgeschreven waarde voor koude banden kan een gevaarlijk lage bandenspanning hebben.

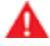

ATTENTIE: Probeer nooit een aanhanger te trekken wanneer een band van een Model 3 beschadigd is of tijdelijk is gerepareerd (bijvoorbeeld met behulp van een bandenreparatieset). Een tijdelijk gerepareerde band is niet geschikt voor het dragen van de getrokken last. Het trekken van een aanhanger met een beschadigde of tijdelijk gerepareerde band onder de auto kan leiden tot een kapotte band of tot gevolg hebben dat de combinatie zijn stabiliteit verliest.

#### Alvorens een aanhanger te trekken

Alvorens een aanhanger te trekken, moet het volgende doen:

- Vul de banden tot de koude bandenspanning die wordt vermeld in Onderhoud banden op pagina 194.
- Houd u aan de wet- en regelgeving die betrekking heeft op het trekken van een aanhanger. Niet naleven van weten regelgeving kan ertoe leiden dat uw veiligheid in gevaar komt.
- Stel de buitenspiegels zo in dat u een onbelemmerd zicht naar achter hebt met een zo klein mogelijke dode hoek.
- Schakel **Aanhangermodus** in (zie Aanhangermodus op pagina 102).

#### Controleer of:

- Model 3 horizontaal op zijn wielen staat (niet doorzakt) wanneer de aanhanger is aangekoppeld. Als de auto doorzakt (en aan de voorkant dus omhoog komt): controleer of het in Trekgewicht – aanhangers op pagina 99 genoemde maximale trekgewicht en de kogeldruk niet worden overschreden.
- Alle onderdelen en toebehoren van de trekhaak, veiligheidskettingen en elektrische aansluitingen (inclusief achteruitrijlicht en mistlampen, indien aanwezig) in goede staat verkeren en goed zijn aangesloten. Ga niet met de aanhanger rijden als er problemen waarneembaar zijn.
- De verlichting van de aanhanger goed werkt (remlichten, richtingaanwijzers en contourverlichting).

**OPMERKING:** Als de Model 3 zich in Aanhangermodus bevindt of een aansluiting voor aanhangerverlichting heeft gedetecteerd en de Model 3 een elektrische storing detecteert in de richtingaanwijzers van de aanhanger, knipperen de richtingaanwijzers aan de desbetreffende kant(en) sneller dan normaal (zie Aanhangermodus op pagina 102).

- De aanhanger goed is aangekoppeld, dat wil zeggen, de koppeling goed is bevestigd op de trekhaakkogel.
- Veiligheidskettingen correct zijn aangesloten tussen de aanhanger en het trekkende voertuig. Kruis de veiligheidskettingen onder de kogel van de aanhanger om te voorkomen dat de kogel de weg raakt wanneer deze loskomt van de trekhaak. Bevestig de ketting met genoeg ruimte om te voorkomen dat hij in bochten strak komt te staan, maar zorg er ook voor dat de ketting niet over de grond sleept.
- · Alle lading is gezekerd.
- Er zijn wielblokken beschikbaar.
- De lading op de aanhanger gelijkmatig is verdeeld, zodat de kogeldruk ca. 4-10% van het totale aanhangergewicht bedraagt zonder dat de in Trekgewicht – aanhangers op pagina 99 genoemde maximale kogeldruk wordt overschreden.

- **LET OP!:** Als de aanhanger niet goed wordt beladen (bijv. te veel lading aan de achterkant) kan de aanhanger gaan slingeren, waardoor de auto mogelijk onbeheersbaar wordt.
- ATTENTIE: Zorg er altijd voor dat de lading in de aanhanger is gezekerd en niet kan gaan schuiven. Bewegende/schuivende lading kan ertoe leiden dat de auto onbeheersbaar wordt, wat ongevallen met ernstig letsel tot gevolg kan hebben.

## Richtlijnen voor het trekken van aanhangers

Model 3 is in eerste instantie bedoeld en ontworpen als auto voor het vervoer van personen. Het trekken van een aanhanger zorgt voor extra belasting van de motor(en), de aandrijving, de remmen, de banden en de vering en leidt tot een veel kleiner bereik. Als u besluit een aanhanger te gaan trekken, ga dan voorzichtig te werk en neem de volgende algemene richtlijnen in acht:

- Breng uw rijsnelheid omlaag en voorkom abrupte manoeuvres. Onthoud dat het sturen, de stabiliteit, de draaicirkel, de remweg en de remprestaties bij het trekken van een aanhanger anders zijn dat tijdens rijden zonder aanhanger.
- Houd ten minste een twee keer zo grote afstand aan tot de auto voor u dan normaal. Zo kunt u situaties voorkomen waarin hard moet worden geremd. Abrupt hard remmen kan slippen of scharen van de combinatie tot gevolg hebben, waardoor u de beheersing over de combinatie verliest.
- Voorkom scherpe bochten. In te scherpe bochten kunnen de auto en de aanhanger elkaar raken, waardoor er schade ontstaat. Onthoud dat de wielen van de aanhanger een kortere bocht maken dan de wielen van de auto. Neem bochten bij het trekken van een aanhanger dan ook wijder dan normaal om te voorkomen dat de aanhanger de stoeprand, verkeersborden, bomen of andere objecten raakt.
- Controleer regelmatig de verlichting en richtingaanwijzers van de aanhanger op een goede werking.
- · Controleer regelmatig of de lading goed vastzit.
- Parkeer bij voorkeur niet op een helling (zie Parkeren met een aanhanger op pagina 102).
- Controleer regelmatig of alle onderdelen die te maken hebben met het trekken van de aanhanger, nog goed vastzitten.
- ATTENTIE: Bij het rijden met aanhanger dient u rekening te houden met een langere remweg. Houd bij het trekken van een aanhanger een grotere afstand aan tot de auto voor u en voorkom situaties waarin hard remmen nodig kan zijn. Als u dit niet doet, kan dit tot botsingen leiden.

## Aanhangers trekken en accessoires dragen

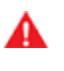

**ATTENTIE:** Houd u aan de wet- en regelgeving in uw regio die specifiek betrekking heeft op het trekken van een aanhanger. Niet naleven van wet- en regelgeving kan ertoe leiden dat uw veiligheid in gevaar komt.

ATTENTIE: Probeer de remmen van een aanhanger niet aan te sluiten op het remsysteem van de auto. Dit kan schade toebrengen aan de auto en aan de aanhanger en kan ertoe leiden dat het remsysteem niet goed meer werkt, wat ongevallen met ernstig letsel tot gevolg kan hebben.

## Aanhangermodus

Aanhangermodus (stand aanhangwagen trekken) moet bij het trekken van een aanhanger altijd zijn ingeschakeld. Als u de elektrische aansluiting van een aanhanger aansluit terwijl de auto in de stand P (Parkeren) staat, schakelt de Model 3 automatisch Aanhangermodus in. Als u de elektrische aansluiting van de aanhanger loskoppelt, wordt Aanhangermodus niet automatisch uitgeschakeld. Tik op **Bediening > Dynamiek > Aanhangermodus** op het touchscreen om Aanhangermodus handmatig in of uit te schakelen. Een van de volgende indicatoren wordt weergegeven op het touchscreen:

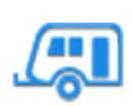

Aanhangermodus is actief.

Model 3 detecteert een aansluiting voor aanhangerverlichting, maar Aanhangermodus is uitgeschakeld. Waarschijnlijk is een draagaccessoire aangesloten.

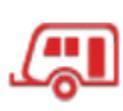

Model 3 detecteert een defecte elektrische verbinding voor de aanhangerverlichting. De aanhangerverlichting werkt mogelijk gedeeltelijk of helemaal niet. Stop de auto zodra dit veilig kan en inspecteer de aanhangerverlichting op defecte kabels of aansluitingen. Als de problemen zijn verholpen maar het rode pictogram nog steeds wordt weergegeven, schakel dan Aanhangermodus nogmaals uit en vervolgens weer in. Als u niet meer met de aanhanger hoeft te rijden en u de elektrische aanhangeraansluiting hebt losgekoppeld, schakel dan Aanhangermodus handmatig uit om het rode pictogram te laten verdwijnen.

Als de Model 3 zich in Aanhangermodus bevindt of een aansluiting voor aanhangerverlichting heeft gedetecteerd en de auto een elektrische storing detecteert in de richtingaanwijzers van de aanhanger, knipperen de richtingaanwijzers aan de desbetreffende kant(en) sneller dan normaal. Als u niet meer met de aanhanger hoeft te rijden en u de elektrische aanhangeraansluiting hebt losgekoppeld, knipperen de richtingaanwijzers sneller dan normaal en wordt de rode aanhangerindicator weergegeven op het touchscreen totdat Aanhangermodus handmatig is uitgeschakeld.

Sommige functies van Autopilot en de functionaliteit van de parkeersensoren achter zijn mogelijk niet beschikbaar wanneer Aanhangermodus is ingeschakeld. Daarnaast verschilt de werking van de volgende functies:

- Traffic-aware Cruise Control vergroot de afstand tot uw voorligger.
- Side Collision Warning is actief, maar automatisch ingrijpen op de besturing is uitgeschakeld.
- De remkracht van Automatic Emergency Braking (zie Collision Avoidance Assist op pagina 140) wordt mogelijk begrensd.
- ATTENTIE: Vertrouw er niet op dat de Model 3 de aanhanger detecteert en automatisch Aanhangermodus inschakelt. Controleer altijd of Aanhangermodus is ingeschakeld alvorens een aanhanger te trekken.
- **ATTENTIE:** Aanhangermodus mag tijdens het trekken van een aanhanger nooit worden uitgeschakeld. Dit kan tot ernstig letsel leiden.

## Parkeren met een aanhanger

Probeer zo mogelijk niet op een helling te parkeren. Als parkeren op een helling echter absoluut noodzakelijk is, moeten er wielkeggen voor of achter de wielen van de aanhanger worden geplaatst. Overweeg de hulp van een tweede persoon bij deze stappen:

- Eén persoon houd het rempedaal ingetrapt.
- De tweede persoon plaatst de wielblokken voor of achter de wielen van de auto, aan de kant waar de weg naar beneden loopt.
- Wanneer de wielkeggen op hun plaats liggen, kunt u het rempedaal loslaten. Controleer of de keggen het gewicht van de auto en de aanhanger kunnen houden.

**OPMERKING:** Bij het controleren van wielkeggen, mag Vehicle Hold (zie Vehicle Hold op pagina 85) niet ingeschakeld zijn. Wanneer de Model 3 wordt geremd door Vehicle Hold, brandt het bijbehorende controlelampje op het touchscreen. Trap het rempedaal in en laat het weer los om Vehicle Hold uit te schakelen.

- Zet de auto in de stand P (Parkeren).
  - **ATTENTIE:** Als parkeren op een helling noodzakelijk is, dient u er altijd voor te zorgen dat alle wielen van de aanhanger zijn voorzien van een wielkeg. Als u dit niet doet, kan dit ongevallen met ernstige schade of letsel tot gevolg hebben.

#### De trekhaak aansluiten

Het Towing-pakket van de Model 3 bevat een gewichtdragende trekhaak met een kogelkoppeling van 50 mm Wanneer deze niet in gebruik is, dient de trekhaak te worden verwijderd. Bewaar deze op een droge plaats om stof en corrosie te voorkomen. Breng het stofkapje aan op het opnameprofiel van de trekhaakbeugel om te voorkomen dat er vuil en stof in komt.

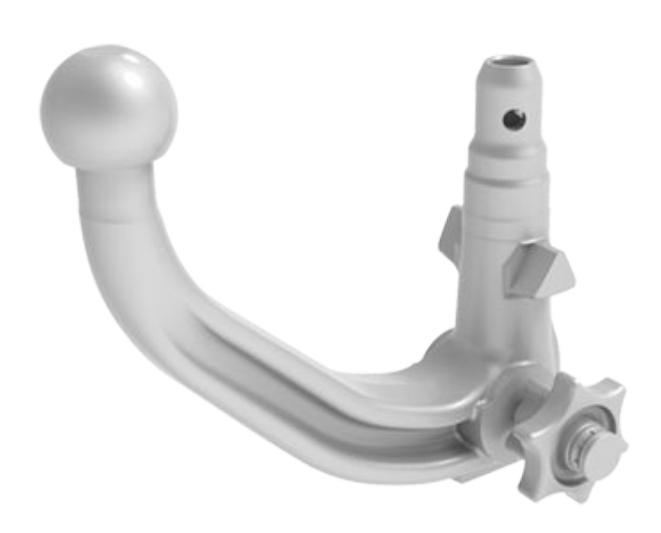

**ATTENTIE:** Voor het trekken van een aanhanger moet u gebruik maken van de trekhaak voor de Model 3. Probeer nooit een ander type trekhaak te monteren.

**OPMERKING:** Gebruik altijd veiligheidskettingen bij het trekken van een aanhanger. Breng de kettingen kruislings aan onder de kogel en bevestig ze aan de ogen van de aanhanger om de aanhangerlast te borgen.

**OPMERKING:** De maximale toegestane achteroverhang van het aankoppelpunt is 1053 mm.

De trekhaakbeugel plaatsen:

 Verwijder de stofkap van het opnameprofiel van de afneembare trekhaakbeugel door een klein voorwerp, zoals een schroevendraaier, in de drukklemmen aan beide zijden van de stofkap te steken. Draai de drukklemmen naar een niet-vergrendelde positie, verwijder ze, en verwijder dan de stofkap.

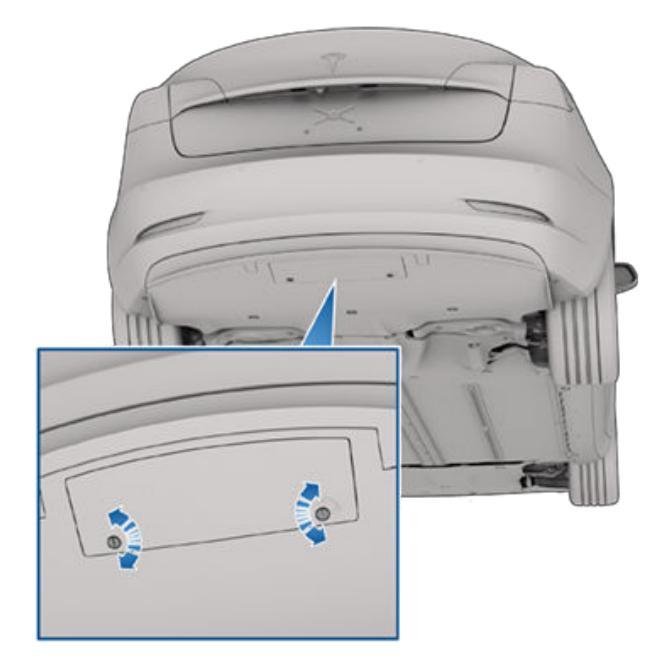

- 2. Plaats de sleutel in de slotcilinder van de trekhaakbeugel en draai de cilinder zo dat de bovenkant van de sleutel in lijn is met de stand "Open".
- 3. Trek de slotcilinder ongeveer 0,5 cm uit de adapter en draai deze rechtsom totdat het pictogram Unlock is gefixeerd aan de bovenkant van de slotcilinder.

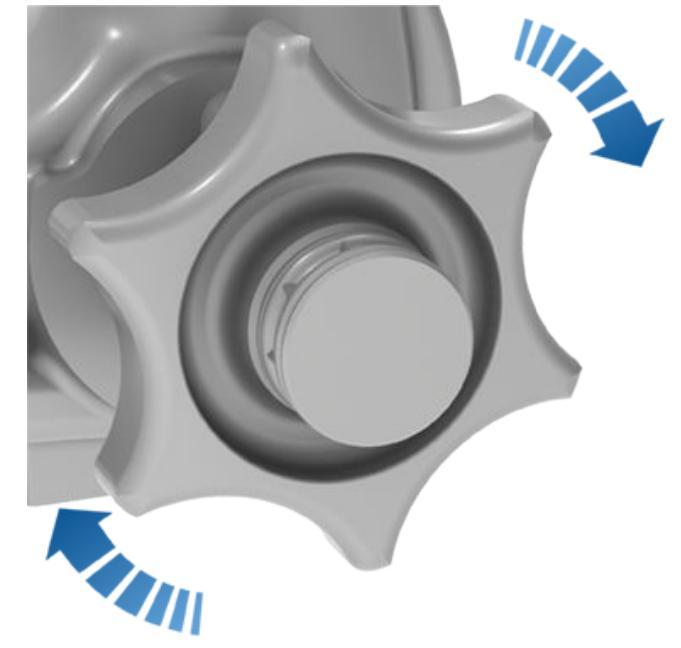

- **LET OP!:** Ga bij het verdraaien van de slotcilinder voorzichtig te werk. Als de cilinder niet in de stand "Open" wordt geborgd, keert hij vanzelf terug in zijn oorspronkelijke stand "Closed", waardoor u uw vingers kunt bezeren.
- Pak de trekhaak stevig aan de onderkant vast en lijn deze uit met de overeenkomstige uitsparingen in het opnameprofiel.

## Aanhangers trekken en accessoires dragen

**OPMERKING:** Pak niet de slotcilinder vast, want deze moet vrij kunnen draaien.

- 5. Druk de trekhaakbeugel in het opnameprofiel totdat de slotcilinder snel naar links draait en automatisch in de stand "Closed" wordt vergrendeld.
- Controleer of de trekhaak volledig in het profiel zit door de trekhaak omlaag te trekken. De trekhaakbeugel mag niet vallen wanneer u deze naar beneden probeert te trekken.

**OPMERKING:** Als de trekhaakbeugel niet in zijn opnameprofiel is vergrendeld, zal deze eruit vallen wanneer u de trekhaak omlaagtrekt.

- 7. Verdraai de sleutel totdat de pijlen in een lijn liggen met de het pictogram Lock op de slotcilinder.
- 8. Neem de sleutel uit het slot en bewaar deze op een veilige plaats (bij voorkeur in de auto).

**OPMERKING:** De sleutel kan alleen worden verwijderd als de trekhaakbeugel is vergrendeld. Hieruit blijkt dat de trekhaak goed is bevestigd. Gebruik de trekhaak niet met de sleutel in het slot.

**OPMERKING:** Tesla adviseert de sleutelcode te noteren. U hebt deze sleutelcode nodig als u de sleutels verliest en nieuwe exemplaren moet bestellen.

- Houd de trekhaakbeugel aan de onderkant stevig vast om te voorkomen dat het geheel op de grond valt, trek de slotcilinder ca. 0,5 cm naar buiten en draai deze rechtsom totdat de het pictogram Lock naar de bovenkant schuift. De slotcilinder is nu ontgrendeld in de stand "Open" en de trekhaakbeugel valt uit het opnameprofiel.
  - ATTENTIE: Ga bij het verdraaien van de slotcilinder voorzichtig te werk. Als de cilinder niet in de stand "Open" wordt geborgd, keert hij vanzelf terug in zijn oorspronkelijke stand "Closed", waardoor u uw vingers kunt bezeren.
- Plaats de stofkap weer op het opnameprofiel voor de afneembare trekhaakbeugel om te voorkomen dat zich vuil in het profiel ophoopt, door deze vast te zetten in de drukklemmen.
- 4. Breng het stofkapje weer aan op de slotcilinder van de afneembare trekhaakbeugel en bewaar de trekhaakbeugel op een veilige plaats.

**OPMERKING:** Om de trekhaakbeugel in een goede staat te houden, dient u het oppervlak ervan regelmatig in te vetten met niet-harshoudend vet.

#### Elektrische aansluitingen

Wet- en regelgeving vereist dat alle aanhangwagens zijn uitgerust met achterlichten, remlichten, contourverlichting en richtingaanwijzers. Om de aanhangerverlichting van stroom te voorzien is een ingebouwde 13-polige connector geleverd. Deze bevindt zich op de meeste aanhangers bij de bedradingsstekkers van de trekstang. Het is de verantwoordelijkheid van de bestuurder om ervoor te zorgen dat alle elektrische aansluitingen intact zijn en dat alle lichten van de aanhanger voorafgaand en tijdens het trekken van de aanhanger werken. U dient deze verlichting zelf te controleren.

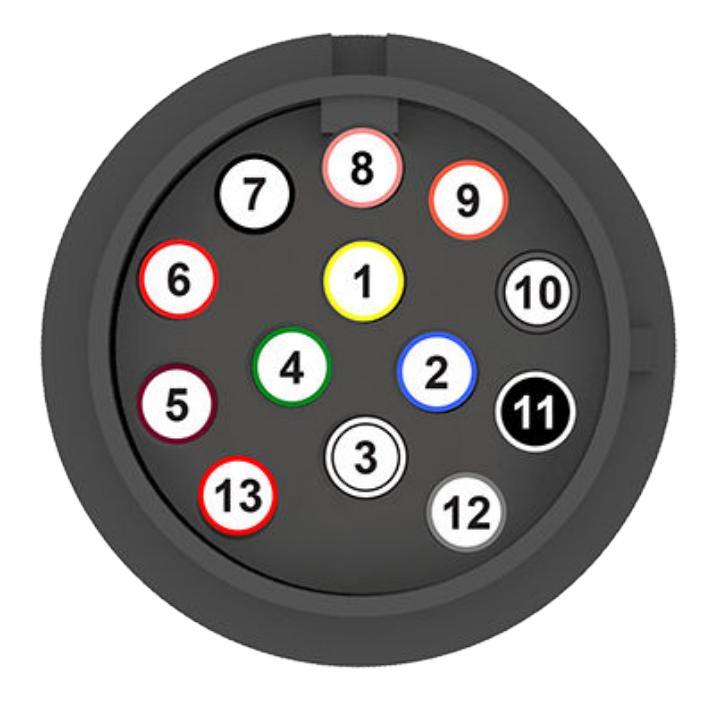

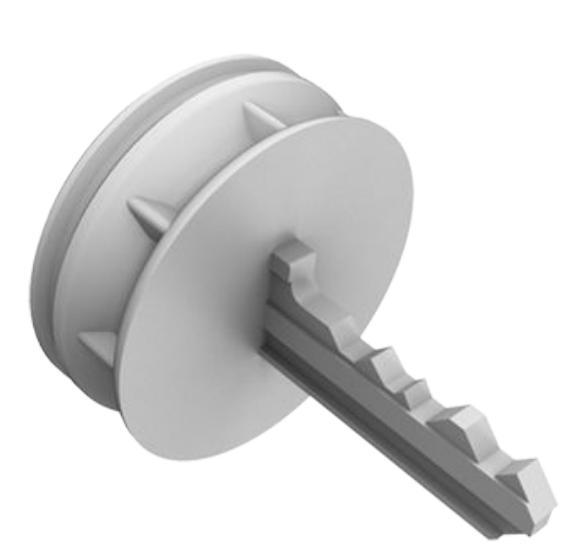

**OPMERKING:** De trekhaakbeugel wordt met 6 bouten bevestigd aan de carrosserie van de auto.

### De trekhaak loskoppelen

Verwijder de trekhaak na het trekken:

1. Plaats de sleutel en draai deze zo dat de bovenkant van de sleutel in lijn is met het pictogram Unlock.

- 1. Linker richtingaanwijzer
- 2. Mistlamp achter
- 3. Massa voor pennen 1-8
- 4. Rechter richtingaanwijzer
- 5. Rechter achterlicht
- 6. Remlichten
- 7. Linker achterlicht
- 8. Achteruitrijlichten

Alle pennen zijn voorzien van laagspanning-voeding. Nietwerkende aanhangerverlichting tijdens het rijden met een aanhanger kan het gevolg zijn van een doorgebrande zekering. Model 3 geeft geen waarschuwing als de zekering is doorgebrand. Neem contact op met Tesla Service.

**OPMERKING:** Hulpvoeding is momenteel niet beschikbaar.

**OPMERKING:** Pen 9 t/m 13 worden op dit moment niet ondersteund, omdat de Model 3 momenteel niet is uitgerust met remcontrollers.

**OPMERKING:** Als een mistlamp van de aanhanger wordt gedetecteerd, schakelt de Model 3 zijn eigen mistachterlicht (indien aanwezig) uit.

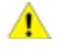

**LET OP!:** Zorg er altijd voor dat de voedingskabel van de aanhanger de grond niet raakt of over de grond sleept en dat de kabel voldoende ruimte heeft, zodat hij in bochten niet strak komt te staan.

A

**ATTENTIE:** Gebruik alleen de door Tesla ontworpen elektrische aansluitingen. Probeer de bedrading van een aanhanger niet te splitsen of via een andere methode aan te sluiten. Dit kan het elektrische systeem van de auto beschadigen en storingen veroorzaken.

## Gevolgen voor het bereik

Het gewicht en de luchtweerstand van de auto nemen toe wanneer er een aanhanger wordt getrokken. Daardoor kan de actieradius aanzienlijk afnemen. Ondanks dat Reisplanner het geschatte verbruik probeert aan te passen op basis van Aanhangermodus, kan het werkelijke energieverbruik afwijken. Plan de lengte van uw ritten en de laadstops dienovereenkomstig.

# **?** Over Autopilot

Autopilot is een reeks geavanceerde rijhulpsystemen om het rijden veiliger en minder stressvol te maken. Deze functies maken Model 3 niet volledig autonoom en zijn geen vervanging voor u als bestuurder. Autopilot-functies zijn standaard op alle nieuwe Tesla-voertuigen.

#### OPMERKING: Afhankelijk van marktregio,

voertuigconfiguratie, aangeschafte opties en softwareversie, zijn de volgende functies mogelijk niet aanwezig op uw auto of werkt een functie mogelijk niet exact op de manier die wordt beschreven.

Basic Autopilot omvat Traffic-aware cruise control en Automatisch sturen.

- **Traffic-aware cruise control**: Houdt uw snelheid en een instelbare volgafstand tot een eventuele voorligger gelijk (zie Traffic-aware cruise control op pagina 108).
- Automatisch sturen: Houdt uw snelheid en afstand tot een voorligger gelijk en houdt Model 3 daarnaast intelligent op zijn rijstrook (zie Automatisch sturen op pagina 109).

ATTENTIE: Basic Autopilot is een functie waarbij u uw handen moet gebruiken. Houd uw handen altijd aan het stuurwiel en let op de wegomstandigheden en andere weggebruikers om u heen (waaronder voetgangers en fietsers). Zorg ervoor dat u indien nodig onmiddellijk kunt ingrijpen. Als u deze instructies niet opvolgt, kan dat leiden schade en ernstig of zelfs dodelijk letsel.

Enhanced Autopilot omvat aanvullende functies. Functies van Enhanced Autopilot zijn ontworpen om de werkdruk van de bestuurder verder te verminderen en veelgebruikte acties te vergemakkelijken, zoals van rijstrook wisselen of parkeren.

- Auto Lane Change: Verplaatst Model 3 naar een aangrenzende rijstrook wanneer u de richtingaanwijzer inschakelt en Automatisch sturen actief is (zie Auto Lane Change op pagina 110).
- Navigeren met Autopilot: Leidt Model 3 actief vanaf de oprit van een auto(snel)weg tot de afrit, waaronder het wisselen van rijstrook, aanhouden van de juiste weg bij knooppunten, het automatisch inschakelen van de richtingaanwijzer, en het nemen van de juiste afrit (zie Navigeren met Autopilot op pagina 111).
- Automatisch inparkeren: Parkeert de Model 3, al dan niet in file (zie Automatisch inparkeren op pagina 125).
- **Summon:** Rijdt Model 3 voor- of achteruit, ook als u zich buiten de auto bevindt. Dit is handig bij het parkeren in krappe parkeervakken (zie Summon op pagina 127).
- Smart Summon: Rijdt de Model 3 uit een parkeervak en door complexere omgevingen, waarbij obstakels en andere voertuigen worden vermeden, om u tegemoet te komen of om een vooraf bepaald doel te bereiken (zie Smart Summon op pagina 129).

ATTENTIE: Enhanced Autopilot is een functie waarbij u uw handen moet gebruiken. Houd uw handen altijd aan het stuur en let op de wegomstandigheden en andere weggebruikers om u heen (waaronder voetgangers en fietsers). Zorg ervoor dat u indien nodig onmiddellijk kunt ingrijpen. Als u deze instructies niet opvolgt, kan dat leiden schade en ernstig of zelfs dodelijk letsel.

Volledig zelfrijdende besturing omvat:

- Verkeerslicht- en stopbordherkenning: Houdt uw snelheid en een volgafstand gelijk, houdt Model 3 op zijn rijstrook en remt en stopt voor verkeerslichten en stopborden (zie Verkeerslicht- en stopbordherkenning op pagina 118).
- ATTENTIE: Volledig automatische besturing is een functie waarbij u uw handen moet gebruiken. Houd uw handen altijd aan het stuur en let op de wegomstandigheden en andere weggebruikers om u heen (waaronder voetgangers en fietsers). Blijf altijd op de weg letten en zorg ervoor dat u altijd onmiddellijk kunt ingrijpen. Als u deze instructies niet opvolgt, kan dat leiden schade en ernstig of zelfs dodelijk letsel.

#### Hoe het werkt

Autopilot gebruikt de camera's op Model 3, die de omgeving bewaken en andere voertuigen, voetgangers, wegmarkeringen en obstakels zoals hekken en stoepranden detecteren. Er zijn camera's aangebracht aan de voorkant, achterkant en zijkanten van Model 3 (zie Camera's op pagina 18).

Model 3 is mogelijk ook uitgerust met een interieurcamera, aangebracht in de binnenspiegel, die de alertheid van de bestuurder bewaakt. Het is uw verantwoordelijkheid om uw handen aan het stuur te houden, op de weg te letten en op ieder moment klaar te zijn om onmiddellijk in te grijpen.

Wanneer Autopilot is ingeschakeld toont Model 3 een reeks escalerende waarschuwingen om u eraan te herinneren uw handen aan het stuur te houden en op de weg te letten. Als u hier niet op reageert, wordt Autopilot uitgeschakeld en is het systeem niet meer beschikbaar voor de rest van de rit.

ATTENTIE: Autopilot is uitsluitend bedoeld om uw rijcomfort en gemak te vergroten en is geen waarschuwings- of vermijdingssysteem voor botsingen. Het is uw verantwoordelijkheid om alert te blijven, veilig te rijden en de auto te allen tijde onder controle te hebben. Vertrouw nooit alleen op Autopilot om de Model 3 voldoende af te remmen. Blijf altijd op de weg voor u letten en zorg ervoor dat u klaar bent om in te grijpen. Als u dit niet doet, kan dit tot ernstig of zelfs dodelijk letsel leiden.

Het is uw verantwoordelijkheid om uzelf vertrouwd te maken met de beperkingen van Autopilot en op ieder moment klaar te zijn om onmiddellijk in te grijpen. Zie voor meer beperkingen, voorzorgen en waarschuwingen: Beperkingen en waarschuwingen op pagina 131.
### Voorwaarden voor Autopilot

Zorg elke keer voordat u wegrijdt en voordat u Autopilot-functies gebruikt dat alle camera's schoon en vrij van belemmeringen zijn (zie Een camera reinigen op pagina 201). Vuile camera's en sensoren (indien aanwezig) en omgevingsomstandigheden zoals regen en vervaagde rijstrookmarkeringen kunnen de prestaties van Autopilot nadelig beïnvloeden. Als een camera is geblokkeerd of afgeschermd geeft de Model 3 een melding weer op het touchscreen en zijn Autopilot-functies mogelijk niet beschikbaar. Zie Probleemoplossing bij waarschuwingen op pagina 234 voor meer informatie over specifieke waarschuwingen.

Voordat u Autopilot-functies kunt gebruiken, en na bepaalde servicebezoeken, moet u een korte afstand rijden om de camera's te kalibreren. Zie Rijden om camera's te kalibreren op pagina 18 voor meer informatie.

Daarnaast werken deze functies mogelijk niet naar behoren onder de volgende omstandigheden:

- De weg bevat scherpe bochten of aanzienlijke hoogteverschillen.
- Verkeersborden en -signalering zijn onduidelijk, op verschillende manieren te interpreteren, of slecht onderhouden.
- Het zicht is slecht (door zware regenval, sneeuw, hagel, etc. of door slecht verlichte wegen in het donker)
- · U rijdt in een tunnel of naast een geluidswal die het zicht van de camera('s) belemmert
- · Fel licht (zoals van koplampen van tegenliggers of direct zonlicht) hindert het camerazicht.

De lijst met situaties die de goede werking van Autopilot-functies kunnen verstoren, is niet volledig. Zie Beperkingen en waarschuwingen op pagina 131 voor meer informatie.

**OPMERKING:** Afhankelijk van marktregio, voertuigconfiguratie, aangeschafte opties en softwareversie, zijn de volgende functies mogelijk niet aanwezig op uw auto of werkt een functie mogelijk niet exact op de manier die wordt beschreven.

| Autopilot-<br>functie           | Beschikbaar als                                                                                                    |
|---------------------------------|----------------------------------------------------------------------------------------------------|
| Traffic-aware<br>cruise control | <ul> <li>U rijdt met een snelheid van 30 km/h t/m 140 km/h</li> <li>OPMERKING: U kunt Traffic-aware cruise control activeren bij lagere snelheden als er op ten minste 1,5<br/>meter afstand vóór Model 3 een voertuig wordt gedetecteerd.</li> </ul>                                                                                                    |
| Automatisch<br>sturen           | <ul> <li>U rijdt met een snelheid van 30 km/h t/m 140 km/h</li> </ul>                                                                                                    |
|                                 | <b>OPMERKING:</b> U kunt Automatisch sturen activeren bij lagere snelheden als er op ten minste 1,5 meter afstand vóór de Model 3 een voertuig wordt gedetecteerd.                                                                                                    |
|                                 | <b>OPMERKING:</b> In een woonerf, een weg zonder middenstreep of een weg zonder toegangsbeperking is de maximaal toegestane kruissnelheid beperkt en wordt een melding weergegeven op het touchscreen. De begrensde snelheid is gelijk aan de maximumsnelheid voor de weg plus 10 km/h.                                                                                                    |
|                                 | <ul> <li>Koplampen worden ingesteld op Aan of Auto. Hoewel Autopilot zowel overdag als bij weinig licht (in het<br/>(schemer)donker) beschikbaar is, wordt Automatisch sturen uitgeschakeld en kan het niet worden<br/>ingeschakeld als de koplampen worden ingesteld op Uit. Wanneer Automatisch sturen wordt<br/>ingeschakeld, wordt Automatisch grootlicht automatisch ingeschakeld (zie Grootlicht op pagina 75) en<br/>worden de ruitenwissers ingesteld op Auto.</li> </ul> |
| Navigeren met<br>Autopilot      | <ul> <li>U rijdt met een snelheid van 30 km/h t/m 140 km/h.</li> </ul>                                                                                                    |
|                                 | <b>OPMERKING:</b> U kunt Navigeren met Autopilot activeren bij lagere snelheden als er op ten minste 1,5 meter afstand vóór Model 3 een voertuig wordt gedetecteerd.                                                                                                    |
|                                 | • En als u rijdt op een auto(snel)weg met toegangsbeperking. Wanneer u de weg met toegangsbeperking verlaat, gaat Navigeren met Autopilot weer over op Automatisch sturen.                                                                                                    |

## **Autopilot-functies**

In dit gedeelte wordt beschreven hoe u de volgende rijhulpfuncties in- en uitschakelt.

OPMERKING: Afhankelijk van marktregio,

voertuigconfiguratie, aangeschafte opties en softwareversie, zijn de volgende functies mogelijk niet aanwezig op uw auto of werkt een functie mogelijk niet exact op de manier die wordt beschreven.

- Traffic-aware cruise control: Net als een traditionele cruisecontrol houdt Traffic-aware cruise control een ingestelde snelheid aan. Traffic-aware cruise control vergroot vertraagt en accelereert Model 3 echter ook om de afstand tot uw voorligger gelijk te houden. Ook als Traffic-aware cruise control is ingeschakeld blijft u verantwoordelijk voor het sturen van Model 3 (zie Trafficaware cruise control op pagina 108).
- Automatisch sturen: Net als Traffic-aware cruise control houdt Automatisch sturen een ingestelde snelheid aan (als er geen voertuig vóór u rijdt) of een ingestelde volgafstand (als er wel een voertuig vóór u rijdt). Daarnaast detecteert Automatisch sturen de rijstrookmarkeringen en de aanwezigheid van andere voertuigen en objecten, om Model 3 op intelligente wijze op zijn rijstrook te houden (zie Automatisch sturen op pagina 109).

**OPMERKING:** Automatisch sturen is een BÈTA-functie.

- Auto Lane Change: Als u een richtingaanwijzer inschakelt terwijl Automatisch sturen actief is, stuurt Auto Lane Change de Model 3 naar de naastgelegen rijstrook in de richting van de betreffende richtingaanwijzer (zie Auto Lane Change op pagina 110).
- Navigeren met Autopilot: Navigeren met Autopilot bouwt voort op de functies Traffic-aware cruise control en Automatisch sturen. Wanneer Automatisch sturen actief is, maakt Navigeren met Autopilot het mogelijk voor de Model 3 om wisselingen van rijstrook voor te stellen of, indien geconfigureerd, automatisch van rijstrook te wisselen om andere voertuigen in te halen en de navigatieroute te volgen (zie Navigeren met Autopilot op pagina 111).

**OPMERKING:** Navigeren met Autopilot is een BÈTAfunctie.

Traffic-aware cruise control en Automatisch sturen maken gebruik van informatie afkomstig van de camera's van Model 3 om rijstrookmarkeringen, wegranden en andere voertuigen rondom de Model 3 te detecteren.

LET OP!: Zorg elke keer voordat u wegrijdt en voordat u Autopilot-functies gebruikt dat alle camera's schoon en vrij van belemmeringen zijn (zie Een camera reinigen op pagina 201). Vuile camera's en sensoren (indien aanwezig) en omgevingsomstandigheden zoals regen en vervaagde rijstrookmarkeringen kunnen de prestaties van Autopilot nadelig beïnvloeden. Als een camera is geblokkeerd of afgeschermd geeft de Model 3 een melding weer op het touchscreen en zijn Autopilot-functies mogelijk niet beschikbaar. Zie Probleemoplossing bij waarschuwingen op pagina 234 voor meer informatie over specifieke waarschuwingen. LET OP!: Het is uw verantwoordelijkheid om uzelf vertrouwd te maken met de beperkingen van Autopilot en de situaties waarin de bestuurder mogelijk moet ingrijpen. Zie Beperkingen en waarschuwingen op pagina 131 voor meer informatie.

## Instellingen Autopilot

Voordat u Autopilot-functies gebruikt, dient u aan te passen hoe ze werken, door **Bediening > Autopilot** aan te raken.

- Snelheidsinstelling: Kies of Autopilot wordt ingeschakeld met de momenteel gedetecteerde snelheidslimiet of met uw huidige rijsnelheid. Tik op Bediening > Autopilot > Snelheid instellen en kies Snelheidslimiet of Huidige snelheid.
- Marge: Als u Snelheidslimiet selecteert, kunt u een marge opgeven door Snelheidsmarge instellen aan te raken. U kunt kiezen uit Vast (de kruissnelheid wordt aangepast met een specifieke hoeveelheid op alle wegen) of Percentage (de kruissnelheid wordt afgesteld als percentage van de gedetecteerde snelheidslimiet voor de weg).
- Activering Autopilot: Kies hoe u Automatisch sturen wilt activeren. Indien ingesteld op Enkel trekken, worden zowel Traffic-aware cruise control als Automatisch sturen ingeschakeld als de rijhendel één keer omlaag trekt. Indien ingesteld op Twee keer trekken, moet u de rijhendel twee keer snel achter elkaar omlaag trekken om Automatisch sturen in te schakelen.

**OPMERKING: Activering Autopilot** moet zijn ingesteld op **Twee keer trekken** als u Traffic-aware cruise control onafhankelijk van Automatisch sturen wilt gebruiken.

 Geluidssignaal groen verkeerslicht: Als deze functie is ingeschakeld, klinkt er een geluidssignaal wanneer u wacht voor een rood verkeerslicht en dit op groen springt. Als u Traffic-aware cruise control niet actief gebruikt en wacht voor een rood stoplicht terwijl zich een auto vóór u bevindt, klinkt het geluidsignaal wanneer deze auto optrekt.

## Traffic-aware cruise control

Traffic-aware cruise control is altijd ingeschakeld.

Traffic-aware cruise control gebruiken:

 Trek de rijhendel één keer omlaag en laat vervolgens het gaspedaal los om Traffic-aware cruise control in staat te stellen de kruissnelheid te handhaven. Er klinkt een geluidssignaal om aan te geven dat Traffic-aware cruise control nu actief is.

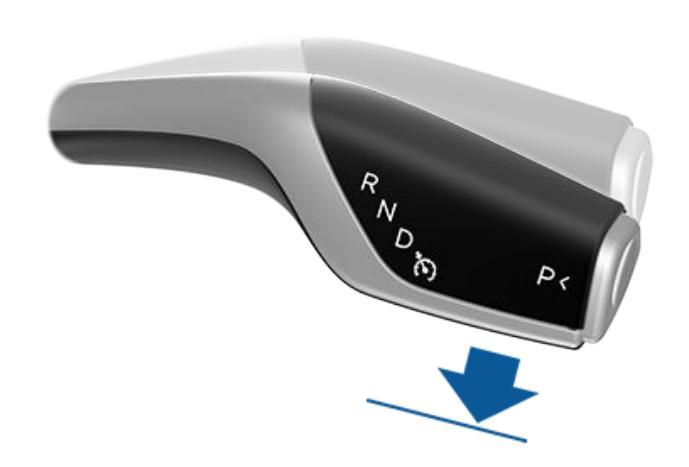

OPMERKING: Als Activering Autopilot is ingesteld op Eén keer trekken, wordt Automatisch sturen (inclusief Trafficaware cruise control) ook geactiveerd als u de rijhendel één keer omlaagtrekt. Tik op Bediening > Autopilot > Activering Autopilot en kies Twee keer trekken om Trafficaware cruise control onafhankelijk van Automatisch sturen te gebruiken wanneer u de rijhendel één keer omlaagtrekt.

- 2. Draai het rechter scrolwieltje omhoog om de ingestelde snelheid te verhogen of omlaag om de ingestelde snelheid te verlagen. U kunt op ieder moment het gaspedaal bedienen om de ingestelde cruisesnelheid te overschrijden. Zie Bij gebruik van Autopilot op pagina 113 voor meer informatie.
- Om Traffic-aware cruise control te annuleren, beweegt u de rijhendel omhoog of trapt u het rempedaal in. Zie Autopilot uitschakelen op pagina 112 voor meer informatie.

## **40** MAX

Als Traffic-aware cruise control beschikbaar is, maar niet actief is, geeft het touchscreen de cruisesnelheid grijs weer. Het weergegeven getal is de snelheid die wordt ingesteld wanneer u Traffic-aware cruise control inschakelt.

**OPMERKING:** Op wegen waar de kaartinformatie aangeeft dat een voorwaardelijke snelheidslimiet van toepassing is (bijvoorbeeld een snelheidslimiet vanwege tijdstip of weersomstandigheden), verschijnt onder de eerste snelheidslimiet een tweede snelheidslimiet. Het is de verantwoordelijkheid van de bestuurder om te bepalen of de voorwaardelijke snelheidslimiet van toepassing is, en zo ja, de snelheid van de cruise control aan te passen.

40 MAX

Als Traffic-aware cruise control actief is met een ingestelde kruissnelheid, wordt deze snelheid gemarkeerd met blauwe tekst. ATTENTIE: Traffic-aware cruise control is uitsluitend bedoeld om uw rijcomfort en gemak te vergroten en is geen waarschuwings- of vermijdingssysteem voor botsingen. Het is uw verantwoordelijkheid om alert te blijven, veilig te rijden en de auto te allen tijde onder controle te hebben. Vertrouw nooit alleen op Trafficaware cruise control om de Model 3 voldoende af te remmen. Blijf altijd op de weg voor u letten en zorg ervoor dat u klaar bent om in te grijpen. Als u dit niet doet, kan dit tot ernstig of zelfs dodelijk letsel leiden. Zie Beperkingen en waarschuwingen op pagina 131 voor meer informatie.

## Automatisch sturen

OPMERKING: Afhankelijk van marktregio,

voertuigconfiguratie, aangeschafte opties en softwareversie, is Automatisch sturen mogelijk niet aanwezig op uw auto of werkt deze functie mogelijk niet exact op de manier die wordt beschreven.

Schakel Automatisch sturen als volgt in:

- 1. Tik op Bediening > Autopilot > Autopilot-functies > Automatisch sturen (bèta).
- 2. Lees het pop-upvenster aandachtig door, zorg dat u begrijpt wat u hebt gelezen en raak vervolgens **Ja** aan.

Automatisch sturen gebruiken:

1. Beweeg de rijhendel twee keer snel achter elkaar helemaal omlaag.

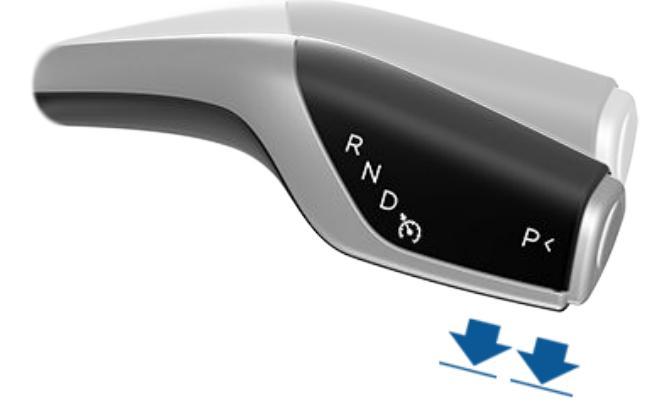

- 2. Draai het rechter scrolwieltje omhoog om de ingestelde snelheid te verhogen of omlaag om de ingestelde snelheid te verlagen. Zie Bij gebruik van Autopilot op pagina 113 voor meer informatie.
- 3. Om Automatisch sturen te annuleren, beweegt u de rijhendel omhoog of trapt u het rempedaal in. Zie Autopilot uitschakelen op pagina 112 voor meer informatie.

Als u Automatisch sturen inschakelt, bevestigt Model 3 de activering met een geluidssignaal en geeft kort een bericht weer op het touchscreen om u eraan te herinneren dat u op de weg moet letten en uw handen aan het stuurwiel moet houden.

## **Autopilot-functies**

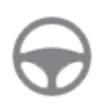

In de bovenhoek van het touchscreen wordt naast de rijversnelling het grijze Automatisch sturen-pictogram weergegeven om aan te geven dat Automatisch sturen beschikbaar is (maar de Model 3 niet actief stuurt). In situaties waarin Automatisch sturen tijdelijk niet beschikbaar is, wordt het pictogram van Automatisch sturen niet langer weergegeven. (Dit gebeurt bijvoorbeeld wanneer uw rijsnelheid buiten het vereiste bereik voor Automatisch sturen valt.)

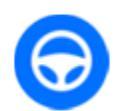

Om aan te geven dat Automatisch sturen actief is, geeft het touchscreen het pictogram voor Automatisch sturen blauw weer.

Als Automatisch sturen wegmarkeringen kan detecteren, geeft het de randen van rijstrook blauw weer op het touchscreen.

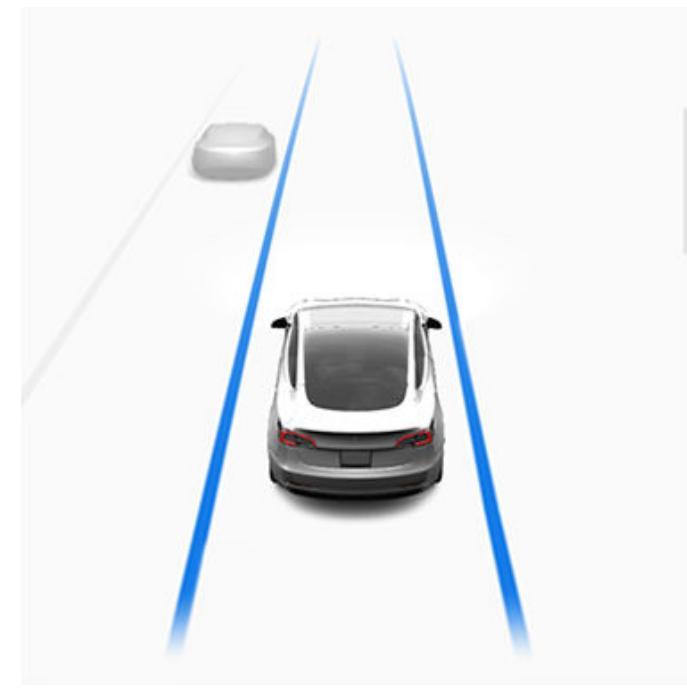

Wanneer Automatisch sturen actief is, is ook Traffic-aware cruise control actief.

In situaties waarin de snelheidslimiet niet kan worden gedetecteerd wanneer Automatisch sturen is ingeschakeld, verlaagt Automatisch sturen uw rijsnelheid en begrenst het de ingestelde cruisesnelheid tot 70 km/h. Hoewel u handmatig kunt accelereren om de beperkte snelheid te overschrijden, zal de Model 3 niet remmen voor gedetecteerde obstakels zolang u het gaspedaal bedient. Automatisch sturen mindert vaart tot de snelheidslimiet wanneer u het gaspedaal loslaat. Zodra u de weg verlaat of Automatisch sturen uitschakelt met stuurwiel, kunt u desgewenst de ingestelde snelheid weer verhogen. **ATTENTIE:** Het sturen is beperkt wanneer Automatisch sturen is ingeschakeld. Mogelijk kan de Model 3 daardoor geen scherpe bochten nemen. Wees voorbereid om te allen tijde de controle over het voertuig over te nemen.

ATTENTIE: Automatisch sturen is een hulpfunctie waarbij u uw handen moet gebruiken. Houd uw handen altijd aan het stuurwiel, let op de wegomstandigheden en andere weggebruikers om u heen, en wees altijd erop voorbereid om onmiddellijk actie te ondernemen. Als u deze instructies niet opvolgt, kan dat leiden schade en ernstig of zelfs dodelijk letsel. Het is uw verantwoordelijkheid om uzelf vertrouwd te maken met de beperkingen van Automatisch sturen en de situaties waarin dit mogelijk niet werkt zoals verwacht. Zie Beperkingen en waarschuwingen op pagina 131 voor meer informatie.

## Auto Lane Change

OPMERKING: Afhankelijk van marktregio,

voertuigconfiguratie, aangeschafte opties en softwareversie, is Auto Lane Change mogelijk niet aanwezig op uw auto of werkt de functie mogelijk niet exact op de manier die wordt beschreven.

Als u een richtingaanwijzer inschakelt terwijl Auto Lane Change actief is, zorgt Model 3 voor verplaatsing naar de aangrenzende rijstrook in de richting van de ingeschakelde richtingaanwijzer, mits aan de volgende voorwaarden wordt voldaan:

- · De richtingaanwijzer is ingeschakeld.
- Rijstrookmarkeringen duiden aan dat wisselen van rijstrook is toegestaan.
- Auto Lane Change heeft gedetecteerd dat u uw handen aan het stuurwiel houdt.
- Halverwege het wisselen van rijstrook moet de Model 3 de buitenste wegmarkering van de beoogde rijstrook detecteren. Als deze wegmarkering niet wordt gedetecteerd, wordt het wisselen van rijstrook afgebroken en keert de Model 3 terug naar de oorspronkelijke rijstrook.
- · Het zicht van de camera('s) wordt niet geblokkeerd.
- Model 3 detecteert geen voertuig in de dode hoek of een voertuig of obstakel tot het midden van de beoogde rijstrook. Als een voertuig of ander obstakel wordt gedetecteerd in de beoogde rijstrook, wordt dit rood weergegeven in de visualisatie op het touchscreen en wisselt de Model 3 niet van rijstrook totdat dat veilig is.

**OPMERKING:** Auto Lane Change wordt geannuleerd wanneer het wisselen van rijstrook niet binnen 5 seconden kan worden voltooid.

ATTENTIE: Hoewel Autopilot is ontworpen om voertuigen en obstakels te detecteren in aangrenzende rijstroken, bent u ervoor verantwoordelijk om altijd visueel te controleren of het veilig en gepast is om naar de doelrijstrook te bewegen. Als Autopilot niet van rijstrook kan wisselen vanwege ontoereikende gegevens, geeft het touchscreen een reeks waarschuwingen weer. Let daarom altijd op het touchscreen wanneer u Auto Lane Change gebruikt en wees paraat om de Model 3 handmatig te besturen.

De minimumsnelheid waarbij Autopilot functioneert, kan variëren afhankelijk van regio, snelheden op naastgelegen rijstroken en andere factoren. Wees altijd klaar om handmatig te sturen en van rijstrook te veranderen als dat nodig is. Wanneer het automatisch wisselen van rijstrook wordt uitgevoerd, wordt Acceleratie bij inhalen geactiveerd waardoor de Model 3 kan accelereren tot dichter bij een voorligger (zie Acceleratie bij inhalen op pagina 115).

Als u een richtingaanwijzer inschakelt, verplaatst Autopilot Model 3 één rijstrook per keer. Als u nog een rijstrook wilt opschuiven, moet u opnieuw de richtingaanwijzer inschakelen nadat de eerste wisseling van rijstrook voltooid is.

Wanneer Model 3 van rijstrook wisselt, is het belangrijk om de prestaties van het systeem in het oog te houden door op de weg vóór u en de omgeving te letten. Blijft paraat om de besturing onmiddellijk te kunnen overnemen. Als u over de middellijn naar de aangrenzende rijstrook rijdt, geeft het touchscreen de locatie op de rijstrook waar de Model 3 naar toe beweegt weer.

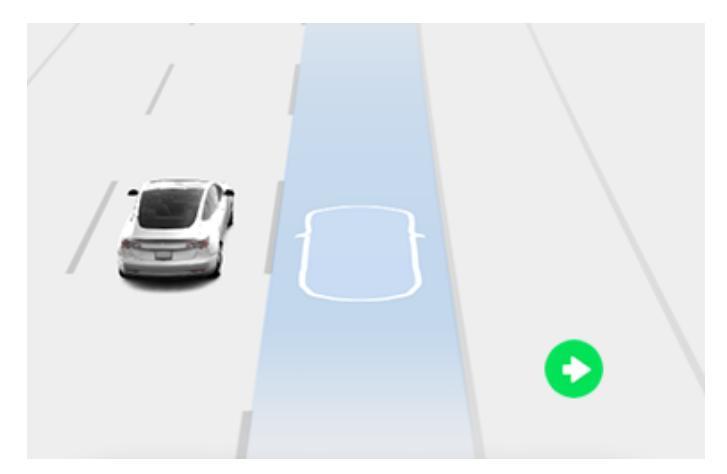

## Navigeren met Autopilot

OPMERKING: Afhankelijk van marktregio,

voertuigconfiguratie, aangeschafte opties en softwareversie, is Navigeren met Autopilot mogelijk niet aanwezig op uw auto of werkt de functie mogelijk niet exact op de manier die wordt beschreven.

Voor het inschakelen van Autopilot, tikt u op **Bediening** > Autopilot > Navigeren met Autopilot (bèta). Om Navigeren met Autopilot vervolgens aan te passen, tikt u op Navigeren met Autopilot aanpassen:

- Inschakelen bij aanvang van elke rit: Kies of u Navigeren met Autopilot automatisch wilt laten inschakelen voor elke navigatieroute. Als deze optie is gekozen, is de knop van Navigeren met Autopilot in de lijst van navigatieaanwijzingen al ingedrukt aan het begin van iedere rit.
- Wisselen van rijstrook op basis van snelheid: Navigeren met Autopilot is ontworpen om op basis van route en op basis van snelheid van rijstrook te wisselen. Het wisselen van rijstrook op basis van snelheid is optioneel. Met deze instelling kunt u het wisselen van rijstrook op basis van snelheid uitschakelen of specificeren hoe assertief u Navigeren met Autopilot van rijstrook wilt laten wisselen om de ingestelde cruisesnelheid te bereiken (Mild, Gemiddeld of Mad Max).

Als **Inschakelen bij aanvang van elke rit** is ingeschakeld, wordt Navigeren met Autopilot automatisch ingeschakeld wanneer:

- Automatisch sturen actief is.
- U naar een bestemming navigeert.
- U rijdt op een auto(snel)weg met toegangsbeperking.

Na inschakeling verschijnt de knop Navigeren met Autopilot op de lijst met aanwijzingen van de kaart als een navigatieroute actief is en de route ten minste één autosnelweg bevat.

Als **Inschakelen bij aanvang van elke rit** is uitgeschakeld, raakt u de knop **Navigeren met Autopilot** boven de stapsgewijze instructies aan om de functie in te schakelen. Zodra Navigeren met Autopilot is geselecteerd wordt deze functie telkens ingeschakeld wanneer u Automatisch sturen inschakelt.

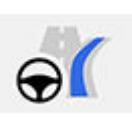

Het pictogram Navigeren met Autopilot wordt weergegeven in de lijst van navigatieaanwijzingen wanneer u naar een bestemming navigeert en Navigeren met Autopilot beschikbaar, maar niet actief is.

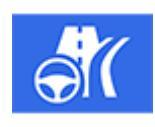

Als Navigeren met Autopilot actief is, is het pictogram blauw. Als **Inschakelen bij aanvang van elke rit** is ingeschakeld, wordt het pictogram Navigeren met Autopilot geactiveerd wanneer u de navigatie start. Tik op het pictogram om Navigeren met Autopilot te annuleren en terug te gaan naar Automatisch sturen.

Wanneer Navigeren met Autopilot actief is, is de knop Navigeren met Autopilot blauw en geeft het touchscreen de huidige rijstrook weer als een enkele blauwe lijn vóór de Model 3:

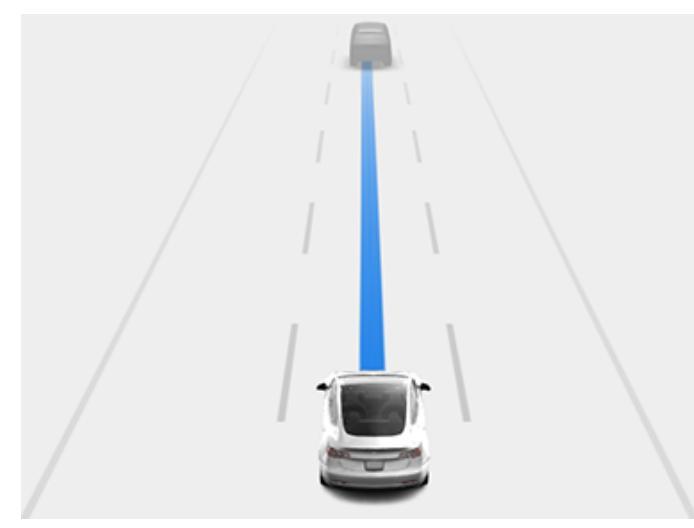

Vervolgens ziet u in de stapsgewijze aanwijzingen het pictogram Automatisch sturen naast de manoeuvres (zoals snelwegafritten) die door Navigeren met Autopilot worden geregeld.

Als Navigeren met Autopilot is ingeschakeld, wisselt Model 3 van rijstrook op basis van snelheid en op basis van route na bevestiging van de bestuurder.

- Wisselen van rijstrook op basis van snelheid: Navigeren met Autopilot wisselt van rijstrook om de rijtijd tot uw bestemming te verkorten. Als Model 3 bijvoorbeeld achter een voertuig rijdt dat langzamer rijdt dan de ingestelde kruissnelheid, verplaatst Navigeren met Autopilot de auto naar de inhaalstrook om het voertuig in te halen. Het wisselen van rijstrook op basis van snelheid is optioneel.
- Wisselen van rijstrook op basis van route: Navigeren met Autopilot wisselt van rijstrook om u naar uw bestemming te begeleiden. Navigeren met Autopilot verplaatst de auto bijvoorbeeld naar de uitvoegstrook als Model 3 de afrit nadert die staat vermeld in de navigatieroute.

Als het touchscreen een bericht weergeeft met de vraag om de wisseling van rijstrook te bevestigen, schakel dan de betreffende richtingaanwijzer in. Als u het wisselen van rijstrook niet binnen 3 seconden bevestigt, klinkt er een geluidssignaal om u eraan te herinneren dat voor Navigeren met Autopilot uw bevestiging nodig is om van rijstrook te wisselen. Auto Lane Change wordt geannuleerd wanneer het wisselen van rijstrook niet binnen 5 seconden kan worden voltooid.

As u een voorgestelde routeafhankelijke rijstrookwisseling negeert (bijvoorbeeld, u rijdt op de linker rijstrook, terwijl u een afrit nadert die zich aan de rechterkant van de snelweg bevindt), kan Navigeren met Autopilot niet naar de afrit sturen, en wordt de route naar uw bestemming als gevolg daarvan opnieuw berekend. LET OPI: Mogelijk probeert Navigeren met Autopilot niet altijd een afrit op te rijden of van rijstrook te wisselen, ook niet wanneer de afrit of het wisselen van rijstrook door de navigatieroute is bepaald. Blijf altijd waakzaam en wees erop voorbereid om handmatig naar een afrit te sturen of van rijstrook te wisselen ter voorbereiding op een afrit of knooppunt.

Navigeren met Autopilot wordt geactiveerd en gedeactiveerd op basis van het soort weg waarop u rijdt. Als Navigeren met Autopilot actief is en u een afrit of knooppunt op uw navigatieroute nadert, wordt de betreffende richtingaanwijzer ingeschakeld en Automatisch sturen manoeuvreert Model 3 richting afrit of knooppunt.

Als u een weg met toegangsbeperking verlaat, schakelt Navigeren met Autopilot weer over op Automatisch sturen. Er klinkt een uniek geluidssignaal en het touchscreen geeft de lijnen van de rijstrook blauw weer (in plaats van de enkele blauwe lijn vóór de Model 3). Als Navigeren met Autopilot wordt gedeactiveerd, blijft Automatisch sturen actief. Zorg ervoor dat u indien nodig kunt ingrijpen.

ATTENTIE: Navigeren met Autopilot is een functie waarbij u uw handen moet gebruiken. Houd uw handen altijd aan het stuurwiel, let op de wegomstandigheden en andere weggebruikers om u heen, en wees altijd erop voorbereid om onmiddellijk actie te ondernemen. Als u deze instructies niet opvolgt, kan dat leiden schade en ernstig of zelfs dodelijk letsel. Het is uw verantwoordelijkheid om uzelf vertrouwd te maken met de beperkingen van Navigeren met Autopilot en de situaties waarin dit mogelijk niet werkt zoals verwacht. Zie Beperkingen en waarschuwingen op pagina 131 voor meer informatie.

### Autopilot uitschakelen

Traffic-aware cruise control wordt uitgeschakeld als:

- U de rijhendel omhoog beweegt.
  - VOORZICHTIG: Als u de rijhendel omhoog beweegt en langer dan één seconde vasthoudt, schakelt de Model 3 naar N (Neutraal) nadat Automatisch sturen is geannuleerd.
- U het rempedaal intrapt.
- U harder rijdt dan .
- U de versnellingshendel in achteruit (R), parkeren (P) of neutraal (N) zet.
- Een portier wordt geopend.
- Automatic Emergency Braking wordt ingeschakeld (zie Collision Avoidance Assist op pagina 140).
- De veiligheidsgordel aan bestuurderszijde wordt losgemaakt en/of de bestuurder de stoel verlaat.

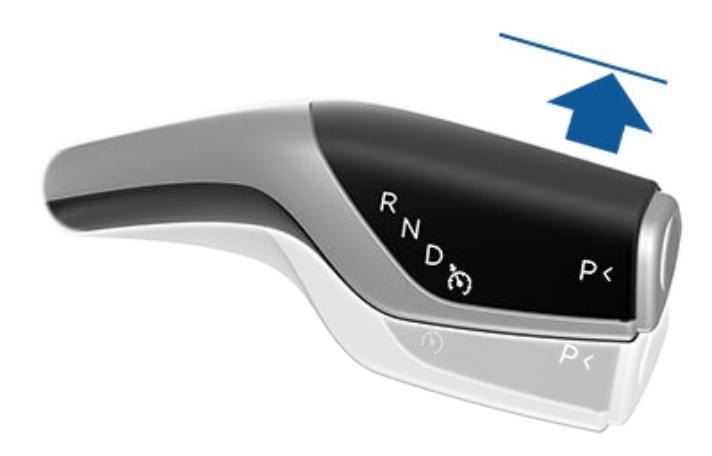

Als Traffic-aware cruise control wordt uitgeschakeld, wordt het pictogram voor de cruisesnelheid op het touchscreen grijs om aan te geven dat Traffic-aware cruise control niet meer actief is.

Automatisch sturen wordt uitgeschakeld wanneer een van de bovenstaande acties wordt uitgevoerd. Daarnaast wordt automatisch sturen uitgeschakeld als:

- U harder rijdt dan .
- U (zelfs maar iets) aan het stuurwiel draait.
  - ATTENTIE: Als Activering Autopilot sturen is ingesteld op Twee keer trekken en Automatisch sturen wordt geannuleerd omdat u aan het stuurwiel draait, blijft Traffic-aware Cruise Control actief. Als Activering Autopilot is ingesteld op Eén keer trekken en Automatisch sturen wordt geannuleerd omdat u aan het stuurwiel draait, wordt ook Traffic-aware cruise control geannuleerd.
- U niet reageert op herhaalde herinneringen om uw handen aan het stuur te houden en opeenvolgende berichten op het touchscreen (zie Alertheid van de bestuurder op pagina 116).

Nadat Automatisch sturen wordt uitgeschakeld klinkt een geluidssignaal en wordt het pictogram voor Automatisch sturen grijs om aan te geven dat Automatisch sturen niet meer actief is, of verdwijnt het pictogram om aan te geven dat Automatisch sturen momenteel niet beschikbaar is.

Navigeren met Autopilot wordt uitgeschakeld wanneer Automatisch sturen wordt uitgeschakeld, zoals hierboven beschreven. Daarnaast wordt Navigeren met Autopilot uitgeschakeld als:

- U op de knop Navigeren met Autopilot tikt in de lijst met stapsgewijze instructies van de kaart. In dit geval blijft Automatisch sturen actief.
- U een auto(snel)weg met toegangsbeperking verlaat. Als dit gebeurt, blijft Automatisch sturen actief.

Als Navigeren met Autopilot wordt uitgeschakeld maar Automatisch sturen actief blijft, klinkt een geluidssignaal en verandert de visualisatie van een enkele blauwe lijn binnen de rijstrook in twee blauwe lijnen aan weerszijden van de rijstrook.

Als Traffic-aware cruise control of Automatisch sturen wordt uitgeschakeld, rolt Model 3 niet uit. In plaats daarvan remt Model 3 via regeneratief remmen af, zoals wanneer de bestuurder de voet van het gaspedaal haalt tijdens het rijden zonder Traffic-aware cruise control (zie Regeneratief remmen op pagina 80).

## Bij gebruik van Autopilot

Als Traffic-aware cruise control actief is en Autopilot een ingestelde snelheid aanhoudt, wordt deze snelheid gemarkeerd met blauwe tekst op het touchscreen.

Wanneer Automatisch sturen actief is, wordt het pictogram voor stuurwiel blauw en worden de rijstrookmarkeringen blauw weergegeven in de visualisatie. Als ook Navigeren met Autopilot actief is, is de knop Navigeren met Autopilot blauw en geeft het touchscreen de huidige rijstrook weer als een enkele blauwe lijn vóór de Model 3.

Om meer details over de rijweg en de omgeving weer te geven, zoals wegmarkeringen, verkeerslichten en objecten (zoals afvalcontainers en paaltjes), tikt u op **Bediening** > **Autopilot** > **Volledig zelfrijdend visualisatievoorbeeld**.

Als Automatisch sturen geen wegmarkeringen kan detecteren, wordt de rijstrook mogelijk bepaald op basis van uw voorligger. In de meeste gevallen probeert Automatisch sturen de Model 3 in het midden van de rijstrook te houden. Er kunnen echter situaties zijn waarin Automatisch sturen naar een andere positie dan het midden van de rijstrook stuurt (bijvoorbeeld bij detectie van vangrails).

#### De ingestelde snelheid handhaven

Wanneer Autopilot actief is, handhaaft Model 3 de ingestelde kruissnelheid zolang er geen voorligger vóór wordt gedetecteerd. Wanneer u achter een voertuig rijdt, verhoogt of verlaagt Model 3 de snelheid naar behoefte om een geselecteerde volgafstand te bewaren (zie De volgafstand bewaren op pagina 114), tot maximaal de ingestelde snelheid.

U kunt op elk moment handmatig accelereren met het gaspedaal, maar wanneer u het pedaal loslaat, gaat Model 3 weer rijden met de ingestelde snelheid.

Model 3 past de kruissnelheid ook aan bij het ingaan en verlaten van bochten.

Als Model 3 actief de snelheid verlaagt om de gekozen afstand tot de voorligger te behouden, gaan de remlichten branden. Wellicht bemerkt u een lichte beweging van het rempedaal. Als Model 3 accelereert, beweegt het gaspedaal echter niet.

## Autopilot-functies

#### De ingestelde snelheid wijzigen

Draai het rechter scrolwieltje omhoog om de ingestelde snelheid te verhogen en omlaag om de ingestelde snelheid te verlagen.

U kunt de kruissnelheid ook wijzigen in de huidige snelheidslimiet (inclusief een eventueel ingestelde marge) door:

- De rijhendel kort omlaag geduwd te houden.
- Het symbool voor de snelheidslimiet op het touchscreen aan te raken tot u de kruissnelheid ziet veranderen.

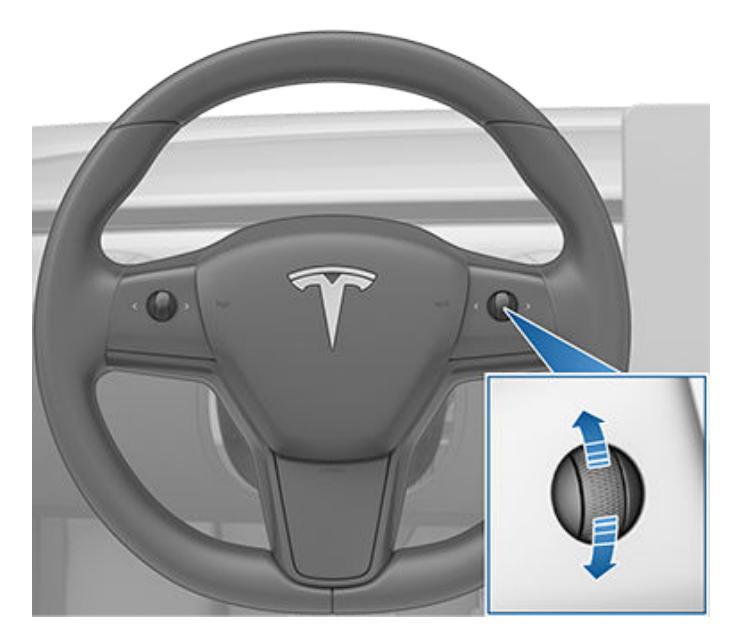

Het kan enkele seconden duren voordat de Model 3 de nieuwe cruisesnelheid heeft bereikt.

#### De volgafstand aanpassen

Om de afstand aan te passen die u wilt handhaven tussen Model 3 en een voorligger duwt u de rechter scroltoets van het stuurwiel naar links of rechts.

De kortste volgafstand is 2.

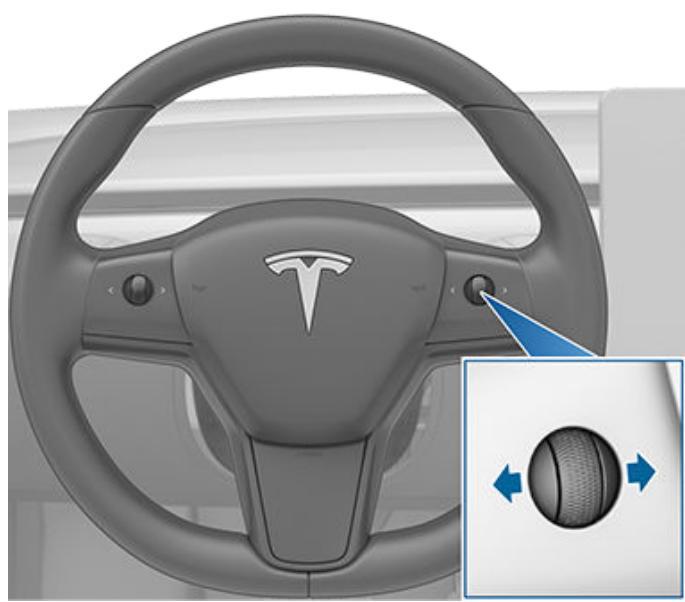

Elke instelling correspondeert met een tijdgerelateerde afstand die aangeeft hoelang het duurt voordat de Model 3, vanaf de huidige locatie, de locatie van de achterbumper van de voorligger heeft bereikt. Autopilot bewaart uw instelling tot u deze weer wijzigt.

Tijdens het instellen van de volgafstand, wordt de huidige instelling op het touchscreen weergegeven.

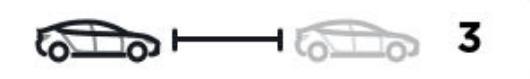

#### Stoppen en vertragen

Wanneer u aanzienlijk sneller rijdt dan voertuigen in naastgelegen rijstroken, verlaagt de Model 3 automatisch de rijsnelheid. Dit is vooral handig in druk verkeer of wanneer voertuigen voortdurend invoegen in verschillende rijstroken. Wanneer de Model 3 andere voertuigen detecteert die aanzienlijk langzamer rijden, geeft het touchscreen de naastgelegen rijstroken met pijlen en de gedetecteerde voertuigen grijs gemarkeerd weer en wordt de snelheid van de Model 3 passend verlaagd. Trap het gaspedaal in om deze functie tijdelijk te onderdrukken.

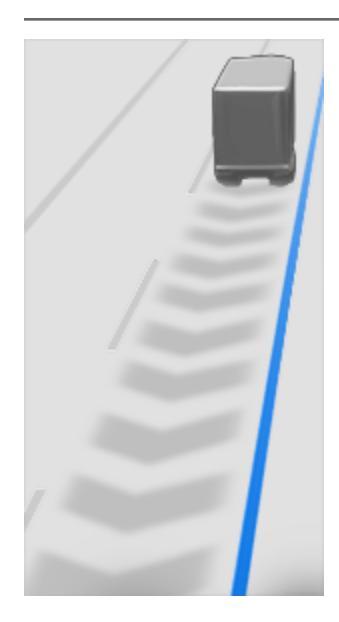

Wanneer u achter een voertuig rijdt, blijft Autopilot actief bij lage snelheden, zelfs als Model 3 volledig tot stilstand komt. Zo blijft Autopilot bijvoorbeeld actief ook als Model 3 de auto afremt tot deze helemaal of bijna helemaal stilstaat in druk verkeer dat stopt en weer optrekt op een auto(snel)weg. Wanneer het verkeer sneller begint te rijden, accelereert Autopilot weer tot maximaal de ingestelde snelheid.

Soms gaat Autopilot over op de HOLD-status als Model 3 volledig is gestopt. Als dit gebeurt, trapt u kort het gaspedaal in om het kruisen te hervatten.

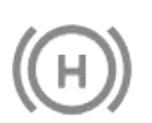

Wanneer de HOLD-status actief is, geeft het touchscreen het HOLD-pictogram weer en een bericht dat u de cruisecontrol moet hervatten.

Model 3 gaat over op de HOLD-status terwijl Autopilot actief is, onder de volgende omstandigheden:

- Model 3 staat 5 minuten stil.
- Model 3 detecteert een voetganger (de HOLD-status wordt mogelijk gewist wanneer de voetganger niet meer wordt gedetecteerd).
- Model 3 verliest plotseling het zicht op de voorligger.
- Er wordt een obstakel gedetecteerd vóór de Model 3.

#### Gebruik van cruise control bij of op afritten

Wanneer u cruisecontrol gebruikt bij een afrit van een snelweg met toegangsbeperking en u de richtingaanwijzer richting de afrit inschakelt, gaat Traffic-aware cruise control ervan uit dat u de auto(snel)weg gaat verlaten en begint deze Model 3 af te remmen. Als u niet de afrit neemt, hervat Traffic-aware cruise control het rijden met de ingestelde snelheid. In landen waar het verkeer rechts rijdt, gebeurt dit alleen wanneer u de rechter richtingaanwijzer inschakelt terwijl u op de meest rechtse rijstrook rijdt en de auto zich op maximaal 164 voet (50 meter) afstand van een afrit bevindt. In landen waar het verkeer links rijdt, gebeurt dit als de linker richtingaanwijzer wordt ingeschakeld terwijl u op de meest linkse rijstrook rijdt en de auto zich op maximaal 164 voet (50 meter) afstand van een afrit bevindt.

**OPMERKING:** Als Navigeren met Autopilot actief is, wisselt Model 3 van rijstrook op basis van de route om de uitvoegstrook op te rijden en de afrit te nemen wanneer dit nodig is om de navigatieroute te volgen.

Wanneer Traffic-aware cruise control wordt ingeschakeld tijdens het rijden op een oprit naar de snelweg of een afrit van de snelweg in sommige regio's, wordt de rijsnelheid mogelijk in stappen van 5 km/h verlaagd tot een minimum van 40 km/h – de snelheid wordt aangepast aan de gemelde snelheden van andere Tesla's op die specifieke locatie. Om dit te onderdrukken en te blijven rijden met de door u ingestelde kruissnelheid, trapt u kort het gaspedaal in. De nieuwe ingestelde snelheid wordt aangehouden op de volledige oprit of afrit (tenzij u deze negeert of Autopilot uitschakelt). Na de oprit of afrit wordt de snelheid hervat of gewijzigd op basis van de nieuwe locatie. Als u bijvoorbeeld een andere snelweg oprijdt, wordt de cruisesnelheid hervat die werd aangehouden voordat u van snelweg wisselde.

ATTENTIE: In sommige gevallen (bijvoorbeeld als onvoldoende gegevens beschikbaar zijn) verlaagt Traffic-aware cruise control niet automatisch de snelheid op een afrit van of oprit naar een snelweg. Vertrouw niet alleen op Traffic-aware cruise control om de juiste rijsnelheid te bepalen. Tesla raadt u aan te rijden met een veilige snelheid voor de betreffende verkeersomstandigheden en de maximumsnelheid niet te overschrijden.

Bij het rijden met cruisecontrol op een oprit naar een auto(snel)weg met toegangsbeperking wijzigt Traffic-aware cruise control de kruissnelheid automatisch in de snelheidslimiet voor de auto(snel)weg, plus een eventuele marge die u hebt opgegeven. Als Navigeren met Autopilot is ingeschakeld, wordt deze uitgeschakeld wanneer u de auto(snel)weg met toegangsbeperking verlaat (zie Autopilot uitschakelen op pagina 112). In dit geval blijft Automatisch sturen actief.

#### Acceleratie bij inhalen

Schakel de richtingaanwijzer kort in om Model 3 te doen accelereren naar de voorligger. Als u de richtingaanwijzerhendel kort omhoog- of omlaag duwt, kunt u snel accelereren naar de ingestelde snelheid, zonder het gaspedaal in te hoeven trappen:

- Traffic-aware cruise control is ingeschakeld en detecteert een voorligger.
- Er zijn geen obstakels of voertuigen gedetecteerd in de beoogde rijstrook.
- Model 3 rijdt langzamer dan de ingestelde snelheid, maar sneller dan 72 km/h.

## Autopilot-functies

**OPMERKING:** Als Automatisch sturen actief is en u de richtingaanwijzer volledig inschakelt, wisselt Model 3 automatisch van rijstrook (zie Auto Lane Change op pagina 110).

Model 3 stopt met accelereren wanneer u de ingestelde kruissnelheid bereikt, als het wisselen van rijstrook te lang duurt, of als Model 3 de voorligger te dicht nadert. Model 3 stopt ook met accelereren als u de richtingaanwijzer uitschakelt.

Als met een cruisesnelheid van 80 km/h of hoger wordt gereden, moet de Model 3 zich op een inhaalstrook bevinden om te kunnen inhalen. Als u zich niet op een inhaalstrook bevindt (rechts van een voertuig bij rechts rijdend verkeer of links van een voertuig bij linksrijdend verkeer), voorkomt Traffic-aware cruise control dat u andere voertuigen inhaalt. In plaats daarvan mindert de Model 3 vaart tot de snelheid van het andere voertuig, alsof beide voertuigen zich in dezelfde rijstrook bevinden. Als u het gaspedaal intrapt om een voertuig in te halen, staat Traffic-aware cruise control toe dat u voertuigen blijft inhalen wanneer u met cruisesnelheid niet op een inhaalstrook rijdt, totdat u van rijstrook wisselt of de cruise control hervat (de functie voorkomt dan weer dat u voertuigen inhaalt wanneer u zich niet op een inhaalstrook bevindt). U bent zelf verantwoordelijk voor het volgen van alle verkeersregels met betrekking tot inhalen en het gebruik van niet-inhaalstroken.

#### Stoplichtwaarschuwing en Stopbordwaarschuwing

Wanneer Autopilot in gebruik is, geeft de Model 3 een waarschuwing weer op het touchscreen en klinkt er een geluidsignaal wanneer u door het rode licht dreigt te rijden of een stopbord dreigt te negeren. Als dit gebeurt, **NEEM DAN ONMIDDELLIJK CORRECTIEMAATREGELEN!** 

De visuele en akoestische waarschuwingen worden na enkele seconden of wanneer u het rempedaal intrapt, uitgeschakeld, afhankelijk van wat het eerst plaatsvindt.

Stoplichtwaarschuwing en Stopbordwaarschuwing geeft alleen een waarschuwing. De functie remt of stopt de Model 3 niet voor rode verkeerslichten, stopborden, wegmarkeringen etc. Als uw auto is uitgerust met Verkeerslicht- en stopbordherkenning, kunt u deze functie inschakelen om de Model 3 automatisch te laten stoppen voor verkeerslichten en stopborden (zie Verkeerslicht- en stopbordherkenning op pagina 118).

## Noodvoertuigen

Indien beschikbaar in uw marktregioModel 3 verlaagt automatisch de snelheid als de lampen van een noodvoertuig worden gedetecteerd bij gebruik van Automatisch sturen 's nachts op een weg met een hoge snelheidslimiet. Als dit gebeurt, geeft de touchscreen een melding weer om u te informeren over de snelheidsverlaging. U hoort tevens een geluidssignaal en krijgt een herinnering te zien dat u uw handen aan het stuurwiel moet houden. Als de lampen niet langer worden gedetecteerd, hervat Autopilot de cruisesnelheid. In plaats daarvan kunt u ook kort het gaspedaal bedienen om de cruise-snelheid te hervatten. Vertrouw nooit alleen op de functies van Autopilot als het gaat om het bepalen van de aanwezigheid van nooddienstvoertuigen. Model 3 detecteert mogelijk niet de lampen van nooddienstvoertuigen. Blijf op de weg letten en zorg ervoor dat u indien nodig onmiddellijk kunt ingrijpen.

## Alertheid van de bestuurder

Automatisch sturen bepaalt hoe Model 3 het best kan worden gestuurd. Als Automatisch sturen actief is, moet u het stuur blijven vasthouden. Wanneer het systeem gedurende een bepaalde tijd niet uw handen aan het stuur detecteert, verschijnt een blauw knipperend lampje bovenaan het voertuigstatusgedeelte van het touchscreen en wordt het volgende bericht weergegeven:

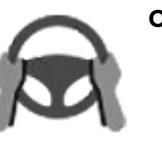

#### Oefen lichte draaikracht uit op het stuur

Nadat uw handen zijn gedetecteerd, verdwijnt het bericht en werkt Automatisch sturen weer normaal. Automatisch sturen detecteert uw handen door een lichte weerstand te herkennen wanneer het stuurwiel draait of wanneer u zeer licht aan het stuurwiel draait (met onvoldoende kracht om de besturing over te nemen). Automatisch sturen detecteert ook uw handen wanneer u een richtingaanwijzer bedient of een knop of scrolwiel op het stuur gebruikt.

Automatisch sturen vereist dat u op uw omgeving blijft letten en altijd klaar bent om de besturing over te nemen. Als Automatisch sturen nog steeds niet uw handen aan het stuur detecteert, gaat het lampje op het voertuigstatusgedeelte van het touchscreen sneller knipperen en klinkt er een geluidssignaal.

Als u herhaaldelijk de verzoeken van Automatisch sturen om lichte kracht uit te oefenen op het stuur negeert, wordt Automatisch sturen uitgeschakeld voor de rest van de rit en geeft het systeem het volgende bericht weer waarin u wordt verzocht om de auto handmatig te besturen.

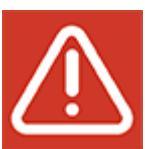

Autopilot niet beschikbaar voor huidige rit Strikeout Autopilot - Waarschuwingen voor onoplettendheid genegeerd.

De rest van de rit moet u zelf sturen. Automatisch sturen is weer beschikbaar bij uw volgende rit (nadat u bent gestopt en de Model 3 in de stand P (Park) hebt gezet).

Als u het handmatig sturen niet hervat, laat Automatisch sturen een continu geluidssignaal horen, schakelt het de alarmknipperlichten in en brengt het de auto volledig tot stilstand.

## **Opschorting Autopilot**

Het gebruik van Autopilot wordt opgeschort wanneer oneigenlijk gebruik is gedetecteerd.

Het gebruik van Automatisch sturen wordt een week opgeschort wanneer u of een andere bestuurder van uw voertuig vijf 'strikeouts' voor Autopilot hebt ontvangen. Een strikeout doet zich voor wanneer het Autopilot-systeem voor het resterende gedeelte van een rit wordt uitgeschakeld nadat de bestuurder meerdere audio- en visuele waarschuwingen voor onoplettendheid heeft ontvangen.

U kunt het aantal strikeouts zien waarna de toegang tot Autopilot wordt opgeschort door te tikken op **Bediening** > **Autopilot**.

Een strikeout wordt na 7 dagen opgeheven, onder voorwaarde dat u in die periode niet een nieuwe strikeout ontvangt.

**OPMERKING:** Als uw toegang tot Automatisch sturen wordt opgeschort, verliest u ook de toegang tot Automatisch inparkeren. Echter, kunt u Traffic-aware cruise control blijven gebruiken en alle actieve veiligheidsfuncties blijven beschikbaar.

Er kunnen gevallen zijn waarbij de bestuurder moet ingrijpen en u moet onmiddellijk de besturing kunnen overnemen om veilig te blijven rijden. Door de bestuurder geïnitieerde uitschakelingen worden niet als oneigenlijk gebruik beschouwd en worden van de bestuurder verwacht.

## **Verkeerslicht- en stopbordherkenning**

OPMERKING: Afhankelijk van marktregio,

voertuigconfiguratie, aangeschafte opties en softwareversie, is Verkeerslicht- en stopbordherkenning mogelijk niet aanwezig op uw auto of werkt de functie mogelijk niet exact op de manier die wordt beschreven.

OPMERKING: Verkeerslicht- en stopbordherkenning is een bètafunctie en werkt het best op wegen waarop veel met Tesla's wordt gereden. Verkeerslicht- en stopbordherkenning probeert te stoppen bij alle verkeerslichten en kan ook stoppen als het licht groen is.

Verkeerslicht- en stopbordherkenning is bedoeld om verkeerslichten en stopborden te herkennen en erop te reageren door de Model 3 te laten vertragen en stoppen wanneer Traffic-aware cruise control of Automatisch sturen is ingeschakeld. Deze functie maakt gebruik van de naar voren gerichte camera's van de auto in combinatie met GPSgegevens en remt de auto af voor alle gedetecteerde verkeerslichten, waaronder groen, knipperend oranje en uitgeschakelde lichten, naast stopborden en sommige wegmarkeringen. Wanneer de Model 3 een kruising nadert, geeft het touchscreen een melding weer om aan te geven dat de auto zal worden afgeremd. U moet bevestigen dat u wilt doorrijden; anders stopt de Model 3 bij de rode lijn die wordt weergegeven in de rijweergave op het touchscreen.

ATTENTIE: Doe NOOIT aannames en voorspellingen over wanneer en waar Verkeerslicht- en stopbordherkenning zal stoppen of doorrijden bij een kruising of wegmarkering. Vanuit het oogpunt van de bestuurder lijkt het gedrag van Verkeerslicht- en stopbordherkenning inconsistent. Let altijd op de weg en zorg ervoor dat u onmiddellijk kunt ingrijpen. De beslissing om te stoppen of door te rijden op een kruising is de verantwoordelijkheid van de bestuurder. Vertrouw nooit op Verkeerslicht- en stopbordherkenning om te bepalen of het veilig en/of geoorloofd is om te stoppen of door te rijden op een kruising.

## Vóór gebruik

Voordat u Verkeerslicht- en stopbordherkenning gebruikt, moet u:

- Ervoor zorgen dat de naar voren gerichte camera's onbelemmerd zicht hebben (zie Een camera reinigen op pagina 201) en zijn gekalibreerd (zie Rijden om camera's te kalibreren op pagina 18). Verkeerslicht- en stopbordherkenning is afhankelijk van de mate waarin de camera's in staat zijn verkeerslichten, stopborden en wegmarkeringen te detecteren.
- Ervoor zorgen dat de nieuwste versie van de kaarten is gedownload naar de Model 3. Hoewel Verkeerslicht- en stopbordherkenning hoofzakelijk visuele gegevens van de camera's van de auto gebruikt, is de nauwkeurigheid hoger wanneer de meest recente kaartgegevens worden gebruikt. Om te controleren welke versie van de kaarten momenteel is gedownload, tikt u op **Bediening > Software**. U moet verbinding maken met een wifi-netwerk om de kaartupdate te kunnen downloaden (zie Kaart-updates op pagina 171).

 De functie inschakelen. Tik, terwijl de auto in de stand P (Park), staat op Bediening > Autopilot > Verkeerslicht- en stopbordherkenning. Als Verkeerslicht- en stopbordherkenning is ingeschakeld, wordt het actief wanneer ook Traffic-aware cruise control of Automatisch sturen actief is.

## Hoe het werkt

Als Verkeerslicht- en stopbordherkenning is ingeschakeld en u Automatisch sturen, Traffic-aware Cruise Control of Full Self-Driving (onder toezicht) gebruikt, geeft het touchscreen een pop-upbericht weer om u erop te wijzen dat een naderend verkeerslicht, stopbord of wegmarkering is gedetecteerd. Wanneer de Model 3 de stoplocatie nadert, **zelfs bij een kruising waar het verkeerslicht groen is,** remt hij af en wordt met een rode lijn aangegeven waar de Model 3 volledig tot stilstand zal komen. Om door te rijden op de kruising moet u (zelfs als het verkeerslicht groen is) de rijhendel omlaag drukken of kort het gaspedaal intrappen om de auto toestemming te geven om door te rijden. Als u hebt bevestigd dat u wilt doorrijden, verandert de rode stoplijn in een grijze lijn en rijdt de Model 3 door op de kruising waarbij de ingestelde snelheid van de cruise control wordt hervat.

**OPMERKING:** Als de Model 3 een groen verkeerslicht nadert en detecteert dat uw voorligger doorrijdt op de kruising, rijdt de Model 3 door op de kruising zonder dat uw bevestiging nodig is, onder voorwaarde dat u zich niet in een sorteerstrook bevindt en de auto uw handen aan het stuurwiel detecteert.

**OPMERKING:** Als het signaal van het verkeerslicht, nadat u de rijhendel omlaag hebt gedrukt of kort het gaspedaal hebt ingetrapt om aan te geven dat u door wilt rijden op de kruising, verandert voordat u de kruising oprijdt (bijvoorbeeld als het verkeerslicht van groen in oranje of van oranje in rood verandert), kan de Model 3 bepalen dat het niet geoorloofd is om door te rijden. Daarom stopt de Model 3 en moet u het gaspedaal intrappen om door te rijden. Het correct en veilig stoppen en optrekken blijft te allen tijde uw verantwoordelijkheid.

ATTENTIE: Verkeerslicht- en stopbordherkenning zal de Model 3 GEEN afslag laten nemen op een kruising, tenzij Full Self-Driving (onder toezicht) is ingeschakeld. In een sorteerstrook stopt de Model 3 bij de rode stoplijn. Om door te rijden drukt u de rijhendel omlaag of trapt u kort het gaspedaal in. De Model 3 rijdt dan *rechtdoor* op de kruising (zelfs als de auto zich in een sorteerstrook bevindt), dus MOET u de Model 3 handmatig besturen op de kruising (waarbij Automatisch sturen wordt geannuleerd).

Verkeerslicht- en stopbordherkenning werkt alleen op de beschreven manier wanneer aan de volgende voorwaarden wordt voldaan:

• Automatisch sturen, Full Self-Driving (onder toezicht) of Traffic-aware Cruise Control is ingeschakeld.

- De camera's kunnen een naderend verkeerslicht, stopbord of wegmarkering detecteren (d.w.z. de camera's hebben onbelemmerd zicht op het verkeerslicht, het stopbord of de wegmarkering).
- Het touchscreen van de Model 3 geeft een naderend verkeerslicht met een 'vet' lettertype weer. Model 3 herkent geen verkeerslichten die het touchscreen vaag weergeeft. Als een verkeerslicht zich niet direct vóór de camera bevindt (maar schuin ten opzichte van de camera of in een naastgelegen rijstrook) geeft het touchscreen het verkeerslicht vaag weer en remt of stopt de Model 3 niet voor het verkeerslicht.
- A

**ATTENTIE:** Als het touchscreen geen rode stoplijn weergeeft bij een naderende kruising, remt of stopt de Model 3 niet. Het is de verantwoordelijkheid van de bestuurder om op naderende kruisingen en het verkeer te letten en te bepalen wanneer en of de auto moet stoppen en vervolgens de noodzakelijke handelingen te verrichten.

ATTENTIE: Vertrouw nooit op Verkeerslicht- en stopbordherkenning om te bepalen of u moet stoppen of doorrijden bij een kruising. Rijd aandachtig en let op de weg, naderende kruisingen, verkeersomstandigheden, oversteekplaatsen en andere weggebruikers. De beslissing om te stoppen of door te rijden is altijd de verantwoordelijkheid van de bestuurder. Zorg ervoor dat u onmiddellijk kunt ingrijpen. Als u dit niet doet, kan dit tot ernstig of zelfs dodelijk letsel leiden.

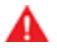

**ATTENTIE:** In sommige situaties detecteert Verkeerslicht- en stopbordherkenning mogelijk onjuist een verkeerslicht of stopbord, waardoor de Model 3 onverwachts afremt. Zorg ervoor dat u altijd onmiddellijk kunt ingrijpen.

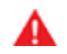

**ATTENTIE:** U moet de rijhendel omlaag drukken of kort het gaspedaal intrappen om aan te geven dat u wilt doorrijden op een kruising, ongeacht het signaal van het verkeerslicht. Als u dit niet doet, stopt de Model 3 bij de rode stoplijn die wordt weergegeven op het touchscreen, zelfs als stoppen op dat moment niet de juiste handeling is. Stoppen voor een groen verkeerslicht kan verwarrend zijn voor andere bestuurders en kan leiden tot een aanrijding en ernstig of zelfs dodelijk letsel. Let daarom altijd goed op naderende kruisingen en wees paraat om handmatig te remmen of op te trekken als reactie op de omgeving.

A

**ATTENTIE:** Ga er nooit vanuit dat wanneer u een verkeerslicht, stopbord of wegmarkering kunt zien (vooral op complexe kruisingen of bijvoorbeeld een kruising met een verkeerslicht of stopbord dat gedeeltelijk is bedekt), de Model 3 dit ook kan zien en er correct op reageert.

- ATTENTIE: Zelfs de meest recente kaartgegevens bevatten niet alle verkeerslichten en stopborden. Daarom is Verkeerslicht- en stopbordherkenning sterk afhankelijk van de mate waarin de camera's verkeerslichten, stopborden, wegmarkeringen etc. kunnen detecteren. Hierdoor kan de Model 3 een kruising negeren die uit het zicht van de camera is (bijvoorbeeld doordat het zicht wordt belemmerd door een boom of groot voertuig of object of door een steile helling of scherpe bocht).
- A

**ATTENTIE:** Ook bij gebruik van Verkeerslicht- en stopbordherkenning moet de bestuurder aandachtig blijven rijden en zelf de verkeerssituatie beoordelen.

### Verkeerslichten

Als Automatisch sturen of Traffic-aware cruise control en Verkeerslicht- en stopbordherkenning tijdens het rijden ingeschakeld, reageert de Model 3 als volgt bij het naderen van kruisingen met verkeerslichten:

| Soort verkeerslicht | Bedoelde reactie van voertuig                                                                                                    |
|---------------------|----------------------------------------------------------------------------------------------------|
|                     | <ul> <li>Bij groen licht of uitgeschakeld licht remt de Model 3 af.</li> <li>Als u uw voorligger volgt terwijl deze doorrijdt op de kruising, wordt een groene stoplijn weergegeven op het touchscreen en rijdt de Model 3 ook door, onder voorwaarden dat uw handen aan het stuurwiel worden gedetecteerd. Als er geen voertuig vóór u rijdt, wordt een rode stoplijn weergegeven op het touchscreen en moet u bevestigen dat u wilt doorrijden op de kruising door de rijhendel omlaag te drukken of kort het gaspedaal in te trappen. Zonder uw bevestiging stopt de Model 3 bij de rode stoplijn.</li> <li>OPMERKING: Model 3 hervat de ingestelde snelheid van de cruise control bij doorrijden op de kruising, waarbij rekening wordt gehouden met de snelheid van een eventuele voorligger.</li> </ul>                                                                                                    |
|                     | Model 3 remt af en komt volledig tot stilstand bij de rode stoplijn die wordt weergegeven<br>op het touchscreen. Wanneer u wilt doorrijden op de kruising (bijvoorbeeld wanneer het<br>verkeerslicht groen wordt of de Model 3 volledig tot stilstand is gekomen), moet u de<br>rijhendel omlaag drukken of kort het gaspedaal intrappen.                                                                                                    |
|                     | <ul> <li>Model 3 remt af en komt volledig tot stilstand bij de rode stoplijn die wordt weergegeven op het touchscreen. Wanneer u wilt doorrijden op de kruising (bijvoorbeeld wanneer het verkeerslicht groen wordt), moet u de rijhendel omlaag drukken of kort het gaspedaal intrappen.</li> <li>OPMERKING: Als het verkeerslicht verandert <i>nadat</i> u hebt aangegeven dat u wilt doorrijden (bijvoorbeeld van groen in oranje), stopt de Model 3 mogelijk in plaats van dat hij doorrijdt, vooral wanneer de Model 3 vaststelt dat hij veilig vóór de kruising kan stoppen.</li> <li>OPMERKING: Model 3 is niet bedoeld om door te rijden op een kruising wanneer het verkeerslicht rood is of oranje terwijl er nog voldoende afstand is om veilig te stoppen voor de kruising.</li> <li>OPMERKING: U kunt de besturing op elk moment overnemen door handmatig te remmen of Automatisch sturen of Traffic-Aware Cruise Control te annuleren.</li> </ul> |

## Verkeerslicht- en stopbordherkenning

| Soort verkeerslicht | Bedoelde reactie van voertuig                                                                                                    |
|---------------------|----------------------------------------------------------------------------------------------------|
|                     |                                                                                                    |
|                     |                                                                                                    |
|                     | <ul> <li>Model 3 remt af. Om door te rijden, moet u de rijhendel omlaag drukken of kort het gaspedaal intrappen. Als u dit niet doet, stopt de Model 3 bij de rode stoplijn die wordt weergegeven op het touchscreen.</li> <li>OPMERKING: Om te voorkomen dat de Model 3 stopt en het afremmen tot een minimum te beperken, kunt u aangeven dat u wilt doorrijden door de rijhendel omlaag te drukken of het gaspedaal kort in te trappen op elk moment nadat het touchscreen de rode stoplijn weergeeft. Model 3 hervat de ingestelde snelheid van de cruise control onmiddellijk nadat u aangeeft dat u wilt doorrijden (waarbij rekening wordt gehouden met de snelheid van een eventuele voorligger).</li> </ul> |
|                     | ATTENTIE: Let goed op bij het naderen van de kruising en wees paraat om het rempedaal in te trappen om af te remmen of te stoppen.                                                                                                    |
|                     | Model 3 remt af en komt volledig tot stilstand bij de rode stoplijn die wordt weergegeven<br>op het touchscreen. Wanneer u wilt doorrijden op de kruising (bijvoorbeeld wanneer dit<br>veilig en toegestaan is volgens de verkeersregels en de omstandigheden), moet u de<br>rijhendel omlaag drukken of kort het gaspedaal intrappen.                                                                                                    |

T

### Stopborden en wegmarkeringen

Als Automatisch sturen of Traffic-Aware cruise control en Verkeerslicht- en stopbordherkenning tijdens het rijden ingeschakeld, reageert de Model 3 als volgt bij het naderen van kruisingen met verkeerslichten, stoplijnen of wegmarkeringen:

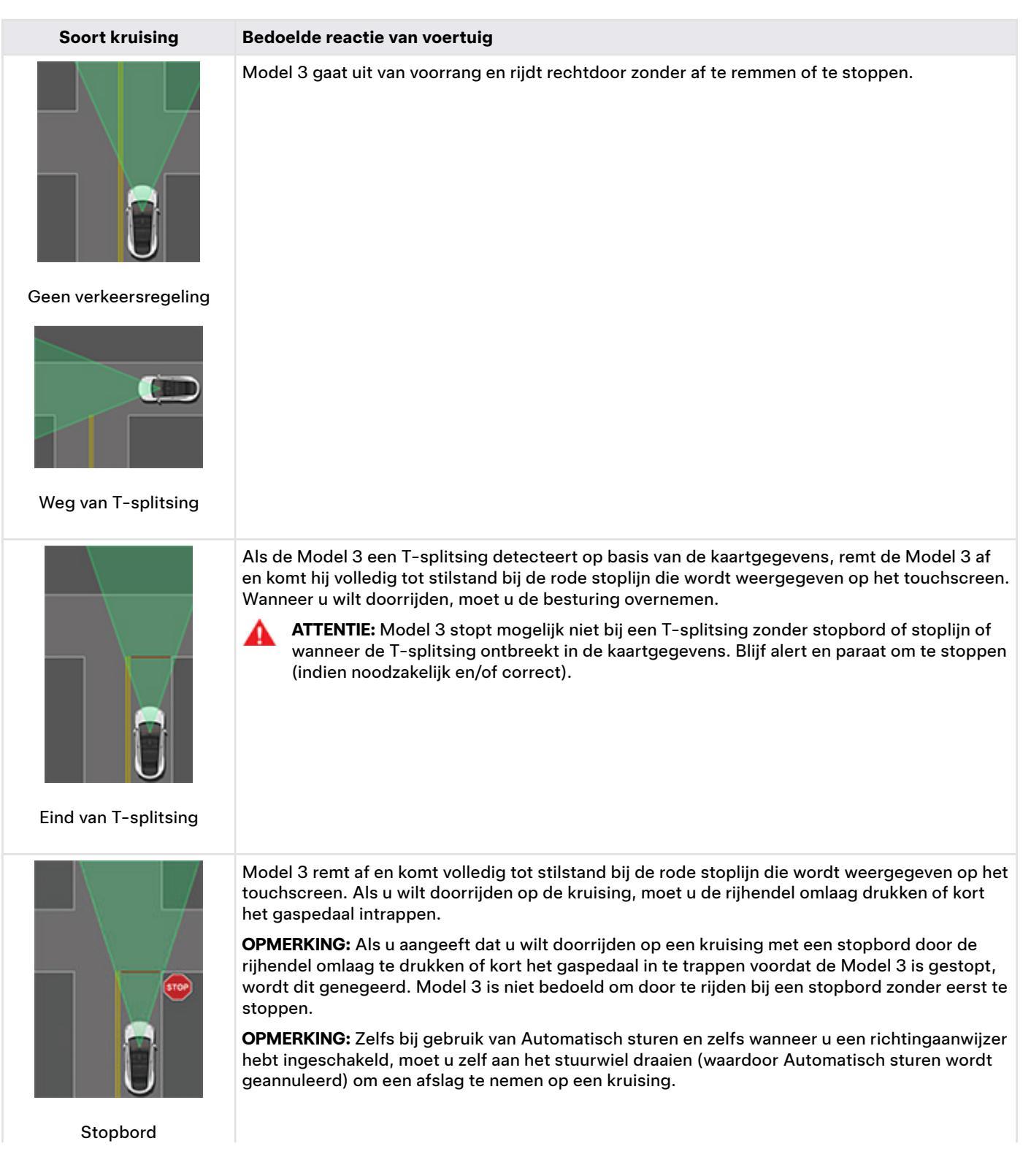

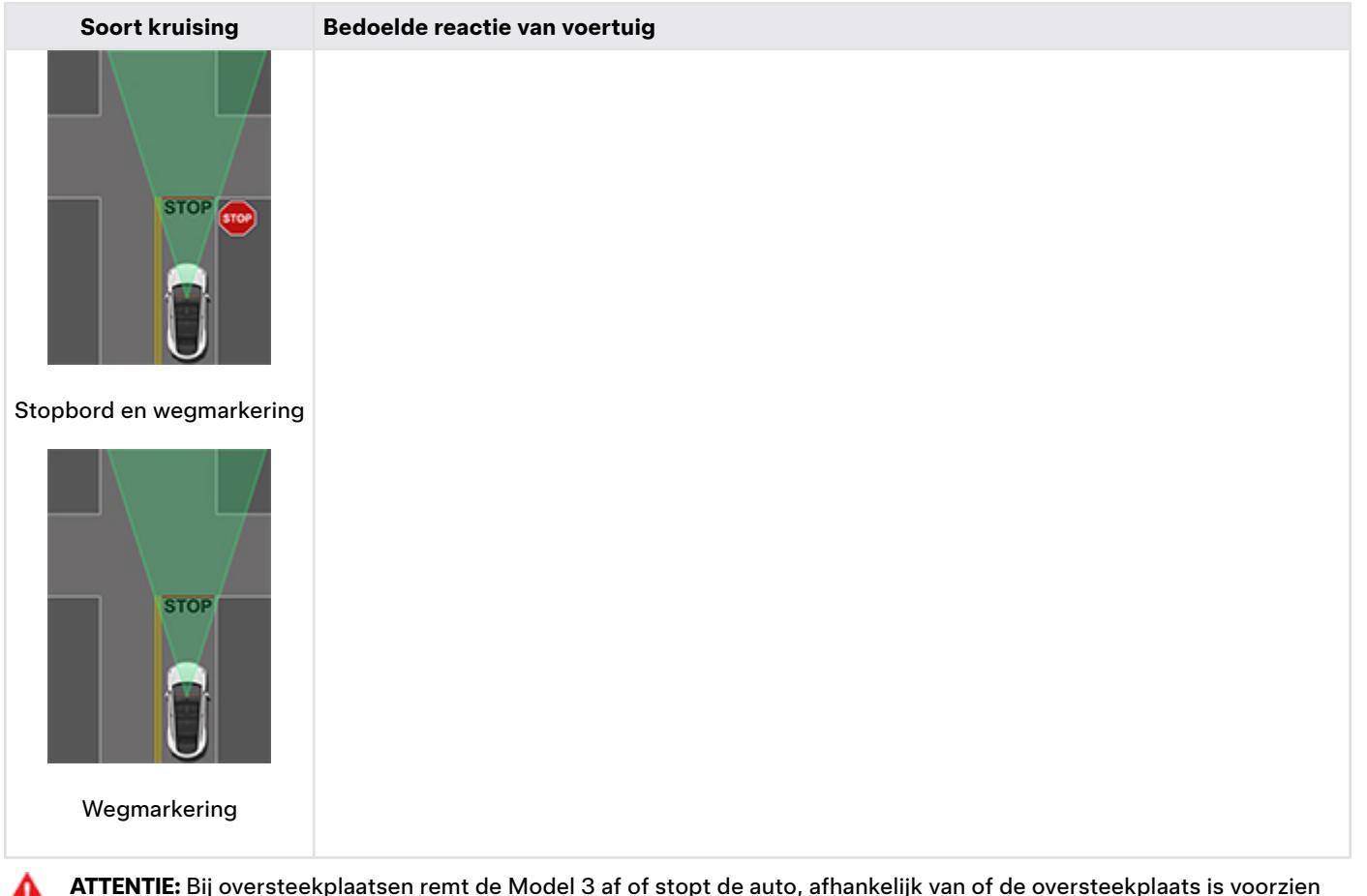

**ATTENTIE:** Bij oversteekplaatsen remt de Model 3 af of stopt de auto, afhankelijk van of de oversteekplaats is voorzien van verkeerslichten en of de camera voetgangers, fietsers etc. detecteert op de oversteekplaats. Let bij oversteekplaatsen extra op en zorg ervoor dat u op ieder moment kunt ingrijpen. Als u dit niet doet, kan dit tot ernstig of zelfs dodelijk letsel leiden.

## Beperkingen

Afhankelijk van veel verschillende omstandigheden en omgevingssituaties, stopt Verkeerslicht- en stopbordherkenning wel of niet bij:

- Spoorwegovergangen.
- Wegafzettingen.
- Tolpoorten.
- Rotondes.
- · Voetgangersoversteekplaatsen.
- · Voorrangsborden of tijdelijke verkeerslichten en stopborden (bijvoorbeeld bij wegwerkzaamheden).
- Diverse verkeerslichten voor U-bochten, fietsers- en voetgangersoversteekplaatsen, rijstroken, etc.

Boven zal Verkeerslicht- en stopbordherkenning hoogstwaarschijnlijk niet op de beoogde manier werken en kan het worden uitgeschakeld of niet werken wanneer sprake is van een of meer van de volgende omstandigheden:

- Rijden op kruisingen met verkeerslichten die kort na elkaar volgen.
- Het zicht is slecht (zware regenval, sneeuwval, mist enz.) of de weersomstandigheden hinderen de werking van de camera of sensor.
- · Fel licht (zoals direct zonlicht) hindert het camerazicht.
- · Een camera wordt belemmerd, bedekt of is beschadigd of niet correct gekalibreerd.

## $\widehat{\mathbf{v}}$ Verkeerslicht- en stopbordherkenning

- Rijden op een helling of een weg met scherpe bochten waardoor de camera's de naderende verkeerslichten of stopborden niet kunnen zien.
- Het zicht op een verkeerslicht, stopbord of wegmarkering wordt ontnomen (bijvoorbeeld door een boom of groot voertuig).
- Model 3 rijdt op zeer korte afstand van een voorligger, waardoor het zicht van een camera wordt belemmerd.

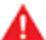

**ATTENTIE:** De hierboven vermelde beperkingen zijn niet alle redenen waarom de Model 3 mogelijk niet naar verwachting werkt. Er zijn veel onvoorziene omstandigheden die een nadelige invloed hebben op de juiste werking van Verkeerslichten stopbordherkenning. Bij gebruik van de functie moet de bestuurder onverminderd aandachtig en verantwoord blijven rijden. U moet paraat zijn om op ieder moment onmiddellijk de noodzakelijke handelingen te kunnen verrichten. **OPMERKING:** Afhankelijk van de marktregio, de voertuigconfiguratie, de aangeschafte opties en de softwareversie is uw auto mogelijk niet uitgerust met Automatisch inparkeren.

Automatisch inparkeren maakt gebruik van gegevens om parkeren op openbare wegen door de Model 3 te fileparkeren en haaks in te parkeren te vergemakkelijken.

**OPMERKING:** Automatisch inparkeren is niet beschikbaar wanneer Traffic-aware cruise control is ingeschakeld. Als u Automatisch inparkeren wilt gebruiken, schakelt u Automatisch sturen in door te tikken op **Bediening** > **Autopilot**.

Als uw toegang tot Automatisch sturen wordt opgeschort, verliest u ook de toegang tot Automatisch inparkeren. Zie Opschorting Autopilot op pagina 117 voor meer informatie.

ATTENTIE: Het is uw verantwoordelijkheid om uzelf vertrouwd te maken met de beperkingen van Automatisch inparkeren en de situaties waarin dit mogelijk niet werkt zoals verwacht. Zie Beperkingen en waarschuwingen op pagina 131 voor meer informatie.

ATTENTIE: Gebruik Automatisch inparkeren niet wanneer een kogelhaak, fietsendrager, aanhanger en dergelijke aan de trekhaak is gekoppeld. Automatisch inparkeren stopt mogelijk niet voor trekhaken wanneer tussen of vóór andere voertuigen wordt geparkeerd.

LET OPI: De prestaties van Automatisch inparkeren zijn afhankelijk van hoe goed de camera's de afstand tussen de auto en stoepranden, voorwerpen en andere auto's kunnen bepalen. Zorg elke keer voordat u wegrijdt en voordat u Autopilot-functies gebruikt dat alle camera's schoon en vrij van belemmeringen zijn (zie Een camera reinigen op pagina 201). Vuile camera's en sensoren (indien aanwezig) en omgevingsomstandigheden zoals regen en vervaagde rijstrookmarkeringen kunnen de prestaties van Autopilot nadelig beïnvloeden. Als een camera is geblokkeerd of afgeschermd geeft de Model 3 een melding weer op het touchscreen en zijn Autopilotfuncties mogelijk niet beschikbaar. Zie Probleemoplossing bij waarschuwingen op pagina 234

voor meer informatie over specifieke waarschuwingen.

## Parameters

Automatisch inparkeren detecteert mogelijke parkeerplaatsen op basis van de volgende parameters:

#### Haaks inparkeren

- Uw rijsnelheid moet lager zijn dan 13 km/h. Als u te snel rijdt, kan Automatisch inparkeren mogelijk niet nauwkeurig uw gewenste parkeerplaats detecteren.
- De parkeerplaats moet ten minste even breed zijn als uw voertuig.

• De parkeerplaats moet ten minste drie zichtbare lijnen hebben, zoals parkeervaklijnen, wegmarkeringen of onderscheidende stoepranden. Automatisch inparkeren werkt mogelijk niet in bijvoorbeeld een garage zonder drie zichtbare parkeervaklijnen.

#### Fileparkeren

- Uw rijsnelheid moet lager zijn dan 13 km/h. Als u te snel rijdt, kan Automatisch inparkeren mogelijk niet nauwkeurig uw gewenste parkeerplaats detecteren.
- Er moet zich een voertuig vóór of achter de parkeerplaats bevinden waar u wilt parkeren.

**OPMERKING:** Automatisch inparkeren werkt niet met schuine parkeerplekken.

## Automatisch inparkeren gebruiken

Volg tijdens het rijden deze stappen om Automatisch inparkeren de Model 3 in een parkeerplaats te doen manoeuvreren:

 Rijd lang langzaam en let op het touchscreen om de mogelijke parkeerplaatsen te zien die Autopilot heeft gedetecteerd. Als de Model 3 zo is gepositioneerd dat hij achteruit kan rijden in een van de gedetecteerde plaatsen, geeft het touchscreen mogelijke vrije parkeerplaatsen weer.

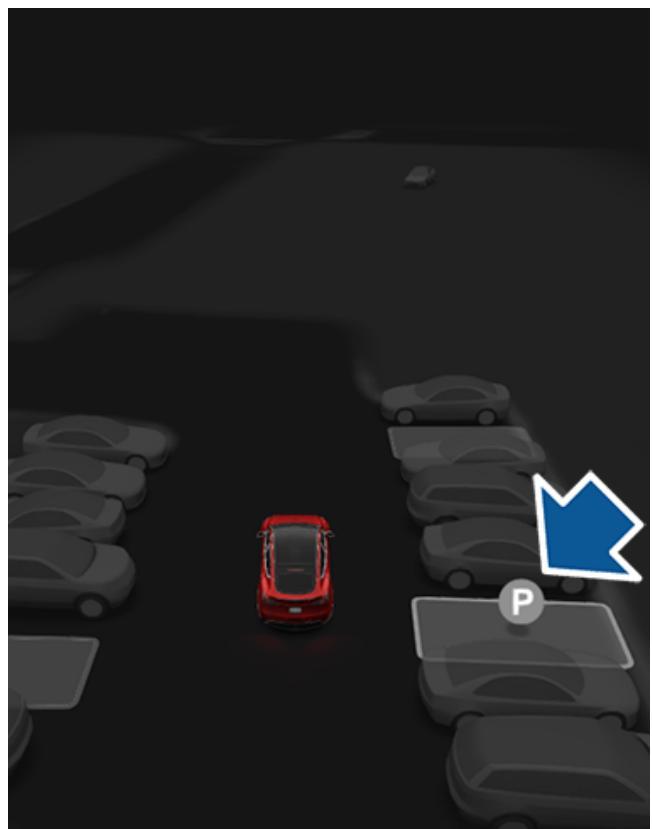

# **Automatisch inparkeren**

**OPMERKING:** De gedetecteerde parkeerplaatsen verschijnen alleen als de positie van het voertuig en/of de omgeving zodanig zijn dat Automatisch inparkeren een correct traject kan bepalen. Als Automatisch inparkeren geen correct traject kan bepalen (bijvoorbeeld bij het rijden in een smalle straat waarin de neus van de auto zich bij het inparkeren over de andere weghelft zou uitstrekken), kunt u het voertuig verplaatsen, een andere parkeerplek zoeken of proberen handmatig te parkeren.

- Kies een plaats. Controleer of deze geschikt en veilig is en rijd dan ongeveer tot één autolengte voorbij de parkeerplek vooruit (zoals u normaal zou doen bij fileparkeren of bij achteruit inparkeren op een haakse parkeerplek).
- 3. Laat het stuurwiel los en tik vervolgens op **Start** op het touchscreen.
- 4. Automatisch inparkeren geeft een bericht weer wanneer het parkeren is voltooid.

Als u het rempedaal intrapt wanneer Automatisch inparkeren de Model 3 actief parkeert, zal de parkeerprocedure worden onderbroken totdat u op **Hervatten** op het touchscreen tikt.

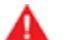

**ATTENTIE:** U mag er niet op vertrouwen dat Automatisch inparkeren een parkeerplek vindt die legaal, geschikt en veilig is. Automatisch inparkeren detecteert mogelijk niet altijd objecten die op de parkeerplek staan. Kijk altijd goed of een parkeerplaats geschikt en veilig is.

ATTENTIE: Wanneer Automatisch inparkeren actief stuurt Model 3:

- Hinder de bewegingen van het stuurwiel niet. Als u dat doet, wordt Automatisch inparkeren geannuleerd.
- Controleer voortdurend uw omgeving. Wees paraat om te remmen om auto's, voetgangers of objecten te vermijden.
- Let goed op het touchscreen, om er zeker van te zijn dat u de instructies van Automatisch inparkeren ziet.

### Het parkeren pauzeren

Trap één keer op het rempedaal om Automatisch inparkeren te pauzeren. Model 3 stopt en gaat pas verder wanneer u op **Hervatten** op het touchscreen tikt.

### Het parkeren annuleren

Automatisch inparkeren annuleert het parkeren als u handmatig aan het stuurwiel draait, schakelt, of op **Annuleren** op het touchscreen tikt. Automatisch inparkeren annuleert het parkeren ook wanneer:

• De parkeerprocedure uit meer dan zeven bewegingen bestaat.

- · Model 3 detecteert dat de bestuurder uitstapt.
- Een portier wordt geopend.
- U trapt het gaspedaal in.
- U trapt het rempedaal in terwijl Automatisch inparkeren is gepauzeerd.
- Automatic Emergency Braking wordt ingeschakeld (zie Collision Avoidance Assist op pagina 140).

Deze functie kan tijdelijk beperkt of inactief zijn totdat deze wordt ingeschakeld met een toekomstige software-update voor voertuigen die zijn geproduceerd vanaf ongeveer oktober 2022.

OPMERKING: Afhankelijk van marktregio,

voertuigconfiguratie, aangeschafte opties en softwareversie, is Summon mogelijk niet aanwezig op uw auto of werkt de functie mogelijk niet exact op de manier die wordt beschreven.

Met Summon kunt u de Model 3 automatisch laten parkeren en laten voorrijden wanneer u zich buiten de auto bevindt. Summon laat de Model 3 maximaal 12 meter vooruit en achteruit in of uit een parkeerplaats rijden.

Om de Model 3 een langere afstand te laten rijden en om objecten heen te laten sturen, kunt u Smart Summon (indien aanwezig) en uw mobiele telefoon gebruiken. Met Smart Summon kan de auto u zoeken (of kunt u de auto naar een andere locatie naar keuze sturen). Zie Smart Summon op pagina 129.

Voor Summon is het vereist dat de Model 3 een geldige sleutel in de directe nabijheid kan detecteren.

- **ATTENTIE:** Summon is uitsluitend bedoeld voor gebruik op parkeerplaatsen en opritten op eigen terrein, waar de omgeving vertrouwd en voorspelbaar is.
- ATTENTIE: Summon is een bètafunctie. U moet voortdurend op de auto en de omgeving blijven letten en altijd gereed zijn om onmiddellijk in te grijpen. De bestuurder is verantwoordelijk voor een veilig en verantwoord gebruik van Summon, in overeenstemming met het beoogde gebruiksdoel. Voor meer informatie over de beperkingen van Summon en omstandigheden die het gebruik ervan kunnen beïnvloeden: zie Waarschuwingen en beperkingen op pagina 131.

## Voordat u Summon gebruikt

Voordat u Summon kunt gebruiken, dient u het in te schakelen op het touchscreen en de werking ervan naar wens in te stellen. Tik op **Bediening > Autopilot > Summon aanpassen** en configureer de volgende instellingen naar wens:

- **Bumperafstand**: Stel de afstand tot een gedetecteerd object in waarbij u Summon wilt laten stoppen (bijvoorbeeld om Summon de auto op slechts enkele centimeters afstand van een garagemuur te laten stoppen). Deze afstand geldt alleen voor objecten die Summon direct vóór de Model 3 detecteert bij vooruitrijden of direct achter de Model 3 bij achteruitrijden.
- Summon-afstand: Een maximale afstand instellen die Model 3 kan rijden bij het rijden in of uit een parkeerplaats.
- **Zij-afstand**: Kies een optie om aan te geven hoeveel zijafstand u wilt toestaan. **Krap** laat de Model 3 zeer krappe parkeerplekken inrijden en verlaten.

- ATTENTIE: Parkeren in een krappe ruimte beperkt de mogelijkheid van de camera's en sensoren (indien aanwezig) om nauwkeurig de locatie van obstakels te detecteren, wat het risico van beschadiging van de Model 3 en/of omliggende objecten vergroot.
- Auto Homelink gebruiken (indien aanwezig): Stel deze instelling in op AAN als u HomeLink wil activeren om een geprogrammeerd HomeLink-systeem (bijvoorbeeld een hek of garagedeur) te openen/sluiten tijdens het parkeren met behulp van Summon. Als deze instelling is ingeschakeld, wordt het systeem automatisch geopend en gesloten wanneer de Model 3 tijdens een sessie van Summon naar binnen of naar buiten rijdt. Bij een sessie van Smart Summon (indien aanwezig), wordt het systeem automatisch geopend als Smart Summon aan het begin van de sessie detecteert dat de Model 3 in een garage is geparkeerd.
  - ATTENTIE: Controleer altijd of de Model 3 zich volledig in of buiten de garage bevindt voordat HomeLink de garagedeur sluit. Summon en Smart Summon (indien aanwezig) kan niet detecteren of een deur boven de auto wordt gesloten.

**OPMERKING:** Als deze instelling is ingeschakeld, wordt het HomeLink-systeem automatisch geopend en gesloten bij gebruik van Summon en automatisch geopend wanneer dat nodig is bij gebruik van gebruik van Smart Summon (indien aanwezig). Om HomeLink in andere situaties automatisch te laten werken (bijvoorbeeld tijdens normaal rijden), moet u de hoofdinstellingen van het HomeLink-systeem wijzigen door te tikken op het HomeLink-pictogram boven in het scherm **Bediening** (zie Slimme garage op pagina 64).

De bovenstaande instellingen , met uitzondering van HomeLink, zijn alleen van toepassing op Summon; niet op Smart Summon (indien aanwezig) (zie Vóór gebruik van Smart Summon op pagina 129). U kunt de bumperafstand en zij-afstand van Smart Summon niet wijzigen. En bij gebruik van Smart Summon moet u altijd de knop op de mobiele app ingedrukt houden om de Model 3 te laten rijden. Smart Summon werkt bovendien alleen met de mobiele app; niet met de sleutel. Alle instellingen worden bewaard tot u deze handmatig wijzigt.

## Gebruik van Summon om uw auto te parkeren en voor te laten rijden

Volg deze stappen om uw Model 3 te parkeren met Summon:

- Plaats de Model 3 binnen 12 meter van de parkeerplaats zodat de Model 3 in een rechte lijn van of naar de plaats kan rijden in de stand D of R.
- Start de parkeermanoeuvre van buiten de auto door te tikken op **Summon** op de mobiele app en vervolgens de knop **Vooruit** of **Achteruit** ingedrukt te houden.

## Ŷ Summon

Summon schakelt de Model 3 in de stand vooruit of achteruit (gebaseerd op de richting die u hebt opgegeven) en rijdt de parkeerplek in of uit. Als het parkeren is voltooid of wanneer een obstakel is gedetecteerd, schakelt Summon de Model 3 naar de stand P. Summon schakelt de Model 3 naar de stand Park wanneer:

- Model 3 een obstakel op het rijtraject detecteert (binnen de instelling van **Bumperafstand** die u hebt opgegeven).
- Summon de Model 3 over de maximale afstand van 12 meter heeft verplaatst.
- U de knop Vooruit of Achteruit loslaat.
- U op een willekeurige knop drukt om Summon te stoppen.

Als u Summon gebruikt om de Model 3 te parkeren, kunt u vervolgens Summon gebruiken om de Model 3 terug te laten rijden naar zijn oorspronkelijke plaats (aangenomen dat de Model 3 in de stand P (Parkeren) is blijven staan) of de maximale **Summon-afstand** die u hebt ingesteld (afhankelijk van wat het eerst wordt bereikt). Geef de tegenovergestelde richting aan in de mobiele app en Summon verplaatst de Model 3 over het oorspronkelijke traject, onder voorwaarde dat er geen nieuwe obstakels zijn. Als een obstakel wordt gedetecteerd, probeert de Model 3 het obstakel te vermijden en tegelijkertijd zo dicht mogelijk bij het oorspronkelijke traject te blijven (Summon stuurt niet om obstakels heen).

**OPMERKING:** Als u Summon gebruikt om de Model 3 meerdere keren in dezelfde richting te laten rijden (zonder de het maximum van 12 meter te overschrijden), annuleert u Summon en start u de parkeerprocedure opnieuw met dezelfde richting.

**OPMERKING:** Hoewel Summon de Model 3 een korte afstand in lengterichting kan verplaatsen om een obstakel te vermijden, probeert het niet om een obstakel te sturen om de Model 3 terug te brengen naar het oorspronkelijke rijtraject. Alleen Smart Summon (indien aanwezig) kan de Model 3 om objecten sturen.

**OPMERKING:** Voor Summon moet de Model 3 een geauthenticeerde telefoon in de buurt kunnen detecteren.

| 4     | ٨ |   |    |
|-------|---|---|----|
| <br>4 | ٦ | k |    |
|       |   |   | ١. |
|       |   |   | a, |

ATTENTIE: Model 3 kan geen obstakels detecteren die lager zijn dan de bumper, erg smal zijn of aan het plafond hangen (bijvoorbeeld fietsen). Daarnaast kunnen uiteenlopende onvoorziene omstandigheden ertoe leiden dat Summon niet in staat is om naar behoren in en uit te parkeren, waardoor de functie de Model 3 mogelijk niet juist verplaatst. Daarom moet u voortdurend letten op de beweging van de auto en de omgeving in de gaten houden, en op elk moment kunnen ingrijpen door de Model 3 tot stilstand te brengen.

### Stoppen of Summon annuleren

U kunt de Model 3 op ieder moment stoppen wanneer Summon actief is, met behulp van de mobiele app of door op een willekeurige knop op de sleutel te drukken. Summon wordt ook geannuleerd wanneer:

- Een portiergreep wordt bediend of een portier wordt geopend.
- U de stuurwiel, het rempedaal of het gaspedaal bedient, of schakelt.
- Model 3 detecteert een obstakel.
- Summon de Model 3 de maximale afstand van ca. 12 meter heeft verplaatst.
- Uw telefoon naar de slaapstand schakelt of geen verbinding meer heeft met de Model 3.

Deze functie kan tijdelijk beperkt of inactief zijn totdat deze wordt ingeschakeld met een toekomstige software-update voor voertuigen die zijn geproduceerd vanaf ongeveer oktober 2022.

OPMERKING: Afhankelijk van marktregio,

voertuigconfiguratie, aangeschafte opties en softwareversie, is Smart Summon mogelijk niet aanwezig op uw auto of werkt de functie mogelijk niet exact op de manier die wordt beschreven.

**Smart Summon** is bedoeld om de Model 3 automatisch naar uw locatie (met de GPS van uw telefoon als bestemming) of een andere locatie naar keuze te laten rijden, waarbij de auto waar nodig om objecten manoeuvreert of voor objecten stopt. Smart Summon werkt samen met de mobiele Teslaapp wanneer uw telefoon binnen een afstand van 6 meter van de Model 3 wordt gedetecteerd.

Smart Summon manoeuvreert de Model 3 uit parkeerplaatsen en in bochten. Dit is handig om de Model 3 uit een krappe parkeerplaats of door waterplassen te laten rijden of om de auto te laten voorrijden wanneer u bagage draagt. U moet te allen tijde vrij zicht hebben op de Model 3 en goed op de auto en de omgeving blijven letten.

**LET OP!:** Slim voorrijden is uitsluitend bedoeld voor gebruik op parkeerplaatsen en opritten op eigen terrein, waar de omgeving vertrouwd en voorspelbaar is. Gebruik Smart Summon niet op de openbare weg.

- **ATTENTIE:** Smart Summon mag uitsluitend worden gebruikt op verharde ondergronden.
- ATTENTIE: Smart Summon is een BÈTA-functie. U moet voortdurend op de auto en de omgeving blijven letten en altijd gereed zijn om onmiddellijk in te grijpen. De bestuurder is verantwoordelijk voor een veilig en verantwoord gebruik van Smart Summon, in overeenstemming met het beoogde gebruiksdoel. Het is uw verantwoordelijkheid om uzelf vertrouwd te maken met de beperkingen van Smart Summon (zie Beperkingen en waarschuwingen op pagina 131).

## Vóór gebruik van Smart Summon

- Download de nieuwste versie van de mobiele Tesla-app naar uw telefoon en zorg ervoor dat de mobiele verbinding en GPS op uw telefoon zijn ingeschakeld.
- Uw telefoon moet zijn verbonden met de Model 3 en moet zich binnen ongeveer 6 meter van de auto bevinden.
- De camera's van de auto moeten volledig gekalibreerd zijn (zie Rijden om camera's te kalibreren op pagina 18).
- U moet vrij zicht hebben op de Model 3.
- Model 3 moet in de stand P (Parkeren) staan, niet worden opgeladen en alle portieren en bagageruimtes moeten gesloten zijn.

**LET OP!:** Zorg ervoor dat alle camera's en sensoren (indien aanwezig) schoon zijn. Vuile camera's en sensoren en omgevingsomstandigheden zoals regen en vervaagde rijstrookmarkeringen kunnen de prestaties van Autopilot nadelig beïnvloeden.

## Gebruik van Smart Summon

- 1. Open de mobiele Tesla-app en druk op **Summon**.
- Druk op het pictogram Smart Summon in het midden van de afbeelding van uw Model 3. Het kan enkele seconden duren voordat Smart Summon is opgestart.

**OPMERKING:** U kunt de stand-bymodus gebruiken om de opstartvertraging van Smart Summon op te heffen (zie Stand-bymodus op pagina 130).

De mobiele app geeft een kaart met een blauwe cirkel weer die de maximale afstand van 6 meter aangeeft tussen uw telefoon en de Model 3. De blauwe punt op de kaart geeft uw locatie aan en de rode pijl de auto.

- 3. Ga op een plaats binnen de blauwe cirkel staan waar u duidelijk zicht hebt op de Model 3.
- 4. U kunt Smart Summon nu op de volgende manieren bedienen:
  - Modus Kom naar mij: Houd de knop Kom naar mij ingedrukt. Model 3 rijdt naar uw GPS-locatie. Als u naar een andere locatie loopt, volgt de Model 3 u. Zodra de Model 3 uw locatie bereikt, stopt hij en schakel hij naar P (Park).
  - Modus Ga naar doel: Tik op het dradenkruis en versleep vervolgens de kaart om de speld op de gewenste bestemming te plaatsen. Houd de knop Ga naar doel ingedrukt. Model 3 rijdt naar de bestemming. Als de locatie is bereikt, stopt de Model 3 en schakel hij naar P (Parkeren). Op de mobiele app wordt een bericht weergegeven dat Summon is voltooid.

**OPMERKING:** Om vervolgens de locatie te wijzigen, neemt u uw vinger van het scherm, verplaatst u de kaart en houd u **Ga naar doel** nogmaals ingedrukt.

U kunt de Model 3 op ieder moment stoppen door de knop **Kom naar mij** of **Ga naar doel** los te laten.

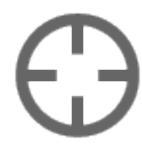

Het dradenkruis op de kaart schakelt tussen de modus **Ga naar doel** en **Kom naar mij**. Als de modus **Kom naar mij** is geselecteerd, is het pictogram blauw.

**OPMERKING:** Op de kaart bevindt zich ook een pictogram waarmee u satellietbeelden kunt laten weergeven/verbergen.

Onmiddellijk nadat Smart Summon is gestart in een van de modi, knipperen kort de alarmknipperlichten, worden de buitenspiegels ingeklapt, en schakelt de Model 3 naar de vooruit- of achteruitversnelling. Model 3 rijdt vervolgens langzaam naar een plaats binnen 1 meter van u (**Kom naar mij**) of naar de door u gekozen locatie (**Ga naar doel**) en rijdt daarbij indien nodig om obstakels. Terwijl de Model 3 rijdt,

## **Smart Summon**

beweegt ook de overeenkomstige rode pijl op de kaart om de locatie van de auto aan te geven. Als u gaat lopen, beweegt ook de overeenkomstige blauwe punt om uw locatie aan te geven.

In beide modi stopt de Model 3 en schakelt hij naar P (Parkeren) als:

- U de toets in de mobiele app loslaat.
- De maximale afstand tussen uw telefoon en de Model 3 wordt overschreden (als de auto van uw wegrijdt, dient u de auto mogelijk te volgen om binnen de maximale afstand te blijven).
- Het rijtraject wordt versperd.
- Model 3 de maximale afstand van 20 meter heeft gereden sinds het begin van de Smart Summon-sessie.

**OPMERKING:** Als Smart Summon de Model 3 3 meter vooruit rijdt en dan 2 meter achteruit, geldt dit als een afstand van 5 meter.

**OPMERKING:** Er is geen reden om naar de mobiele app te kijken; houd gewoon de knop ingedrukt en houd uw ogen voortdurend gericht op de Model 3 en het rijtraject en zorg dat u op ieder moment de knop kunt loslaten om de auto te stoppen als dat noodzakelijk is.

Als Auto HomeLink aanwezig is en is ingeschakeld voor Summon (tik op **Bediening > Autopilot > Summon aanpassen** > **Auto HomeLink gebruiken**), opent en sluit Smart Summon automatisch een HomeLink-systeem als u de manoeuvre van Smart Summon start wanneer de Model 3 zich in een garage bevindt. De mobiele app geeft aan dat de deur is geopend.

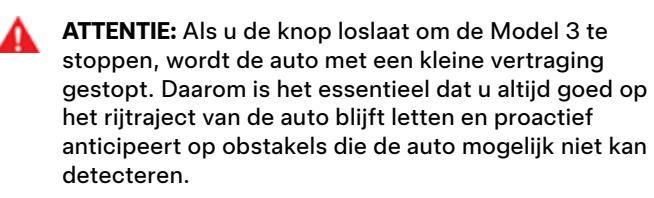

ATTENTIE: Wees uiterst voorzichtig bij gebruik van Smart Summon in omgevingen waar onvoorspelbare bewegingen van obstakels mogelijk zijn. Denk bijvoorbeeld aan omgevingen waar personen (onder wie kinderen) of dieren aanwezig zijn.

ATTENTIE: Smart Summon stopt mogelijk niet voor alle objecten (met name zeer lage objecten zoals sommige stoepranden of zeer hoge objecten zoals een kast) en reageert mogelijk niet op al het tegemoetkomende of kruisende verkeer. Blijf opletten en zorg dat u de Model 3 op elk moment kunt stoppen door de knop in de mobiele app los te laten.

## Stand-bymodus

Op de Model 3 gereed te houden voor Summon en de opstarttijd van het systeem te verkorten, kunt u de standbymodus inschakelen. Tik op **Bediening > Autopilot > Standbymodus**. Als de stand-bymodus is ingeschakeld, kunt u energie van de batterij besparen door deze modus uit te schakelen op de volgende locaties:

- **Exclusief Thuis** De stand-bymodus wordt uitgeschakeld op de locatie die u als Thuis hebt ingesteld in uw favorietenlijst.
- Exclusief Werk De stand-bymodus wordt uitgeschakeld op de locatie die u als Werk hebt ingesteld in uw favorietenlijst.
- Exclusief Favorieten De stand-bymodus wordt uitgeschakeld op elke locatie in uw favorietenlijst.

**OPMERKING:** Om energie te besparen, verlaat Smart Summon automatisch de stand-bymodus van middernacht tot 6:00 uur. Tijdens deze uren treedt een vertraging op zodra Smart Summon opstart.

**OPMERKING:** Zolang de stand-bymodus actief is wordt er mogelijk meer batterijstroom verbruikt.

**OPMERKING:** Zie Thuis, Werk en Favoriete bestemmingen op pagina 169 voor informatie over hoe u een locatie kunt installen als Thuis, Werk of Favorieten.

## Stoppen of Smart Summon annuleren

Smart Summon stopt de Model 3 wanneer u de knop in de mobiele app loslaat. U kunt een sessie van Smart Summon hervatten door opnieuw op de knop **Kom naar mij** of **Ga naar doel** te drukken.

ATTENTIE: Houd er altijd rekening mee dat u de Model 3 moet stoppen als dat noodzakelijk is. Afhankelijk van de kwaliteit van de verbinding tussen de telefoon en de Model 3, kan er enige vertraging zitten tussen het moment waarop u de knop loslaat en het stoppen van de auto.

Smart Summon wordt geannuleerd en moet opnieuw worden gestart als:

- Een portiergreep wordt bediend of een portier wordt geopend.
- U de stuurwiel, het rempedaal of het gaspedaal bedient, of schakelt.
- Model 3 wordt geblokkeerd door een obstakel.
- Smart Summon heeft de Model 3 met de maximale afstand verplaatst. Om de auto verder te laten rijden dan deze afstand, moet u de Model 3 in de vooruit- of achteruitversnelling zetten en vervolgens opnieuw een sessie van Smart Summon starten.
- Uw telefoon naar de slaapstand schakelt of geen verbinding meer heeft met de Model 3.

Dit gedeelte omvat waarschuwingen, aandachtspunten en beperkingen die betrekking hebben op de volgende functies van Autopilot.

- Traffic-aware cruise control op pagina 108
- Automatisch sturen op pagina 109
- Navigeren met Autopilot op pagina 133
- Automatisch inparkeren op pagina 134
- Summon op pagina 135
- Smart Summon op pagina 135

#### OPMERKING: Afhankelijk van marktregio,

voertuigconfiguratie, aangeschafte opties en softwareversie, zijn mogelijk niet alle bovenstaande functies aanwezig op uw auto of werkt een functie mogelijk niet op de manier die wordt beschreven.

| n. |
|----|
| н. |

ATTENTIE: Lees de volgende waarschuwingen en beperkingen aandachtig voordat u Autopilot gebruikt. Het niet opvolgen van alle waarschuwingen en instructies kan tot materiële schade en ernstig of zelfs dodelijk letsel leiden.

**OPMERKING:** Zorg elke keer voordat u wegrijdt en voordat u Autopilot-functies gebruikt dat alle camera's schoon en vrij van belemmeringen zijn (zie Een camera reinigen op pagina 201). Vuile camera's en sensoren (indien aanwezig) en omgevingsomstandigheden zoals regen en vervaagde rijstrookmarkeringen kunnen de prestaties van Autopilot nadelig beïnvloeden. Als een camera is geblokkeerd of afgeschermd geeft de Model 3 een melding weer op het touchscreen en zijn Autopilot-functies mogelijk niet beschikbaar. Zie Probleemoplossing bij waarschuwingen op pagina 234 voor meer informatie over specifieke waarschuwingen.

## Traffic-aware cruise control

Tijdens gebruik van Traffic-aware cruise control is het de verantwoordelijkheid van de bestuurder om alert te blijven, veilig te rijden en de auto te allen tijde onder controle te hebben. Houd uw ogen altijd op de weg gericht terwijl u rijdt en wees erop voorbereid dat u mogelijk moet ingrijpen.

Daarnaast blijft de bestuurder te allen tijde verantwoordelijk voor het aanhouden van een veilige snelheid en volgafstand op basis van de rijomstandigheden en de geldende snelheidslimieten. Wees u bewust van de volgende beperkingen terwijl Traffic-aware cruise control actief is.

- Er zijn mogelijk situaties waarin de kruissnelheid niet verandert wanneer de snelheidslimiet verandert.
- · Traffic-aware cruise control past de rijsnelheid niet aan de toestand van de weg en andere omstandigheden aan. Gebruik Traffic-aware cruise control niet op slingerende wegen met scherpe bochten, op ijzige of gladde wegen, of als de weersomstandigheden (zoals zware regenval, sneeuw, mist, etc.) een constante snelheid niet toelaten.
- · Vertrouw niet alleen op Traffic-aware cruise control om de juiste afstand tot voorliggers te bewaren.

- Traffic-aware cruise control is mogelijk niet in staat de snelheid voldoende te regelen door onvoldoende remvermogen of door hellingen. Het kan ook gebeuren dat het systeem de afstand tot een voorligger verkeerd inschat. Tijdens afdalingen kan de snelheid toenemen, waardoor de Model 3 de ingestelde snelheid (en mogelijk de toegestane maximumsnelheid) overschrijdt.
- Traffic-Aware Cruise Control kan er in sommige gevallen toe leiden dat de Model 3 onnodig of onverwachts afremt. Dit kan bijvoorbeeld gebeuren als een voorligger op korte afstand wordt gevolgd of wanneer voertuigen of objecten op naastgelegen rijstroken (met name in bochten) worden gedetecteerd.
- Vanwege inherente beperkingen van het boord-GPS (Global Positioning System), kunnen zich situaties voordoen waarin de Model 3 afremt, met name bij afritten waar een bocht wordt gedetecteerd en/of wanneer u naar een bestemming navigeert en niet de route volgt.
- · In sommige gevallen (bijvoorbeeld als onvoldoende gegevens beschikbaar zijn) verlaagt Traffic-aware cruise control niet automatisch de snelheid op een afrit van of oprit naar een snelweg.
- Traffic-aware cruise control kan mogelijk niet elk object detecteren. Daarom kan het, met name wanneer met een kruissnelheid hoger dan 50 mph (80 km/h) wordt gereden, gebeuren dat het systeem niet remt/vertraagt wanneer een voertuig of object zich slechts voor een deel op de rijstrook bevindt of wanneer uw voorligger uw traject verlaat en er zich vervolgens een stilstaand of langzaam rijdend voertuig of object vóór u bevindt.
- Traffic-aware cruise control reageren op voertuigen of objecten die niet bestaan of zich niet op uw rijstrook bevinden. Hierdoor kan het gebeuren dat Model 3 onnodig of niet-passend afremt.

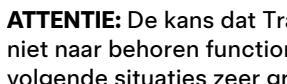

ATTENTIE: De kans dat Traffic-aware cruise control niet naar behoren functioneert is met name in de volgende situaties zeer groot:

- · De weg bevat scherpe bochten of aanzienlijke hoogteverschillen.
- Verkeersborden en -signalering zijn onduidelijk, op verschillende manieren te interpreteren, of slecht onderhouden.
- Het zicht is slecht (door zware regenval, sneeuw, hagel, etc. of door slecht verlichte wegen in het donker)
- · U rijdt in een tunnel of naast een geluidswal die het zicht van de camera('s) belemmert
- Fel licht (zoals van koplampen van tegenliggers of direct zonlicht) hindert het camerazicht.

## **T** Beperkingen en waarschuwingen

ATTENTIE: De bovenstaande lijst met situaties die de goede werking van Traffic-aware cruise control kunnen verstoren, is niet volledig. Traffic-aware cruise control kan op elk willekeurig moment onverwachts uitschakelen als gevolg van onvoorziene omstandigheden. Het blijft noodzakelijk om op de weg voor u te letten en indien nodig in te grijpen. Het is de verantwoordelijkheid van de bestuurder om de Model 3 te allen tijde onder controle te hebben.

ATTENTIE: Traffic-aware cruise control is uitsluitend bedoeld om uw rijcomfort en gemak te vergroten en is geen waarschuwings- of vermijdingssysteem voor botsingen. Vertrouw nooit alleen op Traffic-aware cruise control om de Model 3 voldoende af te remmen. Blijf altijd op de weg voor u letten en zorg ervoor dat u klaar bent om in te grijpen. Als u dit niet doet, kan dit tot ernstig of zelfs dodelijk letsel leiden.

ATTENTIE: Ondanks dat Traffic-aware cruise control in staat is voetgangers en fietsers te detecteren, mag u er nooit op vertrouwen dat Traffic-aware cruise control de Model 3 voldoende voor ze afremt. Als u dit niet doet, kan dit tot ernstig of zelfs dodelijk letsel leiden.

## Automatisch sturen

ATTENTIE: Automatisch sturen is een functie waarbij u uw handen moet gebruiken. Houd uw handen altijd aan het stuur, let op de wegomstandigheden en andere weggebruikers om u heen, en wees altijd erop voorbereid om onmiddellijk actie te ondernemen. Als u deze instructies niet opvolgt, kan dat leiden schade en ernstig of zelfs dodelijk letsel.

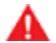

**ATTENTIE:** Automatisch sturen is bedoeld voor gebruik op autosnelwegen door een volledig opmerkzame bestuurder. Gebruik Automatisch sturen niet op wegen waar wegwerkzaamheden plaatsvinden of op plaatsen waar u fietsers of voetgangers kunt tegenkomen.

**ATTENTIE:** Vertrouw nooit alleen op Automatisch sturen om een geschikt traject te bepalen.

- **LET OP!:** De kans dat Automatisch sturen en de gerelateerde functies hiervan niet naar behoren functioneren is met name in de volgende situaties zeer groot:
  - Automatisch sturen kan de rijstrookmarkeringen niet goed waarnemen. Bijvoorbeeld, wanneer de wegmarkeringen sterk gesleten zijn, samen met oudere markeringen zichtbaar zijn, omgelegd zijn voor wegwerkzaamheden, snel veranderen (uitvoegstroken, oversteekplaatsen of invoegstroken), objecten of landschapselementen donkere schaduwen werpen op de wegmarkeringen of in het wegdek voegen of andere lijnen zitten die sterk afsteken.
  - Het zicht is slecht (zware regenval, sneeuwval, mist enz.) of de weersomstandigheden hinderen de werking van de sensor.
  - Camera('s) of sensor(en) wordt/worden gehinderd of afgedekt of is/zijn beschadigd.
  - Rijden op hellingen.
  - Naderen van een tolpoort.
  - Rijden op een weg met zeer scherpe bochten of een zeer ruw wegdek.
  - Fel licht (zoals direct zonlicht) hindert het camerazicht.
  - De sensoren (indien aanwezig) worden gestoord door andere elektrische apparaten die ultrasone geluidsgolven produceren.
  - Er wordt een voertuig in de dode hoek gedetecteerd wanneer u de richtingaanwijzer inschakelt.
  - Model 3 rijdt op zeer korte afstand van een voorligger, waardoor het zicht van de camera('s) wordt belemmerd.

ATTENTIE: Er zijn vele onvoorziene omstandigheden die de werking van Automatisch sturen kunnen belemmeren. Houd dit altijd in gedachten en bedenk dat Automatisch sturen daardoor Model 3 mogelijk niet goed kan besturen. Let altijd goed op tijdens het rijden en zorg ervoor dat u indien nodig onmiddellijk kunt ingrijpen.

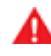

ATTENTIE: Automatisch sturen is niet bedoeld om Model 3 om objecten te sturen die zich gedeeltelijk in een rijstrook bevinden en zal dit niet doen en in sommige gevallen zal het systeem niet stoppen voor objecten die de rijstrook volledig versperren. Houd altijd de weg voor u in de gaten en zorg ervoor dat u indien nodig onmiddellijk kunt ingrijpen. Het is de verantwoordelijkheid van de bestuurder om de Model 3 te allen tijde onder controle te hebben.

#### **Auto Lane Change**

**LET OP!:** Bij het wisselen van rijstrook met Auto Lane Change is het de verantwoordelijkheid van de bestuurder om te bepalen of het wisselen van rijstrook veilig en gepast is. Voordat u begint van rijstrook te wisselen moet u daarom altijd de dode hoeken, de wegmarkeringen en de weg rondom u controleren om er zeker van te zijn dat het veilig en gepast is om naar de beoogde rijstrook te gaan.

Δ

**LET OP!:** Wees u bewust van de volgende beperkingen bij gebruik van Auto Lane Change.

- Vertrouw nooit alleen op Auto Lane Change om een geschikt rijspoor te bepalen. Let altijd goed op door naar de weg en het verkeer vóór u te kijken, de omgeving in het oog te houden, en op waarschuwingen op het touchscreen te letten. Zorg ervoor dat u indien nodig onmiddellijk kunt ingrijpen.
- Gebruik Auto Lane Change niet op wegen waar de verkeersomstandigheden continu veranderen en waar u fietsers en voetgangers kunt tegenkomen.
- De prestaties van Auto Lane Change zijn afhankelijk van het vermogen van de camera('s) om wegmarkeringen te herkennen.
- Gebruik Auto Lane Change niet op slingerende wegen met scherpe bochten, ijzige of gladde wegen, of wanneer de weersomstandigheden (zoals zware regenval, sneeuw, mist enz.) het zicht van de camera('s) of sensoren (indien aanwezig) kunnen belemmeren.
- Acceleratie bij inhalen kan ook om veel andere onvoorziene redenen worden geannuleerd, naast de hiervóór vermelde oorzaken (bijvoorbeeld door het ontbreken van GPS-gegevens). Blijf alert en vertrouw nooit alleen op acceleratie bij inhalen om uw rijsnelheid te verhogen.
- Acceleratie bij inhalen verhoogt uw rijsnelheid wanneer de desbetreffende richtingaanwijzer wordt ingeschakeld en laat de Model 3 accelereren in de richting van de voorligger. Ondanks dat Trafficaware cruise control afstand blijft houden tot de voorligger, is het belangrijk dat u er rekening mee houdt dat uw geselecteerde volgafstand afneemt wanneer acceleratie bij inhalen actief is, vooral wanneer het niet uw bedoeling is uw voorligger in te halen.

#### Stoplichtwaarschuwing en Stopbordwaarschuwing

ATTENTIE: Stoplichtwaarschuwing en Stopbordwaarschuwing zijn afhankelijk van boordkaarten om te weten of een bepaald stoplicht of stopbord op een locatie aanwezig is. In sommige gevallen zijn kaartgegevens onnauwkeurig of verouderd en mogelijk zijn niet alle stoplichten of verkeersborden inbegrepen. Stoplichtwaarschuwing en Stopbordwaarschuwing detecteren daarom mogelijk niet alle stoplichten en stopborden.

- ATTENTIE: De functie Stoplichtwaarschuwing en Stopbordwaarschuwing schakelt de remmen niet in of vertraagt Model 3 niet en detecteert mogelijk niet alle stoplichten en stopborden. Stoplichtwaarschuwing en Stopbordwaarschuwing is alleen bedoeld ter ondersteuning. Veilig rijgedrag en een goed beoordelingsvermogen blijven essentieel. Blijf tijdens het rijden op de weg letten en vertrouw nooit volledig op Stoplichtwaarschuwing en Stopbordwaarschuwing om u te waarschuwen voor een stoplicht of stopbord.
- ATTENTIE: Stoplichtwaarschuwing en Stopbordwaarschuwing is alleen bedoeld om u te waarschuwen wanneer u een zichtbaar rood of oranje stoplicht nadert. Het systeem waarschuwt u mogelijk niet voor kruisingen met knipperende verkeerslichten en geeft geen waarschuwing voor voorrangsborden of tijdelijke stop- en voorrangsborden (bijvoorbeeld bij wegwerkzaamheden). Stoplichtwaarschuwing en Stopbordwaarschuwing waarschuwt u bovendien niet wanneer u een stoplicht of stopbord nadert terwijl u het gaspedaal of rempedaal bedient (waardoor Automatisch sturen wordt uitgeschakeld).

### Navigeren met Autopilot

- ATTENTIE: Vertrouw nooit op Navigeren met Autopilot om de geschikte rijstrook te bepalen op een afrit. Blijf waakzaam en voer visuele controles uit om er zeker van te zijn dat het veilig en gepast is om naar de rijstrook te gaan.
- ATTENTIE: Als u Bevestiging wisselen van rijstrook vereist uitschakelt, wijst Navigeren met Autopilot u op naderende wisselingen van rijstrook en afritten, maar blijft u altijd zelf verantwoordelijk voor het letten op de omgeving en het besturen van de Model 3. Wisselingen van rijstrook kunnen snel en plotseling plaatsvinden. Houd altijd uw handen aan het stuur en blijf op de weg voor u letten.
- ATTENTIE: Navigeren met Autopilot zorgt er niet voor dat de auto zelf rijdt. U moet uw aandacht bij de weg houden, uw handen altijd aan het stuur houden en zelf op uw navigatieroute letten.
- ATTENTIE: Zoals het geval is met normaal rijden dient u extra voorzichtig te zijn bij blinde bochten, knooppunten en op- en afritten, omdat hindernissen snel en op elk moment kunnen opduiken.

## **T** Beperkingen en waarschuwingen

ATTENTIE: Het is mogelijk dat Navigeren met Autopilot tegemoetkomende voertuigen, stilstaande obstakels en wegen zoals fietspaden, carpoolplaatsen en vluchtstroken niet herkent of detecteert. Blijf altijd alert, zodat u onmiddellijk kunt reageren. Als u dit niet doet, kan dit tot schade, letsel of de dood leiden.

## Automatisch inparkeren

- **LET OP!:** De prestaties van Automatisch inparkeren zijn afhankelijk van hoe goed de camera's en sensoren (indien aanwezig) de afstand tussen de auto en stoepranden, voorwerpen en andere auto's kunnen bepalen. Wees u bewust van de volgende waarschuwingen voor en tijdens het gebruik van Automatisch inparkeren:
  - Gebruik Automatisch inparkeren niet wanneer een kogelhaak, fietsendrager, aanhanger en dergelijke aan de trekhaak is gekoppeld. Automatisch inparkeren stopt mogelijk niet voor trekhaken wanneer tussen of vóór andere voertuigen wordt geparkeerd.
  - U mag er niet op vertrouwen dat Automatisch inparkeren een parkeerplek vindt die legaal, geschikt en veilig is. Automatisch inparkeren detecteert mogelijk niet altijd objecten die op de parkeerplek staan. Kijk altijd goed of een parkeerplaats geschikt en veilig is.
  - Wanneer Automatisch inparkeren de Model 3 actief bestuurt, draait het stuur overeenkomstig de aanwijzingen van Automatisch inparkeren. Hinder de bewegingen van het stuur niet. Als u dat doet, wordt Automatisch inparkeren geannuleerd.
  - Gedurende de parkeerprocedure moet u voortdurend uw omgeving in de gaten houden.
     Wees paraat om te remmen om auto's, voetgangers of objecten te vermijden.
  - Let goed op het touchscreen wanneer Automatisch inparkeren actief is, om er zeker van te zijn dat u de instructies van Automatisch inparkeren ziet.

#### LET OP!:

De kans dat Automatisch inparkeren niet naar behoren functioneert, is met name in de volgende situaties zeer groot:

- De weg is hellend. Automatisch inparkeren werkt alleen op vlakke wegen.
- Zicht is slecht (bij zware regenval, sneeuw, mist enz.).
- De stoeprand is gemaakt van ander materiaal dan steen, of de stoeprand kan niet worden gedetecteerd.
- De beoogde parkeerplaats bevindt zich direct naast een wand of zuil (bijvoorbeeld de laatste parkeerplaats in de rij in een ondergrondse parkeergarage).
- Een of meer sensoren (indien aanwezig) of camera's zijn beschadigd, vuil of worden belemmerd (bijvoorbeeld door modder, ijs of sneeuw of door een autohoes, te veel lak of zelfklevende producten zoals folie, stickers, rubbercoating enz.).
- Weersomstandigheden (zware regen, sneeuw, mist of extreem hoge of lage temperaturen) de goede werking van de sensoren (indien aanwezig) belemmeren.
- De sensoren (indien aanwezig) worden gestoord door andere elektrische apparaten of elektrische interferentie.

**ATTENTIE:** Uiteenlopende onvoorziene omstandigheden kunnen de mogelijkheid van Automatisch inparkeren om de Model 3 te parkeren, belemmeren. Houd dit altijd in gedachten en bedenk dat Automatisch inparkeren daardoor de Model 3 mogelijk niet goed kan besturen. Let goed op bij het parkeren van de Model 3 en blijft paraat om onmiddellijk te kunnen ingrijpen.

## Beperkingen en waarschuwingen

### Summon

LET OP!: De prestaties van Summon zijn afhankelijk van hoe goed de camera's en sensoren (indien aanwezig) de afstand tussen de auto en objecten, personen, dieren en andere voortuigen kunnen bepalen. Het risico dat Summon niet naar behoren functioneert, is met name in de volgende situaties groot:

- Het rijtraject hellend verloopt. Summon is bedoeld voor vlakke wegen (tot een helling van 10%).
- Een hoge betonrand wordt gedetecteerd. Summon rijdt Model 3 niet over een rand die hoger is dan ongeveer 1 inch (2,5 cm).
- · Een of meer sensoren (indien aanwezig) of camera's zijn beschadigd, vuil of worden belemmerd (bijvoorbeeld door modder, ijs of sneeuw of door een autohoes, te veel lak of zelfklevende producten zoals folie, stickers, rubbercoating enz.).
- Weersomstandigheden (zware regen, sneeuw, mist of extreem hoge of lage temperaturen) de goede werking van de sensoren belemmeren.
- De sensoren (indien aanwezig) worden gestoord door andere elektrische apparaten die ultrasone geluidsgolven produceren.
- Model 3 bevindt zich in de aanhangermodus of er is een accessoire gemonteerd.

ATTENTIE: De bovenstaande lijst met situaties die de goede werking van Summon kunnen verstoren, is niet volledig. Het is de verantwoordelijkheid van de bestuurder om de Model 3 te allen tijde onder controle te houden. Let goed op wanneer Summon de Model 3 verplaatst en zorg ervoor dat u onmiddellijk kunt ingrijpen. Als u dit niet doet, kan dit leiden tot grote materiële schade en ernstig of zelfs dodelijk letsel.

ATTENTIE: Model 3 kan geen obstakels detecteren die lager zijn dan de bumper, erg smal zijn of aan het plafond hangen (bijvoorbeeld fietsen). Daarnaast kunnen uiteenlopende onvoorziene omstandigheden ertoe leiden dat Summon niet in staat is om naar behoren in en uit te parkeren, waardoor de functie de Model 3 mogelijk niet juist verplaatst. Daarom moet u voortdurend letten op de beweging van de auto en de omgeving in de gaten houden, en op elk moment kunnen ingrijpen door de Model 3 tot stilstand te brengen.

### Smart Summon

LET OP !: Smart Summon is een BÈTA-functie. U moet voortdurend op de auto en de omgeving blijven letten en altijd gereed zijn om onmiddellijk in te grijpen. De bestuurder is verantwoordelijk voor een veilig en verantwoord gebruik van Smart Summon, in overeenstemming met het beoogde gebruiksdoel.

LET OP !: Smart Summon is uitsluitend bedoeld voor

gebruik op parkeerplaatsen en opritten op eigen terrein, waar de omgeving vertrouwd en voorspelbaar is. Gebruik Smart Summon niet op de openbare weg.

OPMERKING: Smart Summon is uitgeschakeld wanneer de Model 3 zich in Valet Mode bevindt (zie Valet Mode op pagina 92).

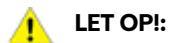

#### Het risico dat Smart Summon niet naar behoren functioneert, is met name in de volgende situaties groot:

- · GPS-gegevens zijn niet beschikbaar door een slechte netwerkdekking.
- Het rijtraject hellend verloopt. Smart Summon is alleen bedoeld voor vlakke wegen (tot een helling van 10%).
- Een hoge betonrand wordt gedetecteerd. Afhankelijk van de hoogte van de betonrand, laat Smart Summon de Model 3 hier mogelijk niet over rijden.
- · Een of meer sensoren (indien aanwezig) of camera's zijn beschadigd, vuil of worden belemmerd (bijvoorbeeld door modder, ijs of sneeuw of door een autohoes, te veel lak of zelfklevende producten zoals folie, stickers, rubbercoating enz.).
- · Weersomstandigheden (zware regen, sneeuw, mist of extreem hoge of lage temperaturen) de goede werking van de sensoren (indien aanwezig) of camera's belemmeren.
- De sensoren (indien aanwezig) worden gestoord door andere elektrische apparaten die ultrasone geluidsgolven produceren.
- Model 3 bevindt zich in de aanhangermodus of er is een accessoire gemonteerd

ATTENTIE: De bovenstaande lijst met situaties die de goede werking van Smart Summon kunnen verstoren, is niet volledig. Het is de verantwoordelijkheid van de bestuurder om de Model 3 te allen tijde onder controle te houden. Let goed op wanneer Smart Summon de Model 3 verplaatst en zorg ervoor dat u onmiddellijk kunt ingrijpen. Als u dit niet doet, kan dit leiden tot grote materiële schade en ernstig of zelfs dodelijk letsel.

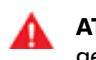

ATTENTIE: Smart Summon mag uitsluitend worden gebruikt op verharde ondergronden.

ATTENTIE: Smart Summon stopt mogelijk niet voor alle objecten (met name zeer lage objecten zoals sommige stoepranden of zeer hoge objecten zoals een kast) en reageert mogelijk niet op al het verkeer. Smart Summon herkent niet de richting van het verkeer, navigeert niet om lege parkeerplaatsen en kan mogelijk niet anticiperen op kruisend verkeer.

## **T** Beperkingen en waarschuwingen

- ATTENTIE: Bij gebruik van Smart Summon moet u vrij zicht hebben op de Model 3 en voorbereid zijn om de auto op elk moment te stoppen door de knop in de mobiele app los te laten.
- ATTENTIE: Als u de knop loslaat om de Model 3 te stoppen, wordt de auto met een kleine vertraging gestopt. Daarom is het essentieel dat u altijd goed op het rijtraject van de auto blijft letten en proactief anticipeert op obstakels die de auto mogelijk niet kan detecteren.
- ATTENTIE: Wees uiterst voorzichtig bij gebruik van Smart Summon in omgevingen waar onvoorspelbare bewegingen van obstakels mogelijk zijn. Denk bijvoorbeeld aan omgevingen waar personen (onder wie kinderen) of dieren aanwezig zijn.
- ATTENTIE: Smart Summon stopt mogelijk niet voor alle objecten (met name zeer lage objecten zoals sommige stoepranden of zeer hoge objecten zoals een kast) en reageert mogelijk niet op al het tegemoetkomende of kruisende verkeer. Blijf opletten en zorg dat u de Model 3 op elk moment kunt stoppen door de knop in de mobiele app los te laten.

Model 3 bewaakt de rijstrookmarkeringen op uw huidige rijstrook en de omgeving daarvan op aanwezigheid van voertuigen of andere objecten.

**OPMERKING:** Voer voertuigen die zijn geproduceerd vanaf ongeveer oktober 2022, geeft Lane Assist geen visualisaties (gekleurde lijnen op het touchscreen die gedetecteerde objecten aangeven) weer als de Model 3 rijdt of komen de visualisaties mogelijk niet exact overeen met de beschrijving.

Wanneer een object wordt gedetecteerd in uw dode hoek of naast de Model 3 (zoals een voertuig, vangrail, enz.), verschijnen er gekleurde lijnen vanuit de afbeelding van uw auto op het touchscreen. De locatie van de lijnen komt overeen met de locatie van het gedetecteerde object. De kleur van de lijnen (wit, geel, oranje of rood) geeft de nabijheid van het object tot de Model 3 aan, waarbij wit het verst weg is en rood het dichtstbij is en onmiddellijke actie vereist. Deze gekleurde lijnen worden alleen getoond wanneer er tussen ca. 12 km/h en 140 km/h wordt gereden. Als Automatisch sturen actief is, worden deze gekleurde lijnen ook weergegeven wanneer de rijsnelheid lager is dan 12 km/h. De gekleurde lijnen worden echter niet weergegeven wanneer de Model 3 stilstaat (bijv. in fileverkeer).

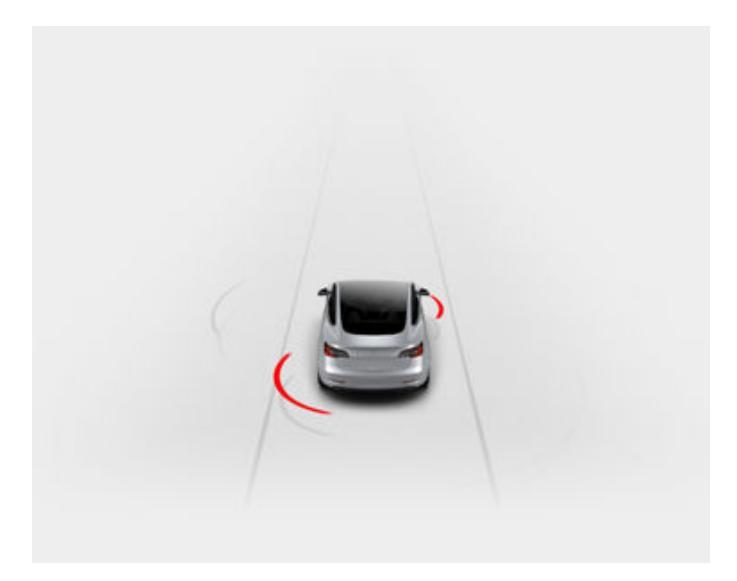

ATTENTIE: Zorg elke keer voordat u wegrijdt en voordat u Autopilot-functies gebruikt dat alle camera's schoon en vrij van belemmeringen zijn (zie Een camera reinigen op pagina 201). Vuile camera's en sensoren (indien aanwezig) en omgevingsomstandigheden zoals regen en vervaagde rijstrookmarkeringen kunnen de prestaties van Autopilot nadelig beïnvloeden. Als een camera is geblokkeerd of afgeschermd geeft de Model 3 een melding weer op het touchscreen en zijn Autopilot-functies mogelijk niet beschikbaar. Zie Probleemoplossing bij waarschuwingen op pagina 234 voor meer informatie over specifieke waarschuwingen.

**ATTENTIE:** Functies van Lane Assist zijn bedoeld als hulpmiddel en niet ter vervanging van uw eigen waarnemingen. Kijk voordat u van rijstrook wisselt altijd in de buitenspiegels en kijk over uw schouder om te zien of het veilig en verantwoord is om van rijstrook te wisselen.

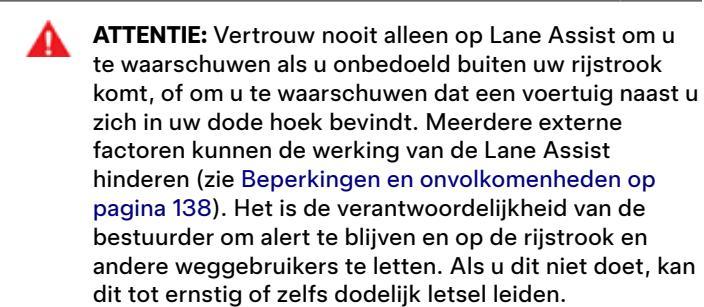

## Stuuringrepen

Lane Assist grijpt in op de besturing als de Model 3 de wegbelijning van een naastgelegen rijstrook overschrijdt (of nadert) waarin een object, bijvoorbeeld een voertuig, is gedetecteerd. In dergelijke situaties stuurt de Model 3 automatisch naar een veiligere positie op de rijstrook. Deze stuurbeweging wordt alleen uitgevoerd wanneer de Model 3 tussen 48 en 140 km/h rijdt op hoofdwegen met duidelijk zichtbare wegmarkeringen. Wanneer een stuurcorrectie wordt uitgevoerd, wordt op het touchscreen kort een waarschuwing weergegeven.

## Rijstrook overschrijdingspreventie

Rijstrook overschrijdingspreventie is bedoeld om uw te waarschuwen wanneer de Model 3 uw rijstrook verlaat of dreigt te verlaten.

Rijstrook overschrijdingspreventie werkt alleen bij snelheden tussen 64 km/h en 145 km/h op wegen met duidelijk zichtbare wegmarkeringen. U kunt kiezen of en hoe de Rijstrook overschrijdingswaarschuwing werkt door te tikken op **Bediening > Autopilot > Rijstrook** overschrijdingswaarschuwing en een van deze opties te selecteren:

- **Uit**: U wordt niet gewaarschuwd voor rijstrookoverschrijding of mogelijke aanrijdingen met voertuigen in een naastgelegen rijstrook.
- Waarschuwing: Als een voorwiel een rijstrookmarkering overschrijdt, gaat het stuurwiel trillen.
- Assistent: Er wordt tegenstuur toegepast om de Model 3 in een veilige positie te houden wanneer de Model 3 wegbelijning van een naastgelegen rijstrook overschrijdt of de wegrand nadert.

Als Rijstrook overschrijdingspreventie is ingeschakeld en Traffic-aware Cruise Control actief is en de Model 3 de rijstrook verlaat terwijl de betreffende richtingaanwijzer is uitgeschakeld, controleert Lane Assist ook of u uw handen aan het stuurwiel heeft. Als er geen handen worden gedetecteerd, toont het touchscreen een reeks waarschuwingen, vergelijkbaar met die die worden gebruikt tijdens het rijden met Automatisch sturen. Als handen herhaaldelijk niet gedetecteerd worden, vermindert de Model 3 geleidelijk vaart tot 25 km onder de maximumsnelheid, of onder de ingestelde cruisesnelheid en gaan de waarschuwingslichten knipperen.

# Lane Assist

OPMERKING: Rijstrook overschrijdingspreventie waarschuwt u niet bij het verlaten van de rijstrook en voert geen stuurcorrecties uit wanneer de bijbehorende richtingaanwijzer is ingeschakeld, wat duidt op een bedoelde wisseling van rijstrook.

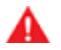

ATTENTIE: Rijstrook overschrijdingspreventie is bedoeld voor uw veiligheid, maar werkt niet in elke situatie en u moet zelf blijven opletten en de controle over de auto houden.

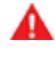

ATTENTIE: Houd altijd uw handen aan het stuurwiel en blijf altijd alert.

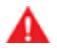

ATTENTIE: Het ingrijpen op de besturing is minimaal en niet bedoeld om de Model 3 uit zijn rijstrook te sturen. Vertrouw er niet op dat het ingrijpen op de besturing een zijdelingse botsing kan voorkomen.

## **Rijstrook overschrijdingspreventie in** noodgevallen

Rijstrook overschrijdingspreventie in noodgevallen voert automatisch stuurcorrecties uit om een mogelijke aanrijding te voorkomen in situaties waarin:

- Model 3 een rijstrook verlaat en mogelijk in botsing komt met een voertuig dat in dezelfde richting rijdt in een naastgelegen rijstrook (ongeacht de status van de richtingaanwijzer).
- Model 3 een rijstrook verlaat naar een rijstrook voor tegemoetkomend verkeer, de richtingaanwijzer is uitgeschakeld en een tegenligger wordt gedetecteerd.
- Model 3 de weg verlaat en de richtingaanwijzer is uitgeschakeld (bijvoorbeeld zeer dicht bij de wegrand een de kans op een aanrijding aanwezig is).

Rijstrook overschrijdingspreventie in noodgevallen wordt automatisch ingeschakeld bij aanvang van elke rit. U kunt dit alleen voor de huidige rit uitschakelen door te tikken op Bediening > Autopilot > Rijstrook overschrijdingspreventie in noodgevallen.

Wanneer Rijstrook overschrijdingspreventie in noodgevallen de besturing activeert, klinkt er een geluidssignaal en geeft het touchscreen een waarschuwing weer en wordt de rijstrookmarkering rood gemarkeerd.

Rijstrook overschrijdingspreventie in noodgevallen werkt wanneer de Model 3 rijdt met een snelheid tussen 64 km/h en 145 km/h op een weg met duidelijk zichtbare wegmarkeringen, stoepranden, enz.

ATTENTIE: Rijstrook overschrijdingspreventie in noodgevallen is geen vervanging voor alert rijden en gezond beoordelingsvermogen. Blijf tijdens het rijden op de weg letten en vertrouw nooit blindelings op Rijstrook overschrijdingspreventie in noodgevallen om een aanrijding te voorkomen. Diverse factoren kunnen de prestaties beperken of verslechteren. Als u volledig vertrouwt op Rijstrook overschrijdingspreventie in noodgevallen om een mogelijke botsing te voorkomen, kan dit tot ernstig of zelfs dodelijk letsel leiden.

## Dodehoekassistentie

### Automatische dodehoekcamera

U kunt deze in- of uitschakelen door te tikken op Bediening > Autopilot > Automatische dodehoekcamera op het touchscreen.

Als deze functie is ingeschakeld, wordt op het touchscreen het camerabeeld aan de betreffende zijde van de auto weergegeven wanneer de richtingaanwijzer wordt ingeschakeld. Als een voertuig in de dode hoek in een naastgelegen rijstrook wordt gedetecteerd, verschijnt er een rode verticale balk op het beeld om u te waarschuwen. Als bijvoorbeeld de linker richtingaanwijzer is ingeschakeld en een voertuig wordt gedetecteerd, wordt links op het beeld een rode verticale balk weergegeven. U kunt het beeld op het touchscreen verplaatsen. Dit doet door het beeld naar een andere locatie te verslepen (geldige locaties worden aangegeven door gearceerde gebieden die worden weergegeven als u het beeld ingedrukt houdt).

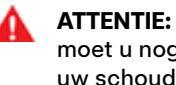

ATTENTIE: Ondanks Automatische dodehoekcamera, moet u nog steeds zelf op de weg blijven letten en over uw schouders kijken wanneer u van rijstrook wisselt.

### Dode hoek waarschuwingsgeluid

Als u wilt dat er een geluidssignaal klinkt wanneer een voertuig in uw dode hoek en een mogelijke botsing wordt gedetecteerd, tikt u op Bediening > Veiligheid > Dode hoek waarschuwingsgeluid.

ATTENTIE: Ondanks Dodehoekcamera moet u nog steeds zelf op de weg blijven letten en over uw schouders te kijken wanneer u van rijstrook wisselt.

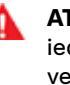

ATTENTIE: Dode hoek waarschuwingsgeluid kan niet iedere botsing detecteren. Het is de verantwoordelijkheid van de bestuurder om oplettend te blijven en over de schouders te kijken bij het wisselen van rijstrook.

## Beperkingen en onvolkomenheden

Lane Assist kan wegmarkeringen niet altijd detecteren en u ervaart mogelijk onnodige of ongeldige waarschuwingen in de volgende situaties:

- Zicht is slecht en wegmarkeringen zijn niet goed te zien (bijvoorbeeld bij zware regenval, sneeuw, mist enz.).
- · Fel licht (zoals van koplampen van tegenliggers of direct zonlicht) hindert het camerazicht.
- · Het camerazicht wordt geblokkeerd door een voertuig vóór de Model 3.
- De voorruit belemmert het zicht van de camera('s) (beslagen, vervuild, afgedekt door een sticker enz.).

- De wegmarkeringen zijn sterk afgesleten, zijn samen met oudere markeringen zichtbaar, zijn omgelegd voor wegwerkzaamheden of veranderen snel (uitvoegstroken, oversteekplaatsen of invoegstroken).
- De weg is smal of heeft veel bochten.
- Objecten en landschapselementen langs de weg werpen een diepe schaduw op wegmarkeringen.

Lane Assist geeft mogelijk geen of onnodige waarschuwingen in de volgende situaties:

- Een of meer sensoren (indien aanwezig) of camera's zijn beschadigd, vuil zijn of worden belemmerd (door modder, ijs of sneeuw of door een autohoes, te veel lak of zelfklevende producten zoals folie, stickers, rubbercoatings enz.).
- Weersomstandigheden (zware regen, sneeuw, mist of extreem hoge of lage temperaturen) de goede werking van de sensoren belemmeren.
- De sensoren (indien aanwezig) worden gestoord door andere elektrische apparaten die ultrasone geluidsgolven produceren.
- Een voorwerp dat op de Model 3 gemonteerd is, waardoor een sensor wordt afgedekt of het signaal ervan wordt gestoord (zoals een fietsenrek of een bumpersticker).

Daarnaast is het mogelijk dat Lane Assist de Model 3 niet wegstuurt van een aangrenzend voertuig of ongewenste of verkeerde sturing biedt in de volgende situaties:

- U rijdt met de Model 3 door scherpe bochten of met een relatief hoge snelheid door een bocht.
- Fel licht (zoals van koplampen van tegenliggers of direct zonlicht) hindert het camerazicht.
- U verlaat onbedoeld uw rijstrook maar er is geen object (zoals een voertuig) aanwezig.
- Een ander voertuig snijdt u of komt onbedoeld op uw rijstrook.
- Model 3 rijdt niet binnen de snelheden waarvoor de functie Lane Assist is ontworpen.
- Een of meer sensoren (indien aanwezig) zijn beschadigd, vuil of worden belemmerd (bijvoorbeeld door modder, ijs of sneeuw of door een autohoes, te veel lak of zelfklevende producten zoals folie, stickers, rubbercoating enz.).
- Weersomstandigheden (zware regen, sneeuw, mist of extreem hoge of lage temperaturen) de goede werking van de sensoren belemmeren.
- De sensoren (indien aanwezig) worden gestoord door andere elektrische apparaten die ultrasone geluidsgolven produceren.
- Er is iets op de Model 3 gemonteerd waardoor de sensor wordt afgedekt (bijvoorbeeld een fietsendrager of een bumpersticker).
- Zicht is slecht en wegmarkeringen zijn niet goed te zien (bijvoorbeeld bij zware regenval, sneeuw, mist enz.).

- De wegmarkeringen zijn sterk afgesleten, zijn samen met oudere markeringen zichtbaar, zijn omgelegd voor wegwerkzaamheden of veranderen snel (uitvoegstroken, oversteekplaatsen of invoegstroken).
- **LET OP!:** Driver Assistance-functies worden automatisch uitgeschakeld wanneer Track Mode is ingeschakeld. Het is de verantwoordelijkheid van de bestuurder om veilig te rijden en te allen tijde de controle over de auto te behouden, ook op het circuit. Driver Assistance-functies worden automatisch opnieuw ingeschakeld wanneer Track Mode is uitgeschakeld.
  - **ATTENTIE:** De bovenstaande lijsten met situaties die de functies van Lane Assist kunnen verstoren, zijn niet volledig. Er kunnen talrijke redenen zijn waardoor Lane Assist niet werkt zoals bedoeld. Blijf alert en let altijd op de weg, zodat u zo snel mogelijk kunt inschatten of u moet ingrijpen om een aanrijding te voorkomen.

# $\widehat{\mathbf{Y}}$ Collision Avoidance Assist

De volgende functies voor het vermijden van botsingen zijn bedoeld om de veiligheid van u en uw passagiers te vergroten:

- Forward Collision Warning geeft zichtbare en hoorbare (en in sommige regio's haptische) waarschuwingen in situaties wanneer de Model 3 detecteert dat de kans op een frontale botsing zeer groot is (zie Forward Collision Warning op pagina 140).
- Automatic Emergency Braking schakelt automatisch de remmen in om de impact van een botsing te verminderen (zie Automatic Emergency Braking op pagina 141).
- **Obstakelbewuste acceleratie** verlaagt de acceleratie als Model 3 een object in de rijrichting wordt gedetecteerd (zie Obstacle-Aware Acceleration op pagina 142).
- LET OPI: Zorg elke keer voordat u wegrijdt en voordat u Autopilot-functies gebruikt dat alle camera's schoon en vrij van belemmeringen zijn (zie Een camera reinigen op pagina 201). Vuile camera's en sensoren (indien aanwezig) en omgevingsomstandigheden zoals regen en vervaagde rijstrookmarkeringen kunnen de prestaties van Autopilot nadelig beïnvloeden. Als een camera is geblokkeerd of afgeschermd geeft de Model 3 een melding weer op het touchscreen en zijn Autopilot-functies mogelijk niet beschikbaar. Zie Probleemoplossing bij waarschuwingen op pagina 234 voor meer informatie over specifieke waarschuwingen.
  - ATTENTIE: De functie Voorwaartse

botsingswaarschuwing is alleen bedoeld ter ondersteuning. Veilig rijgedrag en een goed beoordelingsvermogen blijven essentieel. Houd uw ogen op de weg gericht terwijl u rijdt en vertrouw nooit volledig op Forward Collision Warning om u te waarschuwen voor een mogelijke botsing. Een aantal factoren kunnen de prestaties verlagen of belemmeren, wat kan resulteren in onnodige, ongeldige, inaccurate of gemiste waarschuwingen. Als u volledig vertrouwt op Forward Collision Warning om u te waarschuwen voor een mogelijke botsing, kan dit tot ernstig letsel of de dood leiden.

ATTENTIE: Automatic Emergency Braking is niet ontwikkeld om alle botsingen te voorkomen. In bepaalde situaties kan het de gevolgen van een botsing minimaliseren door te proberen uw rijsnelheid te verlagen. Als u volledig vertrouwt op Automatic Emergency Braking om een botsing te voorkomen, kan dit tot ernstig letsel of de dood leiden.

**ATTENTIE:** Obstacle-Aware Acceleration is niet bedoeld om een botsing te voorkomen. In bepaalde situaties kan het systeem de gevolgen van een botsing tot een minimum beperken. Als u volledig vertrouwt op Obstacle-Aware Acceleration om een botsing te voorkomen, kan dit tot ernstig letsel of de dood leiden.

## **Forward Collision Warning**

Model 3 bewaakt het gebied vóór de auto op de aanwezigheid van objecten zoals auto's, motorfietsen, fietsen of voetgangers. Als de kans op een botsing groot wordt geacht tenzij u onmiddellijk ingrijpt, laat Forward Collision Warning een signaal klinken en wordt het voertuig voor u rood gemarkeerd weergegeven op het touchscreen. Als dit gebeurt, NEEM DAN ONMIDDELLIJK CORRECTIEMAATREGELEN!

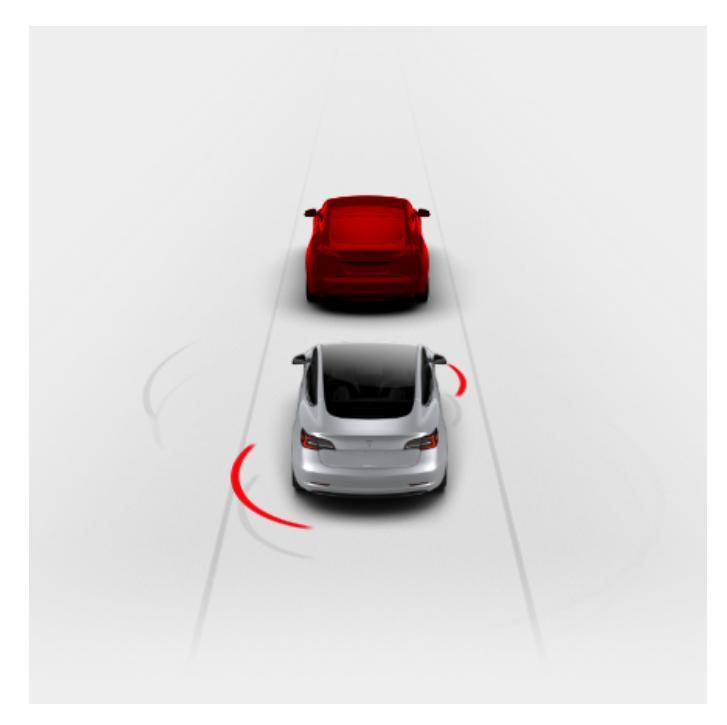

Visuele en hoorbare (en in sommige regio's haptische) waarschuwingen worden automatisch uitgeschakeld wanneer de kans op een aanrijding is afgenomen (bijvoorbeeld als u de Model 3 hebt afgeremd of tot stilstand hebt gebracht, of als een object voor u uit de weg is gegaan).

Als er niet onmiddellijk wordt ingegrepen wanneer de Model 3 een Forward Collision Warning geeft, kan Automatic Emergency Braking (indien ingeschakeld) automatisch de remmen activeren wanneer een aanrijding als onvermijdelijk wordt beschouwd (zie Automatic Emergency Braking op pagina 141).

Forward Collision Warning is standaard ingeschakeld. Tik op **Bediening > Autopilot > Forward Collision Warning** om het systeem uit te schakelen of de gevoeligheid ervan aan te passen. U kunt het waarschuwingsniveau, dat standaard ingesteld is op **Normaal**, uitschakelen (**Uit**) of selecteren dat de waarschuwing laat (**Laat**) of vroeg (**Vroeg**) wordt gegeven.

**OPMERKING:** Forward Collision Warning wordt aan het begin van elke rit automatisch gereset naar **Medium** als u deze functie handmatig **uitschakelt**.

ATTENTIE: De camera('s) en sensoren (indien aanwezig) die onderdeel uitmaken van Forward Collision Warning, controleren een gebied van ongeveer 160 meter binnen uw traject. De reikwijdte van Forward Collision Warning kan negatief worden beïnvloed door weg- en weersomstandigheden. Wees voorzichtig in het verkeer.

**ATTENTIE:** Forward Collision Warning geeft alleen zichtbare en hoorbare waarschuwingen. De Model 3 zal niet (af)remmen. Als u een waarschuwing ziet en/of hoort is het de verantwoordelijkheid van de bestuurder om onmiddellijk corrigerend in te grijpen.

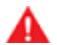

**ATTENTIE:** Het kan gebeuren dat Forward Collision Warning een waarschuwing geeft in situaties waarbij er geen kans is op een aanrijding. Blijf alert en let altijd op de weg voor de Model 3, zodat u kunt inschatten of u moet ingrijpen of niet.

Forward Collision Warning is alleen actief wanneer de auto tussen ongeveer 5 km/h en 200 km/h rijdt.

ATTENTIE: Forward Collision Warning geeft geen waarschuwing als de bestuurder het rempedaal al intrapt.

## **Automatic Emergency Braking**

Model 3 is ontworpen om de afstand tot gedetecteerde objecten te bepalen. Wanneer een botsing niet voorkomen kan worden, zorgt Automatic Emergency Braking ervoor dat de remmen worden geactiveerd om het voertuig af te remmen en de gevolgen van de botsing te verminderen. De mate waarin de snelheid wordt verlaagd, hangt af van vele factoren, waaronder de rijsnelheid en de omgeving.

Wanneer de remmen worden geactiveerd door Automatic Emergency Braking, wordt op het touchscreen een zichtbare waarschuwing getoond en hoort u een signaal. Wellicht bemerkt u ook een abrupte neerwaartse beweging van het rempedaal. De remlichten gaan branden om achteropkomend verkeer te waarschuwen.

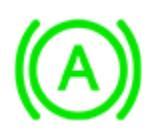

Noodstop is actief

Automatic Emergency Braking is alleen actief wanneer de auto tussen ongeveer 5 km/h en 200 km/h rijdt.

Automatic Emergency Braking remt niet of stopt met remmen wanneer:

- u het stuurwiel scherp draait.
- u het rempedaal intrapt en laat opkomen wanneer Automatic Emergency Braking actief is;
- u snel accelereert terwijl Automatic Emergency Braking actief is;

• de auto, motorfiets, fiets of voetganger niet langer voor of achter uw voertuig wordt gedetecteerd.

Automatic Emergency Braking is altijd ingeschakeld wanneer u de Model 3 start. Om deze functie voor uw huidige rit uit te schakelen, schakelt u naar de parkeerstand en tikt u op **Bediening > Autopilot > Automatic Emergency Braking**. Zelfs als u Automatic Emergency Braking uitschakelt, kan uw voertuig nog steeds remmen nadat een eerste botsing is gedetecteerd, om verdere botsingen te verminderen (zie Remmen bij meerdere botsingen op pagina 142). Als deze functie is uitgeschakeld, wordt een visuele melding weergegeven op het touchscreen.

Automatic Emergency Braking is uitgeschakeld

ATTENTIE: Het is ten zeerste aan te raden om Automatic Emergency Braking niet uit te schakelen. Als u dit systeem uitschakelt, activeert de Model 3 niet automatisch de remmen in situaties waarin een aanrijding onvermijdelijk wordt geacht.

**OPMERKING:** Automatic Emergency Braking is bedoeld om de gevolgen van alleen frontale botsingen te verminderen.

**OPMERKING:** Automatic Emergency Braking is bedoeld om de impact van kop- en staartbotsingen te verminderen en de werking van het systeem is beperkt bij achteruitrijden.

Als Automatic Emergency Braking niet beschikbaar is, wordt een visuele waarschuwing weergegeven op het touchscreen.

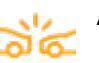

Automatic Emergency Braking is niet beschikbaar

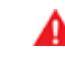

**ATTENTIE:** Automatic Emergency Braking is bedoeld om de gevolgen van een botsing te verminderen. Het is niet bedoeld om een botsing te voorkomen.

ATTENTIE: De prestaties van Automatic Emergency Braking kunnen worden beïnvloed door verschillende factoren waardoor het systeem mogelijk niet remt of ongepast of vroegtijdig remt, bijvoorbeeld wanneer een voertuig zich gedeeltelijk in baan van de auto bevindt of wanneer er vuil op de weg is. Het is de verantwoordelijkheid van de bestuurder om veilig te rijden en te allen tijde de controle over de auto te behouden. Vertrouw nooit uitsluitend op Automatic Emergency Braking om een aanrijding te voorkomen of de gevolgen ervan te beperken.

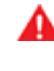

**ATTENTIE:** Automatic Emergency Braking mag nooit dienen als vervanging voor een veilige rijafstand tussen u en de auto voor u.

ATTENTIE: Bij autimatisch remmen maakt het rempedaal een abrupte neerwaartse beweging. Zorg ervoor dat het rempedaal altijd vrij kan bewegen. Plaats geen materialen onder of boven op de vloermat aan bestuurderszijde (waaronder een extra mat) en zorg er altijd voor dat de vloermat aan de bestuurderszijde goed vastzit. Als u dit niet doet, kan dit de vrije beweging van het rempedaal verhinderen.

### Remmen bij meerdere botsingen

Naast Automatic Emergency Braking, kan de Model 3 ook remmen om volgende botsingen te voorkomen of de impact hiervan te verminderen wanneer de activering van een airbag is gedetecteerd. De auto kan remmen ongeacht de rijsnelheid.

## **Obstacle-Aware Acceleration**

Obstacle-Aware Acceleration is bedoeld om de gevolgen van een aanrijding te verminderen door het motorkoppel te verlagen en in sommige gevallen te remmen wanneer de Model 3 een object in de rijrichting detecteert. Het touchscreen geeft een visuele waarschuwing weer en er klinkt een geluidssignaal wanneer automatisch wordt geremd. Als de Model 3 bijvoorbeeld is geparkeerd voor een gesloten garagedeur terwijl de rijversnelling is ingeschakeld, detecteert hij dat u het gaspedaal diep hebt ingetrapt. Hoewel de Model 3 nog steeds accelereert en de garagedeur raakt, wordt de schade mogelijk beperkt door het lagere koppel.

Obstacle-Aware Acceleration werkt alleen als tegelijkertijd aan alle volgende voorwaarden wordt voldaan:

- De vooruit- of achteruitversnelling is ingeschakeld.
- Model 3 staat stil of rijdt langzamer dan 16 km/h.
- Model 3 detecteert een object in de rijrichting.

Om obstakelbewuste acceleratie uit te schakelen, tikt u op Bediening > Autopilot > Obstacle-Aware Acceleration.

- **ATTENTIE:** Obstacle-Aware Acceleration is bedoeld om de ernst van een aanrijding te verminderen. Het is niet bedoeld om een botsing te voorkomen.
- ATTENTIE: Obstacle-Aware Acceleration kan het koppel mogelijk niet in alle situaties beperken, bijvoorbeeld bij het maken van een scherpe bocht tijdens inparkeren. Er zijn diverse factoren die Obstacle-Aware Acceleration kunnen beperken, vertragen of hinderen, zoals omgevingsomstandigheden, de afstand tot een obstakel en de handelingen van de bestuurder.

ATTENTIE: Vertrouw niet uitsluitend op Obstacle-Aware Acceleration voor de regeling van de acceleratie of het vermijden of beperken van de ernst van een aanrijding, en probeer Obstacle-Aware Acceleration niet te testen. Als u dit doet, kan dit leiden tot grote materiële schade en ernstig of zelfs dodelijk letsel.

ATTENTIE: Er zijn diverse factoren die de werking van Obstacle-Aware Acceleration kunnen beïnvloeden, mogelijk met onjuiste of niet tijdige verlaging van het motorkoppel tot gevolg. Het is de verantwoordelijkheid van de bestuurder om veilig te rijden en de Model 3 te allen tijde onder controle te houden.

### Beperkingen en onvolkomenheden

De functies van Collision Avoidance kunnen niet altijd alle objecten, voertuigen, fietsers of voetgangers detecteren en om verschillende redenen kunnen er onnodige, ongeldige, onjuiste of gemiste waarschuwingen optreden, met name in de volgende situaties:

- De weg is zeer bochtig.
- · Zicht is slecht (bij zware regenval, sneeuw, mist enz.).
- Fel licht (zoals van koplampen van tegenliggers of direct zonlicht) hindert het camerazicht.
- Een camera of sensor wordt belemmerd (vuil, bedekt, bewasemd, bedekt door een sticker, etc.).
- Een of meer sensoren (indien aanwezig) zijn beschadigd, vuil of worden belemmerd (bijvoorbeeld door modder, ijs of sneeuw of door een autohoes, te veel lak of zelfklevende producten zoals folie, stickers, rubbercoating enz.).
- Weersomstandigheden (zware regen, sneeuw, mist of extreem hoge of lage temperaturen) de goede werking van de sensoren belemmeren.
- De sensoren (indien aanwezig) worden gestoord door andere elektrische apparaten die ultrasone geluidsgolven produceren.
- LET OP!: Als er een storing optreedt met de functie Collision Avoidance Assist, geeft de Model 3 een waarschuwing weer. Neem contact op met Tesla Service.
  - **LET OP!:** Driver Assistance-functies worden automatisch uitgeschakeld wanneer Track Mode is ingeschakeld. Het is de verantwoordelijkheid van de bestuurder om veilig te rijden en te allen tijde de controle over de auto te behouden, ook op het circuit. Driver Assistance-functies worden automatisch opnieuw ingeschakeld wanneer Track Mode is uitgeschakeld.
    - **ATTENTIE:** De bovenstaande lijst met beperkingen die de goede werking van Collision Avoidance Assist kunnen verstoren, is niet volledig. Er kunnen vele andere redenen zijn waarom deze functies mogelijk niet naar behoren functioneren. De bestuurder is zelf verantwoordelijk voor het voorkomen van aanrijdingen door alert te blijven, op het verkeer te letten en zo vroeg mogelijk in te grijpen.
# **Hoe Speed Assist werkt**

Model 3 geeft een snelheidslimiet weer op het touchscreen en u kunt kiezen of en hoe u wordt gewaarschuwd wanneer u de snelheidslimiet overschrijdt. Mogelijk wordt tevens om het snelheidslimietpictogram een blauwe omtreklijn weergegeven om aan te geven dat u de snelheidslimiet overschrijdt.

U kunt de waarschuwingen laten baseren op een snelheidslimiet die u handmatig invoert in plaats van de gedetecteerde snelheidslimiet.

**OPMERKING:** Bij gebruik van Traffic-aware cruise control kunt u op dit snelheidsbord tikken om de ingestelde cruisesnelheid in te stellen op de gedetecteerde snelheidslimiet (inclusief eventuele marges die u hebt ingesteld).

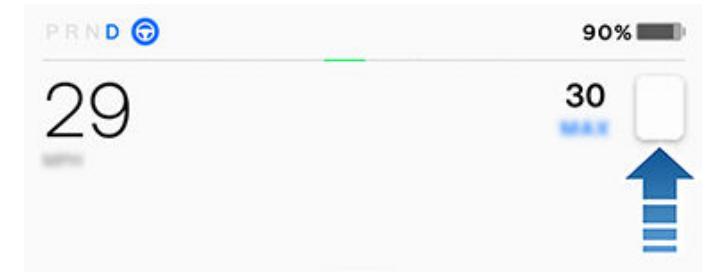

**OPMERKING:** Op wegen waar de kaartinformatie aangeeft dat een voorwaardelijke snelheidslimiet van toepassing is (bijvoorbeeld een snelheidslimiet vanwege tijdstip of weersomstandigheden), verschijnt onder de eerste snelheidslimiet een tweede snelheidslimiet. Het is de verantwoordelijkheid van de bestuurder om te bepalen of de voorwaardelijke snelheidslimiet van toepassing is en de rijsnelheid aan te passen. Mogelijk dient u de ingeprogrammeerde kaarten te updaten voor de weergave van voorwaardelijke snelheidslimieten (Kaart-updates op pagina 171).

In gevallen waarin de Model 3 geen snelheidslimiet kan bepalen of als Speed Assist niet met zekerheid kan vaststellen of de verkregen snelheidslimiet correct is, wordt op het touchscreen mogelijk geen symbool voor de snelheidslimiet weergegeven en geen waarschuwingen gegeven.

**OPMERKING:** Waarschuwingen over de maximumsnelheid verdwijnen na tien seconden of wanneer de Model 3 langzamer gaat rijden dan de opgegeven maximumsnelheid.

ATTENTIE: Vertrouw niet alleen op Speed Assist om de toepasselijke maximumsnelheid of rijsnelheid te bepalen. Kies altijd een veilige snelheid voor de verkeers- en wegomstandigheden.

# **Speed Assist instellen**

Om de snelheidslimietwaarschuwing in te stellen, tikt u op Bediening > Autopilot > Waarschuwing snelheidslimiet en kies u vervolgens een van de volgende opties:

- **Uit** Er worden geen waarschuwingen over de maximumsnelheid en geluidsignalen weergegeven.
- Scherm Er worden snelheidsborden weergegeven op het touchscreen en het bord wordt groter wanneer u de vastgestelde limiet overschrijdt.
- **Geluid** Naast de visuele weergave klinkt er een geluidssignaal wanneer u de vastgestelde maximumsnelheid overschrijdt.

U kunt ook opgeven hoe de maximumsnelheid wordt bepaald:

- Relatief Indien gewenst kunt u een marge voor de snelheidslimiet instellen (+ of -) als u alleen gewaarschuwd wilt worden wanneer u de maximumsnelheid met een ingestelde marge overschrijdt. U kunt de marge bijvoorbeeld verhogen naar +10 km/h, als u alleen gewaarschuwd wilt worden wanneer u de maximumsnelheid met 10 km/h overschrijdt.
- **Absoluut** Geef handmatig een maximumsnelheid op tussen 30 en 240 km/h.

**OPMERKING:** Speed Assist is niet altijd accuraat. De weglocatie kan soms verkeerd worden berekend waardoor Speed Assist de maximumsnelheid voor een nabijgelegen weg weergeeft, die kan afwijken van de maximumsnelheid voor de weg waarop u zich bevindt. Speed Assist kan er bijvoorbeeld van uitgaan dat de Model 3 op een autosnelweg rijdt terwijl u in werkelijkheid op een nabijgelegen provinciale weg rijdt, of andersom.

**OPMERKING:** De gekozen instelling wordt bewaard tot u deze handmatig wijzigt.

# Actuele gemiddelde snelheid

Wanneer u in een zone met trajectcontrole rijdt, geeft de Model 3 uw gemiddelde snelheid onder de gedetecteerde snelheidslimiet op het touchscreen weer.

De touchscreen laat ook het resterende aantal kilometers in de zone met trajectcontrole zien.

**OPMERKING:** Premium Connectivity vereist. Om deze functie in te schakelen, activeert u actuele verkeersinformatie door te tikken op **Bediening > Navigatie > Actuele verkeersinformatie** (zie Kaarten en navigatie op pagina 166).

# Beperkingen en onvolkomenheden

In de volgende situaties is het mogelijk dat Speed Assist niet volledig functioneel is of inaccurate informatie geeft:

- Zicht is slecht en borden voor de maximumsnelheid zijn niet goed te zien (bijvoorbeeld bij zware regenval, sneeuw, mist enz.).
- Fel licht (zoals van koplampen van tegenliggers of direct zonlicht) hindert het camerazicht.
- Model 3 rijdt op zeer korte afstand van een voorligger, waardoor het zicht van de camera('s) wordt belemmerd.

# Speed Assist

- De voorruit belemmert het zicht van de camera('s) (beslagen, vervuild, afgedekt door een sticker enz.).
- Borden met de maximumsnelheid zijn verborgen door voorwerpen.
- De maximumsnelheden die in de kaartdatabase zijn opgeslagen, zijn onjuist of verouderd.
- Model 3 in een omgeving rijdt waar GPS of kaartgegevens niet beschikbaar zijn of waar verkeersborden met de maximumsnelheid niet gedetecteerd kunnen worden.
- Verkeersborden die geen herkenbare standaardindeling hebben, zoals digitale of tijdelijke verkeersborden.
- De weg of maximumsnelheid is onlangs gewijzigd.

ATTENTIE: De bovenstaande lijst met situaties die de goede werking van Speed Assist kunnen verstoren, is niet volledig. Er zijn vele andere redenen die ervoor kunnen zorgen dat Speed Assist geen waarschuwing geeft. Uw Model 3 kan zijn uitgerust met een interieurcamera die zich boven de binnenspiegel bevindt.

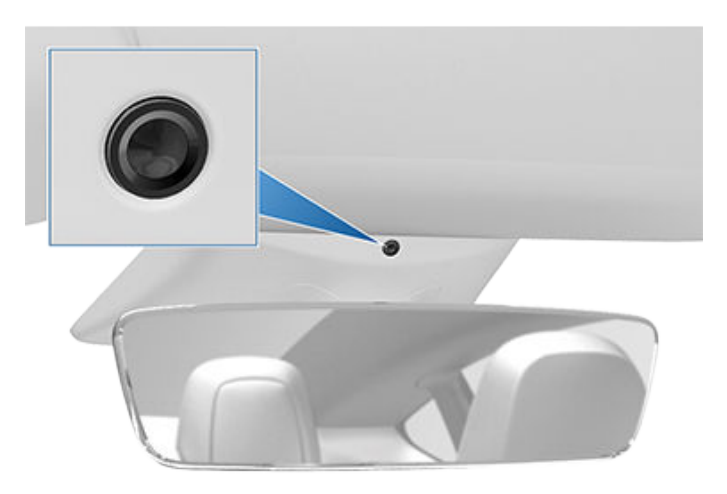

De interieurcamera kan een gebrek aan oplettendheid van de bestuurder vaststellen en waarschuwingssignalen laten horen om u eraan te herinneren dat u tijdens het gebruik van Autopilot op de weg moet blijven letten.

Standaard verlaten de camerabeelden de auto niet en worden ze naar niemand verzonden, ook niet naar Tesla, tenzij u het delen van gegevens inschakelt. Als u het delen van gegevens inschakelt en zich een kritisch veiligheidsincident voordoet (bijvoorbeeld een aanrijding), deelt de Model 3 korte videoclips van de interieurcamera met Tesla om ons te helpen toekomstige veiligheidsverbeteringen te ontwikkelen en de intelligentie van de functies die afhankelijk zijn van de interieurcamera voortdurend te verbeteren. Gegevens kunnen ook worden gedeeld voor diagnose van de werking van de interieurcamera. De interieurcamera kan geen gezichtsherkenning of andere vormen van identiteitscontrole uitvoeren. Om uw privacy te beschermen, zijn de gegevens van de interieurcamera niet gekoppeld aan het id-nummer van uw auto.

Om uw voorkeuren voor het delen van gegevens te wijzigen, tikt u op **Bediening > Software > Gegevens delen > Analyse van interieurcamera toestaan**. U kunt de instellen voor het delen van gegevens op ieder moment wijzigen. Om de functies te zien die zijn ingeschakeld en de interieurcamera gebruiken, tikt u op **Bediening > Software > Interieurcamera**.

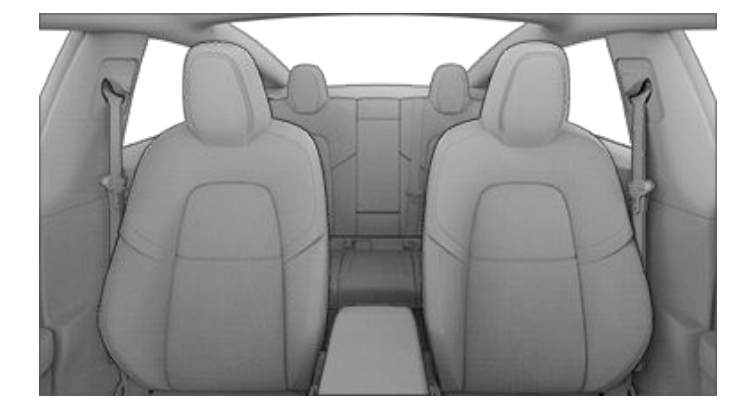

**OPMERKING:** Houd de lens van de camera schoon en vrij van obstakels. Veeg de lens van de camera regelmatig schoon met een schone doek.

Δ

**LET OP!:** Gebruik geen chemische of schurende reinigingsmiddelen. Deze kunnen het oppervlak van de cameralens beschadigen.

# Over de alarminstallatie

**OPMERKING:** Afhankelijk van de marktregio, is u auto mogelijk niet uitgerust met een audio-alarm voor beveiligingsfuncties of werken de functies niet exact op de manier die wordt beschreven.

Als de Model 3 geen geauthentiseerde telefoon of sleutel detecteert en er wordt een portier of de achterbak geopend, klinkt een alarm. Ook knipperen dan de koplampen en de richtingaanwijzers. Druk op een willekeurige toets in de mobiele app of tik met uw sleutelkaart of sleutel tegen de kaartlezer die zich direct onder de Autopilot-camera op de portierstijl aan bestuurderszijde bevindt om het alarm uit te schakelen.

Tik op **Bediening > Veiligheid > Alarmsysteem**om het alarmsysteem handmatig in of uit te schakelen. Indien ingeschakeld, activeert de Model 3 het alarm een minuut nadat u bent uitgestapt, de portieren zijn vergrendeld en geen geldige sleutel is gedetecteerd.

Een sirene met batterijen (indien aanwezig) gaat af wanneer een vergrendeld portier of een vergrendelde achterbak wordt geopend terwijl de Model 3 geen sleutel in de buurt detecteert. Als u ook wilt dat deze sirene afgaat in situaties waarin de auto beweging in het interieur detecteert, schakel dan **Hellingshoek/Interieur detectie** in (zie Hellingshoek/ Interieur detectie (indien aanwezig) op pagina 146).

**OPMERKING:** Als de Model 3 zich in de Bewakingsmodus bevindt (zie Gebruik van Bewakingsmodus (met een USBstick) op pagina 151), is de instelling **Alarmsysteem** niet beschikbaar.

# Hellingshoek/Interieur detectie (indien aanwezig)

Afhankelijk van configuratie, marktregio en productiedatum, is uw auto mogelijk niet uitgerust met deze functie.

Het **Alarmsysteem** moet ingeschakeld zijn om **Hellingshoek /** Interieur detectie te kunnen inschakelen.

De **Hellingshoek/Interieur detectie** laat het alarm in uw auto afgaan als de Model 3 beweging in het interieur of het verplaatsen of optillen van de auto detecteert (bijvoorbeeld met een takelwagen of krik). Om deze functie in te schakelen, tikt u op **Bediening > Veiligheid > Hellingshoek/Interieur detectie**.

De inbraaksensor wordt automatisch uitgeschakeld in situaties waarin de climate control in werking is wanneer uw auto verlaat. Als u dit wilt voorkomen, kunt u de hellingshoek-/inbraaksensor handmatig weer inschakelen nadat u Climate control aan houden, Dog-modus of Kampeermodus hebt geselecteerd.

De hellingshoek-/inbraaksensor wordt automatisch ingeschakeld bij elke nieuwe rit.

**OPMERKING:** Het alarm **Hellingshoek/Interieur detectie** moet uitgeschakeld zijn om **Cabin Overheat Protection** te kunnen gebruiken (zie Cabin Overheat Protection op pagina 159).

**OPMERKING:** Vergeet niet **Hellingshoek/Interieur detectie** uit te schakelen als u iets wat beweegt in de auto achterlaat. Als deze instelling is ingeschakeld, dan wordt het inbraakalarm geactiveerd bij elke detectie van beweging in het interieur van de Model 3.

**OPMERKING:** Als de Model 3 zich in de Bewakingsmodus bevindt (zie Gebruik van Bewakingsmodus (met een USBstick) op pagina 151), is de instelling **Hellingshoek/Interieur detectie** niet beschikbaar.

# Ouderlijk toezicht

Met Ouderlijk toezicht kunt u de functies van de Model 3 beperken en ervoor zorgen dat de veiligheidsinstellingen zijn ingeschakeld en niet gewijzigd kunnen worden.

**OPMERKING:** U kunt Ouderlijk toezicht ook bedienen vanuit de mobiele Tesla-app (versie 4.34.5 of nieuwer vereist).

**OPMERKING:** U kunt Ouderlijk toezicht niet inschakelen wanneer **Snelheidslimietmodus** is ingeschakeld.

Als u **Veiligheidsfuncties vereisen** inschakelt, activeert of configureert de Model 3 de volgende voertuiginstellingen:

**OPMERKING:** Afhankelijk van marktregio, de voertuigconfiguratie, de aangeschafte opties en de softwareversie is uw auto mogelijk niet uitgerust met de genoemde functies.

- Automatic Emergency Braking
- Obstacle-Aware Acceleration
- Automatische dodehoekcamera
- Dode hoek waarschuwingsgeluid
- Automatisch bellen naar 911
- Mobiele toegang toestaan
- Parkeerhulp Geluidsignalen
- Rijstrook overschrijdingspreventie: Ingesteld op Assistentie.
- Waarschuwing snelheidslimiet: Ingesteld op Geluidssignaal.
- Forward Collision Warning: Ingesteld op Vroeg.

Als u Ouderlijk toezicht wilt inschakelen:

- Tik, terwijl uw auto in de parkeerstand staat, op Bediening
   Veiligheid > Ouderlijk toezicht op het touchscreen.
- 2. Activeer of configureer de functies voor Ouderlijk toezicht die u wilt gebruiken:
  - **Snelheid begrenzen:** Begrenst de rijsnelheid van de Model 3.
  - Acceleratie reduceren: Beperkt de Acceleratie van de auto tot Chill.

- Actieve veiligheidsfuncties vereisen: Schakelt diverse veiligheidsfuncties (indien aanwezig) in de auto in. Bestuurders kunnen deze instellingen niet wijzigen zolang Ouderlijk toezicht actief is.
- Avondklokmeldingen verzenden: Schakelt avondklokmeldingen in van 23.00 tot 04.00 uur. Als iemand naar de rijversnelling schakelt nadat de avondklok is ingegaan, wordt via de mobiele Tesla-app een melding verzonden naar alle telefoonsleutels die aan de auto zijn gekoppeld om gebruikers erop te wijzen dat de Model 3 wordt gebruikt.
- 3. Tik op Bevestigen.
- 4. Voer een pincode in.

**OPMERKING:** Bestuurders moeten de pincode vanuit **Ouderlijk toezicht** opnieuw invoeren om de beperkingen op te heffen. Tik op **Bestuurdersprofiel > Ouderlijk toezicht** om de pincode opnieuw in te voeren.

# Pincode voor rijden

Voor een extra beveiligingslaag, kunt u instellen dat er pas met de Model 3 kan worden gereden nadat een 4-cijferige pincode (persoonlijk identificatienummer) is ingevoerd. Tik op **Bediening > Veiligheid > Pincode voor rijden** om deze instelling in te schakelen en volg de aanwijzingen op het scherm om een pincode voor rijden aan te maken.

Wanneer deze optie is ingeschakeld, moet u de 4-cijferige pincode niet alleen gebruiken om te kunnen rijden, maar ook om Valet Mode voor de eerste keer in te stellen en de 4cijferige Valet-pincode te maken om Valet Mode te activeren en deactiveren. In Valet Mode kan met de Model 3 worden gereden zonder de pincode voor rijden in te voeren. De instelling **Pincode voor rijden** wordt uitgeschakeld wanneer Valet Mode actief is.

Als u uw pincode voor rijden bent vergeten, tik dan op de link om uw Tesla inloggegevens in te voeren in het pop-upvenster Pincode voor rijden en volg dan de instructies op het touchscreen.

**OPMERKING:** In het onwaarschijnlijke geval dat uw touchscreen niet reageert, kunt u mogelijk de pincode niet invoeren. Probeer dan eerst het touchscreen opnieuw op te starten (zie Opnieuw starten van het touchscreen op pagina 8). Als het touchscreen nog steeds niet reageert, kunt u de pincode voor rijden omzeilen door sleutelloos rijden in te schakelen in de mobiele Tesla-app.

# PIN dashboardkastje

Beveilig de inhoud van het dashboardkastje met een 4cijferige pincode (niet gerelateerd aan pincode voor rijden). Om dit in te schakelen, tikt u op **Bediening > Veiligheid > PIN dashboardkastje** en volgt u de aanwijzingen op het touchscreen. Als deze instelling is ingeschakeld, dient u een pincode in te voeren om het dashboardkastje te openen. Selecteer de schakelaar om deze functie uit te schakelen en voer vervolgens de pincode in om deze extra beveiliging op te heffen.

Als u de pincode voor het dashboardkastje bent vergeten, kunt u deze resetten door uw Tesla-aanmeldgegevens in te voeren en vervolgens de aanwijzingen op het touchscreen te volgen.

**OPMERKING:** Met een **pincode voor dashboardkastje** kan het dashboardkastje zelfs worden geopend wanneer Valet Mode actief is voor de Model 3.

# Snelheidslimietmodus

Met de modus Snelheidslimiet kunt u de acceleratie en maximumsnelheid begrenzen op een gekozen waarde tussen 80 en 193 km/h. Wanneer u deze functie voor de eerste keer gebruikt, moet u een 4-cijferige pincode aanmaken, die u moet gebruiken om de snelheidslimietmodus in en uit te schakelen. Als de modus is ingeschakeld en de rijsnelheid de maximumsnelheid tot ongeveer 5 km/h nadert, klinkt een geluidssignaal, wordt een melding weergegeven op het touchscreen en stuurt de Model 3 een bericht naar de mobiele app. U kunt de modus ook inschakelen vanuit de mobiele Tesla-app, door op **Beveiliging** > **Snelheidslimietmodus** te tikken. Snelheidslimietmodus inschakelen:

- 1. Zorg ervoor dat de Model 3 in de stand P (Park) staat.
- 2. Tik op **Bediening > Veiligheid > Snelheidslimietmodus** op het touchscreen.
- 3. Selecteer de maximale rijsnelheid.
- 4. Sleep de schuifregelaar naar de stand Aan.
- 5. Voer uw 4-cijferige pincode in u wilt gebruiken om de Snelheidslimietmodus in en uit te schakelen.

**OPMERKING:** Als u de pincode bent vergeten, kunt u de Snelheidslimietmodus uitschakelen door de inloggegevens van uw Tesla-account in te voeren.

**OPMERKING:** Als Snelheidslimietmodus is ingeschakeld, wordt de acceleratie automatisch ingesteld op **Chill**.

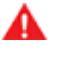

**ATTENTIE:** Tijdens afdalingen kan de snelheid toenemen, waardoor de Model 3 de door u geselecteerde maximumsnelheid overschrijdt.

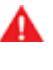

**ATTENTIE:** De Snelheidslimietmodus is geen vervanging voor een goede beoordeling van de verkeerssituatie, rijvaardigheid en de noodzaak van het letten op maximumsnelheden en verkeersomstandigheden. Ongelukken kunnen bij iedere snelheid plaatsvinden en veilig rijden is uw verantwoordelijkheid.

# Browsergegevens wissen

U kunt de browsergegevens van uw auto wissen (net als op een computer of smartphone) door te navigeren naar **Bediening > Service > Browsergegevens wissen**. Dit is handig voor veel situaties, bijvoorbeeld om instellingen of zoekacties van een andere bestuurder te wissen.

Schakel de selectievakjes op het pop-upscherm op het touchscreen in om favorieten en/of geschiedenis naar wens uit te sluiten. **OPMERKING:** Afhankelijk van marktregio,

voertuigconfiguratie, aangeschafte opties en softwareversie, is Dashcam mogelijk niet aanwezig op uw auto of werken de functies mogelijk niet exact op de manier die wordt beschreven. U bent zelf volledig verantwoordelijk voor het raadplegen en naleven van alle lokale regels en eigendomsbeperkingen met betrekking tot het gebruik van camera's.

Dashcam neemt videobeelden van de omgeving van uw op tijdens het rijden. Gebruik Dashcam om incidenten of opmerkelijke voorvallen tijdens het rijden op te nemen, op dezelfde manier waarop u een externe dashcam op andere auto's zou gebruiken.

Het pictogram Dashcam bevindt zich in de App Launcher. U kunt de Dashcam-app aan de onderbalk toevoegen voor snelle toegang (zie Mijn apps aanpassen op pagina 6). Als de Model 3 in de parkeerstand staat, wordt de Viewer weergegeven als u op het Dashcam-pictogram tikt (zie Video-opnamen bekijken op pagina 154).

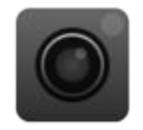

Ter bescherming van uw privacy, worden video-opnamen lokaal opgeslagen in het boordgeheugen van een geformatteerde USB-stick. Opnamen worden niet naar Tesla verzonden. Model 3 maakt geen video-opnamen als Dashcam **Uit** is.

# Gebruik van Dashcam

- Formatteer een USB-stick. Om Dashcam te gebruiken, moet u een correct geformatteerde USB-stick op de USBpoort van uw voertuig aansluiten zodat beelden kunnen worden opgeslagen en opgehaald. Auto's die vanaf ongeveer 2020 zijn geproduceerd zijn voorzien van een vooraf geformatteerde USB-stick in het dashboardkastje. De USB-stick kan, indien nodig, op twee manieren worden geformatteerd:
  - Formatteer de USB-stick met Model 3. Sluit de USBstick aan op de USB-poort en navigeer naar Bediening
     Veiligheid > USB-stick formatteren.
  - Formatteer de USB-stick op een computer. Zie Vereisten voor USB-stick voor opnemen van video's op pagina 154 voor meer informatie.
- Sluit de USB-stick aan op de USB-poort van uw auto, bij voorkeur op de poort in het dashboardkastje (indien aanwezig).

**OPMERKING:** Voor sommige auto's die na ongeveer 1 november 2021 zijn geproduceerd, ondersteunen de USBpoorten van de middenconsole mogelijk alleen het opladen van apparaten. Gebruik de USB-poort in het dashboardkastje voor alle andere functies.

- Schakel Dashcam in door te tikken op Bediening > Dashcam. U kunt bepalen hoe en wanneer Dashcam beelden opslaat. U kunt kiezen tussen:
  - Auto: Dashcam slaat automatisch een opname op de USB-stick op wanneer de Model 3 een veiligheidsincident detecteert, zoals een aanrijding of het activeren van airbags. Als Auto is geselecteerd, kan de detectie variëren en is deze afhankelijk van of uw auto is ingeschakeld of in de slaapstand staat en van de status van Autopilot.

**OPMERKING:** Er zijn verschillende factoren die bepalen of Dashcam automatisch een opname van een veiligheidsincident opslaat (bijvoorbeeld de kracht van een botsing, activering van de airbags, etc.). Vertrouw er niet op dat Dashcam automatisch beelden van alle veiligheidsincidenten opslaat.

- **Handmatig**: U moet op het pictogram Dashcam tikken om een opname van de afgelopen tien minuten op te slaan.
- **Bij clax.**: Als u de claxon bedient, slaat Dashcam een opname van de afgelopen tien minuten op. U kunt dit tegelijk met **Auto** of **Handmatig** inschakelen.
- Na inschakeling, geeft het pictogram Dashcam aan of beelden worden opgeslagen. U kunt de status van het Dashcam-pictogram ook zien in **Bediening**:

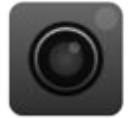

Het pictogram verandert om de status van Dashcam aan te geven:

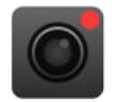

**OPNEMEN**: Dashcam is bezig met opnemen. Tik op het pictogram om videobeelden op te slaan. Houd het pictogram ingedrukt om de opname te pauzeren.

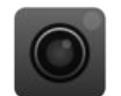

**BESCHIKBAAR**: Dashcam is beschikbaar, maar neemt niet actief op. Tik op het dashcampictogram om de opname te starten.

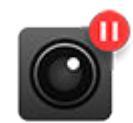

**GEPAUZEERD**: Dashcam is gepauzeerd. Tik op het pictogram om de opname te hervatten. Om verlies van videobeelden te voorkomen, dient u Dashcam te pauzeren voordat u de USB-stick verwijdert.

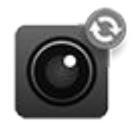

**BEZIG**: Dashcam is bezig met het laden, opslaan of overschrijven van beelden. Wanneer Dashcam hiermee bezig is, worden geen beelden opgenomen.

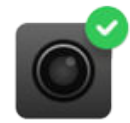

**OPGESLAGEN**: Beelden zijn opgeslagen. U kunt beelden van Dashcam ook tijdens het rijden opslaan door op het Dashcampictogram in de App Launcher te tikken.

# T Dashcam

**OPMERKING:** U moet het gewenste materiaal opslaan om het later te kunnen bekijken. Model 3 bewaart geen opnamen, ook niet tijdelijk. Niet-bewaard materiaal dat is opgenomen door Dashcam wordt voortdurend overschreven. Zie Video-opnamen bekijken op pagina 154 voor meer informatie.

- 5. Wanneer de gewenste beelden zijn opgeslagen, kunt u de clips bekijken op het touchscreen of op een computer:
  - Touchscreen: Zorg dat de Model 3 in de parkeerstand staat en tik op het pictogram Dashcam in de App Launcher. Video's worden gerangschikt op tijdstempel. Zie Video-opnamen bekijken op pagina 154 voor meer informatie.
  - Computer: Sluit de USB-stick aan op een computer en navigeer naar de map TeslaCam. Video's worden gerangschikt op tijdstempel. Zie Video-opnamen bekijken op pagina 154 voor meer informatie.
- Om Dashcam uit te schakelen, navigeert u naar Bediening
   Dashcam > Uit. Als Dashcam is ingesteld op Auto,
   Handmatig of Bij claxonneren, wordt Dashcam bij iedere rit automatisch ingeschakeld (afhankelijk van uw voorkeuren, worden mogelijk echter niet actief beelden opgeslagen).

Bewakingsmodus

**OPMERKING:** Afhankelijk van de marktregio, de voertuigconfiguratie, de aangeschafte opties en de softwareversie is uw auto mogelijk niet uitgerust met Bewakingsmodus of de functies werken niet exact op de manier die wordt beschreven. **U bent zelf volledig** verantwoordelijk voor het raadplegen en naleven van alle lokale regels en eigendomsbeperkingen met betrekking tot het gebruik van camera's.

Als deze optie is ingeschakeld, blijven de camera's en sensoren (indien aanwezig) van uw auto ingeschakeld en zijn ze gereed om opnamen te maken van verdachte activiteiten rondom uw auto wanneer de Model 3 is afgesloten en in de parkeerstand staat. Zie Bewakingsmodus als een intelligent beveiligingssysteem voor uw auto, dat u waarschuwt wanneer het mogelijke dreigingen in de omgeving detecteert.

Als een bedreiging is gedetecteerd of wanneer de voertuigsensoren veel schuddende bewegingen waarnemen alsof de auto wordt gesleept of heen en weer geschud, voert Bewakingsmodus de volgende handelingen uit:

- De koplampen laten pulseren.
- Het alarm laten klinken.
- Een bericht op het touchscreen weergeven dat aangeeft dat personen buiten de auto erop wijst dat camera's mogelijk opnamen maken.
- U waarschuwen voor het alarm in de mobiele app.
- Beelden van het voorval opslaan op een USB-stick (indien geplaatst).

Bewakingsmodus is standaard uitgeschakeld. U kunt Bewakingsmodus eenvoudig in- of uitschakelen met spraakbediening of de mobiele Tesla-app. Om Bewakingsmodus met behulp van spraakbediening in te schakelen, zegt u "Bewaak Tesla ", "Bewaak mijn auto", "Bewaking aan", of "Bewaking inschakelen" (zie Spraakbediening op pagina 16).

**OPMERKING:** Voor sommige auto's die na ongeveer 1 november 2021 zijn geproduceerd, ondersteunen de USBpoorten van de middenconsole mogelijk alleen het opladen van apparaten. Gebruik de USB-poort in het dashboardkastje voor alle andere functies.

Voor Bewakingsmodus moet de batterij minstens voor 20% zijn opgeladen. Als het batterijniveau afneemt tot minder dan 20%, wordt Bewakingsmodus uitgeschakeld en stuurt de mobiele app u een bericht. Het stroomverbruik kan toenemen wanneer Bewakingsmodus actief is.

**OPMERKING:** Als Bewakingsmodus is ingeschakeld, zijn de instellingen van Alarmsysteem (**Bediening** > **Veiligheid** > **Alarmsysteem**) niet beschikbaar.

**LET OP!:** Ga er niet vanuit dat Bewakingsmodus de Model 3 tegen alle mogelijke veiligheidsdreigingen beschermt. Bewakingsmodus bepaalt aan de hand van veel factoren of het alarm moet worden geactiveerd. Mogelijk wordt niet iedere impact gedetecteerd en het alarm niet in alle situaties geactiveerd. De modus werkt mogelijk als afschrikmiddel tegen sommige dreigingen, maar geen enkel beveiligingssysteem kan iedere aanval voorkomen.

**OPMERKING:** Bewakingsmodus verzendt alleen meldingen naar de mobiele app wanneer het alarm wordt geactiveerd of wanneer het voertuig plotselinge schudbewegingen detecteert. Als Bewakingsmodus een voorval niet als een duidelijke bedreiging beschouwt, maakt de auto opnamen, maar wordt het alarm niet geactiveerd.

# Gebruik van Bewakingsmodus (met een USB-stick)

- Bewakingsmodus vereist een correct geformatteerde USB-stick in de USB-poort van uw voertuig. Auto's die vanaf ongeveer 2020 zijn geproduceerd zijn voorzien van een vooraf geformatteerde USB-stick in het dashboardkastje. De USB-stick kan op twee manieren worden geformatteerd:
  - Sluit de USB-stick aan op de USB-poort en navigeer naar Bediening > USB-stick formatteren. Uw auto formatteert automatisch de USB-stick voor u.
  - Formatteer de USB-stick op een computer. Zie Vereisten voor USB-stick voor opnemen van video's op pagina 154 voor meer informatie.
- Sluit de USB-stick aan op de USB-poort van het voertuig, bij voorkeur op de poort in het dashboardkastje (indien aanwezig).
- Schakel, terwijl uw voertuig in de parkeerstand staat, Dashcam in door te navigeren naar **Bediening > Veiligheid Dashcam** (Bewakingsmodus werkt alleen als Dashcam is ingeschakeld).
- Tik op Bediening > Bewakingsmodus > Aan. Zodra de modus is ingeschakeld verandert de kleur van het pictogram Bewakingsmodus in Bediening in rood.

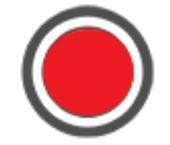

**OPMERKING:** Opnamen van de achtercamera zijn alleen beschikbaar op voertuigen die na ongeveer februari 2018 zijn geproduceerd.

Als Bewakingsmodus is ingeschakeld, is de modus standby en gereed om het alarm te laten klinken en een opname op te slaan van het veiligheidsincident wanneer de modus wordt geactiveerd. De lengte van de video-opname kan worden ingesteld (tik op **Veiligheid > Bewakingsmodus > Cliplengte Bewakingsmodus**). Zie Video-opnamen bekijken op pagina 154 voor meer informatie over het bekijken van materiaal.  Om Bewakingsmodus handmatig in/uit te schakelen tot de volgende rit, tikt u op het pictogram Bewakingsmodus. Bewakingsmodus is uit wanneer het pictogram niet langer rood is.

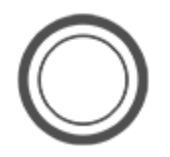

Schakel Bewakingsmodus **Uit** in **Bediening > Veiligheid > Bewakingsmodus** om de modus voor meer dan één rijcyclus uit te schakelen.

# Gebruik van Bewakingsmodus (zonder een USB-stick)

Als Bewakingsmodus is ingeschakeld en een veiligheidsincident wordt gedetecteerd zonder dat een USBstick is aangesloten op een USB-poort, ontvangt u een waarschuwing van uw auto via de mobiele app en worden geen camerabeelden opgeslagen.

# Instellingen Bewakingsmodus

Specifieke locaties uitsluiten

In **Bediening > Veiligheid > Bewakingsmodus** kunt u bepalen dat Bewakingsmodus *niet* wordt ingeschakeld op bepaalde locaties (zie Thuis, Werk en Favoriete bestemmingen op pagina 169 voor meer informatie):

- **Exclusief Thuis**: Bewakingsmodus wordt niet automatisch ingeschakeld op de locatie die als Thuis is ingesteld in uw favorietenlijst.
- Exclusief Werk: Bewakingsmodus wordt niet automatisch ingeschakeld op de locatie die als Werk is ingesteld in uw favorietenlijst.
- **Exclusief Favorieten**: Bewakingsmodus wordt niet automatisch ingeschakeld op locaties in uw favorietenlijst.

**OPMERKING:** Om een locatie te kunnen detecteren die is ingesteld als Thuis, Werk, of Favoriet, moet de Model 3 binnen ongeveer 500 meter van de opgeslagen locatie zijn geparkeerd.

Om uw locatie voor Thuis of Werk in te stellen, tikt u op **Navigeren > Thuis instellen/Werk instellen**. Om een **Favoriet** in te stellen, tikt u op de ster wanneer een adres op de kaart wordt weergegeven. Als u Bewakingsmodus handmatig in- of uitschakelt met het touchscreen of de mobiele app, worden uw voorkeuren voor het uitsluiten van Thuis, Werk of Favorieten genegeerd tot uw volgende rit.

Cliplengte Bewakingsmodus instellen

Als Bewakingsmodus is geconfigureerd voor het vastleggen van camerabeelden van veiligheidsincidenten met behulp van een correct geformatteerde USB-stick, kunt u de lengte van de opname instellen op uw touchscreen (tik op **Bediening** > **Veiligheid** > **Bewakingsmodus** > **Cliplengte Bewakingsmodus**).

· Cameradetectie instellen

Wanneer **Cameradetectie** is ingeschakeld, gebruikt Bewakingsmodus naast de voertuigsensoren ook de externe camera's van het voertuig om een veiligheidsincident te detecteren wanneer de auto is geparkeerd. Als deze optie is uitgeschakeld, slaat de auto alleen clips op de USB-stick op als een fysieke dreiging wordt gedetecteerd. Tik op **Bediening > Veiligheid > Bewakingsmodus > Cameradetectie** om dit in te stellen.

#### • Live camera bekijken

**OPMERKING: Live camera bekijken** vereist premium connectiviteit en dat versie 4.2.1 (of nieuwer) van de mobiele Tesla-app is geïnstalleerd op een telefoon die als sleutel is gekoppeld aan de Model 3.

Als Bewakingsmodus is ingeschakeld, kunt de mobiele app gebruiken om de omgeving van de Model 3 via de buitencamera's op afstand te bekijken. Tik op **Bediening** > **Veiligheid** > **Bewakingsmodus** > **Live camera bekijken via mobiele app** op het touchscreen om te zien wat Bewakingsmodus in real-time opneemt. Er mogen zich geen personen in de auto bevinden en alle portieren moeten vergrendeld zijn. Navigeer in de mobiele vervolgens naar **Veiligheid** > **Bewakingsmodus** > **Live camera weergeven**.

Wanneer **Live camera weergeven** actief wordt gebruikt, knipperen de lampen van de Model 3 met tussenpozen en wordt een bericht op het touchscreen weergegeven om aan anderen te laten weten dat de omgeving van de auto via de camera's wordt bewaakt.

**Live camera weergegeven** is beperkt tot ongeveer 15 minuten totaal gebruik per dag.

U kunt ook tegelijkertijd Dog-modus inschakelen en naar het live camerabeeld schakelen om het beeld van de interieurcamera in de mobiele app te bekijken. Zie Climate control aanhouden, Dog en Kamperen op pagina 158 voor meer informatie. Deze functie wordt niet ondersteund in auto's met Autopilot-computer 2.0 of 2.5. Tik op **Bediening > Software > Autopilot-computer** om te zien welke computer aanwezig is in uw auto.

**OPMERKING:** Als Dog en Bewaking tegelijkertijd zijn ingeschakeld, schakelt Bewaking standaard naar **Bewakingsgeluiden uitschakelen** om uw huisdier te beschermen.

**OPMERKING:** De videokwaliteit kan variëren afhankelijk van de netwerkconnectiviteit. Er wordt geen geluid opgenomen.

**OPMERKING:** De live camerabeelden zijn volledig versleuteld en niet toegankelijk voor Tesla.

Zie Video-opnamen bekijken op pagina 154 voor meer informatie over het bekijken van beelden van Bewakingsmodus.

**OPMERKING:** Wanneer de limiet van het interne opslaggeheugen is bereikt, worden oudere opnames overschreven door nieuwe opnames.

# $\widehat{\mathbf{\Upsilon}}$ Vereisten voor USB-stick voor opnemen van video's

**OPMERKING:** Voor sommige auto's die na ongeveer 1 november 2021 zijn geproduceerd, ondersteunen de USBpoorten van de middenconsole mogelijk alleen het opladen van apparaten. Gebruik de USB-A-poort in het dashboardkastje om mediabestanden af te spelen of videobeelden weer te geven of te formatteren (zie Elektronica in het interieur op pagina 10).

**OPMERKING:** De mogelijkheid om videobeelden op USBsticks te formatteren en op te slaan is mogelijk niet beschikbaar op uw voertuig, afhankelijk van de productiedatum en voertuigconfiguratie.

Sommige functies op vereisen het gebruik van een USB-stick (zoals Dashcam, Bewakingsmodus en Track Mode, indien aanwezig) die aan de volgende vereisten voldoet:

- Minimale opslagcapaciteit van 64 GB. Gebruik een USBstick met een zo groot mogelijke opslagcapaciteit. Opslag van videomateriaal kan veel geheugen in beslag nemen.
- Een constante schrijfsnelheid van ten minste 4 MB/s. Let op: de constante schrijfsnelheid verschilt van de hoogst mogelijke schrijfsnelheid.
- Compatibel met USB 2.0. Als er een USB 3.0-stick wordt gebruikt, dan moet deze ook USB 2.0 ondersteunen.
- Correct geformatteerd (automatisch of handmatig op pagina 154).

**OPMERKING:** In sommige landen kunt u aanbevolen USBsticks bestellen op http://www.tesla.com.

# Automatisch een USB-stick formatteren

Sluit de USB-stick aan op een USB-poort voorin die het formatteren, opslaan en weergeven van videobeelden ondersteunt (zie Elektronica in het interieur op pagina 10). Tik vervolgens op **Bediening > Veiligheid > USB-stick formatteren**. De stick wordt dan automatisch geformatteerd als exFAT en er worden daarop mappen gemaakt met de naam TeslaCam en TeslaTrackMode (indien aanwezig). De USB-stick is nu gereed voor de opname en opslag van videobeelden.

**USB-stick formatteren** is alleen beschikbaar wanneer een USB-stick (met één of minder partities) is aangesloten op een USB-poort voorin. Als u **USB-stick formatteren** kiest, wordt alle bestaande inhoud op de USB-stick gewist. Breng alle inhoud die u wilt bewaren over naar een ander apparaat voordat u deze functie gebruikt.

# Handmatig een USB-stick formatteren

Als de Model 3 de USB-stick niet kan formatteren, formatteer deze dan op een computer.

 Formatteer de USB-stick als exFAT, MS-DOS FAT (voor Mac), ext3, of ext4 (NTFS wordt momenteel niet ondersteund).

- Maak een map op basisniveau met de naam TeslaCam. Maak voor Track Mode (indien aanwezig) nog een map op basisniveau, met de naam TeslaTrackMode. U kunt één USB-stick gebruiken voor Dashcam, Bewakingsmodus, Track Mode (indien aanwezig) en audiobestanden, maar u moet afzonderlijke partities of mappen maken op de USBstick die als exFAT is geformatteerd.
- 3. Sluit de geformatteerde USB-stick aan op de USB-poort in het dashboardkastje (indien aanwezig). Gebruik anders een USB-poort voorin in de middenconsole. Gebruik niet de USB-poorten achterin, want deze zijn uitsluitend bedoeld voor het opladen van apparaten. Het kan enkele seconden duren voordat de Model 3 de USB-stick herkent.
- 4. Zodra deze is herkend, controleer dan of pictogrammen voor Dashcam en Bewakingsmodus beschikbaar zijn wanneer u tikt op **Bediening**. Model 3 is nu klaar voor het opnemen van videobeelden.

**OPMERKING:** Mogelijk dient u eerst Bewakingsmodus (indien aanwezig) in te schakelen door te tikken op **Bediening > Bewaking**.

# Video-opnamen bekijken

Als beelden zijn opgeslagen, kunt u deze bekijken op het touchscreen of een computer.

Zodra er geen vrije opslagruimte meer beschikbaar is op de USB-stick, kunnen geen videobeelden meer worden opgeslagen. Kopieer opgeslagen video's regelmatig naar een ander apparaat en verwijder ze van de USB-stick, om te voorkomen dat de USB-stick vol raakt.

Indien ingeschakeld, maken Dashcam en Bewakingsmodus opnamen in cycli. De opnamen worden continu overschreven, tenzij u deze bewaart. U moet het gewenste materiaal opslaan om het te bekijken, anders wordt het materiaal gewist en overschreven. Zie Bewakingsmodus op pagina 151 en Dashcam op pagina 149 voor meer informatie over het opslaan van materiaal. Voor iedere opgeslagen clip worden vier video's opgenomen; één voor elke camera (voor, achter, links en rechts).

Om aan de privacy-vereisten van de EU te voldoen, neemt Bewakingsmodus maximaal 10 minuten aan beelden per keer op. Beelden worden alleen opgeslagen wanneer de auto of camera een veiligheidsincident detecteert. Ander verwijdert de auto alle recente, niet opgeslagen opnamen:

- Wanneer u Bewakingsmodus uitschakelt.
- $\boldsymbol{\cdot}\;$  Wanneer u opnieuw instapt in de auto.

**OPMERKING:** Opnamen van de achtercamera zijn alleen beschikbaar op voertuigen die na ongeveer februari 2018 zijn geproduceerd.

#### Bekijken op het touchscreen

U kunt opgenomen videobeelden op het touchscreen bekijken wanneer de Model 3 in de parkeerstand staat. Tik op het Dashcam-pictogram in de App Launcher. Op de tabbladen wordt een lijst van alle videoclips weergegeven, gesorteerd op locatie en tijd. U kunt videoclips pauzeren, terugspoelen, vooruitspoelen of verwijderen. Veeg naar rechts of houd ingedrukt om snel bepaalde clips te verwijderen.

Navigeer naar **Bediening** > **Veiligheid** > **Dashcamclips verwijderen** om alle beelden van Dashcam en Bewakingsmodus te verwijderen.

**OPMERKING:** De opname van Dashcam wordt gepauzeerd wanneer u de viewer start.

#### Bekijken op een computer

Sluit de USB-stick aan op een computer en navigeer naar de map TeslaCam of TeslaTrackMode (indien aanwezig) .

De map TeslaCam bevat de volgende submappen:

- **RecentClips**: Bevat de maximaal 60 minuten aan opgenomen materiaal.
- **SavedClips**: Bevat alle opnamen uit de map RecentClips die zijn opgeslagen en waarvan de naam is gewijzigd.
- SentryClips: Bevat opnamen van alle veiligheidsincidenten die Bewakingsmodus heeft gedetecteerd. Als de opslagcapaciteit van de USB-stick beperkt is, worden de oudste opnamen in de map Sentry Clips verwijderd om ruimte te maken voor nieuwe opnamen. Zodra deze zijn verwijderd, kun u ze niet meer herstellen.

# **Overzicht Climate control**

De bedieningselementen van de climate control worden weergegeven onderin het touchscreen. Standaard staat climate control altijd op **Auto**; dat zorgt voor een optimaal comfort onder alle normale omstandigheden. Als u de temperatuur in het interieur in de instelling **Auto** aanpast, past het systeem automatisch de verwarming, de airconditioning, de luchtverdeling en de aanjagersnelheid aan om de door u gekozen temperatuur in het interieur te handhaven.

Tik op de weergegeven temperatuur onder in het touchscreen om toegang te krijgen tot het hoofdscherm van de climate control, waarin u uw voorkeuren voor de climate control kunt wijzigen. U kunt op ieder moment terugkeren naar Auto door op **Auto** te tikken. Tik op de aan/uit-knop op het hoofdscherm van de climate control om deze functie in of uit te schakelen. Voor snelle toegang tot veel gebruikte bedieningselementen, tikt u op < of > om het pop-upvenster voor climate control weer te geven.

Het ventilatortoerental kan afnemen wanneer het interieur wordt verwarmd of gekoeld. Op het touchscreen wordt **Verwarming** of **Koeling** weergegeven wanneer de climate control het interieur verwarmt of koelt tot de gewenste temperatuur.

**OPMERKING:** De climate control wordt gevoed door de hoogspanningsbatterij. Dat betekent dat langdurig gebruik van deze systemen de actieradius kan verminderen.

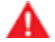

**ATTENTIE:** Om verbranding bij langdurig gebruik te voorkomen, moeten mensen met aandoeningen aan het zenuwstelsel of een verminderde gevoeligheid voor pijn vanwege diabetes, leeftijd, neurologische problemen enz. extra voorzichtig zijn bij het gebruik van de climate control en de stoelverwarming.

# De climate control-instellingen aanpassen

**OPMERKING:** Stel eenvoudig handsfree uw voorkeuren voor climate control in met spraakbediening, zoals het inschakelen van de stoelverwarming of het wijzigen van de interieurtemperatuur (zie Spraakbediening op pagina 16).

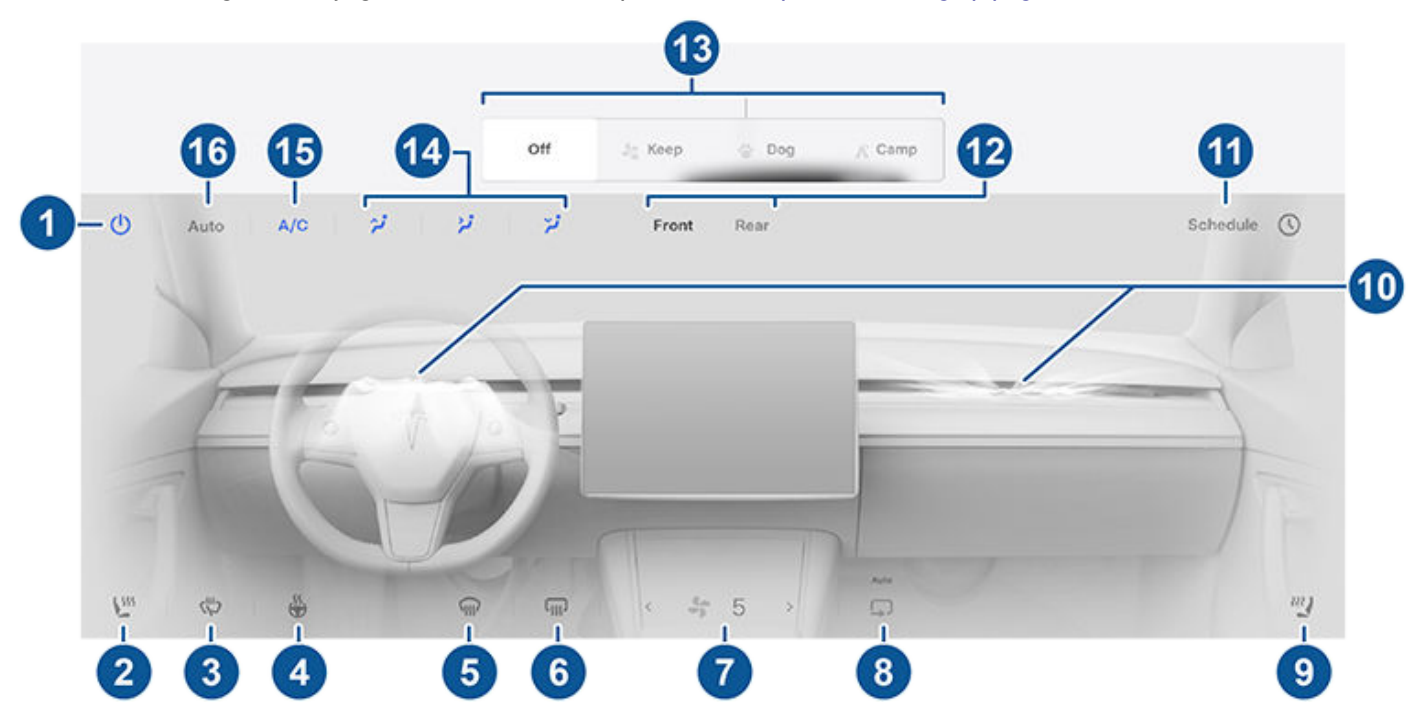

**OPMERKING:** Om met één tik toegang te krijgen tot stoelverwarming en ontwaseming, kunt u deze bedieningselementen toevoegen aan Mijn apps. Zie Mijn apps aanpassen op pagina 6.

1. Tik hierop om de climate control in of uit te schakelen.

- 2. Tik op het pictogram van de bestuurdersstoel om de stoelverwarming voor de bestuurder aan te passen. De stoel werkt op drie niveaus, van 3 (hoogste) tot 1 (laagste). Het stoelpictogram toont draaiende lijnen die rood (verwarming) worden om het ingestelde niveau aan te geven. Auto, dat weergeeft wanneer de climate control is ingesteld op Auto, verwarmt de voorstoelen gebaseerd op de temperatuur in het interieur. Om met één tik toegang te krijgen tot stoelverwarming, kunt u deze bedieningselementen toevoegen aan de onderste balk op het touchscreen (zie Mijn apps aanpassen op pagina 6).
- 3. Tik hierop om de ruitenwisserontdooiers in te schakelen (indien aanwezig). De ruitenwissers ontdooien gedurende 30 minuten en schakelen vervolgens automatisch uit.
- 4. Tik hierop om het verwarmbare stuurwiel te bedienen, indien aanwezig. De rode golflijnen van het pictogram geven het instelde niveau aan. Als **Auto** is gekozen, wordt het stuurwiel verwarmd wanneer dat nodig is op basis van de temperatuur in het interieur, wanneer de climate control is ingesteld op **Auto**. Om met één tik toegang te krijgen, kunt u dit bedieningselement toevoegen aan de onderste balk op het touchscreen (zie Mijn apps aanpassen op pagina 6).
- 5. De voorruitverwarming leidt een luchtstroom naar de voorruit. Tik één keer om de voorruit te verwarmen (de kleur van het pictogram verandert in oranje). Tik een tweede keer om de voorruit te ontdooien. Tik een derde keer om uit te schakelen en de luchtverdeling, verwarming en aanjager terug te zetten op de vorige instellingen.
- 6. Tik hier om de achterruitverwarming in te schakelen. Na 15 minuten wordt de achterruitverwarming automatisch uitgeschakeld. De buitenspiegelsen laadpoort (op sommige voertuigen) worden ook verwarmd wanneer de achterruitverwarming is ingeschakeld. Zie 'Best practices' bij koude weersomstandigheden op pagina 162 voor meer informatie over het voorbereiden op lage temperaturen.
- 7. Gebruik de schuifregelaar om de aanjagersnelheid aan te passen. In de stand **Auto** verandert de aanjagersnelheid in **Laag**/ **Normaal/ Hoog**.

**OPMERKING:** Als de aanjagersnelheid wordt gewijzigd, kan de instelling van de manier waarop lucht wordt aangezogen in de Model 3 veranderen om de luchtstroom te verhogen of te verlagen.

- 8. Tik hierop om de luchtstroom in het interieur te regelen. Er kan verse buitenlucht in de Model 3 worden gezogen of de lucht kan in het interieur worden gerecirculeerd.
- 9. Tik op het pictogram van de passagiersstoel om de stoelverwarming voor de voorpassagier aan te passen. De stoel werkt op drie niveaus, van 3 (hoogste) tot 1 (laagste). Het stoelpictogram toont draaiende lijnen die rood (verwarming) worden om het ingestelde niveau aan te geven. Auto, dat weergeeft wanneer de climate control is ingesteld op Auto, verwarmt de voorstoelen gebaseerd op de temperatuur in het interieur. Om met één tik toegang te krijgen tot stoelverwarming, kunt u deze bedieningselementen toevoegen aan de onderste balk op het touchscreen (zie Mijn apps aanpassen op pagina 6).
- 10. Tik hierop om de luchtstroom uit de ventilatieopeningen voorin te regelen. Zie Ventilatie op pagina 161.
- 11. Tik met de Model 3 in de stand P op **Plannen** om een dagelijkse herhaaltijd in te stellen wanneer de Model 3 klaar moet zijn om weg te rijden door op te laden en de batterij en het interieur voor te bereiden tijdens daluren (zie Gepland voorverwarmen en opladen op pagina 186).
- 12. Tik hierop om de climate control in het interieur voorin of achterin in te stellen. Als **Auto** is ingeschakeld voor het interieur achterin en een passagier is gedetecteerd, worden de ingestelde temperatuur gehandhaafd voor achter in het interieur (zie Ventilatie op pagina 161).
- 13. In de stand P (Park) worden deze instellingen weergegeven zodat u de climate control ingeschakeld kunt laten zelfs wanneer u de Model 3 verlaat (zie Climate control aanhouden, Dog en Kamperen op pagina 158).

OPMERKING: Het batterijniveau moet ten minste 20% bedragen om deze in te kunnen schakelen.

- 14. Regel de luchtstroom in het interieur voorin (voorruit, ventilatieroosters in het dashboard, ventilatieroosters in de voetenruimte). U kunt voor één of meerdere ventilatieroosters kiezen.
- 15. Tik hier om de airconditioning in of uit te schakelen. Als u de airconditioning uitschakelt, neemt het koelen af, maar bespaart u energie.

**OPMERKING:** Omdat de Model 3 veel stiller is dan een auto met een gewone verbrandingsmotor, kan het zijn dat u de aircocompressor hoort werken. Verlaag de aanjagersnelheid om het geluid te beperken.

16. Tik op Auto om de instelling Auto in of uit te schakelen.

**OPMERKING:** In de stand **Auto** kan het ventilatortoerental automatisch afnemen om het omgevingsgeluid tijdens een telefoongesprek te verlagen. Zie Telefoon, agenda en webconferencing op pagina 62 voor meer informatie.

# Pop-upvenster climate control

Tik op de temperatuurpijlen onder in het touchscreen om een pop-upvenster te openen dat eenvoudig toegang geeft tot de meestgebruikte bedieningselementen voor climate control:

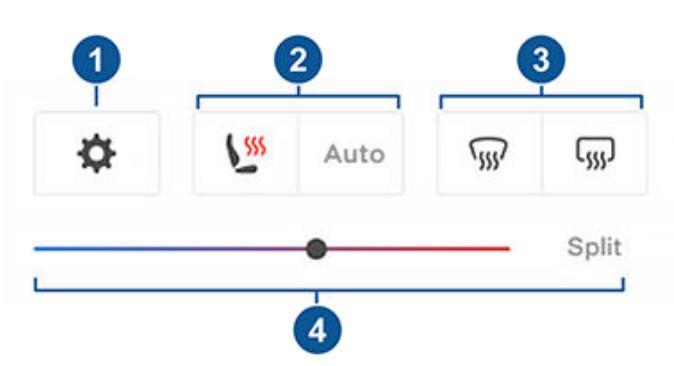

**OPMERKING:** Om met één tik toegang te krijgen tot stoelverwarming en ontwaseming, kunt u deze bedieningselementen toevoegen aan Mijn apps. Zie Mijn apps aanpassen op pagina 6.

- 1. Tik hierop om het hoofscherm voor climate control te openen.
- 2. Stoelverwarming in- of uitschakelen.
- 3. Voor- of achterruitverwarming in- of uitschakelen.
- 4. De interieurtemperatuur regelen met de schuifregelaar. U kunt ook temperatuurverdeling inschakelen, zodat de bestuurder en voorpassagier hun eigen voorkeuren voor de climate control kunnen instellen. De voorpassagier kan op het temperatuurpictogram onder in het touchscreen tikken of het hoofscherm van de climate control gebruiken om de instellingen te regelen. Tik nogmaals op **Splitsen** om de verdeling van de climate control uit te schakelen.

# Climate control aanhouden, Dog en Kamperen

Met de instellingen **Climate control aan houden**, **Dog** en **Kamperen** kunt u de climate control ingeschakeld houden wanneer de auto is geparkeerd, zelfs als u de Model 3 verlaat of als u er voor kiest in de auto te blijven. Deze instellingen zijn handig wanneer het belangrijk is de temperatuur in het interieur te handhaven bij hete of koude weersomstandigheden. Als u bijvoorbeeld boodschappen achterlaat in de Model 3 op een warme dag, kunt u Keep

Climate On gebruiken om te voorkomen dat ze bederven.

Dog is bedoeld om een aangename temperatuur voor uw huisdier in de auto te handhaven terwijl u deze temperatuur actief en regelmatig controleert met de mobiele app (waarbij zowel uw telefoon als uw auto een mobiele netwerkverbinding moeten hebben). In Dog geeft het touchscreen de huidige interieurtemperatuur weer om passanten te laten weten dat uw huisdier veilig is. Deze instelling is niet bedoeld voor mensen en mag alleen gedurende korte tijd worden gebruikt, terwijl u in de nabije omgeving van de auto moet blijven zodat u snel naar de auto kunt terugkeren wanneer de temperatuur niet langer kan worden gehandhaafd.

**OPMERKING:** Om te voorkomen dat onbedoeld de raamschakelaar wordt bediend (bijvoorbeeld doordat uw hond erop gaat staan), kunnen de ramen niet worden geopend wanneer Dog is ingeschakeld.

**OPMERKING:** Als Dog en Bewaking tegelijkertijd zijn ingeschakeld, schakelt Bewaking standaard naar **Bewakingsgeluiden uitschakelen** om uw huisdier te beschermen. Zie Bewakingsmodus op pagina 151 voor meer informatie.

Live camerabeeld is nu beschikbaar als Bewakingsmodus of Dog-modus of beid zijn ingeschakeld. Als Bewakingsmodus is ingeschakeld, geven de camera's een live-beeld weer van de omgeving van de auto. Wanneer Dog-modus is ingeschakeld, laat de interieurcamera een beeld van het interieur van de auto zien zodat u op elk moment zicht hebt op uw huisdier. Als beide modi zijn ingeschakeld, kunt u tussen de camerabeelden schakelen door op de grijze cirkels of het interieurpictogram voor de verschillende camera's in de mobiele app te tikken. Zie Bewakingsmodus op pagina 151 voor meer informatie.

**OPMERKING:** Voor het inschakelen van de interieurcamera voor Dog-modus of Bewakingsmodus is versie 4.15.0 of nieuwer van de app vereist. Deze functie wordt niet ondersteund in auto's met Autopilot-computer 2.0 of 2.5. Tik op **Bediening > Software > Autopilot-computer** om te zien welke computer aanwezig is in uw auto.

**OPMERKING: Live camera weergegeven** is beperkt tot ongeveer 15 minuten totaal gebruik per dag.

Met Kamperen kunt u uw elektronische apparatuur voeden via de USB-poorten en de laagspanning-aansluiting, naast het handhaven van de temperatuur in het interieur. Het touchscreen blijft ingeschakeld. U kunt dus uw muziek afspelen, op internet browsen, spellen spelen in de arcade, of shows in Tesla Theater bekijken. U kunt ook media en instellingen van de climate controle bedienen vanaf een gekoppelde telefoon. Kamperen is ideaal wanneer u in de auto blijft, zoals kamperen of bij een kind blijven. Als deze modus actief is, zijn Bewakingsmodus en het alarmsysteem van de auto uitgeschakeld. Portiervergrendeling bij weglopen is niet actief.

Climate control, Dog of Kamperen gebruiken:

- 1. Zorg ervoor dat het batterijniveau ten minste 20% is.
- Zet de auto in de stand P (Parkeren). De instellingen Climate control aan houden, Dog en Kamperen zijn alleen beschikbaar wanneer de Model 3 in de stand P (Parkeren) staat.
- 3. Stel de climate controle in, indien nodig.
- 4. Tik op het climate control-scherm op **Climate control aan** houden, **Dog** of **Kamperen**.

**OPMERKING:** U kunt **Dog** en **Kamperen** ook vanuit de mobiele app bedienen, door vanaf de grijze balk op het scherm voor climate control omhoog te vegen.

Het climate control-systeem probeert uw climateinstellingen te handhaven totdat u naar een andere stand dan P (Parkeren) schakelt of deze handmatig uitschakelt. Voorkom het gebruik van Climate control aan houden, Dog of Kamperen wanneer het batterijniveau laag is.

Dog kan niet worden ingeschakeld als de temperatuur in het interieur te hoog is of als de auto een probleem met de klimaatregeling detecteert. Zorg ervoor dat de interieurtemperatuur op een veilig en comfortabel niveau is voordat u Dog inschakelt.

#### Als Climate control aan houden, Dog of Kamperen

ingeschakeld is, probeert de mobiele Tesla-app herhaaldelijk herinneringen te sturen om te controleren wat u in de Model 3 hebt achtergelaten als:

- Het laadniveau van de batterij daalt tot onder 20%.
- De auto een probleem met de klimaatregeling detecteert.
- De temperatuur in het interieur aanzienlijk afwijkt van het niveau dat aanvankelijk is ingesteld voor Dog.

**OPMERKING:** Software-updates kunnen niet worden uitgevoerd wanneer Climate control aan houden, Dog of Kamperen actief is.

- ATTENTIE: Laat nooit een kind zonder toezicht achter in uw auto.
  - **ATTENTIE:** Ga na of het achterlaten van huisdieren zonder toezicht wettelijk is toegestaan in uw land.
- ATTENTIE: U bent verantwoordelijkheid voor de veiligheid van uw hond of ander huisdier. Laat ze nooit langdurig achter in de Model 3. Controleer voortdurend de interieurtemperatuur en het welzijn van uw huisdieren. Zorg ervoor dat uw telefoon is verbonden met het mobiele netwerk en dat u, indien nodig, op tijd kunt terugkeren naar de auto.
- ATTENTIE: In het onwaarschijnlijke geval dat uw climate control-systeem onderhoud nodig heeft of niet naar behoren werkt, dient u Climate control aanhouden, Dog en Kamperen niet te gebruiken. Vertrouw er nooit op dat uw auto iets wat onvervangbaar is, beschermt.
- ATTENTIE: U kunt de climate control ook op afstand instellen en bewaken met behulp van de mobiele app. Als u echter de het climate control-systeem uitschakelt met de mobiele app, stopt de werking van Climate control aan houden, Dog en Kamperen.

# **Cabin Overheat Protection**

Cabin Overheat Protection voorkomt dat het interieur te warm wordt onder hete omstandigheden. Hoewel u het systeem niet altijd hoeft in te schakelen wanneer u de Model 3 verlaat, kan de climate control de temperatuur van het interieur van uw auto handhaven. Op deze manier kan worden voorkomen dat het interieur te heet wordt wanneer de auto in de zon geparkeerd staat, zodat de temperatuur aangenamer is bij terugkomst. Het kan 15 minuten duren voordat Cabin Overheat Protection wordt ingeschakeld nadat u bent uitgestapt. Deze functie is bedoeld voor het comfort van inzittenden en heeft geen invloed op de betrouwbaarheid van de componenten van uw auto.

#### Om het systeem in te schakelen, tikt u op **Bediening** > **Veiligheid > Cabin Overheat Protection** en kiest u:

- Aan: De airconditioning is in werking wanneer de interieurtemperatuur hoger is dan 40 °C of de geselecteerde temperatuur indien beschikbaar, op het touchscreen of in de mobiele app. Om temperaturen aan te kunnen passen is mogelijk de meest recente versie van de mobiele app nodig.
- Geen A/C: Alleen de ventilator werkt om te voorkomen dat aanraakvlakken te heet worden.
- Uit: Cabin Overheat Protection uitschakelen.

U kunt Cabin Overheat Protection ook op afstand inschakelen via de mobiele app, door te tikken op **Climate control**. Veeg omhoog op het onderste menu en selecteer een instelling onder **Cabin Overheat Protection** (zie Mobiele app op pagina 55).

Cabin Overheat Protection werkt tot 12 uur nadat u de Model 3 hebt verlaten, of totdat het batterijniveau is afgenomen tot onder 20%, afhankelijk van wat het eerst wordt bereikt. Het gebruik van Cabin Overheat Protection vereist energie uit de batterij, waardoor het bereik kan afnemen.

**OPMERKING:** Om **Cabin Overheat Protection** in te schakelen, moeten **Hellingshoek/Interieur detectie** uitgeschakeld zijn.

- ATTENTIE: Door automatische uitschakeling, extreme buitentemperaturen of andere factoren waardoor de geselecteerde temperatuur niet kan worden gehandhaafd, kan het interieur van de auto gevaarlijk heet worden, zelfs wanneer Interieur oververhittingsbeveiliging is ingeschakeld. Als u herhaaldelijk hogere temperaturen dan de geselecteerde temperatuur ervaart, neem dan contact op met Tesla Service.
  - ATTENTIE: Laat geen kinderen of dieren zonder toezicht achter in de auto. Door automatische uitschakeling of extreme buitentemperaturen kan het interieur van de auto gevaarlijk heet worden, zelfs wanneer Cabin Overheat Protection is ingeschakeld.

## Tips voor bediening van de climate control

- Als u de climate control met de mobiele app inschakelt, wordt deze automatisch uitgeschakeld wanneer het batterijniveau is afgenomen tot 20% of nadat twee uren zijn verstreken. Om het interieur langer te koelen of te verwarmen, moet u de auto opladen en de climate control vervolgens opnieuw inschakelen via de mobiele app.
- Als uw auto is uitgerust met een warmtepomp (tik op Bediening > Software > Aanvullende voertuiginformatie om dit te controleren), kunt de efficiëntie van de interieurverwarming verbeteren door een lagere acceleratiemodus te selecteren (zie Acceleratiemodi op

pagina 87). Het warmtepompsysteem kan dan meer warmte aan de batterij onttrekken om efficiënt het interieur te verwarmen, in plaats van ervoor te zorgen dat de batterij de hoogste acceleratie kan blijven leveren. Dit draagt bij aan maximale efficiëntie bij het rijden bij lage temperaturen. Als u vervolgens een hogere acceleratiemodus selecteert, heeft de batterij tijd nodig om warm te worden voordat de hogere acceleratie beschikbaar is.

- Verlaag de aanjagersnelheid handmatig als de climate control meer lawaai maakt dan u lief is.
- De aircocompressor koelt niet alleen het interieur, maar ook de batterij. Daardoor kan het gebeuren dat de aircocompressor bij warm weer vanzelf inschakelt, zelfs wanneer u deze hebt uitgeschakeld. Dit is normaal omdat het koelen van de batterij de grootste prioriteit heeft. Door de batterij op de juiste temperatuur te houden, bent u zeker van optimale prestaties en een lange levensduur.
- Zelfs als de Model 3 niet in gebruik is, hoort u mogelijk een gierend geluid of het geluid van stromend water. Deze geluiden zijn normaal en zijn hoorbaar wanneer de interne koelsystemen worden ingeschakeld om verschillende voertuigfuncties te ondersteunen, bijvoorbeeld het onderhouden van de laagspanning-batterij of het balanceren van de temperatuur van de hoogspanningsbatterij.
- Het climate control-systeem werkt het beste als u de ruiten dichthoudt en ervoor zorgt dat het rooster onder de voorruit vrij is van bladeren, sneeuw e.d.
- In een vochtige omgeving kan de voorruit bij het inschakelen van de airconditioning een beetje beslaan, dat is een normaal verschijnsel.
- Als u de Model 3 parkeert, kan zich een klein plasje water onder de auto vormen. Dit is een normaal verschijnsel. Overtollig water afkomstig van het ontvochtigingsproces wordt aan de onderkant afgevoerd.
- Model 3 is ontworpen om automatisch de efficiëntie te maximaliseren; hierdoor kan het zijn dat de aircocompressor en externe ventilator actief zijn en geluid maken, zelfs wanneer de buitentemperatuur laag is en uw auto wordt verwarmd of wordt opgeladen door superchargen.
- Om de temperatuur in het interieur te verlagen bij warme weersomstandigheden kan het zijn dat de aanjager blijft draaien om het interieur te ventileren wanneer de auto is geparkeerd. Dit gebeurt alleen wanneer het batterijniveau hoger is dan 20%.

# Ventilatie

## Roosters aan de voorzijde verstellen

Model 3 is voorzien van een uniek horizontaal ventilatierooster over de gehele breedte van het dashboard. Met behulp van het touchscreen kunt u precies aangeven waarop u de uit dit rooster stromende lucht wilt richten bij het verwarmen of koelen van het interieur voorin.

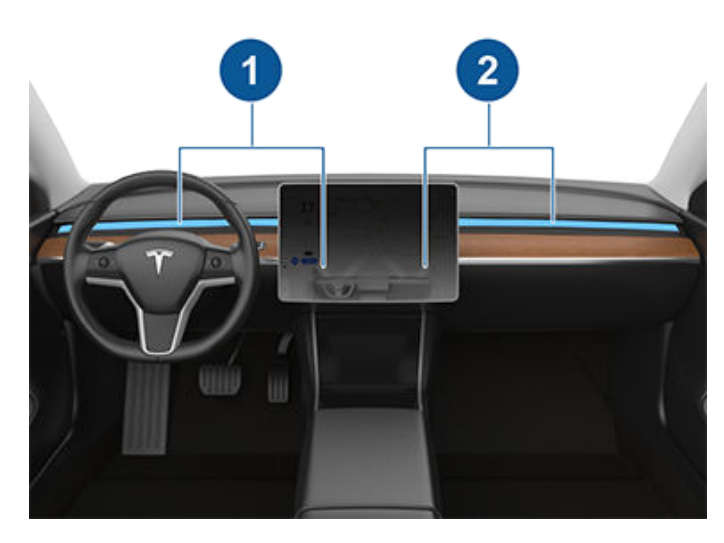

- 1. Rooster en bedieningselementen aan bestuurderszijde
- 2. Rooster en bedieningselementen aan passagierszijde

Wanneer de luchtstroom uit het rooster in het dashboard is ingeschakeld, kunt u de richting van de luchtstroom uit elk rooster verstellen. Om de richting van de luchtstroom te veranderen, tikt u eenvoudig op de luchtgolven uit het bijbehorende rooster op het touchscreen. De lucht stroomt in een enkele baan wanneer deze wordt gecentreerd of wordt verdeeld in gespiegelde luchtstromen wanneer lucht vanuit het midden van het rooster naar buiten of naar binnen wordt geleid.

**OPMERKING:** De ventilatieroosters in het dashboard kunnen ook op de ruiten worden gericht om deze te ontdooien en ontwasemen.

**OPMERKING:** Wanneer een rooster in twee afzonderlijke luchtstromen wordt verdeeld, is de luchtstroom in elke richting niet zo sterk als wanneer alle lucht in één enkele richting stroomt.

**OPMERKING:** De buitenlucht wordt aangezogen in de Model 3 via een rooster onder de voorruit. Houd dit rooster vrij van bladeren, sneeuw e.d.

## Roosters aan de achterzijde verstellen

Model 3 is voorzien van roosters aan de achterzijde van de middenconsole waar lucht begint te stromen vanaf het moment dat de instelling wordt ingeschakeld vanaf het touchscreen. Om de luchtstroom naar het interieur achterin te leiden, verstelt u de roosters aan de achterzijde van de middenconsole naar behoefte omhoog, omlaag of in zijwaartse richting.

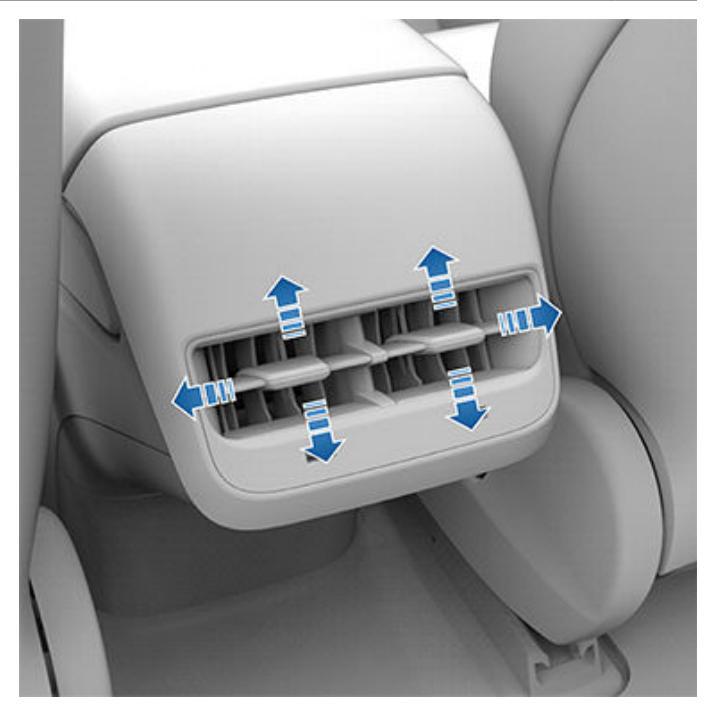

# Interieurfilter(s)

Model 3 heeft een of meer luchtfilters die stof, roet, pollen en andere deeltjes opvangen.

**OPMERKING:** Interieurfilter(s) moet/moeten regelmatig worden vervangen. Zie Onderhoudsintervallen op pagina 192.

# **Y** 'Best practices' bij koude weersomstandigheden

Volg deze best practices om te zorgen voor een optimaal rijgedrag van uw Model 3 tijdens zware, koude weersomstandigheden.

# Vóór het rijden

Wanneer sneeuw en ijs zich ophopen op uw auto, is het mogelijk dat bewegende delen, zoals portiergrepen, ramen, spiegels en ruitenwissers vastvriezen. Het helpt wanneer u voordat u gaat rijden het interieur en de batterij verwarmt voor een maximaal bereik en optimale prestaties. Dit kunt u op verschillende manieren doen:

- Tik op Bediening > Planning (ook beschikbaar in de bedieningsschermen voor laden en de climate control) om een tijd in te stellen waarop uw auto gereed moet zijn om te rijden (zie Gepland voorverwarmen en opladen op pagina 186).
- Navigeer in de mobiele app naar Climate control om de gewenste temperatuur voor de interieurverwarming aan te passen. Hiermee wordt ook de hoogspanningsbatterij indien nodig opgewarmd.
- Ga in de mobiele app naar Climate control > Auto ontdooien om sneeuw en ijs op de voorruit, laadpoort (indien aanwezig), de ruiten aan bestuurders- en passagierszijde en spiegels te laten smelten. Hiermee wordt ook de hoogspanningsbatterij indien nodig opgewarmd.

**OPMERKING:** Tesla raadt aan de instellingen van de Climate control minimaal 30-45 minuten voor vertrek in te schakelen (zie Climate control bedienen op pagina 156). De tijd die nodig is voor voorverwarming hangt af van de omgevingstemperatuur en andere factoren. De mobiele app zal u informeren zodra uw voertuig de gewenste voorverwarmingstemperatuur heeft bereikt.

#### Laadpoort

Als de vergrendeling van de laadpoort vastvriest en een oplaadkabel vast komt te zitten in de laadpoort, probeer dan de oplaadkabel met de hand los te maken. Zie Laadkabel handmatig ontgrendelen op pagina 185.

Bij extreem lage temperaturen of vorst kan de laadpoortvergrendeling vastvriezen. Onder deze weersomstandigheden kunt u het ijs op de laadpoortvergrendeling op sommige voertuigen ontdooien, zodat de laadkabel kan worden verwijderd of aangesloten. Schakel **Auto ontdooien** in met de mobiele app om dit te doen.

U ook kunt voorkomen dat klep van de laadpoort vastvriest met behulp van instellingen van **Planning** (zie Gepland voorverwarmen en opladen op pagina 186).

**OPMERKING:** Als de vergrendeling van de laadpoort is vastgevroren, kan dit ertoe leiden dat de oplaadkabel niet wordt vergrendeld als deze wordt aangesloten. Zelfs als de vergrendeling loszit, kan de auto echter nog steeds worden opgeladen met een lagere AC-snelheid.

#### Opladen

Door Reisplanner (indien beschikbaar) te gebruiken om naar een Tesla-laadpunt te navigeren, verwarmt de Model 3 de hoogspanningsbatterij voor om ervoor te zorgen dat de temperatuur van de batterij optimaal is op het moment dat u aankomt bij het oplaadpunt. Hierdoor wordt de benodigde oplaadtijd verkort. Zie (zie Reisplanner op pagina 171).

**OPMERKING:** Tesla raadt aan de Reisplanner te gebruiken om gedurende ten minste 30-45 minuten voor aankomst naar een laadpunt te navigeren om een optimale batterijtemperatuur en laadtoestand te garanderen. Als de rit naar het laadpunt minder dan 30-45 minuten duurt, overweeg dan om de batterij voor te verwarmen voordat u gaat rijden (zie Vóór het rijden op pagina 162).

**OPMERKING:** Het thermische systeem kan onder bepaalde omstandigheden stoom produceren bij voertuigen die zijn uitgerust met een warmtepomp (om te controleren of uw auto een warmtepomp heeft, tikt u op **Bediening** > **Software** > **Aanvullende voertuiginformatie**). Er kan bijvoorbeeld geurloos stoom uit de voorkant van uw auto komen tijdens het opladen bij een Supercharger bij lage temperaturen. Dit is normaal en geen reden tot bezorgdheid.

#### Ruiten

Ga in de mobiele app naar **Climate control** en selecteer **Auto ontdooien** om sneeuw en ijs op de voorruit, ramen en buitenspiegels te ontdooien.

Bij lage temperaturen, past de Model 3 automatisch de stand van de ruiten iets aan, zodat het openen van portieren wordt vergemakkelijkt.

**OPMERKING:** Sluit de auto altijd aan op een externe laagspanning voedingsbron voordat u een portier opent wanneer de auto geen voeding heeft, om te voorkomen dat een ruit moet worden ingeslagen.

Gebruik de mobiele app om een service-afspraak te maken om Tesla een waterafstotende laag te laten aanbrengen op de zij- en achterruiten (niet op de voorruit) tegen een nominale vergoeding.

#### Portieren

Bij zware winterse omstandigheden kunnen de portiergrepen door ijsvorming mogelijk moeilijk worden geopend. In dat geval kunt u het bestuurdersportier openen met de mobiele app.

- Houd een van de voer snelbedieningstoetsen in de mobiele app ingedrukt en volg de instructies om snelbediening in te stellen voor **Portier ontgrendelen**.
- 2. Tik, terwijl u naast uw auto staat, op **Portier ontgrendelen** om het bestuurdersportier te openen.

#### IJs van de portiergrepen verwijderen

In barre winterse omstandigheden kan afzetting van ijs in de portiergrepen ervoor zorgen dat de portieren niet kunnen worden geopend. De procedure voor het losmaken van een Model 3 portiergreep verschilt enigszins van die voor het verwijderen van ijsafzetting.

**OPMERKING:** Het preventief aanbrengen van WD-40 op de scharnierpennen van de portiergrepen kan afzetting van ijs in de portiergrepen voorkomen.

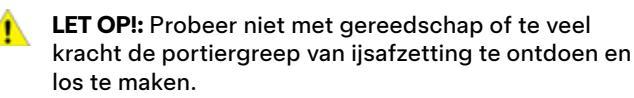

Als uw voertuig zwarte portiergrepen heeft: Volg de volgende stappen om ijs van de portiergrepen te verwijderen:

 Druk krachtig op het voorste gedeelte van de portiergreep. Het zal iets naar binnen kantelen om het ijs te helpen breken.

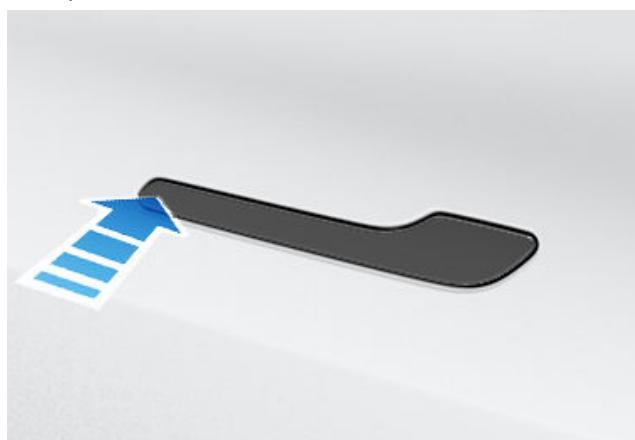

- 2. Druk op het achterste gedeelte van de portiergreep om deze te proberen te openen zoals u normaal zou doen.
- Zodra de portiergreep kan bewegen, opent en sluit u deze een aantal malen om resterende ijsafzetting te verwijderen. Zorg ervoor dat de portiergreep volledig is ingeklapt (verzonken) voordat u instapt en controleer of het portier volledig is gesloten voordat u wegrijdt.

Als uw voertuig zilverkleurige portiergrepen heeft: U kunt het ijs in de meeste gevallen verwijderen met een aantal krachtige stoten tegen de portiergreep met de onderkant van uw vuist. Volg de volgende stappen om ijs van de portiergrepen te verwijderen:

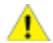

**LET OP!:** Verwijder sieraden of andere voorwerpen die de lak kunnen beschadigen voordat u deze handeling uitvoert. Gebruik geen gereedschap en oefen geen overmatige kracht uit.

- 1. Druk krachtig op het achterste deel van de portiergreep om te proberen de portiergreep te openen.
- Gebruik de onderkant van uw vuist en sla krachtig tegen de omtrek van de portiergreep om de ijsafzetting los te breken.

 Gebruik de onderkant van uw vuist en sla krachtig tegen het achterste uiteinde van het breedste gedeelte van de portiergreep. Voer de intensiteit zo nodig op en herhaal stap 1 tot en met 3 totdat het ijs is verwijderd en de portiergreep kan worden geopend.

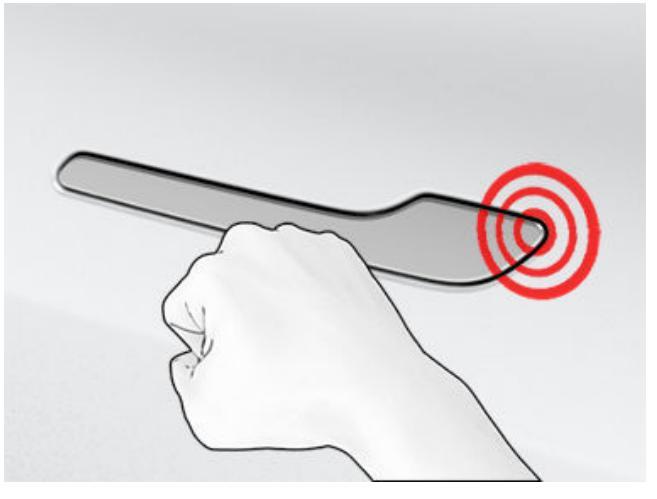

- **LET OP!:** Sla nooit dusdanig hard dat deuken kunnen ontstaan, gebruik dezelfde kracht als waarmee u op de voordeur van de buren zou kloppen.
- 4. Zodra de portiergreep kan bewegen, opent en sluit u deze een aantal malen om resterende ijsafzetting te verwijderen. Zorg ervoor dat de portiergreep volledig is ingeklapt (verzonken) voordat u instapt en controleer of het portier volledig is gesloten voordat u wegrijdt.

#### Spiegels

Als u ijsvorming verwacht tijdens het parkeren, schakelt u de functie **Spiegels automatisch inklappen** uit. Tik op **Bediening** > **Automatisch inklappen**. IJs kan ervoor zorgen dat buitenspiegels niet kunnen worden ingeklapt of uitgeklapt.

**OPMERKING:** Buitenspiegels worden zo nodig automatisch verwarmd tijdens het voorverwarmen van interieur en batterij, of wanneer de achterruitverwarming wordt ingeschakeld.

#### Ruitenwissers

Als u na parkeren ijsvorming verwacht, tik dan op **Bediening** > **Service** > **Ruitenwissers servicestand**. Hierdoor worden de ruitenwissers opgetild tegen de voorruit, zodat ze tegelijkertijd met de voorruit kunnen ontdooien (zie Ruitenwissers en -sproeiers op pagina 77). U kunt ook de ruitenwisserontdooiers inschakelen (indien aanwezig). Zie Climate control bedienen op pagina 156.

#### Banden en sneeuwkettingen

Gebruik winterbanden om de tractie op sneeuw en ijs te verbeteren. U kunt winterbanden aanschaffen in de Tesla Shop (zie Typen seizoensbanden op pagina 199).

# **Y** 'Best practices' bij koude weersomstandigheden

Sneeuwkettingen bieden extra grip als u over sneeuw of ijs rijdt. Raadpleeg lokale regelgeving om te bepalen of het gebruik van sneeuwkettingen wordt aanbevolen of verplicht is tijdens de wintermaanden. Zie Gebruik van sneeuwkettingen op pagina 200 voor meer informatie.

De bandenspanning van uw voertuig neemt af bij lage omgevingstemperaturen. Als het lampje van het bandenspanningscontrolesysteem brandt, vul dat de banden met lucht voordat u gaat rijden. De bandspanning neemt af met één PSI bij iedere daling met 6° C van de buitentemperatuur (zie Onderhoud banden op pagina 194). De juiste bandenspanning zorgt voor bescherming van de banden tegen oneffenheden in de weg en verbetert het bereik.

# Tijdens het rijden

Koude weersomstandigheden kunnen leiden tot een verhoogd energieverbruik, omdat er meer vermogen nodig is voor het rijden en verwarming van het interieur en de batterij. Neem deze aanbevelingen in acht om het energieverbruik te verlagen:

- Gebruik de stoelverwarming om warm te blijven. Stoelverwarming verbruikt minder energie dan de interieurverwarming. Als u de temperatuur van de interieurverwarming verlaagt en gebruikmaakt van de stoelverwarming, verlaagt u het energieverbruik (zie Climate control bedienen op pagina 156).
- Minder vaart en voorkom veelvuldig en snel accelereren.
- Als uw auto is uitgerust met een warmtepomp (tik op Bediening > Software > Aanvullende voertuiginformatie om dit te controleren), kunt de efficiëntie van de interieurverwarming verbeteren door een lagere acceleratiemodus te selecteren (zie Acceleratiemodi op pagina 87). Het warmtepompsysteem kan dan meer warmte aan de batterij onttrekken om efficiënt het interieur te verwarmen, in plaats van ervoor te zorgen dat de batterij de hoogste acceleratie kan blijven leveren. Dit draagt bij aan maximale efficiëntie bij het rijden bij lage temperaturen. Als u vervolgens een hogere acceleratiemodus selecteert, heeft de batterij tijd nodig om warm te worden voordat de hogere acceleratie beschikbaar is.

#### **Regeneratief remmen**

Regeneratief remmen wordt mogelijk beperkt als de batterij te koud is. Naargelang u verderrijdt, wordt de batterij opgewarmd en neemt het regeneratieve vermogen toe (zie Regeneratief remmen op pagina 80).

**OPMERKING:** Beperkt regeneratief remmen kan worden voorkomen als u uw auto voldoende tijd geeft om voor te verwarmen of door met behulp van **Planning** de Model 3 vóór uw vertrektijd voor te verwarmen (zie Gepland voorverwarmen en opladen op pagina 186). **OPMERKING:** Gemonteerde winderbanden kunnen het regeneratieve remvermogen tijdelijk verlagen, maar na enige tijd rijden corrigeert de Model 3 dit met een herkalibratie. Tik op **Service > Wielen en banden > Banden** om winterbanden te selecteren en dit proces te versnellen.

#### Koude batterij

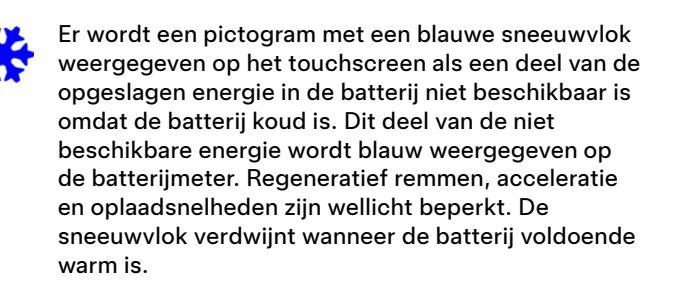

# Na het rijden

Laat de Model 3 aangesloten op een stroombron als u de auto niet gebruikt. Hierdoor wordt het oplaadsysteem gebruikt in plaats van de batterij zelf om de batterij te verwarmen (zie Informatie hoogspanningsbatterij op pagina 179).

#### Gepland voorverwarmen

Wanneer de auto geparkeerd is, gebruikt u de **Bediening** > **Planning**-instellingen, die beschikbaar zijn op de schermen voor opladen en klimaatregeling, om een tijd in te stellen waarop u de Model 3 wilt voorverwarmen (zie Gepland voorverwarmen en opladen op pagina 186). U kunt **Planning** ook gebruiken om te voorkomen dat de laadpoortvergrendeling vastvriest. De auto bepaalt dan zelf het meest geschikte tijdstip om te beginnen met voorverwarmen, zodat het interieur en de batterij warm zijn op de geplande vertrektijd.

Tesla raadt aan dat u naast het voorverwarmen ook een oplaadsessie plant, om er zeker van te zijn dat uw auto voldoende energie heeft voor de rit. Als de Model 3 niet op de oplader is aangesloten, werkt de voorverwarming, maar alleen wanneer het batterijniveau hoger is dan 20%.

# Opslag

Als u de Model 3 gedurende langere tijd parkeert, sluit de auto dan aan op een laadpunt om verlies van nominaal bereik te voorkomen en de batterij op een optimale temperatuur te houden. Het is veilig om de auto gedurende lange perioden te laten opladen.

Wanneer de Model 3 niet wordt gebruikt, schakelt deze naar de slaapstand om energie te besparen. Controleer de status van uw auto minder vaak via de mobiele app. Dit zorgt er namelijk voor dat de auto automatisch uit de slaapstand wordt gehaald en het normale energieverbruik wordt hervat. Volg deze best practices om te zorgen voor een optimaal rijgedrag van uw Model 3 tijdens warme weersomstandigheden.

# Vóór het rijden

Er zijn verschillende manieren om uw voertuig klaar te maken voor een rit, zonder dat u in een auto moet stappen die al warm is:

- Koel het interieur af door de luchtstroom van de ventilatieopeningen te verplaatsen en zet de stoelverwarming aan of uit. Navigeer in de mobiele app naar Climate control om de gewenste temperatuur voor de interieurkoeling aan te passen.
- Tik op **Planning** dat beschikbaar is op zowel het laadscherm als op het scherm voor de klimaatregeling als u een tijd wilt instellen waarop uw auto klaar moet zijn om weg te rijden (zie Gepland voorverwarmen en opladen op pagina 186).
- Schakel Cabin Overheat Protection in, dat voorkomt dat het interieur te warm worden bij hoge buitentemperaturen.U kunt kiezen of de airco of alleen de ventilator werkt wanneer de temperatuur in het interieur hoger is dan 105° F (40 °C) of de geselecteerde temperatuur (indien beschikbaar).
- Ga in de mobiele app naar**Bediening**om de ramen te ontluchten.

**OPMERKING:** Tesla raadt aan de instellingen van de Climate control minimaal 30-45 minuten voor vertrek in te schakelen (zie Climate control bedienen op pagina 156). De tijd die nodig is voor voorverwarming hangt af van de omgevingstemperatuur en andere factoren. De mobiele app zal u informeren zodra uw voertuig de gewenste voorverwarmingstemperatuur heeft bereikt.

# Na het rijden

Laat Model 3 aangesloten wanner die niet in gebruik is, vooral bij gebruik van Preconditioning of Cabin Overheat Protection. Hierdoor wordt het oplaadsysteem gebruikt in plaats van de batterij zelf om een aangename temperatuur te behouden (zie Informatie hoogspanningsbatterij op pagina 179). Bovendien zijn er verschillende manieren om de warmte in het interieur te beperken:

- Gebruik de Dog-modus voor u de auto verlaat (bijvoorbeeld om boodschappen te doen) om het interieur koel te houden voor huisdieren en bederfelijke producten. Zie Climate control aanhouden, Dog en Kamperen op pagina 158 voor meer informatie.
- Tesla raadt aan de airconditioning 30 seconden uit te zetten voor u op Park drukt, om vorming van waterplassen onder de auto te beperken.
- Parkeer in de schaduw om het stroomverbruik te beperken en het interieur koeler te houden.
- Gebruik een zonnescherm (verkrijgbaar bij de Tesla Shop) als u de auto buiten in de zon moet parkeren.

• Wanneer hij geparkeerd is, sluit Model 3 aan en **Plan** het opladen. Uw auto bepaalt het geschikte tijdstip om te beginnen laden zodat hij volledig geladen wordt tijdens de daluren. Het interieur en de batterij worden ook voorbereid voor de ingestelde vertrektijd. Zie Gepland voorverwarmen en opladen op pagina 186 voor meer informatie.

# Opladen

Wanneer u de Reisplanner gebruikt of naar een Supercharger laadstation navigeert, bereidt uw auto automatisch de meest efficiënte lading van de batterij voor. Bij extreme hitte is het mogelijk dat u de melding voor de preconditioning van de batterij niet ziet wanner u naar een Supercharger navigeert, maar toch bereidt hij de batterij dan voor om op te laden.

**OPMERKING:** Tesla raadt aan de Reisplanner te gebruiken om gedurende ten minste 30-45 minuten voor aankomst naar een laadpunt te navigeren om een optimale batterijtemperatuur en laadtoestand te garanderen. Als de rit naar het laadpunt minder dan 30-45 minuten duurt, overweeg dan om de batterij voor te verwarmen voordat u gaat rijden (zie Vóór het rijden op pagina 162).

Wanneer het mogelijk is, laat uw auto dan aangesloten op een lader wanneer hij niet in gebruik is, zelfs als het warm is, vooral bij het gebruik van Preconditioning of Cabin Overheat Protection.

# Opslag

Als u de Model 3 gedurende langere tijd parkeert, sluit de auto dan aan op een laadpunt om verlies van nominaal bereik te voorkomen en de batterij op een optimale temperatuur te houden. Het is veilig om de auto gedurende lange perioden te laten opladen.

Wanneer de Model 3 niet wordt gebruikt, schakelt deze naar de slaapstand om energie te besparen. Controleer de status van uw auto minder vaak via de mobiele app. Dit zorgt er namelijk voor dat de auto automatisch uit de slaapstand wordt gehaald en het normale energieverbruik wordt hervat.

# **Overzicht kaart**

Het touchscreen toont altijd een kaart (behalve wanneer Model 3 in Achteruit is geschakeld).

Gebruik uw vinger(s) om met de kaart te werken:

- Om de kaart in een bepaalde richting te bewegen versleept u deze met één vinger.
- Om de kaart te draaien, draait u met twee vingers op de kaart.
- Om de kaart in of uit te zoomen, spreidt u respectievelijk uw vingers uit of knijpt u ze naar elkaar toe.

**OPMERKING:** Wanneer u de kaart roteert of verplaatst, wordt uw huidige locatie niet meer getraceerd. De melding "Tracking uitgeschakeld" wordt kort weergegeven naast het pictogram voor de oriëntatie van de kaart, waarna het pictogram grijs wordt. Om tracking weer in te schakelen, tikt u op het pictogram voor de oriëntatie van de kaart en kiest u Noord boven of Rijrichting boven.

**OPMERKING:** De kaart zoomt automatisch in en uit wanneer een navigatieroute actief is.

Om de richting van de kaart te wijzigen, kunt u tussen de volgende opties schakelen:

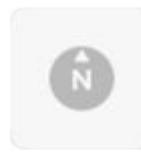

**Noord boven:** het noorden is altijd aan de bovenkant.

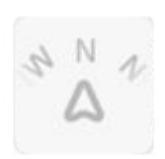

**Rijrichting boven:** de richting waarin u rijdt wordt altijd aan de bovenkant van het scherm weergegeven. De kaart draait mee als u van richting verandert. Dit pictogram heeft een geïntegreerd kompas dat de richting aangeeft waarin u rijdt.

**OPMERKING:** Door dit pictogram aan te raken terwijl u naar een bestemming navigeert, wordt het route-overzicht weergegeven.

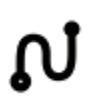

Het route-overzicht is beschikbaar wanneer u naar een bestemming navigeert en wordt weergegeven wanneer u de lijst met routeaanwijzingen uitbreidt (door deze omlaag te vegen). Als u de lijst met routeaanwijzingen inklapt door die naar boven te vegen, wordt de kaart met uw eerder gekozen oriëntatie weergegeven.

# Kaartweergave

Als de Model 3 in de parkeerstand staat, worden de volgende pictogrammen weergegeven op de kaart waarmee u kunt aanpassen welke informatie de kaart laat zien. Om toegang te krijgen tot deze pictogrammen tijdens het rijden, tikt u op een willekeurige positie op de kaart (na enkele seconden verdwijnen ze weer).

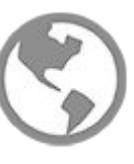

Satellietbeelden (indien uitgerust met premiumconnectiviteit).

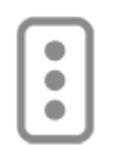

Verkeersinformatie (indien uitgerust met premiumconnectiviteit).

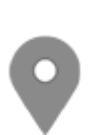

Kaartinformatie (zoals nuttige plaatsen).

Plaats een speld op een willekeurig punt op de kaart door uw vinger op een gewenste locatie te drukken en te houden. Wanneer u een speld op de kaart plaatst of op een bestaande speld tikt, wordt de gekozen locatie gecentreerd op de kaart en geeft een pop-upscherm informatie over de locatie. Vanuit dit pop-upscherm kunt u naar de locatie navigeren en de locatie toevoegen aan of verwijderen uit uw lijst van favoriete bestemmingen (zie Thuis, Werk en Favoriete bestemmingen op pagina 169).

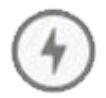

Laadpunten. Toont een pop-uplijst, waarin de plaats en afstand tot de betreffende stations op de kaart zijn opgenomen. In Laadpunten zijn Tesla Superchargers, bestemmingslaadstations, snelladers van

derden en openbare laadpunten opgenomen die u eerder hebt gebruikt. Zie Laadpunten op pagina 169. Raak de

bliksemschichtpictogrammen in de pop-uplijst aan om te filteren op de typen opladers op basis van het maximale vermogen.

**OPMERKING:** In bepaalde regio's worden snelladers van derden ook opgenomen op de kaart als donkergrijze spelden wanneer u laadpunten weergeeft.

# Navigatie-instellingen

**OPMERKING:** De beschikbare navigatie-instellingen kunnen variëren afhankelijk van regio en voertuigconfiguratie.

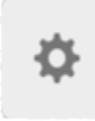

Het pictogram voor navigatie-instellingen wordt weergegeven wanneer u op ... tikt zodra u begint met navigeren naar een bestemming.

**OPMERKING:** U kunt de navigatie-instellingen ook openen door op **Bediening > Navigatie** te tikken.

Tik op het pictogram voor navigatie-instellingen om het navigatiesysteem aan te passen aan uw voorkeuren (de beschikbare instellingen kunnen variëren afhankelijk van uw marktregio en voertuigconfiguratie):

- Navigatieaanwijzingen: Tik op Spraak om gesproken navigatie-aanwijzingen in te schakelen.
- Tik op of + om het volume van de gesproken navigatieaanwijzingen te verhogen of verlagen. Als het volume maximaal wordt verlaagd (naar links) of door het pictogram van de luidspreker aan te raken, worden de gesproken aanwijzingen uitgeschakeld. U kunt de gesproken aanwijzingen ook in-/uitschakelen door het pictogram van de luidspreker aan te raken. Deze volumeinstelling geldt alleen voor de gesproken instructies van het navigatiesysteem. Het volume voor mediaspeler en telefoon verandert niet.

**OPMERKING:** Het volume wordt mogelijk automatisch aangepast aan uw rijsnelheid en instellingen van de climate control.

**OPMERKING:** Het geluid van navigatieaanwijzingen is uitgeschakeld tijdens een gesprek met de gekoppelde telefoon.

- Schakel Automatische navigatie in wanneer u de Model 3 automatisch een navigatiebestemming wilt laten activeren wanneer u instapt. Bestemmingen wordt voorspeld aan de hand van veel gereden routes, de actuele tijd en afspraken in de agenda (zie Automatische navigatie op pagina 168).
- Schakel Reisplanner in (indien beschikbaar in uw land) om zo nodig stops bij Superchargers toe te voegen.
   Supercharer-stops worden toegevoegd aan navigarieroutes om de rijtijd en oplaadtijd tot een minimum te beperken (zie Reisplanner op pagina 171).
- Schakel **Actuele verkeersinformatie** in om automatisch verkeersdrukte te vermijden en actuele verkeersinformatie te ontvangen voor navigatieroutes, indien beschikbaar in uw regio (zie Actuele verkeersinformatie op pagina 170).
- Tik op **Veerboten vermijden** om automatisch te worden omgeleid teneinde veerboten te vermijden.
- Tik op **Tolwegen vermijden** om, indien mogelijk, automatisch te worden omgeleid teneinde tolwegen te vermijden.

## Naar een bestemming navigeren

Om naar een locatie te navigeren, tikt u op de zoekbalk in de hoek van de kaart en voert u een bestemming in, verzendt u de bestemming vanuit uw telefoon of gebruikt u spraakbediening (zie Spraakbediening op pagina 16) voor een adres, bezienswaardigheid, bedrijf, etc. Als uw bestemming andere bestemmingen bevat (bijvoorbeeld terminals bij een luchthaven), kunt u ook een subbestemming kiezen.

Raak de zoekbalk aan voor verschillende opties:

- Vernieuw een zoekopdracht wanneer u inzoomt of naar een ander deel van de kaart sleept door te tikken op Zoeken in dit gebied als u hierom wordt gevraagd (indien beschikbaar in uw regio).
- Kies een opgeslagen **thuis-** of **werk**locatie (zie Thuis, Werk en Favoriete bestemmingen op pagina 169).
- Selecteer een bestemming voor **Opladen** (zie Laadpunten op pagina 169).
- Kies uit **Recente** bestemmingen (de meest recente bestemming staat bovenaan de lijst).
- Kies een bestemming die u als **Favoriet** hebt aangemerkt (zie Thuis, Werk en Favoriete bestemmingen op pagina 169).
- Een populair restaurant wanneer u **Trek** hebt of een populaire bestemming (zoals musea en pretparken) wanneer u op de **Bonnefooi** gaat (zie Bonnefooi en Trek op pagina 168).

**OPMERKING:** U kunt de navigatie op afstand starten vanuit uw IOS® of Android<sup>™</sup> apparaat met behulp van de functionaliteit voor delen op uw apparaat na toegang te hebben verleend aan de mobiele Tesla-app.

Als u een locatie opgeeft, zoomt het touchscreen uit om een overzicht van de te rijden route weer te geven en laat het een lijst met route-aanwijzingen zien. Onder deze lijst worden de geschatte aankomsttijd, rijtijd en afstand weergegeven. Let op het volgende met betrekking tot de lijst met routeaanwijzingen:

- Het batterijpictogram in de lijst met routeaanwijzingen geeft visueel aan hoeveel energie naar schatting overblijft wanneer u op uw bestemming aankomt en hoeveel energie resteert als u naar de bestemming en vervolgens weer terugrijdt naar uw huidige locatie. Zie Energieverbruik voorspellen op pagina 170.
- Als opladen nodig is om uw bestemming te bereiken en Reisplanner is ingeschakeld (en beschikbaar is in uw regio), omvat de navigatieroute automatisch Supercharger-stops (zie Reisplanner op pagina 171).
- Als u onvoldoende energie hebt om uw bestemming te bereiken en er geen Supercharger op de route ligt, verschijnt er een waarschuwing dat opladen nodig is om uw bestemming te bereiken.
- Elke afslag wordt voorafgegaan door de afstand tot de manoeuvre.

# Kaarten en navigatie

- Om de onderzijde van de lijst te kunnen bekijken, is het wellicht nodig om de lijst naar boven te slepen.
- Tik op de bovenzijde van de lijst om deze te minimaliseren.

Tijdens de navigatie volgt de kaart uw locatie en geeft deze het huidige deel van uw rit weer. U kunt de volledige route op elk willekeurig moment weergeven door naar beneden te vegen om de lijst met routeaanwijzingen te vergroten of door het pictogram van het route-overzicht aan te raken.

Onder de lijst met routeaanwijzingen laat een voortgangsbalk zien hoe dicht u bij uw bestemming of volgende stop bent. Als actuele verkeersinformatie is ingeschakeld, geeft de voortgangsbalk ook de actuele verkeersomstandigheden op uw route aan (zie Actuele verkeersinformatie op pagina 170).

Om de navigatie te beëindigen, tikt u op **Annuleren** in de benedenhoek van de lijst met routeaanwijzingen. Veeg de aanbevolen locatie naar rechts of houd de locatie ingedrukt om bepaalde recente navigatie-zoekopdrachten snel te verwijderen.

**OPMERKING:** Als er geen gegevensverbinding beschikbaar is, kunt u met ingeprogrammeerde kaarten naar elke bestemming navigeren, maar u moet dan wel het exacte en volledige adres invoeren.

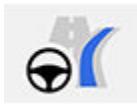

Als **Navigeren met Autopilot** (indien beschikbaar in uw marktregio) is geactiveerd, kunt u het inschakelen voor de navigatieroute door te tikken op **Navigeren met Autopilot** in de lijst met routeaanwijzingen (als de functie actief is, is het pictogram blauw). **Navigeren met Autopilot** wisselt automatisch van rijstrook en bestuurt de Model 3 op wegen met beperkte toegang (zoals snelwegen en autowegen), op een navigatieroute. Zie Navigeren met Autopilot op pagina 111 voor meer details.

#### Een alternatieve route selecteren

Afhankelijk van de marktregio en voertuigconfiguratie, is deze functie mogelijk niet beschikbaar in uw auto. Uw auto moet zijn uitgerust met Premium Connectivity.

Nadat u een bestemming met één stop hebt ingevoerd, worden maximaal drie alternatieve routes weergegeven op de kaart. Zo kunt u eenvoudig de totale reistijd en verkeersinformatie voor elke route vergelijken. Als u niet binnen de tijdslimiet een voorkeursroute kiest, wordt automatisch de snelste route geselecteerd.

#### Stops toevoegen aan een route

Nadat u een bestemming hebt ingevoerd, kunt u uw route bewerken door stops toe te voegen, te verwijderen of opnieuw te rangschikken. Tik op de drie punten onder in de lijst met route-aanwijzingen om de opties voor het bewerken van uw route te zien.

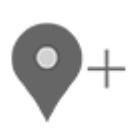

Met **Stop toevoegen** kunt u een stop toevoegen door een locatie te zoeken of door een thuisadres, recente bestemming of favoriete bestemming te selecteren. U kunt ook een stop toevoegen door op een speld op de kaart te tikken en vervolgens **Toevoegen** in het pop-upvenster te selecteren.

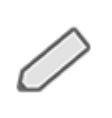

Met **Stop bewerken** kunt u een complexe route samenstellen door stops op de route toe te voegen of te verwijderen. Versleep stops door op het is-gelijk-teken te tikken om uw route opnieuw te rangschikken.

U kunt uw route ook bewerken met de mobiele Tesla-app (indien beschikbaar in uw regio). Ga in de mobiele Tesla-app naar **Locaties** > **Navigatie** en voer een bestemming in, tik op **Rit bewerken** > **Stop toevoegen** om uw route te bewerken en tik vervolgens op **Verzenden naar auto** om de rit te delen met uw voertuig.

**OPMERKING:** Vereist versie 4.27.5 of nieuwer van de mobiele Tesla-app.

#### Automatische navigatie

**OPMERKING:** Automatische navigatie is mogelijk niet beschikbaar in allee regio's en op alle voertuigconfiguraties.

Automatische navigatie kan een bestemming voorspellen wanneer u instapt. Als de agenda van uw telefoon is gesynchroniseerd met de Model 3 en de agenda een afspraak bevat die binnen twee uur plaatsvindt nadat u bent ingestapt, stelt Automatische navigatie de bestemming van de afspraak voor (wanneer een geldig adres aan de afspraak is gekoppeld).

Als u thuis bent en op werkdagen (maandag t/m vrijdag) tussen 5:00 en 11:00 uur rijdt, kan Automatische navigatie u automatisch naar de locatie leiden die is ingesteld als Werk (zie Thuis, Werk en Favoriete bestemmingen op pagina 169). En omgekeerd, als u bij uw werkplek bent op weekdagen tussen 15:00 en 23:00 uur, kan Automatische navigatie u automatisch naar locatie leiden die is ingesteld als Thuis.

Tik op **Bediening > Navigatie > Automatische navigatie** om Automatische navigatie in te schakelen. De agenda van uw telefoon moet zijn gesynchroniseerd met de Model 3 en voor het item moet een uniek en geldig adres zijn opgegeven (zie Telefoon, agenda en webconferencing op pagina 62).

**OPMERKING:** Navigatie-instructies die u handmatig invoert of naar de Model 3 verzendt, vervangen routes die worden aanbevolen door Automatische navigatie.

# Bonnefooi en Trek

**OPMERKING:** Functies zijn mogelijk niet beschikbaar in alle regio's en op alle voertuigconfiguraties.

Naast het navigeren naar een door u gekozen bestemming, kan de Model 3 ook locaties bij u in de buurt aanbevelen wanneer u **Trek** hebt of op de **Bonnefooi** ergens naar toe wilt rijden. Tik in de navigatiezoekbalk op **Trek** of **Bonnefooi**. Met **Trek** wordt een lijst van populaire restaurants aanbevolen en met **Bonnefooi** wordt een lijst van populaire bestemmingen (zoals musea en pretparken) aanbevolen. Als u een interessante bestemming hebt ontdekt, tik dan op **Navigeren** om naar deze bestemming te navigeren.

Deze functie vereist de nieuwste navigatiekaarten. Als u deze wilt downloaden, verbindt u Model 3 met wifi en tikt u op **Bediening > Software** om te controleren of een update beschikbaar is (zie Kaart-updates op pagina 171).

# Thuis, Werk en Favoriete bestemmingen

Als u regelmatig naar dezelfde bestemming rijdt, kunt u deze als favoriet toevoegen, zodat u de naam of het adres van de locatie niet telkens opnieuw hoeft in te voeren. Wanneer u een bestemming als favoriet toevoegt, kunt u eenvoudig naar deze bestemming navigeren door op de zoekbalk van het navigatiesysteem te tikken en dan op **Favorieten**. Vervolgens kunt u de bestemming in uw lijst van favoriete bestemmingen selecteren.

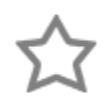

Om een bestemming aan uw lijst met favorieten toe te voegen, tikt u eerst op de bijbehorende speld op de kaart en vervolgens op het stervormige pictogram in het popupscherm dat verschijnt. Voer een naam in (of verander niets om de standaardnaam te gebruiken), en tik vervolgens op **Toevoegen aan favorieten**. Het stervormige pictogram wordt gevuld en de bestemming wordt opgenomen in de lijst met favorieten.

Om een recente of favoriete bestemming te verwijderen, tikt u op de bestemming in de bestemmingenlijst en houdt u deze kort omlaag tot de X wordt weergegeven. Tik vervolgens op X om de bestemming uit de lijst te verwijderen.

De locaties **Thuis** en **Werk** worden ook onder de zoekbalk van het navigatiesysteem weergegeven. Tik hier om een adres aan de bijbehorende locatie toe te voegen. Na het adres te hebben ingevoerd, tikt u op **Opslaan als thuis** of **Opslaan als werk**. Tik vervolgens eenvoudig op deze snelkoppelingen wanneer u naar huis of naar het werk wilt navigeren.

Om het betreffende adres te wijzigen of te verwijderen, houdt u het pictogram **Thuis** of **Werk** ingedrukt. In een popupvenster kunt u een nieuw adres invoeren en vervolgens **Opslaan als thuis** of **Opslaan als werk** kiezen. Nadat u een thuis- of werklocatie hebt opgeslagen, kan de Model 3 u vragen om 's ochtend naar uw werklocatie te navigeren en 's avonds naar uw thuislocatie en een geschatte rijtijd geven gebaseerd op de actuele verkeerssituatie. Zie Automatische navigatie op pagina 168. Tik op **Thuis wissen** of **Werk wissen** om de betreffende adressen direct te verwijderen. De Model 3 vraagt u mogelijk, op basis van uw gebruikspatroon, om een locatie als thuis- of werklocatie op te slaan. Als u de Model 3 verkoopt, of het eigendom ervan overdraagt of anderen ermee laat rijden, wordt om veiligheidsredenen aanbevolen uw thuis- en werklocaties te wissen. U kunt deze individueel wissen of u kunt een fabrieksreset uitvoeren om alle persoonlijke gegevens te wissen (tik op **Bediening** > **Service** > **Instellingen wissen**).

# Laadpunten

Om laadpunten op de kaart weer te geven, tikt u op de zoekbalk van de kaart. Tik vervolgens op **Opladen**. Laadpunten worden in een lijst getoond (het dichtstbijzijnde laadpunt staat bovenaan de lijst) en op de kaart met overeenkomstige spelden weergegeven. Raak een speld aan om meer informatie weer te geven, er naartoe te navigeren of als favoriete bestemming te markeren.

Tik op de pictogrammen met een bliksemschicht om de soorten oplaadlocaties te kiezen die u op de kaart wilt laten weergeven (standaard worden alleen Superchargers weergegeven op de kaart):

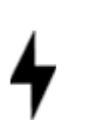

Tik hierop om laadpunten met een laag vermogen tot 70 kW toe te voegen, zoals bestemmingslaadstation.

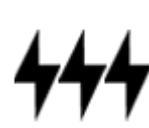

Tik hierop om laadpunten met een hoog vermogen boven 70 kW toe te voegen.

**OPMERKING:** CCS Superchargers worden alleen op de kaart weergegeven als uw auto is voorzien van functionaliteit voor CCS-laden. Als u op de speld van de Supercharger tikt, wordt in de pop-up aangegeven of u een CCS-adapter nodig hebt om uw auto op te laden.

**OPMERKING:** In bepaalde regio's worden snelladers van derden ook opgenomen op de kaart als donkergrijze spelden wanneer u ervoor kiest om alle laadpunten weer te geven.

Het uiterlijk van een speld van het laadpunt toont de voorspelde status van het laadpunt. Tik op de speld om details weer te geven.

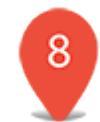

De Supercharger-locatie is operationeel en het getal op de speld geeft het voorspelde aantal beschikbare laadboxen van de Supercharger aan.

**OPMERKING:** Een Supercharger die zich op uw huidige navigatieroute bevindt is zwart gekleurd (of wit, als het touchscreen in de nachtmodus is).

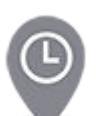

Er is een groot aantal gebruikers voorspeld voor de Supercharger-locatie. Het kan zijn dat u moet wachten voordat u kunt opladen.

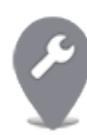

De Supercharger-locatie werkt mogelijk met een verminderde capaciteit.

De Supercharger-locatie is mogelijk gesloten.

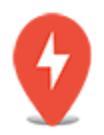

Deze Supercharger-locatie zou operationeel moeten zijn maar er zijn geen gegevens voor beschikbaar.

0

De locatie is een bestemmingslaadstation, een snellaadstation van derden of een openbaar oplaadstation dat u eerder hebt gebruikt. Tik hier om meer informatie weer te geven, zoals gebruiksbeperkingen en beschikbare laadstroom.

**OPMERKING:** Als de kaart wordt uitgezoomd en er meer dan één bestemmingslaadstation in een gebied aanwezig is, is de speld rond en wordt het aantal stations weergegeven. Tik op de speld om in te zoomen. Daarna kunt u op een afzonderlijke speld tikken voor details over een specifiek laadpunt.

Tik op de speld van een laadpunt om een pop-upvenster te openen van waaruit u het volgende kunt doen:

- De exacte locatie van het laadpunt en de afstand tot uw huidige locatie bepalen.
- Voorzieningen weergeven die beschikbaar zijn bij het laadpunt, zoals toiletten, restaurants, accommodaties voor overnachting, winkels en wifi. Tik in een popupvenster van een Supercharger op een voorzieningenpictogram om in de omringende zone naar de bijbehorende voorziening te zoeken.
- Tik op het pijlpictogram om naar het laadpunt te navigeren.

**OPMERKING:** Wanneer u naar een Supercharger (of, in sommige regio's, een snellader van een derde partij) navigeert, verwarmt Model 3 de batterij voor ter voorbereiding op opladen. Hierdoor komt u aan met een optimale batterijtemperatuur, zodat de oplaadtijd wordt verkort. Onder sommige omstandigheden (bijvoorbeeld bij koud weer), is het normaal dat de motor(en) en componenten daarvan geluid maken, omdat deze warmte genereren om de batterij te verwarmen (zie Opladen op pagina 162).

• Bekijk de gemiddelde drukte bij een Supercharger-locatie op verschillende tijden gedurende de dag en wat de laadtarieven en idle fees zijn (zie Supercharger-tarieven op pagina 184).

## Energieverbruik voorspellen

Wanneer u naar een bestemming navigeert, helpt de Model 3 uw oplaadbehoeften te anticiperen en de hoeveelheid energie te berekenen die resteert wanneer u uw bestemming hebt bereikt. Tijdens de navigatie toont de kaart deze berekening naast het batterijpictogram in de lijst met routeaanwijzingen (zie Naar een bestemming navigeren op pagina 167). Wanneer de lijst met routeaanwijzingen is gecomprimeerd, tikt u op de bovenkant van de lijst om deze uit te vouwen.

De berekening die voorspelt hoeveel energie u zult gebruiken, is een schatting die is gebaseerd op rijstijl (voorspelde snelheid etc.) en omgevingsfactoren (windsnelheid en -richting, actuele en voorspelde temperaturen, luchtdichtheid en -vochtigheid, etc.). Tijdens het rijden leert de Model 3 voortdurend meer over het energieverbruik, waardoor de nauwkeurigheid in de loop van de tijd toeneemt. Model 3 voorspelt energieverbruik op basis van de rijstijl van het individuele voertuig. Als u bijvoorbeeld een tijd lang sportief rijdt, wordt bij toekomstige voorspellingen van het bereik uitgegaan van een hoger verbruik. Sommige factoren die bijdragen aan het voorspelde energieverbruik (bijvoorbeeld voorspelde temperaturen en windsnelheden) zijn alleen beschikbaar als de Model 3 is verbonden met internet.

**OPMERKING:** Als u een gebruikte Tesla hebt aangeschaft, wordt aanbevolen dat u de fabrieksinstellingen herstelt (**Bediening > Service > Instellingen wissen**) voor een zo nauwkeurig mogelijke voorspelling van het energieverbruik.

Tijdens uw route observeert de Model 3 het energieverbruik en wordt de geschatte hoeveelheid energie geactualiseerd die overblijft aan het eind van uw rit. In de volgende situaties verschijnt een pop-upwaarschuwing op de lijst met routeaanwijzingen:

- Een gele waarschuwing verschijnt wanneer u nog zeer weinig energie hebt om uw bestemming te bereiken, waardoor u langzaam moet rijden om energie te besparen. Zie De actieradius vergroten op pagina 188 voor tips om energie te besparen.
- Wanneer u moet opladen om uw bestemming te bereiken, verschijnt er een rode waarschuwing.

Om te bepalen of u genoeg energie hebt voor een heen- en terugreis, tikt u op het batterijpictogram in de lijst van de routeaanwijzingen om een geschatte berekening van uw energieverbruik voor de heen- en terugreis weer te geven.

# Actuele verkeersinformatie

Model 3 detecteert verkeersomstandigheden in real time en past de geschatte reisduur en aankomsttijden automatisch aan. Als de verkeerssituatie uw geschatte aankomsttijd kan vertragen en er een alternatieve route beschikbaar is, kan het navigatiesysteem u omleiden naar uw bestemming. Om de alternatieve route te wijzigen, tikt u op de melding van de routewijziging op het touchscreen. U kunt ook het minimale aantal minuten instellen dat moet worden opgeslagen

Kaarten en navigatie  $\gamma$ 

voordat u wordt omgeleid. Tik op **Bediening > Navigatie > Actuele verkeersinformatie** om deze functie in of uit te schakelen.

Als **Actuele verkeersinformatie** beschikbaar is in uw regio en is ingeschakeld, worden pictogrammen voor verkeerssituaties weergegeven op de navigatieroutes wanneer deze worden gedetecteerd (premiumconnectiviteit vereist).

**OPMERKING:** Ondersteunde verkeerspictogrammen variëren per regio.

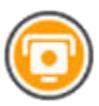

Met uitzondering van Frankrijk: Wordt weergegeven wanneer een snelheidscamera is gedetecteerd. De Model 3 kan ook een geluidssignaal weergeven wanneer u een snelheidscamera nadert. Om deze functie in te schakelen, tikt u op Bediening > Navigatie > Geluidssignaal snelheidscamera.

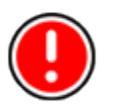

Alleen Frankrijk: Kan wel of niet een of meer snelheidscamera's bevatten of diverse andere gevaren. De Model 3 kan ook een geluidssignaal weergeven wanneer u een snelheidscamera nadert. Om deze functie in te schakelen, tikt u op **Bediening > Navigatie > Geluidssignaal snelheidscamera**.

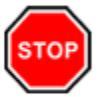

Geeft stopborden en verkeerslichten weer.

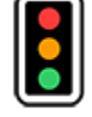

Waarschuwt u voor de verwachte wachttijd tot het verkeerslicht verandert.

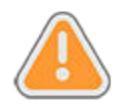

Alleen V.S.: Wordt weergegeven wanneer er werkzaamheden op uw route zijn.

# Reisplanner

Reisplanner (indien beschikbaar in uw regio) helpt u om met vertrouwen grotere afstanden te rijden. Als de auto moet worden opgeladen om uw bestemming te kunnen bereiken, leidt Reisplanner u naar de juiste Supercharger-locaties. Reisplanner selecteert een route en komt met laadtijden om de rij- en laadtijd tot een minimum te beperken. Om Reisplanner in te schakelen, tikt u op het instellingenpictogram op de kaart (zie Navigatie-instellingen op pagina 166) en vervolgens op **Reisplanner**.

Als Reisplanner is ingeschakeld en laden noodzakelijk is om uw bestemming te bereiken, vermeldt de lijst met routeaanwijzingen Supercharger-stops, aanbevolen laadtijd bij elke Supercharger en een schatting van de hoeveelheid energie die beschikbaar is wanneer u bij de locatie van de Supercharger aankomt.

Om de Supercharger-stops te verwijderen en alleen aanwijzingen weer te geven, tikt u op **Alle oplaadstops verwijderen** onderaan de lijst met routeaanwijzingen. Als u oplaadstops verwijdert geeft de lijst met routeaanwijzingen mogelijk een waarschuwing weer die aangeeft dat opladen is vereist om uw bestemming te bereiken. Om Superchargerstops weer aan de lijst met route-aanwijzingen toe te voegen, tikt u op **Oplaadstops toevoegen**.

Tijdens het opladen bij een Supercharger toont het oplaadscherm de resterende oplaadtijd die nodig is om naar de volgende Supercharger-stop of bestemming (als verder opladen niet nodig is) te rijden. Als u korter of langer laadt, wordt de laadtijd voor bij volgende Supercharger-stops dienovereenkomstig bijgesteld. U kunt ook de mobiele app gebruiken om de vereiste resterende oplaadtijd in de gaten te houden.

**OPMERKING:** Wanneer u naar een Supercharger of, in sommige regio's, een snellader van een derde partij met gebruik van Reisplanner, kan Model 3 energie toewijzen om de batterij voor te verwarmen om met een optimale batterijtemperatuur bij de Supercharger of de snellader van een derde partij te arriveren. Dit vermindert de oplaadtijd (zie Opladen op pagina 162).

Als Reisplanner inschat dat u niet voldoende energie voor de heen- en terugreis heeft en er geen Superchargers op uw route beschikbaar zijn, geeft Reisplanner boven aan de lijst met routeaanwijzingen de waarschuwing weer dat opladen nodig is om uw bestemming te bereiken.

**OPMERKING:** Als een supercharger op uw navigatieroute buiten werking is, geeft Reisplanner een melding weer en probeert u naar een andere supercharger-locatie te leiden.

# **Kaart-updates**

Wanneer bijgewerkte kaarten beschikbaar zijn, worden deze automatisch via wifi naar de Model 3 gestuurd. Verbind de Model 3 regelmatig met een wifi-netwerk om er zeker van te zijn dat u de kaarten ontvangt (zie Wifi op pagina 58). Er wordt een bericht op het touchscreen weergegeven wanneer er nieuwe kaarten zijn geïnstalleerd.

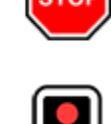

# Overzicht

**OPMERKING:** Media-apps verschillen afhankelijk van markregio, voertuigconfiguratie, aangeschafte opties en softwareversie. Sommige beschreven apps zijn mogelijk niet beschikbaar in uw marktregio of kunnen door andere apps vervangen zijn.

Media Player wordt op het touchscreen weergegeven en wordt gebruikt om verschillende soorten media af te spelen. U kunt Media Player naar boven slepen om deze te vergroten (zodat u kunt bladeren) en naar beneden om deze te verkleinen zodat alleen de Miniplayer wordt weergegeven. De handige Miniplayer, die de minste ruimte inneemt op het touchscreen, geeft weer wat op dat moment wordt afgespeeld en biedt alleen de basisfuncties, die bedoeld zijn voor de afgespeelde muziek.

Streamingservices zijn alleen beschikbaar als er een gegevensverbinding beschikbaar is (bijvoorbeeld Wifi of Premium connectiviteit). Voor sommige mediaservices, kunt u een standaard Tesla-account gebruiken. Voor andere moet u wellicht account-inloggegevens invoeren wanneer u ze de eerste keer gebruikt.

**OPMERKING:** In plaats van een andere media app te starten, kunt u vanuit het Media Player-scherm de bron veranderen door een bron uit de vervolgkeuzelijst te kiezen.

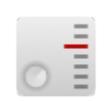

**Radio**: Kies uit een lijst met beschikbare radiostations of tik op het numerieke toetsenbord om de radio meteen op een specifieke frequentie af te stemmen. Tik op de pijl Volgende of Vorige om naar de volgende (of vorige) frequentie te gaan.

**OPMERKING:** Radiozenders worden alfabetisch gesorteerd. U kunt de zenderselectie zelf bepalen door favorieten te selecteren (zie Recent en Favorieten op pagina 173).

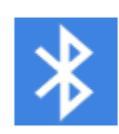

**Bluetooth**: Speel audiobestanden af via een Bluetooth-telefoon of USB-apparaat (zie Media van apparaten afspelen op pagina 173).

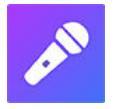

**Caraoke** (indien aanwezig): Zing mee met verschillende nummers (zie Caraoke op pagina 173).

**OPMERKING:** U kunt elke media-app/bron laten weergeven of verbergen. Zie Media-instellingen op pagina 172.

Model 3 ondersteunt de volgende media-apps, indien beschikbaar in uw regio:

- Amazon Music
- Apple Music
- Apple Podcasts
- · Audible

- LiveOne
- Spotify
- ・ Tidal
- TuneIn
- YouTube Music

Bij het luisteren naar internetradio of een muziekstreamingservice zijn de beschikbare opties in het Media Player-scherm mogelijk afhankelijk van de zender waarnaar u luistert: Tik op de pijl Volgende (of Vorige) om de volgende (en in sommige gevallen de vorige) beschikbare zender, episode of track. U kunt ook volgende/vorige afspelen door de linker scrolltoets op het stuurwiel te gebruiken.

**OPMERKING:** U kunt instellingen en voorkeuren voor media wijzigen met spraakbediening, zoals het regelen van het volume, het afspelen van bepaalde nummers of het kiezen van een andere mediabron (zie Spraakbediening op pagina 16).

# Volumeregelingen

Het volume kan als volgt worden geregeld:

- Draai het scrollwiel links van het stuurwiel omhoog of omlaag om het volume respectievelijk te verhogen of te verlagen. Op deze manier wordt het volume geregeld voor media, spraakbediening en telefoongesprekken.
- Het volume kan worden aangepast aan uw rijsnelheid en instellingen van de climate control.
- Tik op de pijlen <> bij het luidsprekerpictogram in de benedenhoek van het touchscreen.
- Druk op de linker scrolltoets om het volume te dempen. Druk nogmaals om het dempen op te heffen.
- Als u tijdens een telefoongesprek op de linker scrolltoets drukt, worden zowel het geluid als uw microfoon gedempt.

# Media-instellingen

**OPMERKING:** De beschikbare instellingen variëren afhankelijk van de marktregio. Het is ook mogelijk dat een instelling niet voor alle audiobronnen toepasselijk is.

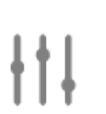

Druk op het instellingenpictogram in de zoekbalk van Media Player om de audioinstellingen te openen.

U de kunt de volgende instellingen wijzigen:

- **Toon**: Versleep de schuifregelaars om de subwoofer en een van de vijf frequentiebanden aan te passen (Bass, Bass/Mid, Mid, Mid/Treble, en Treble). Als uw auto is uitgerust met premium audio, kunt u het immersieniveau naar eigen voorkeur instellen om uw muziekbeleving te versterken, door de schuifregelaar voor immersief geluid te bedienen.
- **Balans**: Versleep de cirkel in het midden naar de locatie in Model 3 waarop u het geluid wilt richten.
- Opties: Stel voorkeuren in voor optionele functies. U kunt bijvoorbeeld DJ Commentaar, Expliciete content en Mobiele bediening toestaan in- of uitschakelen.
- **Bronnen**: Alle beschikbare mediabronnen weergeven en kiezen welke bronnen worden weergegeven en verborgen. Mogelijk wilt u mediabronnen die u nooit gebruikt verbergen. Zodra een mediabron is verborgen, is deze niet langer zichtbaar in de vervolgkeuzelijst in Media Player en niet in de lade met apps wanneer u op de App Launcher tikt. U kunt een verborgen mediabron op ieder moment weer zichtbaar maken door terug te gaan naar dit instellingenscherm.

# Audiocontent zoeken

Tik op het vergrootglaspictogram van Media Player om een specifiek nummer of album, of een specifieke artiest, podcast of zender te zoeken. U kunt ook spraakbediening gebruiken om handsfree te zoeken (zie Spraakbediening op pagina 16).

# Caraoke

**OPMERKING:** Afhankelijk van de voertuigconfiguratie en de marktregio, is Caraoke mogelijk niet beschikbaar op uw auto. Caraoke vereist Premium-connectiviteit.

Navigeer naar Media Player en selecteer het vervolgkeuzemenu om Caraoke als mediabron te kiezen. U kunt ook Caraoke toevoegen als een app in de App Launcher. U kunt uit diverse nummers kiezen die u wilt zingen. Tik op het microfoonpictogram om de leadvocalen van het nummer in of uit te schakelen. Als u de leadvocalen uitschakelt met het microfoonpictogram, zijn alleen nog de instrumenten en achtergrondvocalen hoorbaar. Tik op het tekstpictogram (naast het microfoonpictogram) om de tekst van het nummer in of uit te schakelen.

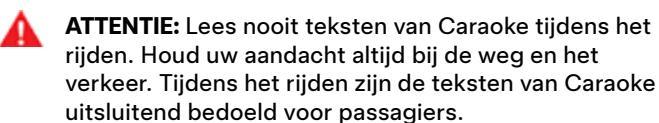

# **Recent en Favorieten**

Voor de meeste broncontent, worden Recent en Favorieten bovenaan weergegeven voor eenvoudige toegang.

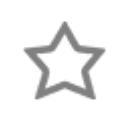

Als u de zender, podcast of het audiobestand waarnaar u luistert, wilt toevoegen aan de lijst met favorieten, tikt u op het pictogram **Favorieten** op de Media Player.

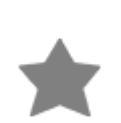

Om een item uit de lijst met favorieten te verwijderen, tikt u op het gemarkeerde pictogram **Favorieten**. U kunt ook meerdere favorieten verwijderen door Media Player een niveau te vergroten om alle favorieten voor het betreffende type broncontent weer te geven. Houd de favorieten vervolgens ingedrukt. Er wordt een **X** bij alle favorieten weergegeven. U kunt dan op de **X** tikken van de favoriet die u uit uw lijst met favorieten wilt verwijderen.

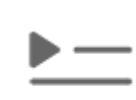

De recent afgespeelde selecties worden voortdurend bijgewerkt, dus u hoeft deze niet te verwijderen.

**OPMERKING:** Door u beluisterde FM-radiozenders (indien aanwezig) worden niet in uw lijst van recente selecties weergegeven.

# Media van apparaten afspelen

#### **USB-sticks**

Plaats een USB-stick in een USB-poort voorin (zie USBpoorten op pagina 10). Tik op **Media Player** > **USB** en tik vervolgens op de naam van de gewenste map. De Model 3 herkent alleen USB-sticks om media af te spelen via een USB-poort. Om media van andere typen apparaten (bijvoorbeeld een iPod) af te spelen moet u het apparaat verbinden via Bluetooth (zie Bluetooth-apparaten op pagina 173).

**OPMERKING:** Media Player ondersteunt USB-sticks met exFAT-formaat (NTFS wordt momenteel niet ondersteund).

**OPMERKING:** Gebruik een USB-poort aan de voorzijde van de middenconsole. De USB-poorten aan de achterzijde van de middenconsole zijn alleen bestemd voor opladen.

**OPMERKING:** Voor sommige auto's die na ongeveer 1 november 2021 zijn geproduceerd, ondersteunen de USBpoorten van de middenconsole mogelijk alleen het opladen van apparaten. Gebruik de USB-poort in het dashboardkastje voor alle andere functies.

#### Bluetooth-apparaten

Koppel uw Bluetooth-apparaat aan de Model 3 (zie Bluetooth op pagina 59) om opgeslagen audiobestanden af te spelen. Kies de bron **Telefoon** in Media Player, tik op de naam van uw Bluetooth-apparaat en tik vervolgens op **VERBINDEN**.

# Overzicht

**OPMERKING:** Entertainmentopties kunnen variëren afhankelijk van de marktregio, productiedatum en voertuigconfiguratie.

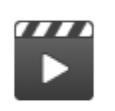

**Theater**: Speel diverse videostreamingservices af (zoals Netflix, YouTube, Hulu, enz.) terwijl u geparkeerd staat. Alleen beschikbaar als de Model 3 is verbonden met wifi of is uitgerust met premium connectiviteit terwijl een mobiel signaal beschikbaar is.

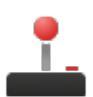

**Arcade**: Zin om te gamen? U moet mogelijk de toetsen op het stuurwiel of een Bluetooth- of USB-controller gebruiken om te spelen. Zie Game-controllers op pagina 176.

**OPMERKING:** Voor sommige auto's die na ongeveer 1 november 2021 zijn geproduceerd, kunnen de USBpoorten in de middenconsole alleen worden gebruikt voor het opladen van apparaten. In deze auto's moet u de USB-poort in het dashboardkastje gebruiken.

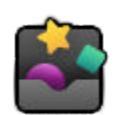

Toybox: Spelen in de Toybox terwijl de auto is geparkeerd.

**ATTENTIE:** Gebruik deze functies alleen wanneer de Model 3 geparkeerd staat. Houd uw aandacht tijdens het rijden altijd bij de weg en het verkeer. Het gebruiken van deze functies tijdens het rijden is illegaal en zeer gevaarlijk.

**OPMERKING:** U kunt ook spraakbediening gebruiken om toegang te krijgen tot deze functies (zie Spraakbediening op pagina 16).

# Toybox

Toybox in uw auto bevat grappige functies voor extra plezier. Hier volgen enkele voorbeelden van wat u in Toybox kunt aantreffen:

| Selecteer dit             | En doe dit                                                                                                    |
|---------------------------|----------------------------------------------------------------------------------------------------|
| Boombox                   | Als de Model 3 is uitgerust met een voetgangerswaarschuwingssysteem, verras voetgangers dan met<br>verschillende geluiden uit de externe luidspreker van uw auto terwijl deze in de parkeerstand staat. Zie<br>Boombox op pagina 175 voor meer informatie.<br>OPMERKING: Controleer de lokale wetgeving vóór gebruik van Boombox in openbare ruimten.                                                                                                    |
| Uitstoot                  | Een grap komt vaak als een verrassing Selecteer uw favoriete scheetgeluid en de beoogde stoel. Gebruik<br>de richtingaanwijzer of druk op het linkerscrollwiel wanneer u klaar bent om uw passagier te "verrassen".<br>Bij de auto's die zijn uitgerust met een voetgangerswaarschuwingssysteem kunt u kiezen om het buiten<br>te laten horen wanneer uw auto is geparkeerd. Maar: er is meer! Gebruik de mobiele app voor een<br>'uitlaattest' op afstand door een van de vier snelbedieningstoetsen ingedrukt te houden en de<br>'scheetknop' te selecteren.                                                                        |
| Lichtshow                 | <ul> <li>Parkeer buiten, zet het volume omhoog, doe de ruiten omlaag en geniet van de show. Plan de lichtshow op een tijdstip in de toekomst en kies een eigen nummer om vrienden en familie te verrassen.</li> <li>OPMERKING: Lichtshow mag niet worden gebruikt op of nabij de openbare weg. Anders kunnen andere weggebruikers worden afgeleid. De bestuurder moet vóór het inschakelen nagaan of het gebruik van de lichtshow wettelijk is toegestaan.</li> <li>OPMERKING: Lichtshow ondersteunt verschillende eigen shows van één USB-stick om samen met anderen van te genieten (volg de instructies op het scherm).</li> </ul> |
| Mars                      | Op de kaart wordt uw Model 3 nu weergegeven als marsrover op de planeet Mars en in het vak <b>About</b><br><b>Your Tesla</b> ziet u het ruimteschip van SpaceX.                                                                                                    |
| Regenboog-<br>oplaadpoort | Als de Model 3 is vergrendeld en wordt opgeladen, drukt u tien keer snel achter elkaar op de mobile connector. Leuk, toch?                                                                                                    |

| Regenboog Weg                                                                   | Of het geluid van koebellen? Ga naar Regenboog Weg door vier keer snel achter elkaar de rijhendel helemaal omlaag te duwen terwijl Automatisch sturen is ingeschakeld.                                                                                                    |
|---------------------------------------------------------------------------------|----------------------------------------------------------------------------------------------------|
| Romance                                                                         | Open vuur in uw auto is niet verstandig, maar deze virtuele open haard biedt toch de nodige gezelligheid en romantiek. Nu nog een muziekje erbij en de romantische beleving is compleet!                                                                                                    |
| Tekenblok                                                                       | Ontdek de Picasso in uzelf. Geef uw creativiteit de vrije loop! Tik op <b>Publiceren</b> om uw kunstwerken ter beoordeling naar Tesla te sturen.                                                                                                    |
| TRAX                                                                            | Het is nooit te laat om uw droom een wereldberoemde DJ te worden te volgen. Met TRAXkunt u uw auto veranderen in uw eigen persoonlijke muziekstudio. Kies, terwijl de auto is geparkeerd, uit een scala aan instrumenten en unieke geluiden om de volgende tophit te creëren. Microfoon en headset zijn niet inbegrepen. |
| Het antwoord op<br>de ultieme<br>levensvraag, het<br>heelal en al het<br>andere | Wijzig de naam van uw auto in <b>42</b> (tik op <b>Bediening &gt; Software</b> en tik op de naam van de auto). Bekijk de<br>nieuwe naam.                                                                                                    |
| Kleurenkiezer                                                                   | Wijzig de kleur van uw Model 3 op het touchscreen. Tik op het kleurenpalet naast de voertuignaam en<br>wijzig de lakkleur, tint, en meer.                                                                                                    |

#### **Boombox**

OPMERKING: Boombox is alleen beschikbaar op voertuigen die zijn uitgerust met het voetgangerswaarschuwingssysteem.

OPMERKING: Controleer de lokale wetgeving vóór gebruik van Boombox op openbare plaatsen.

Met Boombox kunt u geluid buiten afspelen via de luidspreker van het voetgangerswaarschuwingssysteem wanneer de Model 3 in de parkeerstand staat. Bijvoorbeeld:

- Huidige media afspelen.
- Gebruik Megafoon om een vervormde versie van uw stem te laten horen.
- · Druk op de claxon om de eerste vijf seconden af te spelen van een geluid van een compatibel USB-apparaat.

**OPMERKING:** Als Camp-modus is ingeschakeld in de climate control kunt u uitstappen en het volume regelen met de Teslaapp.

#### Een USB-stick voorbereiden voor Boombox

Volg deze stappen om maximaal vijf aangepaste Boombox-geluiden toe te voegen:

- 1. Formatteer de USB-stick op een computer naar exFAT, MS-DOS FAT (voor Mac), ext3, of ext4 (NTFS wordt momenteel niet ondersteund).
- 2. Maak op de USB-stick een map met de naam Boombox.

OPMERKING: De USB-stick kan slechts één map bevatten. Hij kan bijvoorbeeld niet worden gedeeld met Dashcam.

- Voeg .wav en .mp3 audiobestanden toe aan de map. Hoewel u zoveel bestanden kunt toevoegen aan de map als de capaciteit toestaat, kunt u alleen uit de eerste vijf bestanden kiezen, in alfabetische volgorde. Bestandsnamen, van iedere lengte, kunnen kleine letters en hoofdletters (a-z/A-Z), de cijfers 0 t/m 9, punten(.), koppeltekens (-) en liggende streepjes (\_) bevatten.
- 4. Sluit de USB-stick aan op een USB-poort voor in de auto.

**OPMERKING:** Voor sommige auto's die na ongeveer 1 november 2021 zijn geproduceerd, kunnen de USB-poorten in de middenconsole alleen worden gebruikt voor het opladen van apparaten. In deze auto's moet u de USB-poort in het dashboardkastje gebruiken.

5. Kies een geluid van de USB-stick door het in de vervolgkeuzelijst van Boombox te selecteren.

## Games verwijderen

U kunt games verwijderen om ruimte op de interne schijf van uw auto vrij te maken. Als u een game wilt verwijderen, navigeer dan naar **Arcade**, selecteer de game die u wilt verwijderen en tik vervolgens op **Verwijderen**. Nadat u een game hebt verwijderd, moet u deze opnieuw downloaden als u de game weer wilt spelen.

# **Game-controllers**

U kunt Bluetooth Classic game-controllers koppelen aan de Model 3 door dezelfde stappen te volgen als bij het koppelen van uw telefoon (zie Telefoon, agenda en webconferencing op pagina 62). Na het koppelen, maakt de controller automatisch verbinding met de auto. Zodra de controller is verbonden, kunt u er bepaalde games mee spelen. Model 3 ondersteunt maximaal twee Bluetooth-apparaten tegelijk (bijvoorbeeld twee controllers, of één telefoon en één controller).

Voor voertuigen die vóór ongeveer 1 november 2021 zijn geproduceerd, kunt u USB-compatibele gamecontrollers aansluiten op de USB-poorten aan de voorzijde in de middenconsole van het voertuig. Voor voertuigen die na ongeveer 1 november 2021 zijn geproduceerd, moet u de USB-poort van het dashboardkastje gebruiken.

# 

## Onderdelen hoogspanningscircuit

- 1. Warmtepompeenheid
- 2. Motor vóór (alleen auto's met Dual Motor)
- 3. Hoogspanningsbatterij
- 4. Servicetoegang voor hoogspanningscomponenten (secundair compartiment)
- 5. Motor achter
- 6. Hoogspanningskabels
- 7. Laadpoort

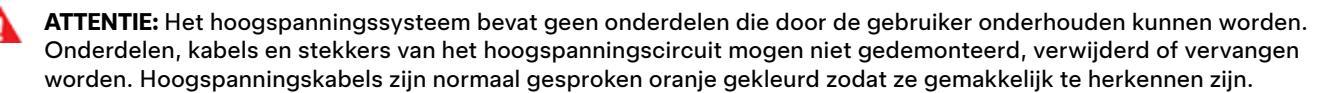

**ATTENTIE:** Lees en volg alle instructies die worden gegeven op de stickers die zijn bevestigd op de Model 3. Deze stickers zijn voor uw veiligheid aangebracht.

ATTENTIE: Als er onverhoopt brand zou uitbreken, neem dan direct contact op met de brandweer.

# Laadapparatuur

Bij Tesla is laadapparatuur verkrijgbaar die specifiek is ontworpen voor uw Model 3.

Ga naar http://shop.tesla.com voor meer informatie over de laadapparatuur **die verkrijgbaar is voor uw regio**.

- Een Wall Connector is de snelste manier om uw auto thuis op te laden voor dagelijks gebruik en is bedoeld voor installatie op uw parkeerplaats.
- Met de mobiele connector kunt u de meeste stopcontacten gebruiken. Als u de mobiele connector gebruikt, dient u de slimme adapter (indien nodig) op de mobiele connector aan te sluiten voordat u deze op het stopcontact aansluit en vervolgens uw auto aan te sluiten.
Model 3 heeft een van de meest geavanceerde batterijsystemen ter wereld. Belangrijk voor een lange levensduur van de hoogspanningsbatterij is: **LAAT DE AUTO AANGESLOTEN OP HET LAADSTATION** als u de auto niet gebruikt. Dit is vooral van belang als de Model 3 een paar weken niet gebruikt zal worden.

**OPMERKING:** Wanneer het voertuig inactief en losgekoppeld van een voedingsbron is geparkeerd, gebruikt het voertuig af en toe stroom uit de batterij voor systeemtests en om de laagspanning batterij wanneer nodig op te laden.

Het heeft geen zin om met het opladen te wachten tot de batterij leeg is. Integendeel, de batterij presteert het beste als deze regelmatig wordt bijgeladen.

**OPMERKING:** Als u de batterij laat leeglopen tot 0%, kunnen andere componenten beschadigd raken of moeten deze mogelijk worden vervangen (bijvoorbeeld de laagspanningbatterij). In deze gevallen zijn de reparatie- en/of transportkosten voor uw eigen rekening. Kosten vanwege een lege batterij worden niet gedekt door de garantie het beleid van Hulp onderweg.

Het pieklaadniveau van de batterij kan iets afnemen na een groot aantal DC-snellaadsessies, bijvoorbeeld bij Superchargers. Voor een maximale actieradius en veiligheid van de batterij wordt het laadniveau van de batterij verlaagd wanneer de batterij te koud is, de batterij bijna vol is, en wanneer de staat van de batterij verandert door gebruik en veroudering. Deze veranderingen van de staat van de batterij worden bepaald door de fysische eigenschappen van de batterij en kunnen ertoe leiden dat de totale laadtijd bij de Supercharger in de loop van de tijd met enkele minuten toeneemt. U kunt de hoeveelheid laadtijd minimaliseren door Reisplanner (indien beschikbaar in uw land) te gebruiken om de batterij te verwarmen terwijl u naar een Supercharger rijdt. Zie Reisplanner op pagina 171 voor meer informatie.

## **Onderhoud batterij**

Laat de batterij nooit helemaal leegraken.

Ook als de Model 3 niet gebruikt wordt, zal de batterij langzaam leegraken vanwege de voeding van de aanwezige elektronica. De batterij kan zich ontladen met een snelheid van circa 1% per dag, hoewel de ontlaadsnelheid varieert afhankelijk van omgevingsfactoren (zoals koud weer), voertuigconfiguratie en de op het touchscreen geselecteerde instellingen. Er zijn ook situaties denkbaar waarbij het opladen van de Model 3 gedurende langere tijd niet mogelijk is (bijvoorbeeld bij lang parkeren op een luchthaven). Denk in dat geval aan deze 1% ontlading per dag om te voorkomen dat de batterij te ver leegraakt. Bijvoorbeeld over een periode van 14 dagen zal de batterij ongeveer 14% van zijn capaciteit verliezen.

Het tot 0% ontladen van de batterij kan leiden tot beschadiging van voertuigcomponenten. Om dit te voorkomen, schakelt de Model 3 automatisch over op een noodprogramma als de weergegeven capaciteit tot ongeveer 0% daalt. In dit programma stopt de batterij met het voeden van de ingebouwde elektronica en de laagspanning-batterij. Wanneer dit noodprogramma is geactiveerd, sluit u de Model 3 onmiddellijk aan om een hulpstart en vervanging van de laagspanning-batterij te voorkomen.

**OPMERKING:** Als Model 3 niet reageert en niet ontgrendeld, geopend of opgeladen kan worden, is de laagspanningbatterij mogelijk ontladen. Probeer in deze situatie de laagspanning-batterij te starten met startkabels (zie Starten met startkabels op pagina 231). Als het voertuig nog steeds niet reageert, maak dan een serviceafspraak met de mobiele app.

#### Temperatuurbeperkingen

Stel de Model 3 niet bloot aan omgevingstemperaturen boven  $60^{\circ}$  C of onder  $-30^{\circ}$  C gedurende meer dan 24 uur voor betere prestaties op de lange termijn.

#### Energiebesparingsfunctie

Model 3 heeft een energiezuinige modus die de hoeveelheid door de displays verbruikte energie reduceert wanneer de Model 3 niet wordt gebruikt. Op nieuwere modellen is deze functie geautomatiseerd voor optimale energiebesparing. Op oudere modellen kunt u het energieverbruik van de displays regelen door te tikken op **Bediening > Schermen > Energiebesparing**. Zie De actieradius vergroten op pagina 188 voor meer informatie over het besparen van energie en optimaliseren van het bereik.

#### Onderdompeling van auto

Als uw Tesla is blootgesteld aan overstroming, extreme weersomstandigheden of op andere wijze is ondergedompeld in water (met name in zout water) moet u dit, zoals bij iedere auto, als een ongeval beschouwen en contact opnemen met uw verzekeringsmaatschappij. Gebruik de auto niet voordat Tesla Service deze heeft geïnspecteerd, maar sleep of verplaats de auto weg van eventuele constructies.

**OPMERKING:** Schade als gevolg van water wordt niet gedekt door de garantie.

#### Aanwijzingen en waarschuwingen batterij

ATTENTIE: Servicewerkzaamheden aan het hoogspanningssysteem moeten **uitsluitend** door een speciaal opgeleide monteur worden uitgevoerd. Probeer de batterij NOOIT te openen of anderszins te bewerken. Onderdelen, kabels en stekkers van het hoogspanningscircuit mogen niet gedemonteerd, verwijderd of vervangen worden. Hoogspanningskabels zijn normaal gesproken oranje gekleurd zodat ze gemakkelijk te herkennen zijn.

# **T** Informatie hoogspanningsbatterij

- LET OP!: Als de batterij helemaal leeg raakt, moet u deze weer opladen. Als u de batterij gedurende langere tijd leeg laat, kan het zijn dat u de Model 3 niet meer kunt opladen of gebruiken en u de auto met startkabels moet starten of de laagspanning-batterij moet vervangen. Als u de Model 3 gedurende lange tijd niet oplaadt, kan dit tot onherstelbare schade aan de batterij leiden. Als het niet meer lukt om de Model 3 op te laden nadat u geprobeerd hebt de laagspanningbatterij te starten met startkabels, maak dan een serviceafspraak.
- LET OP!: De batterij vereist geen onderhoud door de eigenaar. Verwijder de koelvloeistofdop nooit en vul nooit vloeistof bij. Als u op het touchscreen een waarschuwing ziet dat het vloeistofniveau te laag is, maak dan een serviceafspraak met de mobiele app.
- **LET OP!:** Gebruik de batterij niet als een stilstaande energiebron. Als u dit doet, vervalt de garantie.

#### Laadcontact openen

Het laadcontact bevindt zich links van de Model 3, achter een klepje in het achterlicht. Parkeer de Model 3 zo, dat de laadkabel lang genoeg is om gemakkelijk bij het laadcontact te kunnen.

Druk, terwijl de Model 3 in de parkeerstand staat, op de knop op de Tesla-laadkabel en laat deze los om het klepje van het laadcontact te openen.

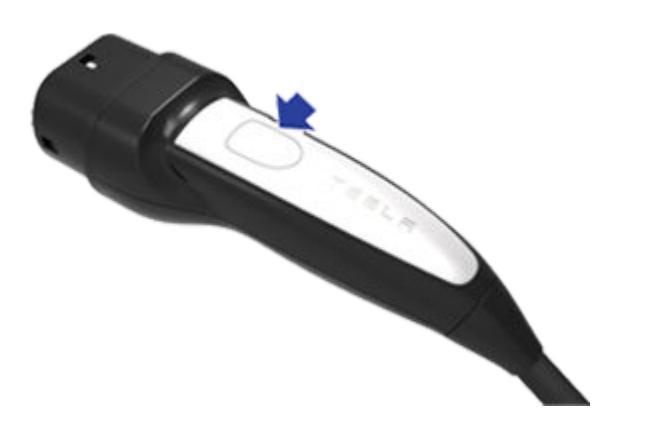

U kunt het klepje van het laadcontact ook op een van de volgende manieren openen:

- Tik op het touchscreen op **Bediening** en op het laadpoortpictogram (bliksemschicht).
- Navigeer op het touchscreen naar Bediening > Opladen > Laadpoort openen.
- Druk op de onderkant van het klepje van het laadcontact wanneer is de Model 3 ontgrendeld en zich een geauthenticeerde telefoonin de buurt bevindt.
- Houd op de accessoiresleutel (afzonderlijk verkocht) de toets voor de achterbak 1 tot 2 seconden ingedrukt.
- Als het voertuig is vergrendeld terwijl een geverifieerde sleutel binnen bereik is, kunt u ook op de knop op de laadkabel drukken om de klep van het laadcontact te openen (zie Sleutels op pagina 20).
- Gebruik spraakbediening om de klep van het laadcontact te openen (zie Spraakbediening op pagina 16). U kunt ook spraakbediening gebruiken om de klep van het laadcontact te sluiten en om het opladen te starten of te stoppen.

**OPMERKING:** De onderstaande afbeelding is uitsluitend bedoeld ter verduidelijking. Afhankelijk van uw land en de productiedatum kan het laadcontact van uw auto enigszins verschillen.

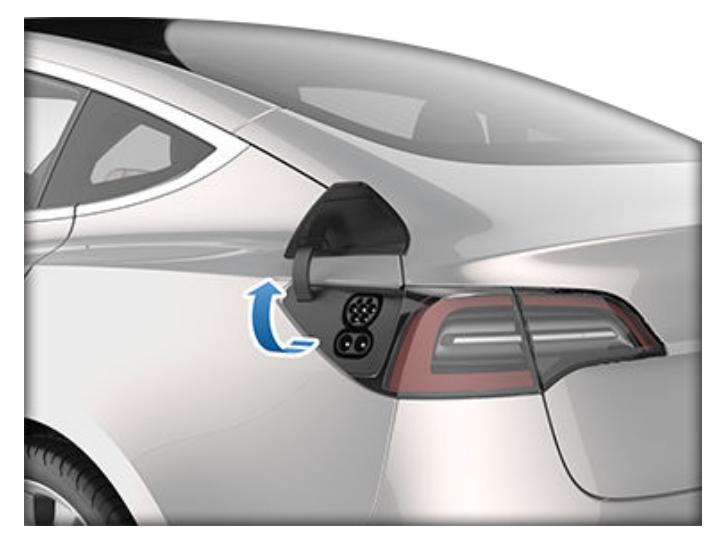

**OPMERKING:** De "T" van Tesla gaat branden zodra het klepje geopend wordt. Als er niet binnen enkele minuten nadat u het klepje van het laadcontact hebt geopend, een laadkabel op het laadcontact wordt aangesloten, wordt het klepje van het laadcontact gesloten. Open dan het klepje opnieuw via het touchscreen.

**OPMERKING:** Bij extreem lage temperaturen of vorst kan de laadpoortvergrendeling vastvriezen. Sommige auto's zijn uitgerust met een laadcontactverwarming die word ingeschakeld wanneer u de achterruitverwarming inschakelt bij lage temperaturen. U kunt ijs op de

laadcontactvergrendeling ook ontdooien door voorverwarmen in te schakelen met de mobiele app. Als u wilt voorkomen dat dit gebeurt, voert u in de **Planning**instellingen (ook beschikbaar in de bedieningsschermen voor laden en de climate control) een tijd in waarop uw auto gereed moet zijn om te rijden (zie Gepland voorverwarmen en opladen op pagina 186).

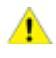

**LET OP!:** Probeer het klepje van het laadcontact nooit met kracht te openen.

#### Aansluiten

U kunt desgewenst het laadniveau en de laadstroom instellen via het touchscreen (zie Oplaadinstellingen op pagina 183).

Om de auto op te laden bij een openbaar laadstation, sluit u de juiste adapter aan op de laadpoort van de auto en sluit u vervolgens de laadconnector van het station aan op de adapter. De meest gangbare verloopstekker(s) voor het desbetreffende land van bestemming worden geleverd. Afhankelijk van de laadapparatuur die u gebruikt, kan het noodzakelijk zijn om het laden te starten en te stoppen met behulp van een bedieningsorgaan op de laadapparatuur.

Sluit de mobile connector altijd eerst aan op de voedingsbron en daarna pas op het laadcontact van de Model 3.

Houd de connector recht voor het laadcontact en steek deze dan in het contact. Als de connector op de juiste wijze is aangesloten, start het opladen van de Model 3 automatisch nadat:

· De connector vergrendeld is;

- De auto in stand P (Parkeren) staat;
- De batterij verwarmd of gekoeld is, indien nodig. Als de batterij opgewarmd of afgekoeld moet worden, kan het even duren voordat het laden begint.

**OPMERKING:** Als de Model 3 op een laadstation is aangesloten maar niet daadwerkelijk aan het laden is, gebruikt de auto energie van de laadapparatuur en niet van de batterij. Als u bijvoorbeeld het touchscreen gebruikt terwijl de Model 3 is geparkeerd en wordt opgeladen, dan haalt de Model 3 zijn energie uit de laadapparatuur en niet uit de batterij.

In sommige gevallen, wanneer de Model 3 is aangesloten op de laadapparatuur maar zeer weinig energie verbruikt, kan de energie echter rechtstreeks van de batterij worden onttrokken. Als u de Model 3 bijvoorbeeld enkele dagen aangesloten laat zitten zonder deze te gebruiken, kan deze geleidelijk een kleine hoeveelheid energie rechtstreeks uit de batterij trekken om voertuigsystemen te ondersteunen.

Zodra de batterij voldoende is ontladen, wordt deze weer opgeladen tot de limiet. Afhankelijk van wanneer u controleert, is de batterij mogelijk nog niet voldoende ontladen om een laadcyclus te activeren. Hierdoor kan deze iets onder de laadlimiet liggen, zelfs nadat het apparaat gedurende een lange periode is aangesloten. Dit is normaal en de Model 3 begint opnieuw met opladen zodra deze voldoende is ontladen. U kunt desgewenst de Model 3 ook loskoppelen en vervolgens weer aansluiten op de oplader om handmatig een nieuwe oplaadcyclus te starten.

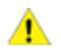

**LET OP!:** De connector van de laadkabel kan de lak beschadigen als deze tegen de Model 3 stoot.

#### Verlichting laadcontact

Wacht enkele seconden nadat u de laadkabel hebt aangesloten op de Model 3 en controleer of de laadpoortverlichting groen knippert en uw voertuig wordt opgeladen. Als de verlichting oranje of rood is, los het probleem dan op voordat u het voertuig verlaat, om zeker te zijn van een geslaagde oplaadsessie.

- WIT (OF LICHTBLAUW): Het klepje van het laadcontact is open. Model 3 is gereed voor opladen en de connector is niet aangesloten, of het laadcontact is ontgrendeld en de connector kan worden verwijderd.
- **BLAUW:** De oplader is aangesloten, maar de Model 3 wordt niet opgeladen (bijvoorbeeld wanneer gepland opladen actief is).
- **KNIPPEREND BLAUW:** Model 3 communiceert met de oplader, maar is nog niet begonnen met opladen (bijvoorbeeld wanneer uw auto zich voorbereidt voor het opladen).
- **GROEN KNIPPEREND:** Bezig met laden. Het groene licht knippert langzamer naarmate de batterij van de Model 3 verder opgeladen wordt.
- GROEN CONSTANT: Laden voltooid.

- **ORANJE CONSTANT:** De connector is niet goed aangesloten. Houd de stekker recht voor het contact en steek deze dan volledig in het laadcontact.
- **ORANJE KNIPPEREND:** Model 3 wordt opgeladen met een verlaagde stroomsterkte (alleen AC-laden).
- **ROOD:** Er is een storing geconstateerd en het opladen is gestopt. Kijk op het touchscreen of er een waarschuwing wordt weergegeven.

#### Status van het laden

Zodra het klepje van het laadcontact is geopend, verschijnt de laadstatus boven in het statusscherm.

1. **Tijd resterend:** De geschatte resterende tijd om tot uw ingestelde limiet op te laden (zie Oplaadinstellingen op pagina 183).

**OPMERKING:** Bij opladen naar 100%, kan het zijn dat de auto blijft opladen met laag vermogen nadat wordt weergegeven dat het opladen is voltooid. Dit is normaal. Omdat de toegevoegde energie voorbij dit punt laag is, is doorgaan met opladen met vol vermogen doorgaans niet voordelig.

- 2. Laden: Het nominale vermogen van de lader.
- 3. Laadsnelheid: De maximale stroom die beschikbaar is van de aangesloten laadkabel.
- 4. **Gewonnen bereik:** Geschatte toename in afstand die met de laadsessie is bereikt.
- Rijafstand: Geeft de totale geschatte rijafstand die of energiepercentage dat (afhankelijk van uw weergaveinstellingen) beschikbaar is weer.

**OPMERKING:** Om de weergave van eenheden van energie te veranderen, tikt u op **Bediening > Scherm > Energieweergave**.

6. **Status van het laden:** Berichten over de status van het laden (zoals het superchargen, laadschema) worden hier weergegeven (zie Gepland voorverwarmen en opladen op pagina 186).

## Tijdens het laden

Tijdens het laden is een groen pulserend licht (het logo met de "T" van Tesla) zichtbaar in het laadcontact en wordt de actuele laadstatus weergegeven op het touchscreen Het groene licht van het laadcontact knippert steeds langzamer naarmate de batterij verder opgeladen wordt. Als de batterij helemaal opgeladen is, brandt de verlichting constant.

**OPMERKING:** Als de Model 3 afgesloten is, brandt de laadcontactverlichting niet.

Als er een storing wordt geconstateerd, gaat de rode verlichting van het laadcontact branden. Kijk op het touchscreen of er een waarschuwing over deze storing wordt weergegeven. Zoiets kan gebeuren bij bijvoorbeeld een stroomstoring. Als er sprake is van een stroomstoring, wordt het opladen automatisch hervat zodra de stroomvoorziening hersteld is.

**OPMERKING:** Het thermische systeem kan onder bepaalde omstandigheden stoom produceren bij voertuigen die zijn uitgerust met warmtepompen (om te controleren of uw auto een warmtepomp heeft, tikt u op **Bediening > Software > Aanvullende voertuiginformatie**). Er kan bijvoorbeeld geurloos stoom uit de voorkant van uw auto komen tijdens het opladen bij een Supercharger bij lage temperaturen. Dit is normaal en geen reden tot bezorgdheid.

**OPMERKING:** Het is normaal dat u geluid hoort tijdens het laden. Met name bij hoge stroomsterkten gaan de aircocompressor en ventilator werken om de batterij voldoende te koelen.

**OPMERKING:** De werking van de airconditioning wordt in het algemeen niet beïnvloed door het opladen. Onder sommige omstandigheden (bijvoorbeeld bij opladen met een hoge stroomsterkte op een zeer warme dag), kan de lucht die uit de ventilatieopeningen komt echter minder koel zijn dan verwacht en wordt er een bericht weergegeven op het touchscreen. Dit is normaal en zorgt ervoor dat de batterij tijdens het opladen op de juiste temperatuur wordt gehouden, zodat u zeker bent van optimale prestaties en een lange levensduur.

**ATTENTIE:** Spuit nooit vloeistof (bijv. met een hogedrukspuit) in de richting van het laadcontact tijdens het opladen. Dit kan leiden tot ernstig letsel of schade aan de auto, laadapparatuur of andere eigendommen.

## **Opladen stoppen**

U kunt het opladen op elk willekeurig moment stoppen door de laadkabel los te maken of door **Opladen stoppen** op het touchscreen te kiezen.

**OPMERKING:** Om te voorkomen dat de laadkabel door onbevoegden wordt losgetrokken, blijft de laadkabel vergrendeld en moet de Model 3 ontgrendeld zijn of moet uw sleutel in de buurt aanwezig zijn om de laadkabel los te kunnen maken.

De laadkabel losmaken:

1. Houd de knop van de connectorgreep ingedrukt om de vergrendeling vrij te geven.

**OPMERKING:** U kunt de vergrendeling ook ontgrendelen via het pictogram met een bliksemschicht in het statusoverzicht van de auto op het touchscreen of de mobiele app, of door de knop voor de achterbak op de sleutel ingedrukt te houden.

2. Trek de connector uit het laadcontact. Het klepje van het laadcontact sluit automatisch.

**OPMERKING:** U kunt het klepje van het laadcontact ook op een van de volgende manieren sluiten:

- Tik op het laadcontactpictogram (bliksemschicht) in het voertuigstatusoverzicht op het touchscreen.
- Navigeer op het touchscreen naar Bediening > Opladen > Laadpoort sluiten.
- Gebruik spraakbediening om de klep van het laadcontact te sluiten (zie Spraakbediening op pagina 16).
- **LET OP!:** Sluit het laadcontact nooit handmatig. Het negeren van deze aanwijzing kan schade veroorzaken.

De laadkabel loskoppelen bij gebruik van een adapter bij een openbaar laadstation:

- 1. Ontgrendel de Model 3.
- Houd de oplaadgreep voor openbare laadstations vast in de ene hand en de adapter in de andere hand, houd de knop op de greep voor openbare laadstations ingedrukt en trek de greep en adapter naar buiten, waarbij u beide tegelijk verwijdert.

**OPMERKING:** Als de greep van het laadstation loskomt van de adapter en de adapter achterblijft in de Model 3, gebruik dan het touchscreen om het laadcontact te ontgrendelen.

3. Houd opnieuw de knop op de laadgreep ingedrukt om de adapter los te koppelen van de greep van het laadstation.

**OPMERKING:** Het klepje van het laadcontact wordt na ongeveer 10 seconden automatisch gesloten nadat de connector van het laadcontact is losgekoppeld.

**OPMERKING:** U kunt het klepje van het laadcontact ook op een van de volgende manieren sluiten:

- Tik op het laadcontactpictogram (bliksemschicht) in het voertuigstatusoverzicht op het touchscreen.
- Navigeer op het touchscreen naar Bediening > Opladen > Laadpoort sluiten.
- Gebruik spraakbediening om de klep van het laadcontact te sluiten (zie Spraakbediening op pagina 16).

**LET OP!:** Sluit het laadcontact nooit handmatig. Het negeren van deze aanwijzing kan schade veroorzaken.

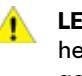

**LET OP!:** Tesla adviseert met klem om de Model 3 op het laadstation aangesloten te laten als de auto niet gebruikt wordt. Zo blijft de batterij in topconditie.

## Oplaadinstellingen

Krijg toegang tot de oplaadinstellingen door te tikken op **Bediening > Opladen** wanneer de Model 3 in de stand P (parkeren) staat. U kunt ook op het batterijpictogram op het touchscreen tikken om de oplaadinstellingen te openen.

# **T** Instructies voor het laden

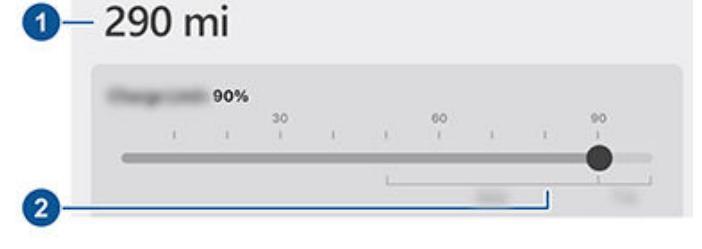

- 1. **Rijafstand:** Geeft de totale geschatte beschikbare rijafstand weer.
- 2. Limiet instellen: Zet de schuifregelaar voor opladen op het gewenste niveau. De gekozen instelling geldt voor de eerstvolgende laadsessie en toekomstige geplande laadsessies.

**OPMERKING:** Raadpleeg de informatie op het touchscreen van de auto (ga naar **Bediening** > **Opladen**) of de mobiele app (raak het pictogram **Opladen** aan) voor de aanbevolen dagelijkse laadlimieten en de laadlimieten voor de rit.

**OPMERKING:** Een deel van de batterij wordt mogelijk blauw weergegeven. Dat duidt erop dat een klein deel van de energie in de batterij niet beschikbaar is omdat de batterij koud is. Dat is normaal en geen reden tot bezorgdheid. Wanneer de batterij is opgewarmd, wordt het blauwe deel niet meer weergegeven.

Schuif de oplaadlimiet voorbij de aanbevolen limiet voor dagelijks opladen om een optie weer te geven waarmee u tijdelijk eenmalig kunt opladen boven deze aanbevolen limiet. Dit is handig voor lange ritten en na selectie wordt opnieuw de vorige oplaadlimiet ingesteld.

U kunt de oplaadinstellingen verder aanpassen:

 Laadstroom op deze locatie: Het laden gebeurt met de maximum stroomsterkte (afhankelijk van de laadkabel) behalve wanneer de laadstroom vooraf lager werd ingesteld. Tik op de toets - of + om de stroomsterkte te veranderen (bijvoorbeeld in gevallen waarbij het lichtnet waar ook andere apparatuur op is aangesloten, overbelast dreigt te raken). De laadstroom kan nooit hoger ingesteld worden dan het maximum van de aangesloten laadkabel. Als de laadstroom wordt aangepast, wordt dat in het geheugen van de Model 3 opgeslagen. De volgende keer hoeft de laadstroom bij hetzelfde laadstation dan niet meer aangepast te worden.

Wanneer u de auto oplaadt met de Mobile Connector en huishoudelijke stopcontacten, selecteert de auto mogelijk automatisch een standaard oplaadstroom. U kunt deze standaard stroomsterkte vervangen door een hogere waarde door de instelling **Stroom op deze locatie** te wijzigen of via de mobiele app.

• Laadpoort openen, laadpoort ontgrendelen en stoppen met opladen: Als u de auto niet oplaadt, tikt u op Laadpoort openen of Laadpoort ontgrendelen om de klep van de laadpoort te openen of de oplaadkabel te ontgrendelen van de laadpoort. U kunt ook op het pictogram met de bliksemschicht bij het laadcontact tikken in het statusoverzicht van de auto. Gebruik **Opladen stoppen** wanneer u klaar bent met opladen.

- **Plannen:** Geeft het schema voor voorverwarming en opladen weer. U kunt een voorverwarmings- of oplaadschema maken voor uw opgeslagen thuis- en werklocatie of voor uw huidige locatie (zie Gepland voorverwarmen en opladen op pagina 186).
- Opladen op zonne-energie op deze locatie: Stel uw voertuig met de mobiele Tesla-app indien beschikbaar in uw regio in zodat uw Tesla Powerwall het voertuig oplaadt met overvloedige zonne-energie. Wanneer uw auto thuis is aangesloten op de voeding en Opladen op zonneenergie is ingeschakeld, laadt uw auto vanuit elke bron op tot de minimale laadlimiet en laadt hij vervolgens alleen verder op tot de maximale laadlimiet met het overschot aan opgewekte zonne-energie. Indien gepland opladen of voorverwarmen is geconfigureerd gebruikt uw auto een eventueel overschot van opgewekte zonne-energie en wacht het tot de opgegeven tijd alvorens vanuit elke bron op te laden tot de minimale laadlimiet. Systeemvereisten buiten Noord-Amerika: Voertuigsoftware 2023.32 of hoger, Powerwall-software 23.12.10 of hoger en mobiele Tesla-app 4.30.5 of hoger.
- **Supercharging:** Geeft de gebruikskosten van Supercharger, de locatie, de begintijd van het opladen en een schatting van de kosten van de sessie weer (zie Supercharger-tarieven op pagina 184).

**OPMERKING:** Om filevorming bij drukke Superchargerlocaties tegen te gaan, wordt het opladen van uw auto mogelijk beperkt tot 80% wanneer u Reisplanner niet gebruikt (indien beschikbaar in uw land). Zie Reisplanner op pagina 171).

#### Supercharger-tarieven

Als u de auto oplaadt bij een Tesla Supercharger, wordt informatie over de laadsessie onder in het laadscherm weergegeven. Deze informatie bevat de locatie, de begintijd van het opladen en een schatting van de kosten van de sessie. Als u stopt met superchargen, worden de geschatte kosten van de sessie weergegeven totdat een nieuwe Supercharger-sessie begint.

**OPMERKING:** Geschatte kosten kunnen afwijken van de uiteindelijke werkelijke kosten van de Supercharger-sessie. U vindt de eindprijzen voor Supercharging-sessies in uw Teslaaccount.

Wanneer u oplaadt bij een Tesla Supercharger, zijn 'idle fees' op u van toepassing. Het doel van 'idle fees' is voorkomen dat bestuurders hun auto na het opladen bij de Supercharger laten staan. 'Idle fees' zijn alleen van kracht wanneer minstens de helft van de Superchargers op een locatie bezet is. De mobiele Tesla app geeft een melding wanneer het opladen bijna is voltooid en opnieuw een melding wanneer het opladen is voltooid. Er worden extra meldingen verzonden wanneer 'idle fees' worden gerekend. 'Idle fees' komen te vervallen wanneer u uw auto binnen vijf minuten verplaatst of wanneer het opladen is voltooid. Meld u aan bij uw Tesla-account om tarieven en gegevens van Supercharger-sessies te bekijken, een betaalmethode in te stellen en betalingen te verrichten. Nadat een betaalwijze is opgeslagen, worden de bedragen in het vervolg automatisch afgeschreven.

## Laadkabel handmatig ontgrendelen

Als de normale methoden voor het ontgrendelen van een laadkabel van het laadcontact (met de ontgrendelknop van de connector, het touchscreen of de mobiele app) niet werken, probeer dan de toets voor de achterbak op de sleutel accessoiresleutel (indien aanwezig) 1 tot 2 seconden ingedrukt te houden. Als de kabel nog steeds niet ontgrendelt, volg dan voorzichtig de volgende stappen:

- Controleer op het laadscherm of touchscreen of de Model 3 niet actief wordt opgeladen. Tik indien nodig op Opladen stoppen.
- 2. Open de achterbak.
- 3. Trek aan de ontgrendelkabel van het laadcontact om de laadkabel te ontgrendelen.
  - ATTENTIE: Trek niet aan de ontgrendelkabel terwijl u probeert de laadkabel uit het laadcontact te verwijderen. Trek altijd aan de ontgrendelkabel voordat u probeert de laadkabel te verwijderen. Het niet opvolgen van deze instructies kan leiden tot een elektrische schok en ernstig letsel.

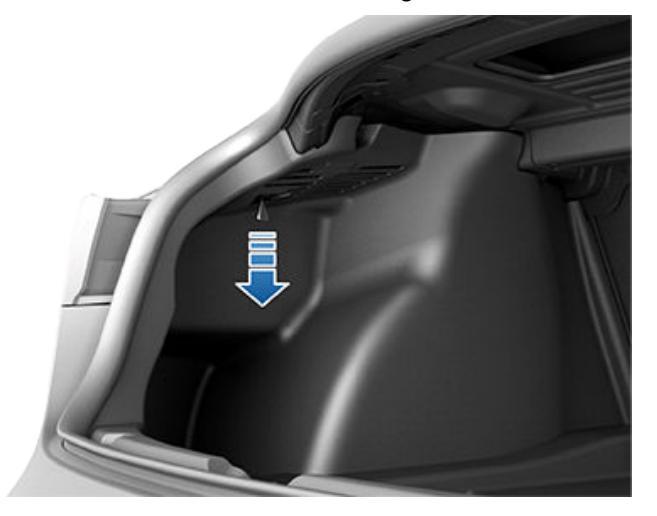

**OPMERKING:** De ontgrendelkabel kan verzonken zijn in de opening van de bekleding.

- 4. Trek de laadkabel uit het laadcontact.
  - **LET OP!:** Gebruik de ontgrendelkabel **uitsluitend** in situaties waarin u de laadkabel niet op de gebruikelijke manieren kunt ontgrendelen. Continu gebruik kan leiden tot schade aan de ontgrendelkabel of laadapparatuur.

## Instructies voor het laden

ATTENTIE: Voer deze procedure niet uit wanneer uw voertuig wordt opgeladen of wanneer er oranje stroomleidingen blootliggen. Het niet opvolgen van deze instructies kan leiden tot een elektrische schok en ernstig letsel of beschadiging van het voertuig. Neem contact op met uw dichtstbijzijnde Service Center als u niet zeker weet hoe u deze procedure veilig kunt uitvoeren.

#### Aanbevelingen voor opladen

- Voorkom dat de batterij te ver leeg raakt (het batterijpictogram wordt geel wanneer de resterende capaciteit van de batterij daalt tot 20% of lager).
- Raadpleeg de informatie op het touchscreen van de auto (ga naar Bediening > Opladen) of de mobiele app (raak het pictogram Opladen aan) voor de aanbevolen dagelijkse laadlimieten en de laadlimieten voor de rit.
- Controleer, nadat u het voertuig hebt aangesloten en voordat u wegloopt, of de laadpoortverlichting groen knippert (wat betekent dat de Model 3 wordt opgeladen). Als het opladen van de Model 3 niet na enkele seconden begint, is de connector mogelijk niet volledig in de laadpoort gestoken of wordt het opladen mogelijk verhinderd door een ander probleem. Kijk of op het touchscreen een waarschuwing met meer informatie wordt weergegeven.

**OPMERKING:** Als de laadpoortverlichting oranje knippert, wordt de Model 3 opgeladen met een verlaagde stroomsterkte. Als de laadpoortverlichting continu blauw brandt, is de oplader aangesloten, maar wordt het voertuig niet opgeladen (bijvoorbeeld wanneer opladen is gepland). Zie Verlichting laadcontact op pagina 182 voor meer informatie.

Tips voor snelladen:

- Zoek snelladers door te filteren op drie bliksemschichten in de zoekbalk van het navigatiesysteem.
- Navigeer naar snelladers, zodat de hoogspanningsbatterij kan worden voorverwarmd. Door een optimale temperatuur van de batterij kan het opladen worden versneld.
- Doorgaans verloopt het opladen sneller wanneer het batterijniveau laag is.

**OPMERKING:** U bent altijd zelf verantwoordelijk voor het controleren van het batterijniveau van uw voertuig. Wacht niet met opladen totdat de batterij leeg is. Zorg er altijd voor dat het batterijniveau meer dan voldoende is om veilig een laadstation te kunnen bereiken.

• Laat bij Superchargers wat ruimte tussen uw voertuig en andere voertuigen, omdat de stroom mogelijk door aangrenzende laadaansluitingen wordt gedeeld.

# **Cepland voorverwarmen en opladen**

Voorverwarmen en opladen plannen voor de Model 3. U kunt voorverwarmen plannen zodat uw auto efficiënter wordt opgeladen of om de Model 3 voor te bereiden voor vertrek.

**OPMERKING:** U kunt **Planning** ook openen vanuit het climate control-scherm, oplaadvenster en de mobiele Tesla-app (versie 4.34.5 of nieuwer vereist).

Model 3 bewaart automatisch uw planning voor elke locatie waarop u een planning maakt. Als u **Huidige locatie** selecteert, kan de geconfigureerde planning alleen worden gebruikt wanneer u terugkeert op ongeveer dezelfde fysieke locatie.

**OPMERKING:** Gepland opladen kan niet worden gebruikt in combinatie met snelladers, inclusief Tesla Superchargers. Oplaadplanningen die u maakt, worden genegeerd wanneer u bij een snellader oplaadt.

## Een planning maken

Maak een planning voor **Voorverwarmen** en **Opladen** om de tijd en dagen in te stellen waarop u de Model 3 wilt voorverwarmen of opladen. Een planning maken:

- 1. Tik op Bediening > Planning.
- 2. Selecteer de locatie waarvoor u een planning wilt configureren.
  - Huidige locatie: De huidige locatie van uw auto, gebaseerd op uw GPS-coördinaten.

**OPMERKING:** De auto moet geparkeerd zijn om een planning voor uw huidige locatie te kunnen maken.

- Thuis/werk: De opgeslagen locatie voor uw woonadres en werkadres. U kunt deze opties niet kiezen wanneer u geen thuis- of werklocatie hebt opgeslagen (zie Thuis, Werk en Favoriete bestemmingen op pagina 169).
- 3. Tik op **Voorverwarmen** om de tijd en frequentie voor het voorverwarmen van uw auto in te stellen.
- 4. Tik op **Opladen** om de begin- en eindtijd en de frequentie voor het opladen in te stellen.
- 5. Selecteer Maken om de planning te maken.

**OPMERKING:** Als **Wekelijks herhalen** is uitgeschakeld, voert de Model 3 de planning eenmalig uit. Het voertuig schakelt de planning vervolgens uit, totdat u het handmatig opnieuw inschakelt.

## Gepland opladen gebruiken

Wanneer u een oplaadplanning maakt of inschakelt, kunt u de auto aansluiten op de oplader. Als u voorverwarming of opladen voor later op de dag hebt gepland, wacht de Model 3 tot dat tijdstip met voorverwarmen of opladen. Als planningen elkaar overlappen, gebruikt het voertuig indien nodig de langste geplande oplaadsessie. Voorbeeld: U hebt gepland dat de Model 3 begint met opladen om 2:00 uur en om 3:00 uur, en stopt met opladen om 2:30 uur en 5:00 uur. In dat geval combineert de auto de twee oplaadplanningen tot één tijdsblok van 2:00 uur tot 5:00 uur.

Als u een tijd opgeeft voor **Stoppen om**, maar niet voor **Beginnen om**, verbruikt de auto kort stroom wanneer deze wordt aangesloten voor gepland opladen (u hoort dan mogelijk een klikgeluid) om de noodzakelijke begintijd te berekenen voor het bereiken uw oplaadlimiet. Voorbeeld: U stelt 2:00 uur in als tijd voor **Stoppen om** en de auto heeft 2 uur nodig om op te laden tot de oplaadlimiet. Als u uw auto om 21:00 uur aansluit op de oplader, verbruikt de Model 3 kort stroom om de begintijd te berekenen en begint deze met opladen om 00:00 uur.

Als u een tijd opgeeft voor **Beginnen om**, maar niet voor **Stoppen om**, begint de auto op de opgegeven tijd met opladen en gaat deze door met opladen totdat de oplaadlimiet is bereikt.

Er zijn scenario's waarin **Gepland opladen** onmiddellijk begint. Deze scenario's kunnen zich voordien wanneer de Model 3 word aangesloten:

- Tijdens een geplande oplaadsessie.
- Tot 6 uur na het begin van een geplande oplaadsessie, als er geen tijd voor **Stoppen om** is opgegeven.
- Wanneer de volgende geplande oplaadsessie na meer dan 18 uur zal plaatsvinden en niet vandaag.
- Als u geen tijd voor **Beginnen om** hebt ingesteld en er onvoldoende tijd is om de oplaadlimiet te bereiken op de tijd voor **Stoppen om**.

**OPMERKING:** Model 3 begint NIET automatisch met opladen wanneer u uw voertuig binnen 6 uur na de **Stoppen om**-tijd van een geplande oplaadsessie op de oplader aansluit, tenzij een andere geplande oplaadsessie aanwezig is.

Om energiekosten te besparen, kunt u het opladen zo plannen dat het opladen exact op een geplande vertrektijd stopt, zelfs in regio's waar geen daltarieven van toepassing zijn. Als het opladen bijvoorbeeld begint zodra u de stekker in het contact steekt, kan het opladen veel eerder zijn voltooid. Hierdoor koelt de batterij af tot de omgevingstemperatuur en is er naargelang uw vertrektijd energie nodig om de batterij weer op te warmen. Als er geen daltarieven van toepassing zijn, raadt Tesla daarom aan dat u de auto oplaadt tot de geplande vertrektijd om energie te besparen, door uw vertrektijd in te stellen als de geplande tijd voor **Stoppen om**.

#### Voorverwarmen

Gebruik **Voorverwarmen** om een tijd te plannen waarop de Model 3 klaar moet zijn om weg te rijden. Model 3 berekent automatische wanneer het voorverwarmen moet beginnen. Dit zorgt ervoor dat het interieurklimaat en de batterij zijn voorbereid op uw vertrektijd. **Voorverwarmen** verwarmt de batterij voor betere prestaties en zorgt voor een comfortabel interieurklimaat op de door u ingestelde vertrektijd. Als u **Voorverwarmen** niet plant, verwarmt de Model 3 alleen de batterij vóór het opladen wanneer de batterij te koud is voor het opladen en wordt het interieur niet voorverwarmd.

**OPMERKING:** Als de Model 3 niet op de oplader is aangesloten, werkt de voorverwarming, maar alleen wanneer het batterijniveau hoger is dan 20%.

Voorverwarmen kan ook helpen om het bereik voor uw aanstaande rit te vergroten, omdat het interieur en de batterij wanneer u begint te rijden minder energie verbruiken wanneer deze zijn voorverwarmd. Voorverwarming kan het energieverbruik van auto's met warmtepompen tijdens het rijden verlagen, omdat de warmte in de batterij kan worden benut om het interieur te verwarmen tijdens het rijden.

## Factoren die van invloed zijn op het energieverbruik

#### Tijdens het rijden:

- Verhoogde rijsnelheid.
- Omgevingsfactoren zoals koud of warm weer en wind.
- Gebruik van de klimaatregeling om het interieur te verwarmen of te koelen.
- Hellingen oprijden: Het oprijden van hellingen vergt meer energie, waardoor de actieradius sneller afneemt.
  Wanneer u echter een helling afrijdt, kan uw auto een deel van energie terugwinnen door middel van regeneratief remmen (zie Regeneratief remmen op pagina 80).
- Korte ritten of verkeer met veel stoppen en optrekken: Bij het starten van de auto kost het energie om het interieur en de batterij op een bepaalde temperatuur te brengen. Bij zeer korte ritten of bij druk verkeer neemt het gemiddelde energieverbruik mogelijk toe.
- · Zware lading.
- Ruiten naar beneden.
- Wielen en banden niet onderhouden.
- Aangepaste instellingen of accessoires van derden (dakdragers of bagagerekken, wielen van derden).

#### Geparkeerd en niet aangesloten op een oplader:

- Voorverwarming van het interieur of gebruik van de climate control.
- Summon.
- · Infotainment- en climate control-systeem van de auto.
- Bewakingsmodus.
- Mobiele app-aanvragen van Tesla of derden.

#### Tips om actieradius te vergroten

U kunt uw actieradius vergroten door op dezelfde manier zuinig te rijden als u deed om benzine te besparen. Doe het volgende voor een maximale actieradius:

- Minder vaart en voorkom veelvuldig en snel accelereren. Overweeg het gebruik van de modus Chill (tik op Bediening > Dynamiek > Acceleratie) en Speed Assist (zie Speed Assist op pagina 143) om u te helpen bij het beperken van uw acceleratie en snelheid.
- Als dit veilig is, kunt u geleidelijk vaart minderen door gas terug te nemen in plaats van het rempedaal te gebruiken. Elke keer dat u tijdens het rijden in de Model 3 het gaspedaal niet intrapt, verliest de auto door regeneratief remmen snelheid, terwijl de daarbij opgewekte energie wordt gebruikt om de batterij op te laden (zie Regeneratief remmen op pagina 80).

- Beperk het gebruik van elektrische verbruikers zoals de verwarming en airconditioning. Het gebruik van de stuuren stuurwiel-verwarming (indien aanwezig) om warm te blijven is efficiënter dan het gebruik van de climate control om het interieur te verwarmen.
- Als uw auto is aangesloten, gebruik dan de mobiele app om uw auto voor te verwarmen, zodat het interieur een aangename temperatuur heeft en de ruiten (indien nodig) zijn ontdooid voordat u gaat rijden. Dit doet u door te tikken op Climate control > Aan en uw voorkeuren in te stellen (zie Mobiele app op pagina 55).
- Tik op Planning (ook beschikbaar in de bedieningsschermen voor laden en de climate control) om een tijd in te stellen waarop uw auto gereed moet zijn om te rijden (zie Gepland voorverwarmen en opladen op pagina 186).
- Stel Bij stoppen in op **Hold** om te profiteren van regeneratief remmen bij lage rijsnelheden (zie Bij stoppen op pagina 81).
- Zorg ervoor dat de wielen volgens de specificaties zijn uitgelijnd en dat de banden op de aanbevolen spanning worden gehouden (zie Onderhoud banden op pagina 194), en worden gedraaid indien nodig (zie Onderhoudsintervallen op pagina 192).
- Installeer aero-doppen (indien aanwezig) om de luchtweerstand te verminderen (zie Aero-doppen verwijderen en monteren op pagina 196).
- Neem geen onnodige bagage mee.
- Open alle ramen volledig.
- Functies zoals Bewakingsmodus en Cabin Overheat Protection kunnen van invloed zijn op de actieradius. Schakel functies uit wanneer u ze niet gebruikt.
- Laat de auto wanneer deze niet wordt gebruikt aangesloten op de oplader om overmatig energieverbruik van de auto te voorkomen.

Het is normaal dat het geschatte bereik de eerste maanden iets afneemt voordat het is geëgaliseerd. In de loop van de tijd ziet u mogelijk een geleidelijke, maar natuurlijke, afname van het bereik bij een volle batterij. Dit is afhankelijk van factoren zoals of de kilometerstand en leeftijd van de batterij. Uw Model 3 zal u informeren in het onwaarschijnlijke geval dat een hardwareprobleem een buitensporige verslechtering van de batterij of het bereik veroorzaakt.

De vermogensmeter op het touchscreen geeft feedback over het energieverbruik.

#### Bereikgarantie

De actieradius die worden weergegeven in de Model 3 en een schatting van de resterende energie in de batterij gebaseerd op nominaal EPA-verbruik. Er wordt geen rekening gehouden met uw persoonlijke rijgedrag of externe omstandigheden. Het weergegeven bereik op het touchscreen kan sneller afnemen dan de werkelijk afgelegde afstand. Als u het geschatte bereik op basis van uw recente energieverbruik wilt zien, open dan de Energie-app om de grafiek weer te geven.

## De actieradius vergroten

**OPMERKING:** De nominale actieradius is gebaseerd op nominaal EPA-verbruik in de Verenigde Staten, dat afwijkt van tests die in andere regio's worden gepubliceerd en uitgevoerd.

Uw auto controleert continu het energieniveau en de afstand tot bekende laadlocaties.

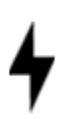

Tik op **Opladers** in de navigatiezoekbalk om te wisselen tussen soorten opladers, inclusief Superchargers en laadpunten.

Wanneer het risico bestaat dat u buiten het bereik van bekende laadlocaties komt, verschijnt er een bericht op het touchscreen. U kunt nu een lijst laten weergeven met laadstations die binnen bereik zijn. Wanneer u een laadlocatie in de lijst kiest, biedt de Model 3 navigatie-instructies en een lijst met route-aanwijzingen. Deze lijst toont ook de hoeveelheid energie die naar verwachting beschikbaar is wanneer u op de laadlocatie aankomt.

Reisplanner (indien beschikbaar in uw land) begeleidt u door Supercharger-locaties om de oplaad- en rijtijd tot een minimum te beperken. Om deze functie in te schakelen, tikt u op **Bediening > Navigatie > Reisplanner**.

## Energie-app

De Energie-app geeft een beeld van het actuele en voorspelde energieverbruik van uw auto.

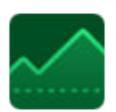

- 1. Zoek de Energie-app op de onderste balk door op de App Launcher te tikken (de drie punten).
- 2. Tik erop om de Energie-app te openen kies uit de diverse tabbladen. De gekleurde lijn van de energiegrafiek geeft het werkelijke energieverbruik tijdens het rijden aan, terwijl de grijze lijn het voorspelde verbruik weergeeft.

**OPMERKING:** U kunt de grafiekwaarden aanpassen door te tikken op **Bediening** > **Scherm** > **Energieweergave**.

- **Rijden**: Het energieverbruik tijdens rijden weergeven. U kunt het real-time energieverbruik verdeeld in diverse categorieën volgen, vergelijkingen maken met verschillende referentievoorspellingen en tips voor een optimaal bereik bekijken die speciaal zijn afgestemd op uw rit om te zien hoe u de energie-efficiëntie kunt verbeteren.
  - Kies **Rit** wanneer u naar een bestemming navigeert, om het actuele verbruik te vergelijken met het voorspelde verbruik.

- 2. Kies **Rated** om het actuele energieverbruik of bereik te vergelijken met de het geschatte resterende bereik (of de geschatte resterende energie).
- 3. Kies **Huidige rit** om gegevens voor uw huidige rit te bekijken, of **Sinds opladen** om ook gegevens te zien sinds de auto het meest recent is opgeladen.
- Bekijk Tips voor bereik om invloeden op het batterijverbruik te begrijpen en aanbevelingen voor een optimaal bereik en maximale efficiënte te krijgen.
- **Parkeren**: Bewaakt de hoeveelheid verloren energie wanneer de Model 3 is geparkeerd.
  - 1. Kies tussen Sinds laatste rit en Sinds opladen.
  - Bekijk hoeveel energie is verbruikt terwijl uw auto is geparkeerd en krijg aanbevelingen om dit energieverlies te verlagen.
- **Verbruik** Bekijk het energieverbruik van de Model 3 over de afgelopen 10, 25 of 50 km.
  - Tik op Huidig bereik om de schatting van het bereik te wijzigen. Met Huidig bereik worden alleen de paar meest recente datapunten gebruikt om het bereik te voorspellen.
  - 2. Tik op **Gemiddelde bereik** om het energieverbruik van de afgelopen 10, 25 of 50 km te gebruiken voor een meer nauwkeurige voorspelling van het bereik.

#### Nieuwe software laden

Tesla update de software van uw auto via een draadloze verbinding, zodat u altijd verzekerd bent van de nieuwste functies. Tesla raadt u aan software-updates zo spoedig mogelijk te installeren op uw auto. Voor een snelle en betrouwbare levering van software-updates adviseert Tesla om wanneer mogelijk wifi ingeschakeld te laten en de verbinding met het wifi-netwerk te behouden. In de meeste gevallen moet uw auto zijn verbonden met wifi om een update van de software te kunnen downloaden (zie Wifi op pagina 58).

## Nieuwe software downloaden vs. installeren

Er zijn twee stappen om een nieuwe update te ontvangen: software downloaden (waarvoor wifi nodig is) en hem installeren. Voor uw gemak kunt u downloads en installaties starten met de mobiele Tesla-app.

#### Downloaden

Wanneer een software-update beschikbaar is, wordt die automatisch gedownload, waarbij u een groene pijl ziet bovenaan het scherm. Als de auto geen verbinding heeft met wifi, verschijnt er een geel download-pictogram. U kunt rijden tijdens het downloaden van de software-update, maar daarbij kan het downloaden worden onderbroken wanneer de wifi-verbinding van uw auto wordt verbroken. Als de software-update volledig is gedownload en gereed is voor installatie, wordt boven in het touchscreen een klok weergegeven.

**OPMERKING:** Om snel en betrouwbaar software-updates te downloaden, adviseert Tesla om wifi ingeschakeld te laten en de verbinding met het wifi-netwerk te behouden wanneer mogelijk (zie Wifi op pagina 58).

#### Installeren

U KAN NIET rijden terwijl de software wordt geïnstalleerd. Als uw auto is aangesloten op een oplader, stopt uw auto met laden totdat de installatie is voltooid. Om de installatie te starten, tikt u op de gele klok boven in het touchscreen. Tik op **Nu installeren** om de installatie onmiddellijk te starten of tik op **Instellen voor deze tijd** om een andere begintijd te kiezen. U kunt op ieder moment voordat de installatie van de update plaatsvindt op dit klokje tikken om de planning van de installatie te wijzigen. Als u rijdt met de Model 3 op het moment dat er een update gepland is, wordt het installeren van de update geannuleerd en moet de update opnieuw worden gepland. U kan software-updates ook bekijken, downloaden en installeren door te navigeren naar **Bediening** > **Software**. Maak een verbinding met het wifi-netwerk als dat beschikbaar is om de update te downloaden.

Software-updates worden niet uitgevoerd wanneer bepaalde functies actief zijn, zoals Climate control aanhouden, Dogmodus of Kampeermodus. **OPMERKING:** Software-updates worden niet geïnstalleerd als de modus Climate control aanhouden, Dog of Kamperen actief is (zie Climate control aanhouden, Dog en Kamperen op pagina 158).

**OPMERKING:** Naar behoefte verzendt Tesla ook softwareupdates via een mobiele verbinding.

**OPMERKING:** Sommige software-updates doen er ongeveer 30 minuten over (sommige langer). Model 3 moet in de stand P (Parkeren) staan tijdens de software-update.

ATTENTIE: Probeer de auto niet te gebruiken terwijl de software wordt geïnstalleerd. Voertuigfuncties, inclusief enkele veiligheidssystemen en het openen en sluiten van portieren of ramen, kunnen beperkt of uitgeschakeld zijn terwijl de installatie wordt uitgevoerd en schade aan de auto kan het gevolg zijn.

## Voorkeuren software-updates

Tesla bepaalt hoe, wanneer en waar updates naar voertuigen worden verzonden op basis van diverse factoren, die uniek zijn voor iedere release. In **Bediening > Software** kan u kiezen hoe snel u de beschikbare updates voor uw auto wilt ontvangen. Aanvaard ze snel door **Geavanceerd** te selecteren (met extra releases), of wacht tot anderen ze geïnstalleerd hebben (wat resulteert in minder releases) door **Standaard** te selecteren. Uw auto neemt niet deel aan het Early Accessprogramma van Tesla wanneer u **Geavanceerd** kiest.

Tesla update software niet op verzoek van klanten die de nieuwste functies en verbeteringen willen ontvangen. Het selecteren van de optie **Geavanceerd** en een continue wifiverbinding (zie Wifi op pagina 58) is de beste manier om snel de nieuwste software-updates te ontvangen.

Als het touchscreen een melding weergeeft dat de softwareupdate niet voltooid is, wacht dan op de volgende softwareupdate voor uw auto.

**OPMERKING:** Het scherm voor software-updates verdwijnt pas wanneer de update installeert. Installeer softwareupdates zo spoedig mogelijk. Iedere schade die het gevolg is van het niet installeren van een software-update wordt niet gedekt door de garantie van de auto. Als de installatie van updates is mislukt of geweigerd, kunnen sommige voertuigfuncties mogelijk niet langer toegankelijk zijn of kan digitale media-apparatuur incompatibel worden.

**OPMERKING:** Tesla kan de software van uw auto updaten of opnieuw installeren als onderdeel van een normale diagnose, reparatie of onderhoudsproces in Tesla Service.

**OPMERKING:** Terugkeren naar een oudere softwareversie is niet mogelijk.

## Opladen

Als de Model 3 wordt opgeladen op het moment dat er een update begint, wordt het opladen gestopt. Het opladen wordt automatisch hervat nadat de software is bijgewerkt.

#### Release notes bekijken

Lees na het uitvoeren van een software-update de release notes op het touchscreen voor informatie over wijzigingen of nieuwe functies. Om op elk gewenst moment versieinformatie over de huidige versie van de software van uw voertuig weer te geven, tikt u op **Bediening > Software > Release Notes**.

Tesla raadt u met klem aan om alle release notes te lezen. Deze kunnen belangrijke veiligheidsinformatie of bedieningsinstructies voor uw Model 3 bevatten.

## Onderhoudsintervallen

Tesla raadt het volgende regelmatige onderhoud aan, indien van toepassing op uw auto, om de betrouwbaarheid en efficiëntie van uw Model 3 te garanderen.

Zie Probleemoplossing bij waarschuwingen op pagina 234 voor meer informatie over voertuigwaarschuwingen.

- Remvloeistof om de 4 jaar controleren (indien nodig verversen)\*.
- Zak met airco-droogmiddel om de 4\*\* jaar vervangen.
- · Interieurfilter om de 2 jaar vervangen.
- Remklauwen jaarlijks of telkens na 12.500 mijl (20.000 km) reinigen en smeren in omgevingen waar 's winters wordt gestrooid.
- Banden om de 10.000 km rouleren of wanneer het verschil in profieldiepte 1,5 mm of groter is, afhankelijk van wat het eerst wordt bereikt.

\*\* Het interval voor het vervangen van de zak met aircodroogmiddel kan worden verlengd naar 6 jaar op voertuigen die zijn geproduceerd tussen ongeveer 2017 en 2021.

\*Door zwaar gebruik van de rem door het trekken van een aanhanger, steile afdalingen of prestatiegericht rijden -- met name voor voertuigen in warme en vochtige omgevingen -kunnen frequentere controles en verversingen van de remvloeistof noodzakelijk zijn.

**OPMERKING:** Schade tengevolge van het openen van het koelvloeistofreservoir van de batterij valt niet onder garantie.

**OPMERKING:** De bovenstaande intervallen zijn gebaseerd op kenmerkend rijgedrag en rijomstandigheden. Afhankelijk van verschillende omstandigheden zoals rijgedrag, gebruik, omgevingsomstandigheden, enz. moeten de bovenstaande werkzaamheden wellicht vaker of minder vaak worden uitgevoerd dan aangegeven. Bovendien is de bovenstaande lijst niet volledig en ontbreken verbruiksartikelen zoals ruitenwissers, remblokken, laagspanningsbatterij, etc.

**OPMERKING:** Schades en defecten tengevolge van onderhoud of reparaties door niet-erkende Tesla-technici vallen niet onder garantie.

Zie https://www.tesla.com/support/do-it-yourself-guides voor meer doe-het-zelf-onderhoudsprocedures en informatie.

## Serviceafspraak plannen

U kunt gemakkelijk een serviceafspraak maken via de mobiele app. Tik op **Service**, selecteer de benodigde service en volg de aanwijzingen in de mobiele app. Verstrek zoveel mogelijk details om het serviceteam te helpen om de oorzaak van het probleem vast te stellen, zoals:

- Foto's, geluidsopnamen of video's.
- Datum(s), tijd(en) en tijdzone waarop het probleem zich voordeed.

- Land en locatie van gebruik.
- De snelheid waarmee ongeveer werd gereden (indien van toepassing).
- Omgevingsomstandigheden (regen, sneeuw, kou, etc.).
- Straatnaam en soort weg (indien van toepassing).
- Kwaliteit van de wegmarkeringen (indien van toepassing).
- Voertuiginstellingen die van toepassing zijn.
- Herkenbare symptomen.

Ga naar https://www.tesla.com/support/service-visits voor meer informatie over het plannen van een serviceafspraak.

#### Dagelijkse controles

- Controleer het laadniveau van de batterij, aangegeven op het touchscreen of de mobiele app.
- Controleer de staat van de banden en de bandenspanning van elke band (zie Onderhoud banden op pagina 194).
- Controleer de werking van de verlichting, claxon, richtingaanwijzers, ruitenwissers en ruitensproeiers.
- Controleer op onverwachte controlelampjes of waarschuwingen op het touchscreen.
- · Controleer de werking van de remmen en parkeerrem.

**OPMERKING:** Omdat de Model 3 gebruikmaakt van regeneratief remmen (zie Regeneratief remmen op pagina 80), worden de remblokken minder vaak gebruikt dan in conventionele remsystemen. Om te voorkomen dat roest en corrosie zich ophoopt, raadt Tesla aan regelmatig het rempedaal in te trappen om de mechanische remmen te activeren, waardoor de remblokken en -schijven worden gedroogd.

- Controleer de werking van de veiligheidsgordels (zie Veiligheidsgordels op pagina 38).
- Controleer onder de Model 3 of er sprake is van abnormale lekkage. Er kan er zich een klein plasje water onder de auto vormen (afkomstig van de airconditioning).
- Bekijk de buitenkant van de Model 3 rondom en verwijder eventuele corrosieve substanties (zoals vogelpoep, boomhars, teer, dode insecten, industriële neerslag, etc.) onmiddellijk om schade aan het exterieur te voorkomen (zie Reinigen op pagina 201).

#### Maandelijkse controles

- Controleer het niveau van de ruitensproeiervloeistof en vul het reservoir zo nodig bij (zie Ruitensproeiervloeistof bijvullen op pagina 205).
- Controleer of de airconditioning correct werkt (zie Climate control bedienen op pagina 156).

Onderhoudsintervallen

**OPMERKING:** De aircocompressor koelt niet alleen het interieur, maar ook de batterij. Daardoor kan het gebeuren dat de aircocompressor bij warm weer vanzelf inschakelt, zelfs wanneer u deze hebt uitgeschakeld. Dit is normaal omdat het koelen van de batterij de grootste prioriteit heeft. Door de batterij op de juiste temperatuur te houden, bent u zeker van optimale prestaties en een lange levensduur. Daarnaast hoort u, zelfs als de Model 3 niet in gebruik is, mogelijk een gierend geluid of het geluid van stromend water. Deze geluiden zijn normaal en zijn hoorbaar wanneer de interne koelsystemen worden ingeschakeld om verschillende voertuigfuncties te ondersteunen, bijvoorbeeld het onderhouden van de laagspanning-batterij of het balanceren van de temperatuur van de hoogspanningsbatterij.

#### **Periodieke controles**

Voer wanneer nodig de volgende controles uit:

Na verloop van tijd kan de radiateur van uw voertuig verstopt raken wanneer u in stoffige of vervuilde omstandigheden rijdt. Dit kan van invloed zijn op de luchtstroom en de verwarmings-/aircoprestaties. Raadpleeg om deze zelf te reinigen de servicehandleiding. U kunt ook de mobiele app gebruiken om een serviceafspraak te plannen.

## Vervangingsintervallen vloeistoffen

Niveaus van de batterijkoelvloeistof en remvloeistof mogelijk uitsluitend worden gecontroleerd door Tesla of een professionele autowerkplaats. Specifieke service-informatie is beschikbaar in de servicehandleiding.

• **Koelvloeistof batterij:** In de meeste gevallen hoeft de batterijkoelvloeistof gedurende de hele levensduur van uw auto niet te worden ververst.

**OPMERKING:** Schade tengevolge van het openen van het koelvloeistofreservoir van de batterij valt niet onder garantie.

· Remvloeistof: Vul zelf geen remvloeistof bij.

#### Software

Het updaten van software is belangrijk voor de juiste werking en levensduur van de componenten van uw auto. U moet een software-update zo spoedig mogelijk installeren. Zie Software-updates op pagina 190.

Tesla kan de software van uw auto updaten of opnieuw installeren als onderdeel van een normale diagnose, reparatie of onderhoudsproces in Service.

## Veiligheid hoogspanningscircuit

Veiligheid staat bij de ontwikkeling en bouw van de Model 3 voorop. Neem de onderstaande voorzorgsmaatregelen in acht om uzelf te beschermen tegen de risico's van hoogspanningssystemen:

- Lees en volg alle instructies die worden gegeven op de stickers die zijn bevestigd op de Model 3. Deze stickers zijn er voor uw veiligheid.
- Het hoogspanningssysteem bevat geen losse onderdelen die door de gebruiker onderhouden kunnen worden. Onderdelen, kabels en stekkers van het hoogspanningscircuit mogen niet gedemonteerd, verwijderd of vervangen worden. Hoogspanningskabels zijn oranje gekleurd zodat ze gemakkelijk te herkennen zijn.
- Raak na een aanrijding nooit de hoogspanningsbedrading en stekkers en onderdelen die hierop zijn aangesloten, aan.
- Als er onverhoopt brand zou uitbreken, neem dan direct contact op met de brandweer.
- ATTENTIE: Maak de oplaadkabel altijd los voordat er werkzaamheden onder de Model 3 uitgevoerd worden, ook als de batterij op dat moment niet opgeladen wordt.
  - **ATTENTIE:** Houd uw handen en kleding uit de buurt van koelventilatoren. Sommige ventilatoren werken ook als de Model 3 uitgeschakeld is.
- ATTENTIE: Sommige vloeistoffen (accuzuur, koelvloeistof, remvloeistof, additieven in de ruitensproeiervloeistof enz.) die in auto's worden gebruikt, zijn giftig en mogen niet ingeademd of ingeslikt worden of in contact komen met de huid. Lees daarom voor uw veiligheid altijd eerst de gebruiksvoorschriften op de verpakking.

## Bandenspanning weergeven

De bandenspanning wordt op het touchscreen weergeven in het kaartengebied of het statusdisplay van de auto of als u tikt op **Bediening** > **Service**. De spanning van ieder band wordt weergegeven in de visualisatie van uw Model 3, naast het tijdstip waarop de bandspanning voor het laatst is gemeten. Op het touchscreen wordt tevens de aanbevolen bandenspanning voor koude banden weergegeven, zodat u gemakkelijk kunt zien tot welke spanning u de banden moet vullen met lucht. U kunt bepalen of de bandenspanning in Bar of PSI wordt weergegeven door te tikken op **Bediening** > **Scherm** > **Bandenspanning**.

U kunt de bandenspanning ook raadplegen in de mobiele Tesla-app.

**OPMERKING:** Mogelijk dient u een korte tijd te rijden voordat de visualisatie de bandenspanningswaarden weergeeft.

## Bandenspanning

Zorg dat de banden altijd op de juiste spanning zijn, zoals aangegeven op de sticker voor banden, zelfs als deze spanning afwijkt van de spanning die op de band zelf wordt vermeld. Deze sticker bevindt zich op de middenstijl en is zichtbaar wanneer het portier aan de bestuurderszijde geopend is.

Gebruik **bij het trekken van een aanhanger** niet de bandenspanning op de sticker met informatie over banden. Raadpleeg in plaats daarvan de bandenspanningswaarden die zijn gepubliceerd in het gedeelte over het trekken van aanhangers (zie Aanhangers trekken en accessoires dragen op pagina 98).

**OPMERKING:** Als uw Model 3 is uitgerust met accessoirevelgen of -banden van Tesla, verschilt sommige informatie mogelijk van de informatie op de labels op de auto.

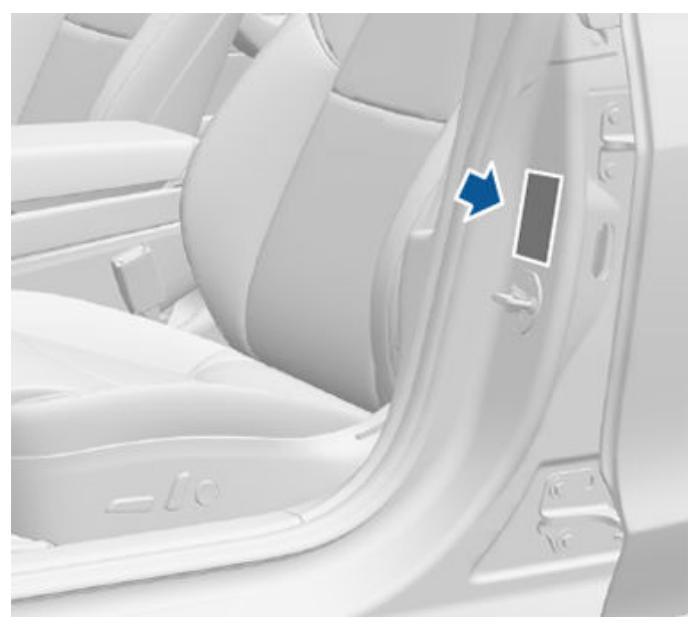

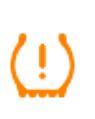

Het controlelampje van de bandenspanning op het touchscreen waarschuwt u als de spanning in een of meerdere banden te laag of te hoog is.

Het lampje gaat niet direct uit als de band op de juiste spanning is gebracht. Rijd gedurende een korte tijd met een snelheid van meer dan 25 km/h) om het TPMS (Tire Pressure Monitoring System) een nieuwe meting te laten doen, waarna de waarschuwing verdwijnt.

Als het controlelampje elke keer bij het inschakelen van de Model 3 gedurende één minuut knippert, is er een storing in het TPMS geconstateerd (zie TPMS-storing op pagina 198).

**OPMERKING:** De bandenspanning van uw voertuig neemt af bij lage omgevingstemperaturen. Als het lampje van het bandenspanningscontrolesysteem brandt, vul dat de banden met lucht voordat u gaat rijden. De bandspanning neemt af met één PSI bij iedere daling met 6° C van de buitentemperatuur. De juiste bandenspanning zorgt voor bescherming van de banden tegen oneffenheden in de weg en verbetert het bereik.

- ATTENTIE: Een te lage bandenspanning is de meest voorkomende oorzaak van bandenproblemen en kan leiden tot oververhitting, waardoor scheuren kunnen optreden, koordlagen kunnen losraken en een klapband kan ontstaan. De bestuurder kan dan de controle over de auto verliezen en er is een grote kans op ernstige ongevallen. Een te lage bandenspanning zorgt ook voor een kleinere actieradius en verkort de levensduur van de banden.
- ATTENTIE: Controleer de bandenspanning met een bandenspanningsmeter als de banden koud zijn. De banden zijn na ongeveer 1,6 km al zo ver opgewarmd dat de meting niet meer betrouwbaar is. Ook felle zon of extreem warm weer kan de bandenspanning beïnvloeden. Wees niet verbaasd over hogere waardes als u de bandenspanning meet wanneer de banden warm zijn. Laat geen lucht uit warme banden ontsnappen om de voorgeschreven waardes die gelden voor koude banden, te bereiken. Een warme band met een spanning gelijk aan of lager dan de voorgeschreven waarde voor koude banden heeft een gevaarlijk lage bandenspanning.

#### Bandenspanning controleren en aanpassen

Volg de onderstaande aanwijzingen als de banden koud zijn en de Model 3 minstens 3 uur stil heeft gestaan:

- Raadpleeg de sticker met informatie over banden op de middenstijl aan bestuurderszijde voor de aanbevolen bandenspanning.
- 2. Verwijder het ventieldopje.
- 3. Druk een bandenspanningsmeter stevig op het ventiel om de druk te meten.
- 4. Breng de band zo nodig op de juiste spanning door lucht toe te voegen of te verwijderen.

**OPMERKING:** U kunt lucht laten ontsnappen door het metalen pennetje in het midden van het ventiel in te drukken.

- 5. Controleer opnieuw de bandenspanning met de nauwkeurige bandenspanningsmeter.
- 6. Herhaal, indien nodig, stap 3 en 4 totdat de bandenspanning correct is.
- Brengt het dopje weer aan op het ventiel om het tegen vuil te beschermen. Controleer het ventiel regelmatig op schade en lekkage.

#### Controle en onderhoud van banden

Controleer de wangen en het loopvlak van de banden regelmatig op vervormingen (uitstulpingen), vreemde voorwerpen, scheuren en slijtage.

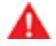

**ATTENTIE:** Rijd niet met de Model 3 als een band beschadigd of versleten is, of een te hoge of te lage bandenspanning heeft. Controleer de banden regelmatig op slijtage en beschadigingen zoals scheuren, uitstulpingen, losse koordlagen.

#### Bandenslijtage

Een toereikende profieldiepte is belangrijk voor goede prestaties van de banden. Banden met een profieldiepte van minder dan 3 mm zorgen voor een verhoogd risico op aquaplaning in natte omstandigheden en mogen niet worden gebruikt. Banden met een profieldiepte van minder dan 4 mm presteren niet goed in sneeuw en sneeuwbrij, en mogen niet worden gebruikt in winterse omstandigheden.

Model 3 is af-fabriek voorzien van banden met een slijtageindicator in het loopvlak. Als het profiel tot op 3 mm is versleten, komen deze indicatoren aan het oppervlak, wat het effect geeft van een rubberen streep over de volle breedte van het loopvlak van de band. Voor optimale prestaties en veiligheid adviseert Tesla de banden te laten vervangen voordat de slijtage-indicators zichtbaar zijn.

Monteer de banden met het meeste profiel op de achterwielen, om de rijeigenschappen van de auto te verbeteren en aquaplaning tot een minimum te beperken.

## Banden wisselen, wielen balanceren en uitlijnen

Tesla raadt aan de banden om de 10.000 km te rouleren of wanneer het verschil in profieldiepte 1,5 mm of groter is, afhankelijk van wat het eerst wordt bereikt.

Het rouleren van banden is een essentieel onderdeel van bandenonderhoud. Het draagt bij aan een gelijkmatige slijtage van de bandenprofielen, waardoor slijtage en weggeluid van de banden wordt verminderd en de levensduur van de banden wordt gemaximaliseerd. Banden van auto's met verschillende bandenmaten en nietdirectionele banden kunnen van zijkant naar zijkant (van links naar rechts) maar niet van voor naar achteren worden gerouleerd, aangezien de bandenmaten van de voor- en achterbanden verschillen. Door banden van links naar rechts te rouleren kan het profiel langer meegaan door verandering van de draairichting voor elke band en gelijkmatige slijtage van de wangen.

Slecht uitgebalanceerde wielen (soms merkbaar als een trilling in het stuurwiel) hebben een negatieve invloed op de rijeigenschappen en verkorten de levensduur van de banden. Ook bij normaal gebruik van de auto kan er op elk moment een onbalans in de wielen optreden. Laat de wielen in dat geval opnieuw balanceren.

Laat de uitlijning van de wielen controleren als er sprake is van onregelmatige (scheef afgesleten band) of overmatige slijtage. Als er onderhoud aan de banden moet worden uitgevoerd, zoals rouleren of vervangen, reset u de bandenconfiguratie (zie Bandenconfiguratie op pagina 198) om uw rijervaring te verbeteren.

#### Lekke band

Controleer de bandenspanning regelmatig om te voorkomen dat u onderweg met een lekke band wordt geconfronteerd. Laat een lekke of beschadigde band zo snel mogelijk repareren of vervangen.

Tubeless banden kunnen niet zomaar lek raken, mits het object in de band blijft zitten. Als u onder het rijden plotseling een sterke trilling voelt of vermoedt dat er een band beschadigd is, verminder dan direct uw snelheid. Rijd langzaam, vermijd sterk remmen en sturen en stop op een veilige plaats. Laat uw Model 3 naar een Tesla Service Center of een bandenspecialist in de buurt brengen.

**OPMERKING:** In sommige gevallen kunt u kleine gaatjes (minder dan 6 mm) repareren met een bandenreparatiesetje dat optioneel verkrijgbaar is bij Tesla. Vervolgens kunt u de Model 3 met een aangepaste snelheid zelf naar een Tesla Service Center of een bandenspecialist in de buurt rijden.

ATTENTIE: Rijd niet door met een ongerepareerde lekke band, ook niet als de band niet helemaal is leeggelopen. Een lekke band kan opeens helemaal leegraken.

#### Vlakke kanten

Als de Model 3 gedurende lange tijd heeft stilgestaan, kunnen er vlakke kanten op de banden ontstaan. Deze vlakke kanten zullen een trilling veroorzaken wanneer u weer gaat rijden met de Model 3. Deze trilling verdwijnt vanzelf naarmate de banden warm worden en hun oorspronkelijke vorm weer aannemen.

U kunt de banden op de maximale spanning brengen om te voorkomen dat vlakke kanten ontstaan wanneer de auto langere tijd stilstaat. Vergeet niet om de banden eerst weer op de normale spanning te brengen voordat u met de auto gaat rijden.

#### Levensduur banden verlengen

Houd de banden op de juiste spanning en houd u aan de snelheidslimieten voor een maximale levensduur van de banden. Vermijd:

- · Hard wegrijden, snel accelereren.
- Bochten op hoge snelheid nemen, hard remmen.
- Door kuilen en over bulten in de weg rijden.
- Tegen stoepranden rijden.
- Dat er schadelijke vloeistoffen op het rubber komen.

#### Banden en wielen vervangen

Banden verouderen onder invloed van ultraviolet licht, extreme temperaturen, zware belastingen en milieuomstandigheden. Vervang de banden daarom eens per 6 jaar of eerder als nodig blijkt, zelfs als de profieldiepte groter is dan het minimum.

Als banden vroegtijd moeten worden vervangen, bijvoorbeeld door een lekke band, raden we u aan de banden in paren te vervangen tenzij de profieldiepte van de andere banden niet meer dan 1,5 mm verschilt van dat van de nieuwe band. Vervang banden door banden van hetzelfde merk en model. Breng altijd een paar nieuwe banden op de achterwielen aan wanneer alle vier de banden dezelfde bandenmaat hebben. Balanceer altijd het wiel en de band nadat een band is verwisseld. Raadpleeg een professionele bandenspecialist voor meer informatie. Als u uw banden vervangt of andere banden monteert, reset dan de bandenconfiguratie (zie Bandenconfiguratie op pagina 198). Hiermee worden de ingeleerde bandeninstellingen gereset en wordt de rijervaring met uw nieuwe banden verbeterd. Het kan tot 24 uur duren na de bandenwissel of reparatie totdat het bandensmeermiddel volledig is gedroogd en de banden optimaal aan de velgen hechten. Voorkom snel accelereren gedurende deze periode om het slippen van banden op de velgen te voorkomen.

**OPMERKING:** Ongeacht het aantal banden dat wordt vervangen, wordt een complete set passende banden aanbevolen voor optimale prestaties.

Als u andere banden laat monteren, zorg dan dat ze minimaal dezelfde belastings- en snelheidsindex hebben (zie Betekenis van markeringen op banden op pagina 221) als de originele banden.

Zie Wielen en banden op pagina 220 voor de technische gegevens van de originele banden en wielen van de Model 3.

Wanneer u een band vervangt, moet u de sensoren van het bandenspanningcontrolesysteem (TPMS) opnieuw instellen om zeker te zijn dat ze de juiste waarschuwingen geven wanneer de bandenspanning te laag of te hoog is (zie Automatisch opnieuw instellen van TPMS-sensoren op pagina 199). **OPMERKING:** Als winterbanden met een agressieve samenstelling en profiel zijn gemonteerd, kan het regeneratieve remvermogen tijdelijk afnemen. Uw auto is echter zo ontworpen, dat deze zichzelf continu opnieuw kalibreert en na een bandenwissel zal de auto steeds meer het regeneratieve remvermogen herstellen na enkele acceleraties met een gematigd koppel in een rechte lijn. Voor de meeste bestuurders gebeurt dit na een korte tijd normaal rijden, maar bestuurders die normaliter licht optrekken, zullen iets sneller moeten accelereren wanneer de herkalibratie wordt uitgevoerd. Ga naar **Service > Wielen en banden > Banden** om winterbanden te selecteren en dit proces te versnellen.

A' al te

**ATTENTIE:** Gebruik in het belang van de veiligheid alleen banden en wielen die aan de originele technische specificaties voldoen. Het gebruik van banden die niet aan de oorspronkelijke specificaties voldoen, kan de goede werking van het TPMS verstoren.

**ATTENTIE:** Nooit de snelheidscategorie van uw voertuigbanden overschrijden. De snelheidscategorie staat op de wang van uw banden (zie Betekenis van markeringen op banden op pagina 221).

#### Asymmetrische banden

Sommige Model 3 banden zijn asymmetrisch en moeten met de juiste wang aan de buitenzijde op de velg worden gemonteerd. Op de zijkant die naar buiten gericht moet worden, staat het woord **OUTSIDE**. Let erop dat de banden op de juiste manier op de velgen gemonteerd worden.

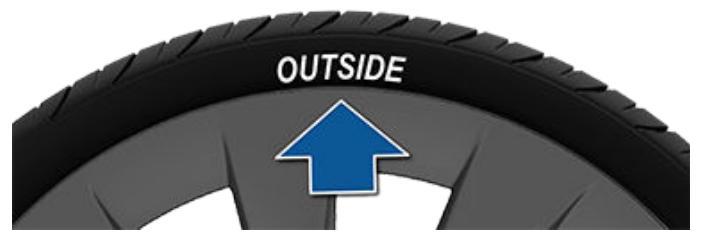

**ATTENTIE:** Als de banden verkeerd op de velgen gemonteerd worden, zal de wegligging duidelijk minder zijn.

#### Aero-doppen verwijderen en monteren

Als uw Model 3 is voorzien van aero-doppen, moet u deze verwijderen om toegang te krijgen tot de wielmoeren.

Een aero-dop verwijderen:

- 1. Pak de aero-dop stevig vast met beide handen.
- 2. Trek de aero-dop naar u toe om de bevestigingsklemmen los te maken.

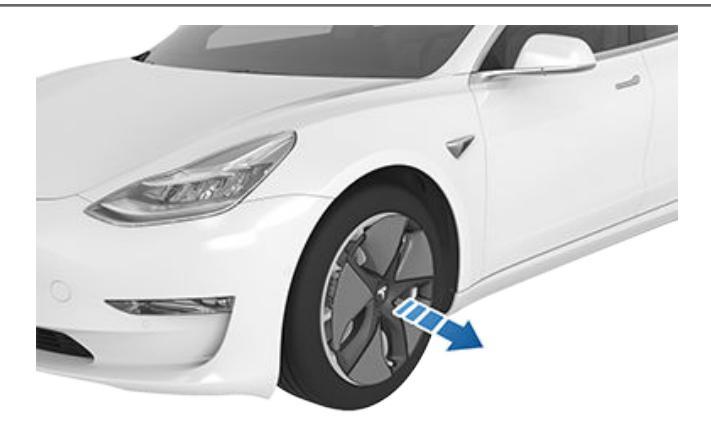

Een aero-dop monteren:

- 1. Lijn de aero-dop uit met het ventiel.
- Druk het midden van de dop stevig aan om deze op zijn plaats te vergrendelen en werk van daaruit naar buiten toe om de buitenomtrek van elke spaak stevig aan te drukken. Mogelijk moet u de tegenoverstelde zijde van de dop vasthouden totdat alle spaken zijn bevestigd.
- Druk het midden van de dop stevig aan met uw handen (niet tegen de dop slaan) om ervoor te zorgen dat deze wordt vergrendeld.
- 4. Trek als laatste controle kort aan iedere spaak om te zien of ze op hun plaats zijn vergrendeld.

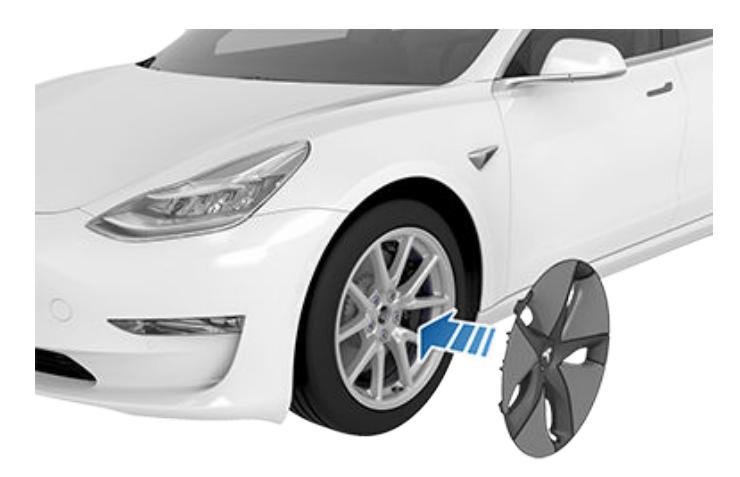

**LET OP!:** Controleer of de aero-dop volledig is bevestigd voordat u gaat rijden, om te voorkomen dat u deze onderweg verliest.

#### Naafdoppen verwijderen en monteren

Als uw Model 3 is voorzien van naafdoppen, moet u deze verwijderen om toegang te krijgen tot de wielmoeren.

Een naafdop verwijderen:

 Breng het gebogen deel van het naafdopgereedschap, indien aanwezig (in het dashboardkastje in sommige auto's, of gebruik een kleine inbussleutel), aan in het gat aan de onderkant van de "T" van Tesla.

**OPMERKING:** Het naafdopgereedschap is ook verkrijgbaar bij automaterialenwinkels of online dealers.

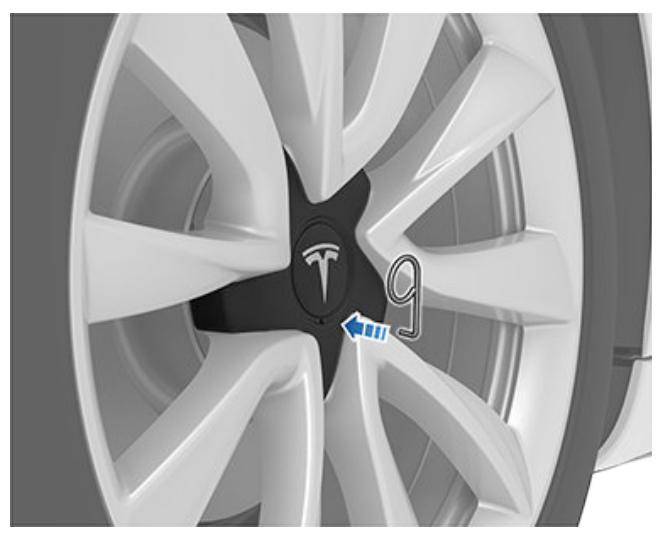

- 2. Beweeg het naafdopgereedschap zo, dat het volledig in het gat in de naafdop is geplaatst.
- 3. Draai het naafdopgereedschap zo, dat het gebogen deel het midden van de naafdop raakt.
- 4. Trek het naafdopgereedschap stevig van het wiel af totdat de naafdop is losgemaakt.

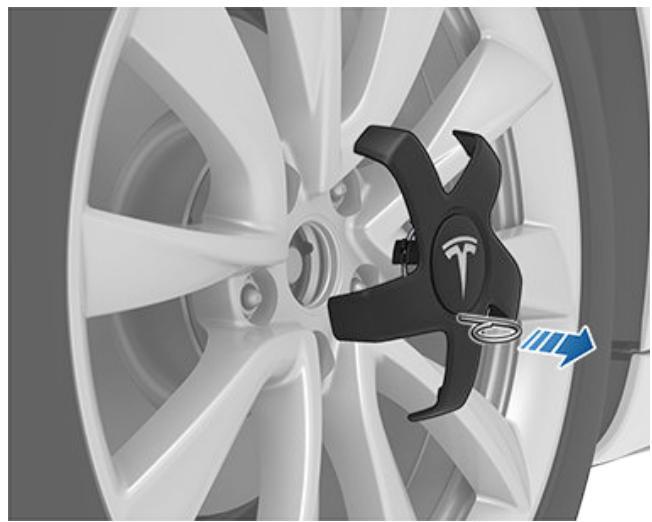

De naafdop monteren:

- 1. Lijn de naafdop uit.
- Druk stevig op de naafdop totdat deze volledig vastklikt op zijn plaats.

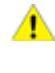

**LET OP!:** Controleer of de naafdop volledig is bevestigd voordat u gaat rijden, om te voorkomen dat u deze onderweg verliest.

#### Wielconfiguratie

Als u nieuwe wielen monteert of uw wielen wisselt, wijzig dan de wielconfiguratie van uw auto door te tikken op **Bediening** > **Service** > **Wiel en band** > **Wielen**. De Model 3 herkent dan de nieuwe wielen en kan de status van uw auto nauwkeuriger wijzigen. Selecteer een wiel in de vervolgkeuzelijst dat overeenkomt met de nieuwe velgen die u op de Model 3 wilt monteren. Als u nieuwe wielen in de wielconfiguratie selecteert, worden ook de wielen in de avatar van uw auto op het touchscreen gewijzigd.

**OPMERKING:** Het wijzigen van de wielconfiguratie van uw auto kan invloed hebben op de geschatte actieradius, de waarschuwingsniveaus voor bandenspanning en de autovisualisatie.

ATTENTIE: Gebruik uitsluitend door Tesla goedgekeurde wielen wanneer u wielen monteert of verwisselt. Het gebruik van wielen die niet zijn goedgekeurd door Tesla kan ernstige schade tot gevolg hebben. Tesla is niet aansprakelijk voor schade door het gebruik van wielen die niet zijn goedgekeurd door Tesla.

#### Bandenconfiguratie

Om de gereden kilometers sinds de laatste bandenroulatie of bandenwissel te zien, tikt u op **Bediening > Service** en kijkt u onder Laatste bandenservice. Nadat de banden op de Model 3 zijn gerouleerd, vervangen of verwisseld, dient u de bandenconfiguratie van uw auto bij te werkend door op **Reset** te tikken of door te tikken op **Wielen en banden > Banden** in hetzelfde scherm. Hiermee kan uw voertuig de ingeleerde bandeninstellingen resetten en wordt uw rijervaring verbeterd. Hierdoor wordt ook de bandenslijtagewaarschuwing voor de auto gewist en gereset totdat u (10.000 km) hebt gereden en opnieuw een laag profiel wordt gedetecteerd.

Controleer of uw voertuig is uitgerust met winterbanden. Winterbanden zijn te herkennen aan het symbool van een berg met sneeuwvlok op de wang. Zie Winterbanden op pagina 199 voor meer informatie.

**OPMERKING:** Als u de bandenconfiguratie van uw voertuig wijzigt, kan dit tijdelijk van invloed zijn op acceleratie en regeneratief remmen. De configuratie mag alleen worden gewijzigd nadat banden zijn gerouleerd of vervangen.

#### Bandenspanningscontrole

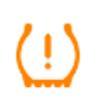

De Model 3 is uitgerust met een bandenspanningcontrolesysteem dat de bestuurder waarschuwt bij een te lage of te hoge bandenspanning met een bandenspanningscontrolelampje. Raadpleeg de sticker met informatie over banden op de portierstijl aan bestuurderszijde voor meer informatie of lees Bandenspanning op pagina 194. Elke band, inclusief de reserveband (indien aanwezig) moet maandelijks in koude toestand worden gecontroleerd op de door de voertuigfabrikant aanbevolen bandenspanning die wordt vermeld op het typeplaatje of de bandenspanningssticker. (Als er banden met een afwijkende maat op de auto gemonteerd zijn, informeer dan bij de fabrikant naar de juiste bandenspanning.)

#### Uw auto is uitgerust met een

bandenspanningcontrolesysteem (TPMS) dat een controlelampje voor een te lage spanning weergeeft als de spanning in een of meer banden te laag is. Als het controlelampje voor te lage bandenspanning brandt, moet u stoppen en zo spoedig mogelijk uw banden controleren en lucht bijvullen tot de juiste spanning. Rijden met een zachte band leidt tot oververhitting waardoor de band beschadigd kan raken. Bovendien leidt het tot een hoger verbruik, extra slijtage, minder goede rijeigenschappen en een langere remweg.

Houd er rekening mee dat het TPMS geen vervanging is voor correct onderhoud van de banden en dat de bestuurder zelf verantwoordelijk is voor het handhaven van de juiste bandenspanning, zelfs als de spanning nog niet is afgenomen tot het niveau waarbij TMS het controlelampje voor te lage bandenspanning weergeeft.

#### **TPMS-storing**

Uw auto is tevens voorzien van een storingsindicator voor het TPMS-systeem dat een melding weergeeft wanneer het systeem niet naar behoren functioneert. Het storingsindicator van TPMS is gecombineerd met het controlelampje voor te lage bandenspanning. Als het systeem een storing detecteert, knippert het controlelampje gedurende ongeveer één minuut en blijft het vervolgens continu branden. Dit blijft zich herhalen zolang de storing blijft bestaan.

Als het controlelampje brandt, kan het zijn dat het systeem de te lage bandenspanning niet kan detecteren of melden. Storingen met betrekking tot bandenspanningscontrole kunnen allerlei oorzaken hebben, waaronder montage van of vervanging door andere banden of wielen, waardoor het systeem niet goed meer werkt. Controleer na het vervangen van een of meer banden en/of wielen aan de hand van het TPMS-storingslampje of het systeem nog steeds goed werkt met de andere banden of wielen.

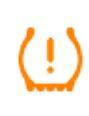

Het TPMS-controlelampje heeft daarvoor een extra functie, naast het melden van de bandenspanning. Als de Model 3 een storing in het TPMS constateert, knippert dit controlelampje telkens één minuut bij het starten van de Model 3.

**OPMERKING:** Als een band vervangen is of gerepareerd werd met een ander vulmiddel dan dat van Tesla en er wordt een waarschuwing voor een te lage bandenspanning gegeven, kan het zijn dat de bandensensor beschadigd is.

**OPMERKING:** Het monteren van niet-goedgekeurde accessoires kan de goede werking van het TPMS verstoren.

#### Automatisch opnieuw instellen van TPMSsensoren

De TPMS-sensoren worden opnieuw ingeleerd nadat een of meer wielen zijn vervangen (maar niet na vervanging van een band) om ervoor te zorgen dat waarschuwingen over de bandenspanning correct zijn. TPMS-sensoren worden automatisch opnieuw ingesteld nadat er gedurende maximaal 10 minuten sneller is gereden dan 25 km/h.

ATTENTIE: Als uw Model 3 is uitgerust met aftermarket-banden met een andere maat dan vermeld op de sticker met informatie over banden (zie Belading op pagina 213) is de bestuurder verantwoordelijk voor het bepalen van de juiste bandenspanning. Rijd niet op de openbare weg als banden niet de juiste spanning hebben.

ATTENTIE: Vertrouw niet alleen op de TPMS-sensoren voor het bepalen van de bandenspanning en het geven van waarschuwingen. Het is de verantwoordelijkheid van de bestuurder om de juiste bandenspanning te handhaven (zie Bandenspanning op pagina 194). Een te hoge of te lage bandenspanning kan leiden tot verlies van controle over de auto of tot schade aan de banden, wat ernstig letsel tot gevolg kan hebben.

#### Een bandenspanningssensor vervangen

Als het controlelampje van de bandenspanning regelmatig verschijnt, maak dan een serviceafspraak met de mobiele app om te bepalen of de bandenspanningssensor vervangen moet worden. Als een ander bedrijf de band vervangt of repareert, zal de bandenspanningssensor mogelijk niet werken tot de set-upprocedure door Tesla is uitgevoerd.

## Typen seizoensbanden

#### Uw bandentype

Het type banden waarmee uw auto bij levering is uitgerust is afhankelijk van het voertuigmodel en het land waarin het is verkocht. Het is belangrijk dat u de capaciteiten van de banden van uw auto kent en weet of deze geschikt zijn voor rijden in de zomer, alle seizoenen, of de winter. Raadpleeg de informatie op de wang van een band over de prestatiekenmerken van de band (zie Betekenis van markeringen op banden op pagina 221).

#### Zomer- en all-season-banden

Zomerbanden en all-season-banden zijn ontworpen voor optimale prestaties op droog en nat wegdek, maar niet voor goede prestaties onder winterse omstandigheden. Allseason-banden zijn ontworpen om in de meeste omstandigheden, het hele jaar rond, voldoende grip te bieden. Het is echter mogelijk dat deze banden bij sneeuw en ijs minder grip bieden dan winterbanden.

Vierseizoenenbanden zijn te herkennen aan 'ALL SEASON' en/of 'M+S' (modder en sneeuw) op de wang van de band. Voor het rijden bij lage temperaturen of op wegen met sneeuw of ijzel raadt Tesla winderbanden aan.

ATTENTIE: Zomer- en all-season-banden bieden onvoldoende grip bij lage temperaturen of op ijs en sneeuw. Het is belangrijk de juiste banden voor winterse omstandigheden te kiezen en te monteren om veiligheid en optimale prestaties van uw Model 3 te garanderen.

#### Winterbanden

Gebruik winterbanden om de tractie op sneeuw en ijs te verbeteren. Bij het monteren van winterbanden altijd tegelijk een complete set van vier banden monteren. De vier winterbanden moeten van hetzelfde merk en type zijn en hetzelfde loopvlak en dezelfde diameter hebben.

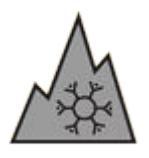

Winterbanden zijn te herkennen aan het symbool van een berg/sneeuwvlokje op de wang.

Wanneer u met winterbanden rijdt, is het mogelijk dat u meer weggeluid hoort, dat de banden eerder verslijten en dat de grip verminderd is op droge wegen.

Als winterbanden zijn gemonteerd, raadpleeg dan het bandenwaarschuwingslabel op de portierstijl.

**OPMERKING:** Als winterbanden met een agressieve samenstelling en profiel zijn gemonteerd, kan het regeneratieve remvermogen tijdelijk afnemen. Uw auto zal echter zichzelf na een korte tijd bij normaal rijden echter opnieuw kalibreren om het regeneratieve remvermogen te herstellen.

**OPMERKING:** Als u winterbanden monteert of uw banden vervangt, reset de bandenconfiguratie dan via **Bediening** > **Service** > **Wiel- en bandconfiguratie** > **Banden** (zie Bandenconfiguratie op pagina 198). Hiermee worden de ingeleerde bandeninstellingen gereset en wordt de rijervaring met uw nieuwe banden verbeterd.

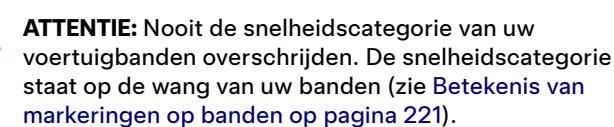

## Rijden bij lage temperaturen.

Banden presteren minder goed bij koude temperaturen. Dit betekent minder grip en een grotere kans op ongelukken. Performance-banden (zomerbanden) hebben minder grip bij omgevingstemperaturen lager dan 5° C en worden afgeraden voor omstandigheden met sneeuw en ijs. Performancebanden kunnen tijdelijk stug worden als ze erg koud worden, daardoor kunnen ze de eerste kilometers tijdens het opwarmen rumoerig zijn.

#### Gebruik van sneeuwkettingen

Tesla heeft de volgende sneeuwkettingen getest en goedgekeurd voor betere grip bij sneeuw. Kettingen mogen alleen op de achterbanden worden gelegd. De goedgekeurde kettingen zijn verkrijgbaar bij Tesla.

| Bandenmaat | Aanbevolen ketting |
|------------|--------------------|
| 18"/19"    | König CG-9 103     |
| 20"        | König K-Summit K34 |

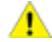

**LET OP!:** Als uw Model 3 is voorzien van aero-doppen, moet u deze verwijderen voordat u de kettingen monteert (zie Aero-doppen verwijderen en monteren op pagina 196). Anders kan dit tot schade leiden die niet onder de garantie valt.

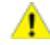

**LET OP!:** Monteer nooit kettingen op zomerbanden. Het negeren van deze aanwijzing kan schade veroorzaken.

Volg voor het monteren van de sneeuwkettingen de aanwijzingen en waarschuwingen van de fabrikant. Bren de kettingen gelijkmatig en zo strak mogelijk aan.

Als u sneeuwkettingen gebruikt:

- Inspecteer de sneeuwkettingen voor elk gebruik op losse en beschadigde schakels.
- Belast de Model 3 niet te zwaar (door zware ladingen kan de vrije ruimte tussen banden en carrosserie afnemen).
- Rijd alleen wanneer de kettingen correct zijn gemonteerd.
- Rijd langzaam. Rijd niet sneller dan 48 km/h.
- Verwijder sneeuwkettingen weer zodra de omstandigheden dat toelaten.

**OPMERKING:** In sommige landen is het gebruik van sneeuwkettingen niet toegestaan. Controleer de lokale wetgeving voordat u sneeuwkettingen monteert.

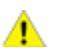

**LET OP!:** Het gebruik van andere dan de goedgekeurde kettingen of het gebruik van kettingen op een andere maat banden kan leiden tot schade aan de ophanging, carrosserie, wielen en/of remleidingen. Schade ten gevolge van het gebruik van niet-goedgekeurde sneeuwkettingen of verkeerde montage van sneeuwkettingen valt niet onder de garantie.

**LET OP!:** Monteer nooit sneeuwkettingen op de voorbanden.

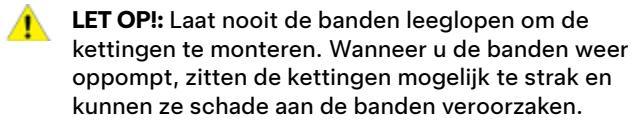

LET OP!: Zorg ervoor dat de kettingen geen onderdelen van de wielophanging of de remleidingen kunnen raken. Als u vreemde geluiden hoort, die erop lijken alsof de kettingen andere onderdelen van de Model 3 raken, stop dan onmiddellijk en onderzoek wat er aan de hand is.

#### **Exterieur reinigen**

Verwijder agressieve stoffen (vet, olie, vogelpoep, hars, insecten, teer, zout, industriële neerslag, enz.) direct om schade aan de lak te voorkomen. Wacht daar niet mee tot de Model 3 een volledige wasbeurt nodig heeft. Gebruik zo nodig gedenaturaliseerde alcohol om teervlekken en hardnekkige vetvlekken te verwijderen, was het oppervlak dan direct met water en milde zeep schoon om de alcohol te verwijderen.

Houd de buitencamera's vrij van vuil, condens en belemmeringen. Deze stoffen kunnen onduidelijke beelden veroorzaken of de werking van Autopilot- en veiligheidsfuncties verhinderen (zie Een camera reinigen op pagina 201).

Volg de onderstaande aanwijzingen bij het wassen van de Model 3:

- Spoel de auto vóór het wassen grondig af met veel water. Spuit plaatsen waar vuil en modder zich kan verzamelen (zoal wielkuipen en carrosserienaden), goed schoon. Verwijder (in de wintermaanden) alle resten van pekel en spuit ook de onderzijde van de auto, de wielkuipen en remmen schoon.
- 2. Was de Model 3 met een schone zachte doek en koud of lauw water en een milde autoshampoo van hoge kwaliteit.

LET OP!: Sommige reinigingsmiddelen en autoshampoos bevatten chemicaliën die schade of verkleuring kunnen veroorzaken, met name aan kunststof bekledingsdelen, lampen of cameralenzen. Sommige autoreinigingsformules bevatten bijvoorbeeld hydroxide of andere zeer alkalische of bijtende bestanddelen die schade aan onderdelen aan de buitenkant kunnen veroorzaken. Gebruik evenmin zuurhoudende producten. Schade of verkleuring die is veroorzaakt door het gebruik van reinigingsproducten, wordt niet door de garantie gedekt.

- Spoel de auto na het wassen met schoon water af om te voorkomen dat zeepresten opdrogen en vlekken achterlaten.
- Grondig drogen met een schone zeem. Maak indien nodig de remmen droog door een korte afstand te rijden en meermaals te remmen.

Gebruik doekjes met isopropylalcohol (bijvoorbeeld brillenreinigings- of schermreinigingsdoekjes) om kleine vlekken te verwijderen.

#### Reinigen en behandelen van ruiten

Reinig de ruiten en spiegels met een ruitenreiniger. Kras niet en gebruik ook geen schurende middelen op de ruiten en spiegels. Volg de aanwijzingen in Exterieur reinigen op pagina 201 voor de beste manier om de buitenkant van de ruiten te reinigen. Als u de ruiten van uw auto van een hydrofobe coating wilt voorzien, breng de coating dan alleen aan op de zijruiten en de achterruit en niet op de voorruit. Anders kan het zicht van de Autopilot-camera's worden belemmerd. Volg de instructies van de fabrikant van de hydrofobe coating voor het opbrengen.

**OPMERKING:** Tesla is niet aansprakelijk voor schade als gevolg van ruitbehandelingen op uw auto.

#### Wasstraatmodus

Als u met de Model 3 een wasstraat binnenrijdt, sluit Wasstraatmodus alle ramen, vergrendelt het de laadpoort en schakelt het ruitenwissers, Bewakingsmodus, wegloopvergrendeling en parkeersensorgeluiden uit. Om deze modus in te schakelen tikt u op **Bediening > Service > Wasstraatmodus**. Uw auto moet stilstaan en niet actief worden opgeladen.

Als u een automatische wasstraat gebruikt, houdt **Rollen toestaan** uw auto in de neutraalstand en activeert vrij rollen voor de duur van de reiniging en voorkomt tegelijkertijd dat de Model 3 de parkeerrem inschakelt wanneer u de bestuurdersstoel verlaat. Trap op het rempedaal en tik op **Rollen toestaan**; of schakel naar de neutraalstand om deze optie in te schakelen.

Wasstraatmodus wordt uitgeschakeld wanneer de rijsnelheid hoger is dan 15 km/h of wanneer op **Afsluiten** op het touchscreen wordt getikt.

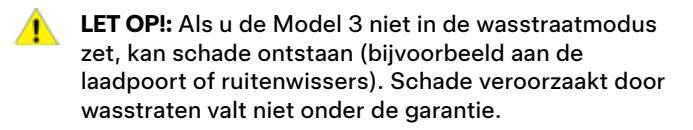

#### Een camera reinigen

De lens van de camera moet schoon zijn en mag door niets worden geblokkeerd om een duidelijk beeld te garanderen.

Verwijder vuil en restanten door water op de cameralens te spuiten met een spuitfles. Probeer geen vuil of stof met uw handen of een doek van een blootgestelde lens te verwijderen. Dit vuil kan het oppervlak van de lens beschadigen wanneer er door het afvegen over wordt gewreven.

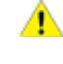

**LET OP!:** Gebruik geen chemische of schurende reinigingsmiddelen. Deze kunnen het oppervlak van de lens beschadigen.

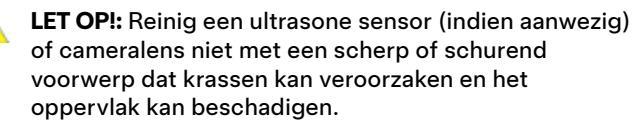

#### Aanwijzingen voor reinigen van exterieur

LET OP!: Was de auto niet in de felle zon.

# **Reinigen**

LET OP!: Gebruik geen vloeibare behandelingsproducten voor de voorruit. Deze kunnen de veegbeweging van de ruitenwisser verhinderen en een ratelgeluid veroorzaken.

**LET OP!:** Gebruik geen heet water, schoonmaalmiddelen, zeer alkalische of bijtende reinigingsmiddelen of oplosmiddelen, met name middelen die hydroxide bevatten.

LET OP!: Houd de spuitmond van een hogedrukreiniger altijd op een afstand van minstens 30 cm van het oppervlak van de Model 3. Richt de waterspuit niet direct op de parkeersensoren (indien aanwezig). Blijf de spuitmond bewegen en spuit niet alleen op één bepaalde plek.

LET OP!: Richt een waterstraal niet rechtstreeks op ruit-, portier- en motorkaprubbers of op elektronische modules of blootliggende kabels.

LET OP!: Om corrosieschade te voorkomen die mogelijk niet onder de garantie valt, moet u eventuele resten van pekel aan de onderzijde van de auto, in de wielkuipen en op de remmen wegspoelen. Maak na het wassen van de auto de remmen droog door een korte afstand te rijden en meermaals te remmen.

LET OP!: Gebruik geen molton doeken of washandschoenen. Het wordt aanbevolen een microvezeldoek van hoge kwaliteit te gebruiken.

LET OPI: Was de auto bij voorkeur in een borstelloze wasstraat. Deze wasstraten hebben geen onderdelen (borstels enz.) die in aanraking komen met de oppervlakken van de Model 3. In sommige borstelloze wasstraten worden bijtende oplosmiddelen gebruikt die na verloop van tijd verkleuring van sierelementen aan de buitenkant kunnen veroorzaken. Vermijd blootstelling aan zeep en chemische middelen met een pH-waarde hoger dan 13. Als u niet zeker weet wat de pH-waarde is, raadpleeg dan het productetiket of het personeel van de wasstraat. Schade veroorzaakt door verkeerd wassen valt niet onder de garantie.

**LET OP!:** Als u uw auto in een automatische wasstraat wast, zorg er dan voor dat de auto is vergrendeld. Vermijd bovendien het gebruik van bedieningselementen op het touchscreen die kunnen leiden tot het per ongeluk openen van portieren of bagageruimten tijdens het wassen. Alle schade die hieruit ontstaat, valt niet onder de garantie.

**LET OP!:** Controleer of de ruitenwissers zijn uitgeschakeld voordat u de Model 3 wast, om te voorkomen dat de wissers worden beschadigd.

**LET OP!:** Gebruik geen velgenreinigers of voorwasproducten met een chemische samenstelling. Deze kunnen de toplaag van de velgen aantasten.

ATTENTIE: Spuit nooit vloeistof (bijv. met een hogedrukspuit) in de richting van het laadcontact. wanneer de Model 3 wordt opgeladen. Het niet volgen van deze instructies kan tot ernstig letsel of schade aan de auto, laadapparatuur of andere eigendommen leiden.

## Het interieur reinigen

Controleer en reinig het interieur regelmatig, dan blijft het mooi en voorkomt u vroegtijdige slijtage. Verwijder vuil en vlekken altijd zo snel mogelijk. Gebruik een zachte doek (microvezel) gedrenkt in een mengsel van warm water en een milde zeep (vooraf testen op een minder zichtbaar onderdeel) om de verschillende onderdelen van het interieur te reinigen. Maak het oppervlak meteen droog met een niet-pluizende doek om vlekken te voorkomen.

#### Ruiten van het interieur

Kras niet en gebruik ook geen schurende middelen op de ruiten en spiegels. Hierdoor zou de toplaag van de spiegel of de bedrading van de achterruitverwarming beschadigd kunnen raken.

#### Airbags

Zorg dat er geen vuil op airbags terechtkomt. Dit zou de goede werking kunnen verstoren.

#### Dashboard en kunststof oppervlakken

Poets de bovenkant van het dashboard niet. Glanzende oppervlakken kunnen reflecteren en uw zicht ernstig belemmeren.

#### Binnenverlichting

**OPMERKING:** De Tesla-garantie dekt geen schade die het gevolg is van onjuist onderhoud, met inbegrip van het gebruik van reinigingsmiddelen of gereedschappen die niet worden aanbevolen in deze handleiding.

Gebruik geen zeep of chemische reinigingsmiddelen op binnenverlichting. Gewone reinigingsmiddelen en -stoffen kunnen de lenzen of onderdelen van de verlichting beschadigen, waardoor mettertijd scheuren en schade kan ontstaan. Als u de binnenverlichting wilt reinigen, raadt Tesla aan een zachte doek te gebruiken, bevochtigd met warm water om vuil of vlekken voorzichtig weg te vegen. De binnenverlichting bestaat uit, maar is niet beperkt tot, deze lampen (indien aanwezig):

- Voetenruimte
- Instapverlichting
- Projectie
- Leeslampen
- Sfeer

Als u het interieur wilt reinigen met zeep of een mild neutraal reinigingsmiddel, raadt Tesla u aan eerst alle verlichting af te dekken met beschermende middelen, zoals:

• Stof.

- Afplaktape.
- Plastic folie.
- Beschermhoezen voor auto-interieurs.

#### Stoelen

**OPMERKING:** De Tesla-garantie dekt geen schade die het gevolg is van onjuist onderhoud, met inbegrip van het gebruik van reinigingsmiddelen of gereedschappen die niet worden aanbevolen in deze handleiding.

De stoelen van uw auto zijn gemaakt van speciaal duurzaam veganistisch leder, dat zachter is dan normaal leder, maar veel langer meegaat en beter bestand is tegen vlekken. Tesla raadt u aan regelmatig het interieur van uw auto te reinigen en te stofzuigen om de eigenschappen te behouden en ervoor te zorgen dat het er als nieuw uit blijft zien. U kunt een universele reinigingsset aanschaffen in de Tesla Shop.

Vermijd contact met agressieve chemicaliën, inclusief bepaalde cosmeticaproducten. Dergelijke stoffen kunnen in de loop van de tijd schade, verslechtering of verkleuring veroorzaken.

Verwijder bij normale gemorste vloeistoffen en vlekken de vloeistof en chemische resten in het interieur zo spoedia mogelijk met een doek. Bevochtig een zachte doek (bij voorkeur een microvezeldoek) met warm water en milde zeep en veeg de vlek voorzichtig weg met een cirkelvormige beweging. Maak de bekleding vervolgens droog met een zachte, niet-pluizende doek. Gebruik geen föhn. Alle andere middelen dan zeep kunnen te agressief zijn. Gebruik van andere reinigingsmiddelen, ontsmettingsmiddelen, conditioners, of beschermmiddelen wordt afgeraden.

Voor witte stoelen: Als laatste mogelijkheid kunt u een zachte doek (bijvoorbeeld een microvezeldoek) bevochtigen met warm water en isopropyl-alcohol en de vlek voorzichtig wegvegen met een cirkelvormige beweging (gebruik deze methode NIET bij zwarte stoelen). Verwijder eventuele resten van isopropyl-alcohol met een zachte, vochtige doek. Agressief of langdurig gebruik van isopropyl-alcohol zal de bovenlaag van het materiaal beschadigen waardoor vlekken eerder zichtbaar zijn en de garantie vervalt.

LET OP !: Gebruik geen producten die alcohol, bleekmiddel (natriumhypochloriet), citrus, nafta of additieven op siliconenbasis bevatten. Spuit reinigingsmiddelen niet direct op de stoel met een spuitbus. Zorg dat er geen water in de oprolautomaat van de veiligheidsgordels terecht komt.

Sommige kleding, accessoires en cosmetica kunnen kleurstoffen of olie bevatten die in de loop van de tijd op de stoelen kunnen worden overgedragen. Deze vlekken zijn moeilijk te voorkomen en kunnen niet altijd veilig worden verwijderd.

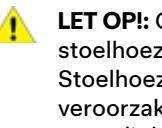

LET OP !: Gebruik geen in de handel verkrijgbare stoelhoezen die niet van het merk Tesla zijn. Stoelhoezen kunnen vlekken of schade aan stoelen veroorzaken en kunnen ervoor zorgen dat de gevoeligheid van stoelbezettingssensoren wordt beïnvloed of airbags niet worden geactiveerd.

### Vloerbedekking

Maak vloerbedekking niet te nat. Gebruik voor hardnekkig vuil een geschikte bekledingreiniger.

#### Veiligheidsgordels

Trek de gordel helemaal uit om deze schoon te vegen. Gebruik nooit een oplosmiddel of een chemisch reinigingsmiddel. Laat de gordel in uitgetrokken toestand aan de lucht drogen, niet in de felle zon.

#### Portierrubbers

Veeg met een vochtige doek over de portierrubbers om vuil te verwijderen. Buitensporig vuil op de portierrubbers kan schade veroorzaken wanneer dit in aanraking komt met omliggende oppervlakken. Gebruik geen alcoholdoekjes of chemische producten die de coating op de portierrubbers kunnen beschadigen.

#### Touchscreen

Reinig het/de touchscreen(s) met een zachte, niet-pluizende doek die speciaal is bedoeld voor het reinigen van schermen en displays. Gebruik geen reinigingsmiddelen (zoals ruitenreinigers) of gelproducten op basis van alcohol (zoals handdesinfectans), geen vochtige doekjes en geen droge statisch geladen doek (zoals pas gewassen microvezeldoekjes). Om het touchscreen voorin schoon te vegen zonder knoppen te activeren en instellingen te veranderen, kunt u de schermpoetsmodus activeren. Tik op Bediening > Scherm > Schermpoetsmodus. Het scherm wordt donker zodat u stof en verontreinigingen gemakkelijk kunt zien. Om de schermpoetsmodus te verlaten, houdt u HOUD **INGEDRUKT OM AF TE SLUITEN** ingedrukt.

#### Verchroomde en metalen oppervlakken

Poetsmiddelen, schurende reinigingsmiddelen, gelproducten op alcoholbasis (zoals handdesinfectans) en harde doeken kunnen de afwerking van verchroomde en metalen oppervlakken beschadigen.

## Waarschuwingen voor reiniging van het interieur

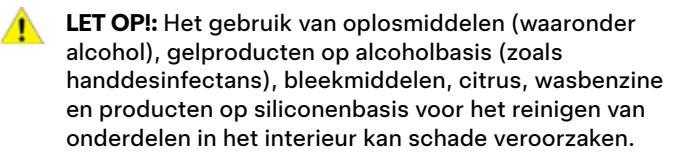

- LET OP!: Statisch geladen materiaal kan schade veroorzaken aan het touchscreen.
- **ATTENTIE:** Neem direct contact op met Tesla als u een beschadiging aan een veiligheidsgordel of airbag ziet.

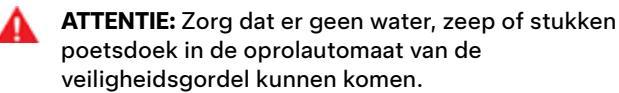

**ATTENTIE:** Blootstelling aan chemische reinigers kan gevaarlijk zijn en de ogen en huis irriteren. Lees de aanwijzingen van de fabrikant van de chemische reiniger door en volg deze op.

## Poetsen, bijtippen en schadeherstel

Zet de auto van tijd tot tijd in de was om de carrosserie gedurende lange tijd mooi te houden. Gebruik een goedgekeurde was met daarin:

- Een milde cleaner om oppervlakken te reinigen zonder de lak aan te tasten.
- Een vulmiddel dat kleine krasjes vult zodat ze minder zichtbaar zijn.
- Een was die zorgt voor een langdurige bescherming van de lak tegen de weersinvloeden van buitenaf.

Controleer de carrosserie regelmatig op lakschade. Tip kleine beschadigingen en krasjes bij met een lakstift (verkrijgbaar bij Tesla, afhankelijk van marktregio). Gebruik de lakstift na het wassen maar voordat u de auto poetst of in de was zet.

Tip steenslag en krasjes altijd zo snel mogelijk bij. Raadpleeg https://www.tesla.com/support/body-shop-support voor meer informatie over reparatielocaties en beschikbare services.

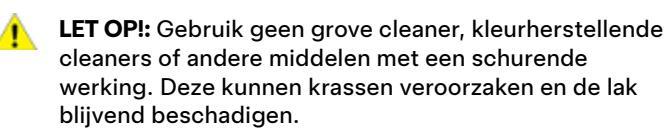

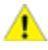

**LET OP!:** Gebruik geen chroompoets of andere schurende middelen.

## Een stofhoes gebruiken

Om het uiterlijk van de carrosserie te beschermen als de Model 3 niet wordt gebruikt, gebruikt u een originele Teslastofhoes. Stofhoezen zijn online verkrijgbaar bij de Tesla Shop.

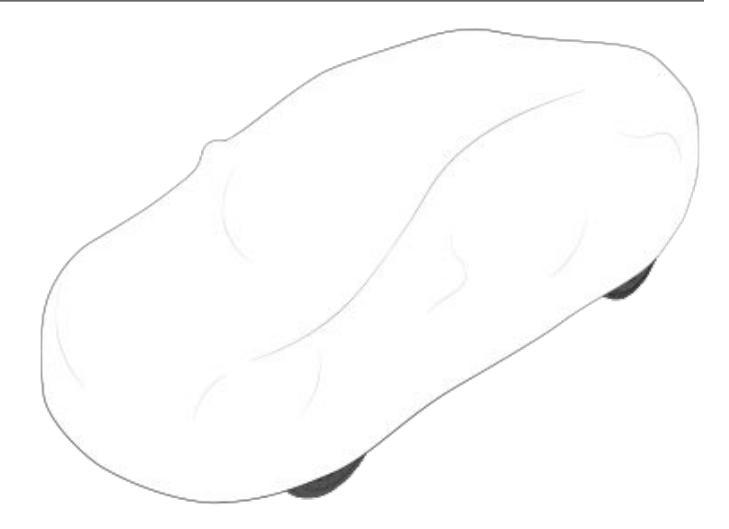

LET OP!: Gebruik alleen door Tesla goedgekeurde stofhoezen als de Model 3 op een laadstation is aangesloten. Bij gebruik van andere stofhoezen kan de batterij tijdens het laden niet voldoende worden gekoeld.

## Matten

Gebruik originele vloermatten van Tesla om ervoor te zorgen dat de vloerbedekking er lange tijd nieuw blijft uitzien. Deze zijn online verkrijgbaar op http://www.tesla.com. Onderhoud vloermatten door ze regelmatig schoon te maken en te controleren of ze goed zijn bevestigd. Vervang vloermatten als ze versleten zijn.

**ATTENTIE:** Om te voorkomen dat de vloermat en het gaspedaal elkaar in de weg zitten, is de mat aan bestuurderszijde stevig vastgezet. Leg nooit twee matten boven op elkaar. Vloermatten moeten altijd op tapijtbekleding van de auto liggen en niet op een andere vloermat of -bedekking.

#### Ruitensproeiervloeistof bijvullen

Het enige reservoir dat u kunt bijvullen, is het ruitensproeierreservoir, dat zich achter de voorbak bevindt. Als het niveau laag is, verschijnt er een waarschuwing op het touchscreen.

Ruitensproeiervloeistof bijvullen:

- 1. Open de voorklep.
- Reinig de omgeving van de vuldop van het reservoir voordat u de dop verwijdert, om te voorkomen dat er vuil in het reservoir komt.
- 3. Open de vuldop.
- Vul zonder te morsen het reservoir bij tot het vloeistofniveau net zichtbaar is in de nek van de vulpijp. Het reservoir heeft een inhoud van 3,2 liter.

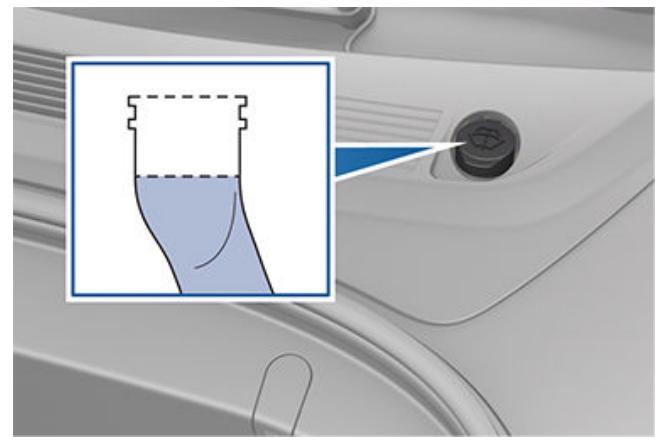

- 5. Veeg eventueel gemorste vloeistof direct af en was het bevuilde oppervlak met water.
- 6. Plaats de vuldop terug.

**OPMERKING:** In sommige landen gelden beperkingen ten aanzien van het gebruik van Volatile Organic Compounds (VOC's). VOC's worden doorgaans gebruikt als antivries in ruitensproeiervloeistof. Gebruik een ruitensproeiervloeistof met beperkte VOC-inhoud alleen als de vloeistof voldoende bescherming biedt in het klimaat waar u met de Model 3 rijdt.

**OPMERKING:** Lokale regelgeving staat het gebruik van ruitensproeiervloeistof op methanolbasis niet toe. Gebruik in plaats daarvan ruitensproeiervloeistof op ethanolbasis.

**LET OP!:** Gebruik uitsluitend ruitensproeiervloeistof op ethanolbasis die is bedoeld voor voertuigen. Gebruik van andere substanties, zoals onbehandeld water, kan leiden tot bacteriegroei in het climate control-systeem, wat geuren of schade kan veroorzaken die niet worden gedekt door de garantie.

LET OP!: Vul geen kant-en-klare vloeistoffen bij waar middelen tegen insecten of waterafstotende middelen aan zijn toegevoegd. Deze middelen kunnen een laagje op de ruit achterlaten waardoor het zicht belemmerd wordt of waardoor vervelende bijgeluiden kunnen optreden. **ATTENTIE:** Gebruik een sproeiervloeistof met antivries bij temperaturen onder 4° C. Het gebruik van sproeiervloeistof zonder antivries bij koud weer kan het zicht ernstig belemmeren.

**ATTENTIE:** Ruitensproeiervloeistof kan de ogen en huid irriteren. Lees en houd u aan de instructies van de fabrikant van de ruitensproeiervloeistof.

## Ruitenwisserbladen controleren en reinigen

Controleer de staat van de wisserbladen regelmatig en maak ze geregeld schoon. Vervang een beschadigd wisserblad direct om te voorkomen dat de voorruit beschadigd raakt en om het zicht te verbeteren.

Vuil op de ruit of op de wisserbladen zelf kan de goede werking van de ruitenwissers verstoren. Dat geldt ook voor ijs, vloeibare was van wasstraten, ruitensproeiervloeistof met middelen tegen insecten of waterafstotende middelen, vogelpoep, hars en andere organische stoffen.

Volg de onderstaande aanwijzingen:

- Maakt de voorruit en wisserbladen schoon met ruitensproeiervloeistof, isopropylalcohol (wrijven) of een niet-schurende glasreiniger die is goedgekeurd voor gebruik op autoruiten en rubber. Andere middelen kunnen schade veroorzaken of een film op de ruit achterlaten waardoor het zicht belemmerd wordt.
- Til de ruitenwisserarm een klein stukje van de voorruit op, zodat u net voldoende toegang tot het blad hebt. Til een ruitenwisserarm niet verder op dan bedoeld.

Vervang de wisserbladen als ze na het reinigen nog niet goed werken.

**OPMERKING:** Als ruitenwissers niet goed werken kan het zicht voor de voorruitcamera's worden beperkt, waardoor de camera's minder goed werken of Autopilot-functies mogelijk niet beschikbaar zijn. Zie Camera's op pagina 18 en raadpleeg Autopilot Beperkingen en waarschuwingen op pagina 131 voor meer informatie.

#### Ruitenwisserbladen vervangen

Vervang de ruitenwisserbladen ten minste eens per jaar. Vervangende ruitenwisserbladen moeten aan de volgende criteria voldoen:

- Het wisserblad aan bestuurderszijde moet 650 mm lang zijn en het wisserblad aan passagierszijde moet 475 mm lang zijn.
- Controleer of de aansluiting op het vervangende wisserblad hetzelfde is als op het originele wisserblad. Als de aansluiting op het vervangende wisserblad anders is, wordt het blad mogelijk niet goed bevestigd aan de wisserarm van de auto.

# **Ruitenwissers, ruitensproeiers en ruitensproeiervloeistof**

U kunt vervangende ruitenwisserbladen bestellen bij de Tesla Shop.

**OPMERKING:** Vervang de ruitenwisserbladen alleen door exemplaren die identiek zijn aan de originele wisserbladen. Bij gebruik van verkeerde wisserbladen kunnen het ruitenwissersysteem en de voorruit worden beschadigd.

Ruitenwisserbladen vervangen:

- 1. Schakel naar P (Park) en schakel de ruitenwissers uit.
- Tik op Bediening > Service > Ruitenwissers servicestand om de wissers in de servicestand te zetten.
- 3. Til de ruitenwisserarm een klein stukje van de voorruit op, zodat u net voldoende toegang tot het blad hebt.

**LET OP!:** De ruitenwisserbladen blijven niet in een opgetilde positie staan. Til een ruitenwisserarm niet verder op dan bedoeld.

- Breng een handdoek aan tussen de wisserarm en de voorruit, om krassen of barsten op de voorruit te voorkomen.
- 5. Houd de wisserarm vast en de vergrendellip in terwijl u het wisserblad omlaagschuift op de wisserarm.

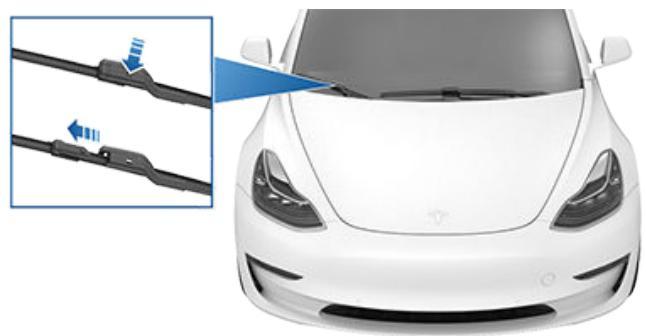

 Breng het nieuwe ruitenwisserblad in lijn met de arm en schuif het blad naar het uiteinde van de ruitenwisserarm totdat het vastklikt.

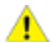

**LET OP!:** Controleer of het nieuwe blad op zijn plaats vastzit en niet beweegt. Voer een duwtrektest uit om dit te bevestigen. Als het ruitenwisserblad niet op zijn plaats vastzit (u hoort en voelt een 'klik'), kan het tijdens gebruik losraken, wat kan leiden tot ernstige schade.

7. Schakel Ruitenwissers servicestand uit om de wissers weer in de normale stand te zetten.

## Ruitensproeiers reinigen

Gebruik een dunne draad of een naald om verstopte ruitensproeiers weer te openen.

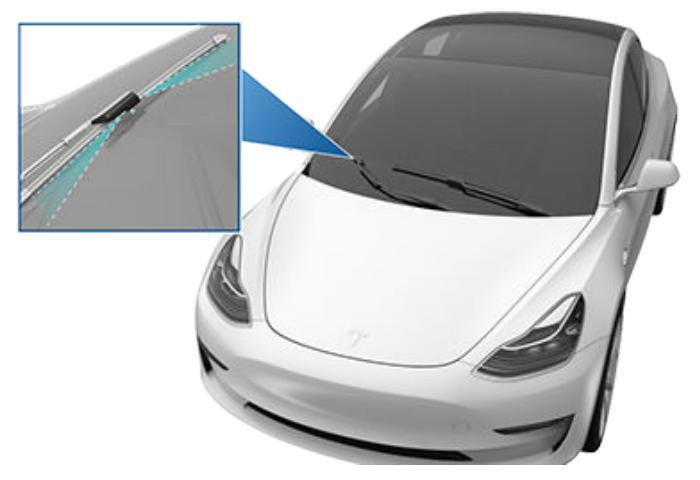

ATTENTIE: Gebruik de ruitensproeiers niet bij het reinigen van de Model 3. Ruitensproeiervloeistof kan de ogen en huid irriteren. Lees de aanwijzingen van de fabrikant op de verpakking. Volg de onderstaande aanwijzingen om de Model 3 op te krikken. Zorg dat een reparateur die niet door Tesla is erkend, deze instructies inclusief krikpunten en waarschuwingen kent.

- 1. Plaats de Model 3 in het midden tussen twee hefarmen.
- 2. Plaats de steunpunten van de hefarmen onder de daarvoor bestemde krikpunten op de weergegeven plaatsen.

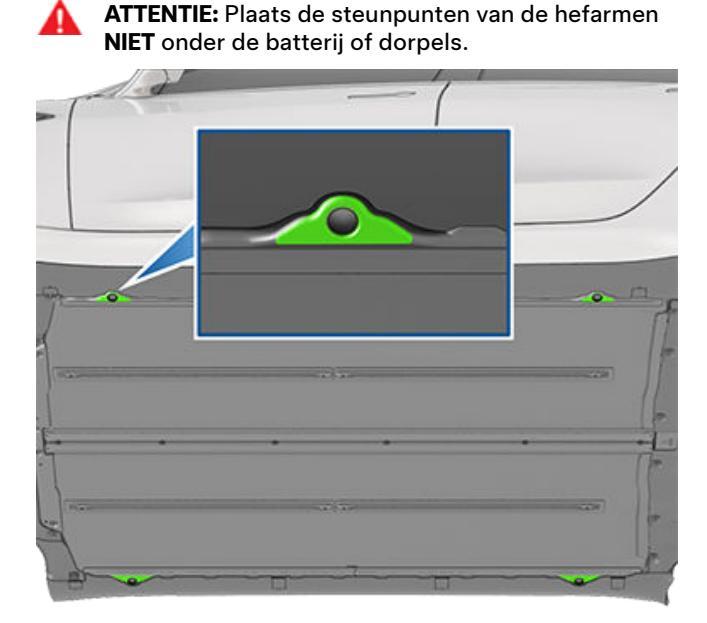

- 3. Stel de hefarmen op de juiste wijze af.
- Breng de auto met assistentie omhoog tot de gewenste hoogte en let erop dat de hefarmen op de juiste plaats onder de auto blijven zitten.
- 5. Zet alle veiligheidsborgingen voor het heffen vast. Volg de instructies van de fabrikant van het hefgereedschap.

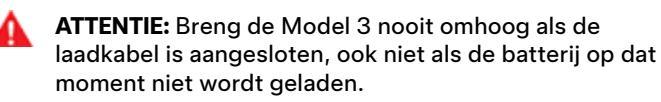

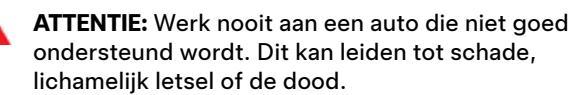

LET OP!: Het is uw verantwoordelijkheid om op het voertuig en de omgeving daarvan te letten. Zorg ervoor dat de omgeving vrij is wanneer u de Model 3 heft en laat zakken en dat de portieren, voorbak en de achterbak zijn gesloten om schade te voorkomen.

LET OPI: Plaats de hefarmen NIET onder de batterij of de dorpels. Plaats de steunpunten van de hefarmen alleen onder de speciaal daarvoor bestemde krikpunten. De afgebeelde locaties zijn de enige goedgekeurde krikpunten van de Model 3. Op enig ander punt heffen kan schade veroorzaken. Schade ten gevolge van onjuist heffen van de Model 3 valt niet onder de garantie.

## Onderdelen, accessoires en modificaties

Gebruik uitsluitend originele Tesla-onderdelen en accessoires. Tesla test onderdelen en accessoires zorgvuldig op geschiktheid, veiligheid en betrouwbaarheid. Schaf deze onderdelen aan bij Tesla, waar u kunt rekenen op deskundige montage en een betrouwbaar advies over aanpassingen aan uw Model 3. Accessoires zijn verkrijgbaar bij Tesla Stores, of online op www.tesla.com.

**OPMERKING:** Als u accessoires toevoegt, kan dit invloed hebben op het verwachte bereik, de voertuigafmetingen, etc.

**OPMERKING:** Sommige accessoires zijn mogelijk niet beschikbaar in uw regio.

Tesla heeft geen invloed op onderdelen van andere leveranciers en aanvaardt daarom geen enkele aansprakelijkheid voor de gevolgen van het gebruik van nietoriginele onderdelen voor de Model 3.

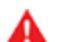

**ATTENTIE:** Het monteren van niet-goedgekeurde onderdelen en accessoires of het aanbrengen van niettoegestane wijzigingen kan negatieve gevolgen hebben voor de prestaties van de Model 3 en de veiligheid van de inzittenden. Schade ten gevolge van dergelijk handelen valt niet onder de garantie.

ATTENTIE: Tesla aanvaardt geen enkele aansprakelijkheid voor overlijden, persoonlijk letsel of schade als gevolg van het monteren van nietgoedgekeurde accessoires of het aanbrengen van niettoegestane wijzigingen.

## Schadeherstel

Neem in geval van een aanrijding contact op met Tesla of met een door Tesla goedgekeurde carrosseriewerkplaats om er zeker van te zijn dat er bij de reparatie van de Model 3 originele Tesla-onderdelen gebruikt worden. Tesla heeft een aantal carrosseriewerkplaatsen geselecteerd en goedgekeurd die voldoen aan strenge eisen ten aanzien van opleiding, uitrusting, kwaliteit en klantentevredenheid.

#### Sommige carrosseriebedrijven en

verzekeringsmaatschappijen adviseren misschien om nietoriginele of gebruikte onderdelen te gebruiken om op die manier geld te besparen. Deze onderdelen voldoen echter niet aan de hoge eisen die Tesla stelt aan kwaliteit, ontwerp en corrosiebestendigheid. Daarnaast vallen niet-originele en gebruikte onderdelen (en eventuele schade en defecten ten gevolge van het gebruik ervan) niet onder de garantie.

#### Interieurfilters vervangen

**OPMERKING:** Afhankelijk van de productiedatum van uw auto, kan de plaats van schroef op het deksel van het interieurfilters enigszins verschillen.

De Model 3 heeft interieurfilters die stof, roet, pollen en andere deeltjes opvangen. Tesla raadt aan deze filters om de 2 jaar te vervangen (jaarlijks in China). Interieurfilters kunnen worden aangeschaft bij de Tesla Shop.

De interieurfilters vervangen:

- 1. Schakel het climate control-systeem uit.
- 2. Zet de rechter voorstoel volledig naar achteren en verwijder de vloermat.
- Gebruik een priemgereedschap om voorzichtig de drukklemmen los te maken waarmee de bekleding van de voetenruimte rechts is bevestigd aan het instrumentenpaneel. Koppel vervolgens, terwijl u de bekleding van de voetenruimte ondersteunt, de twee elektrische connectoren los en leg de bekleding van de voetenruimte opzij.
  - Voor de lamp: druk de nok voorzichtig in en maak tegelijkertijd de connector los.
  - Voor de luidspreker: houd de connector aan voertuigzijde voorzichtig schuin, zodat het nokje wordt losgemaakt van de opening in de connector aan de zijde van de bekleding van de voetenruimte en maak de connector los.

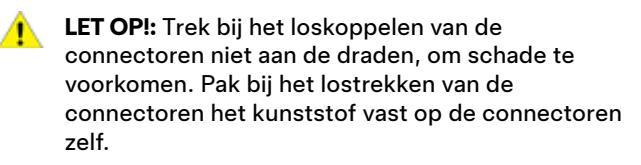

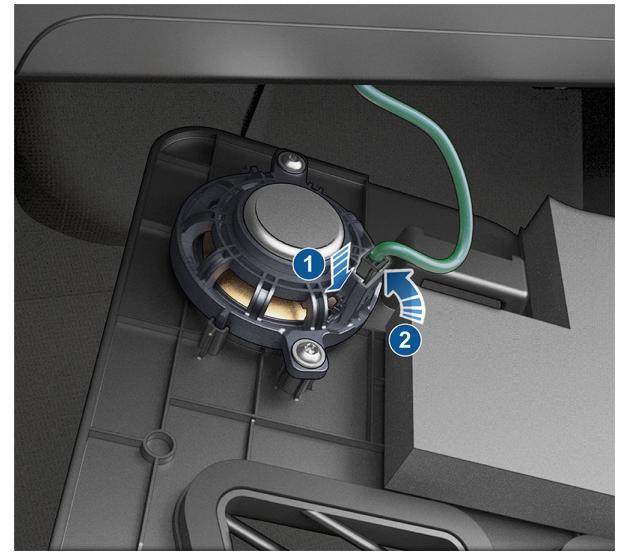

- 4. Werk van boven naar beneden met een bekledingsgereedschap om voorzichtig het rechterpaneel los te maken van de middenconsole.
- 5. Verwijder de T2O-schroef waarmee het deksel van het interieurfilter is bevestigd aan de verwarmings-, ventilatie- en airco-module (HVAC). Maak het deksel van het interieurfilter vervolgens los en leg het opzij. Op sommige voertuigen is de schroef een T20/6-mm hybride bevestigingsmiddel. Ook zijn mogelijk vergrendelnokken aanwezig in plaats van de schroef: knijp de twee nokken

aan de onderkant van het deksel van het interieurfilter met uw wijsvinger en duim samen. Kantel het deksel naar buiten om het te verwijderen.

**OPMERKING:** Als de HVAC-module niet is voorzien van een deksel van het interieurfilter, breng dan de bekledingspanelen weer aan en neem contact op met Tesla.

ATTENTIE: U mag de oranje hoogspanningskabels die aan het deksel van het interieurfilter zijn bevestigd niet rekken, buigen of op een andere manier beschadigen. Als de hoogspanningskabels zijn beschadigd, moet u onmiddellijk stoppen met deze procedure. Anders kan een elektrische schok onder hoogspanning met ernstig of zelfs dodelijk letsel het gevolg zijn.

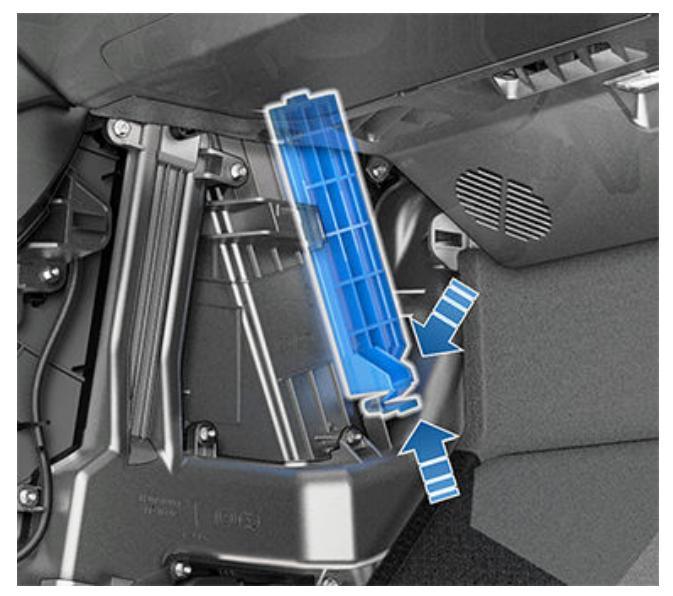

- 6. Vouw de nok van het bovenste interieurfilter omhoog en de nok van het onderste filter omlaag.
- 7. Houd de nok van het bovenste interieurfilter vast en trek het bovenste filter uit de HVAC-module.
- 8. Houd de nok van het onderste interieurfilter vast en trek het onderste filter omhoog en vervolgens uit de HVAC-module.
- 9. Zorg ervoor dat de pijlen op beide nieuwe filters naar de achterkant van de auto zijn gericht en breng het onderste interieurfilter aan in de HVAC-module. Beweeg het filter omlaag om het naar de juiste positie te brengen. Breng het bovenste interieurfilter vervolgens daarboven aan.
- 10. Vouw de nokken naar binnen zodat het deksel van het interieurfilter kan worden geplaatst.
- 11. Breng het deksel van het interieurfilter aan door de onderste nok van het deksel te bevestigen en vervolgens de T20-schroef of het T20/6-mm hybride bevestigingsmiddel aan te draaien. Haal de schroef aan met 1,2 Nm/0,89 ft-lbs. Op voertuigen met nokken in plaats van een T20-schroef: plaats de bovenste uitsparing van het interieurfilter op zij positie en zet vervolgens de nokken aan de onderkant van de HVAC-module vast.

- Sluit de twee elektrische connecteren weer aan op de componenten in de bekleding van de voetenruimte rechts voorin en bevestig de bekleding vervolgens met de drukklemmen.
- Lijn het zijpaneel uit met de bevestigingssleuven aan de voor- en achterzijde op de middenconsole, en druk het paneel vervolgens aan totdat alle klemmen volledig zijn bevestigd.
- 14. Breng de mat rechts voorin weer aan en zet de rechter voorstoel weer in de gebruikelijke stand.

## Gebruik van RFID-zenders

Als u een RFID-zender (gebruikt door veel geautomatiseerde tolheffingssystemen) in de Model 3 monteert, plaats de zender dan naast de binnenspiegel. Dit garandeert de beste resultaten en belemmert uw zicht zo min mogelijk. Raadpleeg de instructies van de fabrikant van de RFID-zender voor de specifieke plaatsing.

**OPMERKING:** U kunt ook een weerbestendige zender op de kentekenplaat aan de voorzijde aanbrengen.

# $\widehat{\mathbf{\Upsilon}}$ Onderhoud zelf uitvoeren

Leer hoe u zelf eenvoudige procedures uitvoert, zoals het vervangen van ruitenwisserbladen en interieurfilters of het aanbrengen van de lakbeschermingsfolie. Ga naar https://www.tesla.com/support/do-it-yourself-guides voor instructies, animaties, en video's voor deze procedures.

**OPMERKING:** Afhankelijk van marktregio of specifieke voertuigconfiguratie, zijn sommige onderdelen en procedures mogelijk niet beschikbaar voor uw auto. Ga naar https://www.tesla.com/support/do-it-yourself-guides en selecteer uw voertuig, regio en/of taal om een actuele lijst van onderdelen en accessoires te zien die beschikbaar zijn voor uw regio.

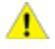

**LET OP!:** Voer iedere procedure uit in een droge en goed verlichte omgeving. Volg een procedure voor uw eigen veiligheid alleen uit als u het vertrouwen hebt dat u de taak kunt uitvoeren en volg altijd de gegeven instructies.

## Identificatiestickers

#### Voertuigidentificatienummer

Het voertuigidentificatienummer is op de volgende plaatsen te vinden:

- Raak **Bediening** > **Software** aan op het touchscreen.
- Ingeslagen op een plaatje aan de bovenkant van het dashboard. Van buitenaf zichtbaar door de ruit.

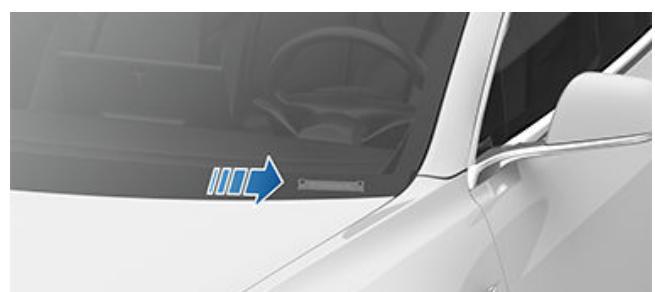

• Gedrukt op het typeplaatje op de middenstijl. Zichtbaar als het voorportier open is.

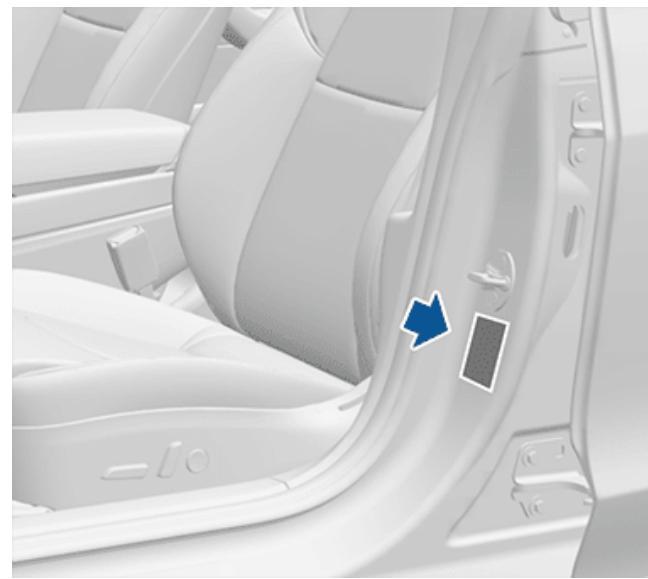

• Auto's geproduceerd in de Fremont-fabriek: Het VIN is in de rechter bovenste portierstijl ingeslagen en is zichtbaar wanneer de interieurbekleding wordt verwijderd.

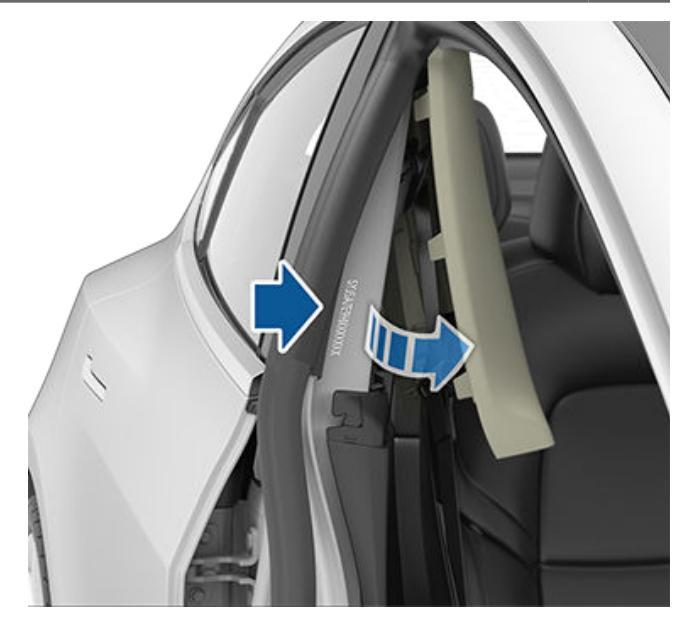

 Auto's vóór september 2020 geproduceerd in Gigafactory Shanghai: Het VIN bevindt zich op een label dat in de bodem is ingeslagen en is zichtbaar wanneer de rechter voorstoel naar voren wordt gezet en de vloermat wordt opgetild.

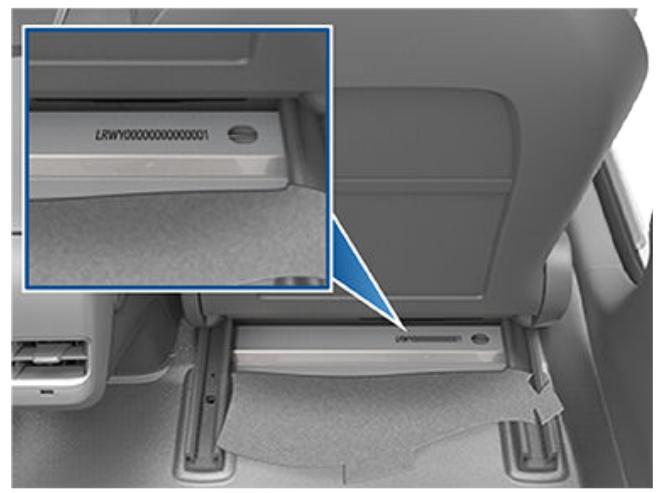

 Auto's geproduceerd in Gigafactory Shanghai vanaf september 2020: Het VIN is in de bodem is ingeslagen en is zichtbaar wanneer de rechter voorstoel naar achteren wordt gezet en de vloermat wordt opgetild.

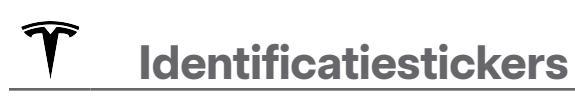

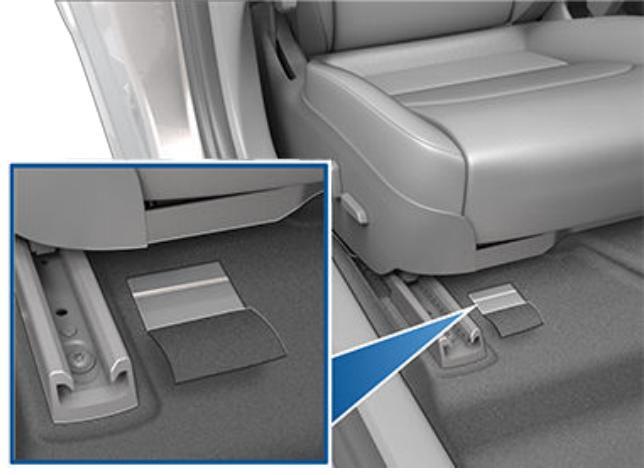

## Voertuiglabels

Het is belangrijk dat u de maten en bandspanning van de originele banden van uw auto kent en de TPMLM (technisch toegestane maximummassa in beladen toestand) en TPMAM (technisch toegestane maximum aslast). U vindt deze informatie op twee labels op de Model 3.

Beide labels zijn zichtbaar op de portierstijl als het voorportier open is.

**OPMERKING:** Als uw Model 3 is uitgerust met accessoirevelgen of -banden van Tesla, kan uw Model 3 een extra label bevatten waarop staat aangegeven dat waarden kunnen verschillen van hetgeen op het label staat.

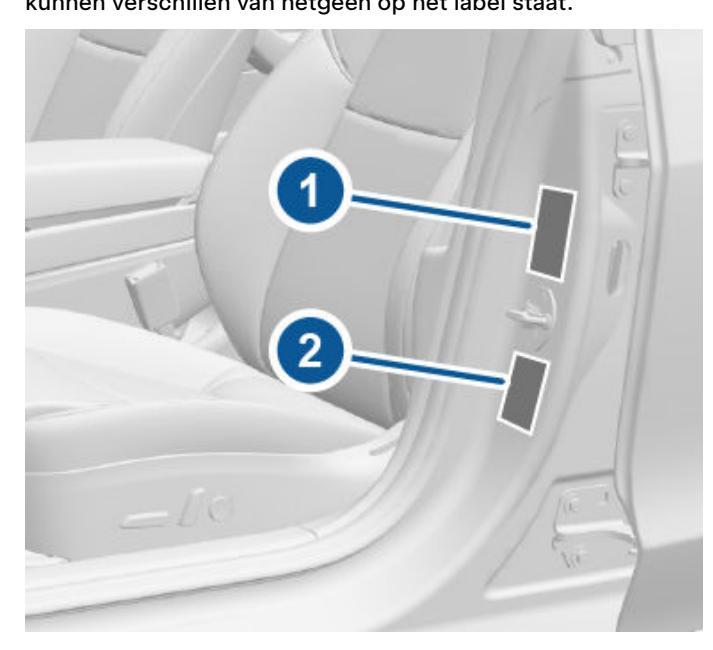

- 1. Bandeninformatiesticker
- 2. Voorgeschreven plaat

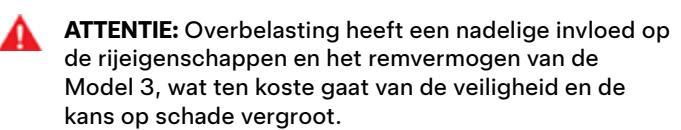

**LET OP!:** Neem nooit grote hoeveelheden vloeistof mee in de Model 3. Een lekkage kan storing in de elektrische onderdelen veroorzaken.

## Bandeninformatiesticker

Op de bandeninformatiesticker wordt het volgende vermeld:

- Het maximum aantal zitplaatsen.
- De maat van de originele banden.
- De bandenspanning vóór en achter (koud) voor de originele banden. Houd u aan de voorgeschreven bandenspanning voor optimale rijeigenschappen onder alle omstandigheden.

#### Indeling sticker:

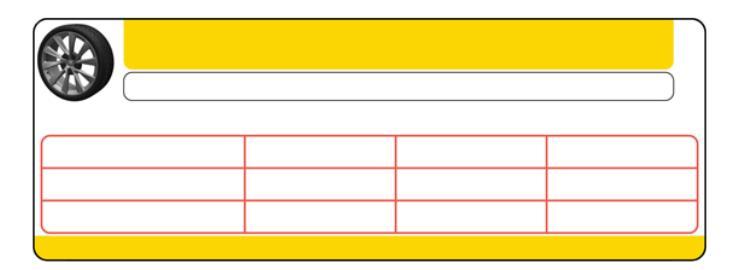

Breng geen wijzigingen aan op deze sticker, ook niet als er later andere banden gemonteerd worden.

**OPMERKING:** Als de Model 3 tot het maximum beladen wordt, voer dan een extra controle van de bandenspanning uit om te zien of deze voor alle banden correct is.

ATTENTIE: De bandenspanning op de sticker met bandeninformatie is NIET VAN TOEPASSING bij het trekken van een aanhanger. Bij het trekken van een aanhanger moet de bandenspanning worden verhoogd. Zie Aanhangers trekken en accessoires dragen op pagina 98 voor informatie over de vereiste bandenspanning bij het trekken van een aanhanger.

## Voorgeschreven plaat

Dit plaatje geeft aanvullende informatie over:

- TPMLM Technisch toegestane maximummassa in beladen toestand. De maximaal toegestane totale massa van de Model 3. Deze wordt berekend als het gewicht van de Model 3, alle inzittenden, vloeistoffen en bagage.
- TPMAM Technisch toegestane maximum aslast voor de voor- en achteras. De TPMAM is het maximale gewicht dat de beide assen elk afzonderlijk kunnen dragen.
- Europa:

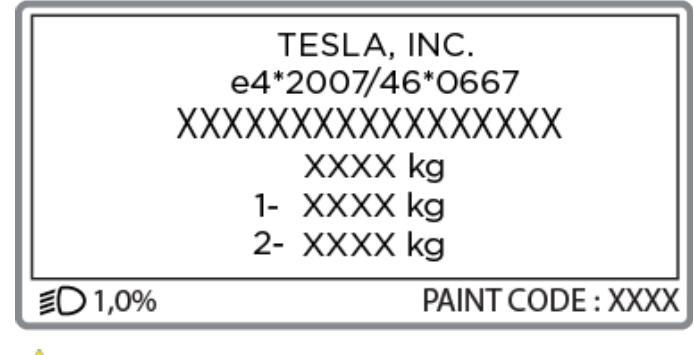

**LET OP!:** Houd u aan de TPMLM en de afzonderlijke TPMAM van de Model 3, om schade te voorkomen.

## Dakdragers

Model 3 ondersteunt het gebruik van door Tesla goedgekeurde dakdragers met behulp van een montageaccessoire van Tesla. Om dakdragers te installeren, moet u dit accessoire gebruiken en u mag alleen dakdragersystemen gebruiken die zijn goedgekeurd door Tesla (zie Onderdelen en accessoires op pagina 208). Het negeren van deze aanwijzing kan aanzienlijke schade veroorzaken.
ы

## Afmetingen exterieur

| <b>™</b><br>C |           | TC. |     |
|---------------|-----------|-----|-----|
| ×             | <br>K-E-₩ | ÷G  | F → |

A

۲

В-

| А | Totale lengte                                                                                                    | 184,8 in                      | 4.695 mm                         |
|---|----------------------------------------------------------------------------------------------------|-------------------------------|----------------------------------|
| В | Totale breedte (inclusief spiegels)<br>Totale breedte (inclusief ingeklapte spiegels)<br>Totale breedte (exclusief spiegels) | 82,2 in<br>76,1 in<br>72,8 in | 2.088 mm<br>1.933 mm<br>1.850 mm |
| С | Totale hoogte                                                                                                    | 56,8 in                       | 1.445 mm                         |
| D | Wielbasis                                                                                                    | 113,2 in                      | 2.875 mm                         |
| E | Overhang - voor                                                                                                    | 33 in                         | 841 mm                           |
| F | Overhang - achter                                                                                                    | 39 in                         | 978 mm                           |
| G | Bodemvrijheid                                                                                                    | 5,5 in                        | 140 mm                           |
| Н | Spoorbreedte - vóór<br>Spoorbreedte - achter                                                                                 | 62,2 in<br>62,2 in            | 1.580 mm<br>1.580 mm             |

\*Geschatte waarden. Afmetingen kunnen variëren afhankelijk van de opties van het voertuig en diverse andere factoren. \*\*De spoorbreedte van het voertuig is gebaseerd op metingen vanuit het midden van de wielen.

**LET OP!:** Afhankelijk van de configuratie (zoals wielkeuze), kan de achterbak van uw auto tot een hoogte van maximaal 2 meter worden geopend. Zie Openingshoogte van de elektrisch bediende achterbak instellen op pagina 28 voor het afstellen van de achterbakhoogte en hoe u voorkomt dat deze in aanraking komt met lage plafonds en andere objecten.

## Afmetingen interieur

| Hoofdruimte in interieur | Voor   | 40,3 in | 1.024 mm |
|--------------------------|--------|---------|----------|
|                          | Achter | 37,7 in | 958 mm   |
| Beenruimte               | Voor   | 42,7 in | 1.085 mm |
|                          | Achter | 35,2 in | 894 mm   |

4

## **?** Afmetingen

| Schouderruimte | Voor   | 56,3 in | 1.430 mm |
|----------------|--------|---------|----------|
|                | Achter | 54 in   | 1.372 mm |
| Heupruimte     | Voor   | 53,4 in | 1.356 mm |
|                | Achter | 52,4 in | 1.331 mm |

## Laadvolume

| Voorbak                                 | 3,1 kub. vt (88 l)   |
|-----------------------------------------|----------------------|
| Achter 2e rij                           | 19,8 kub. vt (561 l) |
| Maximaal totaal laadvolume 5 passagiers | 22,9 kub. vt (649 l) |

## Motortype(n)

Motor achter: AC-synchroonmotor met permanente magneten, vloeistofgekoeld, met frequentieregelaar.

Motor voor (AWD-voertuigen): AC-inductiemotor, vloeistofgekoeld, met frequentieregelaar.

## Aandrijving

| Aandrijving                              | Specificaties                           |
|------------------------------------------|-----------------------------------------|
| Туре                                     | Single-speed fixed gear versnellingsbak |
| Overbrengverhouding tandwieloverbrenging | 9:1                                     |

## Stuurinrichting

| Stuurinrichting                              | Specificaties                                                               |
|----------------------------------------------|-----------------------------------------------------------------------------|
| Туре                                         | Tandheugel en rondsel met elektrische stuurbekrachtiging, snelheidsgevoelig |
| Aantal omwentelingen van aanslag tot aanslag | 2,00                                                                        |
| Draaicirkel (tussen trottoirs)               | 11,6 meter                                                                  |

## Remmen

| Remmen                            | Specificaties                                                                                                    |
|-----------------------------------|----------------------------------------------------------------------------------------------------|
| Туре                              | 4-wiel antiblokkeerremsysteem (ABS) met elektronische remkrachtverdeling,<br>stabiliteitscontrole en elektronisch, door gaspedaal geactiveerd regeneratief<br>remsysteem |
| Diameter remschijf (geventileerd) | Voor (niet-Performance): 12,6"/320 mm<br>Voor (Performance): 13,98"/355 mm<br>Achter (niet-Performance): 13,2"/335 mm<br>Achter (Performance): 13,2"/335 mm              |
| Dikte voorremschijven             | Nieuw: 0,98"/25 mm<br>Servicelimiet: 0,91"/23 mm                                                                                                    |
| Dikte achterremschijven           | Nieuw: 0,79"/20 mm<br>Servicelimiet: 0,71"/18 mm                                                                                                    |
| Zijdelingse uitloping             | 0,050 mm                                                                                                    |
| Chordal runout                    | 0,040 mm                                                                                                    |

## **T** Subsystemen

| Remmen                                    | Specificaties                                                  |
|-------------------------------------------|----------------------------------------------------------------|
| Variatie van de schijfdikte               | 0,010 mm                                                       |
| Dikte remblokken vóór (excl. achterplaat) | Nieuw: 0,393"/10 mm                                            |
| niet-Performance                          | Servicelimiet: 0,110"/2,8 mm                                   |
| Dikte remblokken achter (excl.            | Nieuw: 0,354"/9 mm                                             |
| achterplaat) niet-Performance             | Servicelimiet: 0,078"/2 mm                                     |
| Dikte remblokken vóór (excl. achterplaat) | Nieuw: 0,393"/10 mm                                            |
| Performance                               | Servicelimiet: 0,085"/2,15 mm                                  |
| Dikte remblokken achter (excl.            | Nieuw: 0,393"/10 mm                                            |
| achterplaat) Performance                  | Servicelimiet: 0,071"/1,8 mm                                   |
| Parkeerrem                                | Elektrisch bediende parkeerrem geïntegreerd in remklauw achter |

## Vering

| Vering | Specificaties                                                                              |
|--------|--------------------------------------------------------------------------------------------|
| Voor   | Onafhankelijk, double wishbone, schroefveren/telescopische schokdempers, dwarsstabilisator |
| Achter | Onafhankelijk, multi-link, schroefveren/telescopische schokdempers                         |

## Batterij - Laagspanning

| Batterij - Laagspanning | Specificaties                     |
|-------------------------|-----------------------------------|
| Waarde                  | 33 Ah of hoger                    |
| Spanning en polariteit  | Laagspanning negatief (-) aarding |

## Batterij - Hoogspanning

Voor Li-ion-batterij:

| Batterij - Hoogspanning | Specificaties                                                                                               |
|-------------------------|----------------------------------------------------------------------------------------------------|
| Туре                    | Vloeistofgekoelde lithium-ion (Li-ion)                                                                      |
| Nominale spanning       | 355V DC                                                                                                    |
| Temperatuurbereik       | Stel de Model 3 niet gedurende meer dan 24 uur bloot aan omgevingstemperaturen boven 60° C of onder -30° C. |

**Voor LFP-batterij:** Voertuigen met een lithium-ijzerfosfaatbatterij (LFP) hebben andere oplaadlimieten. Raadpleeg de informatie op het touchscreen van uw auto (ga naar **Bediening > Opladen**) of de mobiele app (raak het pictogram **Opladen** aan) voor de aanbevolen dagelijkse laadlimieten en de laadlimieten voor de rit.

U kunt bepalen of uw auto is voorzien van een LFP-batterij door te navigeren naar **Bediening > Software > Aanvullende** voertuiginformatie. Type hoogspanningsbatterij wordt alleen weergegeven als u een LFP-batterij heeft.

| Batterij - Hoogspanning | Specificaties                                                                                               |
|-------------------------|----------------------------------------------------------------------------------------------------|
| Туре                    | Lithium-ijzerfosfaat (LFP)                                                                                  |
| Nominale spanning       | 345V DC                                                                                                    |
| Temperatuurbereik       | Stel de Model 3 niet gedurende meer dan 24 uur bloot aan omgevingstemperaturen boven 60° C of onder -30° C. |

## Wielspecificaties (fabriek)

| Soort wiel                                                        |                     | Locatie     | Maat | Marge (mm) |
|-------------------------------------------------------------------|---------------------|-------------|------|------------|
| 18"                                                               |                     | Voor/Achter | 8,5  | 40         |
| 19" (niet beschikbaar in Canada/Mexico vanaf ongeveer april 2023) |                     | Voor/Achter | 8,5  | 40         |
| 20"                                                               |                     | Voor/Achter | 9,0  | 34         |
| Aanhaalmoment wielmoer                                            | 129 lb. ft (175 Nm) |             |      |            |
| Sleutelwijdte wielmoer                                            | 21 mm               |             |      |            |

OPMERKING: Voor informatie over het opkrikken van de Model 3, zie Opkrikken en heffen op pagina 207.

## **Bandenspecificaties (fabriek)**

| Bandenmaat                                                                                                    | Locatie     | Maat      |  |  |
|----------------------------------------------------------------------------------------------------|-------------|-----------|--|--|
| 18"                                                                                                    | Voor/Achter | 235/45R18 |  |  |
| 19" (niet beschikbaar in Canada/Mexico<br>vanaf ongeveer april 2023)                                                       | Voor/Achter | 235/40R19 |  |  |
| 20"                                                                                                    | Voor/Achter | 235/35R20 |  |  |
| De bandenspanning is afhankelijk van het type band dat is gemonteerd. Kijk voor de juiste bandenspanning op de sticker met |             |           |  |  |

De bandenspanning is afhankelijk van het type band dat is gemonteerd. Kijk voor de juiste bandenspanning op de sticker met informatie over banden. Deze sticker bevindt zich op de middenstijl en is zichtbaar wanneer het portier van de bestuurder open is (zie Bandenspanning op pagina 194).

U kunt winterbanden aanschaffen bij een Tesla Service Center of op de website van Tesla.

## Betekenis van markeringen op banden

Bandenfabrikanten zijn verplicht om bepaalde gegevens in standaardformaat op de wang van de band aan te geven. Dit betreft de belangrijkste kenmerken van de band.

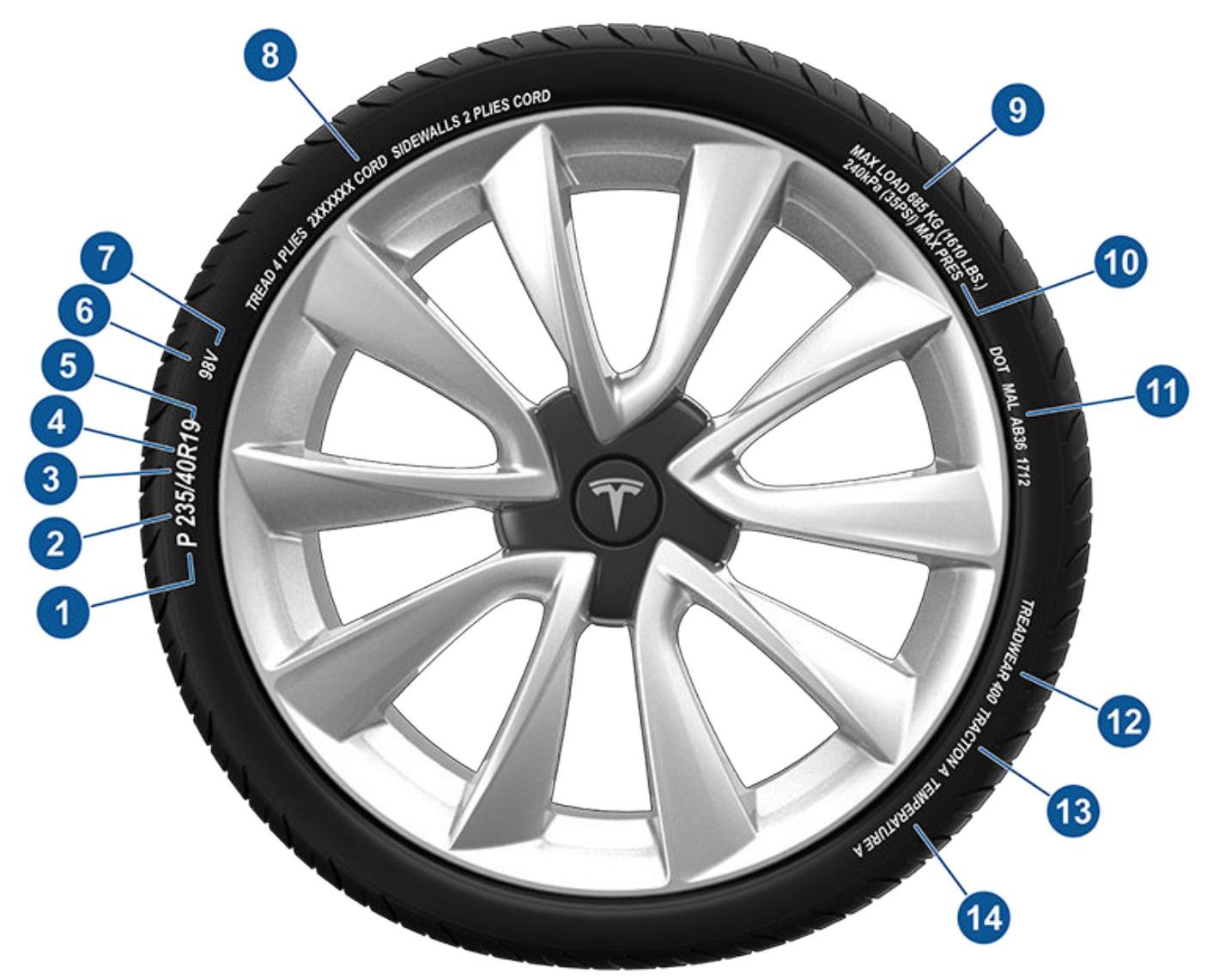

- 1. Categorie: P betekent bestemd voor personenauto's.
- 2. Breedte: Dit getal geeft de breedte van de band (in millimeter) van wang tot wang aan.
- 3. Hoogte/breedteverhouding: Een getal dat de verhouding tussen de hoogte van de band en de breedte van het loopvlak aangeeft. Als de band dus 205 mm breed is en deze verhouding is 50, betekent dit dat de hoogte van de wang 102 mm is.
- 4. Constructie: R staat voor radiaalband.
- 5. Diameter: De diameter van de velg in inches.
- 6. **Belastingsindex:** Een 2- of 3-cijferige code die het maximum draagvermogen van de band aangeeft. Dit nummer is niet altijd aangegeven.
- 7. Snelheidscategorie: Geeft de maximumsnelheid (in mph) aan waarmee met de band gedurende langere tijd gereden mag worden. Q=99 mph (160 km/h), R=106 mph (170 km/h), S=112 mph (180 km/h), T=118 mph (190 km/h), U=124 mph (200 km/h), H=130 mph (210 km/h), V=149 mph (240 km/h), W=168 mph (270 km/h), Y=186 mph (300 km/h), (Y)=de topsnelheid van het voertuig (overschrijdt de "Y"-classificatie).
- 8. **Samenstelling en materiaal:** Het aantal lagen waaruit de band is opgebouwd, geeft aan uit hoeveel lagen rubbermateriaal de band bestaat. Er is ook aangegeven welke materialen er gebruikt zijn bij de fabricage van de band.

## **?** Wielen en banden

- 9. Maximum belasting: De maximum belasting van de band.
- 10. Maximum bandenspanning: Deze spanning is niet geschikt voor het rijden onder normale omstandigheden.
- 11. **U.S. DOT Tire Identification Number (TIN):** Begint met de letters DOT en geeft aan dat de band aan alle overheidseisen voldoet. De volgende 2 cijfers/letters geven aan waar de band geproduceerd werd en de laatste 4 cijfers staan voor de week en het jaar waarin de band werd gemaakt. Voorbeeld: het getal 1712 staat voor de 17e week van 2012. De overige nummers zijn codes voor eigen gebruik door de fabrikant. Deze informatie wordt o.a. gebruikt om contact op te nemen met klanten bij eventuele terugroepacties.
- 12. **Slijtagecode:** Dit nummer geeft een indicatie voor de slijtage van de band. Hoe hoger het nummer, des te langer het duurt voor de band versleten is. Zo zal een band met code 400 twee keer zo lang mee gaan als een band met de code 200.
- 13. **Tractiecode:** Geeft een indicatie van de grip die een band heeft op een nat wegdek. Hoe hoger de code, des te meer grip en des te korter de remafstand. De grip wordt van veel tot weinig aangeduid met AA, A, B en C.
- 14. **Temperatuurbereik:** De mate waarin de band bestand is tegen hitte, wordt aangegeven met een A, B of C, waarbij code A staat voor de meeste weerstand. Deze codering geldt bij een correcte bandenspanning en bij gebruik binnen de geldende limieten voor snelheid en belasting.

## NIET TRANSPORTEREN MET DE WIELEN OP DE GROND

De motor(en) in de Model 3 genereert stroom wanneer de wielen draaien. Transporteer de Model 3 altijd met alle vier de wielen van de grond. Zorg ervoor dat de wielen tijdens het transport niet kunnen draaien.

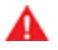

ATTENTIE: TRANSPORTEER DE AUTO NOOIT MET DE WIELEN IN EEN STAND WAARIN ZE KUNNEN DRAAIEN. DIT KAN TOT AANZIENLIJKE SCHADE EN OVERVERHITTING LEIDEN. IN ZELDZAME GEVALLEN KAN EXTREME OVERVERHITTING ERTOE LEIDEN DAT OMLIGGENDE COMPONENTEN ONTBRANDEN.

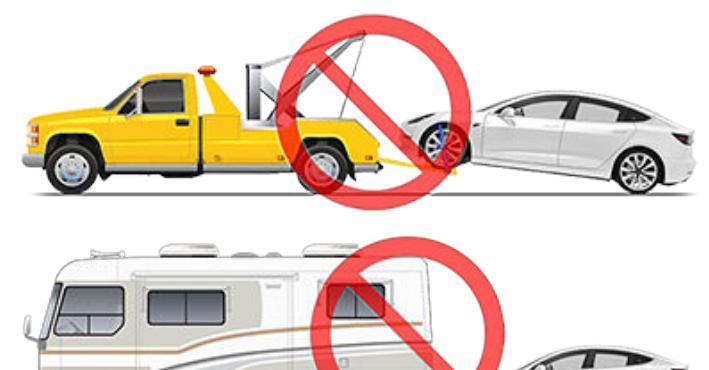

Transporteer de Model 3 niet op andere manieren dan aangegeven door Tesla. Volg de instructies in de volgende hoofdstukken en neem alle waarschuwingen en

aandachtspunten in acht. Schade ten gevolge van verkeerd transport van de auto valt niet onder de garantie.

**OPMERKING:** Tesla is niet verplicht of verantwoordelijk voor het vergoeden van diensten die niet door Tesla pechhulp zijn behandeld.

## Goedgekeurde transportmethoden

Transport van de Model 3 op een autoambulance of vergelijkbaar transportvoertuig is de aanbevolen transportmethode. Op een autoambulance mag de auto zowel in de rijrichting als tegen de rijrichting in worden geplaatst.

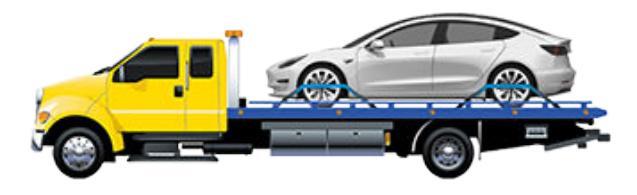

Als de Model 3 zonder autoambulance moet worden getransporteerd, moeten wielliften en dolly's worden gebruikt om er voor te zorgen dat alle vier de wielen van de grond zijn. Deze methode mag uitsluitend over een afstand van maximaal 55 km worden gebruikt en de voorgeschreven rijsnelheid van de fabrikant van de dolly mag niet worden overschreden. Bij deze methode raadt Tesla aan de auto in de rijrichting te plaatsen, zodat de voorwielen zijn geheven en de achterwielen op de dolly's rusten.

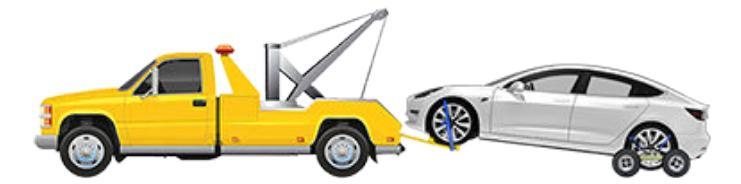

LET OPI: Schakel de transportmodus in (zie Transportmodus activeren op pagina 223) voordat u de Model 3 op een autoambulance sleept (zie Op de autoambulance slepen op pagina 224). Als de transportmodus niet beschikbaar is of wanneer het touchscreen niet toegankelijk is, moeten zelfladende dolly's of wielblokken worden gebruikt om de auto in de goedgekeurde transportpositie te zetten. Tesla is niet verantwoordelijk voor schade als gevolg van of gedurende het transporteren van de Model 3, noch voor schade aan eigendommen of schade veroorzaakt door het gebruik van zelfladende dolly's of wielblokken.

**OPMERKING:** De transportmodus is alleen bedoeld om de Model 3 op een autoambulance te slepen of om het voertuig vanaf een parkeerplaats te verplaatsen. In de transportmodus mogen de banden langzaam draaien (minder dan 5 km/h) en over een zeer korte afstand (minder dan 10 meter). Zie Transportmodus activeren op pagina 223. Overschrijding van deze waarden kan leiden tot aanzienlijke schade en oververhitting die niet onder de garantie vallen.

🔥 A1

ATTENTIE: Model 3 is uitgerust met hoogspanningscomponenten die beschadigd kunnen zijn na een botsing (zie Onderdelen hoogspanningscircuit op pagina 177). Vóór het transporteren van de Model 3, moet ervan worden uitgegaan dat deze componenten onder elektrische spanning staan. Volg altijd de veiligheidsvoorschriften voor hoogspanning (dragen van persoonlijke beschermingsmiddelen e.d.) totdat de professionele noodhulpverleners de auto hebben geanalyseerd en met zekerheid kunnen bevestigen dat alle hoogspanningssystemen niet langer onder spanning staan. Als u dit niet doet, kan dit tot ernstig letsel leiden.

## Transportmodus activeren

De transportmodus zorgt ervoor dat de parkeerrem uitgeschakeld blijft wanneer de Model 3 op een autoambulance wordt gesleept. Als de transportmodus actief is, wordt een bericht weergegeven dat de auto vrij kan rollen. Transportmodus inschakelen:

- Laagspanning voeding is vereist. U kunt het touchscreen niet gebruiken om de transportmodus in te schakelen wanneer de Model 3 geen voeding heeft.
- Model 3 moet een sleutel detecteren. De transportmodus is alleen beschikbaar wanneer een sleutel is gedetecteerd.

## Aanwijzingen voor sleepdiensten

 Controleer dat de auto niet is aangesloten op een lader. Transportmodus is niet beschikbaar wanneer de Model 3 nog is aangesloten op de lader.

Transportmodus activeren:

- 1. Zorg ervoor dat de Model 3 in de stand P (Park) staat.
- 2. Zet de wielen vast met wielblokken of controleer of de Model 3 goed is geborgd.
- Trap het rempedaal in en houd het ingetrapt en tik dan op het touchscreen op Bediening > Service > Slepen. Op het touchscreen wordt een bericht weergegeven dat aangeeft hoe u de Model 3 correct transporteert.
- 4. Tik op Transportmodus activeren. De knop wordt blauw, om aan te geven dat de Model 3 zich nu in de Transportmodus bevindt. Model 3 kan nu vrij rollen en kan langzaam over korte afstanden worden gerold (niet sneller dan stapvoets) of met een lier worden gesleept (bijvoorbeeld op een auto-ambulance).

Om Transportmodus te annuleren, tikt u op **Transportmodus afsluiten** of zet u de Model 3 in de parkeerstand. Als uw telefoonsleutel niet is gedetecteerd, wordt bij het annuleren van Transportmodus de Model 3 uitgeschakeld. Mogelijk hebt u uw sleutelkaart nodig om de auto opnieuw te starten.

**OPMERKING:** Als uw auto is uitgerust met een loodzuurbatterij met laagspanning (zie Starten met startkabels op pagina 231): De transportmodus kan worden geannuleerd als de Model 3 laagspanning spanning verliest nadat de transportmodus is ingeschakeld.

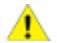

**LET OP!:** Als het elektrische systeem niet werkt en u daardoor het touchscreen niet kunt gebruiken om de transportmodus in te schakelen, gebruik dan zelfladende dolly's of wielblokken. Controleer vooraf altijd de specificaties van de fabrikant en de maximale belasting.

## Op de autoambulance slepen

**OPMERKING:** Als de Model 3 geen laagspanning-voeding heeft, hebt u een externe laagspanning-voeding nodig om de kap te openen of het touchscreen te gebruiken (zie Starten met startkabels op pagina 231).

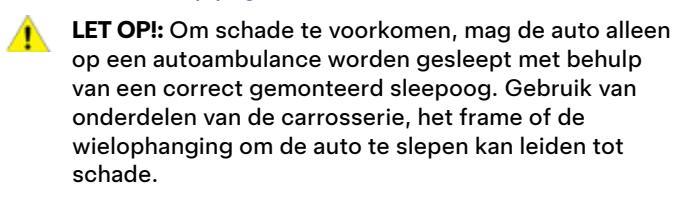

1. Zoek het sleepoog. Het sleepoog bevindt zich in de bagageruimte voor.

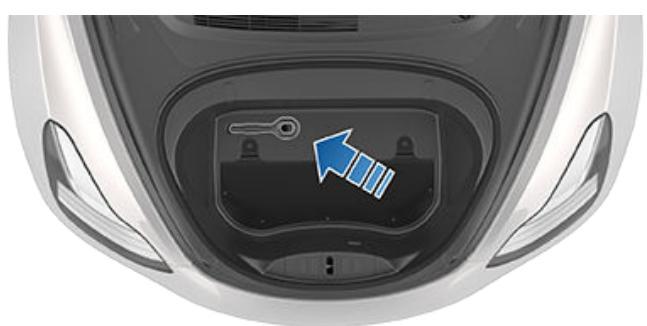

2. Maak de afdekking van het sleepoog los door stevig op de rechterbovenrand ervan te drukken totdat deze naar binnen kantelt en dan het verhoogde deel voorzichtig naar u toe te trekken.

**OPMERKING:** De afdekking van het sleepoog is verbonden met de zwarte minklem (-) van de auto.

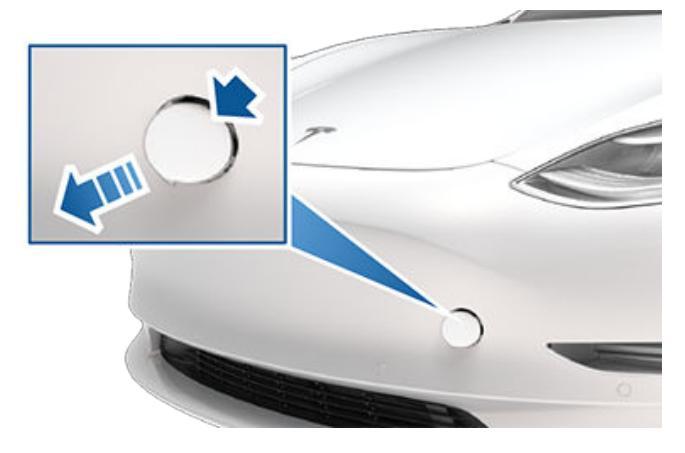

3. Steek het sleepoog volledig in de opening en draai het **linksom** tot het stevig is bevestigd.

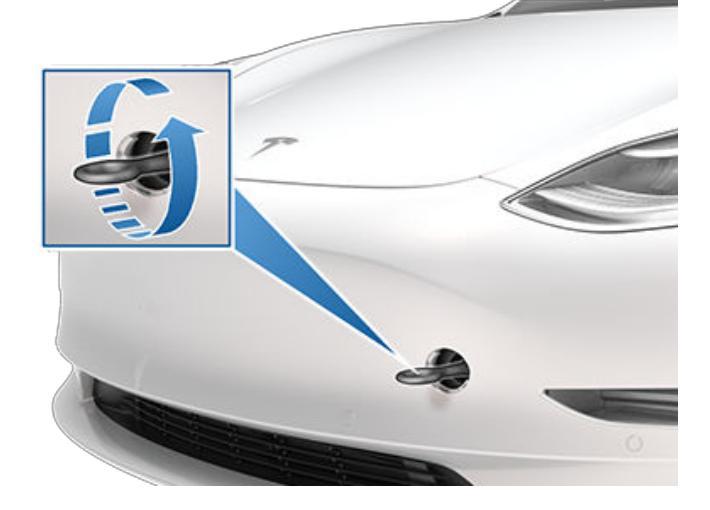

4. Bevestig de lierkabel aan het sleepoog.

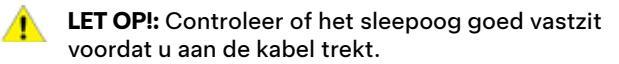

- 5. Transportmodus activeren.
- 6. Sleep de Model 3 langzaam op de autoambulance.

## De wielen vastzetten

De wielen van de auto moeten worden vastgezet op de autoambulance door middel van de achtpunts bevestigingsmethode:

- Zorg dat de metalen delen van de spanbanden de carrosserie en de velgen niet kunnen raken.
- Leg spanbanden niet over de carrosseriedelen en steek ze niet door de wielen.
  - **LET OP!:** Het bevestigen van de spanbanden aan het chassis, de wielophanging of andere carrosseriedelen kan schade veroorzaken.

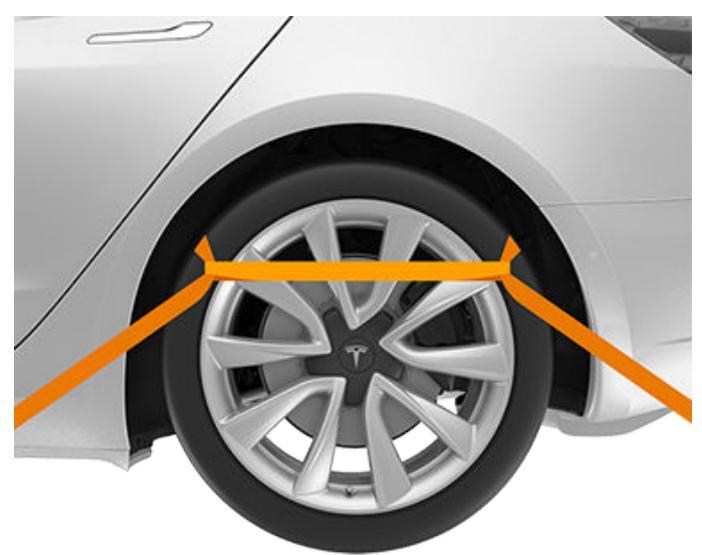

## Als de auto geen voeding heeft

Als de Model 3 geen laagspanning-voeding heeft, voer dan de volgende stappen uit om de kap te openen of de laagspanning-batterij te starten met startkabels.

- 1. Open de voorklep. Zie De voorklep openen wanneer voeding ontbreekt op pagina 230 voor meer informatie over het openen van de voorklep wanneer de auto geen voeding heeft.
- 2. De laagspanning-batterij starten met startkabels (zie Starten met startkabels op pagina 231).

**OPMERKING:** Sleepbedrijven: Zie Geen bereik op pagina 229 voor meer informatie over het transporteren van de auto naar een laadstation en de voorbereiding van de auto voor het opladen.

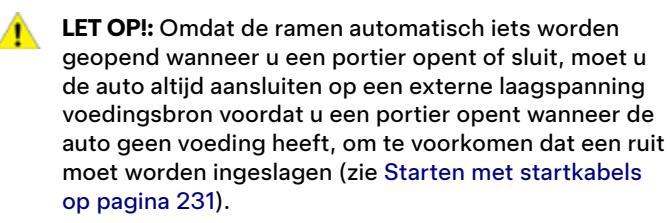

Tesla Assistance staat gedurende uw gehele garantieperiode 24 uur per dag, 365 dagen per jaar voor u klaar. Tesla pechhulp is tevens bereikbaar om met pechhulpmonteurs te spreken, vragen te beantwoorden, en de juiste procedure uit te leggen voor het transport van uw auto.

Als u contact opneemt met Tesla pechhulp, vermeld dan het volgende:

- Het voertuigidentificatienummer (VIN). Het VIN wordt weergegeven als u op **Bediening** > **Software** tikt. Het VIN is ook zichtbaar door de voorruit aan de bestuurderszijde.
- Uw exacte locatie.
- De aard van het probleem.

U kunt uw verzoek ook versnellen door de optie Pechhulp te selecteren in de mobiele Tesla-app, indien dit in uw regio beschikbaar is.

**OPMERKING:** Ga naar de ondersteuningspagina op de website van Tesla voor uw regio voor een gedetailleerde beschrijving van het beleid voor Hulp onderweg van Tesla.

## Landspecifieke telefoonnummers

OPMERKING: Het telefoonnummer is ook beschikbaar door op Bediening > Service te tikken.

| Land          | Telefoonnummer                 |
|---------------|--------------------------------|
| Andorra       | Betaald: +31 (0)137 99 95 01   |
| Oostenrijk    | Lokaal: +43 720 880 470        |
| België        | Lokaal: +32 38 08 1782         |
| Bulgarije     | Lokaal: +359 2 492 5455        |
| Kroatië       | Lokaal: +385 17 776 417        |
| Cyprus        | Lokaal: +357 22 030915         |
| Tsjechië      | Lokaal: +420 228 882 612       |
| Denemarken    | Lokaal: +45 89 88 69 84        |
| Estland       | Lokaal: +372 880 3141          |
| Finland       | Lokaal: +358 9 4272 5040       |
| Frankrijk     | Lokaal: +33 9 70 73 08 50      |
| Duitsland     | Lokaal: +49 (0) 30 700 149 725 |
| Gibraltar     | Betaald: +31 (0)137 99 95 13   |
| Griekenland   | Lokaal: +30 211198 4867        |
| Hongarije     | Lokaal: +36 1 700 8549         |
| IJsland       | Betaald: +354 539 5037         |
| lerland       | Lokaal: +353 01 513 4727       |
| Israël        | Lokaal: +972 3 375-1760        |
| Italië        | Lokaal: +39 0 694 801252       |
| Letland       | Lokaal: +371 6785 9774         |
| Liechtenstein | Betaald: +3113 (0)137 99 95 20 |
| Litouwen      | Lokaal: +370 5 214 -0649       |
| Luxemburg     | Lokaal: +352 27 86 14 16       |

## Contact opnemen met Tesla pechhulp

| Land        | Telefoonnummer               |
|-------------|------------------------------|
| Malta       | Lokaal: +31 (0)137 99 88 20  |
| Monaco      | Betaald: +31 (0)137 99 95 24 |
| Nederland   | Lokaal: +31 (0)137 99 95 25  |
| Noorwegen   | Lokaal: +47 23 96 02 85      |
| Polen       | Betaald: +48 22 307 26 45    |
| Portugal    | Lokaal: +351 308 805 628     |
| Roemenië    | Lokaal: +40 316 301 257      |
| San Marino  | Betaald: +31 (0)137 99 95 31 |
| Slowakije   | Lokaal: +42123 300 26 43     |
| Slovenië    | Lokaal: +386 8 288 00 33     |
| Spanje      | Lokaal: +34 911 982 624      |
| Zweden      | Lokaal: +46 77-588 80 36     |
| Zwitserland | Lokaal: +41 618 55 3021      |
| Turkije     | Lokaal: +90 (212) 922 24 50  |

Ŷ

## Noodoproep

Als de Model 3 is uitgerust met **Noodoproep** (eCall), neemt een noodoproepsysteem automatisch contact op met hulpverleningsdiensten en geeft het informatie door aan een meldkamer in geval van een ernstig ongeval of noodgeval.

**OPMERKING:** Afhankelijk van productiedatum en regio is uw Model 3 mogelijk niet uitgerust met het Noodoproepsysteem.

**OPMERKING:** De gecommuniceerde informatie met een meldkamer omvat het voertuigtype, het aantal inzittenden in het voertuig, GPS en het VIN.

**OPMERKING:** Noodoproep werkt alleen via een mobiel telefoonnetwerk met een signaal van voldoende sterkte.

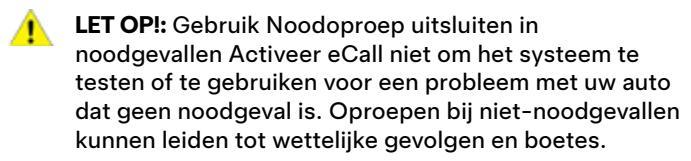

## Noodoproep gebruiken

Noodoproep, indien aanwezig, wordt automatisch geactiveerd wanneer er airbags zijn geactiveerd of een ernstige aanrijding is gedetecteerd.

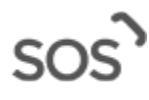

Tik op dit pictogram op de bovenste statusbalk in het touchscreen om Noodoproep handmatig te activeren bij een ernstig ongeval of letsel. Het SOS-pictogram wordt oranje als het oproepsysteem tijdelijk niet beschikbaar is of niet naar behoren functioneert. Druk op het pictogram voor meer informatie.

**OPMERKING:** Handmatige activering is nuttig om een ernstig ongeval te melden of hulp in te roepen wanneer een inzittende van een Model 3 onmiddellijk hulp nodig heeft (bijvoorbeeld bij een hartaanval).

**OPMERKING:** Tesla is niet gelieerd aan Noodoproepservices. Gebruik Noodoproep niet om contact op te nemen met Tesla (bijvoorbeeld bij verzoeken om pechhulp), aangezien de oproep direct is gericht aan andere hulpverleningsdiensten. Tesla is financieel niet verantwoordelijk voor de kosten die gepaard gaan met services die via Noodoproep worden verzonden.

## Noodoproep annuleren

Noodoproep kan alleen worden geannuleerd wanneer het systeem handmatig is geactiveerd. Om de functie te annuleren, drukt u op **Oproep annuleren** op het touchscreen. Annuleren is mogelijk tijdens het aftellen op het touchscreen. Na het aftellen kan de oproep alleen worden geannuleerd door de opgeroepen partij. LET OP!: U bent zelf verantwoordelijk voor het controleren van de staat van de hoogspanningsbatterij het resterende bereik van uw voertuig. Ga er niet vanuit dat er nog bereik is wanneer op de touchscreen een bereik van 0 km (of 0%) wordt weergegeven. Schade aan de laagspanning batterij door verlies van bereik wordt niet gedekt door de garantie.

OPMERKING: In het onwaarschijnlijke geval dat uw auto tijdens het rijden geen bereik meer heeft, stopt u wanneer dat veilig is en neemt u contact op met Tesla Roadside Assistance op pagina 226 of de pechhulpverlener van uw voorkeur.

Als de Model 3 geen bereik meer heeft, wordt de laagspanning batterij niet langer ondersteund - en wanneer laagspanning niet wordt ondersteund, kan de auto niet worden opgeladen. Daarom moet de laagspanning batterij worden ondersteund door een externe voeding zodat u de hoogspanningsbatterij kunt opladen. Zodra de auto begint met opladen, is de externe voeding niet langer nodig.

Als de auto geen bereik meer heeft en er geen oplader in de buurt is, dient het sleepbedrijf de Model 3 naar het dichtstbijzijnde laadstation te transporteren en de auto uit te laden binnen het bereik van de oplaadkabel. Volg deze instructies zodra de auto naast een oplader is geplaatst:

**OPMERKING:** Als de auto naar een oplader is getransporteerd, vraag de medewerker van het sleepbedrijf dan te blijven totdat is vastgesteld dat de hoogspanningsbatterij van de auto wordt opgeladen.

- 1. De laagspanningssysteem starten met startkabels (zie Starten met startkabels op pagina 231). De laagspanningsbatterij moet worden gestart met startkabels om de hoogspanningsbatterij te ondersteunen.
- 2. Wacht enkele minuten. Zodra het touchscreen wordt ingeschakeld, sluit u de oplaadkabel aan op de Model 3 om te beginnen met het opladen van de hoogspanningsbatterij.
- 3. Wanneer de Model 3 begint met opladen, koppelt u de externe voeding los van de laagspanningbatterij.

Controleer, voordat u uw auto naar een laadstation van een andere provider dan Tesla laat transporteren, of uw auto is voorzien van een adapter voor dat specifieke laadstation. Zelfs bij een oplaadstation van een andere provider dan Tesla moet u het laagspanning systeem starten met startkabels voordat u kunt beginnen met laden.

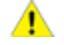

LET OP!: Zorg ervoor dat uw Model 3 altijd voldoende bereik heeft voor uw rit of voor langdurige stalling. Vertrouw niet op de indicaties van het geschatte bereik op het touchscreen of in de mobiele app, aangezien het bereik sneller kan afnemen dan voorspeld, door omgevingstemperatuur, rijgedrag, wind, voertuiginstellingen (zoals Bewakingsmodus), etc.

OPMERKING: Het slepen van de auto vanwege geen bereik, valt niet onder de garantie.

## De voorklep openen wanneer voeding ontbreekt

In het onwaarschijnlijke geval dat de Model 3 geen laagspanning-stroom heeft, kunt u de bagageruimte vóór niet openen met het touchscreen, de sleutel of de mobiele app. U opent de voorbak in dat geval als volgt:

**OPMERKING:** Als de Model 3 is vergrendeld en over laagspanning-voeding beschikt, wordt de voorklep niet volgens de volgende stappen geopend.

- 1. Zorg voor een externe laagspanning-voeding (bijvoorbeeld een draagbare accustarter).
- Maak de afdekking van het sleepoog los door stevig op de rechterbovenrand van de afdekking te drukken totdat deze naar binnen kantelt en dan het verhoogde deel voorzichtig naar u toe te trekken.

**OPMERKING:** De afdekking van het sleepoog is verbonden met de zwarte minklem (-) van de auto.

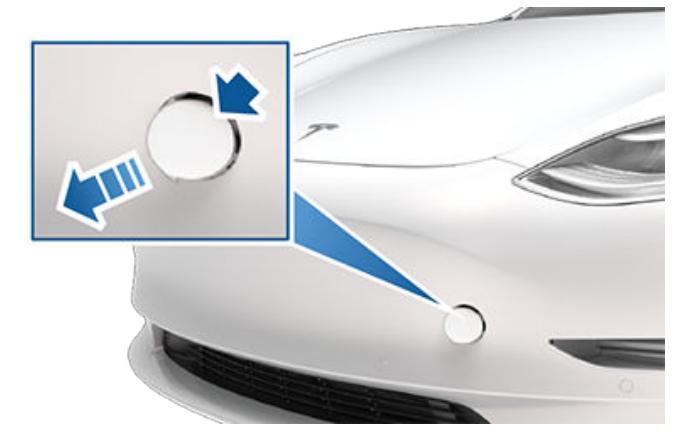

3. Trek de twee draden uit de opening voor het sleepoog om beide aansluitklemmen bereikbaar te maken.

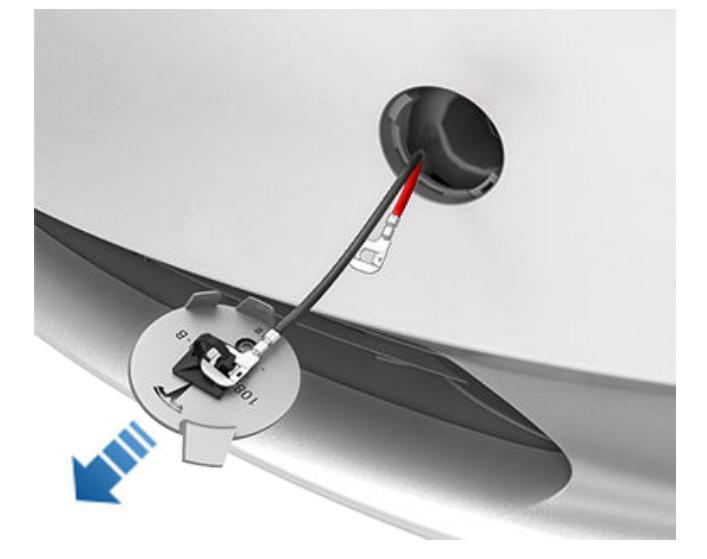

4. Sluit de rode pluskabel (+) van de laagspanning-voeding aan op de rode plusklem (+).

5. Sluit de zwarte minkabel (-) van de laagspanning-voeding aan op de zwarte minkabel (-).

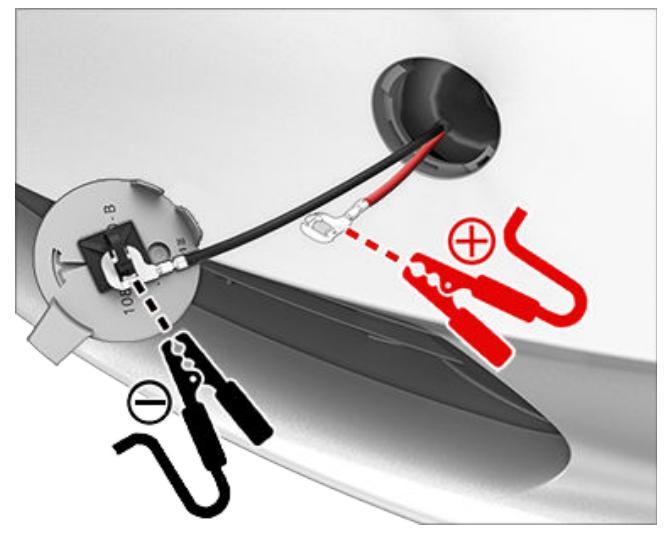

**OPMERKING:** Als laagspanning-voeding op deze klemmen wordt gezet, wordt alleen de voorklep ontgrendeld. U kunt de laagspanning-batterij niet opladen met deze klemmen. Laat de laagspanning voedingskabels niet langer dan 30 seconden aangesloten op de klemmen – verwijder ze uit de klemmen zodra de voorklep wordt vergrendeld.

- Zet de externe voeding aan (raadpleeg de instructies van de fabrikant). De voorklep wordt onmiddellijk ontgrendeld en u kunt nu de voorklep openen om toegang te krijgen tot de voorbak.
- 7. Koppel beide kabels los, beginnend met de zwarte minkabel (-).
- 8. Als de auto op een autoambulance wordt gesleept, mag u de afdekking van het sleepoog nog niet terugplaatsen. Breng indien nodig de afdekking van het sleepoog aan door de draden in de opening van het sleepoog aan te brengen en de afdekking van het sleepoog uit te lijnen en vast te klikken.

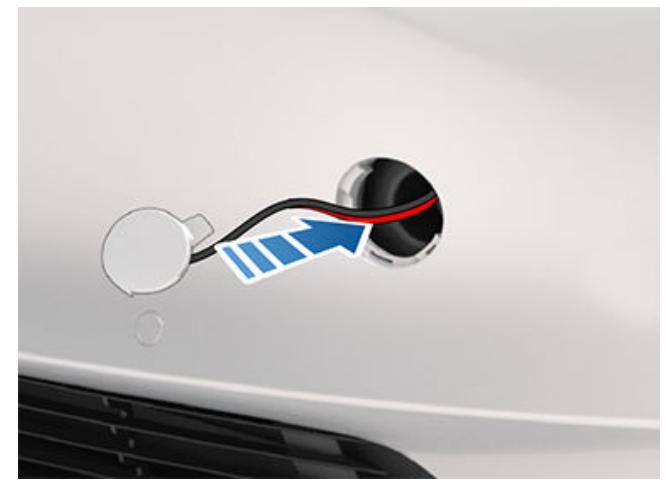

De procedure voor starten met startkabels verschilt afhankelijk van of de laagspanningsbatterij een loodzuurbatterij of lithium-ionbatterij is. Om te bepalen welke batterij aanwezig is in uw auto, tikt u op **Bediening > Software** > **Aanvullende voertuiginformatie**. Beide procedures worden in het hoofdstuk beschreven.

In de volgende instructies wordt ervan uitgegaan dat u een externe laagspanning-voeding (bijvoorbeeld een draagbare jumpstarter) gebruikt. Als u de Model 3 start met startkabels via een ander voertuig, raadpleeg dan de instructies van de fabrikant van het voertuig.

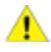

**LET OP!:** Model 3 kan niet worden gebruikt om een ander voertuig te starten met startkabels. Dit kan schade veroorzaken.

**LET OP!:** Voorkom kortsluiting wanneer u de Model 3 start met startkabels. Als kabels op de verkeerde klemmen worden aangesloten of wanneer draden met elkaar in contact komen, kan schade aan de Model 3 ontstaan.

## De laagspanningsbatterij (loodzuur) starten met startkabels

Voertuigen die zijn geproduceerd in Gigafactory Shanghai vóór ongeveer oktober 2021 en in de Fremont-fabriek vóór ongeveer december 2021, zijn uitgerust met een loodzuurbatterij met laagspanning.

Als u de Model 3 start met startkabels via een ander voertuig, raadpleeg dan de instructies van de fabrikant van dat voertuig. In de volgende instructies wordt ervan uitgegaan dat u een externe laagspanning-voeding (bijvoorbeeld een draagbare jumpstarter) gebruikt.

- 1. Open de voorklep (zie De voorklep openen wanneer voeding ontbreekt op pagina 230).
- Verwijder de afdekplaat van het onderhoudscompartiment door de plaat omhoog te trekken om de bekledingsclips los te maken waarmee de plaat is bevestigd.
- 3. Verwijder het bekledingspaneel voor luchtinlaat naar het interieur door het paneel omhoog te trekken om de bekledingsclips los te maken waarmee het is bevestigd.
- 4. Sluit de rode pluskabel (+) van de laagspanning-voeding aan op de rode plusklem (+) van de laagspanning-batterij.

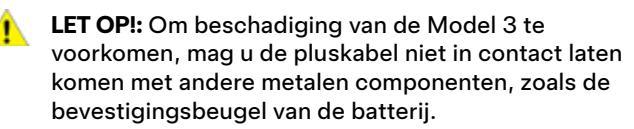

- Sluit de zwarte minkabel (-) van de laagspanning-voeding aan op de zwarte minkabel (-) van de laagspanningbatterij.
- 6. Zet de externe voeding aan (raadpleeg de instructies van de fabrikant). Raak het touchscreen aan om het uit de slaapstand te halen.

**OPMERKING:** Het kan enkele minuten duren voordat de auto voldoende stroom ontvangt om het touchscreen uit de slaapstand te halen.

- Als de externe laagspanning-voeding niet langer nodig is, koppel dan beide kabels los van de klemmen op de batterij, beginnend met de zwarte minkabel (-).
- 8. Breng het bekledingspaneel voor luchtinlaat naar het interieur weer op zijn plaats en druk het aan totdat het stevig vast zit.
- 9. Breng het onderhoudspaneel weer op zijn plaats en druk het aan totdat het stevig vast zit.
- 10. Sluit de voorklep.

## De laagspanningsbatterij (lithium-ion) starten met startkabels

Voertuigen die zijn geproduceerd in Gigafactory Shanghai na ongeveer oktober 2021 en in de Fremont-fabriek na ongeveer december 2021, zijn uitgerust met een lithium-ionlaagspanningsbatterij.

- 1. Open de voorklep (zie De voorklep openen wanneer voeding ontbreekt op pagina 230).
- Verwijder de afdekplaat van het onderhoudscompartiment door de plaat omhoog te trekken om de bekledingsclips los te maken waarmee de plaat is bevestigd.
- Verwijder de rode kap en sluit de rode pluskabel (+) van de externe laagspanningsvoeding aan op de rode positieve klem (+) voor starten met startkabels.
  - LET OP!: Om schade aan de auto te voorkomen, mag de positieve kabel niet in contact komen met andere metalen componenten.

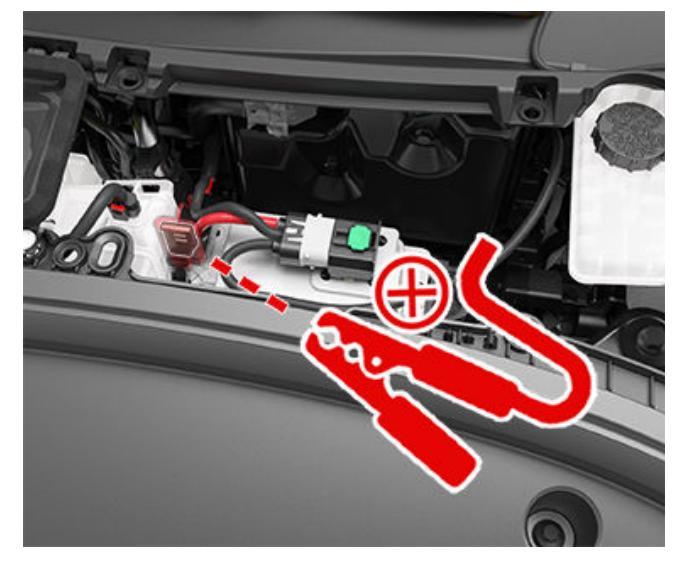

 Sluit de zwarte minkabel (-) van de externe laagspanningsvoeding aan op de pen tussen het remvloeistofreservoir en de voorbak. De pen wordt gebruikt als massaverbinding voor de externe voeding.

# **Starten met startkabels**

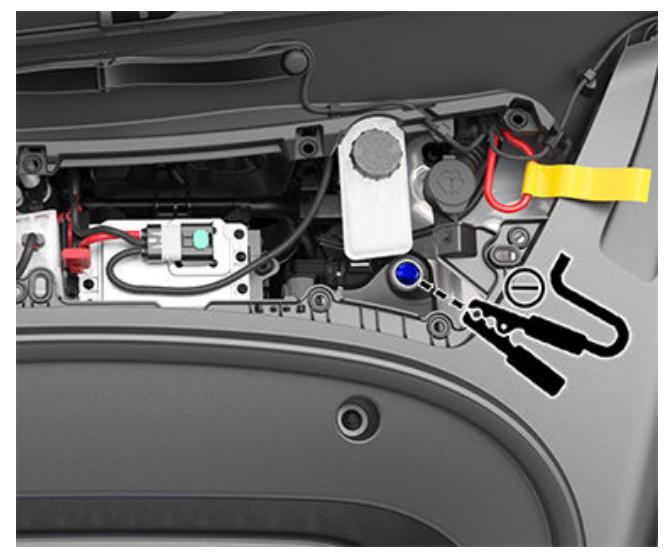

- 5. Zet de externe voeding gedurende slechts 20 seconden aan (raadpleeg de instructies van de fabrikant) en schakel deze vervolgens uit of koppel de voeding los.
  - LET OP!: Als u de voeding langer dan 20 seconden ingeschakeld laat, kan de laagspanningsbatterij zichzelf mogelijk niet herstellen en kan de auto mogelijk niet naar D (Drive) schakelen. Als dit gebeurt nadat de voeding is losgekoppeld, koppel dan de laagspanningsbatterij los en sluit de laagspanningsbatterij vervolgens weer aan om opnieuw een poging tot zelfherstel van de batterij mogelijk te maken.

**OPMERKING:** Als u de transportmodus probeert te activeren (om de auto met een lier op een autoambulance te slepen), hoeft de laagspanningsbatterij zichzelf niet te herstellen. Laat de voeding continu aangesloten totdat de auto is vastgezet.

- 6. Open het bestuurdersportier en wacht twee minuten.
- 7. Controleer of de auto naar Drive kan schakelen.
- 8. Breng het onderhoudspaneel weer op zijn plaats en druk het aan totdat het stevig vast zit.
- 9. Sluit de voorklep.

Als u een portier wilt openen in het uitzonderlijke geval dat de Model 3 geen stroom heeft, trekt u aan de handmatige portierontgrendeling vóór de schakelaars voor ruitbediening.

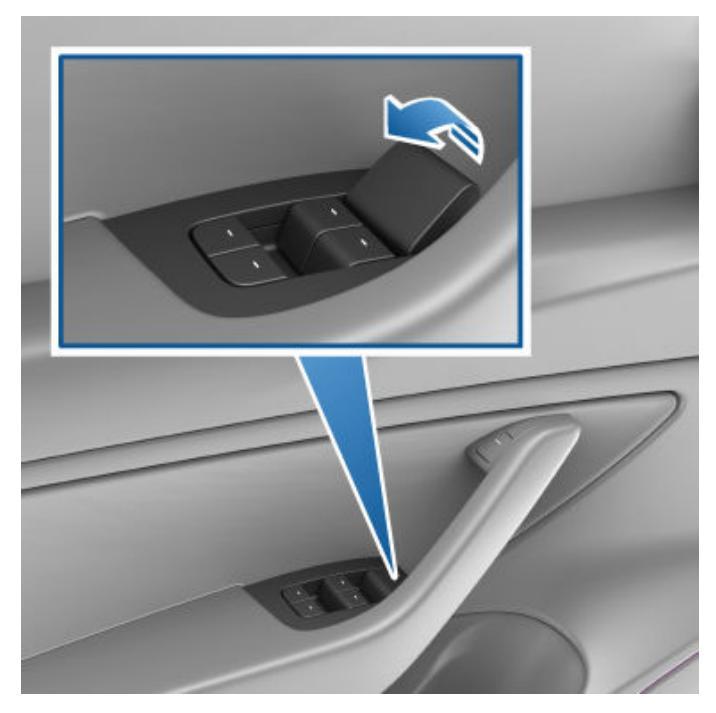

**ATTENTIE:** Gebruik de handmatige portierontgrendeling niet tijdens het rijden.

LET OP!: De handmatige portierontgrendelingen zijn uitsluitend bedoeld voor het geval dat de Model 3 geen stroom meer heeft. Wanneer de Model 3 stroom heeft, gebruikt u de knop boven op de portiergreep in het interieur.

**OPMERKING:** Alleen de voorportieren zijn uitgerust met een handmatige portierontgrendeling.

## APP\_w009 Automatic Emergency Braking is niet beschikbaar Functie wordt mogelijk hersteld bij volgende rit

#### Betekenis van deze waarschuwing:

De functie Automatic Emergency Braking is niet beschikbaar tijdens de rest van uw huidige rit. Deze waarschuwing geeft niet specifiek aan dat andere remfuncties niet beschikbaar zijn.

Deze waarschuwing kan door verschillende oorzaken aanwezig zijn. Er kunnen andere waarschuwingen aanwezig zijn voor omstandigheden die er ook toe leiden dat Automatic Emergency Braking niet beschikbaar is.

#### Wat te doen:

Er is gewoonlijk geen actie noodzakelijk. Automatic Emergency Braking is gewoonlijk weer beschikbaar wanneer u begint aan uw volgende rit.

Als deze waarschuwing gedurende verschillende ritten of steeds vaker gedurende meerdere ritten worden weergegeven, wordt aanbevolen om een serviceafspraak te plannen bij uw eerste gelegenheid.

Zie Collision Avoidance Assist op pagina 140 voor meer informatie.

### APP\_w048 Autopilot-functies tijdelijk niet beschikbaar Functies zijn mogelijk hersteld bij volgende rit

#### Betekenis van deze waarschuwing:

Autopilot-functies zijn momenteel niet beschikbaar op uw auto. Afhankelijk van de configuratie van uw auto, zijn mogelijk de volgende Autopilot-functies uitgeschakeld:

- Automatisch sturen
- Traffic-aware cruise control
- Automatic Emergency Braking
- Forward Collision Warning
- Rijstrook overschrijdingswaarschuwing

#### Wat te doen:

Deze waarschuwing kan verschillende redenen hebben. Controleer of er meer waarschuwingen zijn die de oorzaak van deze omstandigheid aangeven.

Meestal zijn de Autopilot-functies bij uw volgende rit hersteld. Als deze waarschuwing zich na verschillende ritten blijft voordoen, maak dan een serviceafspraak op een voor u geschikt moment.

Zie Over Autopilot op pagina 106 voor meer informatie en de volledige lijst van Autopilot-functies.

## APP\_w207 Automatisch sturen tijdelijk niet beschikbaar

#### Betekenis van deze waarschuwing:

Automatisch sturen is tijdelijk niet beschikbaar Dit kan een tijdelijke toestand zijn die wordt veroorzaakt door een externe factor, zoals:

Ontbrekende of vervaagde rijstrookmarkeringen.

- Smalle of slingerende wegen.
- · Slecht zicht door regen, sneeuw, mist of andere weersomstandigheden.
- Extreem hoge of lage temperaturen.
- Fel licht door koplampen van tegenliggers, direct zonlicht of andere lichtbronnen.

Deze waarschuwing is ook aanwezig als u de maximale snelheid voor Automatisch sturen hebt overschreden wanneer Automatisch sturen actief is. In dat geval zal Automatisch sturen niet meer beschikbaar zijn gedurende de rest van uw huidige rit.

#### Wat te doen:

Rijd verder naar uw bestemming. Als Automatisch sturen niet beschikbaar is op het moment dat u uw bestemming bereikt en ook bij uw volgende geplande rit niet beschikbaar is, controleer dan op het volgende:

- · Schade of obstakels door modder, ijs, sneeuw of andere omgevingsfactoren
- · Obstakel door een object dat aan de auto is bevestigd, bijvoorbeeld een fietsendrager
- Obstakels veroorzaakt door het aanbrengen van lak of zelfklevende producten op de auto, zoals folie, stickers, rubbercoating
- Een beschadigde of scheve bumper

Als er geen duidelijke belemmeringen zijn of wanneer u schade aan het voertuig constateert, maakt dan een serviceafspraak op een voor u geschikt moment. U kunt tot die tijd met uw auto blijven rijden.

Zie Autopilot-functies op pagina 108 voor meer informatie.

## APP\_w218 Snelheidslimiet Automatisch sturen overschreden Neem de besturing over

#### Betekenis van deze waarschuwing:

Automatisch sturen is niet beschikbaar omdat uw auto de maximale snelheid voor deze Driver Assistance-functie heeft overschreden.

#### Wat te doen:

Neem onmiddellijk de controle over het stuurwiel over en houd controle tot u uw bestemming hebt bereikt.

Doorgaans zal Automatisch sturen niet meer beschikbaar zijn gedurende de rest van uw huidige rit. Om dit te resetten moet u uw auto volledig tot stilstand brengen en de parkeerstand inschakelen. Wanneer u Drive inschakelt om naar uw volgende bestemming te rijden, zou Automatisch sturen weer beschikbaar moeten zijn.

**OPMERKING:** Als deze waarschuwing actief wordt terwijl u in Duitsland rijdt, moet Automatisch sturen weer beschikbaar zijn zodra de auto met een snelheid lager dan de snelheidslimiet voor Automatisch sturen rijdt.

Als automatisch sturen bij uw volgende rit niet beschikbaar is en niet-beschikbaar blijft tijdens volgende ritten, maak dan een serviceafspraak op een voor u geschikt moment. U kunt tot die tijd met uw auto blijven rijden.

Zie Autopilot-functies op pagina 108 voor meer informatie.

## APP\_w221 Cruise control niet beschikbaar Beperkt zicht radar voorzijde

#### Betekenis van deze waarschuwing:

Traffic-aware cruise control en Automatisch sturen zijn niet beschikbaar omdat de radar in de voorbumper van uw auto geen of slecht zicht heeft.

## **Probleemoplossing bij waarschuwingen**

Dit kan een tijdelijke belemmering zijn door bijvoorbeeld sneeuw, ijs, vuil of modder.

#### Wat te doen:

Rijd verder naar uw bestemming. U kunt met uw auto blijven rijden. Traffic-aware cruise control en Automatisch sturen blijven niet beschikbaar zolang de radar onvoldoende zicht heeft.

Als de waarschuwing blijft aanhouden tijdens uw rit, controleer dan de voorbumper voor uw volgende rit en probeer belemmeringen te verwijderen.

Als deze waarschuwing blijft aanhouden bij volgende ritten maar er geen belemmering te zien is op de voorbumper ter hoogte van de radar, maak dan een serviceafspraak op een voor u geschikt moment. U kunt tot die tijd met uw auto blijven rijden.

### APP\_w222 Cruise control niet beschikbaar Beperkt zicht camera voorzijde

#### Betekenis van deze waarschuwing:

Traffic-aware cruise control en Automatisch sturen zijn niet beschikbaar omdat een of meer frontcamera's van uw auto worden belemmerd of verblind door invloeden van buitenaf.

Traffic-aware cruise control en Automatisch sturen blijven niet beschikbaar zolang een frontcamera onvoldoende zicht heeft. Het zicht van de camera's kan gedeeltelijk of volledig worden belemmerd door:

- Vuil op het camera-oppervlak.
- · Omgevingsomstandigheden zoals regen, mist, sneeuw of dauw.
- Fel zonlicht of fel licht uit een andere lichtbron.
- · Onvoldoende licht of verlichting, zoals onverlichte of slecht verlichte wegen in het donker.
- · Condensatie (waterdruppels of mist) op het camera-oppervlak.
- Monotone omgevingskenmerken, zoals tunnelwanden of geluidswanden.

#### Wat te doen:

Rijd verder naar uw bestemming. U kunt met uw auto blijven rijden.

Dit is vaak een tijdelijk probleem dat vanzelf verdwijnt. Als de waarschuwing aan het eind van uw rit nog steeds aanwezig is:

- Inspecteer en reinig vóór uw volgende geplande rit de omgeving van de frontcamera boven in het midden van de voorruit.
- Controleer het cameraoppervlak op condensvorming, modder of andere verontreiniging en probeer eventuele belemmeringen te verwijderen.

Zie Een camera reinigen op pagina 201 voor meer informatie over het verwijderen van vuil of stof uit dat gedeelte van de auto.

Hoewel condens aan de binnenkant van de frontcamerabehuizing niet kan worden weggeveegd, kunt u het aan de hand van deze stappen sneller laten verdwijnen:

- 1. Verwarm het interieur met een hoge temperatuur en inschakelde airco.
- 2. Schakel de voorruitverwarming in.

Als deze waarschuwing blijft aanhouden bij volgende ritten maar er geen belemmering te zien is op de frontcamera, maak dan een serviceafspraak op een voor u geschikt moment. U kunt tot die tijd met uw auto blijven rijden.

## APP\_w224 Cruise control niet beschikbaar Ga door met rijden om camera's te kalibreren

#### Betekenis van deze waarschuwing:

Traffic-aware cruise control en Automatisch sturen zijn niet beschikbaar omdat de camera's op uw auto niet volledig gekalibreerd zijn.

Uw auto moet met grote nauwkeurigheid manoeuvreren wanneer functies zoals Traffic-aware cruise control en Automatisch sturen actief zijn. Voordat deze functies voor het eerst gebruikt kunnen worden, moeten de camera's een eerste zelfkalibratieproces uitvoeren. Af en toe kan de kalibratie van één of meer camera's verloren gaan.

#### Wat te doen:

Rijd verder naar uw bestemming. U kunt met uw auto blijven rijden.

Traffic-aware cruise control en Automatisch sturen blijven niet beschikbaar totdat de camerakalibratie is voltooid.

Wanneer de kalibratie is voltooid, horen Traffic-aware cruise control en Automatisch sturen beschikbaar te zijn.

Voor uw gemak verschijnt er een voortgangsindicatie voor de kalibratie op het touchscreen. De kalibratie is doorgaans voltooid na een rit van 20-25 miles (32-40 km), maar de afstand kan variëren afhankelijk van de weg- en omgevingsomstandigheden. Een rit over een rechte weg met duidelijk zichtbare rijstrookmarkeringen helpt bijvoorbeeld om de camera's sneller te kalibreren.

Als de waarschuwing aanhoudt en de camerakalibratie niet is voltooid na een rit van 100 miles (160 km) of meer, of wanneer Traffic-aware cruise control en Automatisch sturen niet-beschikbaar blijven ondanks voltooide camerakalibratie, maak dan een serviceafspraak op een voor u geschikt moment. U kunt tot die tijd met uw auto blijven rijden.

## APP\_w304 Camera geblokkeerd of verblind Reinig camera of wacht tot het zicht is hersteld

#### Betekenis van deze waarschuwing:

Door externe omstandigheden hebben een of meer voertuigcamera's beperkt of geen zicht. Wanneer de camera's op uw auto geen nauwkeurige visuele informatie kunnen doorgeven, zijn sommige of alle Autopilot-functies mogelijk tijdelijk niet beschikbaar.

Het zicht van de camera's kan gedeeltelijk of volledig worden belemmerd door:

- Vuil op het camera-oppervlak.
- Omgevingsomstandigheden zoals regen, mist, sneeuw of dauw.
- · Fel zonlicht of fel licht uit een andere lichtbron.
- Onvoldoende licht of verlichting, zoals onverlichte of slecht verlichte wegen in het donker.
- · Condensatie (waterdruppels of mist) op het camera-oppervlak.
- Monotone omgevingskenmerken, zoals tunnelwanden of geluidswanden.

#### Wat te doen:

Rijd verder naar uw bestemming. U kunt met uw auto blijven rijden. Dit is vaak een tijdelijk probleem dat wordt opgelost wanneer de condens verdampt of een bepaalde omgevingsomstandigheid of kenmerk niet langer aanwezig is.

Als de waarschuwing niet is verdwenen wanneer u aankomt op uw bestemming, controleer dan de camera-oppervlakken op condensatie, vuil of andere verontreiniging. Zie Camera's op pagina 18 voor de plaatsen van de camera's.

Reinig de camera's indien nodig voor uw volgende geplande rit. Zie Een camera reinigen op pagina 201 voor aanbevolen reinigingsprocedures.

## **Probleemoplossing bij waarschuwingen**

Als de waarschuwing na het reinigen van de camera's nog steeds wordt weergegeven, controleer dan de interne vlakken van de camerabehuizingen in de portierstijlen op condensatie. Hoewel condens aan de binnenkant van de camerabehuizingen niet kan worden weggeveegd, kunt u het aan de hand van deze stappen sneller laten verdwijnen:

- 1. Verwarm het interieur voor door de climate control in te schakelen, de temperatuur in te stellen op Hoog en ervoor te zorgen dat de airco is ingeschakeld.
- 2. Schakel de voorruitverwarming in.
- 3. Richt de ventilatieroosters op de camera's in de portierstijlen.

Zie Een camera reinigen op pagina 201 voor meer informatie over het verwijderen van condens uit camerabehuizingen.

Als de waarschuwing niet verdwijnt tegen het einde van uw volgende geplande rit, ondanks het reinigen van de aangegeven camera('s) en het opvolgen van de aanbevolen stappen om condensatie te verwijderen, maak dan een serviceafspraak op een voor u geschikt moment. U kunt tot die tijd met uw auto blijven rijden.

## BMS\_a067 Prestaties hoogspanningsbatterij beperkt Rijden OK - plan binnenkort serviceafspraak

#### Betekenis van deze waarschuwing:

Uw auto heeft een interne conditie in de hoogspanningsbatterij gedetecteerd die de prestaties van de batterij beperkt. Service is vereist voor herstel van de volledige prestaties.

Het maximale bereik van uw auto neemt mogelijk af en het opladen van uw auto kan langer duren dan voorheen. Maximale laadsnelheden variëren, zoals altijd, afhankelijk van locatie, stroombron en laadapparatuur.

#### Wat te doen:

U kunt met uw auto blijven rijden.

Het wordt aanbevolen om een serviceafspraak te plannen bij uw eerste gelegenheid. Zonder service kunnen het maximale bereik en de oplaadprestaties van uw auto verder afnemen en beginnen mogelijk ook het vermogen en de acceleratie tijdens het rijden af te nemen.

Zolang deze waarschuwing aanwezig is, dient u het oplaadniveau van uw auto op 30% of hoger te houden om afwijkingen tussen het geschatte bereik dat wordt weergegeven op het touchscreen van uw auto en het werkelijke niveau van de hoogspanningsbatterij te voorkomen.

Zie Informatie hoogspanningsbatterij op pagina 179 voor meer informatie over het hoogspanningsbatterijsysteem.

## BMS\_a068 Hoogspanningsbatterij vereist service Acceleratie en oplaadprestaties verminderd

#### Betekenis van deze waarschuwing:

Uw auto heeft een interne conditie in de hoogspanningsbatterij gedetecteerd die de prestaties van de batterij beperkt.

U merkt mogelijk dat de topsnelheid van uw auto is afgenomen en dat de auto langzamer dan normaal op acceleratieverzoeken reageert.

Het maximale bereik van uw auto neemt mogelijk af en het opladen van uw auto kan langer duren dan voorheen. Maximale laadsnelheden variëren, zoals altijd, afhankelijk van locatie, stroombron en laadapparatuur.

Service is vereist voor herstel van de volledige prestaties.

#### Wat te doen:

U kunt met uw auto blijven rijden.

Het wordt aanbevolen om een serviceafspraak te plannen bij uw eerste gelegenheid. Zonder service kunnen het vermogen, de acceleratie, het bereik en de oplaadprestaties van auto verminderd blijven.

Zolang deze waarschuwing aanwezig is, dient u het oplaadniveau van uw auto op 30% of hoger te houden om afwijkingen tussen het geschatte bereik dat wordt weergegeven op het touchscreen van uw auto en het werkelijke niveau van de hoogspanningsbatterij te voorkomen.

Zie Informatie hoogspanningsbatterij op pagina 179 voor meer informatie over het hoogspanningsbatterijsysteem.

## BMS\_a069 Batterijniveau laag Nu opladen

#### Betekenis van deze waarschuwing:

Uw auto heeft gedetecteerd dat de hoogspanningsbatterij onvoldoende resterende energie bevat om het rijden te ondersteunen. Deze waarschuwing is normaal gesproken aanwezig omdat het laadniveau van de hoogspanningsbatterij van uw auto is afgenomen tijdens normaal gebruik.

Uw auto kan niet rijden of blijven rijden totdat deze is opgeladen.

Als deze waarschuwing aanwezig is terwijl u aan het rijden bent, moet uw auto worden uitgeschakeld. Er moet een afzonderlijke voertuigwaarschuwing aanwezig zijn om deze toestand aan te geven. Het is ook mogelijk dat uw auto onverwacht wordt uitgeschakeld.

Als deze waarschuwing aanwezig is wanneer uw auto is geparkeerd, kunt u mogelijk niet rijden.

#### Wat te doen:

Laad uw auto onmiddellijk op. Nadat u de auto hebt opgeladen, moet u weer kunnen rijden.

Als deze waarschuwing tijdens opeenvolgende ritten verschijnt, ondanks dat een batterijniveau van 5% of hoger wordt weergegeven, dient u een serviceafspraak te maken bij uw eerste gelegenheid.

Zie Informatie hoogspanningsbatterij op pagina 179 voor meer informatie over het hoogspanningsbatterijsysteem.

Zie Instructies voor het laden op pagina 181 voor meer informatie over opladen.BMS\_a074

### BMS\_a074 Maximaal batterijniveau afgenomen Rijden OK - Service plannen

#### Betekenis van deze waarschuwing:

Uw auto heeft een interne conditie in de hoogspanningsbatterij gedetecteerd die de prestaties van de batterij beperkt. Hierdoor nemen het maximale laadniveau en het bereik af. Service is vereist voor herstel van de volledige prestaties.

#### Wat te doen:

- U kunt met uw auto blijven rijden. U auto kan worden opgeladen wanneer het laadniveau lager is dan 50%. Het opladen wordt niet gestart wanneer het laadniveau al hoger is dan 50%.
- Als deze waarschuwing zich blijft voordoen, maak dan een serviceafspraak op een voor u geschikt moment. Zonder service merkt u mogelijk dat het maximale laadniveau en bereik van uw auto afneemt.
- · Voor meer informatie over het hoogspanningsbatterijsysteem, zie

### BMS\_a079 Opladen niet mogelijk - Maximaal laadniveau bereikt Maximaal batterijniveau afgenomen - Service plannen

#### Betekenis van deze waarschuwing:

Uw auto heeft een interne conditie in de hoogspanningsbatterij gedetecteerd die het opladen van de batterij beperkt tot een laadniveau van 50%.

#### Wat te doen:

- U kunt met uw auto blijven rijden. U auto kan worden opgeladen wanneer het laadniveau lager is dan 50%. Het opladen wordt niet gestart wanneer het laadniveau al hoger is dan 50%.
- Als deze waarschuwing zich blijft voordoen, maak dan een serviceafspraak op een voor u geschikt moment. Zonder service merkt u mogelijk dat het maximale laadniveau en bereik van uw auto afneemt.
- · Voor meer informatie over het hoogspanningsbatterijsysteem, zie

## CC\_a001 Kan niet opladen: onvoldoende aarding De juiste bedrading of aarding van het stopcontact moet worden geverifieerd

#### Betekenis van deze waarschuwing:

Geen aardaansluiting gedetecteerd in de Wall Connector.

#### Wat te doen:

Laat de Wall Connector controleren door een elektricien om er zeker van te zijn dat deze goed geaard is. Uw elektricien moet controleren of de juiste aarding op uw stroomonderbreker of stroomverdeelkast en de juiste aansluiting op de Wall Connector aanwezig is.

Zie voor meer informatie de installatiehandleiding voor uw Wall Connector.

### CC\_a002 Kan niet opladen: onvoldoende aarding Ontkoppel/probeer opn. of gebr. andere app.

#### Betekenis van deze waarschuwing:

Massaprobleem. Er lekt stroom via een onveilig traject. Mogelijke fout tussen lijn en aarde of nulgeleider en aarde.

#### Wat te doen:

Probeer opnieuw op te laden door de Wall Connector los te koppelen van het voertuig en vervolgens opnieuw aan te sluiten. Als het probleem aanhoudt, schakel dan de stroomonderbreker naar de Wall Connector UIT en wacht 10 seconden. Schakel de stroomonderbreker vervolgens weer AAN en probeer de Wall Connector opnieuw op het voertuig aan te sluiten. Als het probleem aanhoudt, raadpleeg dan uw elektricien of neem contact op met Tesla.

Zie voor meer informatie de installatiehandleiding voor uw Wall Connector.

## CC\_a003 Kan niet opladen: Wall Connector ALS actief Ontkoppel/probeer opn. of gebr. andere app.

#### Betekenis van deze waarschuwing:

Massaprobleem. Er lekt stroom via een onveilig traject. Mogelijke fout tussen lijn en aarde of nulgeleider en aarde.

#### Wat te doen:

Probeer opnieuw op te laden door de Wall Connector los te koppelen van het voertuig en vervolgens opnieuw aan te sluiten. Als het probleem aanhoudt, schakel dan de stroomonderbreker naar de Wall Connector UIT en wacht 10 seconden. Schakel de stroomonderbreker vervolgens weer AAN en probeer de Wall Connector opnieuw op het voertuig aan te sluiten. Als het probleem aanhoudt, raadpleeg dan uw elektricien of neem contact op met Tesla.

Zie voor meer informatie de installatiehandleiding voor uw Wall Connector.

## CC\_a004 Kan niet opladen: probleem met Wall Connector Onderhoud Wall Connector noodzakelijk

#### Betekenis van deze waarschuwing:

Hardwareprobleem van Wall Connector. Mogelijke problemen zijn:

- 1. Schakelaar werkt niet
- 2. Zelftest van intern aardlekbewakingscircuit is mislukt
- 3. Thermische sensor is losgekoppeld
- 4. Problemen met andere hardwarecomponenten

#### Wat te doen:

Er is een intern probleem gedetecteerd door de Wall Connector.

- 1. Probeer opnieuw op te laden door de Wall Connector los te koppelen van het voertuig en vervolgens opnieuw aan te sluiten.
- 2. Als het probleem aanhoudt, schakel dan de stroomonderbreker voor de Wall Connector UIT, wacht 10 seconden, en schakel de stroomonderbreker weer IN. Probeer de Wall Connector vervolgens opnieuw op het voertuig aan te sluiten.
- 3. Neem als het probleem aanhoudt contact op met een elektricien om te laten controleren of alle draden correct zijn aangesloten en bevestigd volgens de instructies in de installatiehandleiding van de Wall Connector.
- 4. Zodra uw elektricien alle werkzaamheden heeft voltooid en de stroom naar de Wall Connector heeft hersteld, kunt u opnieuw proberen op te laden door de Wall Connector opnieuw aan te sluiten op het voertuig.
- 5. Als het probleem aanhoudt, zijn onderhoudswerkzaamheden aan de Wall Connector noodzakelijk.

Zie voor meer informatie de installatiehandleiding voor uw Wall Connector.

## CC\_a005 Kan niet opladen: Wall Connector ALS actief Ontkoppel/probeer opn. of gebr. andere app.

#### Betekenis van deze waarschuwing:

Massaprobleem. Er lekt stroom via een onveilig traject. Mogelijke fout tussen lijn en aarde of nulgeleider en aarde.

#### Wat te doen:

Probeer opnieuw op te laden door de Wall Connector los te koppelen van het voertuig en vervolgens opnieuw aan te sluiten. Als het probleem aanhoudt, schakel dan de stroomonderbreker naar de Wall Connector UIT en wacht 10 seconden. Schakel de stroomonderbreker vervolgens weer AAN en probeer de Wall Connector opnieuw op het voertuig aan te sluiten. Als het probleem aanhoudt, raadpleeg dan uw elektricien of neem contact op met Tesla.

Zie voor meer informatie de installatiehandleiding voor uw Wall Connector.

## CC\_a006 Kan niet opladen: overstroom Wall Connector Ontkoppel/probeer opn. of gebr. andere app.

#### Betekenis van deze waarschuwing:

Overstroombeveiliging

#### Wat te doen:

Verlaag de ingestelde laadstroom van het voertuig Als het probleem aanhoudt, is onderhoud nodig.

Zie voor meer informatie de installatiehandleiding voor uw Wall Connector.

## CC\_a007 Kan niet opladen: ingangsspanning te hoog Spanning moet binnen sterkte WallConn zijn

#### Betekenis van deze waarschuwing:

Over- en onderspanningsbeveiliging

#### Wat te doen:

Raadpleeg uw elektricien voor de juiste spanning op de stroomonderbreker voor de Wall Connector.

Zie voor meer informatie de installatiehandleiding voor uw Wall Connector.

## CC\_a008 Kan niet opladen: ingangsspanning te laag Spanning moet binnen sterkte WallConn zijn

Betekenis van deze waarschuwing:

Over- en onderspanningsbeveiliging

#### Wat te doen:

Raadpleeg uw elektricien voor de juiste spanning op de stroomonderbreker voor de Wall Connector.

Zie voor meer informatie de installatiehandleiding voor uw Wall Connector.

## CC\_a009 Kan niet opladen: ingang onjuist bedraad Ingangsbedrading naar Wall Connector moet worden gecorrigeerd

#### Betekenis van deze waarschuwing:

Bedradingsfout ingang: lijn en nulgeleider zijn mogelijk verwisseld.

#### Wat te doen:

De bedrading tussen het wandcontact en de Wall Connector is onjuist. Raadpleeg uw elektrotechnicus.

Zie voor meer informatie de installatiehandleiding voor uw Wall Connector.

## CC\_a010 Kan niet opladen: probleem met Wall Connector Onderhoud Wall Connector noodzakelijk

#### Betekenis van deze waarschuwing:

Hardwareprobleem van Wall Connector. Mogelijke problemen zijn:

- 1. Schakelaar werkt niet
- 2. Zelftest van intern aardlekbewakingscircuit is mislukt
- 3. Thermische sensor is losgekoppeld
- 4. Problemen met andere hardwarecomponenten

#### Wat te doen:

Er is een intern probleem gedetecteerd door de Wall Connector.

- 1. Probeer opnieuw op te laden door de Wall Connector los te koppelen van het voertuig en vervolgens opnieuw aan te sluiten.
- 2. Als het probleem aanhoudt, schakel dan de stroomonderbreker voor de Wall Connector UIT, wacht 10 seconden, en schakel de stroomonderbreker weer IN. Probeer de Wall Connector vervolgens opnieuw op het voertuig aan te sluiten.
- 3. Neem als het probleem aanhoudt contact op met een elektricien om te laten controleren of alle draden correct zijn aangesloten en bevestigd volgens de instructies in de installatiehandleiding van de Wall Connector.
- 4. Zodra uw elektricien alle werkzaamheden heeft voltooid en de stroom naar de Wall Connector heeft hersteld, kunt u opnieuw proberen op te laden door de Wall Connector opnieuw aan te sluiten op het voertuig.
- 5. Als het probleem aanhoudt, zijn onderhoudswerkzaamheden aan de Wall Connector noodzakelijk.

Zie voor meer informatie de installatiehandleiding voor uw Wall Connector.

## CC\_a011 Kan niet opladen: Wall Connector te warm Laat Wall Connector afkoelen/probeer opnieuw

#### Betekenis van deze waarschuwing:

Beveiliging tegen te hoge temperatuur (uitschakelcontact).

#### Wat te doen:

Zorg ervoor dat de Wall Connector niet door iets wordt bedekt en er geen warmtebron nabij is. Als het probleem aanhoudt bij normale omgevingstemperaturen (lager dan 38 °C), is onderhoud nodig.

Zie voor meer informatie de installatiehandleiding voor uw Wall Connector.

## CC\_a012 Kan niet opladen: Wall Connector te warm Stopcontact of bedrading Wall Connector moet worden gecontroleerd

Waarschuwingen dat de Wall Connector een hoge temperatuur detecteert, geven aan dat de gebouwaansluiting naar de Wall Connector te warm wordt en het opladen is gestopt om de bedrading en de Wall Connector te beschermen.

Dit is meestal geen probleem met uw auto of Wall Connector, maar met de bedrading van het gebouw. Dit kan worden veroorzaakt door een losse draadverbinding van het gebouw met de Wall Connectors en kan snel worden opgelost door een elektricien.

Probeer het volgende om de normale oplaadwerking te hervatten.

## **Probleemoplossing bij waarschuwingen**

Als de Wall Connector is aangesloten op een stopcontact, controleer dan of:

- De stekker volledig in het stopcontact is gestoken
- · De omgeving van de stekker/het stopcontact niet door iets wordt geblokkeerd of bedekt
- Er zich geen warmtebron in de buurt bevindt

Als het probleem aanhoudt of de Wall Connector vast is bekabeld, laat de draadaansluiting van het gebouw met de Wall Connector dan controleren door een elektricien. De elektricien moet controleren of alle draden correct zijn aangesloten en vastgezet volgens de installatiehandleiding van de Wall Connectors.

Zie voor meer informatie de installatiehandleiding voor uw Wall Connector.

## CC\_a013 Kan niet opladen: laadgreep te warm Controleer laadgreep of laadpoort op vuil

#### Betekenis van deze waarschuwing:

Beveiliging tegen te hoge temperatuur (uitschakelcontact).

#### Wat te doen:

Zorg ervoor dat de connector volledig in de oplaadingang van de laadaansluiting van de auto is gestoken, niet door iets wordt afgedekt en er geen warmtebron nabij is. Als het probleem aanhoudt bij normale omgevingstemperaturen (lager dan 38 °C), is onderhoud nodig.

Zie voor meer informatie de installatiehandleiding voor uw Wall Connector.

## CC\_a014 Kan niet opladen: probleem met Wall Connector Onderhoud Wall Connector noodzakelijk

#### Betekenis van deze waarschuwing:

Hardwareprobleem van Wall Connector. Mogelijke problemen zijn:

- 1. Schakelaar werkt niet
- 2. Zelftest van intern aardlekbewakingscircuit is mislukt
- 3. Thermische sensor is losgekoppeld
- 4. Problemen met andere hardwarecomponenten

#### Wat te doen:

Er is een intern probleem gedetecteerd door de Wall Connector.

- 1. Probeer opnieuw op te laden door de Wall Connector los te koppelen van het voertuig en vervolgens opnieuw aan te sluiten.
- 2. Als het probleem aanhoudt, schakel dan de stroomonderbreker voor de Wall Connector UIT, wacht 10 seconden, en schakel de stroomonderbreker weer IN. Probeer de Wall Connector vervolgens opnieuw op het voertuig aan te sluiten.
- 3. Neem als het probleem aanhoudt contact op met een elektricien om te laten controleren of alle draden correct zijn aangesloten en bevestigd volgens de instructies in de installatiehandleiding van de Wall Connector.
- 4. Zodra uw elektricien alle werkzaamheden heeft voltooid en de stroom naar de Wall Connector heeft hersteld, kunt u opnieuw proberen op te laden door de Wall Connector opnieuw aan te sluiten op het voertuig.
- 5. Als het probleem aanhoudt, zijn onderhoudswerkzaamheden aan de Wall Connector noodzakelijk.

Zie voor meer informatie de installatiehandleiding voor uw Wall Connector.

## CC\_a015 Kan niet opladen: probleem met autoverbinding Steek laadgreep volledig in laadpoort

#### Betekenis van deze waarschuwing:

Er is een communicatiefout opgetreden tussen de Wall Connector en het voertuig.

#### Wat te doen:

Probeer opnieuw op te laden door de Wall Connector los te koppelen van het voertuig en vervolgens opnieuw aan te sluiten.

- 1. Als het probleem aanhoudt, schakel dan de stroomonderbreker naar de Wall Connector UIT en wacht 10 seconden. Schakel de stroomonderbreker vervolgens weer AAN en probeer de Wall Connector opnieuw op het voertuig aan te sluiten.
- 2. Als het probleem aanhoudt en er andere laadapparatuur beschikbaar is, sluit het voertuig dan aan op een andere Wall Connector of een mobile connector om te bepalen of het voertuig kan communiceren met andere laadapparatuur.
- 3. Als het probleem aanhoudt, is onderhoud nodig.

Zie voor meer informatie de installatiehandleiding voor uw Wall Connector.

## CC\_a016 Kan niet opladen: probleem met autoverbinding Steek laadgreep volledig in laadpoort

#### Betekenis van deze waarschuwing:

Er is een communicatiefout opgetreden tussen de Wall Connector en het voertuig.

#### Wat te doen:

Probeer opnieuw op te laden door de Wall Connector los te koppelen van het voertuig en vervolgens opnieuw aan te sluiten.

- 1. Als het probleem aanhoudt, schakel dan de stroomonderbreker naar de Wall Connector UIT en wacht 10 seconden. Schakel de stroomonderbreker vervolgens weer AAN en probeer de Wall Connector opnieuw op het voertuig aan te sluiten.
- 2. Als het probleem aanhoudt en er andere laadapparatuur beschikbaar is, sluit het voertuig dan aan op een andere Wall Connector of een mobile connector om te bepalen of het voertuig kan communiceren met andere laadapparatuur.
- 3. Als het probleem aanhoudt, is onderhoud nodig.

Zie voor meer informatie de installatiehandleiding voor uw Wall Connector.

## CC\_a017 Kan niet opladen: probleem met autoverbinding Steek laadgreep volledig in laadpoort

#### Betekenis van deze waarschuwing:

Er is een communicatiefout opgetreden tussen de Wall Connector en het voertuig.

#### Wat te doen:

Probeer opnieuw op te laden door de Wall Connector los te koppelen van het voertuig en vervolgens opnieuw aan te sluiten.

- 1. Als het probleem aanhoudt, schakel dan de stroomonderbreker naar de Wall Connector UIT en wacht 10 seconden. Schakel de stroomonderbreker vervolgens weer AAN en probeer de Wall Connector opnieuw op het voertuig aan te sluiten.
- 2. Als het probleem aanhoudt en er andere laadapparatuur beschikbaar is, sluit het voertuig dan aan op een andere Wall Connector of een mobile connector om te bepalen of het voertuig kan communiceren met andere laadapparatuur.

3. Als het probleem aanhoudt, is onderhoud nodig.

Zie voor meer informatie de installatiehandleiding voor uw Wall Connector.

## CC\_a018 Kan niet opladen: probleem met autoverbinding Steek laadgreep volledig in laadpoort

#### Betekenis van deze waarschuwing:

Er is een communicatiefout opgetreden tussen de Wall Connector en het voertuig.

#### Wat te doen:

Probeer opnieuw op te laden door de Wall Connector los te koppelen van het voertuig en vervolgens opnieuw aan te sluiten.

- 1. Als het probleem aanhoudt, schakel dan de stroomonderbreker naar de Wall Connector UIT en wacht 10 seconden. Schakel de stroomonderbreker vervolgens weer AAN en probeer de Wall Connector opnieuw op het voertuig aan te sluiten.
- 2. Als het probleem aanhoudt en er andere laadapparatuur beschikbaar is, sluit het voertuig dan aan op een andere Wall Connector of een mobile connector om te bepalen of het voertuig kan communiceren met andere laadapparatuur.
- 3. Als het probleem aanhoudt, is onderhoud nodig.

Zie voor meer informatie de installatiehandleiding voor uw Wall Connector.

## CC\_a019 Kan niet opladen: probleem met autoverbinding Steek laadgreep volledig in laadpoort

#### Betekenis van deze waarschuwing:

Er is een communicatiefout opgetreden tussen de Wall Connector en het voertuig.

#### Wat te doen:

Probeer opnieuw op te laden door de Wall Connector los te koppelen van het voertuig en vervolgens opnieuw aan te sluiten.

- 1. Als het probleem aanhoudt, schakel dan de stroomonderbreker naar de Wall Connector UIT en wacht 10 seconden. Schakel de stroomonderbreker vervolgens weer AAN en probeer de Wall Connector opnieuw op het voertuig aan te sluiten.
- 2. Als het probleem aanhoudt en er andere laadapparatuur beschikbaar is, sluit het voertuig dan aan op een andere Wall Connector of een mobile connector om te bepalen of het voertuig kan communiceren met andere laadapparatuur.
- 3. Als het probleem aanhoudt, is onderhoud nodig.

Zie voor meer informatie de installatiehandleiding voor uw Wall Connector.

## CC\_a020 Kan niet opladen: probleem met Wall Connector Onderhoud Wall Connector noodzakelijk

#### Betekenis van deze waarschuwing:

Hardwareprobleem van Wall Connector. Mogelijke problemen zijn:

- 1. Schakelaar werkt niet
- 2. Zelftest van intern aardlekbewakingscircuit is mislukt
- 3. Thermische sensor is losgekoppeld

4. Problemen met andere hardwarecomponenten

#### Wat te doen:

Er is een intern probleem gedetecteerd door de Wall Connector.

- 1. Probeer opnieuw op te laden door de Wall Connector los te koppelen van het voertuig en vervolgens opnieuw aan te sluiten.
- 2. Als het probleem aanhoudt, schakel dan de stroomonderbreker voor de Wall Connector UIT, wacht 10 seconden, en schakel de stroomonderbreker weer IN. Probeer de Wall Connector vervolgens opnieuw op het voertuig aan te sluiten.
- 3. Neem als het probleem aanhoudt contact op met een elektricien om te laten controleren of alle draden correct zijn aangesloten en bevestigd volgens de instructies in de installatiehandleiding van de Wall Connector.
- 4. Zodra uw elektricien alle werkzaamheden heeft voltooid en de stroom naar de Wall Connector heeft hersteld, kunt u opnieuw proberen op te laden door de Wall Connector opnieuw aan te sluiten op het voertuig.
- 5. Als het probleem aanhoudt, zijn onderhoudswerkzaamheden aan de Wall Connector noodzakelijk.

Zie voor meer informatie de installatiehandleiding voor uw Wall Connector.

## CC\_a021 Kan niet opladen: geen Master Wall Connector Controleer of primaire unit ingeschakeld en beschikbaar is

#### Betekenis van deze waarschuwing:

Netwerk waarin de belasting wordt gedeeld (lastverschuiving): Slechts één (dus niet meer dan één) Wall Connector moet worden ingesteld als primair.

#### Wat te doen:

Slechts één Wall Connector kan worden ingesteld op een primaire configuratie. Laat uw elektricien bevestigen dat:

- 1. Slechts één van de Wall Connectors is ingesteld als primair.
- 2. Alle andere Wall Connectors die aan de primaire unit zijn gekoppeld, zijn ingesteld op de gekoppelde positie (positie F).

Zie voor meer informatie de installatiehandleiding voor uw Wall Connector.

### CC\_a022 Kan niet opladen: meer dan 1 primaire unit Zorg dat maar 1 WallConn Master als primair is ingesteld

#### Betekenis van deze waarschuwing:

Netwerk waarin de belasting wordt gedeeld (lastverschuiving): Slechts één (dus niet meer dan één) Wall Connector moet worden ingesteld als primair.

#### Wat te doen:

Slechts één Wall Connector kan worden ingesteld op een primaire configuratie. Laat uw elektricien bevestigen dat:

- 1. Slechts één van de Wall Connectors is ingesteld als primair.
- 2. Alle andere Wall Connectors die aan de primaire unit zijn gekoppeld, zijn ingesteld op de gekoppelde positie (positie F).

Zie voor meer informatie de installatiehandleiding voor uw Wall Connector.

## CC\_a023 Kan niet opladen: te veel Wall Connectors Niet > 3 units mogen zijn gekoppeld aan primaire unit.

#### Betekenis van deze waarschuwing:

Netwerk waarin de belasting wordt gedeeld (lastverschuiving): Er zijn meer dan drie Wall Connectors gekoppeld aan dezelfde primaire unit.

#### Wat te doen:

Neem contact op met uw elektricien om een of meer gekoppelde Wall Connectors naar een ander circuit te verplaatsen en los te koppelen (ongepaard) van dit Netwerk waarin de belasting wordt gedeeld (lastverschuiving).

Zie voor meer informatie de installatiehandleiding voor uw Wall Connector.

## CC\_a024 Kan niet opladen: lage stroom Wall Connector Stroominstelling primaire unit moet worden verhoogd

#### Betekenis van deze waarschuwing:

Onjuiste instelling van draaischakelaar.

#### Wat te doen:

Laat uw elektricien de interne draaischakelaar van de Wall Connector instellen op een geschikte bedrijfsstroom. Hij moet controleren of de stroomtoevoer naar de Wall Connector is afgesloten. Het verband tussen de instelling van de schakelaar en de stroom moet aan de binnenkant van de Wall Connector vermeld staan. Uw elektricien kan ook het hoofdstuk De bedrijfsstroom instellen raadplegen in de installatiehandleiding van de Wall Connector.

Als de Wall Connector is ingesteld voor belastingsverdeling (lastverschuiving) en gekoppeld aan andere Wall Connectors, moet de draaischakelaar van de primaire unit worden ingesteld op een instelling van de bedrijfsstroom die ervoor zorgt dat elke gekoppelde Wall Connector ten minste 6 A laadstroom ontvangt.

Voorbeeld: Er zijn drie Wall Connectors gekoppeld voor belastingsverdeling. De primaire unit moet worden ingesteld op een stroom van ten minste 3 \* 6 A = 18 A of hoger.

Zie voor meer informatie de installatiehandleiding voor uw Wall Connector.

## CC\_a025 Kan niet opladen: probleem met Wall Connector Onderhoud Wall Connector noodzakelijk

#### Betekenis van deze waarschuwing:

Hardwareprobleem van Wall Connector. Mogelijke problemen zijn:

- 1. Schakelaar werkt niet
- 2. Zelftest van intern aardlekbewakingscircuit is mislukt
- 3. Thermische sensor is losgekoppeld
- 4. Problemen met andere hardwarecomponenten

#### Wat te doen:

Er is een intern probleem gedetecteerd door de Wall Connector.

- 1. Probeer opnieuw op te laden door de Wall Connector los te koppelen van het voertuig en vervolgens opnieuw aan te sluiten.
- 2. Als het probleem aanhoudt, schakel dan de stroomonderbreker voor de Wall Connector UIT, wacht 10 seconden, en schakel de stroomonderbreker weer IN. Probeer de Wall Connector vervolgens opnieuw op het voertuig aan te sluiten.
- 3. Neem als het probleem aanhoudt contact op met een elektricien om te laten controleren of alle draden correct zijn aangesloten en bevestigd volgens de instructies in de installatiehandleiding van de Wall Connector.
- 4. Zodra uw elektricien alle werkzaamheden heeft voltooid en de stroom naar de Wall Connector heeft hersteld, kunt u opnieuw proberen op te laden door de Wall Connector opnieuw aan te sluiten op het voertuig.
- 5. Als het probleem aanhoudt, zijn onderhoudswerkzaamheden aan de Wall Connector noodzakelijk.

Zie voor meer informatie de installatiehandleiding voor uw Wall Connector.

## CC\_a026 Kan niet opladen: probleem met Wall Connector Onderhoud Wall Connector noodzakelijk

#### Betekenis van deze waarschuwing:

Hardwareprobleem van Wall Connector. Mogelijke problemen zijn:

- 1. Schakelaar werkt niet
- 2. Zelftest van intern aardlekbewakingscircuit is mislukt
- 3. Thermische sensor is losgekoppeld
- 4. Problemen met andere hardwarecomponenten

#### Wat te doen:

Er is een intern probleem gedetecteerd door de Wall Connector.

- 1. Probeer opnieuw op te laden door de Wall Connector los te koppelen van het voertuig en vervolgens opnieuw aan te sluiten.
- 2. Als het probleem aanhoudt, schakel dan de stroomonderbreker voor de Wall Connector UIT, wacht 10 seconden, en schakel de stroomonderbreker weer IN. Probeer de Wall Connector vervolgens opnieuw op het voertuig aan te sluiten.
- 3. Neem als het probleem aanhoudt contact op met een elektricien om te laten controleren of alle draden correct zijn aangesloten en bevestigd volgens de instructies in de installatiehandleiding van de Wall Connector.
- 4. Zodra uw elektricien alle werkzaamheden heeft voltooid en de stroom naar de Wall Connector heeft hersteld, kunt u opnieuw proberen op te laden door de Wall Connector opnieuw aan te sluiten op het voertuig.
- 5. Als het probleem aanhoudt, zijn onderhoudswerkzaamheden aan de Wall Connector noodzakelijk.

Zie voor meer informatie de installatiehandleiding voor uw Wall Connector.

## CC\_a027 Kan niet opladen: probleem met Wall Connector Onderhoud Wall Connector noodzakelijk

#### Betekenis van deze waarschuwing:

Hardwareprobleem van Wall Connector. Mogelijke problemen zijn:

- 1. Schakelaar werkt niet
- 2. Zelftest van intern aardlekbewakingscircuit is mislukt
- 3. Thermische sensor is losgekoppeld
- 4. Problemen met andere hardwarecomponenten

## **Probleemoplossing bij waarschuwingen**

#### Wat te doen:

Er is een intern probleem gedetecteerd door de Wall Connector.

- 1. Probeer opnieuw op te laden door de Wall Connector los te koppelen van het voertuig en vervolgens opnieuw aan te sluiten.
- 2. Als het probleem aanhoudt, schakel dan de stroomonderbreker voor de Wall Connector UIT, wacht 10 seconden, en schakel de stroomonderbreker weer IN. Probeer de Wall Connector vervolgens opnieuw op het voertuig aan te sluiten.
- 3. Neem als het probleem aanhoudt contact op met een elektricien om te laten controleren of alle draden correct zijn aangesloten en bevestigd volgens de instructies in de installatiehandleiding van de Wall Connector.
- 4. Zodra uw elektricien alle werkzaamheden heeft voltooid en de stroom naar de Wall Connector heeft hersteld, kunt u opnieuw proberen op te laden door de Wall Connector opnieuw aan te sluiten op het voertuig.
- 5. Als het probleem aanhoudt, zijn onderhoudswerkzaamheden aan de Wall Connector noodzakelijk.

Zie voor meer informatie de installatiehandleiding voor uw Wall Connector.

## CC\_a028 Kan niet opladen: Instell. schakelaar fout Draaischakelaar Wall Connector moet worden afgesteld

#### Betekenis van deze waarschuwing:

Onjuiste instelling van draaischakelaar.

#### Wat te doen:

Laat uw elektricien de interne draaischakelaar van de Wall Connector instellen op een geschikte bedrijfsstroom. Hij moet controleren of de stroomtoevoer naar de Wall Connector is afgesloten. Het verband tussen de instelling van de schakelaar en de stroom moet aan de binnenkant van de Wall Connector vermeld staan. Uw elektricien kan ook het hoofdstuk De bedrijfsstroom instellen raadplegen in de installatiehandleiding van de Wall Connector.

Als de Wall Connector is ingesteld voor belastingsverdeling (lastverschuiving) en gekoppeld aan andere Wall Connectors, moet de draaischakelaar van de primaire unit worden ingesteld op een instelling van de bedrijfsstroom die ervoor zorgt dat elke gekoppelde Wall Connector ten minste 6 A laadstroom ontvangt.

Voorbeeld: Er zijn drie Wall Connectors gekoppeld voor belastingsverdeling. De primaire unit moet worden ingesteld op een stroom van ten minste 3 \* 6 A = 18 A of hoger.

Zie voor meer informatie de installatiehandleiding voor uw Wall Connector.

## CC\_a029 Kan niet opladen: probleem autoverbinding Steek laadgreep volledig in laadpoort

#### Betekenis van deze waarschuwing:

Er is een communicatiefout opgetreden tussen de Wall Connector en het voertuig.

#### Wat te doen:

Probeer opnieuw op te laden door de Wall Connector los te koppelen van het voertuig en vervolgens opnieuw aan te sluiten.

- 1. Als het probleem aanhoudt, schakel dan de stroomonderbreker naar de Wall Connector UIT en wacht 10 seconden. Schakel de stroomonderbreker vervolgens weer AAN en probeer de Wall Connector opnieuw op het voertuig aan te sluiten.
- 2. Als het probleem aanhoudt en er andere laadapparatuur beschikbaar is, sluit het voertuig dan aan op een andere Wall Connector of een mobile connector om te bepalen of het voertuig kan communiceren met andere laadapparatuur.
- 3. Als het probleem aanhoudt, is onderhoud nodig.
Zie voor meer informatie de installatiehandleiding voor uw Wall Connector.

## CC\_a030 Kan niet opladen : Primaire / gekoppelde unit niet compatibel Stroomwaarden Wall Connector moeten overeenkomen

#### Betekenis van deze waarschuwing:

Netwerk waarin de belasting wordt gedeeld (lastverschuiving): De gekoppelde Wall Connectors hebben verschillende maximale stroomcapaciteiten.

## Wat te doen:

Alleen Wall Connectors met dezelfde maximale stroomcapaciteiten kunnen worden gekoppeld in een (lastverschuivings)netwerk waarin de belasting wordt gedeeld. Laat uw elektricien de typelabels op de Wall Connectors controleren om te kijken of de stroomcapaciteiten overeenkomen. Verder wordt aanbevolen alleen Wall Connectors met hetzelfde onderdeelnummer te koppelen, om er zeker van te zijn dat alle gekoppelde units compatibel zijn.

Zie voor meer informatie de installatiehandleiding voor uw Wall Connector.

# CC\_a041 Oplaadsnelh. verlaagd: - wandaansluiting heet Contr. bedrading stopcont. of Wall Connector

## Betekenis van deze waarschuwing:

Waarschuwingen dat de Wall Connector een hoge temperatuur detecteert, geven aan dat de gebouwaansluiting naar de Wall Connector te warm wordt en het opladen is vertraagd om de bedrading en de Wall Connector te beschermen.

Dit is meestal geen probleem met uw auto of Wall Connector, maar met de bedrading van het gebouw. Dit kan worden veroorzaakt door een losse draadverbinding van het gebouw met de Wall Connectors en kan snel worden opgelost door een elektricien.

## Wat te doen:

Laat de draadaansluiting van het gebouw met de Wall Connector controleren door een elektricien. De elektricien moet controleren of alle draden correct zijn aangesloten en vastgezet volgens de installatiehandleiding van de Wall Connectors.

Zie voor meer informatie de installatiehandleiding voor uw Wall Connector.

# CC\_a043 Configuratie van de Wall Connector moet worden voltooid Raadpleeg de installatiehandleiding om opladen mogelijk te maken

## Betekenis van deze waarschuwing:

Configuratie van Wall Connector is onvolledig.

## Wat te doen:

De Wall Connector moet in bedrijf worden gesteld om de grootte van de stroomonderbreker en het type veiligheidsaardverbinding correct te configureren.

Raadpleeg voor meer informatie de procedure voor inbedrijfstelling in de installatiehandleiding van de Wall Connector. Laat de draadaansluiting van het gebouw met de Wall Connector controleren door een elektricien als het probleem zich blijft voordoen. Deze moet ervoor zorgen dat de voedingsuitgang en aardingsaansluitingen correct zijn geconfigureerd volgens de installatiehandleiding voor de Wall Connector.

Zie voor meer informatie de installatiehandleiding voor uw Wall Connector.

## CP\_a004 Laadapparatuur niet herkend Probeer opnieuw of probeer andere apparatuur

## Betekenis van deze waarschuwing:

De laadpoort kan niet detecteren of een oplaadkabel is aangesloten, of welk type oplaadkabel is aangesloten.

Deze waarschuwing is meestal specifiek voor externe laadapparatuur en stroombronnen en wijst meestal niet op een probleem met uw auto dat kan worden opgelost door een serviceafspraak te maken.

## Wat te doen:

Als deze waarschuwingsmelding verschijnt terwijl er een oplaadkabel **is** aangesloten, bepaal dan of het probleem wordt veroorzaakt door de oplaadapparatuur of door de auto. Probeer de auto op te laden met behulp van andere externe laadapparatuur (zoals laadkabel, laadstation, laadbox, enz.).

- Als de auto wordt opgeladen, werd het probleem waarschijnlijk veroorzaakt door de apparatuur.
- Als de auto nog steeds niet wordt opgeladen, wordt het probleem waarschijnlijk veroorzaakt door de auto.

Als deze waarschuwing wordt weergegeven terwijl een laadkabel **niet** is aangesloten of wanneer het waarschijnlijk een probleem met het voertuig betreft, inspecteer de laadpoort en de laadkabelconnector op belemmeringen zoals vuil, vocht en/of vreemde voorwerpen. Zorg ervoor dat belemmeringen in de laadpoort zijn verwijderd en dat vocht is opgedroogd en probeer de kabel vervolgens opnieuw aan te sluiten op het laadcontact.

U kunt ook proberen uw auto op te laden met een Tesla Supercharger of Destination Charging-oplaadpunt, dat u kunt vinden via de kaart op het touchscreen van uw auto. Zie Kaarten en navigatie op pagina 166 voor meer informatie.

Raadpleeg het hoofdstuk Handleidingen oplaad- en adapterproducten in de handleiding van het product voor meer informatie over het oplossen van problemen met de mobile connector of de controlelampjes van de Wall Connector.

Zie Instructies voor het laden op pagina 181 voor meer informatie over opladen.

# CP\_a010 Communicatiefout laadapparatuur Probeer opnieuw of probeer andere apparatuur

## Betekenis van deze waarschuwing:

Voertuig kan niet worden opgeladen omdat het niet effectief kan communiceren met de externe laadapparatuur. Het kan geen geldig stuursignaal detecteren dat van de laadapparatuur komt.

Deze waarschuwing is meestal specifiek voor externe laadapparatuur en stroombronnen en wijst meestal niet op een probleem met uw auto dat kan worden opgelost door een serviceafspraak te maken.

## Wat te doen:

Controleer eerst of het gebrek aan effectieve communicatie wordt veroorzaakt door de externe laadapparatuur en niet door een probleem met uw voertuig. Dit is meestal het geval.

Probeer de auto op te laden met behulp van andere externe laadapparatuur (zoals laadkabel, laadstation, laadbox, enz.).

- Als de auto wordt opgeladen, werd het probleem waarschijnlijk veroorzaakt door de apparatuur.
- Als de auto nog steeds niet wordt opgeladen, wordt het probleem waarschijnlijk veroorzaakt door de auto.

Als het waarschijnlijk een probleem met het voertuig betreft, inspecteer de laadpoort en de laadkabelconnector op belemmeringen zoals vuil, vocht en/of vreemde voorwerpen. Zorg ervoor dat belemmeringen in de laadpoort zijn verwijderd en dat vocht is opgedroogd en probeer de kabel vervolgens opnieuw aan te sluiten op het laadcontact.

U kunt ook proberen uw auto op te laden met een Tesla Supercharger of Destination Charging-oplaadpunt, dat u kunt vinden via de kaart op het touchscreen van uw auto. Zie Kaarten en navigatie op pagina 166 voor meer informatie.

Raadpleeg het hoofdstuk Handleidingen oplaad- en adapterproducten in de handleiding van het product voor meer informatie over het oplossen van problemen met de mobile connector of de controlelampjes van de Wall Connector.

Zie Instructies voor het laden op pagina 181 voor meer informatie over opladen.

# CP\_a043 Storing klepsensor laadcontact Laadcontact werkt mogelijk niet volgens verwachting

#### Betekenis van deze waarschuwing:

Een van de klepsensoren van het laadcontact werkt niet naar behoren. Wanneer dit gebeurt, is het mogelijk dat het laadcontact de positie van de klep van het laadcontact niet nauwkeurig kan detecteren en het laadcontact werkt mogelijk niet volgens verwachting.

- De laadcontactvergrendeling kan met tussenpozen ingeschakeld blijven wanneer de klep van het laadcontact wordt geopend.
- De laadcontactverlichting kan met tussenpozen gaan branden wanneer de klep van het laadcontact wordt geopend.

## Wat te doen:

Probeer de klep van het laadcontact te sluiten en vervolgens weer te openen.

Zie Laadcontact openen op pagina 181 voor meer informatie.

Zie Instructies voor het laden op pagina 181 voor meer informatie over opladen.

# CP\_a046 Geen communicatie met laadapparatuur Controleer stroombron en laadapparatuur

#### Betekenis van deze waarschuwing:

Het opladen is gestopt omdat communicatie tussen de auto en de externe laadapparatuur is onderbroken.

Deze waarschuwing is meestal specifiek voor externe laadapparatuur en stroombronnen en wijst meestal niet op een probleem met uw auto dat kan worden opgelost door een serviceafspraak te maken.

## Wat te doen:

Controleer of de externe laadapparatuur van voeding wordt voorzien. Controleer controlelampjes, displays en andere indicatoren op de apparatuur.

Als de apparatuur niet van voeding wordt voorzien, probeer dan de voedingsbron van de externe laadapparatuur te herstellen.

- Als u de auto bij een openbaar oplaadpunt probeert op te laden en de voeding niet kan worden hersteld, neem dan contact op met de beheerder van het oplaadpunt.
- Als u de auto bij een particulier oplaadpunt probeert op te laden (bijvoorbeeld thuis) en de voeding niet kan worden hersteld, neem dan contact op met een elektricien.

Als de apparatuur van voeding wordt voorzien, probeer dan de auto op te laden met andere externe oplaadapparatuur.

- · Als de auto wordt opgeladen, werd het probleem waarschijnlijk veroorzaakt door de apparatuur.
- Als de auto nog steeds niet wordt opgeladen, wordt het probleem waarschijnlijk veroorzaakt door de auto.

U kunt ook proberen uw auto op te laden met een Tesla Supercharger of Destination Charging-oplaadpunt, dat u kunt vinden via de kaart op het touchscreen van uw auto. Zie Kaarten en navigatie op pagina 166 voor meer informatie.

Raadpleeg het hoofdstuk Handleidingen oplaad- en adapterproducten in de handleiding van het product voor meer informatie over het oplossen van problemen met de mobile connector of de controlelampjes van de Wall Connector.

# CP\_a051 Laadcontact gaat mogelijk niet open bij indrukken Open het laadcontact op een andere manier

## Betekenis van deze waarschuwing:

Een van de klepsensoren van het laadcontact communiceert niet naar behoren. Het laadcontact herkent mogelijk het verzoek om te openen niet wanneer de klep van het laadcontact wordt ingedrukt.

## Wat te doen:

U kunt andere methoden gebruiken om de klep van het laadcontact te openen:

- Gebruik het touchscreen van het voertuig.
- Gebruik de mobiele Tesla-app.
- Terwijl uw auto ontgrendeld is, drukt u op de knop van de laadgreep op een Tesla-laadkabel, bijvoorbeeld een Wall Connector, mobile connector of Supercharger.
- Houd de knop voor de achterbak op de sleutel ingedrukt.

Zie Laadcontact openen op pagina 181 voor meer informatie.

# CP\_a053 Opladen niet mogelijk - station geen stroom Controleer stroombron/probeer ander station

## Betekenis van deze waarschuwing:

Het opladen kan niet beginnen, omdat de laadapparatuur niet gereed is. Er is een oplaadgreep gedetecteerd, maar het laadstation communiceert niet met het voertuig. Dit probleem kan de volgende oorzaken hebben:

- Het laadstation wordt niet van stroom voorzien.
- · Het stuursignaal tussen het laadstation en het voertuig wordt onderbroken.

Deze waarschuwing is meestal specifiek voor externe laadapparatuur en stroombronnen en wijst meestal niet op een probleem met uw auto dat kan worden opgelost door een serviceafspraak te maken.

## Wat te doen:

Probeer de auto op te laden met behulp van andere laadapparatuur of bij een ander laadstation.

- · Als de auto wordt opgeladen, werd het probleem waarschijnlijk veroorzaakt door de apparatuur.
- Als de auto nog steeds niet wordt opgeladen, wordt het probleem waarschijnlijk veroorzaakt door de auto.

Wanneer u een mobile connector of Wall Connector gebruikt, controleer dan eerst de statuslampjes op de voorkant. Als geen statuslampjes branden, controleer dan de stroombron en neemt contact op met een elektricien om de bedrading naar het wandcontact of de Wall Connector van het gebouw te laten controleren om er zeker van te zijn dat alle draden correct zijn aangesloten en bevestigd.

Als u andere externe laadapparatuur gebruikt, raadpleeg dan de handleiding van het product voor informatie over de manier waarop u kunt controleren of het station van stroom wordt voorzien. Neem contact op met een elektricien om de bedrading van het gebouw en de laadapparatuur indien nodig te laten controleren.

Raadpleeg het hoofdstuk Handleidingen oplaad- en adapterproducten in de handleiding van het product voor meer informatie over het oplossen van problemen met de mobile connector of de controlelampjes van de Wall Connector.

U kunt ook proberen uw auto op te laden met een Tesla Supercharger of Destination Charging-oplaadpunt, dat u kunt vinden via de kaart op het touchscreen van uw auto. Zie Kaarten en navigatie op pagina 166 voor meer informatie.

# CP\_a054 Laadcontactvergrendeling los Laadkabel volledig aansluiten of controleren op belemmering

## Betekenis van deze waarschuwing:

De laadpoortvergrendeling kan de oplaadkabel niet vergrendelen in de laadpoort. Als de laadpoortvergrendeling loszit, wordt AC-opladen (bijvoorbeeld opladen met een mobile connector of Wall Connector) beperkt tot 16 A en is DC-snelladen/ superchargen niet beschikbaar.

Het lampje van de laadpoort knippert oranje als deze waarschuwingsmelding verschijnt tijdens AC-laden en brandt continu oranje als deze waarschuwingsmelding verschijnt wanneer een poging wordt ondernomen tot DC-snelladen/superchargen.

Deze waarschuwing is meestal specifiek voor externe laadapparatuur en stroombronnen en wijst meestal niet op een probleem met uw auto dat kan worden opgelost door een serviceafspraak te maken.

## Wat te doen:

Probeer de oplaadkabel opnieuw helemaal in de laadpoort te steken.

Als uw auto begint met opladen en het laadcontact een groen pulserend licht weergeeft, is de laadkabel mogelijk eerder niet volledig aangesloten. AC-laden zou niet langer beperkt mogen zijn en DC-snelladen/Supercharging moet beschikbaar zijn.

Als het laden nog steeds wordt beperkt of het voertuig niet kan worden opgeladen, inspecteer de laadpoort en de laadkabelconnector op belemmeringen zoals vuil, vocht en/of vreemde voorwerpen. Zorg ervoor dat belemmeringen in de laadpoort zijn verwijderd en dat vocht is opgedroogd en probeer de kabel vervolgens opnieuw aan te sluiten op het laadcontact.

Als het opladen nog steeds is beperkt of opladen van de auto niet mogelijk is, controleer dan of aan de kabel voor handmatige ontgrendeling van de laadpoortvergrendeling (links in de achterbak) is getrokken. Zorg ervoor dat de handgreep (meestal ringvormig of een riem) voor de kabel voor handmatig ontgrendelen vrij is van belemmeringen en dat er niets aan is bevestigd (zoals een bagagenet of paraplu). Zie Laadkabel handmatig ontgrendelen op pagina 185 voor meer informatie over het gebruik van de handmatige ontgrendeling van het laadcontact.

U kunt ook proberen uw auto op te laden met een Tesla Supercharger of Destination Charging-oplaadpunt, dat u kunt vinden via de kaart op het touchscreen van uw auto. Zie Kaarten en navigatie op pagina 166 voor meer informatie.

Raadpleeg het hoofdstuk Handleidingen oplaad- en adapterproducten in de handleiding van het product voor meer informatie over het oplossen van problemen met de mobile connector of de controlelampjes van de Wall Connector.

Zie Instructies voor het laden op pagina 181 voor meer informatie over opladen.

# CP\_a055 Geen communicatie met laadapparatuur Controleer stroombron en laadapparatuur

## Betekenis van deze waarschuwing:

Het opladen is gestopt omdat communicatie tussen de auto en de externe laadapparatuur is onderbroken.

Deze waarschuwing is meestal specifiek voor externe laadapparatuur en stroombronnen en wijst meestal niet op een probleem met uw auto dat kan worden opgelost door een serviceafspraak te maken.

#### Wat te doen:

Controleer of de externe laadapparatuur van voeding wordt voorzien. Controleer controlelampjes, displays en andere indicatoren op de apparatuur. Raadpleeg het hoofdstuk Handleidingen oplaad- en adapterproducten in de handleiding van het product voor meer informatie over het oplossen van problemen met de mobile connector of de controlelampjes van de Wall Connector.

Als de apparatuur **niet** van voeding wordt voorzien, probeer dan de voedingsbron van de externe laadapparatuur te herstellen.

- Als u de auto bij een openbaar oplaadpunt probeert op te laden en de voeding niet kan worden hersteld, neem dan contact op met de beheerder van het oplaadpunt.
- Als u de auto bij een particulier oplaadpunt probeert op te laden (bijvoorbeeld thuis) en de voeding niet kan worden hersteld, neem dan contact op met een elektricien.

Als de apparatuur van voeding wordt voorzien, probeer dan de auto op te laden met andere externe oplaadapparatuur.

- Als de auto wordt opgeladen, werd het probleem waarschijnlijk veroorzaakt door de apparatuur.
- Als de auto nog steeds niet wordt opgeladen, wordt het probleem waarschijnlijk veroorzaakt door de auto.

U kunt ook proberen uw auto op te laden met een Tesla Supercharger of Destination Charging-oplaadpunt, dat u kunt vinden via de kaart op het touchscreen van uw auto. Zie Kaarten en navigatie op pagina 166 voor meer informatie.

# CP\_a056 Laden gestopt - laadkabel losgekoppeld Sluit laadpoort - trap rempedaal in en probeer opnieuw

## Betekenis van deze waarschuwing:

Het laden is gestopt omdat uw auto heeft gedetecteerd dat de verbinding tussen het laadcontact en de laadkabel onverwacht is verbroken.

## Wat te doen:

Voordat u een laadkabel loskoppelt, moet u eerst stoppen met laden.

Bij sommige externe laadapparatuur kan het laden worden gestopt door op de knop op de laadgreep te drukken.

U kunt het laden ook stoppen vanaf het touchscreen van uw auto, uw mobiele Tesla-app of het laadstation.

Zie Opladen stoppen op pagina 183 voor meer informatie.

# CP\_a058 AC-opl. niet mog. - Koppel los en prob. opn. Of probeer DC-snelladen/Supercharging

## Betekenis van deze waarschuwing:

AC-opladen is niet mogelijk voor uw auto omdat de auto een van de volgende condities heeft gedetecteerd en te vaak zonder succes heeft geprobeerd op te laden:

- Het laadcontact kan niet detecteren of een oplaadkabel is aangesloten, of welk type oplaadkabel is aangesloten.
- Uw auto kan geen geldig stuursignaal detecteren dat van het laadstation komt, dus het kan niet effectief communiceren met de externe laadapparatuur.
- De communicatie tussen uw auto en de externe laadapparatuur is onderbroken.
- De externe laadapparatuur heeft een fout gemeld waardoor uw auto niet kan worden opgeladen.

Wanneer deze waarschuwing aanwezig is, zal er altijd minstens één andere waarschuwing aanwezig zijn die een meer specifieke toestand aanduidt.

#### Wat te doen:

Voor meer informatie en suggesties voor het oplossen van problemen, controleert u het touchscreen van uw auto onder **Bediening > Service > Meldingen** op andere recente waarschuwingen met betrekking tot opladen.

# CP\_a066 Laadapparatuur niet gereed Zie apparatuurinstructies om laden te starten

#### Betekenis van deze waarschuwing:

Het opladen kan niet beginnen omdat het laadstation aan uw auto doorgeeft dat ofwel de externe laadapparatuur niet gereed is, ofwel het opladen niet is toegestaan. Het stuursignaal dat de communicatie vormt tussen het laadstation en uw auto geeft aan dat uw auto niet mag beginnen met opladen.

Dit kan gebeuren omdat:

- Het laadstation het opladen actief vertraagt. Dit kan bijvoorbeeld gebeuren omdat op het station een functie voor gepland opladen is geactiveerd.
- Het laadstation moet verder worden geactiveerd voordat de laadsessie kan beginnen. Mogelijk is extra authenticatie nodig voordat het station begint met het opladen van uw auto, bijvoorbeeld door middel van een laadpas, mobiele app of een creditcard.

Deze waarschuwing is meestal specifiek voor externe laadapparatuur en stroombronnen en wijst meestal niet op een probleem met uw auto dat kan worden opgelost door een serviceafspraak te maken.

#### Wat te doen:

Controleer het laadstation op instructies die de stappen uitleggen die nodig zijn om opladen mogelijk te maken. Zoek bijvoorbeeld naar een terminal met touchscreen, led-statusindicatoren, gedrukte instructies of een betalingsinterface die als leidraad kunnen dienen. Als het laden op het huidige laadstation niet mogelijk is, probeer dan de auto op te laden met andere laadapparatuur of bij een ander laadstation.

- Als de auto wordt opgeladen, werd het probleem waarschijnlijk veroorzaakt door de apparatuur.
- · Als de auto nog steeds niet wordt opgeladen, wordt het probleem waarschijnlijk veroorzaakt door de auto.

U kunt ook proberen uw auto op te laden met een Tesla Supercharger of Destination Charging-oplaadpunt, dat u kunt vinden via de kaart op het touchscreen van uw auto. Zie Kaarten en navigatie op pagina 166 voor meer informatie.

Raadpleeg het hoofdstuk Handleidingen oplaad- en adapterproducten in de handleiding van het product voor meer informatie over het oplossen van problemen met de mobile connector of de controlelampjes van de Wall Connector.

Zie Instructies voor het laden op pagina 181 voor meer informatie over opladen.

# CP\_a078 Kabel gebl.: vergr. laadpoort mog. bevroren Gebruik de knop Auto ontdooien in de mobiele app

#### Betekenis van deze waarschuwing:

De laadpoortvergrendeling kan de laadkabel niet losmaken en er is een koude omgevingstemperatuur gedetecteerd.

#### Wat te doen:

Om eventuele spanning op de kabel te verwijderen, steekt u de oplaadkabel weer volledig in de oplaadpoort. Probeer opnieuw om de laadkabel te ontgrendelen.

Als de laadkabel nog steeds niet kan worden verwijderd, is de laadpoortvergrendeling mogelijk bevroren.

Om ijs op de vergrendeling van het laadcontact te laten smelten, drukt u op de knop **Auto ontdooien** in uw mobiele Tesla-app om uw voertuig gedurende ongeveer 30 tot 45 minuten te ontdooien.

**OPMERKING:** Zorg ervoor dat u **Auto ontdooien** in uw mobiele app gebruikt om uw voertuig te ontdooien. Het aanpassen van de instellingen van de climate control op het touchscreen van het voertuig is minder effectief.

Het is ook mogelijk het ijs op de vergrendeling van het laadcontact te smelten door de achterruitverwarming in te schakelen via het touchscreen van uw voertuig. Sommige voertuigen zijn uitgerust met een laadcontactverwarming die word ingeschakeld wanneer u de achterruitverwarming inschakelt bij lage temperaturen.

Zie 'Best practices' bij koude weersomstandigheden op pagina 162 voor meer informatie over laden bij lage temperaturen.

Als de laadkabel nog steeds niet kan worden verwijderd, probeer dan de handmatige ontgrendelingskabel in de achterbak van uw auto.

- 1. Zorg ervoor dat uw voertuig niet actief aan het opladen is.
  - Open het laadscherm op het touchscreen van het voertuig.
  - Druk indien nodig op Opladen stoppen.
- 2. Open de achterbak.
- 3. Trek aan de ontgrendelkabel van het laadcontact om de laadkabel te ontgrendelen.
  - **OPMERKING:** De ontgrendelingskabel bevindt zich aan de linkerkant van de achterklep. Deze kan zijn verzonken in een kleine opening van de binnenbekleding van de kofferbak.
- 4. Trek de laadkabel uit het laadcontact.

Zie Laadkabel handmatig ontgrendelen op pagina 185 voor meer informatie over het gebruik van de handmatige ontgrendeling van het laadcontact.

Zie Instructies voor het laden op pagina 181 voor meer informatie over opladen.

# CP\_a079 Oplaadvermogen verminderd - laadpoort mogelijk bevroren Gebruik de knop Auto ontdooien in de mobiele app

## Betekenis van deze waarschuwing:

De laadpoortvergrendeling kan de laadkabel niet vergrendelen in de laadpoort en er is een koude omgevingstemperatuur gedetecteerd. Als de vergrendeling niet wordt ingeschakeld wordt AC-opladen (bijvoorbeeld opladen met een mobile connector of Wall Connector) beperkt tot 16 A en is DC-snelladen/superchargen niet beschikbaar.

Het lampje van de laadpoort knippert oranje als deze waarschuwingsmelding verschijnt tijdens AC-laden en brandt continu oranje als deze waarschuwingsmelding verschijnt wanneer een poging wordt ondernomen tot DC-snelladen/superchargen.

Deze waarschuwing is meestal specifiek voor externe laadapparatuur en stroombronnen en wijst meestal niet op een probleem met uw auto dat kan worden opgelost door een serviceafspraak te maken.

## Wat te doen:

Probeer de oplaadkabel opnieuw helemaal in de laadpoort te steken. Als uw auto begint met opladen en het laadcontact een groen pulserend licht weergeeft, is de laadkabel mogelijk eerder niet volledig aangesloten. AC-laden zou niet langer beperkt mogen zijn en DC-snelladen/Supercharging moet beschikbaar zijn.

Als het opladen nog steeds is beperkt of opladen van de auto niet mogelijk is, controleer dan of aan de kabel voor handmatige ontgrendeling van de laadpoortvergrendeling (links in de achterbak) is getrokken. Zorg ervoor dat de handgreep (meestal ringvormig of een riem) voor de kabel voor handmatig ontgrendelen vrij is van belemmeringen en dat er niets aan is bevestigd (zoals een bagagenet of paraplu). Zie Laadkabel handmatig ontgrendelen op pagina 185 voor meer informatie over het gebruik van de handmatige ontgrendeling van het laadcontact.

Als het laden nog steeds wordt beperkt of het voertuig niet kan worden opgeladen, inspecteer de laadpoort en de laadkabelconnector op belemmeringen zoals vuil, vocht en/of vreemde voorwerpen. Zorg ervoor dat belemmeringen in de laadpoort zijn verwijderd en dat vocht is opgedroogd en probeer de kabel vervolgens opnieuw aan te sluiten op het laadcontact. Als u hebt gecontroleerd op vuil of vreemde voorwerpen en deze hebt verwijderd, maar het opladen is nog steeds beperkt of als uw auto helemaal niet oplaadt, kan de laadpoortvergrendeling bevoren zijn. Om ijs op de vergrendeling van het laadcontact te laten smelten, drukt u op de knop **Auto ontdooien** in uw mobiele Tesla-app om uw voertuig gedurende ongeveer 30 tot 45 minuten te ontdooien.

**OPMERKING:** Zorg ervoor dat u **Auto ontdooien** in uw mobiele app gebruikt om uw voertuig te ontdooien. Het aanpassen van de instellingen van de climate control op het touchscreen van het voertuig is minder effectief.

Het is ook mogelijk het ijs op de vergrendeling van het laadcontact te smelten door de achterruitverwarming in te schakelen via het touchscreen van uw voertuig. Sommige voertuigen zijn uitgerust met een laadcontactverwarming die word ingeschakeld wanneer u de achterruitverwarming inschakelt bij lage temperaturen.

Zie 'Best practices' bij koude weersomstandigheden op pagina 162 voor meer informatie over laden bij lage temperaturen.

Als de waarschuwing blijft bestaan, moet er nog steeds beperkt kunnen worden opgeladen met wisselstroom.

Zie Instructies voor het laden op pagina 181 voor meer informatie over opladen.

# CP\_a101 Oplaadsnelh. verlaagd: - wandaansluiting heet Contr. bedrading stopcont. of Wall Connector

## Betekenis van deze waarschuwing:

Waarschuwingen dat de Wall Connector een hoge temperatuur detecteert, geven aan dat de gebouwaansluiting naar de Wall Connector te warm wordt en het opladen is vertraagd om de bedrading en de Wall Connector te beschermen.

Dit is meestal geen probleem met uw auto of Wall Connector, maar met de bedrading van het gebouw. Dit kan worden veroorzaakt door een losse draadverbinding van het gebouw met de Wall Connectors en kan snel worden opgelost door een elektricien.

## Wat te doen:

Laat de draadaansluiting van het gebouw met de Wall Connector controleren door een elektricien. De elektricien moet controleren of alle draden correct zijn aangesloten en vastgezet volgens de installatiehandleiding van de Wall Connectors.

Installatiehandleidingen voor de Wall Connector vindt u hier.

## CP\_a102 Opladen niet mogelijk - wandaansluiting te heet Controle bedrading stopcontact of Wall Connector noodzakelijk

## Betekenis van deze waarschuwing:

Waarschuwingen dat de Wall Connector een hoge temperatuur detecteert, geven aan dat de gebouwaansluiting naar de Wall Connector te warm wordt en het opladen is vertraagd om de bedrading en de Wall Connector te beschermen.

Dit is meestal geen probleem met uw auto of Wall Connector, maar met de bedrading van het gebouw. Dit kan worden veroorzaakt door een losse draadverbinding van het gebouw met de Wall Connectors en kan snel worden opgelost door een elektricien.

## Wat te doen:

Laat de draadaansluiting van het gebouw met de Wall Connector controleren door een elektricien. De elektricien moet controleren of alle draden correct zijn aangesloten en vastgezet volgens de installatiehandleiding van de Wall Connectors.

Zie voor meer informatie de installatiehandleiding voor uw Wall Connector.

## CP\_a143 De laadadapter kan een elektrische vlamboog veroorzaken Gebruik andere laadapparatuur

## Betekenis van deze waarschuwing:

Opladen is niet beschikbaar omdat uw auto een gevaar van een elektrische vlamboog heeft gedetecteerd in een laadadapter van derden die wordt gebruikt om een CCS-laadgreep (Combined Charging System) aan te sluiten op de laadpoort van uw auto.

Een elektrische vlamboog kan ontstaan als u probeert los te koppelen **terwijl actief wordt opgeladen met een laadadapter van derden**. Een elektrische vlamboog kan ernstig lichamelijk letsel en/of schade aan eigendommen veroorzaken.

## Wat te doen:

Volg de onderstaande stappen om dit risico te beperken:

- Zorg ervoor dat het opladen volledig is gestopt.
  - 1. Gebruik het touchscreen van uw auto om te bevestigen dat het opladen is gestopt of om het opladen zo nodig te stoppen.
  - 2. Gebruik het display en de bediening van het laadstation om te bevestigen dat het opladen is gestopt of om een actieve laadsessie te beëindigen.
- · Controleer of er geen groen of blauw knipperend lampje (led) zichtbaar is op de laadpoort van uw auto.
- Koppel de laadadapter los van de laadpoort van uw auto.
- Controleer nogmaals of het laadstation aangeeft dat er geen actieve laadsessie is.
- Koppel de laadadapter los van de laadgreep.

Gebruik andere laadapparatuur om uw auto op te laden. Zie Instructies voor het laden op pagina 181 voor meer informatie over opladen.

U kunt ook proberen uw auto op te laden met een Tesla Supercharger of Destination Charging-oplaadpunt, dat u kunt vinden via de kaart op het touchscreen van uw auto. Zie Kaarten en navigatie op pagina 166 voor meer informatie.

## CP\_a151 Fout met laadcontact gedetecteerd - Onderhoud is nodig AC-laden werkt mogelijk niet / Superchargen OK

## Betekenis van deze waarschuwing:

Het laadcontact van uw auto vereist service. Het laadcontact kan geen geldig stuursignaal verzenden en niet effectief communiceren met sommige AC-laadapparatuur en -stroombronnen.

Zolang deze waarschuwing aanwezig is, is AC-laden en DC-snelladen bij laadstations van andere providers dan Tesla niet of slechts beperkt mogelijk.

## Wat te doen:

Het wordt aanbevolen dat u bij uw eerste gelegenheid een serviceafspraak maakt om het laadcontact van uw auto te laten inspecteren.

In de tussentijd moet Supercharging beschikbaar blijven. Supercharging-locaties kunnen worden weergegeven op de kaart op het touchscreen van uw auto. Zie Kaarten en navigatie op pagina 166 voor meer informatie.

AC-laden is mogelijk ook beschikbaar wanneer u een Gen 2 Mobile Connector of Gen 3 Wall Connector gebruikt. Het wordt echter aanbevolen dat u ervoor zorgt dat het laadcontact van uw auto kan communiceren met uw oplaadproduct van Tesla. Probeer op te laden met uw Gen 2 Mobile Connector of Gen 3 Wall Connector, en controleer of uw auto correct wordt opgeladen, voordat u hierop vertrouwd.

Raadpleeg het hoofdstuk Handleidingen oplaad- en adapterproducten in de handleiding van het product voor meer informatie over het oplossen van problemen met de mobile connector of de controlelampjes van de Wall Connector.

Zie Instructies voor het laden op pagina 181 voor meer informatie over opladen.

# CP\_a164 Oplaadgreep nog steeds gedetecteerd na ontgrendelverzoek Gebruik indien nodig de kabel voor handmatig ontgrendelen van het laadcontact

## Betekenis van deze waarschuwing:

Het laadcontact van uw voertuig detecteert een laadkabel/oplaadhandgreep die nog steeds is aangesloten na meerdere ontgrendelverzoeken voor de laadkabel zodat die kan worden losgekoppeld.

Deze waarschuwing kan erop wijzen dat het laadcontact de oplaadkabel niet zoals verwacht ontgrendelt.

## Wat te doen:

Als de laadkabel niet kan worden verwijderd van het laadcontact na meerdere pogingen, probeer dan de kabel voor handmatige ongrendeling in de achterbak van uw voertuig.

- 1. Zorg ervoor dat uw voertuig niet actief aan het opladen is.
  - $\circ~$  Open het laadscherm op het touchscreen van het voertuig.
  - Druk indien nodig op Opladen stoppen.
- 2. Open de achterbak.
- 3. Trek aan de ontgrendelkabel van het laadcontact om de laadkabel te ontgrendelen.
  - **OPMERKING:** De ontgrendelingskabel bevindt zich aan de linkerkant van de achterklep. Deze kan zijn verzonken in een kleine opening van de binnenbekleding van de kofferbak.
- 4. Trek de laadkabel uit het laadcontact.

Zie Laadkabel handmatig ontgrendelen op pagina 185 voor meer informatie over het gebruik van de handmatige ontgrendeling van het laadcontact.

Als de laadkabel nog steeds niet kan worden verwijderd, is de laadpoortvergrendeling mogelijk bevroren.

Om ijs op de vergrendeling van het laadcontact te laten smelten, drukt u op de knop **Auto ontdooien** in uw mobiele Tesla-app om uw voertuig gedurende ongeveer 30 tot 45 minuten te ontdooien.

**OPMERKING:** Zorg ervoor dat u **Auto ontdooien** in uw mobiele app gebruikt om uw voertuig te ontdooien. Het aanpassen van de instellingen van de climate control op het touchscreen van het voertuig is minder effectief.

Het is ook mogelijk het ijs op de vergrendeling van het laadcontact te smelten door de achterruitverwarming in te schakelen via het touchscreen van uw voertuig. Sommige voertuigen zijn uitgerust met een laadcontactverwarming die word ingeschakeld wanneer u de achterruitverwarming inschakelt bij lage temperaturen.

Zie 'Best practices' bij koude weersomstandigheden op pagina 162 voor meer informatie over laden bij lage temperaturen.

Als deze waarschuwing zich herhaaldelijk voordoet, tijdens meerdere ritten en ontgrendelverzoeken, wordt aanbevolen dat u bij uw eerste gelegenheid een serviceafspraak maakt om het laadcontact van uw voertuig te laten inspecteren.

Raadpleeg het hoofdstuk Handleidingen oplaad- en adapterproducten in de handleiding van het product voor meer informatie over het oplossen van problemen met de mobile connector of de controlelampjes van de Wall Connector.

Als u andere externe laadapparatuur gebruikt, raadpleeg dan de door de fabrikant verstrekte documentatie voor advies voor het oplossen van problemen.

Zie Instructies voor het laden op pagina 181 voor meer informatie over opladen.

# DI\_a138 Frontmotor uitgeschakeld - rijden OK Vermogen kan beperkt zijn

#### Betekenis van deze waarschuwing:

De frontmotor van uw auto is niet beschikbaar. Vermogen, snelheid en acceleratie zijn mogelijk beperkt wanneer uw voertuig op de achtermotor(en) doorrijdt.

#### Wat te doen:

Rijd verder naar uw bestemming. U kunt met uw auto blijven rijden.

De waarschuwing kan worden veroorzaakt door een tijdelijke omstandigheid die automatisch worden opgelost. Als deze waarschuwing tijdens de rit verdwijnt, of wanneer u het voertuig de volgende keer start, is deze waarschijnlijk veroorzaakt door een tijdelijke omstandigheid. Er is geen actie noodzakelijk.

Deze waarschuwing kan ook op een omstandigheid wijzen die inspectie en service van de frontmotor vereist. Als deze waarschuwing aanhoudt tijdens opeenvolgende ritten, wordt u aangeraden een serviceafspraak te maken. U kunt tot die tijd met uw auto blijven rijden.

# DI\_a166 Voertuig automatisch geparkeerd om wegrollen te voorkomen Draag veiligheidsgordel en sluit portier om in rijversnelling te blijven

#### Betekenis van deze waarschuwing:

Uw voertuig heeft automatisch naar de parkeerstand (P) geschakeld, omdat het heeft gedetecteerd dat de bestuurder de auto verlaat of niet langer aanwezig is. Dit is normaal gedrag van het voertuig onder diverse omstandigheden.

Uw auto schakelt automatisch naar de parkeerstand als aan al deze voorwaarden wordt voldaan:

- Automatisch inparkeren is niet actief
- Uw voertuig rijdt langzamer dan 1,4 mph (2,25 km/h) in de vooruit- of achteruitversnelling
- De laatste bestuurdersactiviteit is langer dan 2 seconden geleden gedetecteerd. Bestuurdersactiviteiten zijn:
  - Het rem- en/of gaspedaal intrappen
  - Het voertuig handmatig besturen

En als aan ten minste **twee** van deze voorwaarden is voldaan:

- 1. Er is gedetecteerd dat de veiligheidsgordel van de bestuurder is losgemaakt.
- 2. Er is geen aanwezige bestuurder gedetecteerd.
- 3. Er is gedetecteerd het bestuurdersportier open is.

**OPMERKING:** Uw voertuig schakelt ook automatisch naar de parkeerstand wanneer een laadkabel is aangesloten op het laadcontact.

#### Wat te doen:

Zie Schakelen op pagina 72 voor meer informatie over het automatisch schakelen naar de parkeerstand.

## DI\_a175 Cruise control niet beschikbaar

## Betekenis van deze waarschuwing:

Cruise control, inclusief Traffic-aware cruise control, is momenteel niet beschikbaar.

Cruise control is mogelijk niet beschikbaar vanwege het volgende:

- De bestuurder heeft het verzoek geannuleerd.
- De bestuurder heeft zijn/haar veiligheidsgordel losgemaakt.
- De voorbak, achterbak of een portier is open.
- De auto rijdt langzamer dan de minimale snelheid van 18 mph (30 km/h) voor de cruise control.
- · Er is sprake van een bepaalde omgevingsomstandigheid, zoals beperkt zicht.
- Valet Mode is actief.
- Track Mode is actief.

#### Wat te doen:

Neem de controle over en bestuur de auto handmatig.

Als er geen omstandigheden meer zijn waardoor de cruise control niet kan worden geactiveerd, moet de cruise control beschikbaar zijn. Als deze waarschuwing zich bij volgende ritten blijft voordoen, maak dan een serviceafspraak op een voor u geschikt moment. U kunt tot die tijd met uw auto blijven rijden.

Zie Traffic-aware cruise control op pagina 108 voor meer informatie.

## DI\_a184 Automatisch inparkeren geannuleerd Neem besturing over

#### Betekenis van deze waarschuwing:

Automatisch inparkeren is geannuleerd.

Automatisch inparkeren is mogelijk geannuleerd om de volgende redenen:

- De bestuurder heeft op de knop Annuleren op het touchscreen gedrukt.
- · De bestuurder heeft de schakelhendel gebruikt of de stuurwiel verplaatst.
- De bestuurder heeft het gaspedaal ingetrapt, het rempedaal ingetrapt of een portier geopend.
- Er is sprake van een steile helling.
- Er is sprake van een weersomstandigheid die het zicht belemmert.
- De stoeprand kan niet worden gedetecteerd.
- Er is een aanhanger aan het voertuig gekoppeld.

#### Wat te doen:

Parkeer uw auto handmatig of voltooi de parkeermanoeuvre handmatig. Bedien na het parkeren de rem en schakel naar de parkeerstand. Anders kan het voertuig rollen.

Automatisch inparkeren moet weer beschikbaar zijn bij de volgende rit.

Zie Het parkeren annuleren op pagina 126 en Beperkingen en waarschuwingen op pagina 131voor meer informatie.

# DI\_a185 Automatisch inparkeren afgebroken

#### Betekenis van deze waarschuwing:

Automatisch inparkeren is afgebroken en de elektronische parkeerrem is ingeschakeld.

Automatisch inparkeren is mogelijk geannuleerd om de volgende redenen:

- · De bestuurder heeft op de knop Annuleren op het touchscreen gedrukt.
- De bestuurder heeft de schakelhendel gebruikt of de stuurwiel verplaatst.
- De bestuurder heeft het gaspedaal ingetrapt, het rempedaal ingetrapt of een portier geopend.
- Er is sprake van een steile helling.
- Er is sprake van een weersomstandigheid die het zicht belemmert.
- De stoeprand kan niet worden gedetecteerd.
- Er is een aanhanger aan het voertuig gekoppeld.

#### Wat te doen:

Parkeer uw auto handmatig of voltooi de parkeermanoeuvre handmatig.

Automatisch inparkeren moet weer beschikbaar zijn bij de volgende rit.

Zie Het parkeren annuleren op pagina 126 en Beperkingen en waarschuwingen op pagina 131voor meer informatie.

# DI\_a190 Ondiep profiel achterbanden – Serviceafspraak plannen Banden inspecteren voor wisselen/vervangen

#### Betekenis van deze waarschuwing:

**OPMERKING:** Deze waarschuwing geeft NIET aan dat er een sprake is van een lekke band.

Uw auto heeft gedetecteerd dat de achterbanden in de loop van de tijd meer zijn versleten dan de voorbanden en dat het aanbevolen slijtageverschil is overschreden.

#### Wat te doen:

Het wordt aanbevolen de profieldiepte van alle banden te controleren. Bij normaal rijden slijten de achterbanden doorgaans sneller dan de voorbanden.

Rouleren van de banden is belangrijk voor een evenwichtige slijtage van alle banden.

Als de banden niet volgens de aanbeveling worden gerouleerd, ontstaat het risico van aquaplaning en verlies van de controle over de auto op nat wegdek. Als de banden niet worden gerouleerd, neemt ook de levensduur van uw banden af, waardoor deze voortijdig moeten worden vervangen.

Het wordt aanbevolen een serviceafspraak te plannen met uw mobiele Tesla app of met een onafhankelijke bandenspecialist om de banden te laten rouleren wanneer sprake is van het volgende:

- · Het verschil in profieldiepte tussen de voor- en achterband is groter dan 1,5 mm
- Er is meer dan 10.000 km (6.250 mijl) gereden sinds de laatste roulatie

Banden moeten mogelijk worden vervangen wanneer wordt vastgesteld dat het profiel niet meer voldoet aan de veiligheidseisen en het wisselen van banden niet meer volstaat.

Werk de bandenconfiguratie van uw auto bij na inspectie van de banden en eventueel onderhoud zodat de voertuiginstellingen optimaal worden afgesteld op uw banden en de waarschuwing voor ten minste de komende 10.000 km wordt gewist. Zie Onderhoud banden op pagina 194 voor meer informatie.

Het wordt afgeraden dat u alleen op deze waarschuwing vertrouwt in plaats van regelmatig de profieldiepte te controleren. De waarschuwing zou alleen moeten verschijnen als uw voertuig berekent dat het aanbevolen onderhoudsinterval voor de banden ruimschoots is overschreden.

Deze waarschuwing is afgestemd op Tesla-banden en werkt naar verwachting niet voor banden van andere typen of afmetingen, waaronder combinaties van verschillende bandenmerken of -modellen. Bij banden die niet worden aanbevolen door Tesla, wordt de waarschuwing mogelijk niet of te vroeg weergegeven. Zie Wielen en banden op pagina 220 voor meer informatie over aanbevolen banden.

# DI\_a245 Vehicle Hold niet beschikbaar Houd rempedaal ingedrukt bij stilstand

## Betekenis van deze waarschuwing:

Vehicle Hold is momenteel niet beschikbaar vanwege systeembeperkingen. Druk tijdens het stoppen het rempedaal in om uw voertuig volledig tot stilstand te brengen en uw voertuig in stilstand te houden.

## Wat te doen:

Rijd verder naar uw bestemming. U kunt met uw auto blijven rijden.

Als deze waarschuwing zich bij volgende ritten blijft voordoen, maak dan een serviceafspraak op een voor u geschikt moment. U kunt tot die tijd met uw auto blijven rijden.

Voor meer informatie, zie Vehicle Hold op pagina 85.

# DIF\_a251 / DIR\_a251 Service transmissievloeistof vereist Serviceafspraak plannen

## Betekenis van deze waarschuwing:

Uw auto heeft een omstandigheid gedetecteerd die controle van de transmissievloeistof vereist.

## Wat te doen:

Het wordt aanbevolen om een serviceafspraak te plannen.

U kunt met uw auto blijven rijden als deze waarschuwing aanwezig is. Als u echter langdurig blijft doorrijden terwijl deze waarschuwing aanwezig is, kan de transmissie/aandrijflijn blijvend worden beschadigd.

## EPBL\_a195 / EPBR\_a195 Voertuig automatisch geparkeerd om wegrollen te voorkomen Draag veiligheidsgordel en sluit portier om in rijversnelling te blijven

## Betekenis van deze waarschuwing:

Uw voertuig heeft automatisch naar de parkeerstand (P) geschakeld, omdat het heeft gedetecteerd dat de bestuurder de auto verlaat of niet langer aanwezig is. Dit is normaal gedrag van het voertuig onder diverse omstandigheden.

Uw auto schakelt automatisch naar de parkeerstand als aan al deze voorwaarden wordt voldaan:

- · Automatisch inparkeren is niet actief
- · Uw voertuig rijdt langzamer dan 1,4 mph (2,25 km/h) in de vooruit- of achteruitversnelling
- De laatste bestuurdersactiviteit is langer dan 2 seconden geleden gedetecteerd. Bestuurdersactiviteiten zijn:
  - $\circ~$  Het rem- en/of gaspedaal intrappen
  - Het voertuig handmatig besturen

En als aan ten minste **twee** van deze voorwaarden is voldaan:

- 1. Er is gedetecteerd dat de veiligheidsgordel van de bestuurder is losgemaakt.
- 2. Er is geen aanwezige bestuurder gedetecteerd.
- 3. Er is gedetecteerd het bestuurdersportier open is.

**OPMERKING:** Uw voertuig schakelt ook automatisch naar de parkeerstand wanneer een laadkabel is aangesloten op het laadcontact.

## Wat te doen:

Zie Schakelen op pagina 72 voor meer informatie over het automatisch schakelen naar de parkeerstand.

## ESP\_a118 Hulp bij lage remprestaties geactiveerd Houd rempedaal stevig ingedrukt om te stoppen

## Betekenis van deze waarschuwing:

Hydraulische fadingcompensatie is actief. Deze functie voor remassistentie wordt tijdelijk geactiveerd om te zorgen voor volledig remvermogen in situaties waarin een verminderd remvermogen wordt gedetecteerd door uw auto.

Wanneer deze assistentiefunctie wordt geactiveerd, merkt u mogelijk dat het rempedaal wordt ingetrokken onder uw voet en ervaart u een sterke toename van de remkracht. Mogelijk hoort u ook een pompgeluid uit de hydraulische remeenheid aan de voorkant van de auto. Dit duurt doorgaans enkele seconden, afhankelijk van het wegdek en de rijsnelheid. Dit is volledig normaal en wijst niet op een probleem met uw auto.

#### Wat te doen:

Houd het rempedaal ingetrapt zoals u normaal zou doen en ga niet 'pompen' (herhaaldelijk intrappen en laten opkomen van het pedaal), omdat de functie anders wordt onderbroken.

Deze waarschuwing verdwijnt wanneer de auto volledig tot stilstand komt of wanneer u niet langer het rempedaal intrapt. Deze wordt mogelijk nog 5 seconden daarna weergegeven.

Verminderd remvermogen is meestal tijdelijk en kan zich om verschillende redenen voordoen, zoals bijvoorbeeld hoge temperaturen van de remmen na stevig remmen of rijden onder extreem koude of natte omstandigheden. Het kan er ook op wijzen dat de remblokken of -rotors zijn versleten tot het punt waarop normale vervanging noodzakelijk is.

Wanneer u een verminderd remvermogen blijft ervaren en dit niet in de loop van de tijd wordt verbeterd, neem dan contact op met Tesla Service om de remmen te laten inspecteren.

Zie Hydraulische fadingcompensatie op pagina 80 voor meer informatie.

## PCS\_a016 Kan niet opladen - mogelijk lage kwal. net Probeer opn./ander oplaadpunt of Superch.

## Betekenis van deze waarschuwing:

Het opladen is gestopt vanwege een omstandigheid die verhindert dat de auto kan worden opgeladen met wisselstroom. DCsnelladen / Supercharging moet nog op de correcte manier werken.

Dit kan optreden door storingen van de voeding die worden veroorzaakt door de externe laadapparatuur of het elektriciteitsnet. In sommige gevallen kan deze omstandigheid zelfs het gevolg zijn van het gebruik van elektrische apparaten in de directe omgeving die veel stroom trekken.

Als deze mogelijke oorzaken kunnen worden uitgesloten, dan kan een probleem met de auto zelf van invloed zijn op het opladen met wisselstroom.

#### Wat te doen:

Als deze waarschuwing gepaard gaat met een andere waarschuwing over de omstandigheid die van invloed is op het opladen met wisselstroom, onderzoek dan eerst deze andere waarschuwing.

Meer tips voor het oplossen van storingen op basis van type apparatuur:

• Als u een mobile connector gebruikt, probeer de auto dan op te laden met een ander stopcontact.

- Als het opladen van de auto wordt begonnen, werd het probleem waarschijnlijk veroorzaakt door het oorspronkelijke wandcontact.
- Als de auto nog steeds niet wordt opgeladen, wordt het probleem waarschijnlijk veroorzaakt door de mobile connector.
- Als u een Wall Connector gebruikt, probeer de auto dan op te laden met andere laadapparatuur, zoals een mobile connector die door een afzonderlijk stopcontact van stroom wordt voorzien.
  - Als het opladen van de auto wordt begonnen, werd het probleem waarschijnlijk veroorzaakt door de Wall Connector.

Als het probleem zich voordoet met het originele wandcontact of de Wall Connector, neem dan contact op met een elektricien om de bedrading te laten controleren.

U kunt ook proberen uw auto op te laden met een Tesla Supercharger of Destination Charging-oplaadpunt, dat u kunt vinden via de kaart op het touchscreen van uw auto. Zie Kaarten en navigatie op pagina 166 voor meer informatie.

Als deze waarschuwing niet verdwijnt nadat u hebt geprobeerd de auto op te laden bij verschillende laadpunten en met verschillende laadapparatuur, wordt aanbevolen dat u een serviceafspraak maakt.

Raadpleeg het hoofdstuk Handleidingen oplaad- en adapterproducten in de handleiding van het product voor meer informatie over het oplossen van problemen met de mobile connector of de controlelampjes van de Wall Connector.

# PCS\_a017 Opladen gestopt - Stroom uitgevallen tijdens het laden Controleer energiebron en oplaadapparatuur

#### Betekenis van deze waarschuwing:

Stroom is uitgevallen tijdens opladen. Dit kan zijn veroorzaakt doordat de stroom van de stroombron (bijvoorbeeld een stopcontact) naar de laadapparatuur is uitgevallen of door een probleem met de laadapparatuur.

## Wat te doen:

Deze waarschuwing gaat vaak gepaard met andere waarschuwingen die u kunnen helpen bij het vaststellen en oplossen van het probleem. Onderzoek eerst eventuele andere waarschuwingen met betrekking tot oplaadproblemen die worden weergegeven.

In plaats daarvan kunt u de statuslampjes van de mobile connector of Wall Connector controleren om te zien of het apparaat van stroom wordt voorzien en ook de handleiding van het product raadplegen voor informatie over het oplossen van storingen die worden aangeduid door knippercodes. Als u andere externe laadapparatuur (van een ander merk dan Tesla) gebruikt, controleer dan een display of andere gebruikersinterface met informatie over het oplossen van storingen.

Als duidelijk is dat de laadapparatuur niet van stroom wordt voorzien, controleer dan of de aardlekschakelaar voor het stopcontact / de Wall Connector is geactiveerd.

Meer tips voor het oplossen van storingen op basis van type apparatuur:

- Als u een mobile connector gebruikt, probeer de auto dan op te laden met een ander stopcontact.
  - Als het opladen van de auto wordt begonnen, werd het probleem waarschijnlijk veroorzaakt door het oorspronkelijke wandcontact.
  - Als de auto nog steeds niet wordt opgeladen, wordt het probleem waarschijnlijk veroorzaakt door de mobile connector.
- Als u een Wall Connector gebruikt, probeer de auto dan op te laden met andere laadapparatuur, zoals een mobile connector die door een afzonderlijk stopcontact van stroom wordt voorzien.
  - Als het opladen van de auto wordt begonnen, werd het probleem waarschijnlijk veroorzaakt door de Wall Connector.

Als het probleem zich voordoet met het originele wandcontact of de Wall Connector, neem dan contact op met een elektricien om de bedrading te laten controleren.

Deze waarschuwing is meestal specifiek voor externe laadapparatuur en stroombronnen en wijst meestal niet op een probleem met uw auto dat kan worden opgelost door een serviceafspraak te maken.

U kunt ook proberen uw auto op te laden met een Tesla Supercharger of Destination Charging-oplaadpunt, dat u kunt vinden via de kaart op het touchscreen van uw auto. Zie Kaarten en navigatie op pagina 166 voor meer informatie.

Raadpleeg het hoofdstuk Handleidingen oplaad- en adapterproducten in de handleiding van het product voor meer informatie over het oplossen van problemen met de mobile connector of de controlelampjes van de Wall Connector.

## PCS\_a019 Probleem met stroomnet of auto beperkt AC-laden Koppel los en probeer opnieuw / Probeer ander oplaadpunt

## Betekenis van deze waarschuwing:

De oplaadsnelheid is verlaagd vanwege een omstandigheid die het opladen van uw auto met wisselstroom verhindert. DCsnelladen / Supercharging moet nog op de correcte manier werken.

Dit kan optreden door storingen van de voeding die worden veroorzaakt door de externe laadapparatuur of het elektriciteitsnet. In sommige gevallen kan deze omstandigheid zelfs het gevolg zijn van het gebruik van elektrische apparaten in de directe omgeving die veel stroom trekken.

Als deze mogelijke oorzaken kunnen worden uitgesloten, dan kan een probleem met de auto zelf van invloed zijn op het opladen met wisselstroom.

#### Wat te doen:

Als deze waarschuwing gepaard gaat met een andere waarschuwing over de omstandigheid die van invloed is op het opladen met wisselstroom, onderzoek dan eerst deze andere waarschuwing.

Meer tips voor het oplossen van storingen op basis van type apparatuur:

- · Als u een mobile connector gebruikt, probeer de auto dan op te laden met een ander stopcontact.
  - Als het opladen van de auto wordt begonnen, werd het probleem waarschijnlijk veroorzaakt door het oorspronkelijke wandcontact.
  - Als de auto nog steeds niet wordt opgeladen, wordt het probleem waarschijnlijk veroorzaakt door de mobile connector.
- Als u een Wall Connector gebruikt, probeer de auto dan op te laden met andere laadapparatuur, zoals een mobile connector die door een afzonderlijk stopcontact van stroom wordt voorzien.
  - Als het opladen van de auto wordt begonnen, werd het probleem waarschijnlijk veroorzaakt door de Wall Connector.

Als het probleem zich voordoet met het originele wandcontact of de Wall Connector, neem dan contact op met een elektricien om de bedrading te laten controleren.

U kunt ook proberen uw auto op te laden met een Tesla Supercharger of Destination Charging-oplaadpunt, dat u kunt vinden via de kaart op het touchscreen van uw auto. Zie Kaarten en navigatie op pagina 166 voor meer informatie.

Als deze waarschuwing niet verdwijnt nadat u hebt geprobeerd de auto op te laden bij verschillende laadpunten en met verschillende laadapparatuur, wordt aanbevolen dat u een serviceafspraak maakt.

Raadpleeg het hoofdstuk Handleidingen oplaad- en adapterproducten in de handleiding van het product voor meer informatie over het oplossen van problemen met de mobile connector of de controlelampjes van de Wall Connector.

# PCS\_a032 Slechte kwal. elektriciteitsnet gedetecteerd Probeer andere laadapparatuur of oplaadpunt

## Betekenis van deze waarschuwing:

De oplaadsnelheid is verlaagd of het opladen wordt onderbroken vanwege een omstandigheid die het opladen van uw auto met wisselstroom verhindert. DC-snelladen / Supercharging moet nog op de correcte manier werken.

De boordlader in uw auto heeft voedingsstoringen in het elektriciteitsnet gedetecteerd. Deze storingen verstoren het oplaadproces van uw auto.

Voorbeelden van veel voorkomende oorzaken van deze voedingsstoringen zijn:

- Problemen met de bedrading van het gebouw en/of het wandcontact.
- Problemen met de externe oplaadapparatuur.
- Andere grote elektrische apparaten, zoals wasmachines of airconditioners, die tijdelijk veel stroom trekken of het elektriciteitsnet op een andere manier verstoren.
- Externe omstandigheden beïnvloeden het elektriciteitsnet.

## Wat te doen:

Aangezien deze waarschuwing meestal specifiek is voor externe laadapparatuur en stroombronnen en meestal niet wijst op een probleem met uw auto dat kan worden opgelost door een serviceafspraak te maken, wordt aanbevolen dat u:

- De auto probeert op te laden met andere wandcontacten.
- Probeer opnieuw op te laden (loskoppelen en opnieuw aansluiten) wanneer er geen stroom wordt getrokken door andere grote elektrische apparaten.
- Probeert de auto op te laden met verschillende laadapparatuur van een ander type op andere locaties.

U kunt ook proberen uw auto op te laden met een Tesla Supercharger of Destination Charging-oplaadpunt, dat u kunt vinden via de kaart op het touchscreen van uw auto. Zie Kaarten en navigatie op pagina 166 voor meer informatie.

Raadpleeg het hoofdstuk Handleidingen oplaad- en adapterproducten in de handleiding van het product voor meer informatie over het oplossen van problemen met de mobile connector of de controlelampjes van de Wall Connector.

# PCS\_a052 Externe oplaadapparatuur levert geen stroom Contr. stroombron of prob. andere apparatuur

## Betekenis van deze waarschuwing:

Het opladen kan niet beginnen vanwege een omstandigheid die verhindert dat de auto kan worden opgeladen met wisselstroom. DC-snelladen / Supercharging moet nog op de correcte manier werken.

Uw auto heeft wisselstroom gevraagd van de externe laadapparatuur, maar de boordlader detecteert geen voedingsspanning uit deze apparatuur.

Dit kan soms worden veroorzaakt door een specifiek hardwareprobleem van de externe oplaadapparatuur, dat verhindert dat de oplaadapparatuur de stroom naar de auto op verzoek kan in- of uitschakelen. Het kan ook worden veroorzaakt door een andere omstandigheid die effect heeft op de externe oplaadapparatuur, de stroombron waarop deze is aangesloten, of de auto zelf.

## Wat te doen:

Deze waarschuwing is meestal specifiek voor externe laadapparatuur en stroombronnen en wijst meestal niet op een probleem met uw auto dat kan worden opgelost door een serviceafspraak te maken.

Probeer de auto op te laden met verschillende laadapparatuur van een ander type.

U kunt ook proberen uw auto op te laden met een Tesla Supercharger of Destination Charging-oplaadpunt, dat u kunt vinden via de kaart op het touchscreen van uw auto. Zie Kaarten en navigatie op pagina 166 voor meer informatie.

Raadpleeg het hoofdstuk Handleidingen oplaad- en adapterproducten in de handleiding van het product voor meer informatie over het oplossen van problemen met de mobile connector of de controlelampjes van de Wall Connector.

## PCS\_a053 Oplaadsnelheid verlaagd - Onverwachte spanningsdaling Verwijder verlengsnoeren / Laat de bedrading controleren

## Betekenis van deze waarschuwing:

De oplaadsnelheid is verlaagd omdat de boordlader in uw auto tijdens het opladen een sterke spanningsdaling heeft gedetecteerd.

Waarschijnlijke oorzaken van dit probleem zijn:

- Problemen met de bedrading van het gebouw en/of het wandcontact.
- Een verlengsnoer of andere bedrading die de gevraagde laadstroom niet kan ondersteunen.

Dit probleem kan ook worden veroorzaakt door het inschakelen van elektrische apparaten die veel stroom trekken in dezelfde groep waarin de auto wordt opgeladen.

## Wat te doen:

Als het probleem meermaals is opgetreden bij uw gebruikelijke oplaadlocatie, neem dan contact op met een elektricien om de elektrische installatie te laten controleren. Deze dient het volgende te controleren:

- Eventuele geïnstalleerde laadapparatuur en de aansluiting hiervan de op de bedrading van het gebouw.
- De bedrading van het gebouw, inclusief elk wandcontact dat worden gebruikt met een mobile connector.
- De elektrische aansluiting op het punt waar de netstroom het gebouw binnenkomt.

Bespreek met de elektricien of de laadstroom op de auto moet worden verlaagd of dat een upgrade van de installatie noodzakelijk is om een hogere laadstroom te ondersteunen.

Deze waarschuwing is meestal specifiek voor externe laadapparatuur en stroombronnen en wijst meestal niet op een probleem met uw auto dat kan worden opgelost door een serviceafspraak te maken.

U kunt ook proberen uw auto op te laden met een Tesla Supercharger of Destination Charging-oplaadpunt, dat u kunt vinden via de kaart op het touchscreen van uw auto. Zie Kaarten en navigatie op pagina 166 voor meer informatie.

Raadpleeg het hoofdstuk Handleidingen oplaad- en adapterproducten in de handleiding van het product voor meer informatie over het oplossen van problemen met de mobile connector of de controlelampjes van de Wall Connector.

# PCS\_a054 Opladen gestopt door grote spanningsdaling Verwijder verlengsnoeren / Laat de bedrading controleren

## Betekenis van deze waarschuwing:

Het opladen is onderbroken omdat de boordlader in uw auto een ongebruikelijk sterke spanningsdaling heeft gedetecteerd.

Waarschijnlijke oorzaken van dit probleem zijn:

- · Problemen met de bedrading van het gebouw en/of het wandcontact.
- Een verlengsnoer of andere bedrading die de gevraagde laadstroom niet kan ondersteunen.

Dit probleem kan ook worden veroorzaakt door het inschakelen van elektrische apparaten die veel stroom trekken in dezelfde groep waarin de auto wordt opgeladen.

#### Wat te doen:

Als het probleem meermaals is opgetreden bij uw gebruikelijke oplaadlocatie, neem dan contact op met een elektricien om de elektrische installatie te laten controleren. Deze dient het volgende te controleren:

- Eventuele geïnstalleerde laadapparatuur en de aansluiting hiervan de op de bedrading van het gebouw.
- De bedrading van het gebouw, inclusief elk wandcontact dat worden gebruikt met een mobile connector.
- De elektrische aansluiting op het punt waar de netstroom het gebouw binnenkomt.

Bespreek met de elektricien of de laadstroom op de auto moet worden verlaagd of dat een upgrade van de installatie noodzakelijk is om een hogere laadstroom te ondersteunen.

Deze waarschuwing is meestal specifiek voor externe laadapparatuur en stroombronnen en wijst meestal niet op een probleem met uw auto dat kan worden opgelost door een serviceafspraak te maken.

U kunt ook proberen uw auto op te laden met een Tesla Supercharger of Destination Charging-oplaadpunt, dat u kunt vinden via de kaart op het touchscreen van uw auto. Zie Kaarten en navigatie op pagina 166 voor meer informatie.

Raadpleeg het hoofdstuk Handleidingen oplaad- en adapterproducten in de handleiding van het product voor meer informatie over het oplossen van problemen met de mobile connector of de controlelampjes van de Wall Connector.

# PCS\_a073 Fout externe oplaadapparatuur gedetecteerd Probeer andere oplaadapparatuur

## Betekenis van deze waarschuwing:

Het AC-opladen kan niet beginnen vanwege een omstandigheid die verhindert dat de auto kan worden opgeladen met wisselstroom. DC-snelladen / Supercharging moet nog op de correcte manier werken.

De boordlader van uw auto detecteert ingangsspanning op het laadcontact wanneer geen stroom is gevraagd door de externe oplaadapparatuur. Dit wijst erop dat de externe oplaadapparatuur niet naar behoren functioneert.

Dit kan soms worden veroorzaakt door een specifiek hardwareprobleem van de externe oplaadapparatuur, dat verhindert dat de oplaadapparatuur de stroom naar de auto op verzoek kan in- of uitschakelen. Het kan ook worden veroorzaakt door een andere omstandigheid die effect heeft op de externe oplaadapparatuur of door een omstandigheid die effect heeft op de auto zelf.

## Wat te doen:

Deze waarschuwing is meestal specifiek voor externe laadapparatuur en stroombronnen en wijst meestal niet op een probleem met uw auto dat kan worden opgelost door een serviceafspraak te maken.

Probeer de auto op te laden met verschillende laadapparatuur van een ander type.

U kunt ook proberen uw auto op te laden met een Tesla Supercharger of Destination Charging-oplaadpunt, dat u kunt vinden via de kaart op het touchscreen van uw auto. Zie Kaarten en navigatie op pagina 166 voor meer informatie.

Raadpleeg het hoofdstuk Handleidingen oplaad- en adapterproducten in de handleiding van het product voor meer informatie over het oplossen van problemen met de mobile connector of de controlelampjes van de Wall Connector.

## PCS\_a090 Laden trager - geen stroom van bep. AC-fasen Controleer energiebron en oplaadapparatuur

#### Betekenis van deze waarschuwing:

De oplaadsnelheid is verlaagd vanwege een omstandigheid die het opladen van uw auto met wisselstroom verhindert. DCsnelladen / Supercharging moet nog op de correcte manier werken.

De boordlader van uw auto heeft gedetecteerd dan een of meer spanningsomvormers niet de benodigde wisselspanning ontvangt. Bijvoorbeeld: tijdens driefasenladen ontbreekt mogelijk één fase in de wisselstroomspanning die door de externe bron wordt geleverd. Dit kan worden veroorzaakt door een omstandigheid die effect heeft op de externe oplaadapparatuur, de stroombron waarop deze is aangesloten, of de auto zelf.

## Wat te doen:

Deze waarschuwing is meestal specifiek voor externe laadapparatuur en stroombronnen en wijst meestal niet op een probleem met uw auto dat kan worden opgelost door een serviceafspraak te maken.

Probeer de auto op te laden met verschillende laadapparatuur van een ander type.

U kunt ook proberen uw auto op te laden met een Tesla Supercharger of Destination Charging-oplaadpunt, dat u kunt vinden via de kaart op het touchscreen van uw auto. Zie Kaarten en navigatie op pagina 166 voor meer informatie.

Raadpleeg het hoofdstuk Handleidingen oplaad- en adapterproducten in de handleiding van het product voor meer informatie over het oplossen van problemen met de mobile connector of de controlelampjes van de Wall Connector.

## PM\_a092 / PMF\_a092 / PMR\_a092 Probleem met de aandrijflijn gedetecteerd - Maak een serviceafspraak Zelfs als de functionaliteit is hersteld kan het probleem blijven bestaan

#### Betekenis van deze waarschuwing:

De aandrijflijn van uw auto vereist service. Mogelijk zijn het vermogen, de snelheid en de acceleratie beperkt en moet uw auto worden uitgeschakeld tijdens de rit.

Deze waarschuwing duidt een blijvende status aan waarvoor inspectie van en service aan de aandrijflijn vereist is.

Ook wanneer deze waarschuwing verdwijnt na de huidige rit en niet terugkeert tijdens volgende ritten, is service nodig om het probleem met de aandrijflijn dat uw voertuig heeft vastgesteld, op te lossen.

## Wat te doen:

Het wordt aanbevolen dat u bij uw eerste gelegenheid een serviceafspraak maakt om de aandrijflijn van uw auto te laten controleren.

Zonder service blijft uw auto mogelijk minder vermogen, snelheid en acceleratie leveren en kunnen er omstandigheden optreden waardoor deze tijdens het rijden moet worden uitgeschakeld of zelfs niet meer kan rijden.

## UI\_a004 Voorbak open Voorzichtig rijden

## Betekenis van deze waarschuwing:

Er is gedetecteerd dat de voorbak (voorklep) van uw auto open is tijdens het rijden.

Deze waarschuwing geeft aan dat niet kan worden vastgesteld dat ten minste één van de twee klepvergrendelingen, de primaire en/of secundaire vergrendeling van de voorbak, is gesloten (volledig is bevestigd) terwijl uw auto in een andere versnelling dan de parkeerstand is geschakeld.

#### Wat te doen:

Aangezien hierdoor de voorbak kan worden geopend tijdens het rijden, wordt aanbevolen dat u voorzichtig rijdt, totdat u de auto veilig tot stilstand kunt brengen en naar de parkeerstand kunt schakelen.

Controleer, zodra de auto is geparkeerd, of de voorbak (voorklep) volledig is gesloten (beide vergrendelingen zijn volledig vergrendeld). Zie voor meer informatie Instructies voor sluiten van de Voorbak op pagina 30.

De waarschuwing moet verdwijnen zodra uw auto in de parkeerstand is gezet. Deze kan echter terugkeren wanneer u gaat rijden als u niet eerst de voorklep hebt gecontroleerd en volledig vergrendeld.

Als deze waarschuwing gedurende verschillende ritten of steeds vaker gedurende meerdere ritten worden weergegeven, wordt aanbevolen om een serviceafspraak te plannen bij uw eerste gelegenheid.

Zie Voorbak op pagina 30 voor meer informatie over de voorbak.

# UI\_a006 Onderhoud is nodig Plan nu onderhoud in

#### Betekenis van deze waarschuwing:

Deze waarschuwing wordt op afstand ingesteld door Tesla als een omstandigheid op uw auto wordt gedetecteerd die service vereist.

Deze waarschuwing worden ingesteld vanwege verschillende omstandigheden. Als u een serviceafspraak plant, moet er meer informatie beschikbaar zijn.

Deze waarschuwing kan alleen worden gewist door een servicemonteur nadat de service is verricht.

#### Wat te doen:

Aangezien deze waarschuwing door diverse omstandigheden kan worden veroorzaakt, wordt aanbevolen dat u zo spoedig mogelijk een serviceafspraak plant.

# UI\_a013 Bandenspanning zeer laag STOP ONMIDDELLIJK MET RIJDEN - Controleer op lekke band

#### Betekenis van deze waarschuwing:

Deze waarschuwing wijst erop dat een of meer banden van uw auto een extreem lage bandenspanning hebben of lek zijn.

Het bandenspanningcontrolesysteem (TPMS) heeft gedetecteerd dat de bandenspanning in een of meer van uw banden aanzienlijk lager is dan de aanbevolen spanning bij koude banden.

## Wat te doen:

U moet zo spoedig mogelijk en voorzichtig stoppen met rijden. Controleer op een veilige plaats of de auto een lekke band heeft.

U kunt naar wens opties van Tesla pechhulp aanvragen (mobiele band, leenwiel, slepen). Zie Contact opnemen met Tesla pechhulp op pagina 226 voor meer informatie.

In een niet-noodsituatie is het raadzaam om eenplaatselijke bandenwinkel te bezoeken voor assistentie of om onderhoud te plannen met uw mobiele Tesla-app.

Zie Bandenspanning onderhouden op pagina 194 voor gedetailleerde informatie over waar u de aanbevolen koude bandenspanning (RCP) voor de banden van uw auto kunt vinden, hoe u de bandenspanning controleert en hoe u de banden op de juiste bandenspanning houdt.

Deze waarschuwing verdwijnt zodra het bandenspanningscontrolesysteem een consistente bandenspanning van alle banden binnen een marge van 3 psi van de aanbevolen koude bandenspanning meet.

- Het waarschuwingslampje en het indicatielampje bandenspanning kunnen nog steeds aanwezig zijn onmiddellijk nadat u uw banden tot de aanbevolen koude druk hebt gevuld, maar beide moeten verdwijnen als u een korte afstand hebt gereden.
- Mogelijk moet u gedurende ten minste 10 minuten meer dan 15 mph (25 km/u) rijden voordat het bandenspanningscontrolesysteem uw bijgewerkte bandenspanning kan meten en rapporteren.

Zie Onderhoud banden op pagina 194 voor meer informatie over bandenspanning en het vullen van banden met lucht.

# UI\_a014 Bandenspanning lager dan aanbevolen waarde Controleer spanning en vul zo nodig bij

#### Betekenis van deze waarschuwing:

Deze waarschuwing geeft NIET aan dat er een sprake is van een platte band.

Het bandenspanningcontrolesysteem (TPMS) heeft bemerkt dat de bandenspanning in een of meer van uw banden minstens 20% lager is dan de aanbevolen spanning bij koude banden.

Zie Bandenspanning onderhouden op pagina 194 voor gedetailleerde informatie over waar u de aanbevolen koude bandenspanning (RCP) voor de banden van uw auto kunt vinden, hoe u de bandenspanning controleert en hoe u de banden op de juiste bandenspanning houdt.

Deze waarschuwing kan verschijnen bij koud weer omdat de lucht in uw banden van nature samentrekt als het koud wordt, waardoor de bandenspanning afneemt.

#### Wat te doen:

Vul lucht bij om de banden op de aanbevolen koude bandenspanning te houden. Hoewel er vanuit wordt gegaan dat de bandenspanning bij lage temperaturen afneemt, moet de aanbevolen koude bandenspanning te allen tijde worden aangehouden.

De waarschuwing kan tijdens het rijden verdwijnen. Dit komt doordat de banden warmer worden en de bandenspanning toeneemt. Zelfs wanneer de waarschuwing verdwijnt, dienen de banden te worden bijgevuld met lucht nadat ze zijn afgekoeld.

De waarschuwing zal verdwijnen zodra het bandenspanningscontrolesysteem detecteert dat al uw banden zijn opgepompt tot de aanbevolen koude druk.

- Het waarschuwingslampje en het indicatielampje bandenspanning kunnen nog steeds aanwezig zijn onmiddellijk nadat u uw banden tot de aanbevolen koude druk hebt gevuld, maar beide moeten verdwijnen als u een korte afstand hebt gereden.
- Mogelijk moet u gedurende ten minste 10 minuten meer dan 15 mph (25 km/u) rijden voordat het bandenspanningscontrolesysteem uw bijgewerkte bandenspanning kan meten en rapporteren.

Verschijnt deze melding herhaaldelijk voor dezelfde band, laat de band dan controleren op een klein lek. U kunt een plaatselijke bandenwinkel bezoeken of service plannen met uw mobiele Tesla-app.

Zie Onderhoud banden op pagina 194 voor meer informatie over bandenspanning en het vullen van banden met lucht.

Zie Onderhoud banden op pagina 194 voor meer informatie over bandenspanning en het vullen van banden met lucht.

## UI\_a137 Actieve serviceverbinding met voertuig Service met diagnose op afstand

#### Betekenis van deze waarschuwing:

Een onderhoudsmonteur wordt op afstand bij uw voertuig aangemeld voor diagnose of reparatie. U kunt merken dat de infotainmentfunctie enigszins uitvalt terwijl de verbinding blijft bestaan, maar deze waarschuwing wijst niet op een probleem met uw voertuig.

U kunt met uw auto blijven rijden.

## Wat te doen:

Deze waarschuwing zou automatisch moeten verdwijnen nadat de technicus de diagnose of reparatie van het voertuig heeft voltooid. Mogelijk moet u het touchscreen opnieuw opstarten om de infotainmentfunctie weer volledig te kunnen gebruiken nadat de waarschuwing is verdwenen. Zie voor meer informatie Het touchscreen opnieuw opstarten in de Do It Yourself Guide van uw auto.

Als deze waarschuwing niet na 24 uur verdwijnt, wordt u aanbevolen een serviceafspraak te maken via uw mobiele Tesla-app of met een onafhankelijk servicebedrijf. Houd er rekening mee dat de opties van onafhankelijke serviceproviders kunnen variëren, afhankelijk van uw voertuigconfiguratie en uw locatie.

# UMC\_a001 Kan niet opladen met mobile connector Onjuiste aarding - Probeer een ander stopcontact

## Betekenis van deze waarschuwing:

De mobile connector heeft vastgesteld dat het stopcontact onvoldoende is geaard, waarschijnlijk als gevolg van een onjuiste of ontbrekende aardingsaansluiting.

Dit duidt niet op een probleem met uw mobile connector of voertuig, maar op een probleem met het stopcontact / de elektrische installatie waarop de mobile connector is aangesloten.

## Wat te doen:

Laat de elektrische installatie controleren door een elektricien. Uw elektricien moet controleren of er sprake is van een juiste aarding bij uw stroomonderbreker of verdeelkast en ook of het stopcontact naar behoren is aangesloten voordat u opnieuw probeert om de mobile connector aan te sluiten.

Als u ondertussen moet opladen, probeer dan de auto op te laden op een ander stopcontact, op een andere locatie of bij een ander type laadstation.

U kunt ook proberen uw auto op te laden met een Tesla Supercharger of Destination Charging-oplaadpunt, dat u kunt vinden via de kaart op het touchscreen van uw auto. Zie Kaarten en navigatie op pagina 166 voor meer informatie.

Raadpleeg de handleiding van het product voor meer informatie over het oplossen van problemen met de mobile connector en controlelampjes.

# UMC\_a002 Kan niet opladen - mob. connector ALS act. Koppel greep los van laadpoort en prob. opn.

## Betekenis van deze waarschuwing:

De auto kan niet worden opgeladen, omdat de aardlekschakelaar (GFCI) in de mobile connector is geactiveerd.

Net als de GFCI in een schakelkast, is deze functie bedoeld om de stroom te onderbreken in het geval van een probleem. Hij heeft het opladen onderbroken om uw auto en de laadapparatuur te beschermen.

Hier kunnen allerlei redenen voor zijn. Het probleem kan zich voordoen in de oplaadkabel, de oplaadgreep, de oplaadpoort of zelfs in een boordcomponent van de auto.

## Wat te doen:

Controleer de laadpoort en de oplaadgreep op waterplassen of ongebruikelijke hoeveelheden vocht. Als u buitensporig veel vocht aantreft, wacht dan en laat zowel de binnenkant van de laadpoort en het blootgestelde deel van de oplaadgreep voldoende drogen voordat u het opnieuw probeert.

Controleer de laadapparatuur op schade.

- Als de kabel is beschadigd of versleten, gebruik deze dan niet. Probeer in plaats daarvan andere laadapparatuur
- Als de kabel in goede staat is, probeer het opladen dan opnieuw met dezelfde mobile connector.

Wanneer het probleem aanhoudt en het opladen verhindert, probeer dan de auto met andere laadapparatuur op te laden.

Deze waarschuwing is meestal specifiek voor externe laadapparatuur en stroombronnen en wijst meestal niet op een probleem met uw auto dat kan worden opgelost door een serviceafspraak te maken.

U kunt ook proberen uw auto op te laden met een Tesla Supercharger of Destination Charging-oplaadpunt, dat u kunt vinden via de kaart op het touchscreen van uw auto. Zie Kaarten en navigatie op pagina 166 voor meer informatie.

Raadpleeg de handleiding van het product voor meer informatie over het oplossen van problemen met de mobile connector en controlelampjes.

# UMC\_a004 Kan niet opladen met mobile connector Spanning te hoog / Probeer ander stopcontact

## Betekenis van deze waarschuwing:

De auto kan niet worden opgeladen of het opladen wordt onderbroken, omdat de mobile connector ofwel:

- Een te hoge spanning van het wandcontact detecteert of
- · Een onverwachtse spanningsverhoging van het wandcontact detecteert.

## Wat te doen:

Probeer de auto op te laden met een ander stopcontact. Als het opladen van de auto wordt begonnen, werd het probleem waarschijnlijk veroorzaakt door het oorspronkelijke wandcontact. Laat de draadaansluiting van het gebouw met dat stopcontact controleren door een elektricien.

Al de auto nog steeds niet wordt opgeladen bij gebruik van een ander wandcontact, probeer dan de auto op een andere locatie op te laden.

U kunt ook proberen uw auto op te laden met een Tesla Supercharger of Destination Charging-oplaadpunt, dat u kunt vinden via de kaart op het touchscreen van uw auto. Zie Kaarten en navigatie op pagina 166 voor meer informatie.

Raadpleeg de handleiding van het product voor meer informatie over het oplossen van problemen met de mobile connector en controlelampjes.

# UMC\_a005 Kan niet opladen met mobile connector Spanning te laag / Probeer ander stopcontact

## Betekenis van deze waarschuwing:

De auto kan niet worden opgeladen of het opladen wordt onderbroken, omdat de mobile connector ofwel:

- · Onvoldoende voedingsspanning van het wandcontact detecteert of
- · Een onverwachtse spanningsdaling van het wandcontact detecteert.

## Wat te doen:

Probeer de auto op te laden met een ander stopcontact. Als het opladen van de auto wordt begonnen, werd het probleem waarschijnlijk veroorzaakt door het oorspronkelijke wandcontact. Laat de draadaansluiting van het gebouw met dat stopcontact controleren door een elektricien.

Al de auto nog steeds niet wordt opgeladen bij gebruik van een ander wandcontact, probeer dan de auto op een andere locatie op te laden.

Deze waarschuwing is meestal specifiek voor externe laadapparatuur en stroombronnen en wijst meestal niet op een probleem met uw auto dat kan worden opgelost door een serviceafspraak te maken.

U kunt ook proberen uw auto op te laden met een Tesla Supercharger of Destination Charging-oplaadpunt, dat u kunt vinden via de kaart op het touchscreen van uw auto. Zie Kaarten en navigatie op pagina 166 voor meer informatie.

Raadpleeg de handleiding van het product voor meer informatie over het oplossen van problemen met de mobile connector en controlelampjes.

# UMC\_a007 Temperatuur regelkast mobile connector te hoog Laat de mobile connector afkoelen voordat u doorgaat met opladen

## Betekenis van deze waarschuwing:

Het opladen is onderbroken omdat de mobile connector een te hoge temperatuur heeft vastgesteld in de behuizing van de regelkast.

## Wat te doen:

Zorg ervoor dat de mobile connector niet door iets wordt bedekt en er geen warmtebron nabij is. Als het probleem aanhoudt bij normale omgevingstemperaturen (lager dan 38 °C), is onderhoud nodig.

U kunt ook proberen uw auto op te laden met een Tesla Supercharger of Destination Charging-oplaadpunt, dat u kunt vinden via de kaart op het touchscreen van uw auto. Zie Kaarten en navigatie op pagina 166 voor meer informatie.

Raadpleeg de handleiding van het product voor meer informatie over het oplossen van problemen met de mobile connector en controlelampjes.

# UMC\_a008 Kan niet opladen: temp. wandstekker hoog Controle wandcontact en bedrading aanbevolen

## Betekenis van deze waarschuwing:

Waarschuwingen dat de mobile connector een hoge temperatuur detecteert, geven aan dat het stopcontact dat wordt gebruikt voor het opladen te warm wordt en het opladen is gestopt om het stopcontact beschermen.

Dit duidt niet op een probleem met uw mobile connector of voertuig, maar op een probleem met het stopcontact / de elektrische installatie waarop de mobile connector is aangesloten.

Een warm stopcontact kan worden veroorzaakt door een niet volledig aangesloten stekker, een losse draadverbinding van het gebouw met het stopcontact of slijtage van het stopcontact.

## Wat te doen:

Zorg ervoor dat de adapter volledig is aangesloten in het stopcontact. Als de normale oplaadsnelheid niet wordt hersteld, laat het stopcontact en de draadverbindingen van het gebouw met het stopcontact dan controleren en indien nodig repareren door een elektricien.

Als het stopcontact is versleten, moet het worden vervangen door een stopcontact van hoge kwaliteit. Overweeg en upgrade naar een Tesla Wall Connector voor meer gemak en de hoogste oplaadsnelheid.

# UMC\_a009 Kan niet opladen: temperatuur laadgreep te hoog Controleer laadgreep of laadpoort op vuil

#### Betekenis van deze waarschuwing:

Het opladen is onderbroken omdat de mobile connector een hoge temperatuur heeft vastgesteld in de laadgreep die is aangesloten op de laadpoort van de auto.

## Wat te doen:

Controleer of de mobile connector volledig in de laadpoort van de auto is ingestoken.

Controleer de laadpoort en de handgreep van de Mobile Connector op belemmeringen of vocht. Zorg ervoor dat belemmeringen in de laadpoort of de handgreep van de Mobile Connector zijn verwijderd en dat vocht is opgedroogd en probeer de handgreep van de Mobile Connector opnieuw aan te sluiten op het laadcontact.

Controleer ook of de handgreep van de mobile connector niet door iets wordt bedekt en er geen warmtebron nabij is.

Als de waarschuwing aanhoudt bij normale omgevingstemperaturen (lager dan 38 °C) en zich voordoet bij meerdere oplaadpogingen, kan dit duiden op een storing in de Mobile Connector of de auto. Het wordt aanbevolen om een serviceafspraak te plannen op een voor u geschikt moment.

U kunt ook proberen uw auto op te laden met een Tesla Supercharger of Destination Charging-oplaadpunt, dat u kunt vinden via de kaart op het touchscreen van uw auto. Zie Kaarten en navigatie op pagina 166 voor meer informatie.

Raadpleeg de handleiding van het product voor meer informatie over het oplossen van problemen met de mobile connector en controlelampjes.

## UMC\_a010 Aansluiting tussen mobile connector en adapter heet Laat afkoelen - Steek de adapter helemaal in de mobile connector

#### Betekenis van deze waarschuwing:

Het opladen is onderbroken omdat de mobile connector een hoge temperatuur heeft vastgesteld bij de aansluiting tussen de adapter van het stopcontact en de regelkast.

#### Wat te doen:

Controleer of de adapter van het stopcontact volledig is aangesloten op de regelkast van de mobile connector.

Zorg er ook voor dat de adapter van het stopcontact niet door iets wordt bedekt en er geen warmtebron nabij is.

Controleer, nadat u de adapter uit het stopcontact haalt, de aansluiting van de adapter en de regelkast van de Mobile Connector op belemmeringen of vocht. Zorg ervoor dat belemmeringen zijn verwijderd en dat vocht is opgedroogd en probeer de wandadapter vervolgens opnieuw aan te sluiten op de Mobile Connector en vervolgens op de stroombron (stopcontact).

Wanneer de temperatuur van de regelkast van de mobile connector is gedaald en eventuele belemmeringen zijn verwijderd, zou de waarschuwing moeten verdwijnen en zou u weer verder moeten kunnen met opladen.

U kunt ook proberen uw auto op te laden met een Tesla Supercharger of Destination Charging-oplaadpunt, dat u kunt vinden via de kaart op het touchscreen van uw auto. Zie Kaarten en navigatie op pagina 166 voor meer informatie.

Raadpleeg de handleiding van het product voor meer informatie over het oplossen van problemen met de mobile connector en controlelampjes.

# UMC\_a011 Communicatiefout laadapparatuur Probeer opnieuw of probeer andere apparatuur

#### Betekenis van deze waarschuwing:

Uw auto kan niet worden opgeladen omdat het niet effectief kan communiceren met de mobile connector. De mobile connector kan niet bevestigen via nabijheidsdetectie dat de handgreep volledig is aangesloten op de auto.

#### Wat te doen:

Controleer eerst of het gebrek aan effectieve communicatie wordt veroorzaakt door de mobile connector en niet door een probleem met uw auto. Dit is meestal het geval.

Probeer de auto op te laden met andere externe oplaadapparatuur om dit te bevestigen.

- · Als de auto wordt opgeladen, werd het probleem waarschijnlijk veroorzaakt door de mobile connector.
- Als de auto nog steeds niet wordt opgeladen, wordt het probleem waarschijnlijk veroorzaakt door de auto.

Controleer de laadpoort en de handgreep van de Mobile Connector op belemmeringen (gebruik indien nodig een zaklamp). Zorg ervoor dat belemmeringen zijn verwijderd en dat vocht is opgedroogd en probeer de handgreep van de Mobile Connector opnieuw aan te sluiten op het laadcontact.

Deze waarschuwing is meestal specifiek voor externe laadapparatuur en stroombronnen en wijst meestal niet op een probleem met uw auto dat kan worden opgelost door een serviceafspraak te maken.

U kunt ook proberen uw auto op te laden met een Tesla Supercharger of Destination Charging-oplaadpunt, dat u kunt vinden via de kaart op het touchscreen van uw auto. Zie Kaarten en navigatie op pagina 166 voor meer informatie.

Raadpleeg de handleiding van het product voor meer informatie over het oplossen van problemen met de mobile connector en controlelampjes.

Zie Instructies voor het laden op pagina 181 voor meer informatie over opladen.

## UMC\_a012 Communicatiefout laadapparatuur Probeer opnieuw of probeer andere apparatuur

## Betekenis van deze waarschuwing:

Uw auto kan niet worden opgeladen omdat het niet effectief kan communiceren met de mobile connector. De mobile connector heeft gedetecteerd dat deze geen geldig stuursignaal kan genereren of handhaven.

#### Wat te doen:

Controleer eerst of het gebrek aan effectieve communicatie wordt veroorzaakt door de mobile connector en niet door een probleem met uw auto. Dit is meestal het geval.

Probeer de auto op te laden met andere externe oplaadapparatuur om dit te bevestigen.

- Als de auto wordt opgeladen, werd het probleem waarschijnlijk veroorzaakt door de mobile connector.
- Als de auto nog steeds niet wordt opgeladen, wordt het probleem waarschijnlijk veroorzaakt door de auto.

Controleer de laadpoort en de handgreep van de Mobile Connector op belemmeringen (gebruik indien nodig een zaklamp). Zorg ervoor dat belemmeringen zijn verwijderd en dat vocht is opgedroogd en probeer de handgreep van de Mobile Connector opnieuw aan te sluiten op het laadcontact.

Deze waarschuwing is meestal specifiek voor externe laadapparatuur en stroombronnen en wijst meestal niet op een probleem met uw auto dat kan worden opgelost door een serviceafspraak te maken.

U kunt ook proberen uw auto op te laden met een Tesla Supercharger of Destination Charging-oplaadpunt, dat u kunt vinden via de kaart op het touchscreen van uw auto. Zie Kaarten en navigatie op pagina 166 voor meer informatie.

Raadpleeg de handleiding van het product voor meer informatie over het oplossen van problemen met de mobile connector en controlelampjes.

Zie Instructies voor het laden op pagina 181 voor meer informatie over opladen.

## UMC\_a013 Fout in adapter van wandstekker - Oplaadsnelheid verlaagd Steek de adapter volledig in de mobile connector en probeer het opnieuw

## Betekenis van deze waarschuwing:

Uw mobile connector kan niet communiceren met de wandstekkeradapter. Omdat uw mobile connector de temperatuur van de stekkeradapter niet kan controleren, wordt de laadstroom automatisch verlaagd tot 8A.

#### Wat te doen:

- 1. Haal de mobile connector, inclusief de wandstekkeradapter, volledig uit het stopcontact.
- 2. Controleer of de verbinding tussen de stekkeradapter en de hoofdbehuizing van uw mobile connector goed is.
  - a. Koppel de stekkeradapter volledig los van de hoofdbehuizing van uw mobile connector.
  - b. Steek de wandstekkeradapter weer volledig in de hoofdbehuizing van uw mobile connector door deze in de aansluiting te duwen totdat deze op zijn plaats klikt.
- 3. Probeer opnieuw op te laden door de mobile connector, inclusief wandstekkeradapter, volledig in het stopcontact te steken.
- 4. Als de waarschuwing aanhoudt, probeer dan een andere wandstekkeradapter te gebruiken (zie bovenstaande stappen om ervoor te zorgen dat de adapter volledig en correct is aangesloten op uw mobile connector).
  - a. Als de waarschuwing niet meer aanwezig is, ligt het probleem waarschijnlijk bij de stekkeradapter die u eerder gebruikte.
  - b. Als de waarschuwing aanhoudt, ligt het probleem waarschijnlijk bij uw mobile connector.

Schaf, indien nodig, een nieuwe adapter of Mobile Connector aan.

In de tussentijd kunt u blijven opladen met dezelfde apparatuur. De laadsnelheid wordt verlaagd, omdat de laadstroom wordt beperkt tot 8A zolang deze toestand aanhoudt.

U kunt ook proberen uw auto op te laden met een Tesla Supercharger of Destination Charging-oplaadpunt, dat u kunt vinden via de kaart op het touchscreen van uw auto. Zie Kaarten en navigatie op pagina 166 voor meer informatie.

Raadpleeg de handleiding van het product voor meer informatie over het oplossen van problemen met de mobile connector en controlelampjes.

# UMC\_a014 Fout in adapter van wandstekker - Oplaadsnelheid verlaagd Steek de adapter volledig in de mobile connector en probeer het opnieuw

## Betekenis van deze waarschuwing:

Uw mobile connector kan niet communiceren met de wandstekkeradapter. Omdat uw mobile connector niet kan identificeren op welk type stopcontact de stekkeradapter is aangesloten, wordt de laadstroom automatisch teruggebracht tot 8A.

## Wat te doen:

- 1. Haal de mobile connector, inclusief de wandstekkeradapter, volledig uit het stopcontact.
- 2. Controleer of de verbinding tussen de stekkeradapter en de hoofdbehuizing van uw mobile connector goed is.
  - a. Koppel de stekkeradapter volledig los van de hoofdbehuizing van uw mobile connector.
  - b. Steek de wandstekkeradapter weer volledig in de hoofdbehuizing van uw mobile connector door deze in de aansluiting te duwen totdat deze op zijn plaats klikt.
- 3. Probeer opnieuw op te laden door de mobile connector, inclusief wandstekkeradapter, volledig in het stopcontact te steken.
- 4. Als de waarschuwing aanhoudt, probeer dan een andere wandstekkeradapter te gebruiken (zie bovenstaande stappen om ervoor te zorgen dat de adapter volledig en correct is aangesloten op uw mobile connector).
  - a. Als de waarschuwing niet meer aanwezig is, ligt het probleem waarschijnlijk bij de stekkeradapter die u eerder gebruikte.
  - b. Als de waarschuwing aanhoudt, ligt het probleem waarschijnlijk bij uw mobile connector.

Schaf, indien nodig, een nieuwe adapter of Mobile Connector aan. In de tussentijd kunt u blijven opladen met dezelfde apparatuur. De laadsnelheid wordt verlaagd, omdat de laadstroom wordt beperkt tot 8A zolang deze toestand aanhoudt.

U kunt ook proberen uw auto op te laden met een Tesla Supercharger of Destination Charging-oplaadpunt, dat u kunt vinden via de kaart op het touchscreen van uw auto. Zie Kaarten en navigatie op pagina 166 voor meer informatie.

Raadpleeg de handleiding van het product voor meer informatie over het oplossen van problemen met de mobile connector en controlelampjes.

# UMC\_a015 Fout in adapter van wandstekker - Oplaadsnelheid verlaagd Steek de adapter volledig in de mobile connector en probeer het opnieuw

## Betekenis van deze waarschuwing:

Uw mobile connector kan niet communiceren met de wandstekkeradapter. Omdat uw mobile connector niet kan identificeren op welk type stopcontact de stekkeradapter is aangesloten, wordt de laadstroom automatisch teruggebracht tot 8A.

## Wat te doen:

- 1. Haal de mobile connector, inclusief de wandstekkeradapter, volledig uit het stopcontact.
- 2. Controleer of de verbinding tussen de stekkeradapter en de hoofdbehuizing van uw mobile connector goed is.
  - a. Koppel de stekkeradapter volledig los van de hoofdbehuizing van uw mobile connector.
  - b. Steek de wandstekkeradapter weer volledig in de hoofdbehuizing van uw mobile connector door deze in de aansluiting te duwen totdat deze op zijn plaats klikt.
- 3. Probeer opnieuw op te laden door de mobile connector, inclusief wandstekkeradapter, volledig in het stopcontact te steken.
- 4. Als de waarschuwing aanhoudt, probeer dan een andere wandstekkeradapter te gebruiken (zie bovenstaande stappen om ervoor te zorgen dat de adapter volledig en correct is aangesloten op uw mobile connector).
  - a. Als de waarschuwing niet meer aanwezig is, ligt het probleem waarschijnlijk bij de stekkeradapter die u eerder gebruikte.
  - b. Als de waarschuwing aanhoudt, ligt het probleem waarschijnlijk bij uw mobile connector.

Schaf, indien nodig, een nieuwe adapter of Mobile Connector aan. In de tussentijd kunt u blijven opladen met dezelfde apparatuur. De laadsnelheid wordt verlaagd, omdat de laadstroom wordt beperkt tot 8A zolang deze toestand aanhoudt.

U kunt ook proberen uw auto op te laden met een Tesla Supercharger of Destination Charging-oplaadpunt, dat u kunt vinden via de kaart op het touchscreen van uw auto. Zie Kaarten en navigatie op pagina 166 voor meer informatie.

Raadpleeg de handleiding van het product voor meer informatie over het oplossen van problemen met de mobile connector en controlelampjes.

# UMC\_a016 Temperatuur regelkast mobile connector hoog Maximale oplaadsnelheid verlaagd

## Betekenis van deze waarschuwing:

De laadstroom is tijdelijk verlaagd omdat de mobile connector een hogere temperatuur heeft vastgesteld in de behuizing van de regelkast.

## Wat te doen:

Zorg ervoor dat de mobile connector niet door iets wordt bedekt en er geen warmtebron nabij is. Als het probleem aanhoudt bij normale omgevingstemperaturen (lager dan 38 °C), is onderhoud nodig.

U kunt ook proberen uw auto op te laden met een Tesla Supercharger of Destination Charging-oplaadpunt, dat u kunt vinden via de kaart op het touchscreen van uw auto. Zie Kaarten en navigatie op pagina 166 voor meer informatie.

Raadpleeg de handleiding van het product voor meer informatie over het oplossen van problemen met de mobile connector en controlelampjes.

## UMC\_a017 Oplaadsnelh. verlaagd: temp. wandstekker hoog Controle wandcontact en bedrading aanbevolen

## Betekenis van deze waarschuwing:

Waarschuwingen dat de mobile connector een hoge temperatuur detecteert, geven aan dat het stopcontact dat wordt gebruikt voor het opladen te warm wordt en het opladen is vertraagd om het stopcontact beschermen.

Dit is meestal geen probleem met uw auto of mobile connector, maar met het stopcontact. Een warm stopcontact kan worden veroorzaakt door een niet volledig aangesloten stekker, een losse draadverbinding van het gebouw met het stopcontact of slijtage van het stopcontact.

## Wat te doen:

Zorg ervoor dat de adapter volledig is aangesloten in het stopcontact. Als de normale oplaadsnelheid niet wordt hersteld, laat het stopcontact en de draadverbindingen van het gebouw met het stopcontact dan controleren en indien nodig repareren door een elektricien.

Als het stopcontact is versleten, moet het worden vervangen door een stopcontact van hoge kwaliteit. Overweeg en upgrade naar een Tesla Wall Connector voor meer gemak en de hoogste oplaadsnelheid.

## UMC\_a018 Oplaadsnelheid verlaagd - Temperatuur handgreep hoog Controleer laadgreep of laadpoort op vuil

## Betekenis van deze waarschuwing:

De laadstroom is tijdelijk verlaagd omdat de mobile connector een hogere temperatuur heeft vastgesteld in de laadgreep die is aangesloten op de laadpoort van uw auto.

## Wat te doen:

Controleer of de mobile connector volledig in de laadpoort van de auto is ingestoken.

Controleer de laadpoort en de handgreep van de Mobile Connector op belemmeringen of vocht. Zorg ervoor dat belemmeringen in de laadpoort of de handgreep van de Mobile Connector zijn verwijderd en dat vocht is opgedroogd en probeer de handgreep van de Mobile Connector opnieuw aan te sluiten op het laadcontact.

Controleer ook of de handgreep van de mobile connector niet door iets wordt bedekt en er geen warmtebron nabij is.

Als de waarschuwing aanhoudt bij normale omgevingstemperaturen (lager dan 38 °C) en zich voordoet bij meerdere oplaadpogingen, kan dit duiden op een storing in de Mobile Connector of de auto. Het wordt aanbevolen om een serviceafspraak te plannen op een voor u geschikt moment.

U kunt ook proberen uw auto op te laden met een Tesla Supercharger of Destination Charging-oplaadpunt, dat u kunt vinden via de kaart op het touchscreen van uw auto. Zie Kaarten en navigatie op pagina 166 voor meer informatie.

Raadpleeg de handleiding van het product voor meer informatie over het oplossen van problemen met de mobile connector en controlelampjes.

# UMC\_a019 Aansluiting tussen mobile connector en adapter heet Maximale oplaadsnelheid verlaagd

## Betekenis van deze waarschuwing:

De laadstroom is tijdelijk verlaagd omdat de mobile connector een hoge temperatuur heeft vastgesteld bij de aansluiting tussen de adapter van het stopcontact en de regelkast.

## Wat te doen:

Controleer of de adapter van het stopcontact volledig is aangesloten op de regelkast van de mobile connector.

Controleer, nadat u de adapter uit het stopcontact haalt, de aansluiting van de adapter en de regelkast van de Mobile Connector op belemmeringen of vocht.

Het wordt aanbevolen om vuil / vreemde voorwerpen te verwijderen. Zorg ervoor dat belemmeringen zijn verwijderd en dat vocht is opgedroogd en probeer de wandadapter vervolgens opnieuw aan te sluiten op de Mobile Connector en vervolgens op de stroombron (stopcontact).

Zorg er ook voor dat de adapter van het stopcontact niet door iets wordt bedekt en er geen warmtebron nabij is. Als de waarschuwing aanhoudt bij normale omgevingstemperaturen (lager dan 38 °C) en zich voordoet bij meerdere oplaadpogingen, kan dit duiden op een storing in de Mobile Connector of de auto. Het wordt aanbevolen om een serviceafspraak te plannen op een voor u geschikt moment.

U kunt ook proberen uw auto op te laden met een Tesla Supercharger of Destination Charging-oplaadpunt, dat u kunt vinden via de kaart op het touchscreen van uw auto. Zie Kaarten en navigatie op pagina 166 voor meer informatie.

Raadpleeg de handleiding van het product voor meer informatie over het oplossen van problemen met de mobile connector en controlelampjes.

# VCFRONT\_a180 Vermogen elektrisch systeem is verminderd Voertuig kan onverwacht uitschakelen

#### Betekenis van deze waarschuwing:

Het elektrisch systeem kan de nodige spanning voor alle voertuigfuncties niet onderhouden.

Als deze waarschuwing aanwezig is terwijl u aan het rijden bent, is het mogelijk dat uw voertuig onverwachts wordt uitgeschakeld.

Als deze waarschuwing aanwezig is wanneer uw voertuig in de stand Park staat of voor het eerst uit de slaapstand komt, is het mogelijk dat uw voertuig niet voldoende elektrisch vermogen heeft om te gaan rijden. Er kan een afzonderlijke voertuigwaarschuwing aanwezig zijn om die toestand aan te geven.

## Wat te doen:

Het wordt aanbevolen om het gebruik van niet-essentiële functies te stoppen of te verminderen. Dit kan uw voertuig helpen om voldoende elektrisch vermogen te behouden voor essentiële functies.

Als deze waarschuwing actief blijft, plan dan onmiddellijk onderhoud in. Zonder onderhoud kan uw voertuig onverwachts worden uitgeschakeld of start niet opnieuw op.

# VCFRONT\_a182 Onderhoud plannen om laagspanningsbatterij te vervangen Software wordt niet geüpdatet tot de batterij vervangen is

#### Betekenis van deze waarschuwing:

De laagspanningsbatterij vertoont verminderde prestaties en moet worden vervangen. Updates van de voertuigsoftware worden niet voltooid totdat de laagspanningsbatterij is vervangen.

## Wat te doen:

Het wordt aanbevolen om de laagspanningsbatterij zo snel mogelijk te laten vervangen.

U kunt onderhoud plannen via de mobiele Tesla-app, of bij een onafhankelijke serviceprovider die vervanging van de laagspanningsbatterij voor uw voertuig aanbiedt. Houd er rekening mee dat de opties van onafhankelijke serviceproviders kunnen variëren, afhankelijk van uw voertuigconfiguratie en uw locatie.

Is de spanning van de laagspanningsbatterij te laag om de auto in te schakelen of de portieren te openen, volg dan de instructies in Starten met startkabels op pagina 231.

Zie Informatie hoogspanningsbatterij op pagina 179 voor meer informatie over het batterijsysteem.

# VCFRONT\_a191 Vermogen elektrisch systeem verminderd Auto wordt uitgeschakeld

## Betekenis van deze waarschuwing:

De laagspanningsbatterij kan niet de elektrische ondersteuning bieden die nodig is om te rijden of te blijven rijden. Uw voertuig wordt uitgeschakeld om energie te besparen voor andere essentiële functies dan rijden.

Uw voertuig kan niet worden bestuurd of verder rijden terwijl deze toestand aanhoudt.

## Wat te doen:

Als deze waarschuwing aanwezig is terwijl u aan het rijden bent, moet uw voertuig onmiddellijk tot stilstand komen. Het wordt aanbevolen dat u:

- Onmiddellijk veilig aan de kant gaat staan.
- Uw mobiele app gebruikt om onmiddellijk contact op te nemen met Tesla pechhulp, of indien gewenst andere pechhulp in te roepen

Als u niet binnen korte tijd veilig stopt, kan uw voertuig onverwacht uitvallen. Het is ook mogelijk dat uw auto na het parkeren niet herstart.

Als deze waarschwuing aanwezig is, kan het elektrische systeem de nodige spanning voor alle voertuigfuncties niet onderhouden. Veel voertuigfuncties werken mogelijk niet meer.

Het is mogelijk dat uw voertuig al het elektrische vermogen verliest. Als dit gebeurt, kunt u indien nodig nog wel de handmatige portierontgrendeling gebruiken om de auto te verlaten. Zie Portieren van binnenuit openen op pagina 25 voor meer informatie.

Deze waarschuwing kan aanwezig zijn vanwege verschillende voertuigomstandigheden. Controleer voor meer informatie en verdere aanbevolen acties op andere actieve voertuigwaarschuwingen.

Als deze waarschuwing aanwezig blijft, is het raadzaam om onmiddellijk onderhoud in te plannen. Zonder onderhoud rijdt uw voertuig mogelijk niet, wordt onverwachts uitgeschakeld of start niet opnieuw op.

# VCFRONT\_a192 Elektrisch systeem kan niet alle functies ondersteunen Functies worden uitgeschakeld om energie te besparen

## Betekenis van deze waarschuwing:

Het elektrische systeem kan niet alle functies van het voertuig ondersteunen. Uw voertuig schakelt niet-essentiële functies uit om energie te sparen voor essentiële functies.

Als deze waarschuwing aanwezig is terwijl u aan het rijden bent, is het mogelijk dat uw voertuig onverwachts wordt uitgeschakeld. Het is ook mogelijk dat uw auto na het parkeren niet herstart.

Niet-essentiële functies zijn mogelijk niet beschikbaar, zoals stoelverwarming, interieurklimaatregeling en entertainment in het voertuig. Dit gedrag is te verwachten en is bedoeld om uw voertuig te helpen om voldoende elektrisch vermogen te behouden voor essentiële functies, zoals de mogelijkheid de koplampen, ruiten en portieren, alarmknipperlichten en de voorbak te bedienen.

Het is mogelijk dat uw voertuig al het elektrische vermogen verliest. Als dit gebeurt, kunt u indien nodig nog wel de handmatige portierontgrendeling gebruiken om de auto te verlaten. Zie Portieren van binnenuit openen op pagina 25 voor meer informatie.

## Wat te doen:

Deze waarschuwing kan aanwezig zijn vanwege verschillende voertuigomstandigheden. Controleer voor meer informatie en verdere aanbevolen acties op andere actieve voertuigwaarschuwingen.

## VCFRONT\_a216 Voertuig start mogelijk niet - service is vereist Probleem met elektrisch systeem gedetecteerd

#### Betekenis van deze waarschuwing:

Door een abnormaal hoge gevraagde stroom tijdens het rijden of Supercharging/DC-snelladen kan het elektrische systeem van uw auto niet alle uitrusting en functies ondersteunen.

Uw auto zal niet starten totdat service aan het elektrische systeem is uitgevoerd.

Climate control in het interieur, positionering van luchtroosters, elektrisch bediende achterklep en stuurverstelling zijn mogelijk beperkt of niet beschikbaar.

Mogelijk zijn ook andere uitrusting en functies niet beschikbaar of zijn de prestaties ervan beperkt. Hiertoe behoren:

- · Elektrisch bediende portieren
- Elektrisch bediende ramen
- · Voorstoel (verstellen en verwarming)
- Stoelverwarmingen achter
- Bewegen van buitenspiegels

#### Wat te doen:

Het wordt aanbevolen om een serviceafspraak te plannen bij uw eerste gelegenheid. Zonder service, kan uw auto niet starten, en kan het elektrische systeem niet alle uitrusting en functies ondersteunen.

Sommige of alle elektrisch bediende portieren en ramen in uw auto worden mogelijk niet langer van stroom voorzien. Als dit gebeurt, kunt u indien nodig nog wel de handmatige portierontgrendeling gebruiken om de auto te verlaten. Zie Portieren van binnenuit openen op pagina 25 voor meer informatie.

# VCFRONT\_a220 Elektrisch systeem kan niet alle functies ondersteunen Onderhoud inplannen

#### Betekenis van deze waarschuwing:

De laagspanningsbatterij is niet beschikbaar en kan niet alle voertuigfuncties elektrisch ondersteunen.

Het is ook mogelijk dat uw voertuig onverwacht wordt uitgeschakeld. Het is ook mogelijk dat uw voertuig niet herstart na de huidige rit.

Mogelijk merkt u dat sommige niet-essentiële functies niet beschikbaar zijn. Dit is te verwachten omdat uw voertuig energie bewaart voor essentiële functies.

#### Wat te doen:

Het wordt aanbevolen om het gebruik van niet-essentiële functies te stoppen of te verminderen. Dit kan uw voertuig helpen om voldoende elektrisch vermogen te behouden voor essentiële andere functies dan rijden, totdat onderhoud kan plaatsvinden.

Als deze waarschuwing aanwezig blijft, is het raadzaam om onmiddellijk onderhoud in te plannen. Zonder onderhoud rijdt uw voertuig mogelijk niet, wordt onverwachts uitgeschakeld of start niet opnieuw op.

# VCFRONT\_a402 Noodstroom elektrisch systeem niet beschikbaar Voertuig verbruikt meer energie bij stilstand

## Betekenis van deze waarschuwing:

De noodstroombron voor het elektrische systeem, de laagspanningsbatterij, is niet beschikbaar of kan niet de spanning leveren die nodig is om alle voertuigfuncties te ondersteunen.

De hoofdbron van elektrische energie, het hoogspanningsbatterijsysteem, blijft voertuigfuncties ondersteunen, zelfs wanneer uw voertuig stilstaat. Zie Informatie hoogspanningsbatterij op pagina 179 voor meer informatie over het hoogspanningsbatterijsysteem.

Mogelijk merkt u dat sommige niet-essentiële functies niet beschikbaar zijn. Dit is te verwachten omdat uw voertuig energie bewaart voor essentiële functies.

U zult mogelijk ook merken dat uw voertuig meer energie verbruikt dan normaal wanneer u er niet in rijdt, of dat uw voertuig na het opladen een lagere geschatte actieradius laat zien dan u normaal verwacht. Dit is normaal gedrag van het voertuig wanneer deze waarschuwing aanwezig is en zal aanhouden tot de noodstroombron is hersteld.

Er is een kans dat een probleem met de hoofdstroombron ertoe kan leiden dat uw voertuig onverwachts wordt uitgeschakeld.

#### Wat te doen:

Het wordt aanbevolen om het gebruik van niet-essentiële functies te beperken of te vermijden. Dit kan uw voertuig helpen om voldoende elektrisch vermogen te behouden voor essentiële functies.

Het wordt aanbevolen dat u zo snel mogelijk onderhoud plant, zodat de noodstroombron voor het elektrische systeem kan worden hersteld.

# VCFRONT\_a496 Voertuig is bezig met voorbereiden op uitschakelen VERLAAT VEILIG DE WEG

#### Betekenis van deze waarschuwing:

Het elektrische systeem kan onvoldoende ondersteuning bieden om te rijden of verder te rijden. Uw voertuig IS bezig met voorbereiden op uitschakelen om energie te besparen voor andere essentiële functies dan rijden.

Uw voertuig kan niet worden bestuurd of verder rijden terwijl deze toestand aanhoudt.

#### Wat te doen:

Als deze waarschuwing aanwezig is terwijl u aan het rijden bent, moet uw voertuig zo spoedig mogelijk tot stilstand komen. Het wordt aanbevolen dat u:

- · Verlaat veilig de weg bij de eerste gelegenheid
- Uw mobiele app gebruikt om onmiddellijk contact op te nemen met Tesla pechhulp, of indien gewenst andere pechhulp in te roepen

Als u niet binnen korte tijd veilig stopt, kan uw voertuig onverwacht uitvallen. Het is ook mogelijk dat uw auto na het parkeren niet herstart.

Het is mogelijk dat uw voertuig al het elektrische vermogen verliest. Als dit gebeurt, kunt u indien nodig nog wel de handmatige portierontgrendeling gebruiken om de auto te verlaten. Zie Portieren van binnenuit openen op pagina 25 voor meer informatie.

Deze waarschuwing kan aanwezig zijn vanwege verschillende voertuigomstandigheden. Controleer voor meer informatie en verdere aanbevolen acties op andere actieve voertuigwaarschuwingen.
## VCFRONT\_a592 Rijden niet mogelijk - service is vereist Probleem met elektrisch systeem gedetecteerd

#### Betekenis van deze waarschuwing:

Door een abnormaal hoge gevraagde stroom kan het elektrische systeem van uw auto niet alle uitrusting en functies ondersteunen.

Zolang deze waarschuwing aanwezig is, kunt u niet rijden met uw auto en kunt u de auto niet opnieuw starten.

Climate control in het interieur, elektrisch bediende achterklep en stuurverstelling zijn mogelijk beperkt of niet beschikbaar. Veel uitrusting en functies aan de linker zijde van uw auto zijn mogelijk niet beschikbaar of de prestaties ervan zijn beperkt. Hiertoe behoren:

- Elektrisch bediende portieren
- Elektrisch bediende ramen
- · Voorstoel (verstellen en verwarming)
- Stoelverwarmingen achter
- Bewegen van buitenspiegels

#### Wat te doen:

Zonder service, kan uw auto niet rijden, en kan het elektrische systeem niet alle uitrusting en functies ondersteunen.

Sommige of alle elektrisch bediende portieren en ramen in uw auto worden mogelijk niet langer van stroom voorzien. Als dit gebeurt, kunt u indien nodig nog wel de handmatige portierontgrendeling gebruiken om de auto te verlaten. Zie Portieren van binnenuit openen op pagina 25 voor meer informatie.

## VCFRONT\_a593 Rijden niet mogelijk - service is vereist Probleem met elektrisch systeem gedetecteerd

#### Betekenis van deze waarschuwing:

Door een abnormaal hoge gevraagde stroom kan het elektrische systeem van uw auto niet alle uitrusting en functies ondersteunen.

Zolang deze waarschuwing aanwezig is, kunt u niet rijden met uw auto en kunt u de auto niet opnieuw starten.

Climate control in het interieur, elektrisch bediende achterklep en stuurverstelling zijn mogelijk beperkt of niet beschikbaar. Veel uitrusting en functies aan de linker zijde van uw auto zijn mogelijk niet beschikbaar of de prestaties ervan zijn beperkt. Hiertoe behoren:

- Elektrisch bediende portieren
- Elektrisch bediende ramen
- · Voorstoel (verstellen en verwarming)
- Stoelverwarmingen achter
- Bewegen van buitenspiegels

#### Wat te doen:

Zonder service, kan uw auto niet rijden, en kan het elektrische systeem niet alle uitrusting en functies ondersteunen.

Sommige of alle elektrisch bediende portieren en ramen in uw auto worden mogelijk niet langer van stroom voorzien. Als dit gebeurt, kunt u indien nodig nog wel de handmatige portierontgrendeling gebruiken om de auto te verlaten. Zie Portieren van binnenuit openen op pagina 25 voor meer informatie.

## VCFRONT\_a596 Rijden niet mogelijk - service is vereist Probleem met elektrisch systeem gedetecteerd

#### Betekenis van deze waarschuwing:

Door een abnormaal hoge gevraagde stroom kan het elektrische systeem van uw auto niet alle uitrusting en functies ondersteunen.

Zolang deze waarschuwing aanwezig is, kunt u niet rijden met uw auto en kunt u de auto niet opnieuw starten.

Positionering van luchtroosters, is mogelijk beperkt of niet beschikbaar. Veel uitrusting en functies aan de rechter zijde van uw auto zijn mogelijk niet beschikbaar of de prestaties ervan zijn beperkt. Hiertoe behoren:

- Elektrisch bediende portieren
- Elektrisch bediende ramen
- Voorstoel (verstellen en verwarming)
- Stoelverwarmingen achter
- Bewegen van buitenspiegels

#### Wat te doen:

Het wordt aanbevolen om een serviceafspraak te plannen bij uw eerste gelegenheid. Zonder service, kan uw auto niet rijden, en kan het elektrische systeem niet alle uitrusting en functies ondersteunen.

Sommige of alle elektrisch bediende portieren en ramen in uw auto worden mogelijk niet langer van stroom voorzien. Als dit gebeurt, kunt u indien nodig nog wel de handmatige portierontgrendeling gebruiken om de auto te verlaten. Zie Portieren van binnenuit openen op pagina 25 voor meer informatie.

## VCFRONT\_a597 Rijden niet mogelijk - service is vereist Probleem met elektrisch systeem gedetecteerd

#### Betekenis van deze waarschuwing:

Door een abnormaal hoge gevraagde stroom kan het elektrische systeem van uw auto niet alle uitrusting en functies ondersteunen.

Zolang deze waarschuwing aanwezig is, kunt u niet rijden met uw auto en kunt u de auto niet opnieuw starten.

Positionering van luchtroosters, is mogelijk beperkt of niet beschikbaar. Veel uitrusting en functies aan de rechter zijde van uw auto zijn mogelijk niet beschikbaar of de prestaties ervan zijn beperkt. Hiertoe behoren:

- Elektrisch bediende portieren
- · Elektrisch bediende ramen
- Voorstoel (verstellen en verwarming)
- Stoelverwarmingen achter
- Bewegen van buitenspiegels

#### Wat te doen:

Het wordt aanbevolen om een serviceafspraak te plannen bij uw eerste gelegenheid. Zonder service, kan uw auto niet rijden, en kan het elektrische systeem niet alle uitrusting en functies ondersteunen.

Sommige of alle elektrisch bediende portieren en ramen in uw auto worden mogelijk niet langer van stroom voorzien. Als dit gebeurt, kunt u indien nodig nog wel de handmatige portierontgrendeling gebruiken om de auto te verlaten. Zie Portieren van binnenuit openen op pagina 25 voor meer informatie.

## VCSEC\_a221 Bandenspanning lager dan aanbevolen waarde Controleer spanning en vul zo nodig bij

#### Betekenis van deze waarschuwing:

Deze waarschuwing geeft NIET aan dat er een sprake is van een platte band.

Het bandenspanningcontrolesysteem (TPMS) heeft bemerkt dat de bandenspanning in een of meer van uw banden minstens 20% lager is dan de aanbevolen spanning bij koude banden.

Zie Bandenspanning onderhouden op pagina 194 voor gedetailleerde informatie over waar u de aanbevolen koude bandenspanning (RCP) voor de banden van uw auto kunt vinden, hoe u de bandenspanning controleert en hoe u de banden op de juiste bandenspanning houdt.

Deze waarschuwing kan verschijnen bij koud weer omdat de lucht in uw banden van nature samentrekt als het koud wordt, waardoor de bandenspanning afneemt.

#### Wat te doen:

Vul lucht bij om de banden op de aanbevolen koude bandenspanning te houden. Hoewel er vanuit wordt gegaan dat de bandenspanning bij lage temperaturen afneemt, moet de aanbevolen koude bandenspanning te allen tijde worden aangehouden.

De waarschuwing kan tijdens het rijden verdwijnen. Dit komt doordat de banden warmer worden en de bandenspanning toeneemt. Zelfs wanneer de waarschuwing verdwijnt, dienen de banden te worden bijgevuld met lucht nadat ze zijn afgekoeld.

De waarschuwing zal verdwijnen zodra het bandenspanningscontrolesysteem detecteert dat al uw banden zijn opgepompt tot de aanbevolen koude druk.

- Het waarschuwingslampje en het indicatielampje bandenspanning kunnen nog steeds aanwezig zijn onmiddellijk nadat u uw banden tot de aanbevolen koude druk hebt gevuld, maar beide moeten verdwijnen als u een korte afstand hebt gereden.
- Mogelijk moet u gedurende ten minste 10 minuten meer dan 15 mph (25 km/u) rijden voordat het bandenspanningscontrolesysteem uw bijgewerkte bandenspanning kan meten en rapporteren.

Verschijnt deze melding herhaaldelijk voor dezelfde band, laat de band dan controleren op een klein lek. U kunt een plaatselijke bandenwinkel bezoeken of service plannen met uw mobiele Tesla-app.

Zie Onderhoud banden op pagina 194 voor meer informatie over bandenspanning en het vullen van banden met lucht.

## VCSEC\_a228 Bandenspanning zeer laag STOP ONMIDDELLIJK MET RIJDEN - Controleer op lekke band

#### Betekenis van deze waarschuwing:

Deze waarschuwing wijst erop dat een of meer banden van uw auto een extreem lage bandenspanning hebben of lek zijn.

Het bandenspanningcontrolesysteem (TPMS) heeft gedetecteerd dat de bandenspanning in een of meer van uw banden aanzienlijk lager is dan de aanbevolen spanning bij koude banden.

#### Wat te doen:

U moet zo spoedig mogelijk en voorzichtig stoppen met rijden. Controleer op een veilige plaats of de auto een lekke band heeft.

U kunt naar wens opties van Tesla pechhulp aanvragen (mobiele band, leenwiel, slepen). Zie Contact opnemen met Tesla pechhulp op pagina 226 voor meer informatie.

In een niet-noodsituatie is het raadzaam om eenplaatselijke bandenwinkel te bezoeken voor assistentie of om onderhoud te plannen met uw mobiele Tesla-app.

# **Probleemoplossing bij waarschuwingen**

Zie Bandenspanning onderhouden op pagina 194 voor gedetailleerde informatie over waar u de aanbevolen koude bandenspanning (RCP) voor de banden van uw auto kunt vinden, hoe u de bandenspanning controleert en hoe u de banden op de juiste bandenspanning houdt.

Deze waarschuwing zou moeten verdwijnen zodra het bandenspanningscontrolesysteem een consistente bandenspanning van alle banden van ten minste 30 psi meet.

- Het waarschuwingslampje en het indicatielampje bandenspanning kunnen nog steeds aanwezig zijn onmiddellijk nadat u uw banden tot de aanbevolen koude druk hebt gevuld, maar beide moeten verdwijnen als u een korte afstand hebt gereden.
- Mogelijk moet u gedurende ten minste 10 minuten meer dan 15 mph (25 km/u) rijden voordat het bandenspanningscontrolesysteem uw bijgewerkte bandenspanning kan meten en rapporteren.

Zie Onderhoud banden op pagina 194 voor meer informatie over bandenspanning en het vullen van banden met lucht.

## Toepasselijkheid van het document

Voor de nieuwste en beste informatie die is afgestemd op uw voertuig, raadpleegt u de gebruikershandleiding op het touchscreen van uw voertuig door te tikken op **Bediening** > **Service** > **Gebruikershandleiding**. De informatie is specifiek voor uw voertuig, afhankelijk van de functies die u hebt aangeschaft, de voertuigconfiguratie, de marktregio en de softwareversie. Informatie voor eigenaren die elders door Tesla wordt verstrekt, wordt daarentegen indien nodig bijgewerkt en bevat mogelijk geen informatie die uniek is voor uw voertuig.

Informatie over nieuwe functies wordt na een softwareupdate op het touchscreen weergegeven en kan op elk gewenst moment worden bekeken door te tikken op **Bediening > Software > Release Notes**. Als de inhoud van de gebruikershandleiding over het gebruik van uw voertuig in strijd is met de informatie in de Release notes, hebben de Release notes voorrang.

# Afbeeldingen

De afbeeldingen in dit document zijn uitsluitend bedoeld ter verduidelijking. Afhankelijk van de voertuigopties, de softwareversie en de marktregio kan de informatie die op het touchscreen in uw auto wordt weergegeven, enigszins afwijken.

# Beschikbaarheid van functies

Sommige functies zijn alleen beschikbaar op sommige voertuigconfiguraties en/of in bepaalde marktregio's. Als opties en functies worden genoemd in de handleiding, betekent dit niet per definitie dat deze beschikbaar zijn op uw specifieke auto. Zie Verklaring beschikbaarheid van functies op pagina 293 voor meer informatie.

# Fouten of onvolkomenheden

Alle technische gegevens en beschrijvingen zijn correct op het moment van de publicatie. Gezien de doelstelling om producten voortdurend te ontwikkelen en te verbeteren, behoudt Tesla zich het recht voor om op willekeurige momenten wijzigingen door te voeren. U kunt een e-mail sturen om onvolkomenheden of tekortkomingen te melden of om algemene feedback of suggesties te geven in verband met de kwaliteit van deze handleiding: ownersmanualfeedback@tesla.com.

## Plaats van componenten

In de informatie voor de eigenaar kan de locatie van een component aangegeven worden als zijnde aan de linker- of rechterzijde van de auto. Zoals wordt weergegeven, moet u er voor de interpretatie van links (1) en rechts (2) van uitgaan dat u in de auto zit.

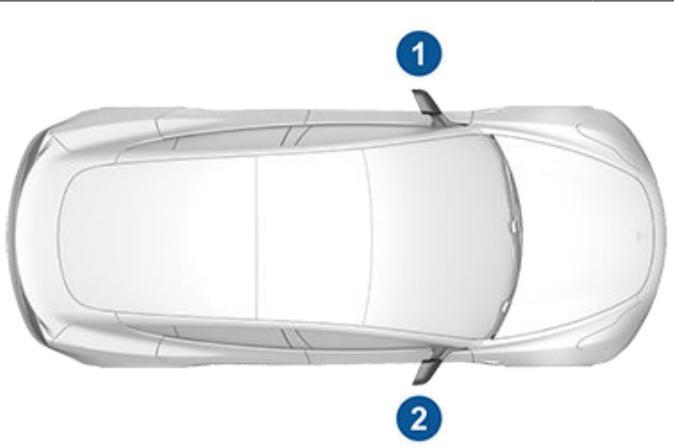

# Copyrights en handelsmerken

© 2012-2024 Tesla, Inc. Alle informatie in dit document en alle voertuigsoftware valt onder het copyright en andere intellectuele eigendomsrechten van Tesla, Inc. en haar licentieverleners. Wijziging, reproductie of kopiëren, geheel of gedeeltelijk in welke vorm dan ook, is niet toegestaan zonder uitdrukkelijke, schriftelijke toestemming vooraf van Tesla, Inc. en haar licentieverleners. Aanvullende informatie is op aanvraag verkrijgbaar. Tesla gebruikt software die wordt gemaakt door de Open Source-gemeenschap. Bezoek de Tesla-website voor open source-software op www.tesla.com/ opensource. HD Radio is een geregistreerd handelsmerk van iBiquity Digital Corporation. De volgende namen zijn (geregistreerde) handelsmerken van Tesla, Inc. in de Verenigde Staten en in andere landen:

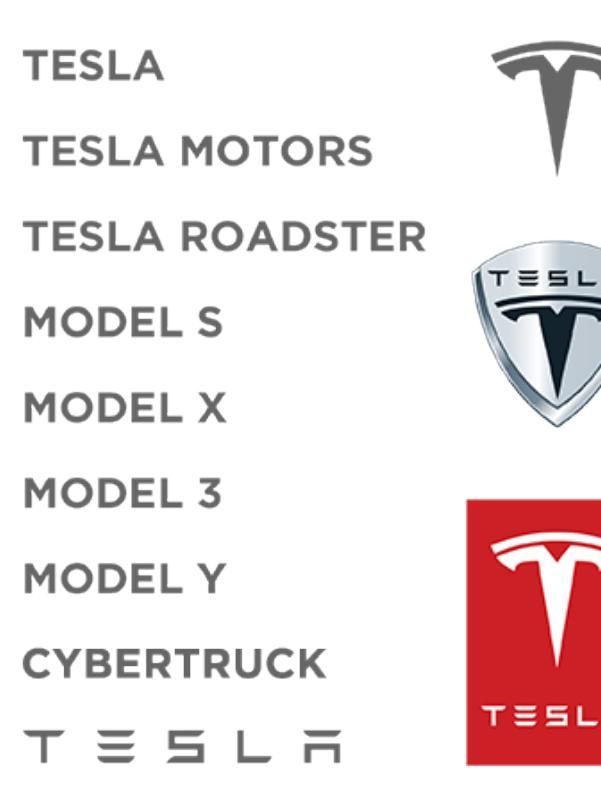

Alle andere handelsmerken in dit document zijn eigendom van hun respectievelijke eigenaren en het gebruik van deze handelsmerken impliceert niet dat er sprake is van sponsoring of promotie van deze producten en/of diensten. Het ongeoorloofd gebruik van elk van de handelsmerken in dit document of op de auto is niet toegestaan. Uw Tesla verandert voortdurend, doordat met iedere software-update nieuwe functies worden toegevoegd of bestaande functies worden verbeterd. Afhankelijk van de firmwareversie van uw auto, is uw auto echter mogelijk niet uitgerust met alle functies of werken de functies niet exact op de manier die in deze handleiding wordt beschreven. Welke functies aanwezig zijn op uw auto, hangt af van marktregio, voertuigconfiguratie, aangeschafte opties, software-updates en andere factoren.

Als opties en functies worden genoemd in deze handleiding, betekent dit niet per definitie dat deze beschikbaar zijn op uw specifieke auto. De beste manier om te garanderen dat u over de nieuwste en beste functies beschikt, is de software van uw auto updaten zodra u een melding voor een update ontvangt. U kunt ook uw voorkeuren instellen op **Bediening > Software > Softwarevoorkeuren > Geavanceerd**. Zie Software-updates op pagina 190 voor meer informatie. Houd u wat de beschikbare functies op uw auto betreft altijd aan de lokale regels en beperkingen om de veiligheid van uzelf, uw passagiers en mensen in uw omgeving te waarborgen.

# Voertuigtelematica

Model 3 is uitgerust met elektronische modules die de informatie van diverse systemen in de auto, zoals de motor, Autopilot-componenten, batterij, remmen en elektrische systemen bewaken en opslaan. De elektronische modules verzamelen informatie over de status van de auto en de verschillende rij-omstandigheden, zoals remmen, accelereren, dagtellers en alle andere relevante autogegevens. Deze modules slaan ook gegevens op over de functies van de auto, zoals het opladen en de status van de batterij, het in- en uitschakelen van systemen, het registreren van storingscodes, het VIN, de rijsnelheid, de richting en de locatie.

Deze gegevens die door de auto opgeslagen zijn, kunnen bij een bezoek aan de werkplaats worden uitgelezen en gebruikt door Tesla-servicetechnici, maar kunnen ook draadloos via het datacommunicatiesysteem van de auto naar Tesla gestuurd worden. Deze gegevens kunnen door Tesla voor verschillende doeleinden worden gebruikt, waaronder, maar niet beperkt tot, het leveren van Tesladatacommunicatiediensten; probleemopsporing; evaluatie

van de kwaliteit, functionaliteit en prestaties van uw auto; analyse en research door Tesla en haar partners, met als doel de kwaliteit en het design van onze producten verder te ontwikkelen en te verbeteren, Tesla te verdedigen en anderszins waar wettelijk vereist. Tijdens onderhoudswerkzaamheden kan Tesla eventuele problemen

op afstand oplossen gewoon door het logboek van de auto uit te lezen.

Het datacommunicatiesysteem van Tesla stuurt de autodata regelmatig via een draadloze verbinding naar Tesla. Deze gegevens worden gebruikt zoals hiervóór is aangegeven en helpen bij het juiste onderhoud van uw auto. De Model 3 heeft nog een aantal andere systemen en functies die gebruikmaken van het datacommunicatiesysteem en de beschikbare informatie, waaronder de laadherinnering, software-updates, toegang en bediening op afstand van diverse systemen in de auto.

Tesla stelt de gegevens niet ter beschikking van derden, behalve:

- Bij overeenkomst of toestemming van de eigenaar (of de leasemaatschappij).
- Bij een officieel verzoek door politie of andere autoriteiten.
- Bij gebruik ter verdediging van Tesla.
- Bij opdracht door een rechtbank.
- Voor researchdoeleinden zonder dat er gegevens over de auto of persoonlijke gegevens van de eigenaar ter beschikking worden gesteld.
- Bij ter beschikking stelling aan een partner van Tesla, inclusief haar opvolgers of dochterondernemingen, of onze informatiesystemen en onze datamanagementproviders.

Raadpleeg voor meer informatie over de wijze waarop Tesla de verzamelde gegevens van uw voertuig verwerkt het privacybeleid van Tesla op http://www.tesla.com/about/legal.

# **Gegevens delen**

Ten behoeve van kwaliteitsgarantie en ondersteuning van de voortdurende verbetering van geavanceerde functies zoals Autopilot, verzamelt uw Model 3 mogelijk gegevens voor analyse en over wegsegmenten, diagnose en voertuiggebruik, die naar Tesla worden verzonden voor verdere analyse. Deze analyse helpt Tesla bij het verbeteren van producten en diensten door te leren van de miljarden kilometers die Tesla's hebben gereden. Hoewel Tesla deze gegevens deelt met partners die soortgelijke gegevens leveren, kunt u aan de hand van de verzamelde informatie niet worden geïdentificeerd en kunnen deze gegevens alleen naar Tesla worden verzonden na uw uitdrukkelijke toestemming. Ter bescherming van uw privacy wordt persoonlijke informatie niet geregistreerd, is deze het onderwerp van technieken voor privacybehoud, of wordt deze verwijdert uit rapporten voordat deze worden verzonden naar Tesla. U bepaalt welke gegevens u deelt, door te tikken op Bediening > Software > Gegevens delen.

Raadpleeg voor meer informatie over de wijze waarop Tesla de verzamelde gegevens van uw voertuig verwerkt het privacybeleid van Tesla op http://www.tesla.com/about/legal.

**OPMERKING:** Hoewel de Model 3 gebruikmaakt van GPS in samenhang met rijgedrag en bediening, registreert of bewaart Tesla geen voertuigspecifieke GPS-informatie, zoals beschreven in dit document, met uitzondering van de locatie waar het ongeval heeft plaatsgevonden. Daarom is Tesla niet in staat om historische informatie over de locatie van een voertuig te verstrekken (Tesla kan bijvoorbeeld niet zien waar de Model 3 op een bepaalde datum/op een bepaald tijdstip was geparkeerd of reed).

# **Kwaliteitscontrole**

Mogelijk merkt u dat bij aflevering reeds enkele km op de kilometerteller van uw Model 3 staan. Dit is het gevolg van een uitgebreide testprocedure die de kwaliteit van uw Model 3 garandeert.

Als onderdeel van deze tests wordt de auto tijdens en na de productie uitgebreid geïnspecteerd. De eindinspectie vindt plaats bij Tesla en daarbij wordt ook een proefrit gemaakt door een technicus.

# Geluidenbibliotheek

"Free Sounds Library" (indien aanwezig).

Website met gratis geluidseffecten.

Licentie: Attribution 4.0 International (CC BY 4.0). U mag gratis en zonder betaling van royalty's gebruikmaken geluidseffecten in uw multimediaprojecten voor commerciële en niet-commerciële doeleinden. http://www.freesoundslibrary.com

## **Contact opnemen met Tesla**

Ga voor meer informatie over uw Model 3 naar http:// www.tesla.com, en meld u aan bij uw Tesla-account of vraag een account aan.

Voor vragen en opmerkingen over uw Model 3 kunt u contact opnemen met Tesla. Ga naar http://www.tesla.com en raadpleeg de contactgegevens voor het nummer voor uw regio.

**OPMERKING:** U kunt Tesla ook via spraakbediening feedback geven. Zeg "Melden", "Feedback" of "Bugrapport" gevolgd door korte opmerkingen. Model 3 maakt een momentopname van de systemen, waaronder uw huidige locatie, gegevens voor voertuigdiagnose en schermafbeeldingen van het touchscreen. Tesla bekijkt deze opmerkingen periodiek en gebruikt ze om de Model 3 voortdurend te verbeteren.

# FCC- en ISED-certificering

| Component                                     | Fabrikant   | Model    | Bedrijfsfrequentie<br>(MHz) | FCC ID                             | IC-ID                                   |
|-----------------------------------------------|-------------|----------|-----------------------------|------------------------------------|-----------------------------------------|
| Eindpunt van B-stijl                          | Tesla       | 1089773E | 13,56<br>2400-2483,5        | 2AEIM-1089773E                     | 20098-1089773E                          |
| Middenconsole                                 | Tesla       | 1089774  | 13,56<br>2400-2483,5        | 2AEIM-1089774                      | 20098-1089774                           |
| Eindpunt achter                               | Tesla       | 1089775  | 2400-2483,5                 | 2AEIM-1089775                      | 20098-1089775                           |
| Afstandsbediening                             | Tesla       | 1133148  | 2400-2483,5                 | 2AEIM-1133148                      | 20098-1133148                           |
| TPMS                                          | Tesla       | 1472547G | 2400-2483,5                 | 2AEIM-1472547G                     | 20098-1472547G                          |
| Radar                                         | Continental | ARS 4-B  | 76000-77000                 | OAYARS4B                           | 4135A-ARS4B                             |
| Homelink (indien<br>aanwezig)                 | Gentex      | ADHL5C   | 286-440MHz                  | NZLADHL5C                          | 4112A-ADHL5C                            |
| PC auto<br>Geproduceerd ca.<br>2017-2019      | Tesla       | 1098058  |                             | YZP-RBHP-B216C<br>RI7LE940B6NA     | RBHP-B216C<br>5131A-LE940B6NA           |
| PC auto<br>Geproduceerd ca.<br>2019-2022      | Tesla       | 1506277  |                             | YZP-RBHP-B216C<br>RI7LE940B6NA     | RBHP-B216C<br>5131A-LE940B6NA           |
| Auto-pc geproduceerd ca.<br>januari–juli 2022 | Tesla       | 1960100  |                             | XMR2020AG525RGL YZP-<br>ATC5CPC001 | 10224A-2020AG525R<br>7414C-ATC5CPC001   |
| PC auto<br>Geproduceerd ca.<br>augustus 2022+ | Tesla       | 1960100  |                             | XMR2020AG525RGL<br>XMR202201AF51Y  | 10224A-2020AG525R<br>10224A-202201AF51Y |
| Draadloze oplader                             | Tesla       | WC3      | 127,72KHz                   | 2AEIM-WC3                          | 20098-WC3                               |

Dit hierboven vermelde apparatuur voldoet aan Deel 15 van de FCC-voorschriften en de RSS-norm(en) voor ontheffing van Industry Canada en EU-richtlijn 2014/53/EU.

Werking ervan is onderhevig aan de volgende twee voorwaarden:

- 1. Dit apparaat mag geen schadelijke interferentie veroorzaken; en
- 2. Dit apparaat moet alle ontvangen interferentie aanvaarden, inclusief interferentie die een ongewenste werking kan veroorzaken.

Bij veranderingen of wijzigingen die niet uitdrukkelijk door Tesla zijn goedgekeurd, kan uw recht om dit apparaat te gebruiken vervallen.

# Informatie over radiofrequentie

Deze apparatuur is getest en voldoet aan de normen voor een Klasse B digitaal apparaat, volgens deel 15 van de FCCvoorschriften. Deze beperkingen zijn opgesteld om een redelijke bescherming te bieden tegen schadelijke interferentie in een residentiële omgeving. Deze apparatuur genereert, gebruikt en verspreidt radiofrequentie-energie en kan bij verkeerde installatie en gebruik niet volgens de instructies, schadelijke interferentie bij radiocommunicatie veroorzaken. Er is echter geen garantie dat er geen interferentie in een huisinstallatie zal optreden. Als dit apparaat schadelijke interferentie bij radio- of televisieontvangst veroorzaakt, wat vast te stellen is door het apparaat in en uit te schakelen, ga dan als volgt te werk:

- Plaats de ontvangstantenne in een andere richting of op een andere locatie.
- Vergroot de afstand tussen het apparaat en de ontvanger.
- Sluit het apparaat aan op een andere uitgang dan die van het circuit waarop de ontvanger is aangesloten.
- Raadpleeg een Tesla Store of een ervaren radio-/tv-technicus voor hulp.

LET OP!: Deze apparatuur en de bijbehorende antennes mogen niet bij een andere antenne of zender worden geplaatst of gebruikt.

# **RF-modules**

De hieronder beschreven apparatuur is beoordeeld ten opzichte van de essentiële vereisten van richtlijn 2014/53/EU.

| Omschrijving                                 | Frequentieband  | Vermogen                       | Plaats van antenne                                           | Fabrikant                                                                                              |
|----------------------------------------------|-----------------|--------------------------------|--------------------------------------------------------------|----------------------------------------------------------------------------------------------------|
| Security Controller<br>(Veiligheidsregelaar) | 2400-2483,5MHz  | 2,5 mW                         | PCB-antenne, in middenconsole                                | Tesla, Inc.<br>3500 Deer Creek Rd<br>Palo Alto, CA 94304 USA                                           |
| Security Controller<br>(Veiligheidsregelaar) | 13,56 MHz       | n.v.t.<br>(magnetisch<br>veld) | PCB-antenne, in middenconsole                                |                                                                                                    |
| Eindpunt afdekking achter                    | 2400-2483,5 MHz | 2,5 mW                         | PCB-antenne, achter afdekking achter                         |                                                                                                    |
| Eindpunt van stijl                           | 2400-2483,5MHz  | 2,5 mW                         | PCB-antenne, achter ruit B-stijl                             |                                                                                                    |
| Eindpunt van stijl                           | 13,56 MHz       | n.v.t.<br>(magnetisch<br>veld) | PCB-antenne, achter ruit B-stijl                             |                                                                                                    |
| Bandenspanningssensor                        | 2400-2483,5 MHz | 2,5 mW                         | Elk wiel                                                     |                                                                                                    |
| FM                                           | 76-108 MHz      | n.v.t. (alleen<br>ontvangst)   | Achterruit                                                   | Harman Becker Automotive<br>Systems GmbH<br>Becher-Goring-Str.16<br>76307 Karlsbad, Duitsland          |
| DAB                                          | 174-241 MHz     | n.v.t. (alleen<br>ontvangst)   | Achterruit                                                   |                                                                                                    |
| Homelink (indien aanwezig)                   | 433,9 MHz       | 10 mW                          | Boven voorbumperbalk                                         | Gentex Corporation<br>600 N Centennial Street<br>Zeeland, MI 49464 USA                                 |
| Radar                                        | 76000-77000 MHz | 4 W                            | Boven voorbumperbalk                                         | ADC Automotive Distance<br>Control Systems GmbH<br>Peter-Dornier-Strasse 10<br>88131 Lindau, Duitsland |
| Bluetooth                                    | 2400-2483,5 MHz | Max. 2,5 mW                    | A-stijl links<br>A-stijl rechts, draadloze<br>connectiviteit | Tesla, Inc.<br>3500 Deer Creek Rd<br>Palo Alto, CA 94304 USA                                           |

# Certificeringsconformiteit

Ŷ

| Omschrijving                                                     | Frequentieband                                                                                                    | Vermogen | Plaats van antenne                                                                               | Fabrikant |
|------------------------------------------------------------------|----------------------------------------------------------------------------------------------------|----------|--------------------------------------------------------------------------------------------------|-----------|
| GSM 900                                                          | 885-915<br>930-960 MHz                                                                                                   | 2 W      | Verzenden en ontvangen - A-stijl<br>rechts, ook gebruikt voor eCall<br>Ontvangen - A-stijl links |           |
| GSM 1800                                                         | 1710-1785<br>1805-1880 MHz                                                                                               | 1 W      | A-stijl (MIMO)<br>Draadloze connectiviteit                                                       |           |
| WCDMA (band 8)                                                   | 909-915<br>954-960 MHz                                                                                                   | 250 mW   |                                                                                                  |           |
| WCDMA (band 1/3)                                                 | 1920-1980<br>2110-2170 MHz                                                                                               | 250 mW   |                                                                                                  |           |
| LTE (band 7/8) voor auto-pc-<br>modellen 1098058 en<br>1506277   | 2500-2570, 909-915<br>MHz<br>2620-2690, 954-960<br>MHz                                                                   | 200 mW   |                                                                                                  |           |
| LTE (band 20/28) voor auto-<br>pc-modellen 1098058 en<br>1506277 | 832-862,698-748 MHz<br>791-821, 758-803 MHz                                                                              | 200 mW   |                                                                                                  |           |
| LTE (band 1/3) voor auto-pc-<br>modellen 1098058 en<br>1506277   | 1940-1965, 1735-1765<br>MHz<br>2130-2155, 1830-1860<br>MHz                                                               | 200 mW   |                                                                                                  |           |
| LTE (band 7/8/34/41) voor<br>auto-pc-model 1960100               | 2500-2570,<br>2620-2690 MHz<br>925-960, 880-915 MHz<br>2010-2025 MHz (TDD)<br>2496-2690 MHz (TDD)                        | 200 mW   |                                                                                                  |           |
| LTE (band 20/28/29/32)<br>voor auto-pc-model<br>1960100          | 758-803, 703-748 MHz<br>791-821, 832-862 MHz<br>717-728 MHz (alleen<br>ontvangst)<br>1452-1496 MHz (alleen<br>ontvangst) | 200 mW   |                                                                                                  |           |
| LTE (band 1/3/9) voor auto-<br>pc-model 1960100                  | 1805-1880, 1710-1785<br>MHz<br>2110-2170, 1920-1980<br>MHz                                                               | 200 mW   |                                                                                                  |           |
| LTE (band 11/17/18) voor<br>auto-pc-model 1960100                | 1475.9-1495.9,<br>1427.9-1447.9<br>860-890, 815-845 MHz                                                                  | 200 mW   |                                                                                                  |           |

# **Certificeringsconformiteit**

| Omschrijving      | Frequentieband                                     | Vermogen                       | Plaats van antenne                                           | Fabrikant |
|-------------------|----------------------------------------------------|--------------------------------|--------------------------------------------------------------|-----------|
| Wifi              | 2400-2483,5 MHz<br>5470-5725 MHz,<br>5725-5850 MHz | 100 mW                         | A-stijl links<br>A-stijl rechts, draadloze<br>connectiviteit |           |
| GNSS              | 1563-1587 MHz,<br>1593-1610 MHz                    | n.v.t. (alleen<br>ontvangst)   | Tussen voorruit en binnenspiegel                             |           |
| Draadloze oplader | 127.7KHz                                           | n.v.t.<br>(magnetisch<br>veld) | PCB-antenne, in middenconsole                                |           |
| Laadpoortantenne  | RKE 433,9 MHz                                      | n.v.t. (alleen<br>ontvangst)   | Laadpoort                                                    |           |

# Verklaring blootstelling aan straling

De producten voldoen aan de FCC/ISED-normen voor blootstelling aan radiofrequenties voor draadloos opladen van gebruikers met laag vermogen. Limieten voor blootstelling aan radiofrequenties zijn bepaald voor een ongecontroleerde omgeving en zijn veilig voor de beoogde werking zoals beschreven in deze handleiding. Bij blootstelling aan radiofrequenties werd naleving aangetoond bij een afstand van 20 cm of verder van het lichaam van de gebruiker; verlaag het uitgangsvermogen van het apparaat wanneer deze functie beschikbaar is.

## EU

Uw voertuig heeft verschillende soorten radioapparatuur. De fabrikanten van de radioapparatuur verklaren dat de bovenstaande RF-modules Modules zijn beoordeeld ten opzichte van de essentiële vereisten en andere relevante bepalingen van de richtlijn 2014/53/EU. De volledige tekst van de conformiteitsverklaring is te vinden op het volgende internetadres: https://www.tesla.com/eu-doc.

#### Α

aanhangermodus: 98 aantal zitplaatsen: 213 ABS (antiblokkeersysteem): 79 absolute maximumsnelheid: 143 acceleratie bij inhalen: 108 acceleratie, chill: 87 acceleratie, sport: 87 acceleratie, standard: 87 accessoires: 11 aansluiting op stopcontact: 11 accessoires voor trekken: 98 achterbak: 28 achterbak, openingshoogte instellen: 28 achterbank, neerklappen en opklappen: 35 achteruitrijcamera: 96 actieradius: 188 rijtips om actieradius te vergroten: 188 actieradiusgarantie: 188 Actuele verkeersinformatie: 170 aero-doppen: 196 afmetingen: 215 afmetingen overhang: 215 Agenda: 62 Agenda weergeven bij instappen: 62 airbags, plaats: 52 airconditioning: 156 alarm: 146, 151 alarmknipperlichten: 76 Altijd geschat energieverbruik van rit tonen: 170 antiblokkeersysteem (ABS): 79 apparaten: 174 Bluetooth, audiobestanden afspelen: 174 apps: 5 Arcade: 174 audio: 68, 172, 174 bestanden afspelen: 172, 174 instellingen: 172 scrolltoets op het stuur: 68 volumeregeling: 172 Auto Lane Change: 108 automatic emergency braking: 141 automatisch inklappen: 70 Automatisch inparkeren: 125 automatisch kantelen: 70 Automatisch sturen: 108 automatische navigatie: 166 navigeren: 166 Automatische ruitenwissers: 77

# Trefwoordenregister

autopilot: 137 side collision warning: 137 Autopilot: 106, 108, 125, 127, 140, 143 acceleratie bij inhalen: 108 automatic emergency braking: 140 Automatisch inparkeren: 125 Automatisch sturen: 108 Collision Avoidance Assist: 140 forward collision warning: 140 maximumsnelheid in acht nemen: 143 overzicht: 106 Speed Assist: 143 Summon: 127 Traffic-aware cruise control: 108 waarschuwing snelheidslimiet: 143 Autopilot-componenten: 106

#### В

bagageruimte: 29 bagageruimte, voor: 30 banden: 194, 195, 196, 199, 200, 220, 221 balanceren: 195 bandenspanningssensor vervangen: 199 configuratie): 194 controle en onderhoud: 195 kettingen: 200 markeringen op banden: 221 rotatie: 195 spanning, controleren: 194 spanning, weergeven: 194 specificatie: 220 vervangen: 196 vierseizoenen: 199 wielconfiguratie: 194 winter: 199 zomer: 199 Bandeninformatiesticker: 213 bandenspanning bij trekken van aanhanger: 98 bandenspanning, controleren: 194 bandenspanning, weergeven: 194 Batterij (hoogspanning): 179, 218 technische gegevens: 218 temperatuurbeperkingen: 179 batterij (lage spanning): 179, 218 technische gegevens: 218 volledig ontladen: 179 batterij (sleutel), vervangen: 22 belading: 213 bereik: 80 regeneratief remmen: 80

# **Trefwoordenregister**

beschikbaarheid van functies: 293 best practices bij koude weersomstandigheden: 162 best practices bij warme weersomstandigheden: 165 bestuurder: 91

profielen: 91 Bewakingsmodus: 151 binnenverlichting (leeslampjes): 74 Bluetooth: 59, 62, 174 algemene informatie: 59, 62 apparaten, audiobestanden afspelen: 174 telefoon, koppelen en gebruiken: 59 bodemvrijheid: 215 Bonnefooi, Trek: 166 Boombox: 174, 175 Bumperafstand (Summon): 127

## С

camera, achteruitrij-: 96 Caraoke): 174 carrosserie bijtippen: 204 CCS (Combo): 178 certificeringen (FCC, ISED, CE, NCC): 297 CHAdeMO: 178 claxon: 69 climate control: 156 Climate control aan houden: 158 Collision Avoidance Assist: 140 console: 10, 11, 32 achter: 32 Laagspanningsstopcontact: 11 openen: 32 USB-poorten: 10 contactgegevens: 226 Tesla Assistance: 226 copyrights: 291 cruise control: 108

## D

dakdragers: 214 dashboard: 5 dashboardkastje: 32 Dashcam: 149 datacommunicatie: 294 dataregistratie: 294 display instellingen: 5 Dode hoek waarschuwing: 137 Dode hoek waarschuwingsgeluid: 137 Dode hoek camera: 137 Dog: 158 driver assistance: 106

## Ε

ecall: 228 een aanhanger trekken met uw auto: 98 eigendom overdragen: 9 elektrische parkeerrem: 81 elektrische ruitbediening: 27, 210 energie: 12, 80 actieradius, informatie: 12 opbrengst van regeneratief remmen: 80 Energie-app: 189 Energieverbruik op heen- en terugreis (navigatie): 170 Entertainment: 174 eventdataregistratie: 294 exterieur: 3, 74, 201, 204, 215 afmetingen: 215 overzicht: 3 poetsen, bijtippen en schadeherstel: 204 reinigen: 201 stofhoes: 204 verlichting: 74

#### F

fabrieksinstellingen herstellen: 9 favorieten (Media Player): 174 Favorieten (navigatie): 166 FCC- en ISED-certificeringen: 297 firmware-updates (software): 190 forward collision warning: 140

## G

G-meter: 88 game-controllers: 174 garagedeuren, openen: 64 geen bereik: 229, 231 gegevens delen: 294 gemiddelde bereik: 189 gepland opladen: 186 gepland vertrek: 186 gebruiken: 186 gevaren: 76 grootlicht: 75

## Н

handelsmerken: 291 hekken, openen: 64 Herinstallatie software: 190 heuvels, stoppen op: 85 HomeLink: 64, 127 bij gebruik van Summon: 127 programmeren en gebruiken: 64 hoofdsteunen: 35 hoogspanning: 177, 193, 218 onderdelen: 177 Technische gegevens batterij: 218 veiligheid: 193 huidig bereik: 189

### I

i-Size - kinderzitjes: 41 identificatiestickers: 211 in- en uitschakelen: 67 inbraakbeveiliging: 146 informatie over RF-regels: 297 Informatie voor de eigenaar, over: 291 instellingen alarminstallatie: 146 instellingen wissen: 9 instellingen, acceleratie: 87 instellingen, wissen: 9 interieur: 5, 74, 156, 202, 215 afmetingen: 215 overzicht: 5 reinigen: 202 temperatuurregeling: 156 verlichting: 74 interieurcamera: 145 interieurfilter: 161 ISOFIX - kinderzitjes: 41

## J

J1772: 178

#### Κ

kaart: 20 kaart-updates: 171 kabel ontgrendelen laadcontact: 185 Kampeer: 158 kenmerken, nieuwe downloaden: 190 kettingen: 200 kilometerstand aflevering: 294 kilometerstand bij aflevering: 294 kilometerteller: 95 kinderbeveiliging: 27 ruitschakelaars achter uitschakelen: 27 kinderzitjes: 41, 53 frontairbag aan passagierszijde uitschakelen: 53 kinderzitjes, veiligheid: 41 kledinghangers: 32 klep: 30, 230 openen zonder stroom: 230

Kleurstof: 174 Koeling na het rijden (Track Mode): 88 koplampen: 74, 75 bediening: 74 grootlicht: 75 na uitstappen: 75 koppel, technische gegevens: 217 koud weer: 162

### L

laadcontact: 181 laadcontact handmatig ontgrendelen: 185 laadpunten, zoeken: 169 laadstations, worden op de kaart weergegeven: 166 laadvermogen: 213 laadvolume: 217 Lane Assist: 137 lendensteun verstellen: 34 Live camera bekijken: 151 locatietracking: 166 luchtfilter: 161

#### Μ

makkelijk instappen, bestuurdersprofiel: 91 matten: 204 media: 172, 174 bronnen, weergeven en verbergen: 172 instellingen: 172 Mijn apps: 6 mistlampen: 74 mobiele app: 55 Mobile connector: 178, 181 gebruiken: 181 omschrijving: 178 modificaties: 208 motor, technische gegevens: 217

## Ν

naafdoppen: 197 naam wijzigen van uw auto: 9 Navigeren met Autopilot: 108 Noodoproep: 228 noodstop: 140

## 0

Obstacle-Aware Acceleration: 140 Omleiding: 170 onderdelen vervangen: 208 onderhoud: 192, 193, 194, 201, 205, 206 banden: 194

# **Trefwoordenregister**

dagelijkse controles: 192 maandelijkse controles: 192 onderhoudsintervallen: 192 periodieke controles: 193 reinigen: 201 ruitensproeiers, reinigen: 206 ruitenwisserbladen vervangen: 205 sproeiervloeistof, bijvullen: 205 vervangingsintervallen vloeistoffen: 193 onderhoudsintervallen: 192 ontgrendelen: 25 Ontgrendelen bij parkeren: 26 openbare laadstations: 178 opkrikken: 207 opladen: 177, 178, 181, 182, 183 componenten en apparatuur: 177 instructies: 181 openbare laadstations: 178 oplaadinstellingen: 182, 183 schema: 182, 183 status van het laden: 182, 183 Opladen tijdens daluren: 186 opnemen: 149, 151 opnieuw starten van het touchscreen: 67 oriëntatie van de kaart:

#### Ρ

Parkeerhulp: 83 parkeerrem: 81 parkeren, gebruik van Automatisch inparkeren: 125 parkeren, gebruik van Summon: 127 passagiersdetectie, voor: 53 persoonlijke gegevens, wissen: 9 PIN dashboardkastje: 147 Pincode: 92 Pincode voor rijden: 147 Planning: 186 portieren: 25, 26, 233 kinderslot: 26 ontgrendelen: 25 Ontgrendelen bij parkeren: 26 openen zonder stroom: 233 portiergrepen aan buitenzijde: 25 van binnenuit openen: 25, 233 van buitenaf openen: 25 vergrendelen: 25 vergrendelen en ontgrendelen van binnenuit: 25 Portierfunctie: 25 Wegloopvergrendeling: 25 portiergrepen: 25

portierrubbers: 203 reinigen: 203

#### R

radio: 172, 174 ramen kalibreren: 27 ramen, kalibreren: 27 recent (Media Player): 174 Recente bestemmingen (navigatie): 166 regeneratief remmen: 80 regeneratief remmen, in Track Mode: 88 reinigen: 201 Reisplanner: 171 relatieve maximumsnelheid: 143 release notes: 191 remmen: 79, 141, 217 automatisch in noodgevallen: 141 overzicht van: 79 technische gegevens: 217 RFID-zenders: 208 richtingaanwijzers: 76 rijden: 34, 67, 188 stand stoel: 34 starten: 67 tips om actieradius te vergroten: 188 rijmodi, schakelen: 72 rijmodus, Achteruit: 72 rijmodus, Neutraal: 72 rijmodus, Parkeren: 72 rijmodus, Rijden: 72 Rijstrook overschrijdingspreventie: 137 Rijstrook overschrijdingspreventie in noodgevallen: 137 ritgrafiek: 189 ritteller: 95 Rondetimer: 88 roosters, verstellen: 161 roteren van banden: 195 ruitensproeiers, reinigen: 206 ruitensproeiervloeistof, bijvullen: 205 ruitenwisserbladen, vervangen: 205 ruitenwissers, gebruik: 77 ruitschakelaars achter, uitschakelen: 27

#### S

schadeherstel: 208 schakelen tussen rijmodi: 72 serviceafspraak plannen: 55 servicedataregistratie: 294 sfeerverlichting: 74 side collision warning: 137 slepen: 229, 231 slepen, instructies: 223 sleutel: 22 batterij vervangen: 22 sleutelkaart: 20 sleutels: 20, 23 overzicht: 20 sleutelkaarten en telefoonsleutels toevoegen: 23 sleutelkaarten en telefoonsleutels verwijderen: 23 weergeven van een lijst van: 23 slip start: 86 Smart Summon: 129 smartphone: 20 authenticeren als een sleutel: 20 snelheid naastgelegen rijstrook: 108 snelheidsmarge: 143 snelkoppelingen: 6, 8 opnieuw starten van het touchscreen: 8 toevoegen aan Mijn apps: 6 software opnieuw instellen: 9 software-updates: 190 SOS-noodoproep: 228 spanbanden: 225 Speed Assist: 143 spiegels: 70 spraakbediening: 16 sproeiers gebruiken: 77, 78 sproeiervloeistof, bijvullen: 205 stabiliteitscontrole: 86 Stabiliteitshulp (Track Mode): 88 stand-by: 151 starten: 67 starten met startkabels: 229, 231 sticker: 213 Bandeninformatie: 213 Voorgeschreven plaat: 213 stickers portieren: 213 stoelen: 34, 156 afstellen: 34 verwarming: 156 stoelhoezen: 37 stoelverwarming: 156 stofhoes: 204 stopcontact: 11 sturen, automatisch: 108 stuur: 74 verlichting, bediening: 74 Summon: 127 Summon-afstand: 127 Superchargers, worden op de kaart weergegeven: 166 Supercharging: 184 idle fees: 184 kosten voor oponthoud: 184 omschreven: 184 tarieven per gebruik: 184

### Т

takelen/heffen: 207 Technisch toegestane maximum aslast: 213 Technisch toegestane maximummassa in beladen toestand: 213 technische gegevens: 215, 217, 218, 220 afmetingen: 215 banden: 220 exterieur: 215 Hoogspanningsbatterij: 218 interieur: 215 laadvolume: 217 laagspanningsbatterij: 218 motor: 217 remmen: 217 stuurinrichting: 217 subsystemen: 217 transmissie: 217 vering: 218 wielen: 220 technische gegevens aandrijving: 217 technische gegevens stuurinrichting: 217 technische gegevens vering: 218 telefoon: 20, 59, 62 aansluiting: 59 app: 62 authenticeren als een sleutel: 20 bellen: 62 contacten importeren: 59 koppelen: 59 opnemen: 62 opties tijdens gesprek: 62 recente gesprekken: 59 telefoon-app: 62 telefoonsleutel: 20, 23 toevoegen als sleutel: 23 verwijderen als sleutel: 23 temperatuur: 12, 69, 156, 179 Batterij (hoogspanning), beperkingen: 179 buiten: 12 interieur, bediening: 156 temperatuurregeling interieur: 156 Tesla Assistance: 226 tesla-profielen: 91

# **Trefwoordenregister**

Teslacam: 149, 151 Thuis: 5 knop: 5 scherm: 5 Thuislaadstation: 178 Thuislocatie: 169 **Tire Pressure Monitoring System** (Bandenspanningcontrolesysteem): 198 overzicht van: 198 toegang tot mobiele app: 55 touchscreen: 5, 6, 8, 68, 190, 203 achter: 5 display instellingen: 5 hoofd: 5 Mijn apps aanpassen: 6 opnieuw opstarten: 8 opnieuw starten: 68 overzicht: 5 reageert niet: 8 reinigen: 203 snelkoppelingen toevoegen: 6 software-updates: 190 vastgelopen: 8 Toybox: 174 **TPMAM: 213 TPMLM: 213 TPMS: 198** overzicht van: 198 Track Mode: 88 Tracking uitgeschakeld: 166 tractie controle: 86 Traffic-aware cruise control: 108 transporteren: 223 Transportmodus: 223 trekken, aanhanger: 98 trekken, accessoires: 98 trekken, gewicht: 98

#### U

uitschakeling frontairbag aan passagierszijde uitschakelen: 53 USB-apparaten: 10 aansluiting: 10 USB-poorten: 10 USB-stick: 146, 149, 151 uw auto een naam geven: 9

#### V

Valet Mode: 92 Vehicle Hold: 85

veiligheidsgordels: 38, 39, 203 bij een aanrijding: 39 gordelspanners: 39 overzicht van: 38 reinigen: 203 veiligheidsgordels en zwangerschap: 39 veiligheidsinformatie: 40 veiligheidsgordels: 40 veiligheidsinformatie over airbags: 54 ventilatie: 161 verbinding maken met wifi: 58 verbruiksgrafiek: 189 vergrendelen: 25 Verkeerslicht- en stopbordherkenning: 118 verlichting: 74, 75, 76 alarmknipperlichten: 76 koplampen na uitstappen: 75 richtingaanwijzers: 76 verlichting laadcontact: 182 verwarming: 156 video's en opnemen (Track Mode): 88 video's opnemen (Track Mode): 88 videobellen: 63 videoclips: 149 vierseizoenenbanden: 199 VIN (Voertuigidentificatienummer): 211 vloeistoffen: 193 vervangingsintervallen: 193 vloerbedekking, reinigen: 203 voeding: 80 opbrengst van regeneratief remmen: 80 Voertuigidentificatienummer (VIN): 211 voetgangerswaarschuwing: 97 volumeregeling: 5 volumeregeling (media): 172 voor- en achterstoelen: 34 voorbak: 30, 230 openen zonder stroom: 230 Voorgeschreven plaat: 213 voorkeuren software-updates: 190 voorspellingen over energieverbruik (navigatie): 170 Voorverwarming-verkoeling: 186

#### W

waarschuwing snelheidslimiet: 143 wasstraatmodus: 201 wasstraten: 201 wat doet mijn auto?: 174 webconferencing: 63 weggeluid: 199 Wegliggingsbalans (Track Mode): 88 Wegloopvergrendeling: 25 wegrijvergrendeling: 26 Werklocatie: 169 wieldoppen: 196 wielen: 195, 196, 197, 220 aero-doppen, verwijderen en monteren: 196 koppel: 220 naafdoppen, verwijderen en monteren: 197 technische gegevens: 220 uitlijnen: 195 vervangen: 196 Wifi, verbinding maken met: 58 wiggen: 225 winterbanden: 199 Wissen en reset: 9

## Ζ

zenders voor tolsystemen, koppelen: 208 zenders, koppelen: 208 Zij-afstand (Summon): 127 zijcamera('s): 96 zitverhogers - kinderzitjes: 41 zomerbanden: 199 Zoom: 63

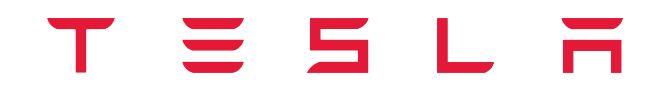

Publication date: 2024/11/1